# 船員及遊艇與動力小船駕駛電 腦測驗後臺及試務管理系統

# 使用者操作手册

制/修訂紀錄

| 版次    | 制/修訂<br>日期 | 基準發行<br>日期 | 制/修訂說明  | 作者  | 備註                                                  |
|-------|------------|------------|---------|-----|-----------------------------------------------------|
| v 1.0 | 103/10/31  | 103/10/31  | 初版      | 黃瀞萱 | 航員字第 1031910562<br>號                                |
| v 1.1 | 103/12/25  | 103/12/25  | 依審查意見修改 | 黃瀞萱 | 航員字第 1030063554<br>號                                |
| v 1.2 | 105/07/26  | 105/07/27  | 依擴充案調整  | 徐道明 | 105 年船員及遊艇與動<br>力小船駕駛測驗暨試<br>務管理系統一題庫功<br>能擴充案      |
| v 1.3 | 105/11/28  | 105/11/28  | 依擴充案調整  | 徐道明 | 105 年船員及遊艇與動<br>力小船駕駛測驗暨試<br>務管理系統—製作題<br>包及抽題功能擴充案 |
| v 1.4 | 107/01/22  | 107/01/24  | 依維護案調整  | 徐道明 | 106 年船員及遊艇與動<br>力小船駕駛測驗暨試<br>務管理系統維護案               |
| v 1.5 | 107/02/22  | 107/02/23  | 依擴充案調整  | 徐道明 | 106 年船員及遊艇與動<br>力小船駕駛測驗暨試<br>務管理系統-無紙化<br>報名功能擴充案   |
| v 1.6 | 107/09/14  | 107/09/17  | 依維護案調整  | 徐道明 | 107年船員及遊艇與動<br>力小船駕駛測驗暨試<br>務管理系統維護及勞<br>務委外案       |
|       |            |            |         |     |                                                     |
|       |            |            |         |     |                                                     |

# 目錄

| 1 |       | 系統 | 边能架          | 構       | 2 |
|---|-------|----|--------------|---------|---|
|   | 1.1   | 整體 | 建功能架         | 構       | 2 |
|   | 1.2   | 功能 | <b>ミ</b> 架構層 | 級       | 2 |
|   | 1.2.  | 1  | 後臺及          | 試務行政管理  | 2 |
| 2 |       | 基本 | 操作說          | 明1      | 3 |
|   | 2.1   | 後臺 | 及試務          | 行政管理系統1 | 3 |
|   | 2.1.  | 1  | 系統簡          | 介1      | 3 |
|   | 2.1.2 | 2  | 登入本。         | 系統1     | 3 |
|   | 2.1   | 3  | 操作說          | 明       | 3 |

1 系統功能架構

1.1 整體功能架構

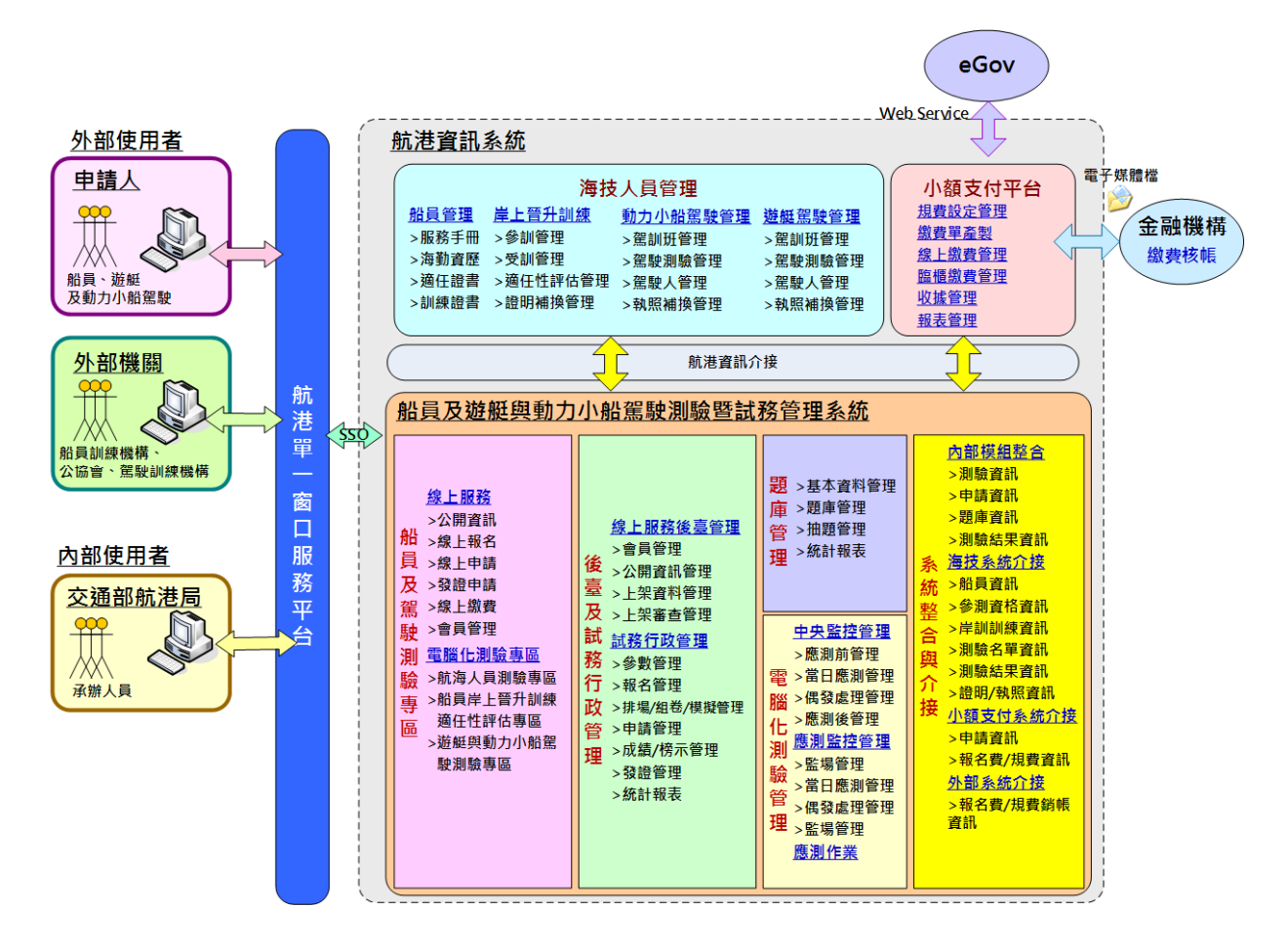

1.2 功能架構層級

1.2.1 後臺及試務行政管理

1.2.1.1 試務行政管理

| 序號 | 功能層級一 | 功能層級二  | 功能層級三    |
|----|-------|--------|----------|
| 1. | 線上服務  | 會員管理   | 會員資料維護   |
| 2. |       |        | 會員登入紀錄查詢 |
| 3. |       | 公開資訊管理 | 最新消息     |
| 4. |       |        | 下載專區管理   |
| 5. |       |        | Q&A管理    |

| 序號  | 功能層級一 | 功能層級二  | 功能層級三       |
|-----|-------|--------|-------------|
| 6.  |       | 上架資料管理 | 試區公告上架管理    |
| 7.  |       |        | 試題公告上架管理    |
| 8.  |       |        | 試題疑義公告上架管理  |
| 9.  |       | 上架審查管理 | 最新消息上架審查    |
| 10. |       |        | 下載專區上架審查    |
| 11. |       |        | Q&A管理上架審查   |
| 12. |       |        | 測驗資訊公告上架審查  |
| 13. |       |        | 試區公告上架審查    |
| 14. |       |        | 試題公告上架審查    |
| 15. |       |        | 試題疑義公告上架審查  |
| 16. |       |        | 榜單公告上架審查    |
| 17. | 參數管理  | 一般參數管理 | Q&A分類       |
| 18. |       |        | 下載類別        |
| 19. |       |        | 考區          |
| 20. |       | 個資參數管理 | 教育程度        |
| 21. |       |        | 學校          |
| 22. |       |        | 科系          |
| 23. |       |        | 郵遞區號        |
| 24. |       | 測驗參數管理 | 測驗別         |
| 25. |       |        | 測驗類科        |
| 26. |       |        | 測驗科目        |
| 27. |       |        | 實作項目        |
| 28. |       | 資格參數管理 | 參測資格及報名附件設定 |
| 29. |       |        | 參測資格條款      |
| 30. |       |        | 附件參數維護      |
| 31. |       |        | 審查不通過片語     |

| 序號  | 功能層級一   | 功能層級二  | 功能層級三      |
|-----|---------|--------|------------|
| 32. | 報名管理    | 測驗資訊管理 | 測驗資訊設定     |
| 33. |         |        | 測驗節次設定     |
| 34. |         |        | 測驗資訊管理     |
| 35. |         | 報名資料管理 | 報名資料查詢     |
| 36. |         |        | 報名資料維護     |
| 37. |         |        | 姓名地址變更登記   |
| 38. |         | 報名審查管理 | 線上收件初審     |
| 39. |         |        | 複審結果維護     |
| 40. |         |        | 產製入場證號     |
| 41. |         |        | 參測列印作業     |
| 42. |         | 報名統計管理 | 報名統計管理     |
| 43. | 排場/組卷管理 | 排場作業   |            |
| 44. |         | 組卷管理   |            |
| 45. |         | 模擬作答管理 |            |
| 46. | 申請管理    | 試題疑義管理 | 試題疑義申請收件   |
| 47. |         |        | 試題疑義審議結果維護 |
| 48. |         |        | 試題疑義申請查詢列印 |
| 49. |         | 成績複查管理 | 成績複查申請收件   |
| 50. |         |        | 成績複查申請結果維護 |
| 51. |         |        | 成績複查申請結果審查 |
| 52. |         |        | 成績複查申請查詢列印 |
| 53. | 成績/榜示管理 | 成績管理   | 成績維護管理     |
| 54. |         |        | 成績列印作業     |
| 55. |         | 榜示管理   | 測驗結果匯入及上架  |
| 56. |         |        | 成績核備作業     |
| 57. |         |        | 榜單查詢列印     |

| 序號  | 功能層級一 | 功能層級二       | 功能層級三                      |
|-----|-------|-------------|----------------------------|
| 58. |       |             | 應試結果匯出                     |
| 59. | 發證管理  | 收件審查        | 航海人員測驗合格證明                 |
| 60. |       |             | 船員岸上晉升訓練合格證<br>明           |
| 61. |       |             | 動力小船駕駛測驗執照                 |
| 62. |       |             | 遊艇駕駛測驗執照                   |
| 63. |       | 核發作業        | 航海人員測驗合格證明                 |
| 64. |       |             | 列印作業                       |
| 65. | 統計報表  | 人數統計        | 參測類別人數統計表                  |
| 66. |       |             | 年度次别人數統計表                  |
| 67. |       |             | 年度人數統計表                    |
| 68. |       |             | 法條人數統計表                    |
| 69. |       | 合格/不合格人數統計  | 類別合格人數統計表                  |
| 70. |       |             | 類別科目及格人數統計表                |
| 71. |       |             | 類別不合格人數統計表                 |
| 72. |       |             | 類別科目不及格人數統計<br>表           |
| 73. |       | 報名人數暨合格率統計  | 報名人數暨合格率統計表<br>-按類別分       |
| 74. |       |             | 報名人數暨合格率統計表<br>-按年齡分       |
| 75  |       |             | 報名人數暨合格率統計表                |
| 15. |       |             | 一按教育程度分                    |
| 76. |       |             | 報名人數暨合格率統計表  <br> - 按条測資格公 |
| 77. |       | 各類別報名人數暨合格率 | 各類別報名人數暨合格率<br>統計表-按年齡分    |

| 序號  | 功能層級一 | 功能層級二       | 功能層級三                                                               |
|-----|-------|-------------|---------------------------------------------------------------------|
|     |       | 統計表         |                                                                     |
| 78. |       |             | 各類別報名人數暨合格率<br>統計表-按教育程度分                                           |
| 79. |       |             | 各類別報名人數暨合格率統計表一按參測資格分                                               |
| 80. |       |             | 各類別報名人數暨合格率                                                         |
| 81. |       |             | 約 时 代 报 年 来 于 代 ガ<br>各 類 別 報 名 人 數 暨 合 格 率<br>統 計 表 一 在 校 生 按 學 校 分 |
| 82. |       | 類別科目成績統計表   |                                                                     |
| 83. |       | 各試區測驗人數統計表  |                                                                     |
| 84. |       | 暫准報名暨考區人數統計 |                                                                     |
|     |       | 表           |                                                                     |
| 85. |       | 各年度梯次測驗概況表  |                                                                     |
| 86. | 系統管理  | 系統權限管理      | 系統群組                                                                |
| 87. |       |             | 系統群組權限                                                              |
| 88. |       |             | 使用者權限                                                               |
| 89. |       |             | 使用者帳號                                                               |
| 90. |       | 系統選單管理      | 系統模組                                                                |
| 91. |       |             | 子系統                                                                 |
| 92. |       |             | 系統功能                                                                |
| 93. |       | 系統使用查詢      | 登入紀錄查詢                                                              |
| 94. |       |             | 操作紀錄查詢                                                              |
| 95. |       | 系統公告管理      |                                                                     |

| 1.2.1.2 | 排場與成績計 | 算 |
|---------|--------|---|
|---------|--------|---|

| 序號  | 功能層級一  | 功能層級二             | 功能層級三             |
|-----|--------|-------------------|-------------------|
| 1.  | 考試基本資料 | 考試基本資料維護          | 考試等級資料維護/列印作業     |
| 2.  |        |                   | 考試類科資料維護/列印作業     |
| 3.  |        |                   | 考試科目資料維護/列印作業     |
| 4.  |        |                   | 應試科目代碼維護/列印作業     |
| 5.  |        |                   | 等級類科基本資料一覽表       |
| 6.  | 應考人資料  | 應考人選試加註資料<br>轉入   | 應考人選試加註資料轉入       |
| 7.  |        | 應考人資料維護/列印<br>作業  | 應考人資料維護作業         |
| 8.  |        | 應試科目維護            | 應試科目資料設定          |
| 9.  |        |                   | 應試科目查詢作業          |
| 10. |        |                   | 應試科目人數統計          |
| 11. |        | 應考人資料維護/列印<br>作業  | 應考人資料維護作業         |
| 12. |        | 應考人基本資料清冊<br>列印作業 | 應考人基本資料清冊列印作<br>業 |
| 13. | 排場作業   | 排場試務資料設定          | 排場初始化             |
| 14. |        |                   | 試區代碼維護            |
| 15. |        |                   | 試場代碼維護            |
| 16. |        |                   | 試場座位維護            |
| 17. |        |                   | 考試開始日維護           |
| 18. |        |                   | 日程表維護             |
| 19. |        |                   | 需求座位數試算           |
| 20. |        |                   | 預排作業              |
| 21. |        |                   | 特別與故障座位維護         |

| 序號  | 功能層級一 | 功能層級二           | 功能層級三              |
|-----|-------|-----------------|--------------------|
| 22. |       | 排場處理作業          | 選擇考區               |
| 23. |       |                 | 類科整合最佳化            |
| 24. |       |                 | 排場結果定版             |
| 25. |       |                 | 同時報考二類科考試之考生<br>資料 |
| 26. |       |                 | 排场後换座位             |
| 27. |       |                 | 排场後設定身障座位          |
| 28. | 排場後續  | 排場後續處理          | 監控應試系統資料檔下載        |
| 29. |       |                 | 排場結果報表列印           |
| 30. |       |                 | 試場分配表列印            |
| 31. |       |                 | 應考人數統計表            |
| 32. |       |                 | 應試資格證明文件條碼         |
| 33. |       |                 | 座位號碼標籤列印           |
| 34. |       |                 | 應考人計算專用紙列印         |
| 35. |       |                 | 試區座位總表列印           |
| 36. |       |                 | 試場窗口標示表列印          |
| 37. |       |                 | 暫准報名清冊列印           |
| 38. |       | 入場證補發作業資料<br>匯轉 | 入場證補發作業資料匯轉        |
| 39. |       | 抽題作業資料處理        | 類科科目命題清冊           |
| 40. |       |                 | 題庫抽題資料匯轉           |

| 序號  | 功能層級一 | 功能層級二     | 功能層級三         |
|-----|-------|-----------|---------------|
| 41. | 成績計算  | 總成績計算參數設定 | 考試等級相關設定作業    |
| 42. |       |           | 應試科目相關設定作業    |
| 42  |       |           | 成績計算參數設定一覽表(等 |
| 43. |       |           | 級類科)          |
|     |       |           | 成績計算參數設定一覽表(科 |
| 44. |       |           | 目)            |
| 45. |       | 應試成績資料維護  | 應試成績資料轉入      |
| 46. |       |           | 上傳應試成績資料      |
| 47. |       |           | 匯入成績異常檢查表     |
| 48. |       | 扣分扣考資料維護  | 應考人扣分扣考資料轉入   |
| 40  |       |           | 應考人扣分扣考資料維護/列 |
| 49. |       |           | 印作業           |
| 50. |       | 試題疑義資料維護  | 試題疑義資料維護/列印   |
| 51. |       |           | 試題疑義更正後成績計算   |
| 52. |       |           | 試題疑義成績異動清冊    |
| 52  |       |           | 試題疑義成績異動清冊(含未 |
| 33. |       |           | 異動)           |
| 54. |       |           | 匯出線上試題疑義申請之更  |

| 序號  | 功能層級一 | 功能層級二           | 功能層級三           |
|-----|-------|-----------------|-----------------|
|     |       |                 | 正答案資料(FOR 網路報名) |
| 55  |       |                 | 試題疑義後更正標準答案對    |
| 55. |       |                 | 照檔下載            |
| 56. |       | 成績謬誤檢查          | 成績謬誤檢查          |
| 57. |       | 總成績計算           | 總成績計算           |
| 58. |       |                 | 錄取人員註記          |
| 59. |       | 及格人員轉檔          | 及格人員轉檔(科別及格)    |
| 60. |       | 及格人員資料維護/列<br>印 | 及格人員資料維護/列印     |
| 61. |       | 成績抽查作業          | 成績抽查資料轉入/列印     |
| 62. |       |                 | 應考人作答情形查詢/列印    |
| 63. |       | 報表列印            | 各項成績清冊          |
| 64. |       |                 | 覆核成績清冊          |
| 65. |       |                 | 及格人員成績清冊        |
| 66. |       |                 | 科目成績統計表         |
| 67. |       |                 | 科别及格人員統計表       |
| 68. |       |                 | 報考到考及格人數統計表     |
| 69. |       |                 | 及格〈錄取〉人員簡歷清冊    |
| 70. |       | 測驗成績匯出          | 測驗成績匯出          |

| 序號  | 功能層級一 | 功能層級二  | 功能層級三       |
|-----|-------|--------|-------------|
| 71. | 榜示後續  | 成績複查作業 | 複查資料維護      |
| 72. |       |        | 複查結果列印      |
| 73. |       |        | 個人成績複查統計表列印 |
| 74. |       |        | 類科成績複查統計表列印 |
| 75. | 權限管理  | 權限管理作業 | 標準考區代碼維護    |
| 76. |       |        | 標準試場座位維護    |
| 77. |       |        | 標準試區代碼維護    |
| 78. |       |        | 標準試場代碼維護    |
| 79. |       |        | 設定應試科目與組合科目 |

# 1.2.1.3 亂題組卷子系統

| 序號 | 功能層級一 | 功能層級二       | 功能層級三 |
|----|-------|-------------|-------|
| 1. | 考前作業  | 環境初始化       |       |
| 2. |       | 產生造字圖檔      |       |
| 3. |       | 匯入排場        |       |
| 4. |       | 匯題與亂題組卷     |       |
| 5. |       | 檢核匯出的試題     |       |
| 6  |       | 產生造字圖檔、匯入排場 |       |
| 0. |       | 紀錄查詢        |       |
| 7. |       | 試題匯入、製作及匯出進 |       |

| 序號  | 功能層級一 | 功能層級二       | 功能層級三 |
|-----|-------|-------------|-------|
|     |       | 度查詢         |       |
| 8.  |       | 題套匯入查詢      |       |
| 9.  |       | 亂題套數查詢      |       |
| 10  |       | 列印當日類科使用電子計 |       |
| 10. |       | 算器一覽表       |       |
| 11. |       | 試題下載        |       |

2 基本操作說明

2.1 後臺及試務行政管理系統

2.1.1 系統簡介

歡迎使用「船員及遊艇與動力小船駕駛測驗暨試務管理後臺及試務管理系統」!想要進入本系統,首先你必須要擁有 MTNet 航港單一窗口服務平台登入的「帳號」、「密碼」,並申請本應用系統之使用權限。 一旦你擁有帳號密碼且申請本系統使用權限之後,你就可以開始使用 本系統了。現在就讓我們來看看登入本系統的詳細步驟為何!

2.1.2 登入本系統

確認你的電腦已經安裝了 Internet Explorer 瀏覽器且版本最好在 7.0 以上,開啟 IE 瀏覽器並在網址列輸入「http://www.mtnet.gov.tw」, 系統將會自動引導到「MTNet 航港單一窗口服務平台」首頁。

- 2.1.3 操作說明
  - 2.1.3.1 線上服務
    - 2.1.3.1.1 會員管理

# 2.1.3.1.1.1 會員資料維護

功能說明:提供會員資料維護的功能。

| 使用者 (user)         | 會員資料 異動論 |       |   |        | >>>     | 會員管理. | 會員資料維持 |
|--------------------|----------|-------|---|--------|---------|-------|--------|
|                    | 證號:      |       |   | 姓名:    |         |       | Q 查詢   |
| 會員員科維護<br>會員登入紀錄查詢 | 國籍別:     | 諸각援ン  |   | 國籍:「「」 | V1 山越民國 |       |        |
| 公開資訊管理 😒           | 證件號碼: 身  | 分讀 🗸  |   | ]      |         |       |        |
| 上架資料管理 🛞           | 姓名:      |       |   |        |         |       |        |
| 上架審查管理 😒           | 出生年月日:   |       |   |        |         |       |        |
|                    | 性別: ④    | 男 〇女  |   |        |         |       |        |
|                    | 通訊郵遞區號:  | 《請選擇》 | ~ | $\sim$ | $\sim$  | ~     |        |
|                    | 通訊地址:    |       |   |        |         |       |        |
|                    | 電話(公):   |       |   | 行動電話:  |         |       |        |
|                    | 電話(宅):   |       |   |        |         |       |        |
|                    | E-MAIL:  |       |   |        |         |       |        |
|                    | 停用日期:    |       |   |        |         |       |        |
|                    | 異動人員:    |       |   | 異動日期:  |         |       |        |
|                    |          |       |   |        |         |       | 🖞 清除   |
|                    | 序號       | 身分證   |   | 姓名     | 所       | 屬學校   |        |

步驟一:【線上服務】子系統

步驟二:《會員管理》選單

步驟三:『會員資料維護』選項進入此功能主視窗!

#### (1) 會員資料

| <b>交通部</b><br>Maritime and Po<br>船員及遊                                                                                                    | <mark>航港局</mark><br>rt Bureau, MOTC<br>艇與動力小船駕駛電腦測驗 | 後臺及試務行                           |                         |
|----------------------------------------------------------------------------------------------------|-----------------------------------------------------|----------------------------------|-------------------------|
| ≫ 使用者 (user)                                                                                                    | ※ <mark>線上服務</mark> 参數管理 報名管理 排場系<br>會員資料 思約紀錄      | 祖卷管理   申請管理   成績/榜示管理   發證管理   統 | ₩表 系統管理 查詢條件區 ●員管理 · 會員 |
| <ul> <li>✓</li> <li>✓</li></ul> | 證號:                                                 | 姓名:                              | Q 重算                    |
| ■ 會員登入紀錄查詢                                                                                                    | 國籍別:本國籍 ✓                                           | 國籍: [TW] 中華民國                    |                         |
| <ul> <li>✓ 公開貢訊管理</li> <li>✓ 上架資料管理</li> </ul>                                                                                                    | 證件號碼: <u>■</u> 打靈 <u>R10</u><br>姓日:王                |                                  |                         |
| 単筆資料區                                                                                                    | 性别: ◎ 男 ○ 女                                         |                                  |                         |
|                                                                                                    | 通訊郵遞區號: 72245 臺南市 ✓<br>通訊地址: 台南縣佳里鎮                 | [722] 臺南市佳里區 🗸 《請選擇》 🗸           |                         |
|                                                                                                    | 電話(公):<br>電話(宅): 022                                | 行動電話: 092                        |                         |
|                                                                                                    | E-MAL: ma .tw                                       |                                  |                         |
|                                                                                                    | 異動人員: user                                          | 異動日期: 103/10/24 09:46:53         |                         |
| 單筆資料選擇區                                                                                                    | ·號 身分證                                              | 姓名                               | ☐<br>所屬學校 符合條件清單列表區     |
|                                                                                                    | 2 F62                                               |                                  |                         |
|                                                                                                    | 4 H122                                              | 元。<br>禁:<br>小は                   |                         |
|                                                                                                    | 2 φατ-<br>6 Δ106σ                                   | SÉL                              | ×                       |

【查詢條件區說明】

◆ 「查詢條件」: 輸入查詢條件按下《查詢》取出資料。

條件種類:

1. 黑色標題:不必要輸入條件,可輸入可不輸入視情況而定。

 有下拉箭頭者:資料選擇欄位(如不為必要輸入欄位,選擇《請 選擇》表示不包含此查詢條件)。

【資料清單列表區】

◆ 《序號連結》:清單資料前方序號部份如果為可點選的狀態,則按下

之後會將該筆資料的詳細內容帶到單筆資料區中。

#### (2) 異動紀錄

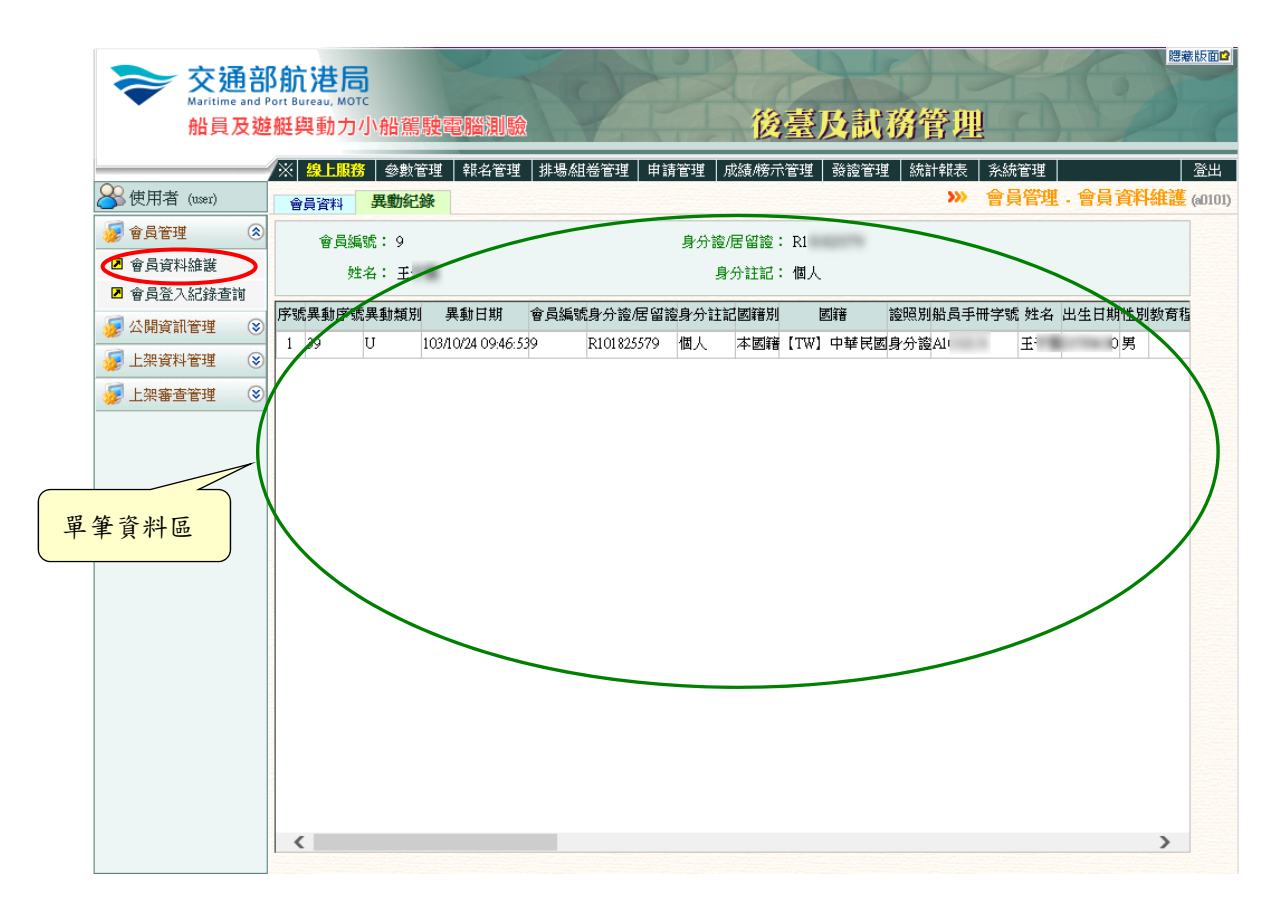

【資料區說明】

- ◆ 欄位種類:
  - 1. 綠色標題:系統給值欄位(不必輸)。

#### 2.1.3.1.1.2 會員登入紀錄查詢

功能說明:提供會員登入紀錄的查詢功能。

| 交通部     Maritime and F     船員及遊 | B <mark>航港居</mark><br>Port Bureau, MOT<br>E艇與動力 | 。<br>小船駕駛電            | 置測驗           | 後臺            | 及試務管理             | 總藏              | 版面    |
|---------------------------------|-------------------------------------------------|-----------------------|---------------|---------------|-------------------|-----------------|-------|
|                                 | ※ 線上服務                                          | <mark>}</mark> 參數管理 🛊 | #名管理│排場組巻管理│■ | 申請管理│ 成績/榜示管理 | ● 發證管理 │ 統計報表 │ 非 | ※統管理 3          | 登出    |
| ➢使用者 (user)                     | 登入紀錄                                            | 使用紀錄                  |               |               | >>> 會員管           | 管理 - 會員登入紀錄查詢 ( | 0102) |
| 😼 會員管理 ( 😣                      | 登入日期區                                           | 間:                    | ~             |               |                   |                 |       |
| ☑ 會員資料維護                        | 姓                                               | :名:                   |               |               |                   | Q 查 詢           |       |
| 會員登入紀錄查前                        | CT DE                                           | A 945 m               | <b>今日社</b> 名  |               |                   | 24 7 Av11       |       |
| 😼 公開資訊管理 🛛 😒                    | 序號                                              | 習貝編號                  | 晉貝姓名          | 宣入時間          | 您没全人              | 金入证址            |       |
| 😼 上架資料管理 🛛 😵                    |                                                 |                       |               |               |                   |                 |       |
| 😼 上架審查管理 🛛 😒                    |                                                 |                       |               |               |                   |                 |       |
|                                 |                                                 |                       |               |               |                   |                 |       |
|                                 |                                                 |                       |               |               |                   |                 |       |
|                                 |                                                 |                       |               |               |                   |                 |       |
|                                 |                                                 |                       |               |               |                   |                 |       |
|                                 |                                                 |                       |               |               |                   |                 |       |
|                                 |                                                 |                       |               |               |                   |                 |       |
|                                 |                                                 |                       |               |               |                   |                 |       |
|                                 |                                                 |                       |               |               |                   |                 |       |
|                                 |                                                 |                       |               |               |                   |                 |       |
|                                 |                                                 |                       |               |               |                   |                 |       |
|                                 |                                                 |                       |               |               |                   |                 |       |
|                                 |                                                 |                       |               |               |                   |                 |       |
|                                 |                                                 |                       |               |               |                   |                 |       |
|                                 |                                                 |                       |               |               |                   |                 |       |
|                                 |                                                 |                       |               |               |                   |                 |       |

步驟一:【線上服務】子系統

步驟二:《會員管理》選單

步驟三:『會員登入紀錄查詢』選項進入此功能主視窗!

#### (1) 登入紀錄

| <del>交通</del><br>Maritime and<br>船員及 | 部航港局<br><sup>d Port Bureau, MOTC</sup><br>遊艇與動力小船駕 | 駛電腦測驗            | 後臺                   | 及試務管     |                 | 體藏版面≌ |
|--------------------------------------|----------------------------------------------------|------------------|----------------------|----------|-----------------|-------|
|                                      | ※ 泉上服務 参数行                                         | 管理   報名管理   排場組制 | 巻管理   申請管理   成績/榜示管理 | 發證管理 統計報 | 表 糸統管理          | 查詢條件區 |
|                                      | 登入紀錄 使用紀刻                                          | <b>涤</b>         |                      |          | 習具管理・習具立入紀      | 7/    |
| 😻 會員管理 🤇                             | 登入日期區間:                                            | <b>—</b> ~       |                      |          |                 |       |
| ▶ 會員資料維護                             | 2 2 2 2 2 2 2 2 2 2 2 2 2 2 2 2 2 2 2              |                  |                      |          | 0.3             | 5 11  |
| 2 會員登入紀錄查詢                           | 床號 會員編號                                            | 會昌姓名             | 登入時間                 | 憑證登入     | 登入位址            |       |
| 🐙 公開資訊管理 🤇                           |                                                    | <u>禁</u> 豊駿      | 103/10/20 13:07:57   | 香        | 10.100.1.171    |       |
| 😼 上架資料管理 🤅                           | 2 14                                               | 5長阿花             | 103/10/24 09:43:03   | 否        | ::1             | ^     |
| 😼 上架審查管理 👘 🤅                         | 3 14                                               | 張阿花              | 103/10/24 09:44:01   | 否        | :1              |       |
|                                      | 4 14                                               | 張阿花              | 103/10/24 09:45:44   | 否        | 10.100.1.22     |       |
|                                      | 5 14                                               | 張阿花              | 103/10/24 10:20:36   | 否        | 10.100.1.22     |       |
|                                      | 6 14                                               | 張阿花              | 103/10/24 13:36:16   | 否        | 10.100.1.189    |       |
|                                      | 7 14                                               | 張阿花              | 103/10/24 14:34:38   | 否        | ::1             |       |
|                                      | 8 15                                               | 陳大大              | 103/10/24 14:38:30   | 否        | ::1             |       |
|                                      | 9 15                                               | 陳大大              | 103/10/24 15:00:24   | 否        | ::1             |       |
|                                      | 10 15                                              | 陳大大              | 103/10/24 15:12:45   | 否        | :1              |       |
|                                      | 11 15                                              | 陳大大              | 103/10/24 15:13:35   | 否        | ::1             |       |
|                                      | 12 14                                              | 5RPS-15          | 103/10/24 15:21:19   | 否        | 127.0.0.1       |       |
|                                      | 13 15                                              | 陳大大              | 103/10/24 15:51:55   | T        | ::1             |       |
|                                      | 14 15                                              | 陳大大              | 103/10/24 15:36:47   | 否        |                 |       |
|                                      | 15 15                                              | 陳大大              | 103/10/24 15:42:38   | 香        |                 |       |
|                                      | 16 14                                              | 張阿花              | 103/10/24 16:18:34   | 西 名      | <b>F合條件清單列表</b> | 之品    |
|                                      | 17 14                                              | 張阿花              | 103/10/24 16:18:35   | <u>a</u> |                 |       |
|                                      | 18 14                                              | 張阿花              | 103/10/24 16:20:09   | 否        | 10.100.1.22     |       |
|                                      | 19 14                                              | 張阿花              | 103/10/24 17:25:35   | 否        | ::1             |       |

【查詢條件區說明】

◆ 「查詢條件」: 輸入查詢條件按下《查詢》取出資料。

條件種類:

- a. 黑色標題:不必要輸入條件,可輸入可不輸入視情況而定。
- b. 有下拉箭頭者:資料選擇欄位(如不為必要輸入欄位,選擇《請

選擇》表示不包含此查詢條件)。

【資料清單列表區】

◆ 《序號連結》:清單資料前方序號部份如果為可點選的狀態,則按下 之後會將該筆資料的詳細內容帶到單筆資料區中。

# (2) 使用紀錄

| <b>交通</b> 部<br>Maritime and f        | B <b>航港局</b><br>Port Bureau, MOTC<br>艇與動力小船駕駛 | 電腦測驗           | X         | 後臺及試務   | 管理             | 體意版面■ |
|--------------------------------------|-----------------------------------------------|----------------|-----------|---------|----------------|-------|
| <u> </u>                             | ※ 線上服務 参數管理                                   | │ 報名管理 │ 排場/組巻 | 管理 申請管理 成 | 績/榜示管理│ | 計報表   糸統管理     | 查詢條件區 |
| ──────────────────────────────────── | 登入紀錄 使用紀錄                                     |                |           | ,       | 》 會員管理 · 會員登人紀 |       |
| 😼 會員管理 ( 🔕                           | 操作日期原間・                                       |                |           |         |                |       |
| ■ 會員資料維護                             | 姓名:                                           |                |           |         | Q 查            | 前     |
| 2 會員登入紀錄查前                           | 序號 會員編號                                       |                | 會員姓者      | 探旧时间    | 操作功能           |       |
| 🥩 公開資訊管理 🔇                           |                                               |                |           |         |                |       |
| 🎉 上架資料管理 🔇                           |                                               |                |           |         |                |       |
| 😼 上架審查管理 🛛 😒                         |                                               |                |           |         |                |       |
|                                      |                                               |                |           |         |                |       |
|                                      |                                               |                |           |         |                |       |
|                                      |                                               |                |           |         |                |       |
|                                      |                                               |                |           |         |                |       |
|                                      |                                               |                |           |         |                |       |
|                                      |                                               |                |           |         |                |       |
|                                      |                                               |                |           |         |                |       |
|                                      |                                               |                |           |         |                |       |
|                                      |                                               |                |           |         |                |       |
|                                      |                                               |                |           | 1       |                |       |
|                                      |                                               |                |           |         | 符合條件清單列表       | E     |
|                                      |                                               |                |           |         |                |       |
|                                      |                                               |                |           |         |                |       |
|                                      |                                               |                |           |         |                |       |

【查詢條件區說明】

- ◆ 「查詢條件」:輸入查詢條件按下《查詢》取出資料。
- ◆ 條件種類:

a. 黑色標題:不必要輸入條件,可輸入可不輸入視情況而定。

# 2.1.3.1.2 公開資訊維護

#### 2.1.3.1.2.1 最新消息維護

#### <u>功能說明:</u>提供最新消息的維護功能。

| <b>交通</b> 部<br>Maritime and<br>船員及越  | <mark>移航港局</mark><br>Port Bureau, MOTC<br>を艇與動力小舟 | 皆黨駛電腦測驗            | X       | 後臺及調                                      | <b>式務管理</b> | 101              | <u>總藏版面</u> 自 |
|--------------------------------------|---------------------------------------------------|--------------------|---------|-------------------------------------------|-------------|------------------|---------------|
|                                      | ※ 線上服務 🔮                                          | ◎數管理 │ 報名管理 │ 排場組卷 | 管理 申請管理 | ≢│成績/榜示管理│ 發證領                            | 管理 統計報表     | 系統管理<br>4. 開始の計算 | 登出            |
| ──────────────────────────────────── | 1                                                 |                    |         |                                           | <b>)</b> // | 公開貢訊官埋           | •             |
| 🦆 會員管理 🛛 😵                           | 主旨:                                               |                    |         | 公布日期:                                     |             | ~                | Q 查詢 ^        |
| 😼 公開資訊管理 🛛 🔕                         | 測驗別:                                              | 《請選擇》              | ~       |                                           |             |                  |               |
| ☑ 最新消息                               | 編號:                                               |                    |         | 公布日期:                                     | ~           | - <u> </u>       |               |
| ☑ 下載專區管理                             | 主旨:                                               |                    |         |                                           |             |                  |               |
| ☑ Q&A管理                              | 說明:                                               |                    |         |                                           |             |                  | ~             |
| 😼 上架資料管理 🛛 😒                         |                                                   |                    |         |                                           |             |                  | <b>~</b>      |
| 😼 上架審查管理 🛛 😒                         | 測驗別:                                              | □ [1] 航海人員測 □ [2]  | 船員岸上晉升訓 | 練適任性評 □【3】動力                              | 小船駕駛測       | 【4】遊艇駕駛測         |               |
|                                      | 下載附件:                                             | 驗估                 | 瀏覽      | 驗                                         | 驗           |                  |               |
|                                      | 附件下載:                                             |                    |         | 下載附件說明:                                   |             |                  |               |
|                                      | 建立人員:                                             |                    |         | 建立日期:                                     |             |                  |               |
|                                      | 異動人員:                                             |                    |         | 異動日期:                                     |             |                  |               |
|                                      |                                                   |                    |         |                                           |             | 🚹 新 増            | []清除          |
|                                      | ◎上架申請:                                            |                    |         |                                           |             |                  |               |
|                                      | 預計上架日期                                            |                    |         | 預計下架日期:                                   |             |                  |               |
|                                      | 申請人員:                                             |                    |         | 申請日期:                                     |             |                  |               |
|                                      | 上架編號:                                             |                    |         | and the last life .                       |             |                  |               |
|                                      | 卜架人員:<br>審核人員:                                    |                    |         | 卜架日期:<br>審核日期:                            |             |                  |               |
|                                      | 審核結果:                                             |                    |         | B (2 H 20 -                               |             |                  |               |
|                                      | 審核意見:                                             |                    |         |                                           |             |                  |               |
|                                      |                                                   |                    |         |                                           |             |                  | 申請上架          |
|                                      | 序號 編號                                             | 上架編號               | 主旨      | 2011年1月1日日日日日日日日日日日日日日日日日日日日日日日日日日日日日日日日日 | (右日期        | 到期日期             | ¥             |

- 步驟一:【線上服務】子系統
- 步驟二:《公開資訊管理》選單
- 步驟三:『最新消息』選項進入此功能主視窗!

| 船員及遊       | 艇與動力小船駕駛                                | 電腦測驗            | 後臺及試務管                     | <b>月月</b> 查詢伯 | 条件區             |
|------------|-----------------------------------------|-----------------|----------------------------|---------------|-----------------|
|            | ※ 線上服務 参數管理                             | 報名管理 排場組巻管理     | 申請管理 │ 成績/榜示管理 │ 發證管理 │ 統計 | 報表 示約         | 登出              |
| 使用者 (user) |                                         |                 |                            | >>> 公開資       | 管理 · 最新消息 (a020 |
| 會員管理       | 主旨:                                     |                 | 公布日期:                      | <b>—</b> ~    | ■ Q 查詢          |
| 公開資訊管理 📀   | 》则服效发出:<br>《言句题                         | (平))            | 1                          |               |                 |
| 最新消息       | · / / / / / / / / / / / / / / / / / / / |                 | 公左日期: 10370/02             |               |                 |
| 留筝咨纠回      | itesti                                  |                 |                            |               |                 |
| 平丰貝州四      | 說明: test10                              | idddddddd       |                            |               |                 |
| 上架資料管理     | Z                                       |                 |                            |               |                 |
| 上架審查管理     | 測驗別: ☑ [1]                              | 航海上局測 ✔ [2] 船员岸 | - 晉升訓練道仁性說 🗌 【3】 計十小船駕餉涧   | [ ] [4] 泷峪建建  | d Stall         |
|            | 下載附件:驗                                  | 估               |                            | 驗             | C/R3            |
|            | 附件下載: 103年報                             | 告書常用圖表 9月月報.xls | 下載附件說                      |               |                 |
|            | · · · · · · · · · · · · · · · · · · ·   |                 | 建立日 管理功能                   | L 健           |                 |
|            | 異動人員: user                              |                 | 星動日                        |               | /               |
|            |                                         |                 | の間増                        | 2修改 日日        | 制除 门 清除         |
|            | ◎上如申請・                                  |                 |                            |               |                 |
|            | 預計上架日期                                  |                 | 預計下架日期:                    |               |                 |
|            | 申請人員:                                   |                 | 申請日期:                      |               |                 |
|            | 上架編號:                                   |                 |                            |               |                 |
|            | 下架人員:                                   |                 | 下架日期:                      |               |                 |
|            | 審核結果:                                   |                 | · 查找口别 ·                   |               |                 |
|            | 審核意見:                                   |                 |                            |               |                 |
| 資料選擇區      |                                         |                 |                            |               | 申請上架            |
|            | 医紫编號 上架編號                               | +=              | 計印                         | 公布日期          | 到期日期            |
|            | 1 1 2014093000                          | testi           | test1 ddddddddddd          | 103/09/02     | 103/10/09       |
|            | 2 3 2014093002                          | mmmmm           | uuuuuuddddd more           | 103/09/30     | 103/10/01       |
|            | <b>3</b> 4 2014093010                   | ddddddddd       | dddd                       | 103/09/08     | 103/10/01       |
|            |                                         |                 |                            |               |                 |

【查詢條件區說明】

- ◆ 「查詢條件」: 輸入查詢條件按下《查詢》取出資料。
- ◆ 條件種類:
  - a. 黑色標題:非必要輸入條件。

【資料清單列表區】

◆ 《序號連結》:清單資料前方序號部份如果為可點選的狀態,則按下 之後會將該筆資料的詳細內容帶到單筆資料區中。

- ◆ 《新增》:就「單筆資料區」所輸入的資料,新增成一筆新的資料儲存回資料庫的功能鍵。
- ◆ 《修改》:就「單筆資料區」所選擇且修改完成的資料,將最新的資料
  將最新的資料
  將
  將
  將
  時
  第
  第
  第
  第
  第
  第
  第
  第
  第
  第
  第
  第
  第
  第
  第
  第
  第
  第
  第
  第
  第
  第
  第
  第
  第
  第
  第
  第
  第
  第
  第
  第
  第
  第
  第
  第
  第
  第
  第
  第
  第
  第
  第
  第
  第
  第
  第
  第
  第
  第
  第
  第
  第
  第
  第
  第
  第
  第
  第
  第
  第
  第
  第
  第
  第
  第
  第
  第
  第
  第
  第
  第
  第
  第
  第
  第
  第
  第
  第
  第
  第
  第
  第
  第
  第
  第
  第
  第
  第
  第
  第
  第
  第
  第
  第
  第
  第
  第
  第
  第
  第
  第
  第
  第
  第
  第
  第
  第
  第
  第
  第
  第
  第
  第
  第
  第
  第
  第
  第
  第
  第
  第
  第
  第
  第
  第
  第
  第
  第
  第
  第
  第
  第
  第
  第
  第
  第
  第
  第
  第
  第
  第
  第
  第
  第
  第
  第
  第
  第
  第
  第
  第
  第
  第
  第
  第
  第
  第
  第
  第
  第
  第
  第
  第
  第
  第
  第
  第
  第
  第
  第
  第
  第
  第
  第
  第
  第
  第
  第
  第
  第
  第
  第
  第
  第
  第
  第
  第
  第
  第
  第
  第
  第
  第
  第
  第
  第
  第
  第
  第
  第
  第
  第
  第
  第
  第
  第
  第
  第
  第
  第
  第
  第
  第
  第
  第
  第
- ◆ 《刪除》:就「單筆資料區」所選擇的資料,將其從資料庫刪除的功 能鍵。
- 《清除》:將「單筆資料區」所輸入的任何非初始值的資料欄位清空 或恢復成初始值的功能鍵。
- ◆ 《申請上架》:就「單筆資料區」所選擇的資料,依選擇之預計上架
  日期,申請上架的功能鍵。

#### 2.1.3.1.2.2 相關下載維護

功能說明:提供相關下載的維護功能。

| 船員及遊        | 艇與動力小船         | <b>鴲駛電腦測驗</b> | A Y A B B             | 臺及試務管理           |                         |
|-------------|----------------|---------------|-----------------------|------------------|-------------------------|
| 市田老 (nser)  | ※ 線上服務 参       | 數管理   報名管理    | 排場組巻管理   申請管理   成績/榜示 | 管理   發讀管理   統計報表 | ▲ 系統管理 →                |
|             |                |               |                       | ···· Ap          |                         |
|             | 類別:            | 《全部》          |                       |                  | <b>Q</b> 查 詢            |
| 公開資訊管理 🔇    | 測驗別:           | 《全部》          | $\checkmark$          |                  |                         |
| <b>最新消息</b> | 編號:            |               |                       | 類別: 《請選擇》        | ✓                       |
| 下載專區管理      | 描述:            |               |                       |                  |                         |
| Q&A管理       |                |               |                       |                  | ~                       |
| 🛛 架資料管理 🛛 😵 |                |               | _                     | _                |                         |
| -架審査管理 😵    | /凤小歌戏/方小 •     | □ [1] 航海人員測驗  | □ [2] 船員岸上晉升訓練適任性評    | 估 [3] 動力小船駕駛測    | 則驗 □【4】遊艇駕駛測驗           |
|             | 使用說明:          |               | 瀏覽 使月                 | 1說明下載:           |                         |
|             | 建立人員:          |               |                       | 建立日期:            |                         |
|             | 異動人員:          |               |                       | 異動日期:            |                         |
|             |                |               |                       |                  | <b>♀</b> 新増 <b>□</b> 清除 |
|             | ◎上架申請:         |               |                       |                  |                         |
|             | 預計上架日期         |               | 預計                    | 下架日期:            |                         |
|             | 申請人員:          |               |                       | 申請日期:            |                         |
|             | 上架編號:          |               |                       |                  |                         |
|             | 下架人員:          |               |                       | 下架日期:<br>家坊日期:   |                         |
|             | 雷核八貝・<br>蜜核結果: |               |                       | 曹核ロ朔・            |                         |
|             | 審核意見:          |               |                       |                  |                         |
|             |                |               |                       |                  | 申請上架                    |
|             |                | 96            | Linikes               | 동국 법비            | 1++2-45                 |

步驟一:【線上服務】子系統 步驟二:《公開資訊管理》選單 步驟三:『相關下載管理』選項進入此功能主視窗!

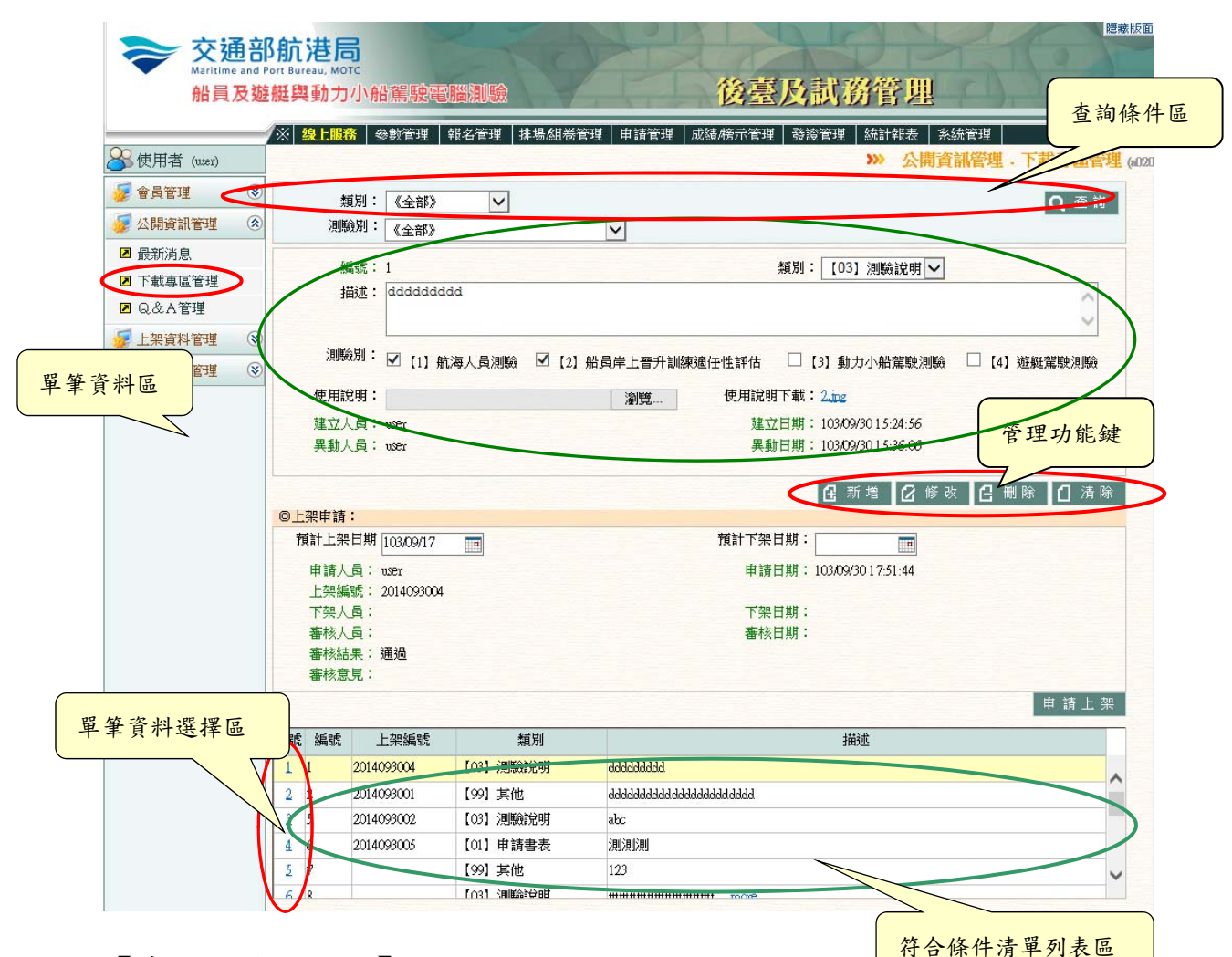

【查詢條件區說明】

◆ 「查詢條件」: 輸入查詢條件按下《查詢》取出資料。

◆ 條件種類:

a. 黑色標題:非必要輸入條件。

【資料清單列表區】

◆ 《序號連結》:清單資料前方序號部份如果為可點選的狀態,則按下 之後會將該筆資料的詳細內容帶到單筆資料區中。

- ◆ 《新增》:就「單筆資料區」所輸入的資料,新增成一筆新的資料儲存回資料庫的功能鍵。
- ◆ 《修改》:就「單筆資料區」所選擇且修改完成的資料,將最新的資料
  將最新的資料
  將
  將
  將
  時
  第
  第
  第
  第
  第
  第
  第
  第
  第
  第
  第
  第
  第
  第
  第
  第
  第
  第
  第
  第
  第
  第
  第
  第
  第
  第
  第
  第
  第
  第
  第
  第
  第
  第
  第
  第
  第
  第
  第
  第
  第
  第
  第
  第
  第
  第
  第
  第
  第
  第
  第
  第
  第
  第
  第
  第
  第
  第
  第
  第
  第
  第
  第
  第
  第
  第
  第
  第
  第
  第
  第
  第
  第
  第
  第
  第
  第
  第
  第
  第
  第
  第
  第
  第
  第
  第
  第
  第
  第
  第
  第
  第
  第
  第
  第
  第
  第
  第
  第
  第
  第
  第
  第
  第
  第
  第
  第
  第
  第
  第
  第
  第
  第
  第
  第
  第
  第
  第
  第
  第
  第
  第
  第
  第
  第
  第
  第
  第
  第
  第
  第
  第
  第
  第
  第
  第
  第
  第
  第
  第
  第
  第
  第
  第
  第
  第
  第
  第
  第
  第
  第
  第
  第
  第
  第
  第
  第
  第
  第
  第
  第
  第
  第
  第
  第
  第
  第
  第
  第
  第
  第
  第
  第
  第
  第
  第
  第
  第
  第
  第
  第
  第
  第
  第
  第
  第
  第
  第
  第
  第
  第
  第
  第
  第
  第
  第
  第
  第
  第
  第
  第
  第
  第
  第
  第
  第
  第
  第
  第
  第
  第
  第
  第
  第
  第
  第
  第
- ◆ 《刪除》:就「單筆資料區」所選擇的資料,將其從資料庫刪除的功 能鍵。
- 《清除》:將「單筆資料區」所輸入的任何非初始值的資料欄位清空 或恢復成初始值的功能鍵。
- ◆ 《申請上架》:就「單筆資料區」所選擇的資料,依選擇之預計上架
  日期,申請上架的功能鍵。

# 2.1.3.1.2.3 Q&A 維護

功能說明:提供 Q&A 的維護功能。

| Maritime and Po<br>船員及遊 | muneau, MOTC<br>艇與動力小船駕駛電                                                             | 副間測驗             | 後臺及試測                    | 將管理       | NO (             |
|-------------------------|---------------------------------------------------------------------------------------|------------------|--------------------------|-----------|------------------|
| 使用者 (user)              | ※ 線上服務 参數管理                                                                           | │報名管理│排場組巻管理│    | 申請管理   成績榜示管理   發證管理     | 統計報表 系統管理 | 管理 · Q & A 管理 (a |
| 會員管理 😵<br>公開資訊管理 📀      | 分類: <mark>《請選擇》</mark><br>測驗別: <mark>《請選擇》</mark>                                     | ×<br>×           | ▶ 標題:                    |           | Q 查詢             |
| 最新消息<br>下載專區管理<br>Q&A管理 | 編號:<br>標題:                                                                            |                  | 大分類: 《請選擇》<br>小分類: 《請選擇》 |           |                  |
| 上架資料管理<br>上架審查管理 😵      | 測驗別: 🗌 [1]<br>內容:                                                                     | 航海人员測驗 🗌 [2] 船员的 | 岸上晋升訓練通任性評估 □ [3] 動      | 力小船駕駛測驗   | 【4】遊艇駕駛測驗        |
|                         | 附件:                                                                                   |                  | 瀏覽 附件說明:                 |           |                  |
|                         | 建立人員:<br>異動人員:                                                                        |                  | 建立日期:<br>異動日期:           |           |                  |
|                         | ◎上架申請:                                                                                |                  |                          | ß         | 新増 🚺 清除          |
|                         | 預計上架日期<br>申請人員:                                                                       |                  | 預計下架日期:<br>申請日期:         |           |                  |
|                         | <ul> <li>工衆編載:</li> <li>下架人員:</li> <li>審核人員:</li> <li>審核結果:</li> <li>案検査目:</li> </ul> |                  | 下架日期:<br>審核日期:           |           |                  |
|                         | <b>番</b> 核思見:                                                                         |                  |                          |           | 申請上架             |

步驟一:【線上服務】子系統 步驟二:《公開資訊管理》選單 步驟三:『Q&A管理』選項進入此功能主視窗!

| 船員及遊艇         | 與動力                                             | 」小船駕駛                   | 電腦測驗                  | 後臺)                   | 及試務管理                 |                |          |
|---------------|-------------------------------------------------|-------------------------|-----------------------|-----------------------|-----------------------|----------------|----------|
|               | 線上服                                             | 8 参數管理                  | ■<br>■   報名管理   排場/組希 | 管理│申請管理│成績/榜示管理│      | 發證管理   統計報表           | 查詢條件區          | 登出       |
| 使用者 (user)    |                                                 |                         |                       |                       | »» ,                  |                | 管理 (a020 |
| 會員管理          | 分類                                              | : // 2 = 388 4 22 1     |                       | 「一番店・                 |                       |                | - Adr    |
| 公開資訊管理 🛞      | 測驗別                                             | 《前入共1年》                 |                       | ▲ 1元双型・               |                       | Q 4            |          |
| 最新消息          |                                                 | x #L25/ H4              |                       |                       |                       |                |          |
| 下載專區管理        |                                                 | 編號:1                    | 会通信公司基                | 大分類:                  | [02] 網路報名             | ~              |          |
| Q&A管理         | /                                               | 標題: (01)                | ∽///iif元明             | 小分類:                  | 【0203】資格審核            | ×              |          |
| 上想資料管理 🛞      | 測                                               | 驗別: 🔲 [1                | ]航海人員測驗 🗌 []          | 2] 船员岸上晋升訓練適任性評估      | [3] 動力小船駕駛》           | ■瞬 🗌 [4] 游艇翟駛泪 | 116A     |
|               |                                                 | 內容: 1234                |                       |                       |                       |                |          |
| 工業審查管理 🥑      |                                                 | 全都的                     | 讨人都要看                 |                       |                       | 0              |          |
|               |                                                 |                         |                       | Soulister DULULASSING | . Inc.                |                |          |
| <u>赛资料</u> 厄  | DZ L M                                          |                         |                       | 瀏覽 附件說明:              |                       |                |          |
| ¥ 貝 //T @     | 印印                                              | 下載: <u>Lipg</u>         |                       | 24 FT 48              | 10340/01 10 40 05     |                | /        |
|               | 星制                                              | A R . user              |                       | 星動日期:                 | : 103/10/01 11:26:23  | 1              | 管理功能     |
|               |                                                 |                         |                       | - 107 L 027           | 1031001112020         |                |          |
|               |                                                 |                         |                       |                       |                       | 修改 🤂 刪除 🚺 :    | 「除<br>し  |
|               | シート シート シーク シーク シーク シーク シーク シーク シーク シーク シーク シーク | ╡:<br>╔╘╛╫╫╶┎╺╍┍┍┍      |                       | 福社て加口                 | HH • [                |                |          |
|               |                                                 |                         | 07                    |                       |                       |                |          |
|               | 申請/                                             | 人員: user<br>島號: 2014100 | 0102                  | 甲請日                   | 期:103/10/01 11:26:02  |                |          |
|               | 下架                                              | (員:                     |                       | 下架日                   | 期:                    |                |          |
|               | 審核ノ                                             | 人員:user<br>+ m · sasa   |                       | 審核日                   | 期: 103/10/02 14:55:38 |                |          |
|               |                                                 | □未・通廻<br>急見:            |                       |                       |                       |                |          |
|               |                                                 |                         |                       |                       |                       | 由諸             | ⊢ 29     |
|               |                                                 |                         |                       |                       |                       | TT 8/3         |          |
| <b>登資料選擇區</b> | 編號                                              | 上架編號                    | 大分類                   | 小分類                   | 標題                    | 内容             |          |
|               | _1                                              | 2014100102              | [02] 编路報告             | [0203] 資格番核           |                       | 1234 全都的人都要看   | ^        |
|               | 2                                               | 2014100103              | [01] 參測資格             | [0102] 船副             | test                  |                |          |
|               |                                                 | 2014100704              |                       | [U3U5] 報名書表           | ¥ 名填寫規則               | 戰名填寫規則         |          |
|               |                                                 |                         | [U3] 其他綜合爭項           | [U304] 台格證明文件甲請       | 甲請說明                  |                |          |
|               | 9                                               |                         |                       | [UIUI] 綜合問題           | 綜合問題test              |                | V        |

【查詢條件區說明】

- ◆ 「查詢條件」: 輸入查詢條件按下《查詢》取出資料。
- ◆ 條件種類:
  - a. 黑色標題:非必要輸入條件。

【資料清單列表區】

◆ 《序號連結》:清單資料前方序號部份如果為可點選的狀態,則按下 之後會將該筆資料的詳細內容帶到單筆資料區中。

- ◆ 《新增》:就「單筆資料區」所輸入的資料,新增成一筆新的資料儲存回資料庫的功能鍵。
- ◆ 《修改》:就「單筆資料區」所選擇且修改完成的資料,將最新的資料
  將最新的資料
  將
  將
  將
  時
  第
  第
  第
  第
  第
  第
  第
  第
  第
  第
  第
  第
  第
  第
  第
  第
  第
  第
  第
  第
  第
  第
  第
  第
  第
  第
  第
  第
  第
  第
  第
  第
  第
  第
  第
  第
  第
  第
  第
  第
  第
  第
  第
  第
  第
  第
  第
  第
  第
  第
  第
  第
  第
  第
  第
  第
  第
  第
  第
  第
  第
  第
  第
  第
  第
  第
  第
  第
  第
  第
  第
  第
  第
  第
  第
  第
  第
  第
  第
  第
  第
  第
  第
  第
  第
  第
  第
  第
  第
  第
  第
  第
  第
  第
  第
  第
  第
  第
  第
  第
  第
  第
  第
  第
  第
  第
  第
  第
  第
  第
  第
  第
  第
  第
  第
  第
  第
  第
  第
  第
  第
  第
  第
  第
  第
  第
  第
  第
  第
  第
  第
  第
  第
  第
  第
  第
  第
  第
  第
  第
  第
  第
  第
  第
  第
  第
  第
  第
  第
  第
  第
  第
  第
  第
  第
  第
  第
  第
  第
  第
  第
  第
  第
  第
  第
  第
  第
  第
  第
  第
  第
  第
  第
  第
  第
  第
  第
  第
  第
  第
  第
  第
  第
  第
  第
  第
  第
  第
  第
  第
  第
  第
  第
  第
  第
  第
  第
  第
  第
  第
  第
  第
  第
  第
  第
  第
  第
  第
  第
  第
  第
  第
  第
  第
  第
  第
  第
- ◆ 《刪除》:就「單筆資料區」所選擇的資料,將其從資料庫刪除的功 能鍵。
- 《清除》:將「單筆資料區」所輸入的任何非初始值的資料欄位清空
   或恢復成初始值的功能鍵。
- ◆ 《申請上架》:就「單筆資料區」所選擇的資料,依選擇之預計上架
  日期,申請上架的功能鍵。

#### 2.1.3.1.3 上架資料管理

2.1.3.1.3.1 試區公告上架管理

功能說明:提供試區公告上架的維護功能。

| 船員及遊                  | ort Bureau, MOTC<br><mark>艇與動力小船</mark> 駕 | 駛電腦測驗  |           | 後臺及        | 國務管理        | 21         | P            |
|-----------------------|-------------------------------------------|--------|-----------|------------|-------------|------------|--------------|
|                       | ※ 線上服務 参數管                                | 理 報名管理 | 排場組巻管理 申請 | 管理 成績/榜示管理 | 發證管理 統計報表 务 | 統管理        | L. 201625.0H |
| ) 使用·伯(user)          |                                           |        |           |            | ₩ 上采具科管     | 「理・画画公百」   | C亲官理         |
|                       | 測驗年度: 103                                 | ✓      | 編號:《請選擇》、 | ✓          |             | C          | 查詢           |
| 公開資訊管理 😒              | 測驗編號:                                     |        |           | 測驗名释       | :           |            |              |
| 」上架資料管理 (ゑ)           | 序號 測驗編號                                   | 考區名稱   | 試區代號      | 試名名稱       | 試區地址        | 試區交通說明     | 試區圖檔         |
| 試區公告上架管理              | 1 104001                                  | 002    | 臺北        | 華夏技術學院     | 台北中和市       | 檢視         | 下載           |
| 試題公告上架管理<br>試賄疑基本生上如管 |                                           |        |           |            |             |            |              |
| 理                     |                                           |        |           |            |             |            |              |
| 榜單公告上架管理              |                                           |        |           |            |             |            |              |
| 上架審查管理 🛛 📚            |                                           |        |           |            |             |            |              |
|                       | 向上加申誌・                                    |        |           |            |             |            |              |
|                       | ●上来申請:<br>預計上架日期:                         |        |           | 預計下架日期     | 1:          |            |              |
|                       | 上架編號:                                     |        |           |            |             |            |              |
|                       | 申請人員:                                     |        |           | 申請日期       | :           |            |              |
|                       | 下架人員:                                     |        |           | 下架日期       | 1:          |            |              |
|                       | 審核人員:                                     |        |           | 審核日期       | 1:          |            |              |
|                       | 審核結果:                                     |        |           |            |             |            |              |
|                       | 番核意見:                                     |        |           |            |             | <b>  甲</b> | 请上 架         |
|                       |                                           |        |           |            |             |            |              |
|                       | 序號 測驗編號                                   |        | 測驗:名稱     | 上望         | 24篇號2       | 1. 梁申請日期   |              |

- 步驟一:【線上服務】子系統
- 步驟二:《上架資料管理》選單
- 步驟三:『試區公告上架管理』選項進入此功能主視窗!

| 交通部<br>Maritime and Po<br>船員及遊       | <mark>航港局</mark><br>ht Bureau, MOTC<br>艇與動力小船駕駛 | 電腦測驗           | 後臺及試得           | 勞管理               | 营詢條件區                    |      |
|--------------------------------------|-------------------------------------------------|----------------|-----------------|-------------------|--------------------------|------|
| ──────────────────────────────────── | ※ 線上服務 参數管理                                     | │報名管理│排場組巻管理│申 | 請管理 成績榜示管理 發證管理 | 統計報表 系統<br>上架資料管理 | 登出<br>- 試入公告上架管理 (a0301) |      |
| 🚽 會員管理 🛛 🍼                           | 測驗年度: 103                                       | ✔ 編號:《請選擇》     | ~               |                   | Q 查詢 🔷 ^                 |      |
| 🐙 公開資訊管理 🛛 😒                         | <b>川縣金編號</b> :                                  |                | 測驗名稱:           |                   |                          |      |
| → 上型資料管理 🛞                           | 測驗編號                                            | 老逗名稱 試區代號      | 試名名稱            | 試區地址              |                          |      |
| ┛ 單筆資料區                              | 104001 0                                        | 02 臺北          | 華夏技術學院 台北       | ,中和市              | 檢視 下載                    |      |
| ☑ 試題疑義公告上架管                          | X                                               |                |                 |                   |                          |      |
| ☑ 榜單公告上架管理                           |                                                 |                |                 |                   |                          |      |
| 🐙 上架審查管理 🛛 😒                         |                                                 |                |                 |                   |                          |      |
|                                      | ◎ 上架由詩:                                         |                |                 |                   |                          |      |
|                                      | 預計上架日期:                                         |                | 預計下架日期:         |                   |                          |      |
|                                      | 上架編號:                                           |                |                 |                   |                          |      |
|                                      | 申請人員:                                           |                | 申請日期:           |                   | 管理功能键                    |      |
|                                      | 下架人員:                                           |                | 下架日期:           |                   | 百年功肥疑                    |      |
| 留筝咨料選擇區                              | 蕃核人員・                                           |                | <b>帯</b> 1次ロ駅・  |                   |                          |      |
| 十半只们这件些                              | 審核意見:                                           |                |                 |                   | 申請上架                     |      |
|                                      |                                                 |                |                 |                   |                          |      |
|                                      | 序號 測驗編號                                         | 測統有柄           | 上来編號            |                   | 型由諸日期                    |      |
|                                      | 102021                                          | 動力小船測驗001      | 20140909001     | 103/09/09         |                          |      |
|                                      | V                                               |                |                 |                   |                          |      |
|                                      |                                                 |                |                 |                   |                          |      |
|                                      |                                                 |                |                 |                   | 符合條件清                    | 單列表區 |

【查詢條件區說明】

- ◆ 「查詢條件」:輸入查詢條件按下《查詢》取出資料。
- ◆ 條件種類:
  - a. 黑色標題:非必要輸入條件。

【資料清單列表區】

《序號連結》:清單資料前方序號部份如果為可點選的狀態,則按下
 之後會將該筆資料的詳細內容帶到單筆資料區中。

- ◆ 《新增》:就「單筆資料區」所輸入的資料,新增成一筆新的資料儲存回資料庫的功能鍵。
- ◆ 《修改》:就「單筆資料區」所選擇且修改完成的資料,將最新的資料
  將最新的資料
  將
  將
  將
  將
  將
  時
  第
  第
  第
  第
  第
  第
  第
  第
  第
  第
  第
  第
  第
  第
  第
  第
  第
  第
  第
  第
  第
  第
  第
  第
  第
  第
  第
  第
  第
  第
  第
  第
  第
  第
  第
  第
  第
  第
  第
  第
  第
  第
  第
  第
  第
  第
  第
  第
  第
  第
  第
  第
  第
  第
  第
  第
  第
  第
  第
  第
  第
  第
  第
  第
  第
  第
  第
  第
  第
  第
  第
  第
  第
  第
  第
  第
  第
  第
  第
  第
  第
  第
  第
  第
  第
  第
  第
  第
  第
  第
  第
  第
  第
  第
  第
  第
  第
  第
  第
  第
  第
  第
  第
  第
  第
  第
  第
  第
  第
  第
  第
  第
  第
  第
  第
  第
  第
  第
  第
  第
  第
  第
  第
  第
  第
  第
  第
  第
  第
  第
  第
  第
  第
  第
  第
  第
  第
  第
  第
  第
  第
  第
  第
  第
  第
  第
  第
  第
  第
  第
  第
  第
  第
  第
  第
  第
  第
  第
  第
  第
  第
  第
  第
  第
  第
  第
  第
  第
  第
  第
  第
  第
  第
  第
  第
  第
  第
  第
  第
  第
  第
  第
  第
  第
  第
  第
  第
  第
  第
  第
  第
  第
  第
  第
  第
  第
  第
  第
  第
  第
  第
  第
  第
  第
  第
  第
  第
  第
  第
  第
  第
  第
  第
  第
  第
- ◆ 《刪除》:就「單筆資料區」所選擇的資料,將其從資料庫刪除的功 能鍵。
- 《清除》:將「單筆資料區」所輸入的任何非初始值的資料欄位清空
   或恢復成初始值的功能鍵。
- 《申請上架》:就「單筆資料區」所選擇的資料,依選擇之預計上架
   日期,申請上架的功能鍵。

#### 2.1.3.1.3.2 試題公告上架管理

功能說明:提供試題公告上架的維護功能。

| <b>交通</b> 部<br>Maritime and P<br>船員及遊 | 3 <mark>航港局</mark><br>ort Bureau, MOTC<br>艇與動力小船 | 諸駐電腦測驗      | 0             | 後臺及            | 試務管         | 迎       |              | 激版面≌    |
|---------------------------------------|--------------------------------------------------|-------------|---------------|----------------|-------------|---------|--------------|---------|
|                                       | ※ 線上服務   参                                       | 》數管理   報名管理 | 排場組巻管理   申請管理 | 【 成績/榜示管理   發詞 | 査管理 │ 統計報   | 表 系統管理  |              | 登出      |
| 🐣 使用者 (user)                          | 試題資料匯入                                           | 試題及答案檔案匯入   |               |                | »» 上架       | 資料管理. 詰 | 就題公告上架管理     | (a0302) |
| 😼 會員管理 🛛 😒                            | 測驗年度:                                            | 103 🗸       | 編號:《請選擇》 🗸    |                |             |         | <b>Q</b> 查 詢 | ^       |
| 😼 公開資訊管理 🛛 😒                          |                                                  |             |               | inite of the . |             |         |              |         |
| 😼 上架資料管理 🛛 😒                          | /21502Am 502 ·                                   |             |               | /则歌行特。         |             |         |              |         |
| ☑ 試區公告上架管理                            | 匯入檔案:                                            |             |               | 瀏覽             | <b>Q</b> 匯入 |         |              |         |
| ☑ 試題公告上架管理                            | 匯入人員:                                            |             |               |                |             |         |              |         |
| ☑ 試題疑義公告上架管<br>理                      | 匯入日期:                                            |             |               |                |             |         |              |         |
| ☑ 榜單公告上架管理                            |                                                  |             |               |                |             |         |              |         |
| 😼 上架審查管理 🛛 😒                          |                                                  |             |               |                |             |         |              |         |
|                                       | o I tradakt .                                    |             |               |                |             |         |              |         |
|                                       | ◎上栄申請・<br>菊計上初日期・                                |             |               | 荷計下加口期・        |             |         |              |         |
|                                       | 上架編號:                                            |             |               |                | LE          |         |              |         |
|                                       | 申請人員:                                            |             |               | 申請日期:          |             |         |              |         |
|                                       | 下架人員:                                            |             |               | 下架日期:          |             |         |              |         |
|                                       | 審核人員:                                            |             |               | 審核日期:          |             |         |              |         |
|                                       | 審核結果:                                            |             |               |                |             |         |              |         |
|                                       | 審核意見:                                            |             |               |                |             |         | 申請上架         |         |
|                                       | 序號 測驗編號                                          | 測驗#         | 4稱 上架         | 編號 上架用         | 自請日期        | 匯入人員    | 匯入日期         | -       |
|                                       | 1 102021                                         | 動力小船測驗001   | 20140909001   | 103/09/09      | τ           | ISER    | 103/09/09    |         |
|                                       |                                                  |             |               |                |             |         |              | ~       |

步驟一:【線上服務】子系統

步驟二:《上架資料管理》選單

步驟三:『試題公告上架管理』選項進入此功能主視窗!

| <b>交通</b><br>Maritime and<br>船員及 | <mark>部航港局</mark><br>IPOTE BUREAU, MOTC<br>整艇與動力小船駕駛 | 11日間 11日間 11日間 11日間 11日間 11日間 11日間 11日間 | 後臺及試務                            | 管理         | ► 动体件 匝    |
|----------------------------------|------------------------------------------------------|-----------------------------------------|----------------------------------|------------|------------|
|                                  | ※ 線上服務 参數管理                                          |                                         | 「管理 │ 成績 <i>榜</i> 示管理 │ 發證管理 │ 絨 | 計報表   系統管理 | 旦间保什些      |
| 🐣 使用者 (user)                     | 試題資料匯入 試題及                                           | 答案檔案匯入                                  | <b>&gt;&gt;&gt;</b>              | 上架資料管理. 試題 | 公告 (a0302) |
| 😺 會員管理  🤨                        | 2 測驗年度: 103                                          | ✔ 編號:《請選擇》                              | ~                                | /          |            |
| 🛷 公開資訊管理 🛛 😒                     |                                                      |                                         |                                  |            |            |
| 😺 上架資料管理 🤇                       | 》則感染晶號:                                              |                                         | 測驗省稱:                            | _          |            |
| ☑ 試區公告上架管理                       | 建入檔案:                                                |                                         | 瀏覽 Q 匯 /                         |            |            |
| ☑ 試題公告上架管理                       | 匯入人員:                                                |                                         |                                  |            |            |
| ☑ 試題疑義公告上架管                      | ( ) ) ( ) ) ( ) ( ) ( ) ( ) ( ) ( ) ( )              |                                         |                                  |            |            |
| <b>單筆資料區</b> 上架管理                |                                                      |                                         |                                  |            |            |
|                                  |                                                      |                                         |                                  |            |            |
|                                  | ◎ ト加由注:                                              |                                         |                                  |            |            |
|                                  | ◎ 上米中 調·<br>預計上架日期:                                  |                                         | 預計下架日期:                          |            |            |
|                                  | 上架編號:                                                |                                         |                                  |            |            |
|                                  | 申請人員:                                                |                                         | 申請日期:                            |            |            |
|                                  | 下架人員:                                                |                                         | 下架日期:                            |            | 管理功能鍵      |
|                                  | ▲ 審核人員:                                              |                                         | 審核日期:                            |            |            |
| 單筆資料選擇區                          | 著修結果・<br>審核意見:                                       |                                         |                                  | 6          | 由語上型       |
|                                  |                                                      |                                         |                                  |            |            |
|                                  | <b>序號</b> 測驗編號                                       | 測驗名稱                                    | ▶ 架編號 ▶ 架由諸日期                    | 匯入人員       | 匯入日期       |
|                                  | 1 1)2021                                             | 7小船測驗001 201409                         | 09001 103/09/09                  | USER 103   | 09/09      |
|                                  |                                                      |                                         |                                  |            |            |
|                                  |                                                      |                                         |                                  |            |            |
|                                  |                                                      |                                         |                                  |            |            |
| 「本均收从                            | 上回台明                                                 |                                         |                                  |            | 符合條件清單列表區  |
| 1 旦 词 保 作                        | 「匹叻」                                                 |                                         |                                  |            |            |

- ◆ 「查詢條件」: 輸入查詢條件按下《查詢》取出資料。
- ◆ 條件種類:
  - a. 黑色標題:非必要輸入條件。

【資料清單列表區】

《序號連結》:清單資料前方序號部份如果為可點選的狀態,則按下
 之後會將該筆資料的詳細內容帶到單筆資料區中。
- ◆ 《新增》:就「單筆資料區」所輸入的資料,新增成一筆新的資料儲存回資料庫的功能鍵。
- ◆ 《修改》:就「單筆資料區」所選擇且修改完成的資料,將最新的資料
  將最新的資料
  將
  將
  將
  將
  將
  時
  第
  第
  第
  第
  第
  第
  第
  第
  第
  第
  第
  第
  第
  第
  第
  第
  第
  第
  第
  第
  第
  第
  第
  第
  第
  第
  第
  第
  第
  第
  第
  第
  第
  第
  第
  第
  第
  第
  第
  第
  第
  第
  第
  第
  第
  第
  第
  第
  第
  第
  第
  第
  第
  第
  第
  第
  第
  第
  第
  第
  第
  第
  第
  第
  第
  第
  第
  第
  第
  第
  第
  第
  第
  第
  第
  第
  第
  第
  第
  第
  第
  第
  第
  第
  第
  第
  第
  第
  第
  第
  第
  第
  第
  第
  第
  第
  第
  第
  第
  第
  第
  第
  第
  第
  第
  第
  第
  第
  第
  第
  第
  第
  第
  第
  第
  第
  第
  第
  第
  第
  第
  第
  第
  第
  第
  第
  第
  第
  第
  第
  第
  第
  第
  第
  第
  第
  第
  第
  第
  第
  第
  第
  第
  第
  第
  第
  第
  第
  第
  第
  第
  第
  第
  第
  第
  第
  第
  第
  第
  第
  第
  第
  第
  第
  第
  第
  第
  第
  第
  第
  第
  第
  第
  第
  第
  第
  第
  第
  第
  第
  第
  第
  第
  第
  第
  第
  第
  第
  第
  第
  第
  第
  第
  第
  第
  第
  第
  第
  第
  第
  第
  第
  第
  第
  第
  第
  第
  第
  第
  第
  第
  第
  第
  第
  第
- ◆ 《刪除》:就「單筆資料區」所選擇的資料,將其從資料庫刪除的功 能鍵。
- 《清除》:將「單筆資料區」所輸入的任何非初始值的資料欄位清空
   或恢復成初始值的功能鍵。
- 《申請上架》:就「單筆資料區」所選擇的資料,依選擇之預計上架
   日期,申請上架的功能鍵。

## 2.1.3.1.3.3 榜單公告上架管理

功能說明:提供榜單公告上架的維護功能。

| 船員及遊           | ort Bureau, M<br>艇與動力                         | コ<br>って<br>フ小船駕駛                        | 電腦測驗    |               | 後臺及試得                                  | 务管理                | 11          | 2       |
|----------------|-----------------------------------------------|-----------------------------------------|---------|---------------|----------------------------------------|--------------------|-------------|---------|
| 使用者 (user)     | ※ 線上服                                         | 88 参數管理                                 | ── 報名管理 | 排場組巻管理 申請管理   | 成績榜示管理 發證管理                            | 統計報表 系統管<br>上架資料管理 | 理<br>- 榜單公告 | 主架管理    |
| 會員管理 😒         | 測驗                                            | 年度: 103                                 | ~       | 編號:《請選擇》 🗸    |                                        |                    |             | Q查詢     |
| 公開資訊管理 😵       | 泪腻命名                                          | 編號: 104021                              |         |               | 測驗字題:                                  |                    |             |         |
| 上架資料管理 🔇       | 序號                                            |                                         | 緒削      | 奈測人動          | 合核人動                                   | 合核率                | 接留(ndf)     | )横留(娘上) |
| 試區公告上架管理       | 1 動力/                                         | 小船測驗001                                 | 78.41   | 170           | 49                                     | 22.82%             | 18章(60)     | 檢視      |
| 試題公告上架管理       |                                               |                                         |         |               |                                        |                    | 1 454       |         |
| 試題疑義公告上架管<br>理 |                                               |                                         |         |               |                                        |                    |             |         |
| 榜單公告上架管理       |                                               |                                         |         |               |                                        |                    |             |         |
| 上架審查管理 😒       |                                               |                                         |         |               |                                        |                    |             |         |
|                |                                               |                                         |         |               |                                        |                    |             |         |
|                | ◎上架申記                                         | 請:                                      |         |               |                                        |                    |             |         |
|                | 預計上架は                                         | コ期:                                     |         |               | 預計下架日期:                                |                    |             |         |
|                | レカロク                                          | 696 -                                   |         |               |                                        |                    |             |         |
|                | 上架約                                           | 编號:<br>人品:                              |         |               | 由諸日期:                                  |                    |             |         |
|                | 上架約<br>申請。<br>下架。                             | 編號:<br>人員:<br>人員:                       |         |               | 申請日期:<br>下架日期:                         |                    |             |         |
|                | 上架約<br>申請<br>下架<br>審核                         | 編號:<br>人員:<br>人員:<br>人員:                |         |               | 申請日期:<br>下架日期:<br>審核日期:                |                    |             |         |
|                | 上架<br>申請<br>下架<br>審核<br>審核                    | 編號:<br>人員:<br>人員:<br>人員:<br>店果:         |         |               | 申請日期:<br>下架日期:<br>審核日期:                |                    |             |         |
|                | 上架約<br>申請<br>下架<br>審核<br>審核約<br>審核約           | 編號:<br>人員:<br>人員:<br>人員:<br>詰果:<br>意見:  |         |               | 申請日期:<br>下架日期:<br>審核日期:                |                    | ŧ           | 「請上架」   |
|                | 上架紙<br>申請,<br>下架,<br>審核,<br>審核,<br>審核,<br>審核, | 編號:<br>人員:<br>人員:<br>古果:<br>意見:<br>測驗編號 |         | 測驗名稱          | 申請日期:<br>下架日期:<br>審核日期:                |                    | 単請日期        | † 請上架   |
|                | 上架紙<br>申請,<br>下架,<br>審核為<br>審核類<br>審核類        | 編號:<br>人員:<br>人員:<br>结果:<br>意見:<br>測驗編號 | 動力小船    | 測驗名稱<br>測驗201 | 申請日期:<br>下梁日期:<br>審核日期:<br>20140909001 | L3<br>103/09/09    | 甲酸化物        | 「請上架    |

步驟一:【線上服務】子系統

步驟二:《上架資料管理》選單

步驟三:『榜單公告上架管理』選項進入此功能主視窗!

#### (1) 資料明細

| <b>交通部</b><br>Maritime and P<br>船員及遊 | 3 <b>航港局</b><br>Hort Bureau, MOTC<br>艇舆動力小船駕騎 | 空腦測驗                                                                                                    | 後                     | 臺及試務         | <b>許川</b><br>查詢修 |                                 |
|--------------------------------------|-----------------------------------------------|----------------------------------------------------------------------------------------------------|-----------------------|--------------|------------------|---------------------------------|
| A 使用者 (user)                         | ※ 線上服務 参數管理                                   | 裡│報名管理│排場組巻管理                                                                                                    | ≝│申請管理│成績 <i>N</i> 榜示 | 管理           |                  | 登出<br>音上亲言 <sup>理</sup> (a0304) |
| 😼 會員管理 🛛 🍼                           | 測驗年度: 103                                     | ▶ 編號:《請                                                                                                    | 選擇》 🗸                 | ,            |                  | Q 查讀 ^                          |
| 😼 公開資訊管理 🛛 😒                         | 測驗編號: 104021                                  |                                                                                                    |                       | 測驗名稱:        |                  |                                 |
| 😼 上架資料管理 ( 😣                         | 序號 /                                          | 類別                                                                                                    |                       | 合格人動         | 合格率 權重           |                                 |
| ☑ 試區公告上架管理                           | 1 動力小船測驗001                                   | 17                                                                                                    | ) 49                  | H ID CRA     | 22.82%           |                                 |
| ☑ 試題公告上架管理                           |                                               | -                                                                                                    |                       |              | 1 444            |                                 |
| Ⅰ 試題疑義公告上架管<br>理                     |                                               |                                                                                                    |                       |              |                  |                                 |
| 培單公告上架管理                             |                                               |                                                                                                    |                       |              |                  |                                 |
| 單筆資料區                                | - 梁申請:                                        |                                                                                                    |                       |              |                  |                                 |
|                                      | 1. 上架日期:                                      |                                                                                                    | 預計                    | 下架日期:        |                  |                                 |
|                                      | 上架編號:                                         |                                                                                                    |                       |              |                  |                                 |
|                                      | 申請人員:                                         |                                                                                                    |                       | 申請日期:        |                  |                                 |
|                                      | 下架人員:                                         |                                                                                                    |                       | 下架日期:        |                  | 管理功能鍵                           |
|                                      | ▲ 審核人員:                                       |                                                                                                    |                       | 蕃核日期:        |                  |                                 |
| 筆資料選擇區                               | 審核結果:                                         |                                                                                                    |                       |              |                  |                                 |
|                                      | 番核意見:                                         |                                                                                                    |                       |              |                  | 甲請上架                            |
|                                      | 10000000                                      | South A. A.                                                                                                    | 140                   | 1. 10/10/06  |                  |                                 |
|                                      | 7898828455                                    | State of State of Sta |                       | 上示 (3年 3年 3年 | 1020000          |                                 |
|                                      |                                               | 到701mh/则缺001                                                                                                    | 201405                |              | 102/04/04        |                                 |
|                                      | $\lor$                                        |                                                                                                    |                       |              |                  |                                 |
|                                      |                                               |                                                                                                    |                       |              |                  | ~                               |
|                                      |                                               |                                                                                                    |                       |              | 符合條              | 件清單列表區                          |

【查詢條件區說明】

- ◆ 「查詢條件」:輸入查詢條件按下《查詢》取出資料。
- ◆ 條件種類:
  - a. 黑色標題:非必要輸入條件。

【資料清單列表區】

《序號連結》:清單資料前方序號部份如果為可點選的狀態,則按下
 之後會將該筆資料的詳細內容帶到單筆資料區中。

【管理功能按鍵】

- ◆ 《新增》:就「單筆資料區」所輸入的資料,新增成一筆新的資料儲存回資料庫的功能鍵。
- ◆ 《修改》:就「單筆資料區」所選擇且修改完成的資料,將最新的資料
  將最新的資料
  將
  將
  將
  將
  將
  時
  第
  第
  第
  第
  第
  第
  第
  第
  第
  第
  第
  第
  第
  第
  第
  第
  第
  第
  第
  第
  第
  第
  第
  第
  第
  第
  第
  第
  第
  第
  第
  第
  第
  第
  第
  第
  第
  第
  第
  第
  第
  第
  第
  第
  第
  第
  第
  第
  第
  第
  第
  第
  第
  第
  第
  第
  第
  第
  第
  第
  第
  第
  第
  第
  第
  第
  第
  第
  第
  第
  第
  第
  第
  第
  第
  第
  第
  第
  第
  第
  第
  第
  第
  第
  第
  第
  第
  第
  第
  第
  第
  第
  第
  第
  第
  第
  第
  第
  第
  第
  第
  第
  第
  第
  第
  第
  第
  第
  第
  第
  第
  第
  第
  第
  第
  第
  第
  第
  第
  第
  第
  第
  第
  第
  第
  第
  第
  第
  第
  第
  第
  第
  第
  第
  第
  第
  第
  第
  第
  第
  第
  第
  第
  第
  第
  第
  第
  第
  第
  第
  第
  第
  第
  第
  第
  第
  第
  第
  第
  第
  第
  第
  第
  第
  第
  第
  第
  第
  第
  第
  第
  第
  第
  第
  第
  第
  第
  第
  第
  第
  第
  第
  第
  第
  第
  第
  第
  第
  第
  第
  第
  第
  第
  第
  第
  第
  第
  第
  第
  第
  第
  第
  第
  第
  第
  第
  第
  第
  第
  第
  第
  第
  第
  第
  第
- ◆ 《刪除》:就「單筆資料區」所選擇的資料,將其從資料庫刪除的功 能鍵。
- 《清除》:將「單筆資料區」所輸入的任何非初始值的資料欄位清空
   或恢復成初始值的功能鍵。
- 《申請上架》:就「單筆資料區」所選擇的資料,依選擇之預計上架
   日期,申請上架的功能鍵。

## 2.1.3.1.4 上架審查管理

2.1.3.1.4.1 最新消息上架審查

功能說明:提供最新上架審查的維護功能。

| 交通部<br>Maritime and Por<br>船員及遊船         | <b>航港局</b><br>Ht Bureau, MOTO<br>英與動力/ | 小船駕駛電腦》 |               | 後臺及試               | <b>游管理</b>      | 應藏版面₽         |
|------------------------------------------|----------------------------------------|---------|---------------|--------------------|-----------------|---------------|
|                                          | ※ 線上服務                                 |         | 管理 排場組巻管理 申請管 | 理   成績/榜示管理   發證管理 | 浬   統計報表   系統管理 | 登出            |
| A 使用者 (user)                             | 待審清單                                   | 上架內容    |               | ,                  | » 上架審查管理 · 最新消  | 息上架審查 (a0401) |
| 😼 會員管理 🛛 😒                               | 未審                                     | 查: 🗸    |               |                    |                 | Q查詢           |
| 😼 公開資訊管理 🛛 😵                             | 茅號                                     | 上架編號    | 由請日期          | 由諸人員               | 宿計上架日期          |               |
| 😼 上架資料管理 🛛 😒                             | 1 000                                  |         | 11.003 E1263  | 111002 525         |                 |               |
| 😼 上架審查管理 🛛 🛞                             |                                        |         |               |                    |                 |               |
| ☑ 最新消息上架審查                               |                                        |         |               |                    |                 |               |
| ▶ 下載專區上架審查                               |                                        |         |               |                    |                 |               |
| ☑ Q&A管理上架審査                              |                                        |         |               |                    |                 |               |
| <ul> <li>測驗資訊公告上架審</li> <li>查</li> </ul> |                                        |         |               |                    |                 |               |
| ☑ 試區公告上架審查                               |                                        |         |               |                    |                 |               |
| ☑ 試題公告上架審查                               |                                        |         |               |                    |                 |               |
| 試題疑義公告上架審<br>査                           |                                        |         |               |                    |                 |               |
| ☑ 榜單公告上架審查                               |                                        |         |               |                    |                 |               |
|                                          |                                        |         |               |                    |                 |               |
|                                          |                                        |         |               |                    |                 |               |
|                                          |                                        |         |               |                    |                 |               |
|                                          |                                        |         |               |                    |                 |               |
|                                          |                                        |         |               |                    |                 |               |
|                                          |                                        |         |               |                    |                 |               |
|                                          |                                        |         |               |                    |                 |               |
|                                          |                                        |         |               |                    |                 |               |

步驟一:【線上服務】子系統

步驟二:《上架審查管理》選單

步驟三:『最新消息上架審查』選項進入此功能主視窗!

| <b>交通</b> 部<br>Maritime and<br>船員及返                                                                                                    | B航港局<br>Port Bureau, MOTC<br>整般與動力小船駕駛電腦<br>※ <mark>線上駅商</mark> 参数管理 報 | <mark>別Ⅰ設</mark><br>名管理   排場組巻管理   日 | <b>後臺及</b><br>申請管理 成線榜示管理 發證 | <b>以務管</b><br>查詢條件區<br>ஊ 編輯 | ◎ 總兼版面 ▲ ◎ 登出 |
|----------------------------------------------------------------------------------------------------|------------------------------------------------------------------------|--------------------------------------|------------------------------|-----------------------------|---------------|
| 金 員管理     金 員管理     金 員管     金 員管     金 員     金 員     金 員 | 北京本・ノ                                                                  |                                      |                              |                             |               |
| 😼 公開資訊管理 🛛 😒                                                                                                    |                                                                        | 바양티에                                 | <b>6</b> 74   5              | 「「「「」」「「」」「「」」」             |               |
| 😼 上架資料管理 🛛 😵                                                                                                    | 1. 1. 1. 1. 1. 1. 1. 元元5年956                                           | 中調口約                                 | 甲調八頁                         | IQ210/07                    |               |
| ₩ 上架審査管理 🔇                                                                                                    | 2014100801                                                             | 103/10/08                            | [user] 使用者                   | 103/10/15                   |               |
| ■ 最新消息上架審査                                                                                                    | 3 20141 2801                                                           | 100/10/28                            | 【user】使用者                    |                             |               |
| <ol> <li>下載專區上架審查</li> <li>Q.&amp;A管理上架審查</li> <li>刘龄資訊公告上架審查</li> <li>試區公告上架審查</li> <li>試題公告上架審查</li> <li>試題公告上架審查</li> <li>試題疑義公告上架審查</li> <li>積單公告上架審查</li> </ol>                                                                                                    | 單筆資料選擇區                                                                |                                      |                              | 符合條件清單列表區                   |               |

【查詢條件區說明】

- ◆ 「查詢條件」: 輸入查詢條件按下《查詢》取出資料。
- ◆ 條件種類:
  - a. 黑色標題:非必要輸入條件。

# 【資料清單列表區】

### (2) 上架內容

| <b>交通部</b><br>Maritime and P<br>船員及遊 | 8<br>航港局<br>ort Bureau, MOTC<br>艇與動力小船駕駛電服 | <sup>國國金</sup> 後臺及試務管理                             | 隠藏版面₽          |
|--------------------------------------|--------------------------------------------|----------------------------------------------------|----------------|
|                                      | ※ <mark>線上服務</mark> 参數管理 ‡                 | R名管理 │排場組巻管理 │申請管理 │成績·榜示管理 │ 發證管理 │ 統計報表 │ 糸統管理 │ | 登出             |
| 😽 使用者 (user)                         | 待審清單 上架内容                                  | >>>>>>>>>>>>>>>>>>>>>>>>>>>>>>>>>>>                | §息上架審查 (a0401) |
| 😼 會員管理 🛛 🛞                           | 編號: 11                                     |                                                    | ~              |
| 😼 公開資訊管理 🛛 😵                         | 公佈日期: 103/10/07                            | 到期日期: 103/10/14                                    |                |
| 😼 上架資料管理 🛛 😒                         | 主旨: DDDDDDDD                               | DDDDDDDDDDD                                        |                |
| 😼 上架審查管理                             |                                            |                                                    |                |
| 2 最新消息上架審查                           | 単筆資料區                                      |                                                    |                |
| ▶ 下載專區上架審查                           |                                            |                                                    |                |
| ☑ Q&A管理上架審査                          |                                            |                                                    |                |
| 測驗資訊公告上架審<br>查                       | 下載附件:                                      | 下載附件說明:                                            |                |
| ☑ 試區公告上架審查                           | 建立人員: wser                                 | 建立日期: 103/10/0715:26:21                            |                |
| ☑ 試題公告上架審查                           | 異動人員: wser                                 | 異動日期: 103/10/0715:26:21                            |                |
| Ⅰ 試題疑義公告上架審<br>香                     | ◎上架審核:                                     |                                                    |                |
|                                      | 上架編號: 2014100716                           |                                                    |                |
|                                      | 申請入員: user                                 | 申請日期: 103/10/0715:26:26                            |                |
|                                      | 預計上架日期: 103/10/07                          |                                                    |                |
|                                      | 番校語来・<br>通過<br>案核音目・                       | 〇不通過                                               |                |
|                                      | HINALT.                                    |                                                    |                |
|                                      | 審核人員:                                      | 審核日期:                                              |                |
|                                      |                                            | 管理                                                 | 功能鍵            |
|                                      | ©下架管理:                                     |                                                    |                |
|                                      | 下架日期:                                      | mm 下架人員: wer                                       | 2儲存 ~          |

- ✤ 【資料區說明】
- ◆ 欄位種類:
  - a. 紅色標題:必要輸入欄位。
  - b. 綠色標題: 系統給值欄位(不必輸)。
  - c. 黑色標題:一般輸入欄位(非必要)。

【管理功能按鍵】

◆ 《儲存》:就「單筆資料區」所選擇且修改完成的資料,將最新的資料
將最新的資料
將
將
將
日
第
8
8
8
8
8
8
9
9
9
9
9
9
9
9
9
9
9
9
9
9
9
9
9
9
9
9
9
9
9
9
9
9
9
9
9
9
9
9
9
9
9
9
9
9
9
9
9
9
9
9
9
9
9
9
9
9
9
9
9
9
9
9
9
9
9
9
9
9
9
9
9
9
9
9
9
9
9
9
9
9
9
9
9
9
9
9
9
9
9
9
9
9
9
9
9
9
9
9
9
9
9
9
9
9
9
9
9
9
9
9
9
9
9
9
9
9
9
9
9
9
9
9
9
9
9
9
9
9
9
9
9
9
9
9
9
9
9
9
9
9
9
9
9
9
9
9
9
9
9
9
9
9
9
9
9
9
9
9
9
9
9
9
9
9
9
9
9
9
9
9
9
9
9
9
9
9
9
9
9
9
9
9
9
9
9
9
9
9
9
9
9
9
9
9
9
9
9
9
9
9
9
9
9
9
9
9
9
9
9
9
9
9
9
9
9
9

## 2.1.3.1.4.2 下載專區上架審查

功能說明:提供相關下載審查的維護功能。

| <b>交通部</b><br>Maritime and F<br>船員及遊 | B <b>航港后</b><br>Port Bureau, MOT<br>艇與動力 | 小船駕駛 | 電腦測驗 | 0         | 後臺及調           | 成務管理                                  | 孇藏版面≌           |
|--------------------------------------|------------------------------------------|------|------|-----------|----------------|---------------------------------------|-----------------|
|                                      | ※ 線上服務                                   | 参數管理 | 報名管理 | 排場組巻管理 申請 | 青管理 成績/榜示管理 發證 | 管理 統計報表 系統管理                          | 登出              |
| 🐣 使用者 (user)                         | 待審清單                                     | 上架內容 |      |           |                | >>>>>>>>>>>>>>>>>>>>>>>>>>>>>>>>>>>>> | 载專區上架審查 (a0402) |
| 😼 會員管理 🛛 😒                           | 未審                                       | 查: 🗸 |      |           |                |                                       | Q查詢             |
| 😼 公開資訊管理 🛛 😒                         | 序號                                       | 上架編號 |      | 申請日期      | 申請人員           | <b>稍計上架日期</b>                         |                 |
| 😼 上架資料管理 🛛 😒                         |                                          |      |      |           |                |                                       |                 |
| 😼 上架審查管理 🛛 😒                         |                                          |      |      |           |                |                                       |                 |
| ☑ 最新消息上架審查                           |                                          |      |      |           |                |                                       |                 |
| ☑ 下載專區上架審查                           |                                          |      |      |           |                |                                       |                 |
| ☑ Q&A管理上架審査                          |                                          |      |      |           |                |                                       |                 |
| ▶ 測驗資訊公告上架審<br>查                     |                                          |      |      |           |                |                                       |                 |
| ☑ 試區公告上架審查                           |                                          |      |      |           |                |                                       |                 |
| ☑ 試題公告上架審查                           |                                          |      |      |           |                |                                       |                 |
| ▶ 試題疑義公告上架審<br>查                     |                                          |      |      |           |                |                                       |                 |
| ☑ 榜單公告上架審查                           |                                          |      |      |           |                |                                       |                 |
|                                      |                                          |      |      |           |                |                                       |                 |
|                                      |                                          |      |      |           |                |                                       |                 |
|                                      |                                          |      |      |           |                |                                       |                 |
|                                      |                                          |      |      |           |                |                                       |                 |
|                                      |                                          |      |      |           |                |                                       |                 |
|                                      |                                          |      |      |           |                |                                       |                 |
|                                      |                                          |      |      |           |                |                                       |                 |
|                                      |                                          |      |      |           |                |                                       |                 |
|                                      |                                          |      |      |           |                |                                       |                 |

步驟一:【線上服務】子系統

步驟二:《上架審查管理》選單

步驟三:『下載專區上架審查』選項進入此功能主視窗!

| <b>交通</b> 音<br>Maritime and<br>船員及越                                                                                                    | 部 航 港 局 Port Bureau, MOTC  E を 艇 與 動 力 小 船 駕 験 雷 | 图 <mark>图 》 和</mark> 1 1 1 1 1 1 1 1 1 1 1 1 1 1 1 1 1 1 | <b>後臺及記</b><br>申請管理 成總務示管理 發驗管 | (務管則<br>查詢條件區 | 隠藏版面■              |
|----------------------------------------------------------------------------------------------------|--------------------------------------------------|----------------------------------------------------------|--------------------------------|---------------|--------------------|
| 🐣 使用者 (user)                                                                                                    | 待審清單                                             |                                                          |                                | ₩ 上架審本 下載專區上述 | <b>架審查</b> (a0402) |
| 😼 會員管理 🛛 🧐                                                                                                    | 未審査: ☑                                           |                                                          |                                |               |                    |
| 😼 公開資訊管理 🛛 😵                                                                                                    | 序號 上架編號                                          | 申請日期                                                     | 申請人員                           | 預計上架日期        |                    |
| 😼 上架資料管理 🛛 😵                                                                                                    | 1 2014093005                                     | 103/09/50                                                | 【user】使用者                      | 103/09/17     |                    |
| 😼 上架審查管理 🔹 📚                                                                                                    | 2 2014100101                                     | 103/10/01                                                | 【user】使用者                      | 103/10/22     |                    |
| ■ 最新消息上架審査                                                                                                    | 3 2014100715                                     | 105/10/07                                                | 【user】使用者                      | 103/10/14     |                    |
| <ul> <li>下載專區上架審查</li> <li>Q&amp;A管理上架審查</li> <li>Q&amp;A管理上架審查</li> <li>試圖公告上架審查</li> <li>試題公告上架審查</li> <li>試題疑義公告上架審查</li> <li>減題疑義公告上架審查</li> <li>榜單公告上架審查</li> </ul> | 單筆資料選                                            | 擇區                                                       | 符                              | 合條件清單列表區      |                    |

- ✤ 【查詢條件區說明】
- ◆ 「查詢條件」: 輸入查詢條件按下《查詢》取出資料。
- ◆ 條件種類:
  - a. 黑色標題:非必要輸入條件。

【資料清單列表區】

(2) 上架內容

| <del>读了</del><br>来<br>新<br>新<br>一<br>一<br>一<br>一<br>一<br>一<br>一<br>一<br>一<br>一<br>一<br>一<br>一                                                                                                    | <mark>8航港局</mark><br>Port Bureau, MOTC<br>艇與動力小船駕駛電腦 |             | 後臺及試務管理                     | 陸線版面0                         |
|----------------------------------------------------------------------------------------------------|------------------------------------------------------|-------------|-----------------------------|-------------------------------|
| ~                                                                                                    | ※ 線上服務 参數管理 報名                                       | 管理 排場組巻管理 申 | 請管理   成績/榜示管理   發證管理   統計報表 | 系統管理 登出                       |
| ────────────────────────────────────                                                                                                    | 待審清單 上架内容                                            |             | → 上架審 <sub>2</sub>          | <b>皆管理</b> · 下載專區上架審查 (a0402) |
| 😼 會員管理 🛛 😒                                                                                                    | 編號: 6                                                |             | 類別:【01】申請書表                 |                               |
| 🐙 公開資                                                                                                    | 此:测测测                                                |             |                             |                               |
| 😼 上架資 單筆資                                                                                                    | 資料區                                                  |             |                             |                               |
| 😼 上架審查官理 💌                                                                                                    |                                                      |             |                             |                               |
| <ul> <li>✓</li> <li>✓</li></ul> |                                                      |             |                             |                               |
| 「「載專區上架審査」                                                                                                    | 使用說明下載: 3.jpg                                        |             |                             |                               |
| ☑ Q.&A管理上架審査                                                                                                    | 建立人員:user                                            |             | 建立日期: 103/09/3016:39:18     |                               |
| ▶ 測驗資訊公告上架審                                                                                                    | 典删入頁• user                                           |             | 英動口期 · 105/09/0018:01:08    |                               |
| 查                                                                                                    | ◎上架審核:                                               |             |                             |                               |
| □ 試圖公告上架審查                                                                                                    | 上架編號: 2014093005                                     |             |                             |                               |
| ☑ 試題公告上架審查<br>計頭疑差は先上加索                                                                                                    | 甲請人員:user                                            |             | 申請日期: 103/09/3017:54:10     |                               |
| □ 孤速姚载公古上兴奋<br>查                                                                                                    | 預計上梁日期: 103/09/17<br>(素+本)生用:                        |             | 預計下梁日期:                     |                               |
| ☑ 榜單公告上架審查                                                                                                    | #核結果・ ○通過 〇<br>第14音目・                                | 不通過         |                             |                               |
|                                                                                                    | HE WELT .                                            |             |                             |                               |
|                                                                                                    |                                                      |             |                             |                               |
|                                                                                                    | 審核人員:                                                |             | 審核日期:                       |                               |
|                                                                                                    |                                                      |             |                             | 位儲存                           |
|                                                                                                    | ◎下架管理:                                               |             |                             | 1                             |
|                                                                                                    | 下架日期:                                                |             | 下架人員: user                  | 儲存                            |
|                                                                                                    |                                                      |             |                             |                               |
|                                                                                                    |                                                      |             |                             | 管理功能鍵                         |
|                                                                                                    |                                                      |             |                             |                               |

【資料區說明】

- ◆ 欄位種類:
  - a. 紅色標題:必要輸入欄位。
  - b. 綠色標題: 系統給值欄位 (不必輸)。
  - c. 黑色標題:一般輸入欄位(非必要)。

【管理功能按鍵】

◆ 《儲存》:就「單筆資料區」所選擇且修改完成的資料,將最新的資料
將最新的資料
將
將
將
日
第
8
8
8
8
8
8
9
9
9
9
9
9
9
9
9
9
9
9
9
9
9
9
9
9
9
9
9
9
9
9
9
9
9
9
9
9
9
9
9
9
9
9
9
9
9
9
9
9
9
9
9
9
9
9
9
9
9
9
9
9
9
9
9
9
9
9
9
9
9
9
9
9
9
9
9
9
9
9
9
9
9
9
9
9
9
9
9
9
9
9
9
9
9
9
9
9
9
9
9
9
9
9
9
9
9
9
9
9
9
9
9
9
9
9
9
9
9
9
9
9
9
9
9
9
9
9
9
9
9
9
9
9
9
9
9
9
9
9
9
9
9
9
9
9
9
9
9
9
9
9
9
9
9
9
9
9
9
9
9
9
9
9
9
9
9
9
9
9
9
9
9
9
9
9
9
9
9
9
9
9
9
9
9
9
9
9
9
9
9
9
9
9
9
9
9
9
9
9
9
9
9
9
9
9
9
9
9
9
9
9
9
9
9
9
9
9

# 2.1.3.1.4.3 Q&A 管理上架審查

功能說明:提供 Q&A 審查的維護功能。

| <del>交通部</del><br>Maritime and P<br>船員及遊 | S <mark>航港局</mark><br>ort Bureau, MOT<br>艇與動力 | 。<br>小船駕駛 | 電腦測驗     |         | 後臺及             | 試務管       |           | 總藏版面        |
|------------------------------------------|-----------------------------------------------|-----------|----------|---------|-----------------|-----------|-----------|-------------|
|                                          | ※ 線上服務                                        | 參數管理      | 報名管理 排場組 | 巻管理 申請管 | 理   成績/榜示管理   發 | 讀管理   統計報 | 職表   系統管理 | 登出          |
| 🐣 使用者 (user)                             | 待審清單                                          | 上架內容      |          |         |                 | >>>> 上架審  | 蒼管理 · Q&A | 管理上架審查(a040 |
| 😼 會員管理 🛛 😒                               | 未審                                            | 查: 🖌      |          |         |                 |           |           | Q查詢         |
| 😼 公開資訊管理 🛛 😒                             | 序號                                            | 上架編號      | 申言       | 青日期     | 申請人員            |           | 預計上架日期    |             |
| 😼 上架資料管理 🛛 😵                             |                                               |           |          |         |                 |           |           |             |
| 😼 上架審查管理 🛛 😒                             |                                               |           |          |         |                 |           |           |             |
| ☑ 最新消息上架審查                               |                                               |           |          |         |                 |           |           |             |
| ▶ 下載專區上架審查                               |                                               |           |          |         |                 |           |           |             |
| ☑ Q&A管理上架審查                              |                                               |           |          |         |                 |           |           |             |
| <ul> <li>測驗資訊公告上架審</li> <li>查</li> </ul> |                                               |           |          |         |                 |           |           |             |
| ☑ 試區公告上架審查                               |                                               |           |          |         |                 |           |           |             |
| ☑ 試題公告上架審查                               |                                               |           |          |         |                 |           |           |             |
| ☑ 試題疑義公告上架審<br>查                         |                                               |           |          |         |                 |           |           |             |
| ☑ 榜單公告上架審查                               |                                               |           |          |         |                 |           |           |             |
|                                          |                                               |           |          |         |                 |           |           |             |
|                                          |                                               |           |          |         |                 |           |           |             |
|                                          |                                               |           |          |         |                 |           |           |             |
|                                          |                                               |           |          |         |                 |           |           |             |
|                                          |                                               |           |          |         |                 |           |           |             |
|                                          |                                               |           |          |         |                 |           |           |             |
|                                          |                                               |           |          |         |                 |           |           |             |
|                                          |                                               |           |          |         |                 |           |           |             |
|                                          |                                               |           |          |         |                 |           |           |             |

步驟一:【線上專區】子系統

步驟二:《上架審查管理》選單

步驟三:『Q&A管理上架審查』選項進入此功能主視窗!

| 員管理              | 去寒香: ☑        |           |                                      | LA <u>E-QUAR</u> |
|------------------|---------------|-----------|--------------------------------------|------------------|
| 開資訊管理 🛛 🕞 🧗      | 「「「「」」        | 申請日期      | ──────────────────────────────────── | 預計上架日期           |
| 牌資料管理 😮          | 1 2/14100/04  | 103/10/07 | [user] 使用者                           | 103/10/07        |
| 際審査管理 🙈          | 2 2014100706  | 103/10/07 | 【user】使用者                            | 103/10/07        |
| 新消息上架審查          | 3 2014100706  | 103/10/07 | 【user】使用者                            | 103/10/07        |
| 戦専属上架審査          | 4 2014100707  | 103/10/07 | 【user】使用者                            | 103/10/07        |
| ○ A管理上架審査        | 5 2014100708  | 103/10/07 | 【user】使用者                            | 103/10/07        |
| 論資訊公告上架審         | 6 2014100709  | 103/10/07 | 【user】使用者                            | 103/10/07        |
|                  | 7 2014100710  | 103/10/07 | 【user】使用者                            | 103/10/07        |
| <b>三</b> 公告上架審查  | 8 2014100711  | 103/10/07 | 【user】使用者                            | 103/10/07        |
| 題公告上架審查          | 9 2014100712  | 103/10/07 | 【user】使用者                            | 103/10/08        |
| 團疑義公告上架審         | 10 2014100712 | 103/10/07 | [wer] 使用者                            | 105/10/08        |
| ₿从告上架 <b>塞</b> 査 | 11 101410074  | 103/10/07 | 【user】使用者                            | 1077             |

【查詢條件區說明】

◆ 「查詢條件」: 輸入查詢條件按下《查詢》取出資料。

條件種類:

a. 黑色標題:非必要輸入條件。

【資料清單列表區】

(2) 上架內容

| <b>交通</b><br>Maritime and<br>船員及           | 形航港局<br>Port Bureau, MOTC<br>接艇與動力小船駕駛電腦測驗 | 後臺及試務管理                                                                                                    | 證藏版面₫       |
|--------------------------------------------|--------------------------------------------|----------------------------------------------------------------------------------------------------|-------------|
| ≫使用者 (user)                                | <b>單筆資料區</b>                               | 申請管理   成績榜示管理   發證管理   統計報表   系<br><u> 、 上架審査管理</u>                                                                                                    | 統管理 登出 登出 3 |
| ——————————————————————————————————————     | 6694 · 2                                   |                                                                                                    |             |
| 😼 公開資訊管理 🛛 😵                               | 新知道: 」 大分類: 「約3」其他綜合事項                     | 小分類: 【0305】報名書表                                                                                                    |             |
| 😼 上架資料管理 🛛 😵                               | 標題:報名填寫規則                                  |                                                                                                    |             |
| 😼 上架審查管理 🏾 🔇                               | 內容: 報名填寫規則                                 |                                                                                                    |             |
| ☑ 最新消息上架審查                                 |                                            |                                                                                                    |             |
| ▶ 下載專區上架審查                                 |                                            |                                                                                                    |             |
| 2 Q&A管理上架審查                                | 附件下載:                                      | 附件說明:                                                                                                    |             |
| <ul> <li>              測驗資訊公告上架審</li></ul> | ◎ 上架審核:                                    |                                                                                                    |             |
| ☑ 試區公告上架審查                                 | 上架編號: 2014100704                           |                                                                                                    |             |
| ☑ 試題公告上架審查                                 | 申請人員: user                                 | 申請日期: 103/10/0711:26:39                                                                                                    |             |
| Ⅰ 試題疑義公告上架審<br>査                           | 預計上架日期: 103/10/07 ■ 00 ✓: 00 ✓             | 預計下架日期:                                                                                                    |             |
| ☑ 榜單公告上架審査                                 | ● ● ● ● ● ● ● ● ● ● ● ● ● ● ● ● ● ● ●      |                                                                                                    |             |
|                                            | · 查忆忌見 ·                                   |                                                                                                    |             |
|                                            |                                            | or the International States of the International States of |             |
|                                            |                                            | 書がる口刻・                                                                                                    | 日供方         |
|                                            |                                            |                                                                                                    |             |
|                                            | ©下架管理:                                     |                                                                                                    |             |
|                                            | ▶☆☆                                        | 下禾人具 · user                                                                                                    |             |
|                                            |                                            |                                                                                                    |             |
|                                            |                                            |                                                                                                    | 管理功能键       |
|                                            |                                            |                                                                                                    | 占生切肥斑       |

【資料區說明】

- ◆ 欄位種類:
  - a. 紅色標題:必要輸入欄位。
  - b. 綠色標題: 系統給值欄位 (不必輸)。
  - c. 黑色標題:一般輸入欄位(非必要)。

【管理功能按鍵】

◆ 《儲存》:就「單筆資料區」所選擇且修改完成的資料,將最新的資料
將最新的資料
將
將
將
日
第
8
8
8
8
8
8
9
9
9
9
9
9
9
9
9
9
9
9
9
9
9
9
9
9
9
9
9
9
9
9
9
9
9
9
9
9
9
9
9
9
9
9
9
9
9
9
9
9
9
9
9
9
9
9
9
9
9
9
9
9
9
9
9
9
9
9
9
9
9
9
9
9
9
9
9
9
9
9
9
9
9
9
9
9
9
9
9
9
9
9
9
9
9
9
9
9
9
9
9
9
9
9
9
9
9
9
9
9
9
9
9
9
9
9
9
9
9
9
9
9
9
9
9
9
9
9
9
9
9
9
9
9
9
9
9
9
9
9
9
9
9
9
9
9
9
9
9
9
9
9
9
9
9
9
9
9
9
9
9
9
9
9
9
9
9
9
9
9
9
9
9
9
9
9
9
9
9
9
9
9
9
9
9
9
9
9
9
9
9
9
9
9
9
9
9
9
9
9
9
9
9
9
9
9
9
9
9
9
9
9
9
9
9
9
9
9

## 2.1.3.1.4.4 測驗資訊公告上架審查

功能說明:提供測驗資訊審查的維護功能。

| <del>交通部</del><br>Maritime and F<br>船員及遊 | 3 <mark>航港尼</mark><br>ort Bureau, MOT<br>艇與動力 | 小船駕駛圍 | 副調驗     | 0           | 後臺及              | <b>社</b> 武務管 |                    | 總藏版面        |
|------------------------------------------|-----------------------------------------------|-------|---------|-------------|------------------|--------------|--------------------|-------------|
|                                          | ※ 線上服務                                        | 参數管理  | 報名管理 排場 | 組巻管理 申請行    | 管理   成績/榜示管理   予 | 资證管理 │ 統計幸   | a<br>a<br>表<br>統管理 | 登出          |
| 🐣 使用者 (user)                             | 待審清單                                          | 上架內容  |         |             |                  | >>>> 上架審查    | <b>管理</b> · 測驗資訊/  | 公告上架審查 (a04 |
| 😼 會員管理 🛛 😒                               | 未審                                            | 揸: ✔  |         |             |                  |              |                    | Q查詢         |
| 😼 公開資訊管理 💿 🏵                             | 序號                                            | 上如短號  |         | 自語日期        | 由諸人局             |              | 宿計上迦口鉗             |             |
| 😺 上架資料管理 🛛 😒                             | 11.466                                        |       |         | F 103 E 201 | TINTSK           |              |                    |             |
| 😼 上架審查管理 ( 😒                             |                                               |       |         |             |                  |              |                    |             |
| ☑ 最新消息上架審查                               |                                               |       |         |             |                  |              |                    |             |
| ☑ 下載專區上架審查                               |                                               |       |         |             |                  |              |                    |             |
| ☑ Q&A管理上架審査                              |                                               |       |         |             |                  |              |                    |             |
| □ 測驗資訊公告上架審<br>査                         |                                               |       |         |             |                  |              |                    |             |
|                                          |                                               |       |         |             |                  |              |                    |             |
| ☑ 試題公告上架審查                               |                                               |       |         |             |                  |              |                    |             |
| ☑ 試題疑義公告上架審                              |                                               |       |         |             |                  |              |                    |             |
| □<br>■ 榜單公告上架審査                          |                                               |       |         |             |                  |              |                    |             |
| *********                                |                                               |       |         |             |                  |              |                    |             |
|                                          |                                               |       |         |             |                  |              |                    |             |
|                                          |                                               |       |         |             |                  |              |                    |             |
|                                          |                                               |       |         |             |                  |              |                    |             |
|                                          |                                               |       |         |             |                  |              |                    |             |
|                                          |                                               |       |         |             |                  |              |                    |             |
|                                          |                                               |       |         |             |                  |              |                    |             |
|                                          |                                               |       |         |             |                  |              |                    |             |
|                                          |                                               |       |         |             |                  |              |                    |             |

步驟一:【線上服務】子系統

步驟二:《上架審查管理》選單

步驟三:『測驗資訊公告上架審查』選項進入此功能主視窗!

| <b>交通部</b><br>Maritime and P<br>船員及遊 | S航港尼<br>Port Bureau, MOT<br>E艇與動力 | o<br>你<br>小船駕駛電腦 |              | 後臺及                 | <u>試務管</u> 史      |                 | 聽藏版面₽      |
|--------------------------------------|-----------------------------------|------------------|--------------|---------------------|-------------------|-----------------|------------|
|                                      | ※ 線上服務                            | 5 │ 参數管理 │ 報:    | 名管理 排場組巻管理 目 | ■請管理   成績/榜示管理   發言 | <b>登管理   統計報表</b> | 查詢條件區           | 登出         |
| 峇 使用者 (user)                         | 待審清單                              | 上架內容             |              | >>>                 | 上架審查管理            | <b>《</b> 員訊公百上衆 | 番查 (a0404) |
| 😺 會員管理 🛛 🔊                           | 未著                                | 査: ✔             |              |                     |                   | <b>Q</b> 查      |            |
| 😼 公開資訊管理 🛛 😒                         | 序號                                | 上架編號             | 申請日期         | 申請人員                |                   | 預計上架日期          |            |
| 😼 上架資料管理 🛛 😒                         | 1 2014102                         |                  | 103/10/28    | 【user】使用者           | 103/10/28         |                 |            |
| 😼 上架審查管理 🛛 🛞                         |                                   |                  |              |                     |                   |                 |            |
| ■ 最新消息上架客                            |                                   |                  |              |                     | $\geq$            |                 |            |
| ▶ 下載專區上架著 単                          | 筆資料                               | 選擇區              |              |                     | 符合條               | 件清單列表區          |            |
| ■ Q&A管理上茶                            |                                   |                  |              |                     |                   |                 |            |
| 》·周殿頁前公告上采書<br>查                     |                                   |                  |              |                     |                   |                 |            |
| III 試圖公告上架審查                         |                                   |                  |              |                     |                   |                 |            |
| ☑ 試題公告上架審査                           |                                   |                  |              |                     |                   |                 |            |
| Ⅰ 試題疑我公告上栄養<br>査                     |                                   |                  |              |                     |                   |                 |            |
| ☑ 榜單公告上架審查                           |                                   |                  |              |                     |                   |                 |            |
|                                      |                                   |                  |              |                     |                   |                 |            |
|                                      |                                   |                  |              |                     |                   |                 |            |
|                                      |                                   |                  |              |                     |                   |                 |            |
|                                      |                                   |                  |              |                     |                   |                 |            |
|                                      |                                   |                  |              |                     |                   |                 |            |
|                                      |                                   |                  |              |                     |                   |                 |            |
|                                      |                                   |                  |              |                     |                   |                 |            |
|                                      |                                   |                  |              |                     |                   |                 |            |

【查詢條件區說明】

- ◆ 「查詢條件」: 輸入查詢條件按下《查詢》取出資料。
- ◆ 條件種類:
  - a. 黑色標題:非必要輸入條件。

# 【資料清單列表區】

(2) 上架內容

| <b>交通部</b><br>Maritime and P<br>船員及遊 | 8<br>航港局<br>or Bureau, MOTC<br>艇與動力小船駕駛電腦測驗 | 後臺及試務管理                             | 藏版面≌     |
|--------------------------------------|---------------------------------------------|-------------------------------------|----------|
|                                      | ※ <mark>線上服務</mark> 参數管理 報名管理               | 排場組巻管理│申請管理│成績/榜示管理│發證管理│統計報表│系統管理│ | 登出       |
| 🐣 使用者 (user)                         | 待審清單 上架內容                                   | >>>> 上架審查管理 . Q&A管理上架審查             | (aD403)  |
| 😼 會員管理 🛛 😒                           | 編號: 3                                       |                                     |          |
| 😼 公開資訊                               | : [03] 其他綜合事項                               | 小分類: 【0305】報名書表                     |          |
| 😼 L架資料 單筆 j                          | 資料區 · 報名填寫規則                                |                                     |          |
| √ 上架審査官理 ○                           | : 報名填寫規則                                    |                                     |          |
| ☑ 最新消息上架審查                           |                                             |                                     |          |
| ☑ 下載專區上架審查                           |                                             |                                     |          |
| ☑ Q&A管理上架審査                          | 附件下載:                                       | 附件說明:                               |          |
| ▶ 測驗資訊公告上架審                          | □ - 迦塞核 ·                                   |                                     | 1        |
| ☑ 試區公告上架審查                           | 上架編號: 2014100704                            |                                     | /        |
| ☑ 試題公告上架審查                           | 申請人員: user                                  | 申請日期: 103/10/0711:26:39             | /        |
| I 試題疑義公告上架審<br>査                     | 預計上架日期: 103/10/07 🔲 00                      | ▼:00▼ 預計下架日期:                       |          |
|                                      | 審核結果: 通過 〇不通過                               |                                     |          |
|                                      | <b>蕃核息見</b> :                               |                                     |          |
|                                      |                                             |                                     |          |
|                                      | · · · · · · · · · · · · · · · · · · ·       | 審核日期:                               |          |
|                                      |                                             |                                     | <b>)</b> |
|                                      | <ul> <li>◎下架管理:</li> </ul>                  |                                     |          |
|                                      | 下架日期:                                       | 下架人員: wer                           |          |
|                                      |                                             | 官理功能鍵                               |          |
|                                      |                                             |                                     | _        |

【資料區說明】

- ◆ 欄位種類:
  - a. 紅色標題:必要輸入欄位。
  - b. 綠色標題: 系統給值欄位 (不必輸)。
  - c. 黑色標題:一般輸入欄位(非必要)。

【管理功能按鍵】

◆ 《儲存》:就「單筆資料區」所選擇且修改完成的資料,將最新的資料
將最新的資料
將
將
將
日
第
8
8
8
8
8
8
9
9
9
9
9
9
9
9
9
9
9
9
9
9
9
9
9
9
9
9
9
9
9
9
9
9
9
9
9
9
9
9
9
9
9
9
9
9
9
9
9
9
9
9
9
9
9
9
9
9
9
9
9
9
9
9
9
9
9
9
9
9
9
9
9
9
9
9
9
9
9
9
9
9
9
9
9
9
9
9
9
9
9
9
9
9
9
9
9
9
9
9
9
9
9
9
9
9
9
9
9
9
9
9
9
9
9
9
9
9
9
9
9
9
9
9
9
9
9
9
9
9
9
9
9
9
9
9
9
9
9
9
9
9
9
9
9
9
9
9
9
9
9
9
9
9
9
9
9
9
9
9
9
9
9
9
9
9
9
9
9
9
9
9
9
9
9
9
9
9
9
9
9
9
9
9
9
9
9
9
9
9
9
9
9
9
9
9
9
9
9
9
9
9
9
9
9
9
9
9
9
9
9
9
9
9
9
9
9
9

## 2.1.3.1.4.5 試區公告上架審查

功能說明:提供試區公告審查的維護功能。

| <b>交通</b> 部<br>Maritime and P<br>船員及遊 | B <b>航港后</b><br>Port Bureau, MOT<br>艇與動力 | 。<br>小船駕駛 | 電腦測驗 | 0         | 後臺及           | ;試務管」      |          | 提載    | 版面口     |
|---------------------------------------|------------------------------------------|-----------|------|-----------|---------------|------------|----------|-------|---------|
|                                       | ※ 線上服務                                   | 参數管理      | 報名管理 | 排場組巻管理 申請 | 青管理 成績/榜示管理 發 | 證管理   統計報表 | 系統管理     |       | 登出      |
| 🐣 使用者 (user)                          | 待審清單                                     | 上架內容      |      |           |               | »>> 上架審    | 查管理. 試區公 | 告上架審查 | (aD405) |
| 😼 會員管理 🛛 😒                            | 未審                                       | 查: 🗸      |      |           |               |            |          | Q查詢   |         |
| 😼 公開資訊管理 🛛 😒                          | 序號                                       | 上架編號      |      | 申請日期      | 申請人員          |            | 預計上架日期   |       |         |
| 😼 上架資料管理 🛛 😵                          |                                          |           |      |           |               |            |          |       |         |
| 😼 上架審查管理 🔹 🛞                          |                                          |           |      |           |               |            |          |       |         |
| ☑ 最新消息上架審查                            |                                          |           |      |           |               |            |          |       |         |
| ▶ 下載專區上架審查                            |                                          |           |      |           |               |            |          |       |         |
| ☑ Q&A管理上架審査                           |                                          |           |      |           |               |            |          |       |         |
| ▶ 測驗資訊公告上架審<br>查                      |                                          |           |      |           |               |            |          |       |         |
| ☑ 試區公告上架審查                            |                                          |           |      |           |               |            |          |       |         |
| ☑ 試題公告上架審查                            |                                          |           |      |           |               |            |          |       |         |
| ☑ 試題疑義公告上架審<br>查                      |                                          |           |      |           |               |            |          |       |         |
| ☑ 榜單公告上架審查                            |                                          |           |      |           |               |            |          |       |         |
|                                       |                                          |           |      |           |               |            |          |       |         |
|                                       |                                          |           |      |           |               |            |          |       |         |
|                                       |                                          |           |      |           |               |            |          |       |         |
|                                       |                                          |           |      |           |               |            |          |       |         |
|                                       |                                          |           |      |           |               |            |          |       |         |
|                                       |                                          |           |      |           |               |            |          |       |         |
|                                       |                                          |           |      |           |               |            |          |       |         |
|                                       |                                          |           |      |           |               |            |          |       |         |
|                                       |                                          |           |      |           |               |            |          |       |         |

步驟一:【線上服務】子系統

步驟二:《上架審查管理》選單

步驟三:『試區公告上架審查』選項進入此功能主視窗!

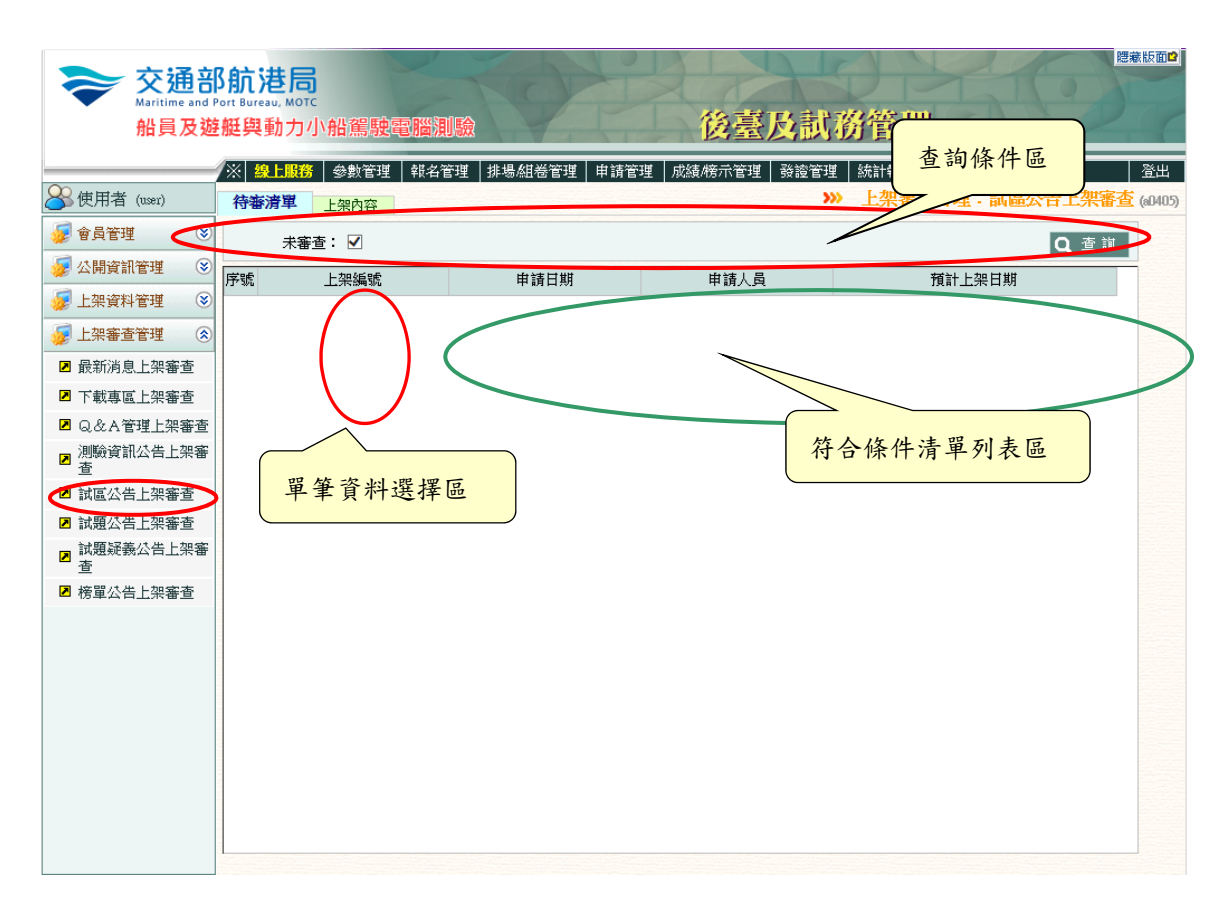

【查詢條件區說明】

- ◆ 「查詢條件」: 輸入查詢條件按下《查詢》取出資料。
- ◆ 條件種類:
  - a. 黑色標題:非必要輸入條件。

# 【資料清單列表區】

#### (2) 上架內容

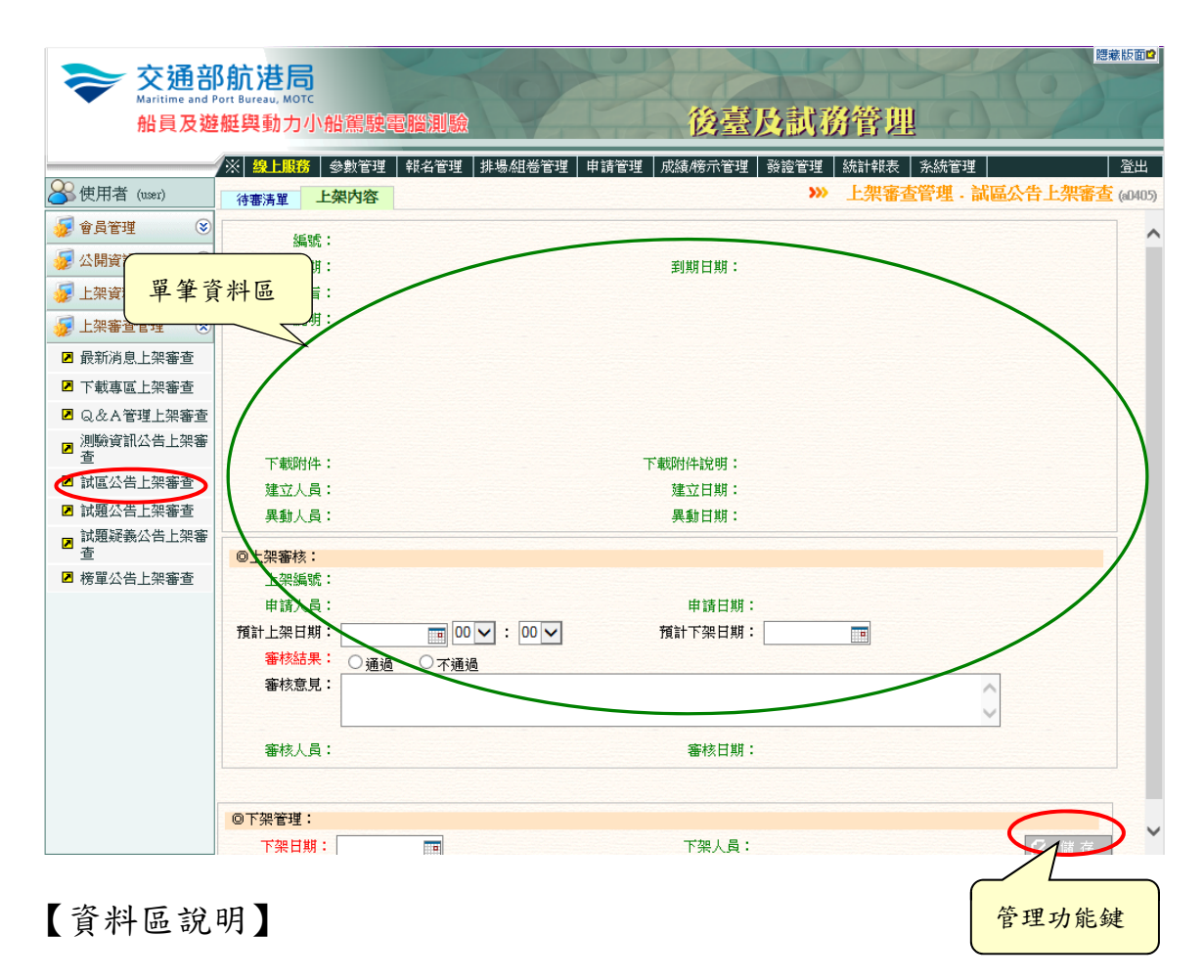

- ◆ 欄位種類:
  - a. 紅色標題:必要輸入欄位。
  - b. 綠色標題: 系統給值欄位(不必輸)。
  - c. 黑色標題:一般輸入欄位(非必要)。

【管理功能按鍵】

◆ 《儲存》:就「單筆資料區」所選擇且修改完成的資料,將最新的資料
將最新的資料
將儲存回資料庫的功能鍵。

## 2.1.3.1.4.6 試題公告上架審查

功能說明:提供試題公告審查的維護功能。

| 交通部<br>Maritime and P<br>船員及遊 | 3<br>航港尼<br>ort Bureau, MOT<br>艇與動力 | 。<br>小船駕駛電 | 記憶測驗        | 後臺及調                | 成務管理                                  | 隠藏版面⊉          |
|-------------------------------|-------------------------------------|------------|-------------|---------------------|---------------------------------------|----------------|
|                               | ※ 線上服務                              | 参數管理       | 報名管理 排場組巻管理 | 申請管理   成績/榜示管理   發證 | 管理 統計報表 系統管理                          | 登出             |
| 🐣 使用者 (user)                  | 待審清單                                | 上架內容       |             |                     | >>>>>>>>>>>>>>>>>>>>>>>>>>>>>>>>>>>>> | 公告上架審查 (a0406) |
| 😼 會員管理 🛛 😵                    | 未審                                  | 揸: ✔       |             |                     |                                       | Q查詢            |
| 😼 公開資訊管理 🛛 😵                  | 序號                                  | 上如短號       | 由諸日期        | 由諸人局                | 宿計上塑甘期                                |                |
| 😼 上架資料管理 🛛 😵                  | 731396                              |            | 170 L Ra +  | 中朝八只                | 1811 上示口約                             |                |
| 😼 上架審查管理 ( 😒                  |                                     |            |             |                     |                                       |                |
| B 最新消息上架審查                    |                                     |            |             |                     |                                       |                |
| ▶ 下載專區上架審查                    |                                     |            |             |                     |                                       |                |
| ☑ Q&A管理上架審査                   |                                     |            |             |                     |                                       |                |
| ↗ 測驗資訊公告上架審                   |                                     |            |             |                     |                                       |                |
| □<br>☑ 試區公告上架審查               |                                     |            |             |                     |                                       |                |
| ☑ 試題公告上架審查                    |                                     |            |             |                     |                                       |                |
| I 試題疑義公告上架審<br>查              |                                     |            |             |                     |                                       |                |
| ☑ 榜單公告上架審查                    |                                     |            |             |                     |                                       |                |
|                               |                                     |            |             |                     |                                       |                |
|                               |                                     |            |             |                     |                                       |                |
|                               |                                     |            |             |                     |                                       |                |
|                               |                                     |            |             |                     |                                       |                |
|                               |                                     |            |             |                     |                                       |                |
|                               |                                     |            |             |                     |                                       |                |
|                               |                                     |            |             |                     |                                       |                |
|                               |                                     |            |             |                     |                                       |                |
|                               |                                     |            |             |                     |                                       |                |
|                               |                                     |            |             |                     |                                       |                |

步驟一:【線上服務】子系統

步驟二:《上架審查管理》選單

步驟三:『試題公告上架審查』選項進入此功能主視窗!

| <b>交通</b> 部<br>Maritime and<br>船員及遊    | <mark>8航港局</mark><br>Port Bureau, MOTC<br>提供興動力小船駕駛電腦》 | <b>則験</b><br>管理 推場組券管理 申請管 | <b>後臺及試</b><br>理 成績擁示管理 發覽管理           | <b>     扮信</b> 查詢條件區 | 隠藏版面♀              |
|----------------------------------------|--------------------------------------------------------|----------------------------|----------------------------------------|----------------------|--------------------|
| 🐣 使用者 (user)                           | 待審清單                                                   | 81   M 842881   1 478      | >>>>>>>>>>>>>>>>>>>>>>>>>>>>>>>>>>>>>> | 上架 理 · 試題公告上         | <b>架審查</b> (aD406) |
| 😼 會員管理 🤍 😒                             | 未審査: ☑                                                 |                            |                                        |                      | $\geq$             |
| 😼 公開資訊管理 🛛 😒                           | 序號 上架編號                                                | 由請日期                       | 由請人员                                   | 宿計上架日期               |                    |
| 😼 上架資料管理 🛛 😵                           |                                                        |                            | 11.637.634                             |                      |                    |
| 😼 上架審查管理 🛛 🛞                           |                                                        |                            |                                        |                      |                    |
| ☑ 最新消息上架審查                             |                                                        | _                          | $\rightarrow$                          |                      |                    |
| □ 下載專區上架審查                             | 留筝咨判器摆回                                                |                            | 符合                                     | 條件清單列表區              |                    |
| □ Q @ A 管理上架番1<br>□ 測驗資訊公告上架番          | 平丰貝们送伴回                                                |                            |                                        |                      |                    |
| □ 査<br>□ 試回八半上加索本                      |                                                        |                            |                                        |                      |                    |
| ■ 試圖公告上架審查 ■ 試題公告上架審查                  |                                                        |                            |                                        |                      |                    |
| <ul> <li>試題疑義公告上架審</li> <li></li></ul> |                                                        |                            |                                        |                      |                    |
|                                        |                                                        |                            |                                        |                      |                    |
|                                        |                                                        |                            |                                        |                      |                    |
|                                        |                                                        |                            |                                        |                      |                    |
|                                        |                                                        |                            |                                        |                      |                    |
|                                        |                                                        |                            |                                        |                      |                    |
|                                        |                                                        |                            |                                        |                      |                    |
|                                        |                                                        |                            |                                        |                      |                    |
|                                        |                                                        |                            |                                        |                      |                    |
|                                        | 1                                                      |                            |                                        |                      |                    |

【查詢條件區說明】

- ◆ 「查詢條件」: 輸入查詢條件按下《查詢》取出資料。
- ◆ 條件種類:
  - a. 黑色標題:非必要輸入條件。

# 【資料清單列表區】

<sup>(2)</sup> 上架內容

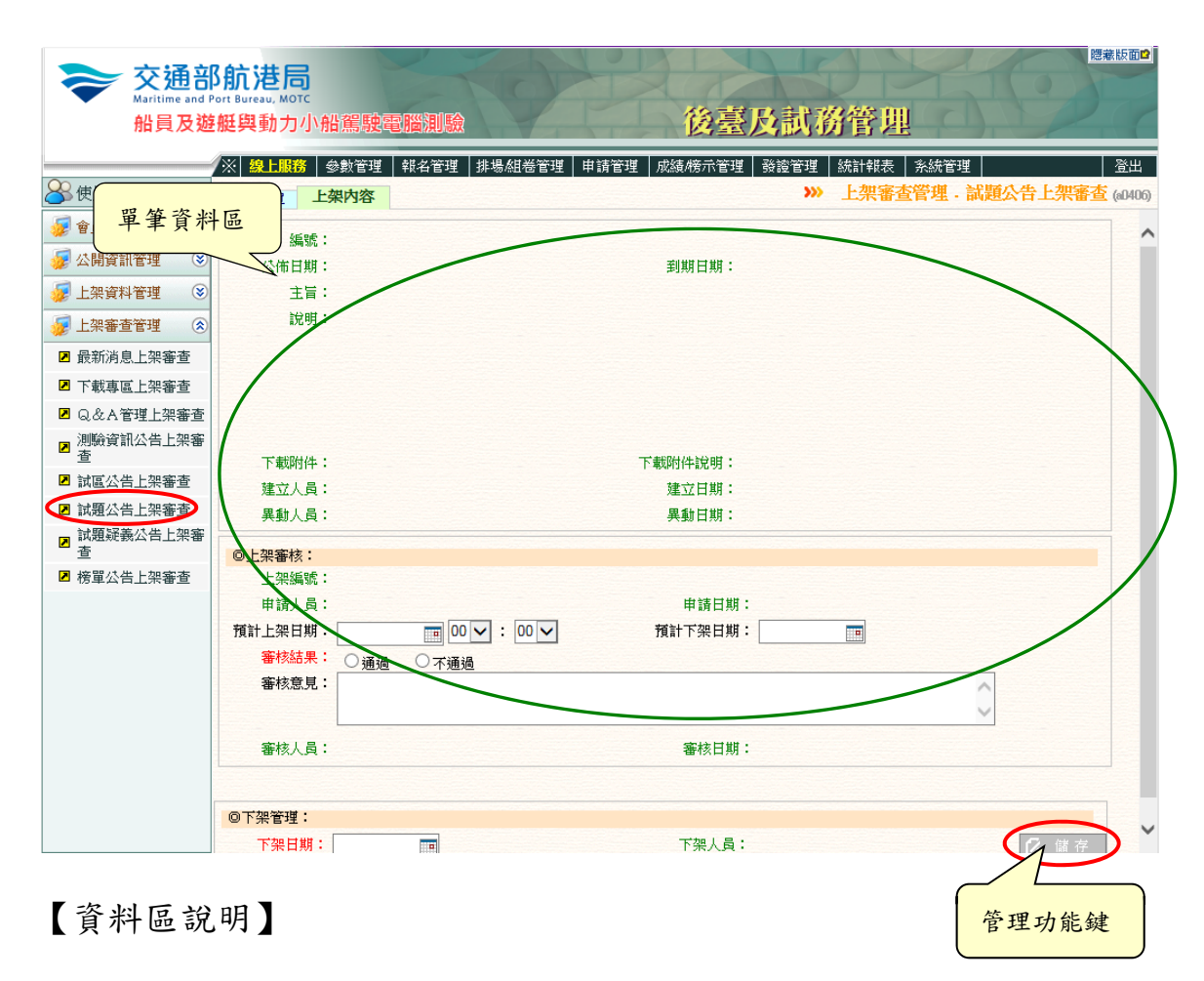

- ◆ 欄位種類:
  - a. 紅色標題:必要輸入欄位。
  - b. 綠色標題: 系統給值欄位 (不必輸)。
  - c. 黑色標題:一般輸入欄位(非必要)。
- ✤ 試題下載:點選後下載試題檔案。

| 檔案下書 |                                                                                                    |
|------|----------------------------------------------------------------------------------------------------|
| 是否要  | 開啟或儲存這個檔案?                                                                                           |
|      | 名稱: test2.doc<br>類型: Microsoft Word 97 - 2003 文件,44.5KB<br>従: <b>10.100.1.62</b>                     |
|      | 開設舊檔(0) 儲存(5) 取消                                                                                     |
| ?    | 雖然來自網際網路的檔案可 <u>能</u> 是有用的,但是 <u>某些檔案</u> 有可<br>能會傷害您的電腦。如果您不信任其來源,諸不要開啟或儲<br>存這個檔案。 <u>有什麼樣的風險?</u> |

# ✤ 答案下載:點選後下載試題答案。

| 檔案下書 |                                                                                             |
|------|---------------------------------------------------------------------------------------------|
| 是否要  | 開啟或儲存這個檔案?                                                                                  |
| P    | 名稱:test.doc<br>類型:Microsoft Word 97 - 2003 文件,44.5KB<br>従: <b>10.100.1.62</b>               |
|      | 開設舊檔(0) 儲存(3) 取消                                                                            |
| 2    | 雖然來自網際網路的檔案可能是有用的,但是 <u>某些檔案</u> 有可<br>能會傷害您的電腦。如果您不信任其來源,諸不要開啟或儲<br>存這個檔案。 <u>有什麼樣的風險?</u> |

【管理功能按鍵】

◆ 《儲存》:就「單筆資料區」所選擇且修改完成的資料,將最新的資料
將最新的資料
將儲存回資料庫的功能鍵。

## 2.1.3.1.4.7 試題疑義公告上架審查

功能說明:提供試題疑義公告審查的維護功能。

| <del>交通部</del><br>Maritime and P<br>船員及遊 | 3<br>航港尼<br>ort Bureau, MOT<br>艇與動力 | 小船駕駛電  | 腦測驗    | 0           | X     | 後臺及調        | <b>式務管</b> 理 |         |        | 藏版面₽    |
|------------------------------------------|-------------------------------------|--------|--------|-------------|-------|-------------|--------------|---------|--------|---------|
|                                          | ※ 線上服務                              | 중 參數管理 | 報名管理 排 | 場組巻管理 申詞    | 清管理 成 | 績/榜示管理   發證 | 管理   統計報表    | 糸統管理    |        | 登出      |
| 🐣 使用者 (user)                             | 待審清單                                | 上架內容   |        |             |       | »»          | 上架審查管        | 理. 試題疑義 | 公告上架審查 | (aD407) |
| 😼 會員管理 🛛 😒                               | 未審                                  | 蹅:☑    |        |             |       |             |              |         | Q查詢    |         |
| 😼 公開資訊管理 🛛 😵                             | 序號                                  | 上架編號   |        | 申請日期        |       | 申請人員        |              | 箱計上架日期  |        |         |
| 😼 上架資料管理 🛛 😵                             |                                     |        |        | 11.64 60.04 |       | 11.642.034  |              |         |        |         |
| 😼 上架審查管理 🔹 🛞                             |                                     |        |        |             |       |             |              |         |        |         |
| ☑ 最新消息上架審查                               |                                     |        |        |             |       |             |              |         |        |         |
| ☑ 下載專區上架審查                               |                                     |        |        |             |       |             |              |         |        |         |
| ☑ Q&A管理上架審査                              |                                     |        |        |             |       |             |              |         |        |         |
| ▶ 測驗資訊公告上架審<br>査                         |                                     |        |        |             |       |             |              |         |        |         |
| ☑ 試區公告上架審查                               |                                     |        |        |             |       |             |              |         |        |         |
| ☑ 試題公告上架審查                               |                                     |        |        |             |       |             |              |         |        |         |
| 試題疑義公告上架審<br>查                           |                                     |        |        |             |       |             |              |         |        |         |
|                                          |                                     |        |        |             |       |             |              |         |        |         |
|                                          |                                     |        |        |             |       |             |              |         |        |         |
|                                          |                                     |        |        |             |       |             |              |         |        |         |
|                                          |                                     |        |        |             |       |             |              |         |        |         |
|                                          |                                     |        |        |             |       |             |              |         |        |         |
|                                          |                                     |        |        |             |       |             |              |         |        |         |
|                                          |                                     |        |        |             |       |             |              |         |        |         |
|                                          |                                     |        |        |             |       |             |              |         |        |         |
|                                          |                                     |        |        |             |       |             |              |         |        |         |
|                                          |                                     |        |        |             |       |             |              |         |        |         |

步驟一:【線上服務】子系統

步驟二:《上架審查管理》選單

步驟三:『試題疑義公告上架審查』選項進入此功能主視窗!

| ◆ 交通音<br>Maritime and I<br>船員及遊 | B<br>f<br>f<br>f<br>f<br>f<br>f<br>f<br>f<br>f<br>f<br>f<br>f<br>f | う<br>か<br>か<br>船<br>駕<br>聴<br>電<br>脳<br>の<br>の<br>の<br>の<br>の<br>の<br>の<br>の<br>の<br>の<br>の<br>の<br>の |                       |      | <b>游管</b> 查詢條件區              | 應兼版面₽                                 |
|---------------------------------|--------------------------------------------------------------------|----------------------------------------------------------------------------------------------------|-----------------------|------|------------------------------|---------------------------------------|
| A 使用者 (user)                    | 待審清單                                                               |                                                                                                    | ㅠ 티 가 : 생 / 요 티 가 비 해 |      | * <del>加速本管理,試題疑義</del> 公告上架 | · · · · · · · · · · · · · · · · · · · |
| -<br>🦸 會員管理  😒                  | *1                                                                 | ∝香: ✓                                                                                                 |                       |      | 0.7                          | >                                     |
| 😼 公開資訊管理 🛛 😒                    | 皮紙                                                                 | 日本・国                                                                                                  | 由該口蚶                  | 申誌上昌 | 菊計 上初日期                      | R 10                                  |
| 😼 上架資料管理 🛛 😒                    | 121, 29.2                                                          |                                                                                                    | 中胡口知                  | 中胡八貝 | 頂訂上未口熟                       |                                       |
| 😼 上架審查管理 ( 😒                    | (                                                                  | ( )                                                                                                   |                       |      |                              | $ \rightarrow $                       |
| ☑ 最新消息上架審查                      |                                                                    | $\mathbf{X}$                                                                                          |                       |      | 符合修件清單列表區                    |                                       |
| ▶ 下載專區上架審查                      |                                                                    |                                                                                                    |                       |      | N D M T A + J X E            |                                       |
| ☑ Q&A管理上架審查                     |                                                                    | 出每次则遇                                                                                                 | 2年1月                  |      |                              |                                       |
| ☑ 測驗資訊公告上架審<br>查                |                                                                    | 平丰貝州设                                                                                                 | 5件四                   |      |                              |                                       |
| ☑ 試區公告上架審查                      |                                                                    |                                                                                                    |                       |      |                              |                                       |
| ☑ 試題公告上架審査                      |                                                                    |                                                                                                    |                       |      |                              |                                       |
| A 拟建矩我公告上采著<br>查                | >                                                                  |                                                                                                    |                       |      |                              |                                       |
| ☑ 榜單公告上架審查                      |                                                                    |                                                                                                    |                       |      |                              |                                       |
|                                 |                                                                    |                                                                                                    |                       |      |                              |                                       |
|                                 |                                                                    |                                                                                                    |                       |      |                              |                                       |
|                                 |                                                                    |                                                                                                    |                       |      |                              |                                       |
|                                 |                                                                    |                                                                                                    |                       |      |                              |                                       |
|                                 |                                                                    |                                                                                                    |                       |      |                              |                                       |
|                                 |                                                                    |                                                                                                    |                       |      |                              |                                       |
|                                 |                                                                    |                                                                                                    |                       |      |                              |                                       |
|                                 | 1                                                                  |                                                                                                    |                       |      |                              |                                       |

【查詢條件區說明】

- ◆ 「查詢條件」: 輸入查詢條件按下《查詢》取出資料。
- ◆ 條件種類:
  - a. 黑色標題:非必要輸入條件。

# 【資料清單列表區】

(2) 上架內容

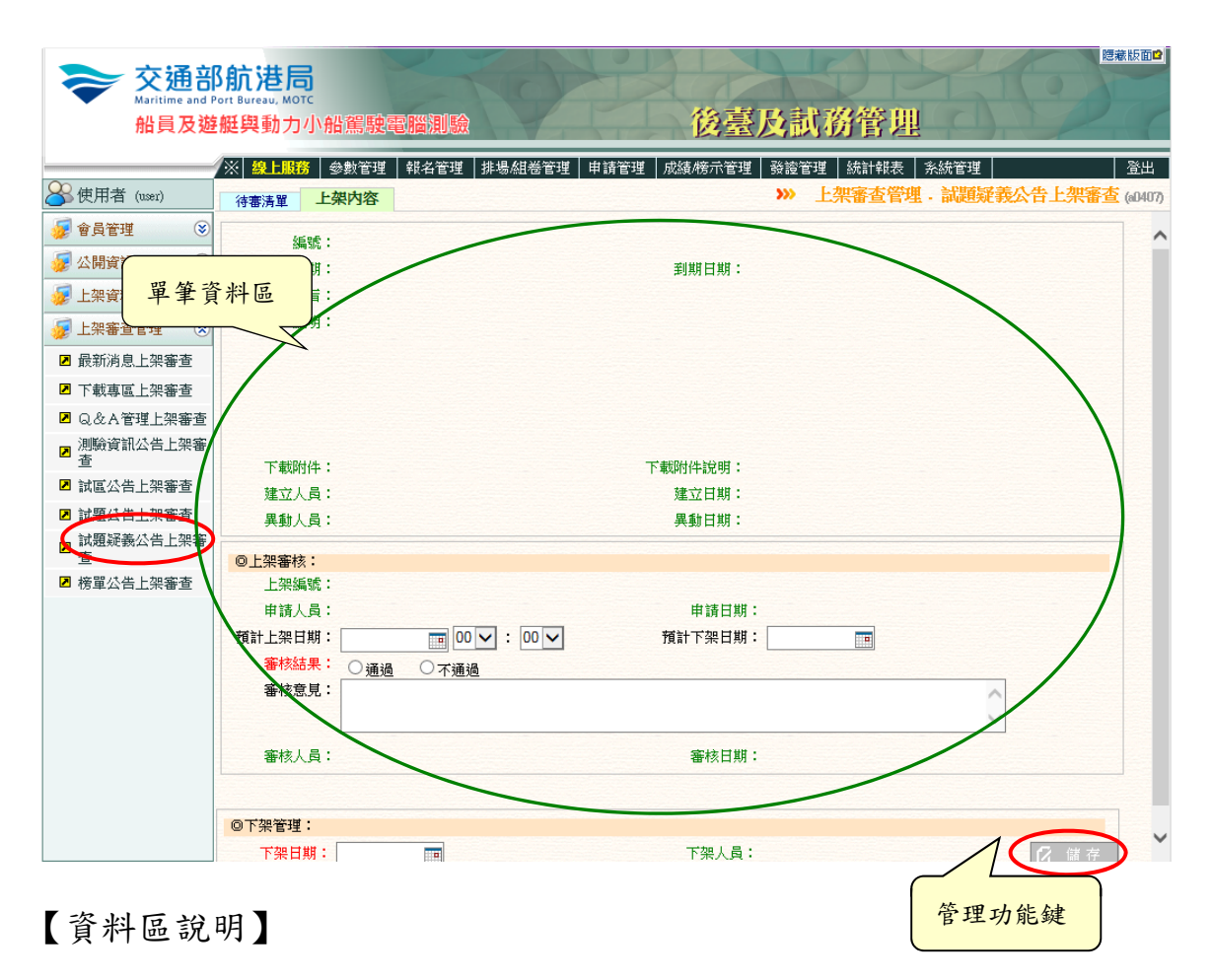

- ◆ 欄位種類:
  - a. 紅色標題:必要輸入欄位。
  - b. 綠色標題: 系統給值欄位 (不必輸)。
  - c. 黑色標題:一般輸入欄位(非必要)。

【管理功能按鍵】

◆ 《儲存》:就「單筆資料區」所選擇且修改完成的資料,將最新的資料
將最新的資料
將儲存回資料庫的功能鍵。

## 2.1.3.1.4.8 榜單公告上架審查

功能說明:提供榜單公告審查的維護功能。

| <b>交通部</b><br>Maritime and P<br>船員及遊 | 3 <b>航港后</b><br>Port Bureau, MOT<br>艇與動力 | 。<br>小船駕駛電 |             | 後臺川          | 及試務管理          | 總藏版面⊉          |
|--------------------------------------|------------------------------------------|------------|-------------|--------------|----------------|----------------|
| ~                                    | ※ 線上服務                                   | ★ 参數管理     | 報名管理 排場組巻管理 | 申請管理 成績/榜示管理 | 發證管理 統計報表 系統管理 | 登出             |
| ──────────────────────────────────── | 待審清單                                     | 上架內容       |             |              | ≫ 上架審查管理.榜單    | 公告上架審查 (a0408) |
| 😼 會員管理 🛛 😵                           | 未審                                       | 渣: ✔       |             |              |                | <b>Q</b> 查 詢   |
| 😼 公開資訊管理 🛛 😒                         | 序號                                       | 上架編號       | 申請日期        | 申請人員         | 預計上架日期         |                |
| 😼 上架資料管理 🛛 😵                         |                                          |            |             |              |                |                |
| 😼 上架審查管理 🛛 🛞                         |                                          |            |             |              |                |                |
| ☑ 最新消息上架審查                           |                                          |            |             |              |                |                |
| ▶ 下載專區上架審查                           |                                          |            |             |              |                |                |
| ☑ Q&A管理上架審查                          |                                          |            |             |              |                |                |
| ▶ 測驗資訊公告上架審<br>查                     |                                          |            |             |              |                |                |
| ☑ 試區公告上架審查                           |                                          |            |             |              |                |                |
| ☑ 試題公告上架審查                           |                                          |            |             |              |                |                |
| 試題疑義公告上架審<br>查                       |                                          |            |             |              |                |                |
| ☑ 榜單公告上架審查                           |                                          |            |             |              |                |                |
|                                      |                                          |            |             |              |                |                |
|                                      |                                          |            |             |              |                |                |
|                                      |                                          |            |             |              |                |                |
|                                      |                                          |            |             |              |                |                |
|                                      |                                          |            |             |              |                |                |
|                                      |                                          |            |             |              |                |                |
|                                      |                                          |            |             |              |                |                |
|                                      |                                          |            |             |              |                |                |
|                                      |                                          |            |             |              |                |                |

步驟一:【線上服務】子系統

步驟二:《上架審查管理》選單

步驟三:『榜單公告上架審查』選項進入此功能主視窗!

| 交通部航港局<br>Maritime and Port Bureau, MOTC<br>船員及遊艇與動力小船駕緊                             | <b>主電腦測驗</b>            | 後臺及試                   | 務管理                                       | 隱藏版面₽             |
|--------------------------------------------------------------------------------------|-------------------------|------------------------|-------------------------------------------|-------------------|
| ※ 總上職務 金数管 ※使用者 ☞ 章員管 單筆資料選擇區                                                        | 望   報名管理   排場組巻管理   申請管 | F理 │成績榜示管理 │ 發證管理<br>▶ | 2 「統計報表 系統管理」<br>※ 上架審査管理・傍軍公告上架審<br>Q 査道 | 登出<br>1<br>1<br>1 |
| <ul> <li>✓ 公開資為</li> <li>✓ 序號</li> <li>(平編號)</li> <li>✓ 上架資料管理</li> <li>※</li> </ul> | 申請日期                    | 申請人員                   | 預計上架日期                                    |                   |
|                                                                                      |                         |                        |                                           |                   |
| <ul> <li>☑ 下載專區上架審查</li> <li>☑ Q&amp;A管理上架審查</li> </ul>                              |                         |                        | 符合條件清單列表區                                 |                   |
| <ul> <li>              ∄) 演資訊公告上架審             查             适</li></ul>             |                         |                        |                                           |                   |
| <ul> <li>☑ 試題公告上架審查</li> <li>☑ 試題疑義公告上架審</li> </ul>                                  |                         |                        |                                           |                   |
| ■ 榜單公告上架審査                                                                           |                         |                        |                                           |                   |
|                                                                                      |                         |                        |                                           |                   |
|                                                                                      |                         |                        |                                           |                   |
|                                                                                      |                         |                        |                                           |                   |
|                                                                                      |                         |                        |                                           |                   |

【查詢條件區說明】

- ◆ 「查詢條件」: 輸入查詢條件按下《查詢》取出資料。
- ◆ 條件種類:
  - a. 黑色標題:非必要輸入條件。

# 【資料清單列表區】

### (2) 上架內容

| <b>交通部</b><br>Maritime and P | S航港局<br>Port Bureau, MOTC                                                                                                    |               | 松青区主                 | <b>陸東</b> 田<br>子 7月 2月 1日   |     |
|------------------------------|----------------------------------------------------------------------------------------------------|---------------|----------------------|-----------------------------|-----|
| 船貝反翅                         | 提與動力小胎篤戰                                                                                                    | 電腦測驗          | <b>按室</b> 及副         | 的管理                         |     |
|                              | ※ 線上服務 参數管理                                                                                                    | - 報名管理 排場組巻管理 | 申請管理   成績/榜示管理   發證管 | 管理   統計報表   系統管理            | Ц   |
| 🐣 使用者 (user)                 | 待審清單 上架内容                                                                                                    |               |                      | >>>> 上架審查管理 · 榜單公告上架審查 (a)4 | 08) |
| 🖉 會員管理 ( 😵                   |                                                                                                    |               |                      |                             |     |
| ▲ 小開資訊答理                     |                                                                                                    |               |                      |                             |     |
|                              | 筆資料區                                                                                                    |               | 到期日期:                |                             |     |
| ☞ 上采資料管理                     |                                                                                                    |               |                      |                             |     |
| 🍃 上架審查管理 ( 🛞                 | and the second second s |               |                      |                             |     |
| ☑ 最新消息上架審查                   | /                                                                                                    |               |                      |                             |     |
| 下載專區上架審查                     | /                                                                                                    |               |                      |                             |     |
| ☑ Q&A管理上架審査                  |                                                                                                    |               |                      |                             |     |
| □ 測驗資訊公告上架審<br>酒<br>査        |                                                                                                    |               |                      |                             |     |
| □ 試區公告上架審查                   | ト載附件:                                                                                                    |               | ト載附件説明:              |                             |     |
| ☑ 試題公告上架審查                   | 建立人員・                                                                                                    |               | 建立口期・<br>黒新口期・       |                             |     |
| □ 試題疑義公告上架審                  | . 戶八健夫                                                                                                    |               | 天動口が・                |                             |     |
|                              | ◎上架審核:                                                                                                    |               |                      |                             |     |
| 榜單公告上架審査                     | 上架編號:                                                                                                    |               |                      |                             |     |
|                              | 甲請 員:                                                                                                    |               | 申請日期:                |                             |     |
|                              | 預訂上梁日期:                                                                                                    |               | 損計下架日期:              |                             |     |
|                              | ● ● ● ● ● ● ● ● ● ● ● ● ● ● ● ● ● ● ●                                                                                                    | <u>圖</u> ○不通過 |                      |                             |     |
|                              | -#1%.55.72 ·                                                                                                    |               |                      |                             |     |
|                              |                                                                                                    |               |                      |                             |     |
|                              | 審核人員:                                                                                                    |               | 審核日期:                |                             |     |
|                              |                                                                                                    |               |                      |                             |     |
|                              | ◎下架管理:                                                                                                    |               |                      |                             |     |
|                              | 下架日期:                                                                                                    |               | 下架人員:                |                             | Ť   |
|                              |                                                                                                    |               |                      |                             |     |
| 「次川口」                        |                                                                                                    |               |                      |                             |     |
| 【頁科區說                        | . 听】                                                                                                    |               |                      | 管理功能鍵                       | Ē   |

- ◆ 欄位種類:
  - a. 紅色標題:必要輸入欄位。
  - b. 綠色標題: 系統給值欄位 (不必輸)。
  - c. 黑色標題:一般輸入欄位(非必要)。

【管理功能按鍵】

◆ 《儲存》:就「單筆資料區」所選擇且修改完成的資料,將最新的資料
將最新的資料
將
將
將
日
第
8
8
8
8
8
8
9
9
9
9
9
9
9
9
9
9
9
9
9
9
9
9
9
9
9
9
9
9
9
9
9
9
9
9
9
9
9
9
9
9
9
9
9
9
9
9
9
9
9
9
9
9
9
9
9
9
9
9
9
9
9
9
9
9
9
9
9
9
9
9
9
9
9
9
9
9
9
9
9
9
9
9
9
9
9
9
9
9
9
9
9
9
9
9
9
9
9
9
9
9
9
9
9
9
9
9
9
9
9
9
9
9
9
9
9
9
9
9
9
9
9
9
9
9
9
9
9
9
9
9
9
9
9
9
9
9
9
9
9
9
9
9
9
9
9
9
9
9
9
9
9
9
9
9
9
9
9
9
9
9
9
9
9
9
9
9
9
9
9
9
9
9
9
9
9
9
9
9
9
9
9
9
9
9
9
9
9
9
9
9
9
9
9
9
9
9
9
9
9
9
9
9
9
9
9
9
9
9
9
9
9
9
9
9
9
9

2.1.3.2 參數管理

2.1.3.2.1 一般參數管理

2.1.3.2.1.1 Q&A 分類

<u>功能說明:</u>提供 Q&A 分類的維護功能。

| 交通部<br>Maritime and F<br>船員及遊 | 8 <mark>航港局</mark><br>Port Bureau, MOTC<br>E艇與動力小船駕 | 駛電腦測驗                            | 後臺及              | 試務管理            | 體藏版面≌           |
|-------------------------------|-----------------------------------------------------|----------------------------------|------------------|-----------------|-----------------|
|                               | ※ 線上服務 🕹 🎎                                          | <mark>會理</mark> │報名管理│排場組巻管理│申請管 | 管理   成績/榜示管理   發 | 證管理 統計報表 系統管理   | 登出              |
| ついて<br>で<br>使用者 (user)        | 大分類小分類                                              |                                  |                  | <b>》</b> 一般參數官也 | 4. UCA分類(60101) |
| 🍃 一般參數管理 ( 🛞                  | 名稱:                                                 |                                  |                  |                 | Q查詢             |
| ☑ Q&A分類                       |                                                     |                                  |                  |                 |                 |
| ☑ 下載類別                        | 代碼:                                                 |                                  | 名稱:              |                 |                 |
| ⊿ 考區                          | 排序:                                                 |                                  | 停用:              |                 |                 |
| 😼 個資參數管理 🛛 😵                  | 建立人員:                                               |                                  | 建立日期:            |                 |                 |
| 😼 測驗參數管理 🛛 😵                  | 異動人員:                                               |                                  | 異動日期:            |                 |                 |
| ፼ 資格參數管理 😵                    |                                                     |                                  |                  | <u></u>         |                 |
|                               |                                                     |                                  |                  |                 |                 |

- 步驟一:【參數管理】子系統
- 步驟二:《一般參數管理》選單
- 步驟三:『Q&A分類』選項進入此功能主視窗!

(1) 大分類

| 交通部<br>Maritime and f<br>船員及遊                                   | B <mark>航港局</mark><br>Port Bureau, MOTC<br>一般與動力小船駕駛電腦測驗                                                                                                    | 後臺及試務管                                                 | ₩₩₩₩<br>●<br>●<br>●<br>●<br>●<br>●<br>●<br>●<br>●<br>●<br>●<br>●<br>●           |
|-----------------------------------------------------------------|----------------------------------------------------------------------------------------------------|--------------------------------------------------------|---------------------------------------------------------------------------------|
| ② 使用者 (user) ✓ 一般参數管理 ③ ■ - + + + + + + + + + + + + + + + + + + | ※ 該上服務         等該管理         執者管理         排书           大分類         小分類                                                                                                    < | 傷怨也容管理   申請官理   成績/病/不管理   致證管理   於計<br>))             | 離表 系統管理<br>→ 一般参數管理 - Q ☆ manut                                                 |
| 單筆資料區<br>類別<br>個質參數管理<br>3                                      | 代碼:     [0]       排序:     [       建立人員:     異動人員: user                                                                                                    | 名稱: 營測資格<br>停用: □<br>建立日期:<br>異動日期: 103/09/29 09-51:26 | 管理功能鍵                                                                           |
| <ul> <li></li></ul>                                             | 序號 代碼<br>1 01 <del>参测資格</del><br>2 2 2 網路報名                                                                                                    | 名稱                                                     | <ul> <li>2 ⊯ 改 已 删除</li> <li>停用 排序</li> <li>1 九分類明細</li> <li>2 小分類明細</li> </ul> |
| 單筆資料選擇區                                                         | 1 03 <u>其他綜合事項</u><br>4 04 test                                                                                                    | 符合條件清單                                                 | 3 (小分類明細<br>/小分類明細<br>単列表區                                                      |
|                                                                 |                                                                                                    |                                                        |                                                                                 |
|                                                                 |                                                                                                    |                                                        |                                                                                 |

【查詢條件區說明】

- ◆ 「查詢條件」: 輸入查詢條件按下《查詢》取出資料。
- ◆ 條件種類:
  - a. 黑色標題:非必要輸入條件。

【資料清單列表區】

- 《序號連結》:清單資料前方序號部份如果為可點選的狀態,則按下
   之後會將該筆資料的詳細內容帶到單筆資料區中。
- ◆ 《小分類明細》:清單資料中小分類明細為可點選的連結功能,則按

下之後會將該筆資料的詳細內容帶到小分類頁面中。

【管理功能按鍵】

- ◆ 《新增》:就「單筆資料區」所輸入的資料,新增成一筆新的資料儲存回資料庫的功能鍵。
- ◆ 《修改》:就「單筆資料區」所選擇且修改完成的資料,將最新的資料
  將最新的資料
  將
  將
  將
  時
  第
  第
  第
  第
  第
  第
  第
  第
  第
  第
  第
  第
  第
  第
  第
  第
  第
  第
  第
  第
  第
  第
  第
  第
  第
  第
  第
  第
  第
  第
  第
  第
  第
  第
  第
  第
  第
  第
  第
  第
  第
  第
  第
  第
  第
  第
  第
  第
  第
  第
  第
  第
  第
  第
  第
  第
  第
  第
  第
  第
  第
  第
  第
  第
  第
  第
  第
  第
  第
  第
  第
  第
  第
  第
  第
  第
  第
  第
  第
  第
  第
  第
  第
  第
  第
  第
  第
  第
  第
  第
  第
  第
  第
  第
  第
  第
  第
  第
  第
  第
  第
  第
  第
  第
  第
  第
  第
  第
  第
  第
  第
  第
  第
  第
  第
  第
  第
  第
  第
  第
  第
  第
  第
  第
  第
  第
  第
  第
  第
  第
  第
  第
  第
  第
  第
  第
  第
  第
  第
  第
  第
  第
  第
  第
  第
  第
  第
  第
  第
  第
  第
  第
  第
  第
  第
  第
  第
  第
  第
  第
  第
  第
  第
  第
  第
  第
  第
  第
  第
  第
  第
  第
  第
  第
  第
  第
  第
  第
  第
  第
  第
  第
  第
  第
  第
  第
  第
  第
  第
  第
  第
  第
  第
  第
  第
  第
  第
  第
  第
  第
  第
  第
  第
  第
  第
  第
  第
  第
  第
  第
  第
  第
  第
  第
  第
  第
  第
- ◆ 《刪除》:就「單筆資料區」所選擇的資料,將其從資料庫刪除的功 能鍵。
- 《清除》:將「單筆資料區」所輸入的任何非初始值的資料欄位清空
   或恢復成初始值的功能鍵。

#### (2) 小分類

| 交通音<br>Maritime and<br>船員及遊                                  | <mark>B航港局</mark><br>Port Bureau, MOTC<br>整艇興動力小船駕駛電腦測驗                                                    | 後臺及試務管                                            | 總裁版面♥<br><u>〕</u>                        |
|--------------------------------------------------------------|----------------------------------------------------------------------------------------------------|---------------------------------------------------|------------------------------------------|
| <u>≫</u> 使用 單筆資:                                             | ※ 2 49 ⊨ 198 務 参数管理 44名管理 排<br>料 區 小分類                                                                     | 場組巻管理   申請管理   成績榜示管理   發證管理   統計報<br>>>> 一般參問    | 表 新統管理 登出<br>數管理 · Q & A 分類 · 科条所 (6010) |
| <ul> <li>□ Q&amp;A分類</li> <li>□ 下載類別</li> </ul>              | 小分類代碼: 0101<br>建立人員:                                                                                       | 名稿:     歸合問題       排序:       1     傳,       建立日期: |                                          |
| <ul> <li>■ 考區</li> <li>● 個資參數管理</li> <li>● 測驗參數管理</li> </ul> | 果 <del>到入员:vor</del><br>序號 代碼                                                                              | 異動日期: 103/09/29 09:57:50<br>【 新 増 【<br>名稱         | 2 修改 2 删除 1 清除<br>停用                     |
| 🍃 資格參數管理 😒                                                   | 1         0101         综合問題           2         0102         新副           1         0107         成績保留及合格標準 |                                                   | 管理功能鍵                                    |
| 單筆資料選擇區                                                      |                                                                                                    |                                                   |                                          |
|                                                              | )                                                                                                    | 符合條件                                              | 清單列表區                                    |
|                                                              |                                                                                                    |                                                   |                                          |
|                                                              |                                                                                                    |                                                   |                                          |
|                                                              |                                                                                                    |                                                   |                                          |

#### 【資料清單列表區】

《序號連結》:清單資料前方序號部份如果為可點選的狀態,則按下
 之後會將該筆資料的詳細內容帶到單筆資料區中。

#### 【管理功能按鍵】

- ◆ 《新增》:就「單筆資料區」所輸入的資料,新增成一筆新的資料儲存回資料庫的功能鍵。
- ◆ 《修改》:就「單筆資料區」所選擇且修改完成的資料,將最新的資料
  料儲存回資料庫的功能鍵。
- ◆ 《刪除》:就「單筆資料區」所選擇的資料,將其從資料庫刪除的功

能鍵。

《清除》:將「單筆資料區」所輸入的任何非初始值的資料欄位清空 或恢復成初始值的功能鍵。 2.1.3.2.1.2 下載類別

功能說明:提供下載類別的維護功能,此資訊將提供線

| 上報名 | 資料使用 | 0 |
|-----|------|---|
|-----|------|---|

| <b>秦</b> 交通<br>Maritim<br>船員         | <mark>通部</mark><br>e and P<br>及遊 | 3航<br>ort Bu | <b>港局</b><br>Ireau, MOTC<br>與動力小 | 船駕駛電腦測驗 後臺及試務管理                                           | 0  | 應藏問    | 反面₽    |
|--------------------------------------|----------------------------------|--------------|----------------------------------|-----------------------------------------------------------|----|--------|--------|
|                                      |                                  | /※           | 線上服務                             | ◆教管理   報名管理   排場組巻管理   申請管理   成績榜示管理   談證管理   統計報表   糸統管理 |    | Ě      | 登出     |
| ──────────────────────────────────── |                                  |              |                                  | >>>>>>>>>>>>>>>>>>>>>>>>>>>>>>>>>>>                       | 申訳 | 明類別 (b | ,0102) |
| 🐙 一般參數管理                             | ۲                                |              | 代碼:                              | 名稱:                                                       |    |        |        |
| ☑ Q&A分類                              |                                  |              | 排序:                              | 停用: 🗌                                                     |    |        |        |
| ▶ 下載類別                               |                                  | ž            | <b>主</b> 立人員:                    | 建立日期:                                                     |    |        |        |
| ▶ 考區                                 |                                  | 4            | :員人健學                            | 異動日期:                                                     |    |        |        |
| 😼 個資參數管理                             | ۲                                |              |                                  | G 新增                                                      | Δ  | 清 除    |        |
| 😺 測驗參數管理                             | ۲                                | 序號           | 1 代碼                             | 名稱                                                        | 停用 | 排序     |        |
| 😼 資格參數管理                             | ۲                                | 1            | 01                               | 申請書表                                                      |    | 1      |        |
|                                      |                                  | 2            | 02                               | 申請說明                                                      |    | 2      |        |
|                                      |                                  | 3            | 03                               | 測驗說明                                                      |    | 0      |        |
|                                      |                                  | 4            | 99                               | 其他                                                        |    | 0      |        |
|                                      |                                  |              |                                  |                                                           |    |        |        |

- 步驟一:【參數管理】子系統
- 步驟二:《一般參數管理》選單
- 步驟三:『下載類別』選項進入此功能主視窗!

#### (1) 資料明細

| 交通部<br>Maritime and P<br>船員及遊                                    | 8 <mark>航港局</mark><br>ort Bureau, MOTC<br>艇與動力小船駕駛電腦                                                                              | <b>翻驗 後臺及試務</b> 管                                        |                                                                                                    |
|------------------------------------------------------------------|----------------------------------------------------------------------------------------------------|----------------------------------------------------------|----------------------------------------------------------------------------------------------------|
| 登使用 單筆資料     夏一般                                                 | ※ 40 L PP務 参数管理 報<br>計 區                                                                                                    | 名管理│排場組巻管理│申請管理│成績榜示管理│ 發證管理│ 統計                         | (現金) (1000)   (現金) (1000)   (現金) (1000)   (現金) (1000)   (日本) (1000)   (日本) (1000)    (日本) (1000)    (日本) |
| <ul> <li>□ Q&amp;A分類</li> <li>□ 下載類別</li> <li>□ 考區</li> </ul>    | 排序:<br>建立人员: user<br>異動人員: user                                                                                                   | 停用: □<br>建立日期:101/03/3017/01:09<br>吴動日期:109/09/291017:40 |                                                                                                    |
| <ul> <li>✓ 個資參數管理</li> <li>✓ 別驗參數管理</li> <li>✓ 別驗參數管理</li> </ul> | 序號代碼                                                                                                    | ▲ 新 増<br>名稱                                              | ☑ 修改 ☐ 删除 □ 清除<br>停用                                                                                                    |
| 资格參數管理     (※)                                                   | 1         01         甲酮香秋           2         12         申請說明           3         3         測驗說明           4         約         其他 |                                                          | 管理功能鍵                                                                                                    |
| 單筆資料選擇區                                                          |                                                                                                    |                                                          |                                                                                                    |
| <u> </u>                                                         |                                                                                                    | 符合的                                                      | 条件清單列表區                                                                                                    |
|                                                                  |                                                                                                    |                                                          |                                                                                                    |
|                                                                  |                                                                                                    |                                                          |                                                                                                    |

#### 【資料清單列表區】

《序號連結》:清單資料前方序號部份如果為可點選的狀態,則按下
 之後會將該筆資料的詳細內容帶到單筆資料區中。

【管理功能按鍵】

- ◆ 《新增》:就「單筆資料區」所輸入的資料,新增成一筆新的資料儲存回資料庫的功能鍵。
- ◆ 《修改》:就「單筆資料區」所選擇且修改完成的資料,將最新的資料
  料儲存回資料庫的功能鍵。
- ◆ 《刪除》:就「單筆資料區」所選擇的資料,將其從資料庫刪除的功
# 2.1.3.2.1.3 考區

|              | <b>/</b> × | 線上服務  | <mark>參數管理</mark> │報名管理│排場組巻管理│申請管理│成績 <i>榜</i> 示管理│發證管理│統計報表│系統管理│ | -  | Ĩ       |
|--------------|------------|-------|---------------------------------------------------------------------|----|---------|
| ↓ 使用者 (user) |            |       | ≫ 一般參數↑                                                             | 管理 | . 考區 (b |
| 🗾 一般參數管理 🛛 🔇 |            | 6區代碼: | 考區名稱:                                                               |    |         |
| ☑ Q&A分類      |            | 排序:   |                                                                     |    |         |
| ☑ 下載類別       | Ż          | 重立人員: | 建立日期:                                                               |    |         |
| ☑ 考區         | 4          | :員人健集 | 異動日期:                                                               |    |         |
| 💡 個資參數管理 🛛 😒 |            |       | Ⅰ 新增                                                                | 0  | 清 除     |
| 📝 測驗參數管理 🛛 😒 | 序號         | 考區代碼  | 考區名稱                                                                | 停用 | 排序      |
| 💡 資格參數管理 🛛 😒 | 1          | 01    | 臺北                                                                  |    | 1       |
|              | 2          | 04    | 臺中                                                                  |    | 2       |
|              | 2          | 07    | 臺南                                                                  |    | 3       |
|              | 4          | 08    | 高雄                                                                  |    | 4       |
|              | 5          | 10    | 交通部航港局                                                              |    |         |
|              | 6          | 11    | 航港局北部航務中心                                                           |    |         |
|              | 2          | 12    | 航港局中部航務中心                                                           |    |         |
|              | 8          | 13    | 航港局南部航務中心 <br>                                                      |    |         |
|              | 2          | 14    | 航港局東部航務中心                                                           |    |         |

步驟一:【參數管理】子系統

步驟二:《一般參數管理》選單

步驟三:『考區』選項進入此功能主視窗!

| <b>交通</b> 部<br>Maritime and F<br>船員及遊        | 3 <b>航港局</b><br>Port Bureau, MOTC<br>艇舆動力小时 | alia 機電機測驗 後臺及試務管理                                                                   | 題織版面₽                  |
|----------------------------------------------|---------------------------------------------|--------------------------------------------------------------------------------------|------------------------|
| ❷ 使用 留 筆 咨                                   | 料島                                          | ◆數管理 報名管理   排場組卷管理   申請管理   成績/榜示管理   發證管理   統計報表   糸統管理  <br>⋙ ── <mark>般參</mark> 』 | 登出<br>教管理 · 考區 (60103) |
|                                              |                                             | <u>考度な稀</u> ・優北                                                                      |                        |
| <ul> <li>■ Q@A分類</li> <li>■ 下載類別</li> </ul>  | 排序:[]<br>建立人員: w                            | er 建立日期:101.03/081145:48                                                             | >                      |
| <ul> <li>▶ 考區</li> <li>● 愛 個資參數管理</li> </ul> | 異動人員: ₪                                     | er 異動日期: 101.05/02.12.37:43                                                          | 涂 ① 清 除                |
| 😺 測驗參數管理 🛛 😵                                 | 序號 考區代碼                                     | 考區名稱                                                                                 | 停用                     |
| 😴 資格参數管理 ( 🕃                                 | 1 01<br>2 04<br>3 07                        | 臺北           臺中           臺南           本44                                           | 管理功能鍵                  |
|                                              | 5 0                                         | ◎雄<br>交通部航港局<br>● 2012年1月10日2月1日                                                     | 4                      |
| 單筆資料選擇區                                      | 2 12<br>8 13                                | %%率局北部航務中心<br>航港局中部航務中心<br>航港局南部航務中心                                                 |                        |
|                                              | 14                                          | 航港局東部航務中心                                                                            | E                      |
|                                              |                                             |                                                                                      |                        |
|                                              |                                             |                                                                                      |                        |
|                                              |                                             |                                                                                      |                        |
|                                              |                                             |                                                                                      |                        |

【資料清單列表區】

《序號連結》:清單資料前方序號部份如果為可點選的狀態,則按下
 之後會將該筆資料的詳細內容帶到單筆資料區中。

- ◆ 《新增》:就「單筆資料區」所輸入的資料,新增成一筆新的資料儲存回資料庫的功能鍵。
- ◆ 《修改》:就「單筆資料區」所選擇且修改完成的資料,將最新的資料
  料儲存回資料庫的功能鍵。
- ◆ 《刪除》:就「單筆資料區」所選擇的資料,將其從資料庫刪除的功

2.1.3.2.2 個資參數管理

2.1.3.2.2.1 教育程度

<u>功能說明:</u>提供教育程度的維護功能,此資訊將提供線 上報名資料使用。

| ▶ 世用石 (user) |     |                            |                |                                       | 10-               |     |
|--------------|-----|----------------------------|----------------|---------------------------------------|-------------------|-----|
| A            |     |                            |                | ····································· | - <del>3</del> XI | 可任反 |
| 一般參數官理       | *   | 代码                         | <b>5</b> :     | 教育程度名稱:                               |                   |     |
| 國資參數管理       | ۵   | 排用                         | <del>;</del> : | 停用: 🗌                                 |                   |     |
| ▶ 教育程度       |     | 異動人的                       | ą:             | 異動日期:<br>                             |                   |     |
| 3 學校         |     |                            |                | <b>任</b> 新增                           | ۵                 | 清 除 |
| ■ 科系         | - 1 | 序號教育種                      | 腹代碼            | 教育程度名稱                                | 停用                | 排序  |
| 7 郵遞區號       |     | 1 01                       | 博士             |                                       |                   | 0   |
| 測驗參數管理       | ۲   | 2 02                       | 碩士             |                                       |                   | 0   |
| 資格參數管理       | 8   | 3 03                       | 學士             |                                       |                   | 0   |
|              |     | 4 04                       | 二專             |                                       |                   | 0   |
|              | -   | 2 05                       |                |                                       |                   | 6   |
|              |     | 2 00                       | 二等             |                                       |                   | 0   |
|              |     | 8 08                       | 國中             |                                       |                   | 0   |
|              |     | 2 09                       | 國小             |                                       |                   | 0   |
|              |     | <u>x</u> 08<br><u>9</u> 09 | 國小             |                                       |                   | 0   |

- 步驟一:【參數管理】子系統
- 步驟二:《個資參數管理》選單
- 步驟三:『教育程度』選項進入此功能主視窗!

| <b>交通部</b><br>Maritime and P<br>船員及遊                                                                               | 3 <mark>航港局</mark><br>Iont Bureau, MOTC<br>艇與動力小船駕駛電腦測驗                                                                                                    | 後臺及                                                         | a試務管理                                         | 贈藏版面■                                                              |
|----------------------------------------------------------------------------------------------------|----------------------------------------------------------------------------------------------------|-------------------------------------------------------------|-----------------------------------------------|--------------------------------------------------------------------|
| <ul> <li>●使用</li> <li>単筆資料</li> <li>● 個資參數管理</li> <li>● 物本理理</li> </ul>                                            | → 49 LUU務 参数管理 報名管理<br>→ E<br>・ 0<br>- 1<br>- 7<br>- 7<br>- 7<br>- 7<br>- 7<br>- 7<br>- 7<br>- 7                                                                                                    | 排場組巻管理   申請管理   成績榜示管理   勇<br>教育程度名稱:  博士<br>停用: □<br>星動日期・ | 後證管理 │ 統計報表 │ 永統管理 │<br>⋙ <mark>個資參數管理</mark> | 登出           • 教育程度 (0:0202)                                       |
| <ul> <li>□ 學校</li> <li>□ 科系</li> <li>□ 郵遞區號</li> <li>☞ 潮驗參數管理 ※</li> <li>☞ 資格參數管理 ※</li> <li>■ 資格參數管理 ※</li> </ul> | FX     数育程度代碼       1     01     博士       2     02     碩士       3     号士       4     4     三専       5     5     二専       6     6     五専       2     77     高融       8     08     國中       9     09     國小 | 数育程度名稱                                                      | ④ 新増                                          | □<br>/<br>/<br>/<br>/<br>/<br>/<br>/<br>/<br>/<br>/<br>/<br>/<br>/ |
|                                                                                                    |                                                                                                    |                                                             | 符合條件清單列表[                                     |                                                                    |

【資料清單列表區】

《序號連結》:清單資料前方序號部份如果為可點選的狀態,則按下
 之後會將該筆資料的詳細內容帶到單筆資料區中。

- ◆ 《新增》:就「單筆資料區」所輸入的資料,新增成一筆新的資料儲存回資料庫的功能鍵。
- ◆ 《修改》:就「單筆資料區」所選擇且修改完成的資料,將最新的資料
  料儲存回資料庫的功能鍵。
- ◆ 《刪除》:就「單筆資料區」所選擇的資料,將其從資料庫刪除的功

2.1.3.2.2.2 學校

功能說明:提供學校的維護功能,此資訊將提供線上報

| 名 | 資 | 料 | 使 | 用 | o |
|---|---|---|---|---|---|
|---|---|---|---|---|---|

| 0            | /Ж | 線上服務          | 参数管理 ↓ 報名管理 ↓ 排場組巻管理 ↓ 申請管理 ↓ 成績 應示管理 ↓ 發證管理 ↓ 統計報表 ↓ 系統管理 ↓ |    |      |
|--------------|----|---------------|--------------------------------------------------------------|----|------|
| ₩使用者 (user)  |    |               | → 個貨參數1                                                      | 管理 | - 學校 |
| 👂 一般參數管理 🛛 😒 |    | <b>単校代碼:</b>  |                                                              |    |      |
| 💡 個資參數管理 🛛 🔇 |    | 排序:           | 停用: □                                                        |    |      |
| 3 教育程度       | Į, | <b>主</b> 立人員: | 建立日期:                                                        |    |      |
| 2 學校         | 4  | 【動人員:         | 異動日期:                                                        |    |      |
| ▶ 科系         |    |               |                                                              | ۵  | 清除   |
| ▶ 郵遞區號       | 序號 | 學校代碼          | 學校名稱                                                         | 停用 | 排序   |
| 🛛 測驗參數管理 🛛 😵 |    | 001           | 國立臺灣海洋大學                                                     |    | 1    |
| 🛛 資格參數管理 🛛 😵 | 2  | 002           | 國立高雄海洋科技大學                                                   |    | 0    |
|              | 2  | 003           | 台北海洋技術學院                                                     |    | 0    |
|              | 4  | 010           | 國立基隆高級海事職業學校                                                 |    | 0    |
|              | 5  | 011           | 國立澎湖高級海事水產職業學校                                               |    | 0    |
|              | 6  | 012           | 國立蘇澳高級海事水產職業學校                                               |    | 0    |
|              | 2  | 013           | 國立東港高級海事水產職業學校                                               |    | 0    |
|              | 8  | 014           | 國立臺南高級海事水產職業學校                                               |    | 0    |
|              | 2  | 015           | 中華商業海事職業學校                                                   |    | 0    |
|              | 10 | 020           | 中央警察大學                                                       |    | 0    |
|              | 11 | 021           | 臺灣警察專科學校                                                     |    | 0    |
|              | 12 | 999           | 其他                                                           |    | 0    |

- 步驟一:【參數管理】子系統
- 步驟二:《個資參數管理》選單
- 步驟三:『學校』選項進入此功能主視窗!

| 交通部<br>Maritime and P<br>船員及遊                                                                                            | 3 <mark>航港局</mark><br>of Bureau, MOTC<br>艇與動力小船駕駛電腦測驗                                                                             | 後臺及試務管理                                            | <b>總藏版面</b> ≌          |
|----------------------------------------------------------------------------------------------------|----------------------------------------------------------------------------------------------------|----------------------------------------------------|------------------------|
| <u>≫使用</u> 單筆資ポ                                                                                                    | ※ ↓ 他 上 P 務 ↓ 参数管理 ↓ 報名管理 ↓ 排場組巻管理 ↓ 申<br>料 區                                                                                     | 請管理   成績榜示管理   發證管理   統計報表   系統管理                  | 登出<br>教管理 - 學校 (60203) |
| <ul> <li>✓ 個資參數管理</li> <li>☑ 教育程度</li> </ul>                                                                             | · · · · · · · · · · · · · · · · · · ·                                                                                             | 掌权名稱: 圖立臺湾海洋入掌<br>停用: □<br>建立日期: 101/04/1115:21:14 | >                      |
| <ul> <li>■ 學校</li> <li>■ 科条</li> <li>■ 郵源區號</li> </ul>                                                                   | 果動人員: wer                                                                                                    |                                                    |                        |
| <t< th=""><td>1         001         國立臺灣海洋大學           2         002         國立高雄海洋科技大學</td><td></td><td>管理功能鍵</td></t<> | 1         001         國立臺灣海洋大學           2         002         國立高雄海洋科技大學                                                         |                                                    | 管理功能鍵                  |
|                                                                                                    | 2         0.03         日本四本主交响学院           4         10         國立基建高級海事職業學校           5         0.4         國立澎湖高級海事水產職業學校       |                                                    |                        |
| 單筆資料選擇區                                                                                                    | 6         D12         國立蘇澳高級海事水產職業學校           7         D13         國立東港高級海事水產職業學校           8         N4         國立臺港高級海事水產職業學校 |                                                    |                        |
|                                                                                                    | 2         015         中華商業海事職業學校           10         020         中央警察大學           11         021         本演響部項目標本                |                                                    | 0                      |
|                                                                                                    | 1 021                                                                                                    | 符合條件清單                                             | 列表區                    |
|                                                                                                    |                                                                                                    |                                                    |                        |

【資料清單列表區】

《序號連結》:清單資料前方序號部份如果為可點選的狀態,則按下
 之後會將該筆資料的詳細內容帶到單筆資料區中。

- ◆ 《新增》:就「單筆資料區」所輸入的資料,新增成一筆新的資料儲存回資料庫的功能鍵。
- ◆ 《修改》:就「單筆資料區」所選擇且修改完成的資料,將最新的資料
  料儲存回資料庫的功能鍵。
- ◆ 《刪除》:就「單筆資料區」所選擇的資料,將其從資料庫刪除的功

2.1.3.2.2.3 科系

功能說明:提供科系的維護功能,此資訊將提供線上報

名資料使用。

| を<br>が通音<br>Maritime and M<br>船員及遊     |    |                                        | 船駕駛電腦測驗     | OPP           | 後臺及討           | 爾管理           | 35          | 0     | K   | 鐵版面     |
|----------------------------------------|----|----------------------------------------|-------------|---------------|----------------|---------------|-------------|-------|-----|---------|
|                                        | /※ | 線上服務                                   | 参數管理 報名管理 打 | 非場組卷管理 申請管理 月 | 裁/榜示管理│ 發證管    | 理   統計報表   糸統 | 管理          |       |     | 登出      |
| 🐣 使用者 (user)                           |    |                                        |             |               |                | >>>           | 個資參數管       | 聲理.   | 科教  | А (6020 |
| 😼 一般參數管理 🛛 😒                           | Ŧ  | 4条代碼:「                                 |             | 科系名           | 痛:             |               |             |       |     |         |
| 😼 個資參數管理 🔹 📚                           | \$ | <b>嵌名部别:</b>                           | 《請選擇》       | 排             | <del>7</del> : | 停用: 🗌         |             |       |     |         |
| <ul> <li>動育程度</li> </ul>               | ţ. | <b>圭</b> 立人員:                          |             | 建立日           | 明:             |               |             |       |     |         |
| 7 壆校                                   | ļ  | :員人健舞                                  |             | 異動日           | 明:             |               |             |       |     |         |
| <ul> <li>□ 早長</li> <li>▶ 科条</li> </ul> |    |                                        |             |               |                |               | 日新増         | n     | 清 除 |         |
|                                        | 序號 | 11111111111111111111111111111111111111 |             | 利玉之           | ni             |               | 韩玄部期        | 停田:   | 排序  |         |
|                                        | 1  | 100001                                 | 航海系(科都)     | 11/24         | 13             |               | <b>翟</b> 聊部 | 1370. | 0   |         |
|                                        | 2  | 100002                                 | 商船系(科4組)    |               |                |               | 駕駛部         |       | 0   | ^       |
| 🤔 資格變數管理 📀                             | 2  | 100003                                 | 航海技術系(科組)   |               |                |               | 駕駛部         |       | 0   |         |
|                                        | 4  | 100004                                 | 航運技術系(科組)   |               |                |               | 駕駛部         |       | 0   |         |
|                                        | 5  | 100005                                 | 海洋運輸系(科組)   |               |                |               | 駕駛部         |       | 0   |         |
|                                        | 6  | 100006                                 | 運輸科學系(科組)   |               |                |               | 駕駛部         |       | 0   |         |
|                                        | 2  | 100007                                 | 海運技術系(科組)   |               |                |               | 駕駛部         |       | 0   |         |
|                                        | 8  | 100008                                 | 運輸技術系航海系(科科 | E)            |                |               | 駕駛部         |       | 0   |         |
|                                        | 2  | 100009                                 | 海洋系航海系(科A组) |               |                |               | 駕駛部         |       | 0   |         |
|                                        | 10 | 200001                                 | 輪機条(科/組)    |               |                |               | 輪機部         |       | 0   |         |
|                                        | 11 | 200002                                 | 輪機工程系(科組)   |               |                |               | 輪機部         |       | 0   |         |
|                                        | 12 | 200003                                 | 輪機技術系(科組)   |               |                |               | 輪機部         |       | 0   |         |
|                                        | 13 | 200004                                 | 船舶機械系(科組)   |               |                |               | 輪機部         |       | 0   |         |
|                                        | 14 | 200005                                 | 機械與輪機工程系(科A | 1)            |                |               | 輪機部         |       | 0   |         |
|                                        | 15 | 200006                                 | 航運技術系(科)    |               |                |               | 輪機部         |       | 0   |         |
|                                        | 16 | 300001                                 | 水上警察系       |               |                |               | 《請選擇》       |       | 0   | -       |

- 步驟一:【參數管理】子系統
- 步驟二:《個資參數管理》選單
- 步驟三:『科系』選項進入此功能主視窗!

| ≫使用 留 每 咨   | ~~~~          | ●└咒務 🔮   | ◆數管理 │報名管理 │排場組巻管        | 管理   申請管理   成績/榜示管理   發詞 | 登管理   統計報表   系統<br>>>>> | 管理<br>個資參數管       | 寶.科新 | 登出<br>(b0204 |
|-------------|---------------|----------|--------------------------|--------------------------|-------------------------|-------------------|------|--------------|
|             | 小丁巴           | - 10     | m1                       | 利金友福・「航海系(科都)            |                         |                   |      | 7            |
| → 個容參數管理 (2 |               | 名部别: 襟   | Epes V                   | 推序:0                     | 停用: □                   |                   |      | -            |
| ■ 批查把府      |               | ☆↓局:use  | r T                      | 建立日期: 101/06/29 08:17    | 17                      |                   |      | $\sim$       |
| ■ 叙月住反      | 異             | 動人員: use | r                        | 異動日期: 100/09/2911:13     | 22                      |                   |      |              |
| ■ 季秋        |               |          |                          | C                        | Q 新增 Q 修改               |                   | 们法院  |              |
|             | 107.04        | 毛江金 447度 |                          | 利金力報                     |                         |                   |      |              |
|             | 107515        | 100001   | 防衛金(利用)                  | 件亦有带                     |                         | 半校-台市印力」          |      |              |
| 🧊 測驗參數管理 🤇  |               |          | 机/带杀(杆/组)<br>莱凯·金(毛)(4月) |                          |                         | 海賊市立              | 陈四   | -1.45        |
| 🍃 資格參數管理 🤇  |               | 0003     | 間加於(科AL)<br>筋、海は海に水形(水田) |                          |                         | 福田立               | 官理:  | 功能           |
|             | 2             | 0004     | 加速技術系(中語)                |                          |                         | 2 4日があ            |      | 2013         |
|             | 15            |          | 海洋運輸家(科加)                |                          |                         | 褶脚部               | 0    |              |
|             | $\frac{1}{6}$ | 0006     | 酒輪科學家(科加)                |                          |                         | 補助部               | 0    |              |
| 姑 次 小 肥 四 日 | 7             | 10,007   | 海運技術系(科)4月               |                          |                         | <sup>2</sup> 一般的部 | 0    |              |
| 丰宜科选择區      | 8             | 00008    | 運輸技術系航海系(科組)             |                          |                         | 駕駛部               | 0    |              |
|             | 2             | 0009     | 海洋系航海系(科4組)              |                          |                         | 駕駛部               | 0    |              |
|             | 10            | 20001    | 輪機系(科組)                  |                          |                         | 輪機部               | 0    |              |
|             | 11            | 20002    | 輪機工程系(科組)                |                          |                         | 輪機部               | 0    |              |
|             | 12            | 0000     | 輪機技術系(科組)                |                          |                         | 輪機部               | 0    |              |
|             | 13            | 200004   | 船舶機械系(科組)                |                          |                         | 輪機部               | 0    |              |
|             | 14            | 200005   | 機械與輪機工程系(科組)             |                          |                         | 輪機部               | 0    |              |
|             | 15            | 200006   | 航運技術系(54)                |                          |                         | 輪機部               | 0    |              |
|             | 16            | 300001   | 水上警察系                    |                          |                         | 《請選擇》             | 0    | -            |

《序號連結》:清單資料前方序號部份如果為可點選的狀態,則按下
 之後會將該筆資料的詳細內容帶到單筆資料區中。

- ◆ 《新增》:就「單筆資料區」所輸入的資料,新增成一筆新的資料儲存回資料庫的功能鍵。
- ◆ 《修改》:就「單筆資料區」所選擇且修改完成的資料,將最新的資料
  料儲存回資料庫的功能鍵。
- ◆ 《刪除》:就「單筆資料區」所選擇的資料,將其從資料庫刪除的功

2.1.3.2.2.4 郵遞區號

功能說明:提供郵遞區號的維護功能。

注意!此參數代碼之資訊係依據中華郵政股份有限公司網站公佈 之資訊設定之。

| <del>交通部</del><br>Maritime and<br>船員及遊 | <mark>8航港局</mark><br>Port Bureau, MOTC<br>整艇與動力小船駕駛電 | 腦測驗           | 後臺            | 及試務管理       | 總線版面              |
|----------------------------------------|------------------------------------------------------|---------------|---------------|-------------|-------------------|
| <u> </u>                               | ※線上服務 参數管理                                           | 報名管理│排場組巻管理│申 | 誹請管理│成績/榜示管理│ | 發證管理 統計報表 系 | 統管理 登出            |
| ────────────────────────────────────   | <b>滕市 鄉鎮 郵遞區號</b>                                    |               |               | <b>》》</b> 個 | 資參數管理·郵遞區號 (6020) |
| 😺 一般參數管理 🔹 😵                           | 縣市中文名稱:                                              |               |               |             | 0 査 誰             |
| 😼 個資參數管理 🔹 📚                           |                                                      |               |               |             |                   |
| ☑ 教育程度                                 | 縣市代碼:                                                |               | 縣市中文名稱:       |             |                   |
| ☑ 學校                                   | 縣市英文名稱:                                              |               | 排序:           | 停用:         |                   |
| ☑ 科系                                   | 異動人員:                                                |               | 異動日期:         |             |                   |
| ☑ 郵遞區號                                 |                                                      |               |               |             | 🔂 新増 📋 清除         |
| 😼 測驗參數管理 🛛 😒                           | 序號 縣市代碼                                              | 縣市中文名稱        |               | 縣市英文名稱      | 停用 排序             |
| > 資格參數管理                               |                                                      |               |               |             |                   |

- 步驟一:【參數管理】子系統
- 步驟二:《個資參數管理》選單
- 步驟三:『郵遞區號』選項進入此功能主視窗!

(1) 縣市

| ◆ 交通部<br>Maritime and P<br>船員及遊      | 8 <mark>航港局</mark><br>Port Bureau, MOTC<br>#艇與動力小船駕馬 | 史電腦測驗                                | 後臺及試務管                        |            |                |
|--------------------------------------|------------------------------------------------------|--------------------------------------|-------------------------------|------------|----------------|
| ~                                    | ※ 線上服務 参數管                                           | <mark>理</mark>   報名管理   排場/組巻管理   申詞 | 青管理  成績/榜示管理   發證管理   統計報     | 表   糸統管理   | <u> </u>       |
| ──────────────────────────────────── | <b>縣市</b> 鄉鎮 郵遞                                      | <b>医</b>                             | <b>`</b>                      | » 個資參數管理 · | (00205)        |
| 😼 一般參數管理 🛛 🕥                         | 縣市中文名稱:                                              |                                      |                               |            | 百首             |
| 單筆資料區                                | <u> </u>                                             |                                      |                               | # · 2      |                |
| ☑ 學校                                 | 展新1 篇 001                                            | 4                                    | 新庁・<br>国際に対抗・10200/1111.45.45 | л          |                |
| ▶ 科系                                 | 共動人員・Choor                                           |                                      | 共動日期 · 105/09/111145:45       |            |                |
| ☑ 郵遞區號                               |                                                      | BALL ), LAS                          |                               |            |                |
| 😼 測驗參數管理 🛛 😒                         | 序號 縣市代碼                                              | 縣市中又名稱                               | 勝市央文名稱<br>D                   | 停用 排序      |                |
| 😺 資格參數管理 🛛 🛞                         |                                                      | #                                    | Burna                         |            |                |
|                                      | 2 5000 登近<br>3 10017 其降                              | ті<br>ті                             | Faiper City                   |            | 管理功能鍵          |
|                                      | 4 10001 #54                                          | #                                    | Xinhei City                   | 3 185      |                |
|                                      | <u>5</u> 0007 連江                                     | 縣                                    | Lienchiang County             | 4 挑戰       | 原明細            |
|                                      | 6 10002 宜蘭                                           | 縣                                    |                               | 5 挑戰       | <b>国明細</b>     |
|                                      | 2 0018 新竹                                            | र्म                                  |                               | 6 484      | 區明細            |
|                                      | 8 10004 新竹                                           | 縣                                    |                               | 7 總額       | 電明細            |
| 單筆資料選擇區                              | 2 10003 桃園                                           | 縣                                    |                               | 8 484      | [[[明細]         |
|                                      | 10 11005   苗栗                                        | 縣                                    |                               | 9 組織       | [[]明細          |
|                                      | 11 10019 臺中                                          | र्म                                  |                               | 10 484     | i <u>貳明細</u>   |
|                                      | 12 1007 彰化                                           | 縣                                    | -                             | 11 組織      |                |
|                                      | 13 10008 南投                                          | 縣                                    |                               | 12 100     | <u>101月細</u>   |
|                                      | 14 10020 嘉義                                          | TT BA                                |                               |            | <u>IIII 明細</u> |
|                                      | 12 10010 易義                                          | 税が<br>用e.                            |                               |            |                |
|                                      | V                                                    |                                      |                               | 符合條件清      | 單列表區           |

【查詢條件區說明】

- ◆ 「查詢條件」: 輸入查詢條件按下《查詢》取出資料。
- ◆ 條件種類:
  - a. 黑色標題:非必要輸入條件。

【資料清單列表區】

- 《序號連結》:清單資料前方序號部份如果為可點選的狀態,則按下
   之後會將該筆資料的詳細內容帶到單筆資料區中。
- ◆ 《鄉鎮區明細》:清單資料中鄉鎮區明細為可點選的連結功能,則按

下之後會將該筆資料的詳細內容帶到郵遞區號頁面中。

- ◆ 《新增》:就「單筆資料區」所輸入的資料,新增成一筆新的資料儲存回資料庫的功能鍵。
- ◆ 《修改》:就「單筆資料區」所選擇且修改完成的資料,將最新的資料
  將最新的資料
  將
  將
  將
  時
  第
  第
  第
  第
  第
  第
  第
  第
  第
  第
  第
  第
  第
  第
  第
  第
  第
  第
  第
  第
  第
  第
  第
  第
  第
  第
  第
  第
  第
  第
  第
  第
  第
  第
  第
  第
  第
  第
  第
  第
  第
  第
  第
  第
  第
  第
  第
  第
  第
  第
  第
  第
  第
  第
  第
  第
  第
  第
  第
  第
  第
  第
  第
  第
  第
  第
  第
  第
  第
  第
  第
  第
  第
  第
  第
  第
  第
  第
  第
  第
  第
  第
  第
  第
  第
  第
  第
  第
  第
  第
  第
  第
  第
  第
  第
  第
  第
  第
  第
  第
  第
  第
  第
  第
  第
  第
  第
  第
  第
  第
  第
  第
  第
  第
  第
  第
  第
  第
  第
  第
  第
  第
  第
  第
  第
  第
  第
  第
  第
  第
  第
  第
  第
  第
  第
  第
  第
  第
  第
  第
  第
  第
  第
  第
  第
  第
  第
  第
  第
  第
  第
  第
  第
  第
  第
  第
  第
  第
  第
  第
  第
  第
  第
  第
  第
  第
  第
  第
  第
  第
  第
  第
  第
  第
  第
  第
  第
  第
  第
  第
  第
  第
  第
  第
  第
  第
  第
  第
  第
  第
  第
  第
  第
  第
  第
  第
  第
  第
  第
  第
  第
  第
  第
  第
  第
  第
  第
  第
  第
  第
  第
  第
  第
  第
  第
  第
  第
- ◆ 《刪除》:就「單筆資料區」所選擇的資料,將其從資料庫刪除的功 能鍵。
- 《清除》:將「單筆資料區」所輸入的任何非初始值的資料欄位清空
   或恢復成初始值的功能鍵。

(2) 鄉鎮

| <b>交通</b> 部<br>Maritime and P<br>船員及遊                                               | B航港局<br>Port Bureau, MOTC<br>主艇與動力小船駕駛電腦測驗                                                                                                    | 後臺及                                                                           | <sup>總被面●</sup><br>試務管理                                                  |
|-------------------------------------------------------------------------------------|----------------------------------------------------------------------------------------------------|-------------------------------------------------------------------------------|--------------------------------------------------------------------------|
| ● 使用 單筆資产 ● 一般 ● 個質參數管理 ② 物育程度                                                      | 200         200         200         200         200         200         200         200         200         200         200         200         200         200         200         200         200         200         200         200         200         200         200         200         200         200         200         200         200         200         200         200         200         200         200         200         200         200         200         200         200         200         200         200         200         200         200         200         200         200         200         200         200         200         200         200         200         200         200         200         200         200         200         200         200         200         200         200         200         200         200         200         200         200         200         200         200         200         200         200         200         200         200         200         200         200         200         200         200         200         200         200         200         200         200         200         200 </th <th>島組巻管理   申請管理   成績/榜示管理   發音<br/>中文名稱: 基隆市仁愛區<br/>英文名稱: Renài Dist, Kee<br/>停用: □</th> <th>營管理 統計報表 糸統管理 登出           &gt;&gt;&gt; 個資參數管理 · 郵遞區號 (M205)           elung City</th> | 島組巻管理   申請管理   成績/榜示管理   發音<br>中文名稱: 基隆市仁愛區<br>英文名稱: Renài Dist, Kee<br>停用: □ | 營管理 統計報表 糸統管理 登出           >>> 個資參數管理 · 郵遞區號 (M205)           elung City |
| <ul> <li>學校</li> <li>科系</li> <li>爭歸遞區號</li> <li>劉騎參數管理</li> <li>豪 資格參數管理</li> </ul> | 異動人員:<br>序號 郵遞區號<br>2 201<br>基隆市仁愛區<br>基隆市仁愛區<br>基隆市信義區                                                                                                    | 異動日期:                                                                         | ④新增 ② 修改 ○ 冊除 □ 清除<br>使用排F<br>13 路名<br>14                                |
| 單筆資料選擇區                                                                             | 2         202         基隆市中正區           4         0.03         基隆市中山區           5         0.04         基隆市安樂區           6         205         基隆市භ暖暖區           2         206         基隆市七堵區                                                                                                    |                                                                               | 15     官理功能鍵       16     17       18     路名明细       19     路名明细         |
|                                                                                     |                                                                                                    |                                                                               | 符合條件清單列表區                                                                |
|                                                                                     |                                                                                                    |                                                                               |                                                                          |

【資料清單列表區】

《序號連結》:清單資料前方序號部份如果為可點選的狀態,則按下
 之後會將該筆資料的詳細內容帶到單筆資料區中。

【資料清單列表區】

- 《序號連結》:清單資料前方序號部份如果為可點選的狀態,則按下
   之後會將該筆資料的詳細內容帶到單筆資料區中。
- 《路名明細》:清單資料中路名明細為可點選的連結功能,則按下之後會將該筆資料的詳細內容帶到郵遞區號頁面中。

- 《新增》:就「單筆資料區」所輸入的資料,新增成一筆新的資料儲存回資料庫的功能鍵。
- ◆ 《修改》:就「單筆資料區」所選擇且修改完成的資料,將最新的資料
  將最新的資料
  將
  將
  將
  時
  第
  第
  第
  第
  第
  第
  第
  第
  第
  第
  第
  第
  第
  第
  第
  第
  第
  第
  第
  第
  第
  第
  第
  第
  第
  第
  第
  第
  第
  第
  第
  第
  第
  第
  第
  第
  第
  第
  第
  第
  第
  第
  第
  第
  第
  第
  第
  第
  第
  第
  第
  第
  第
  第
  第
  第
  第
  第
  第
  第
  第
  第
  第
  第
  第
  第
  第
  第
  第
  第
  第
  第
  第
  第
  第
  第
  第
  第
  第
  第
  第
  第
  第
  第
  第
  第
  第
  第
  第
  第
  第
  第
  第
  第
  第
  第
  第
  第
  第
  第
  第
  第
  第
  第
  第
  第
  第
  第
  第
  第
  第
  第
  第
  第
  第
  第
  第
  第
  第
  第
  第
  第
  第
  第
  第
  第
  第
  第
  第
  第
  第
  第
  第
  第
  第
  第
  第
  第
  第
  第
  第
  第
  第
  第
  第
  第
  第
  第
  第
  第
  第
  第
  第
  第
  第
  第
  第
  第
  第
  第
  第
  第
  第
  第
  第
  第
  第
  第
  第
  第
  第
  第
  第
  第
  第
  第
  第
  第
  第
  第
  第
  第
  第
  第
  第
  第
  第
  第
  第
  第
  第
  第
  第
  第
  第
  第
  第
  第
  第
  第
  第
  第
  第
  第
  第
  第
  第
  第
  第
  第
  第
  第
  第
  第
  第
  第
  第
- 《刪除》:就「單筆資料區」所選擇的資料,將其從資料庫刪除的功 能鍵。
- 《清除》:將「單筆資料區」所輸入的任何非初始值的資料欄位清空 或恢復成初始值的功能鍵。

| 交通音<br>Maritime and | 移航港局<br>Port Bureau, MOTC<br>英好母動力小船駕頭 |                                              | 後喜及試務管理                                 | 題兼版面♥                                     |
|---------------------|----------------------------------------|----------------------------------------------|-----------------------------------------|-------------------------------------------|
|                     |                                        |                                              |                                         |                                           |
| 冬使用: 男 袋 次          |                                        | │ 報名管理 │ 排笏組壱官理 │ 甲請官理<br>[<br>\$\$          | 成績/榜ボ官理   發證官理   統計報衣   ;<br>>>>>       | 系統管理 / 金出 / 金出 /<br>固省參數管理 · 郵遞區號 (60205) |
| ₩ 早 平 貝             | <b>***</b> •••••                       |                                              | بر بر بر                                |                                           |
| → 相容杂動等理 📀          |                                        | 一一                                           |                                         |                                           |
|                     | 生昭石· 基隆市上资<br>排序· 0                    |                                              | 6回·車 列號至 297號                           |                                           |
| ☑ 教育程度              | 新悦人员:                                  | 新博                                           | <b>千世日:</b>                             |                                           |
| □ 学校                | 異動人員:                                  |                                              | 140 -                                   |                                           |
| ▲ 科奈                |                                        | 027 <del>7</del>                             |                                         |                                           |
| □ 野残區號              | <b>序號</b> 載遞頂號                         | 敗之 今日                                        |                                         |                                           |
| 🦅 測驗參數管理 🏾 😻        |                                        |                                              | 11日 11日 11日 11日 11日 11日 11日 11日 11日 11日 |                                           |
| 😼 資格參數管理 🛛 😵        |                                        | 工作 一日 二日 二日 二日 二日 二日 二日 二日 二日 二日 二日 二日 二日 二日 | 2008É                                   | 答理功能键                                     |
|                     | 3 20001 (- 18                          | 基隆市仁愛属仁一路                                    | 301號                                    |                                           |
|                     | 4 20051 仁一路                            | 基隆市仁愛鳳仁一路                                    |                                         |                                           |
|                     | <u>5</u> 20051 仁→路                     | 基隆市仁愛區仁一路                                    | 雙 94號以上                                 | 0                                         |
|                     | <u>∮</u> 0048 仁二路                      | 基隆市仁愛區仁二路                                    |                                         | 0                                         |
|                     | 7 20048 仁三路                            | 基隆市仁愛區仁三路                                    | 全                                       | 0                                         |
|                     | 1 20 <sup>045</sup> 仁五路                | 基隆市仁愛區仁五路                                    | 全                                       | 0                                         |
| 留筝咨料選擇區             |                                        | 基隆市仁愛區仁四路                                    | 全                                       | 0                                         |
| 十半只们还许些             | 10 20041 公園街                           | 基隆市仁愛區公園街                                    | 全                                       | 0                                         |
|                     | 11 20043 光一路                           | 基隆市仁愛區光一路                                    | 全                                       | 0                                         |
|                     | 12 20043 光二路                           | 基隆市仁愛區光二路                                    | ± 🔪                                     | 0                                         |
|                     | 13 20044 成功一路                          | 基隆市仁愛區成功一路                                   | <u>±</u>                                | 0                                         |
|                     | 14 20051 曲水街                           | 基隆市仁愛區曲水街                                    | 全                                       | 0                                         |
|                     | 15 20041 自來街                           | 基隆市仁変區自未結                                    | 全                                       | 然人放从法留列丰同                                 |
|                     |                                        | tat®∕ar→/─an2,r=*an≤ ns                      |                                         | 付合除什須 里 列衣 區                              |

【資料清單列表區】

《序號連結》:清單資料前方序號部份如果為可點選的狀態,則按下
 之後會將該筆資料的詳細內容帶到單筆資料區中。

- ◆ 《新增》:就「單筆資料區」所輸入的資料,新增成一筆新的資料儲存回資料庫的功能鍵。
- ◆ 《修改》:就「單筆資料區」所選擇且修改完成的資料,將最新的資料
  料儲存回資料庫的功能鍵。
- ◆ 《刪除》:就「單筆資料區」所選擇的資料,將其從資料庫刪除的功

<sup>(3)</sup> 郵遞區號

### 2.1.3.2.3 測驗參數管理

### 2.1.3.2.3.1 測驗別

### <u>功能說明:</u>提供測驗別的維護功能。

| 交通<br>Maritime and<br>船員及 |    | <b>航港局</b><br>rt Bureau, MOTC<br>艇舆動力小 | 船駕駛電腦測驗 後臺及試務管理                                          | 0     | 隠藏   | 版面口     |
|---------------------------|----|----------------------------------------|----------------------------------------------------------|-------|------|---------|
| 0-                        | -1 | ※ 線上服務                                 | 參數管理 ↓報名管理 ↓排場組巻管理 ↓申請管理 ↓成績/榜示管理 ↓ 發證管理 ↓ 統計報表 ↓ 系統管理 ↓ |       |      | 登出      |
| 🐣 使用者 (user)              |    |                                        | >>>>>>>>>>>>>>>>>>>>>>>>>>>>>>>>>>>>>                    | 里 - 注 | 則驗別( | (60301) |
| 😼 一般參數管理 🛛 🤅              | 3  | 代碼:                                    | 名稱:                                                      |       |      |         |
| 😼 個資參數管理 🛛 🤅              | 9  | 排序:                                    |                                                          |       |      |         |
| 😼 測驗參數管理 🛛 (              |    | 建立人員:                                  | 建立日期:                                                    |       |      |         |
| ☑ 測驗別                     |    | 異動人員:                                  | 異動日期:                                                    |       |      |         |
| ☑ 測驗類科                    |    |                                        | ▲ 新增                                                     | 1     | 清 除  |         |
| ▶ 測驗科目                    | ſ  | 序號 代碼                                  | 名稱                                                       | 停用    | 排序   |         |
| ☑ 實作項目                    |    | 1 1                                    | 航海人員測驗                                                   |       | 1    |         |
| 🕢 資格參數管理 🛛 🤅              |    | 2 2                                    | 船員岸上晋升訓練適任性評估                                            |       | 2    |         |
|                           |    | 3 3                                    | 動力小船駕駛測驗                                                 |       | 3    |         |
|                           |    | 4 4                                    | 遊艇駕駛測驗                                                   |       | 4    |         |
|                           |    |                                        |                                                          |       |      |         |

- 步驟一:【參數管理】子系統
- 步驟二:《測驗參數管理》選單
- 步驟三:『測驗別』選項進入此功能主視窗!

| <b>交通部</b><br>Maritime and Pu<br>船員及遊                                                                        | <b>航港局</b><br>prt Bureau, MOTC<br>艇舆動力小船駕                                                                                                    | <sup>般電腦測驗</sup> 後臺及試務管理                                                     | 隠藏版面♥                    |
|----------------------------------------------------------------------------------------------------|----------------------------------------------------------------------------------------------------|------------------------------------------------------------------------------|--------------------------|
| 受け、     定 筆 資米       夏 一般        夏 個資參數管理        夏 別驗參數管理                                                    | ☆ L 49 上 99務 参数<br>本 E                                                                                                    | 32 報名管理 排場組巻管理 申請管理 成績榜示管理 發變管理 統計報表 系統管理<br>》 測驗多<br>停用:□<br>建立日期:<br>星動日期: | 登出<br>全数管理 - 測驗別 (x0301) |
| <ul> <li>2 測驗別</li> <li>2 測驗損料</li> <li>2 測驗科目</li> <li>2 實作項目</li> <li>2 實作項目</li> <li>2 資格參數管理 </li> </ul> | <ul> <li>代碼</li> <li>1</li> <li>1<td>日 新 増 2 修 改 日<br/>名稿<br/>每人員測驗<br/>每年上晋升訓練通任性評估<br/>2小船駕駛測驗</td><td>删除 ① 道除<br/>医用<br/>管理功能鍵</td></li></ul> | 日 新 増 2 修 改 日<br>名稿<br>每人員測驗<br>每年上晋升訓練通任性評估<br>2小船駕駛測驗                      | 删除 ① 道除<br>医用<br>管理功能鍵   |
| 單筆資料選擇區                                                                                                    |                                                                                                    | 社業験測験                                                                        | 4                        |
|                                                                                                    |                                                                                                    | 符合條件清單可                                                                      | 川表區                      |
|                                                                                                    |                                                                                                    |                                                                              |                          |

【資料清單列表區】

《序號連結》:清單資料前方序號部份如果為可點選的狀態,則按下
 之後會將該筆資料的詳細內容帶到單筆資料區中。

- ◆ 《新增》:就「單筆資料區」所輸入的資料,新增成一筆新的資料儲存回資料庫的功能鍵。
- ◆ 《修改》:就「單筆資料區」所選擇且修改完成的資料,將最新的資料
  料儲存回資料庫的功能鍵。
- ◆ 《刪除》:就「單筆資料區」所選擇的資料,將其從資料庫刪除的功

### 2.1.3.2.3.2 測驗類科

| 功能說明 | : | 提供測驗類科的維護功能 | 0 |
|------|---|-------------|---|
|------|---|-------------|---|

| Maritim<br>船員      | e and P<br>及遊 | ort Bureau, MOTC<br>艇舆動力小舟 | 沿駕駛電腦測驗         |                  | 後臺及試務管            | 理              |                    |                         |        |
|--------------------|---------------|----------------------------|-----------------|------------------|-------------------|----------------|--------------------|-------------------------|--------|
| 0                  | _             | ※ 線上服務 4                   |                 | 巻管理 │ 申請管理 │ 成績/ | 傍示管理   發證管理   統計幹 | <b>誌   糸統管</b> | 理                  |                         |        |
| 。使用者 (user)        |               |                            |                 |                  |                   | >>> 測驗:        | 參數管理               | <ul> <li>測驗判</li> </ul> | 科      |
| 一般參數管理             | ۲             | 類別代碼:                      |                 | 類別名稱:            |                   |                |                    |                         |        |
| 🛿 個資參數管理           | ۲             | 測驗別:《                      | 請選擇》            | ✔ 原始類別:          | 《請選擇》             | ~              |                    |                         |        |
| 🗾 測驗參數管理           | ٢             | 等級:無                       | $\checkmark$    |                  |                   | 停用:            |                    |                         |        |
| ▶ 1111美命 第1        |               | 部別: 《                      | ぼ選擇》            | 海技對應代碼:          |                   | 加註:[           |                    |                         |        |
| ▶ 測驗類科             |               | 建立人員:                      |                 | 建立日期:            |                   |                |                    |                         |        |
| ▶ 測驗科目             |               | 異動人員:                      |                 | 異動日期:            |                   |                |                    |                         |        |
| ■ 唐作項日             |               |                            |                 |                  |                   |                | 🔂 新 増              | [] 清                    | 除      |
| ·頁1P項日<br>资格杂動管理 ◎ | 序號 類別代碼       | 測驗                         | 別               | 類別名稱             | 等級                | 部別             | 停用排序               | ¢                       |        |
| 6 月16-35 裂 E 理     |               | 1 101                      | 【2】船員岸上晉升訓練適任性  | <b>赴評估</b>       | 一等船長              | 一等             | 駕駛部                | 0                       |        |
|                    |               | 2 102                      | 【2】船員岸上晉升訓練適任性  | <b>註評估</b>       | 一等輪機長             | 一等             | 輪機部                | 0                       |        |
|                    |               | 3 103                      | 【2】船員岸上晉升訓練適任性  | <b>註評估</b>       | 一等輪機長(加註)         | 一等             | 輪機部                | 0                       |        |
|                    |               | 4 201                      | 【2】船員岸上晉升訓練適任性  | <b>註評估</b>       | 一等大副              | 一等             | 駕駛部                | 0                       |        |
|                    |               | 5 202                      | 【2】船員岸上晉升訓練適任!  | <b></b> 主評估      | 一等大管輪             | 一等             | 輪機部                | 0                       |        |
|                    |               | <u>6</u> 203               | 【2】船員岸上晉升訓練適任!  | <b>έ</b> 評估      | 一等大管輪(加註)         | 一等             | 輪機部                | 0                       |        |
|                    |               | Z 301                      | 【1】航海人員測驗       |                  | 一等船副              | 一等             | 駕駛部                | 0                       |        |
|                    |               | <u>8</u> 302               | 【1】航海人員測驗       |                  | 一等管輪              | 一等             | 輪機部                | 0                       |        |
|                    |               | 9 303                      | 【1】航海人員測驗       |                  | 一等管輪(加註)          | 二等             | 輪機部                | 0                       |        |
|                    |               | 10 401                     | 【2】船員岸上晉升訓練適任的  | <b>生評估</b>       | 二等船長              | 二等             | 駕駛部                | 0                       | -      |
|                    |               | 11 402                     | [2] 船員岸上晉升訓練適任的 | ≜評估<br>▲★★★↓     | 二等輪機長             | 二等             | 輪機部                | 0                       | -      |
|                    |               | 12 403                     | 121 船員岸上智升訓練通任物 | E評估              |                   | 二等             | 輪機部                | 0                       | -      |
|                    |               | 13 501                     | 【2】船貝库上普升訓練通任物  | E詳1百<br>6 ☆ポル    |                   | 二等             | (篤駅部)<br>本A-486-58 | 0                       | -      |
|                    |               | 14 502                     | 121 船貝床上智升訓練過任! | 玉評1古             | 等不官輪              | 二等             | 輪俄部                | 0                       | $\sim$ |

步驟一:【參數管理】子系統

步驟二:《測驗參數管理》選單

步驟三:『測驗類科』選項進入此功能主視窗!

| 船員及遊         | 艇與動力小船                                | <b>沿駕駛電腦測驗</b>                   | 後臺及試務管                     | 客理———————————————————————————————————— | 1            |
|--------------|---------------------------------------|----------------------------------|----------------------------|----------------------------------------|--------------|
|              | ///////////////////////////////////// | 參 <mark>數管理</mark> 報名管理 排場組卷管理 用 | 申請管理   成績/榜示管理   發證管理   統計 | 報表   系統管理                              | 登出           |
| ▲使用 單筆資料     | 料區                                    |                                  |                            | >>>> 測驗參數管理 -                          | 測驗類科 (60302) |
| 😼 一般         | 10                                    | 1                                | <u> </u>                   |                                        |              |
| 😼 個資參數管理 🛛 😒 |                                       | 2】 船員岸上晉升訓練適任性評估 🗸               | 原始類別: [101] 一等船長           | $\checkmark$                           |              |
| 😼 測驗參數管理 🔇   | 等級:                                   | ·等 V                             | 排序:0                       | 停用: 🔤                                  |              |
| ▶ 測驗別        | 部別: 騺                                 | 、「「「「」」                          | 海技對應代碼: 01                 | 加註: 🗌                                  |              |
| ■ 測驗類科       | 建立人員:                                 |                                  | 建立日期:                      |                                        |              |
| ▶ 訓驗科日       | 異動人員:                                 |                                  | 異動日期:                      |                                        |              |
| ■ 唐作道日       |                                       |                                  | 🧲 🔂 新 増                    | 🕻 修改 🕻 删除                              | 🗋 清除 >       |
|              | 序號 類別代碼                               | 測驗別                              | 類別名稱                       | 等級部別(                                  | 亨用 扒 序       |
|              | 1 101                                 | 【2】船員岸上晋升訓練遍任性評估                 | 一等船長                       | 一等 駕駛部                                 |              |
|              | 2 102                                 | 【2】船員岸上晉升訓練適任性評估                 | 一等輪機長                      | 一等輪機部                                  |              |
|              | 3 103                                 | [2] 船員岸上晉升訓練適任性評估                | 一等輪機長(加註)                  | 一等 輪機部                                 | 管理功能         |
|              | 4 201                                 | 【2】船員岸上晉升訓練適任性評估                 | 一等大副                       | 一等  駕駛部                                |              |
|              | 5 202                                 | 【2】船員岸上晉升訓練適任性評估                 | 一等大管輪                      | 一等 輪機部                                 |              |
|              | S 293                                 | 【2】船員岸上晉升訓練適任性評估                 | 一等大管輪(加註)                  | 一等 輪機部                                 | 0            |
|              | Z 101                                 | 【1】航海人員測驗                        | 一等船副                       | 一等 駕駛部                                 | 0            |
|              | 1 102                                 | 【1】航海人員測驗                        | 一等管輪                       | 一等輪機部                                  | 0            |
| 色資料選擇區       | 2 303                                 | 【1】航海人員測驗                        | 一等管輪(加註)                   | 二等 輪機部                                 | 0            |
|              | 10 401                                | 【2】船員岸上晉升訓練適任性評估                 | 二等船長                       | 二等 駕駛部                                 | 1            |
|              | 11 402                                | 【2】船員岸上晉升訓練適任性評估                 | 二等輪機長                      | 二等 輪機部                                 | 0            |
|              | 12 403                                | [2] 船員岸上晉升訓練適任性評估                | 二等輪機長(加註)                  | 二等 輪機部                                 | 0            |
|              | <u>13</u> 501                         | 【2】 船員岸上晉升訓練適任性評估                | 二等大副                       | 二等  蕉駛部                                | 0            |
|              | 14 502                                | 【2】船員岸上晉升訓練通任性評估                 | 二等大管輪                      | <<>>□等 輪機部                             | 0 🗸          |

【資料清單列表區】

《序號連結》:清單資料前方序號部份如果為可點選的狀態,則按下
 之後會將該筆資料的詳細內容帶到單筆資料區中。

- ◆ 《新增》:就「單筆資料區」所輸入的資料,新增成一筆新的資料儲存回資料庫的功能鍵。
- ◆ 《修改》:就「單筆資料區」所選擇且修改完成的資料,將最新的資料
  將最新的資料
  將
  將
  將
  時
  第
  第
  第
  第
  第
  第
  第
  第
  第
  第
  第
  第
  第
  第
  第
  第
  第
  第
  第
  第
  第
  第
  第
  第
  第
  第
  第
  第
  第
  第
  第
  第
  第
  第
  第
  第
  第
  第
  第
  第
  第
  第
  第
  第
  第
  第
  第
  第
  第
  第
  第
  第
  第
  第
  第
  第
  第
  第
  第
  第
  第
  第
  第
  第
  第
  第
  第
  第
  第
  第
  第
  第
  第
  第
  第
  第
  第
  第
  第
  第
  第
  第
  第
  第
  第
  第
  第
  第
  第
  第
  第
  第
  第
  第
  第
  第
  第
  第
  第
  第
  第
  第
  第
  第
  第
  第
  第
  第
  第
  第
  第
  第
  第
  第
  第
  第
  第
  第
  第
  第
  第
  第
  第
  第
  第
  第
  第
  第
  第
  第
  第
  第
  第
  第
  第
  第
  第
  第
  第
  第
  第
  第
  第
  第
  第
  第
  第
  第
  第
  第
  第
  第
  第
  第
  第
  第
  第
  第
  第
  第
  第
  第
  第
  第
  第
  第
  第
  第
  第
  第
  第
  第
  第
  第
  第
  第
  第
  第
  第
  第
  第
  第
  第
  第
  第
  第
  第
  第
  第
  第
  第
  第
  第
  第
  第
  第
  第
  第
  第
  第
  第
  第
  第
  第
  第
  第
  第
  第
  第
  第
  第
  第
  第
  第
  第
  第
  第
- ◆ 《刪除》:就「單筆資料區」所選擇的資料,將其從資料庫刪除的功

# 2.1.3.2.3.3 測驗科目

功能說明:提供測驗科目的維護功能。

| <del>交</del> 交<br>Maritim<br>船員               | <mark>通部</mark><br>Te and P<br>及遊 | 3航<br>Port Bu | 「港局<br>Irreau, MOTC<br>関動力り | \船駕駛電腦》        | 測驗          | 1 C       | 臺及調    | <b>式務管理</b> | 10    | -     | 0          | 問題 | 素脱             |
|-----------------------------------------------|-----------------------------------|---------------|-----------------------------|----------------|-------------|-----------|--------|-------------|-------|-------|------------|----|----------------|
|                                               |                                   | /※            | 線上服務                        | <b>参数管理</b> 報名 | ¥管理 排場組巻管理  | 申請管理 成績勝利 | 帝管理 發證 | 管理 統計報表 🗄   | 系統管理  | trint | 30060-1    |    | 2 <sup>4</sup> |
| ▶ 便用酒 (user)                                  | 0                                 | _             |                             |                |             |           |        |             | 則驟麥數官 | 理・    | 測驗 4       | *日 | (6             |
| 一般參數管理                                        | ۲                                 | ¥             | 4目代碼:                       |                | ]           | 科目名稱:     |        |             |       |       |            |    |                |
| 個資參數管理                                        | ۲                                 | Ŧ             | 4目簡稱:                       |                |             | 測驗時間:     |        | ex.hhmm     |       |       |            |    |                |
| 測驗參數管理                                        | ۲                                 | Ŧ             | 4目分類:                       |                |             | 科目分類編號:   |        | 海技代         | 碼:    |       |            |    |                |
| 測驗別                                           |                                   | ŧ             | 4目代碼:                       |                |             | 加註:       |        |             |       |       |            |    |                |
| 測驗類科                                          |                                   |               | 排序:                         |                |             | 停用:       |        |             |       |       |            |    |                |
| 測驗科目                                          |                                   | ž.            | <b>主</b> 立人員:               |                |             | 建立日期:     |        |             |       |       |            |    |                |
| 實作項目                                          |                                   | 3             | 美朝人員:                       |                |             | <u> </u>  |        |             |       |       |            |    |                |
| 資料 条件 (2) (2) (2) (2) (2) (2) (2) (2) (2) (2) | ۲                                 | _             |                             |                |             |           |        |             | 任新    | 增     | 门清         | 除  |                |
|                                               |                                   | 序號            | 和目代碼                        |                | 科目名稱        |           |        | 科目簡稱        | 測驗時間  | 是否加註  | <b>亭用排</b> | 芧  |                |
|                                               |                                   | 1             | 000001                      | 航海學            |             |           | 航海學    |             | 0130  | 否     | 0          |    |                |
|                                               |                                   | 2             | 000002                      | 航行安全與氣象        |             |           | 航行安全身  | 東氣象         | 0100  | 否     | 0          |    | ł              |
|                                               |                                   | 3             | 000003                      | 船舶通訊與航海英       | 文           |           | 船舶通訊   | 與航海英文       | 0100  | 否     | 0          |    |                |
|                                               |                                   | 4             | 000004                      | 貨物作業           |             |           | 貨物作業   |             | 0100  | 否     | 0          |    |                |
|                                               |                                   | 5             | 000005                      | 船舶操作與船上人       | 員管理         |           | 船舶操作與  | Q船上人員管理     | 0100  | 否     | 0          |    |                |
|                                               |                                   | 6             | 000006                      | 船舶主機(柴油機)      |             |           | 柴油機    |             | 0100  | 否     | 0          |    |                |
|                                               |                                   | 2             | 000007                      | 船舶主機(蒸汽推進      | 直機組)        |           | 蒸汽推進構  | 総組          | 0100  | 是     | 0          |    |                |
|                                               |                                   | 8             | 000008                      | 船舶主機(燃氣渦輪      | <b>碖機</b> ) |           | 燃氣渦輪樹  | ŧ           | 0100  | 是     | 0          |    |                |
|                                               |                                   | 2             | 000009                      | 輪機工程(包括推       | 進裝置、輔機與輪機英  | 文)        | 輪機工程   |             | 0100  | 否     | 0          |    |                |
|                                               |                                   | 10            | 000010                      | 輪機保養與維修(       | 包括輪機基本知識)   |           | 輪機保養與  | 與維修         | 0100  | 否     | 0          | _  |                |
|                                               |                                   | 11            | 000011                      | 輪機管理與安全        |             |           | 輪機管理與  | 收安全         | 0100  | 否     | 0          | _  |                |
|                                               |                                   | 12            | 000012                      | 船用電機與自動控       | 制           |           | 船用電機與  | 與自動控制       | 0130  | 否     | 0          | ~  |                |
|                                               |                                   | 13            | 000013                      | 航海學概要          |             |           | 航海學概要  | Ē           | 0130  | 否     | 0          |    |                |

步驟一:【參數管理】子系統

步驟二:《測驗參數管理》選單

步驟三:『測驗科目』選項進入此功能主視窗!

|            |     | <u>/n ∟ 吧</u> 務 | │ <mark>參數管理</mark> │ 報名管理 │ 排場組巻管理 │ 申請管理 │ ♬ | 城績/榜示管理│ 發證管理│ 統計報表 | - 糸統管理           | 登出             |
|------------|-----|-----------------|------------------------------------------------|---------------------|------------------|----------------|
|            | 料區  | 2               |                                                | >>>                 | 測驗參數管理           | - 測驗科目 (60303) |
| ☞ 一般       | -   | -               | 000001 利日名                                     | <b>将:防</b> 海學       |                  |                |
| 媷 個資參數管理 ( | ) Ŧ | 1日前稱:           | <del>院海掌</del> 測驗器                             | 間: 0130 ex.hhmm     |                  |                |
| 🙀 測驗參數管理 ( |     | 4目分類:           | RZ 科目分類編                                       | 號:OM 海抗             | 支代碼: 001         |                |
| ▶ 泪脈斜肌     | ( # | 4目代碼:           | 10002 加                                        | 註: □                |                  | )              |
| ▶ 測驗維料     |     | 排序:             | <br>[0停                                        | 用: 🗌                |                  |                |
| 「川崎和日      | Ť.  | <b>业</b> 立人員:   | 建立日                                            | 期:                  |                  |                |
| □ 無紙件日     | 4   | :員人健舞           | 異動日                                            | 魽:                  |                  |                |
|            |     |                 |                                                | 🧲 🔂 新増 [ 🛿          | 修改 🔁 删除          |                |
|            | 序號  | 科目代碼            | 科目名稱                                           | 科目簡稱                | 測驗時間 是否          | 停用非            |
|            | Δ   |                 | 0>== 100                                       | 0+/= 00             |                  | -              |
|            | 1   |                 | 机/学<br>防行安全国复步                                 | 加海学                 | 0130 否<br>0100 否 | 管理功能           |
|            | 4   | 00002           | 船舶通知部憲基文                                       | 船舶通知部海拔支            | 0100             |                |
| 筆資料選擇區     | 4   | 00004           | 25%作業                                          | 指加速航头和649八人<br>皆物作業 | 0100 香           |                |
|            | - 5 | 00005           | 船舶操作與船上人員管理                                    | 船舶操作與船上人員管理         | 0100 否           |                |
|            | 6   | 0,0006          | 船舶主機(柴油機)                                      | 柴油機                 | 0100 否           | 0              |
|            | 2   | 00007           | 船舶主機(蒸汽推進機組)                                   | 蒸汽推進機組              | 0100 是           | 0              |
|            | 8   | 00008           | 船舶主機(燃氣渦輪機)                                    | 燃氣渦輪機               | 0100 是           | 0              |
|            | 2   | 00009           | 輪機工程(包括推進裝置、輔機與輪機英文)                           | 輪機工程                | 0100 否           | 0              |
|            | 10  | 000010          | 輪機保養與維修(包括輪機基本知識)                              | 輪機保養與維修             | 0100 否           | 9              |
|            | 11  | 000011          | 輪機管理與安全                                        | 輪機管理與安全             | 0100 否           | 0              |
|            | 12  | 000012          | 船用電機與自動控制                                      | 船用電機與自動控制           | 0130 否           | 0              |
|            | 3   | 000013          | 航海學裡重                                          | 航海學概要               | 0130 蚕           | 0              |

《序號連結》:清單資料前方序號部份如果為可點選的狀態,則按下
 之後會將該筆資料的詳細內容帶到單筆資料區中。

- ◆ 《新增》:就「單筆資料區」所輸入的資料,新增成一筆新的資料儲存回資料庫的功能鍵。
- ◆ 《修改》:就「單筆資料區」所選擇且修改完成的資料,將最新的資料
  料儲存回資料庫的功能鍵。
- ◆ 《刪除》:就「單筆資料區」所選擇的資料,將其從資料庫刪除的功

# 2.1.3.2.3.4 實作項目

| 功能說明 | : | 提供實作項 | 目 | 的維護功能 | 0 |
|------|---|-------|---|-------|---|
|------|---|-------|---|-------|---|

| ★ XX<br>Maritime<br>船員     | ロ<br>e and Po<br>及遊 | Drt Bur<br>艇阜 | )と同<br>reau, MOTO<br>見動力化 | 小船駕駛電腦    | 測驗           | 後臺               | 及試務管理              |          | 2    |                |
|----------------------------|---------------------|---------------|---------------------------|-----------|--------------|------------------|--------------------|----------|------|----------------|
| 2                          | _                   | *             | 線上服務                      | 参數管理 報:   | 名管理 排場組巻     | 管理 申請管理 成績榜示管理   | 發證管理   統計報表   系統管理 |          |      |                |
| ☆使用者 (user)                |                     |               |                           |           |              |                  | >>> 測驗參數管          | 滩.       | 實作項  | 間              |
| 📝 一般參數管理                   | ۲                   |               | 代碼:                       |           |              | 測驗別: 👔           | 請選擇》               |          |      |                |
| 😼 個資參數管理                   | ۲                   |               | 名稱:                       |           |              | 加註:□             |                    |          |      |                |
| 📝 測驗參數管理                   | ۲                   |               | 簡稱:                       |           |              | 測驗時間:            |                    |          |      |                |
| ▶ 測驗別                      |                     | 海             | 转代碼:                      |           |              |                  |                    |          |      |                |
| ▶ 測驗類科                     |                     |               | 排序:                       |           |              | 停用: 🗌            |                    |          |      |                |
| ▶ 訓驗科目                     |                     | 頦             | 立人員:                      |           |              | 建立日期:            |                    |          |      |                |
| ▶ 音作項目                     |                     | 馵             | :員人健!                     |           |              | 異動日期:            |                    |          |      |                |
|                            |                     |               |                           |           |              |                  | <b>E</b> #         | 增        | [] 清 | 除              |
| <mark>∲</mark> 918999161-E |                     | 序號            | 代碼                        | 測懸        | 食別           | 名稱               | 簡稱                 | 是否<br>加註 | 停用排序 | <del>7</del> 7 |
|                            |                     | 1             | 01                        | 【2】船員岸上晉元 | 計訓練適任性評估     | 航程計畫             | 航程計畫               | 否        | 0    | 1              |
|                            |                     | 2             | 02                        | 【2】船員岸上晉表 | 升訓練適任性評估     | 航海英文(文件實作)       | 航海英文(文件實作)         | 否        | 0    | _              |
|                            |                     | 3             | 03                        | 【2】船員岸上晉表 | 升訓練適任性評估     | 貨物作業             | 貨物作業               | 否        | 0    |                |
|                            |                     | 4             | 04                        | 【2】船員岸上晉表 | 升訓練適任性評估     | 氣象傳真圖            | 氣象傳真圖              | 否        | 0    |                |
|                            |                     | 5             | 05                        | 【2】船員岸上晉表 | 升訓練適任性評估     | 航海英文             | 航海英文               | 否        | 0    |                |
|                            |                     | 6             | 06                        | 【2】船員岸上晉表 | 升訓練適任性評估     | 利用模擬機作輪機實作評估     | 利用模擬機作輪機實作評估       | 否        | 0    |                |
|                            |                     | 2             | 07                        | 【2】船員岸上晉表 | 升訓練適任性評估     | 輪機英文             | 輪機英文               | 否        | 0    |                |
|                            |                     | 8             | 08                        | 【2】船員岸上晉表 | 升訓練適任性評估     | 利用模擬機作自動控制實務實作評估 | 古 利用模擬機作自動控制實務實作評估 | 否        | 0    |                |
|                            |                     | 2             | 09                        | 【3】動力小船駕覽 | 史測驗          | 自用動力小船實作         | 自用動力小船實作           | 否        | 0    |                |
|                            |                     | 10            | 10                        | 【3】動力小船駕順 | 史測驗          | 營業用動力小船實作<br>    | 營業用動力小船 <b>査</b> 作 | 否        | 0    |                |
|                            |                     | 11            | 11                        | 【4】遊艇駕駛測團 | ŧ            | 一等遊艇實作           | 一等遊艇實作             | 否        | 0    | _              |
|                            |                     | 12            | 12                        | 【4】遊艇駕駛測團 | <del>â</del> | 二等遊艇實作           | 二等遊艇實作             | 否        | 0    |                |

步驟一:【參數管理】子系統

步驟二:《測驗參數管理》選單

步驟三:『實作項目』選項進入此功能主視窗!

|              |    |           |                    |                       |                                      |               | DY alls |
|--------------|----|-----------|--------------------|-----------------------|--------------------------------------|---------------|---------|
|              |    | an 1 107務 | 參數管理   報名管理   排場組卷 | \$管理   甲請管理   灰顏/烤术管理 | · 鼓腔管理   統計報表   系統管理  <br>>>>> 御輪桑劇得 | 拳曲 害作項日       | 登出      |
| ● 単筆頁:       | 料區 | 2         |                    | auite tu .            | DC 9/A 5/ 38A F                      | ave - Hilloch |         |
|              |    |           |                    |                       | 1 船員岸上晋升訓練適任性評估 ✔                    |               |         |
|              |    | -1111 ·   |                    |                       |                                      |               |         |
| 👷 測驗參數管理 ( 😒 |    | 間枏.       | 航程計畫               | 測版時日・60               |                                      |               |         |
| ▶ 測驗別        | 14 | 封文11、協・   | 01                 | <b>佐田・</b> 一          |                                      |               | )       |
| ☑ 測驗類科       | 54 | 排序・       | 0                  | 伊用・                   |                                      |               |         |
| ▶ 測驗科目       | 属  | 副人員:      |                    | 建亚口州·<br>異動日期:        |                                      | _             |         |
| 2 實作項目       |    |           |                    |                       | 日新増 12 修改 12 冊                       | 11 除 11 水除    |         |
| 😼 資格參數管理 🛛 😒 |    |           |                    |                       |                                      |               |         |
|              | 序號 | (代碼       | 測驗別                | 名稱                    | 簡稱                                   | 加註停用非         |         |
|              | 1  | 01        | 【2】船員岸上晉升訓練適任性評估   | 航程計畫                  | 航程計畫                                 | <b>否</b> 答理   | 功能      |
|              | 2  | 02        | 【2】船員岸上晉升訓練遵任性評估   | 航海英文(文件實作)            | 航海英文(文件實作)                           | 否             | り阳      |
| * *          | 3  | 03        | 【2】船員岸上晉升訓練適任性評估   | 貨物作業                  | 貨物作業                                 | <b>A</b>      |         |
| 筆資料選擇區       | 4  | <b>04</b> | 27 船員岸上晉升訓練適任性評估   | 氣象慱真圖                 | 氣象慱真圖                                | 否 0           |         |
|              | 5  | 05        | 【2】 船員岸上晉升訓練適任性評估  | 航海英文                  | 航海英文                                 | 否 0           |         |
|              | 6  | 1         | 【2】 船員岸上晉升訓練適任性評估  | 利用模擬機作輪機實作評估          | 利用模擬機作輪機實作評估                         | 否 0           |         |
|              | 2  | 7         | 【2】船員岸上晉升訓練適任性評估   | 輪機英文                  | 輪機英文                                 | 否 0           |         |
|              | 8  | ĸ         | 【2】船員岸上晉升訓練適任性評估   | 利用模擬機作自動控制實務實作評估      | 利用模擬機作自動控制實務實作評估                     | 否 0           |         |
|              | 2  | P9        | 【3】動力小船駕駛測驗        | 自用動力小船實作<br>          | 自用動力小船實作                             | 否 0           |         |
|              | 10 | 10        | 【3】動力小船駕駛測驗        | 營業用動力小船實作<br>         | 営業用動力小船實作<br>                        | 香             |         |
|              |    | 11        | [4] 研艇駕駛測驗         | 一等遊艇實作                | 一等班艇實作                               |               |         |
|              |    | 12        | 【4】 班艇黨駛淵聯         | 二等避艇實作                | 二等班艇實作                               | 合 0           |         |
|              |    |           |                    |                       |                                      |               |         |

《序號連結》:清單資料前方序號部份如果為可點選的狀態,則按下
 之後會將該筆資料的詳細內容帶到單筆資料區中。

- ◆ 《新增》:就「單筆資料區」所輸入的資料,新增成一筆新的資料儲存回資料庫的功能鍵。
- ◆ 《修改》:就「單筆資料區」所選擇且修改完成的資料,將最新的資料
  將最新的資料
  將
  將
  將
  時
  第
  第
  第
  第
  第
  第
  第
  第
  第
  第
  第
  第
  第
  第
  第
  第
  第
  第
  第
  第
  第
  第
  第
  第
  第
  第
  第
  第
  第
  第
  第
  第
  第
  第
  第
  第
  第
  第
  第
  第
  第
  第
  第
  第
  第
  第
  第
  第
  第
  第
  第
  第
  第
  第
  第
  第
  第
  第
  第
  第
  第
  第
  第
  第
  第
  第
  第
  第
  第
  第
  第
  第
  第
  第
  第
  第
  第
  第
  第
  第
  第
  第
  第
  第
  第
  第
  第
  第
  第
  第
  第
  第
  第
  第
  第
  第
  第
  第
  第
  第
  第
  第
  第
  第
  第
  第
  第
  第
  第
  第
  第
  第
  第
  第
  第
  第
  第
  第
  第
  第
  第
  第
  第
  第
  第
  第
  第
  第
  第
  第
  第
  第
  第
  第
  第
  第
  第
  第
  第
  第
  第
  第
  第
  第
  第
  第
  第
  第
  第
  第
  第
  第
  第
  第
  第
  第
  第
  第
  第
  第
  第
  第
  第
  第
  第
  第
  第
  第
  第
  第
  第
  第
  第
  第
  第
  第
  第
  第
  第
  第
  第
  第
  第
  第
  第
  第
  第
  第
  第
  第
  第
  第
  第
  第
  第
  第
  第
  第
  第
  第
  第
  第
  第
  第
  第
  第
  第
  第
  第
  第
  第
  第
  第
  第
  第
  第
  第
- ◆ 《刪除》:就「單筆資料區」所選擇的資料,將其從資料庫刪除的功

### 2.1.3.2.4 資格參數管理

### 2.1.3.2.4.1 參測資格及報名附件設定

### 功能說明:提供參測資格及報名附件設定的維護功能。

| 定                                                                    |            |                             |                      |            |       |     |              |          |     |  |  |
|----------------------------------------------------------------------|------------|-----------------------------|----------------------|------------|-------|-----|--------------|----------|-----|--|--|
| ※ 線上服務 <mark>參數管理</mark> 報名管理 排場組卷模擬管理 申請管理 成績榜示管理 發證管理 統計報表 条統管理 登出 |            |                             |                      |            |       |     |              |          |     |  |  |
|                                                                      | 参測資格 相關    | 關報名附件                       |                      | ₩ 貝恰麥數官理·麥 | 測頁作   | 印风书 | 收石的竹志        | JE (6040 | 01) |  |  |
| 😼 一般參數管理 🛛 😒                                                         | 代碼: 0      |                             | 名稱:「依學歷              |            |       |     |              |          |     |  |  |
| 😼 個資參數管理 🛛 😒                                                         | 排序:        | 0                           | 停用:□                 |            |       |     |              |          |     |  |  |
| 😼 測驗參數管理 🛛 😒                                                         | 建立人員:      |                             | 建立日期:                |            |       |     |              |          |     |  |  |
| 🐙 資格參數管理 🛛 😒                                                         | 異動人員:      |                             | 異動日期:                |            |       |     |              |          |     |  |  |
| 參測資格及報名附件<br>設定                                                      |            |                             |                      |            |       |     |              |          |     |  |  |
| ◎ 參測資格條款                                                             | 序號 代碼      | 序號 代碼 名稱                    |                      |            | 停用 排序 |     |              |          |     |  |  |
| ☑ 附件參數維護                                                             | 1 0        | 依學歷                         |                      |            |       | 0   | 载名附件         |          |     |  |  |
| ☑ 審查不通過片語                                                            | 2 1        | 依學分證明                       |                      |            |       | 0   | 報名附件         |          |     |  |  |
|                                                                      | 2 2        | 依甲級航海人員訓練                   |                      |            |       | 0   | 報名附件         |          |     |  |  |
|                                                                      | 4 3        | 依考試/測驗合格證明暨相關海勤資歷           |                      |            |       | 0   | 報名附件         |          |     |  |  |
|                                                                      | <u>5</u> 4 | 依船員適任證書暨相關海勤資歷<br>依海軍相關海勤資歷 |                      |            |       | 0   | 報名附件         |          |     |  |  |
|                                                                      | <u>6</u> 5 |                             |                      |            |       | 0   | 報名附件         |          |     |  |  |
|                                                                      | <u>7</u> 6 | 依考試及格證書或測驗                  | 合格證明文件               |            |       | 0   | 報名附件         |          |     |  |  |
|                                                                      | 8 7        | 依學歷、船員適任證書                  | 暨相關海勤資歷              |            |       | 0   | 報名附件         |          |     |  |  |
|                                                                      | 2 9        | 依成績及結果通知書                   |                      |            |       | 0   | 報名附件         |          |     |  |  |
|                                                                      | 10 10      | 依適任證書或執業證書                  | 暨相關海勤資歷              |            |       | 0   | <u>報名附件</u>  | -        |     |  |  |
|                                                                      | 11 11      | 依考試及格證書或執業                  | 證書暨相關海動資歷<br>· · · · |            |       | 0   | <u>報名附件</u>  | -        |     |  |  |
|                                                                      |            | 114中級航海人員訓練(三               |                      |            |       | 0   | <u>戦名附件</u>  | -        |     |  |  |
|                                                                      | 13 13      | 110船頁週任證書、專業                | 訓練證書聲相關海勤資歷<br>      |            |       | U   | <u> 報告附件</u> | -        |     |  |  |

步驟一:【參數管理】子系統

步驟二:《資格參數管理》選單

步驟三:『參測資格及報名附件設定』選項進入此功能主視窗!

(1) 參測資格

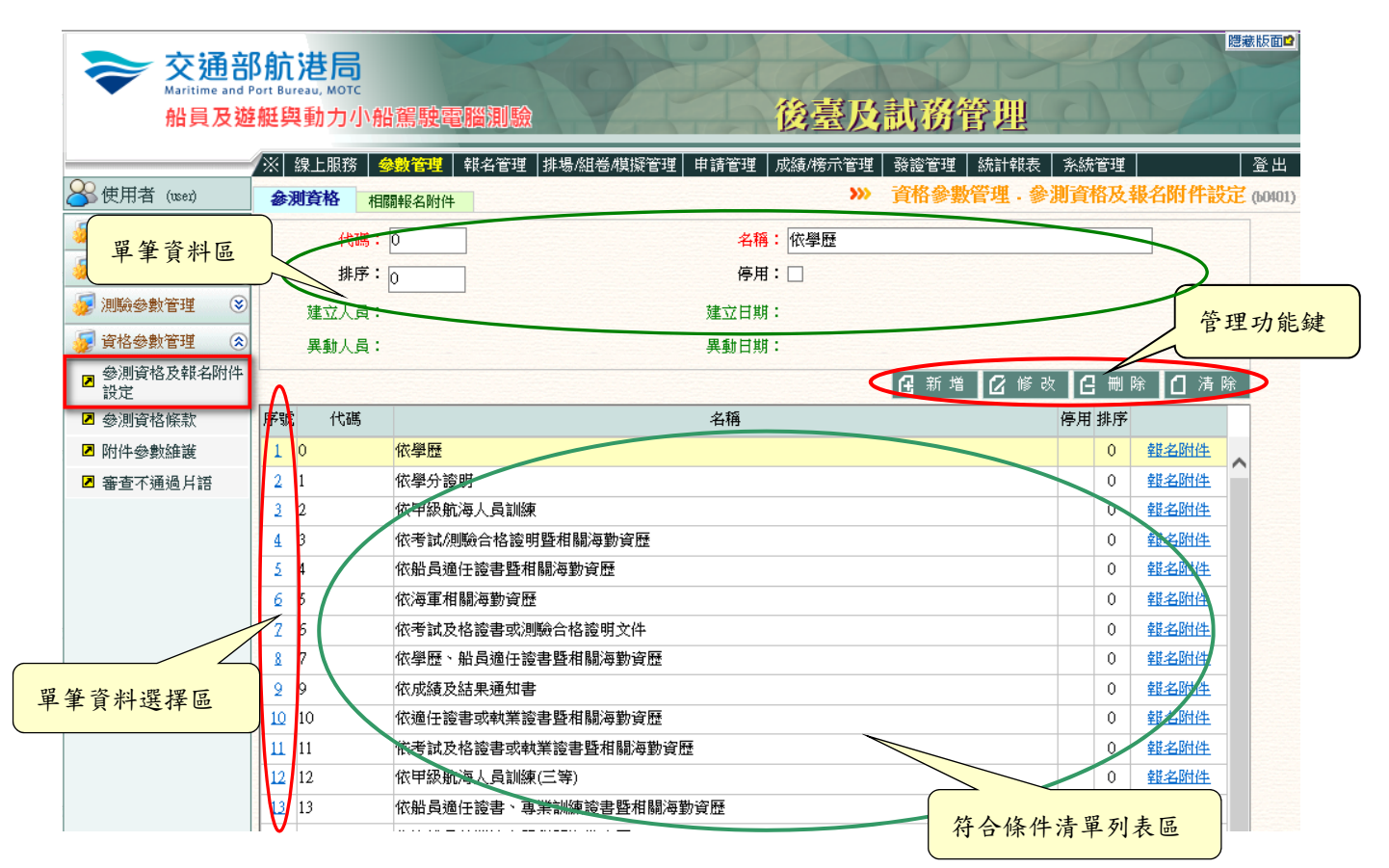

【資料清單列表區】

- 《序號連結》:清單資料前方序號部份如果為可點選的狀態,則按下 之後會將該筆資料的詳細內容帶到單筆資料區中。
- ◆ 《報名附件》:清單資料中報名附件明細為可點選的連結功能,則按下之後會將該筆資料的詳細內容帶到相關報名附件頁面中,可依據 每項參測資格設定應檢附之附件。

【管理功能按鍵】

◆ 《新增》:就「單筆資料區」所輸入的資料,新增成一筆新的資料儲

存回資料庫的功能鍵。

- ◆ 《修改》:就「單筆資料區」所選擇且修改完成的資料,將最新的資料
  將最新的資料
  將
  將
  將
  將
  將
  時
  第
  第
  第
  第
  第
  第
  第
  第
  第
  第
  第
  第
  第
  第
  第
  第
  第
  第
  第
  第
  第
  第
  第
  第
  第
  第
  第
  第
  第
  第
  第
  第
  第
  第
  第
  第
  第
  第
  第
  第
  第
  第
  第
  第
  第
  第
  第
  第
  第
  第
  第
  第
  第
  第
  第
  第
  第
  第
  第
  第
  第
  第
  第
  第
  第
  第
  第
  第
  第
  第
  第
  第
  第
  第
  第
  第
  第
  第
  第
  第
  第
  第
  第
  第
  第
  第
  第
  第
  第
  第
  第
  第
  第
  第
  第
  第
  第
  第
  第
  第
  第
  第
  第
  第
  第
  第
  第
  第
  第
  第
  第
  第
  第
  第
  第
  第
  第
  第
  第
  第
  第
  第
  第
  第
  第
  第
  第
  第
  第
  第
  第
  第
  第
  第
  第
  第
  第
  第
  第
  第
  第
  第
  第
  第
  第
  第
  第
  第
  第
  第
  第
  第
  第
  第
  第
  第
  第
  第
  第
  第
  第
  第
  第
  第
  第
  第
  第
  第
  第
  第
  第
  第
  第
  第
  第
  第
  第
  第
  第
  第
  第
  第
  第
  第
  第
  第
  第
  第
  第
  第
  第
  第
  第
  第
  第
  第
  第
  第
  第
  第
  第
  第
  第
  第
  第
  第
  第
  第
  第
  第
  第
  第
  第
  第
  第
- ◆ 《刪除》:就「單筆資料區」所選擇的資料,將其從資料庫刪除的功 能鍵。
- 《清除》:將「單筆資料區」所輸入的任何非初始值的資料欄位清空
   或恢復成初始值的功能鍵。

(2) 相關報名附件

注意!設定之附件將為網路報名上傳附件控管之依據。

| 交通部<br>Maritime and P<br>船員及遊        | 部<br>部<br>部<br>部<br>部<br>部<br>部                                                   |   |  |  |  |  |  |  |  |  |
|--------------------------------------|-----------------------------------------------------------------------------------|---|--|--|--|--|--|--|--|--|
|                                      | ※ 線上服務   金穀管理   単筆資料區 皆理   申請管理   成績/榜示管理   發證管理   統計報表   系統管理   1999   登出        |   |  |  |  |  |  |  |  |  |
| ──────────────────────────────────── | 參測資格 相關報名附件 >>>> 資格參數管理 · 參測資格及報名附件設定 · 相關報名附件 (60401)                            |   |  |  |  |  |  |  |  |  |
| 😺 一般參數管理 🛛 😵                         | 參測資格: toj 依學歷 附件: [00] 照片                                                         |   |  |  |  |  |  |  |  |  |
| 😼 個資參數管理 🛛 😒                         | 備註:2时彩色相片圖檔(嚴近1年拍攝,須符合本國護照相片規格)                                                   |   |  |  |  |  |  |  |  |  |
| 🐠 測驗參數管理 🌾                           | 上博註記: ●是 ●否 可暫准報名: ●是 ●否                                                          |   |  |  |  |  |  |  |  |  |
| 😺 資格參數管理 📀                           | 建立人员: 建立日期:                                                                       |   |  |  |  |  |  |  |  |  |
| ◎ 參測資格及報名附件<br>設定                    | 異動人員: 異動日期:                                                                       |   |  |  |  |  |  |  |  |  |
| ☑ 參測資格條款                             | □ 新増 □ 修改 □ 清除                                                                    |   |  |  |  |  |  |  |  |  |
| ☑ 附件參數維護                             | 序號 參測資格 附件 備註 上傳註記 暫准報名註記                                                         |   |  |  |  |  |  |  |  |  |
| ■ 審査不通過片語                            | 1 [0] 依學歷 [00] 照月 201彩色相片圖檔(最近1年拍攝,須符合本國護照相片規格) 是 否                               | _ |  |  |  |  |  |  |  |  |
|                                      | 2 [01 依學歷 [01] 身分證/居留證(正面) 身分證/居留證,正面圖檔(尺寸約 85.5mm*54mm) 是 否 答 理 th 4: dt         |   |  |  |  |  |  |  |  |  |
|                                      | 2 [0] 依學歷 [02] 身分證/居留證(反面) 身分證/居留證,反面圖檔/尺寸約 85.5mm*54mm) 是 否 <sup>它 注 功 能 延</sup> |   |  |  |  |  |  |  |  |  |
|                                      | 4 [0] 微學歷 [03] 畢業證書 畢業證書(若勾選『暫准報名』請上傳學生證正反面) 是                                    | _ |  |  |  |  |  |  |  |  |
|                                      | 5 [0] 依學歷 [22] <del>其他</del> 其他證明文件(如身心障礙證明等) 是 否                                 |   |  |  |  |  |  |  |  |  |
|                                      |                                                                                   |   |  |  |  |  |  |  |  |  |
| 單筆資料選擇區                              | 符合條件清單列表區                                                                         |   |  |  |  |  |  |  |  |  |

【資料清單列表區】

《序號連結》:清單資料前方序號部份如果為可點選的狀態,則按下
 之後會將該筆資料的詳細內容帶到單筆資料區中。

- ◆ 《新增》:就「單筆資料區」所輸入的資料,新增成一筆新的資料儲存回資料庫的功能鍵。
- ◆ 《修改》:就「單筆資料區」所選擇且修改完成的資料,將最新的資料
  將最新的資料
  將儲存回資料庫的功能鍵。
- ✤ 《刪除》:就「單筆資料區」所選擇的資料,將其從資料庫刪除的功 能鍵。
- 《清除》:將「單筆資料區」所輸入的任何非初始值的資料欄位清空
   或恢復成初始值的功能鍵。

### 2.1.3.2.4.2 參測資格條款

功能說明:提供參測資格條款的維護功能。

| 公理さ<br>Maritime and<br>船員及 | <b>移航港局</b><br>Port Bureau, MOTO<br>遊艇與動力/                                                                                                    | 小船駕駛電腦測驗                                                                                                    | O P                                                                                                    | 後臺及試務管理                                                                                                    | 55                                                           |                                                                                                    |              |
|----------------------------|----------------------------------------------------------------------------------------------------|----------------------------------------------------------------------------------------------------|----------------------------------------------------------------------------------------------------|----------------------------------------------------------------------------------------------------|--------------------------------------------------------------|----------------------------------------------------------------------------------------------------|--------------|
| 😪 使用者 (user)               | ∕※ 線上服務                                                                                                    | │ 参數管理 │ 報名管理 │ 排                                                                                                    | 場組巻管理 申請管理                                                                                                    | 成績/榜示管理│發證管理│ 統計報表│ 系<br>⋙ <b>資格參</b>                                                                                                    | 統管理<br>數管理 - 參測                                              | 「資格條                                                                                                    | 】 登<br>款 (b0 |
| 🖉 一般參數管理 🛛 😵               | 編號:                                                                                                    |                                                                                                    | 主法                                                                                                    | 去規:                                                                                                    |                                                              |                                                                                                    |              |
| 🚽 個資參數管理 🛛 😵               | 参測類別:                                                                                                    | 《請選擇》                                                                                                    |                                                                                                    | 條: 項:                                                                                                    | 款:                                                           | 4                                                                                                    |              |
| -<br>📝 測驗參數管理 🛛 😵          | 参測資格:                                                                                                    | 《請選擇》                                                                                                    |                                                                                                    |                                                                                                    |                                                              |                                                                                                    |              |
| <br>📝 資格參數管理 🛛 🔇           | 内容:                                                                                                    |                                                                                                    |                                                                                                    |                                                                                                    |                                                              | ~                                                                                                    |              |
| <ul> <li>參測資格</li> </ul>   |                                                                                                    |                                                                                                    |                                                                                                    |                                                                                                    |                                                              | ~                                                                                                    |              |
| ☑ 參測資格條款                   | 排序:                                                                                                    |                                                                                                    | Į.                                                                                                    | 序用: 🗌                                                                                                    |                                                              |                                                                                                    |              |
| ☑ 報名附件                     | 建立人員:                                                                                                    |                                                                                                    | 建立日                                                                                                    |                                                                                                    |                                                              |                                                                                                    |              |
|                            | 序號編號                                                                                                    | 主法規                                                                                                    | 參測類別                                                                                                    | 参測資格                                                                                                    | ① 新增                                                         | <ol> <li>清陽</li> <li>項款停用</li> </ol>                                                                                                    | €<br>非序      |
|                            | 1 1 船員                                                                                                    | 制炼检费及申选校验检争物法                                                                                                    | 【301】 一等斟副                                                                                                    |                                                                                                    |                                                              |                                                                                                    |              |
|                            |                                                                                                    | 副就们来来之人中间1955世世纪20                                                                                                    |                                                                                                    | [0] 依學歷                                                                                                    | 39-2                                                         | 11                                                                                                    | ~            |
|                            | 2 2 船員                                                                                                    | 訓練檢覈及申請核發證書辦法                                                                                                    | [301] 等船副<br>[301] 一等船副                                                                                                    | <ul><li>【0】依學歷</li><li>【1】依學分證明</li></ul>                                                                                                    | 39-2<br>39-2                                                 | 1 1<br>1 2                                                                                                    |              |
|                            | 2 2 船員<br>3 船員                                                                                                    | 訓練檢覈及申請核發證書辦法<br>訓練檢覈及申請核發證書辦法<br>訓練檢覈及申請核發證書辦法                                                                                                    | [301] (\$48]<br>(301] (\$48]<br>(301] (\$48]<br>(\$48]                                                                                                    | <ul><li>[0] 依學歷</li><li>[1] 依學分證明</li><li>[2] 依甲級航海人員訓練</li></ul>                                                                                                    | 39-2<br>39-2<br>39-2                                         | 1 1<br>1 2<br>1 3                                                                                                    |              |
|                            | 2     2     船員       3     3     船員       4     4     船員                                                                                                    | Ammer(X系及中的1350200分)<br>訓練檢覈及申請核發證書辦法<br>訓練檢覈及申請核發證書辦法<br>訓練檢覈及申請核發證書辦法                                                                                                | [301] -等船副<br>[301] -等船副<br>[301] -等船副                                                                                                    | <ul> <li>[0] 依學歷</li> <li>[1] 依學分證明</li> <li>[2] 依甲級航海人員訓練</li> <li>[3] 依考試/創驗合格證明暨相關海勤資題</li> </ul>                                                                                                    | 39-2<br>39-2<br>39-2<br>39-2                                 | 1 1<br>1 2<br>1 3<br>1 4                                                                                                    |              |
|                            | 2     2     船員)       3     船員)       4     4       5     5       6     6                                                                                                    | 加速快速及申請核發證書辦法<br>訓練檢要及申請核發證書辦法<br>訓練檢要及申請核發證書辦法<br>訓練檢要及申請核發證書辦法<br>訓練檢要及申請核發證書辦法                                                                                      | [301] (新加爾)       [301] 一等船副       [301] 一等船副       [301] 一等船副       [301] 一等船副       [301] 一等船副                                                                                                    | <ul> <li>[0] 依學歷</li> <li>[1] 依學分證明</li> <li>[2] 依甲級航海人員訓練</li> <li>[3] 依考試/測驗合格證明暨相關海勤資歷</li> <li>[3] 依考試/測驗合格證明暨相關海勤資歷</li> <li>[4] 依考試/測驗合格證明暨相關海勤資歷</li> </ul>                                                                                                    | 39-2<br>39-2<br>39-2<br>39-2<br>39-2<br>39-2                 | 1     1       1     2       1     3       1     4       1     5       1     6                                                                       | •            |
|                            | 2     2     船員       3     3     船員       4     4     船員       5     5     船員       6     6     船員       2     2     2                                                                                                    | ■加速依赖反中前/5%设置#加乙<br>训練檢觀及申請核發證書辦法<br>訓練檢觀及申請核發證書辦法<br>訓練檢觀及申請核發證書辦法<br>訓練檢觀及申請核發證書辦法<br>訓練檢觀及申請核發證書辦法<br>訓練檢觀及申請核發證書辦法                                                 | [301] · · 等船副]       [301] · · 等船副]       [301] · · 等船副]       [301] · · 等船副]       [301] · · 等船副]       [301] · · 等船副]       [301] · · 等船副]                                                                                                    | <ul> <li>[0] 依學歷</li> <li>[1] 依學分證明</li> <li>[2] 依甲級航海人員訓練</li> <li>[3] 依考試/測驗合格證明暨相關海勤資證</li> <li>[3] 依考試/測驗合格證明暨相關海勤資證</li> <li>[0] 依學歷</li> <li>[0] 依學歷</li> </ul>                                                                                                    | 39-2<br>39-2<br>39-2<br>39-2<br>39-2<br>39-2<br>39-2<br>39-2 | 1     1       1     2       1     3       1     4       1     5       1     6       2     1                                                         |              |
|                            | 2         2         船員(           3         船員(           4         4         船員(           5         5         船員(           6         6         船員(           7         船員(         8         8                                                                                        | □□無依無反中請核發還書辦乙<br>訓練檢賬及申請核發還書辦乙<br>訓練檢賬及申請核發還書辦乙<br>訓練檢賬及申請核發還書辦乙<br>訓練檢賬及申請核發還書辦法<br>訓練檢賬及申請核發還書辦法<br>訓練檢賬及申請核發還書辦法<br>訓練檢賬及申請核發證書辦法<br>訓練檢賬及申請核發證書辦法                 | [301] · · 等船副]       [301] · · 等船副]       [301] · · 等船副]       [301] · · 等船副]       [301] · · 等船副]       [301] · · 等船副]       [301] · · 等船圖]       [302] · · 等管輪       [302] · · 等管輪                                                                                                    | <ul> <li>[0] 依學歷</li> <li>[1] 依學分證明</li> <li>[2] 依甲級航海人員訓練</li> <li>[3] 依考試/測驗合格證明暨相關海勤資歷</li> <li>[3] 依考試/測驗合格證明暨相關海勤資歷</li> <li>[0] 依學歷</li> <li>[0] 依學歷</li> <li>[1] 依學分證明</li> </ul>                                                                                                    | 39-2<br>39-2<br>39-2<br>39-2<br>39-2<br>39-2<br>39-2<br>39-2 | 1     1       1     2       1     3       1     4       1     5       1     6       2     1       2     2                                           |              |
|                            | 2         2         船員i           3         船員i           4         4         船員i           5         6         船員i           6         6         船員i           2         7         船員i           8         船員i         1           9         船員i         1                              | (1) (1) (2) (2) (2) (2) (3) (2) (3) (2) (3) (2) (3) (2) (3) (2) (3) (2) (3) (3) (3) (3) (3) (3) (3) (3) (3) (3                                                         | [301] (新加南)       [301] (等船副)       [301] (等船副)       [301] (等船副)       [301] (等船副)       [301] (等船副)       [302] (等管輪)       [302] (302) (等管輪)       [302] (302) (等管輪)                                                                                                    | <ul> <li>[0] 依學歷</li> <li>[1] 依學分證明</li> <li>[2] 依甲級航海人員訓練</li> <li>[3] 依考試/測驗合格證明暨相關海勤資證</li> <li>[3] 依考試/測驗合格證明暨相關海勤資證</li> <li>[0] 依學歷</li> <li>[0] 依學歷</li> <li>[1] 依學分證明</li> <li>[1] 依學分證明</li> <li>[2] 依甲級航海人員訓練</li> </ul>                                                                           | 39-2<br>39-2<br>39-2<br>39-2<br>39-2<br>39-2<br>39-2<br>39-2 | 1     1       1     2       1     3       1     4       1     5       1     6       2     1       2     2       2     3                             |              |
|                            | 2         2         船員           3         船員           4         4         船員           5         5         船員           6         6         船員           2         7         船員           2         9         船員           10         10         船員                                    | (1) (1) (1) (2) (2) (2) (2) (3) (2) (3) (2) (3) (2) (2) (2) (2) (2) (2) (2) (2) (2) (2                                                                                 | [301] (新加納)       [301] (等船副)       [301] (等船副)       [301] (等船副)       [301] (等船副)       [301] (等船副)       [301] (等船副)       [302] (等管輪)       [302] (302) (等管輪)       [302] (302) (等管輪)                                                                                                    | <ul> <li>[0] 依學歷</li> <li>[1] 依學分證明</li> <li>[2] 依甲級航海人員訓練</li> <li>[3] 依考試/測驗合格證明暨相關海勤資證</li> <li>[3] 依考試/測驗合格證明暨相關海勤資證</li> <li>[0] 依學歷</li> <li>[0] 依學歷</li> <li>[1] 依學分證明</li> <li>[1] 依學分證明</li> <li>[2] 依甲級航海人員訓練</li> <li>[3] 依考試/測驗合格證明暨相關海勤資證</li> </ul>                                            | 39-2<br>39-2<br>39-2<br>39-2<br>39-2<br>39-2<br>39-2<br>39-2 | 1     1       1     2       1     3       1     4       1     5       1     6       2     1       2     2       2     3       2     4               |              |
|                            | 2         2         船員           3         船員           4         4         船員           5         5         船員           6         6         船員           2         7         船員           2         9         船員           10         10         船員           11         11         船員 | 加線依線及中間內容包容辦法<br>訓練檢觀及申請核發證書辦法<br>訓練檢觀及申請核發證書辦法<br>訓練檢觀及申請核發證書辦法<br>訓練檢觀及申請核發證書辦法<br>訓練檢觀及申請核發證書辦法<br>訓練檢觀及申請核發證書辦法<br>訓練檢觀及申請核發證書辦法<br>訓練檢觀及申請核發證書辦法<br>訓練檢觀及申請核發證書辦法 | [301] (第4)(前)         [301] (第4)(前)         [301] (第4)(前)         [301] (第4)(前)         [301] (第4)(前)         [301] (第4)(前)         [301] (第4)(前)         [302] (第4)(前)         [302] (第4)(前)         [302] (第4)(前)         [302] (302) (第4)(前)         [302] (302) (第4)(前)         [302] (302) (302) (302 | <ul> <li>[0] 依學歷</li> <li>[1] 依學分證明</li> <li>[2] 依甲級航海人員訓練</li> <li>[3] 依考試/測驗合格證明暨相關海動資證</li> <li>[3] 依考試/測驗合格證明暨相關海動資證</li> <li>[0] 依學歷</li> <li>[0] 依學歷</li> <li>[1] 依學分證明</li> <li>[2] 依甲級航海人員訓練</li> <li>[3] 依考試/測驗合格證明暨相關海動資證</li> <li>[3] 依考試/測驗合格證明暨相關海動資證</li> <li>[3] 依考試/測驗合格證明暨相關海動資證</li> </ul> | 39-2<br>39-2<br>39-2<br>39-2<br>39-2<br>39-2<br>39-2<br>39-2 | 1     1       1     2       1     3       1     4       1     5       1     6       2     1       2     2       2     3       2     4       2     5 |              |

步驟一:【參數管理】子系統

步驟二:《資格參數管理》選單

步驟三:『參測資格條款』選項進入此功能主視窗!

#### (1) 資料明細

| 胎貝及翅                     | 的短期   | 與動力小船駕駛電腦測驗                                  | Value                                  | 後臺及試務管理                                          |                  |
|--------------------------|-------|----------------------------------------------|----------------------------------------|--------------------------------------------------|------------------|
|                          | /w .  |                                              | 昜組巻管理│申請管理│.                           | 成績榜示管理│發證管理│統計報表│系統管理                            | 登出               |
| ●₩# 單筆資                  | 料區    |                                              |                                        | 一 具俗参数官名                                         | 些·爹虎見竹除汞 (b0402) |
| ₩ 一般                     |       |                                              | 主法                                     | 規: 船员训练检要及申請核發證書辦法                               |                  |
| 😼 個資參數管理 🛛 😵             | -     | 》測類別: [301] 一等船副                             | $\checkmark$                           | 條: 39-2 項: 1                                     | 款 : 1            |
| 😼 測驗參數管理 💿 😵             |       | 刻測資格: [0] 依學歷                                |                                        | $\checkmark$                                     |                  |
| 😼 資格參數管理 ( 😒             |       | 內容: 公立或立案之私立專科以上學                            | 豐校,符合航海人員訓練圖                           | ———<br>國際公約之海事教育及海事訓練品質管理系統規範:                   | Ź航海、             |
| <ul> <li>參測資格</li> </ul> |       | 商船、航運技術、運輸技術系<br>符合航海人员訓練國際公約5               | 約航海組等系科組畢業,<br>創節之航海、商船、航海#            | 預有畢業證書,或屬教育部認證規定之國外專科以<br>5術、航運技術、海洋運輸、運輸科學各多科組畢 | 上學校且             |
| ● 參測資格條款                 |       | 排序: D                                        | /0+0//06/94 193/84 /06/93.<br>値        |                                                  | K NR/J           |
| ■ 報名附件                   | 建     | 立人員:                                         | 建立日                                    | 期:                                               |                  |
| ▲ 審査不通過片語                | 異     | (動人員:                                        | 異動日                                    | 期:                                               |                  |
|                          |       |                                              |                                        | 日新増 2 修改 2                                       | 删除 [1] 清除        |
|                          |       | 炬踞 古法相                                       | 奈測新期                                   | 会测资格                                             | 修道封田             |
|                          | 1 3/4 | 2773/01 エノススパー<br>1 船员訓練倫朝及由諸核影迹書##15        | ≤2//////////////////////////////////// |                                                  | 30.21            |
|                          | 1     | · 加号· 加索· 加索· 加索· 加索· 加索· 加索· 加索· 加索· 加索· 加索 | [301] 一等船副                             | [1] 依學介證明                                        | 30.1             |
| 筆資料選擇區                   | 3     | 船員訓練檢要及申請核發讀書辦法                              | 【301】一等船副                              | [2] 依甲級航海人員訓練                                    | · 管理功能           |
|                          | 4     | 船員訓練檢要及申請核發證書辦法                              | 【301】一等船副                              | [3] 依考試/測驗合格證明暨相關海勤資歷                            | 39-21 4          |
|                          | 5     | 船員訓練檢覈及申請核發證書辦法                              | 【301】一等船副                              | 【3】依考試/測驗合格證明暨相關海勤資歷                             | 39-21 5          |
|                          | 6     | 船員訓練檢覈及申請核發證書辦法                              | 【301】一等船副                              | [0] 依學歷                                          | 39-21 6          |
|                          | 2     | 船員訓練檢覈及申請核發證書辦法                              | 【302】一等管輪                              | [0] 依學歷                                          | 39-2 2 1         |
|                          | 8     | 船員訓練檢覈及申請核發證書辦法                              | 【302】一等管輪                              | 【1】依學分證明                                         | 39-22 2          |
|                          | 2     | 船員訓練檢覈及申請核發證書辦法                              | 【302】一等管輪                              | 【2】依甲級航海人員訓練                                     | 39-2.2 3         |
|                          | 10    | 10 船員訓練檢要及申請核發證書辦法                           | 【302】一等管輪                              | 【3】依考試/則驗合格證明暨相關海勤資歷                             | 29-22 4          |
|                          | Ш     | 11 船員訓練檢覈及申請核登證書辦法                           | 【302】一等管輪                              | 【3】依考試/則驗合格證明暨相關海勤資歷                             | 39-2 2 5         |
|                          |       |                                              |                                        |                                                  | >                |

【資料清單列表區】

符合条件清單列表區

《序號連結》:清單資料前方序號部份如果為可點選的狀態,則按下
 之後會將該筆資料的詳細內容帶到單筆資料區中。

- ◆ 《新增》:就「單筆資料區」所輸入的資料,新增成一筆新的資料儲存回資料庫的功能鍵。
- ◆ 《修改》:就「單筆資料區」所選擇且修改完成的資料,將最新的資料
  將最新的資料
  將
  將
  將
  時
  第
  第
  第
  第
  第
  第
  第
  第
  第
  第
  第
  第
  第
  第
  第
  第
  第
  第
  第
  第
  第
  第
  第
  第
  第
  第
  第
  第
  第
  第
  第
  第
  第
  第
  第
  第
  第
  第
  第
  第
  第
  第
  第
  第
  第
  第
  第
  第
  第
  第
  第
  第
  第
  第
  第
  第
  第
  第
  第
  第
  第
  第
  第
  第
  第
  第
  第
  第
  第
  第
  第
  第
  第
  第
  第
  第
  第
  第
  第
  第
  第
  第
  第
  第
  第
  第
  第
  第
  第
  第
  第
  第
  第
  第
  第
  第
  第
  第
  第
  第
  第
  第
  第
  第
  第
  第
  第
  第
  第
  第
  第
  第
  第
  第
  第
  第
  第
  第
  第
  第
  第
  第
  第
  第
  第
  第
  第
  第
  第
  第
  第
  第
  第
  第
  第
  第
  第
  第
  第
  第
  第
  第
  第
  第
  第
  第
  第
  第
  第
  第
  第
  第
  第
  第
  第
  第
  第
  第
  第
  第
  第
  第
  第
  第
  第
  第
  第
  第
  第
  第
  第
  第
  第
  第
  第
  第
  第
  第
  第
  第
  第
  第
  第
  第
  第
  第
  第
  第
  第
  第
  第
  第
  第
  第
  第
  第
  第
  第
  第
  第
  第
  第
  第
  第
  第
  第
  第
  第
  第
  第
  第
  第
  第
  第
  第
  第
  第
- ◆ 《刪除》:就「單筆資料區」所選擇的資料,將其從資料庫刪除的功

能鍵。

《清除》:將「單筆資料區」所輸入的任何非初始值的資料欄位清空 或恢復成初始值的功能鍵。

### 2.1.3.2.4.3 報名附件

功能說明:提供報名附件的維護功能。

| を<br>か<br>Maritime and F<br>船員及遊 | 3航<br>ort Bu | <b>港局</b><br>Ireau, MOTC<br>興動力小舟 | 醫驗電腦測驗< 後臺及試務管理                                           |     | 隠藏    |
|----------------------------------|--------------|-----------------------------------|-----------------------------------------------------------|-----|-------|
|                                  | ×            | 線上服務                              | ◆教管理   報名管理   排場組卷管理   申請管理   成績榜示管理   發證管理   統計報表   系統管理 |     | 2     |
| 使用者 (user)                       |              |                                   | >>> 資格參數管理                                                | . 報 | 名附件 ( |
| 💡 一般參數管理 🛛 😵                     | Bi           | 伸件代碼:                             | 附件名籍:                                                     |     |       |
| 🛛 個資參數管理 🛛 😵                     |              | 排序:                               |                                                           |     |       |
|                                  | 苑            | <b>主</b> 立人員:                     |                                                           |     |       |
|                                  | ¥            | :員人健興                             | 異動日期:                                                     |     |       |
|                                  |              |                                   | <b>任</b> 新增                                               | ١a  | 清除    |
|                                  | 序號           | 附件代碼                              |                                                           | 停用  | 排序    |
| 2 梦测其俗服款<br>1 越点1044             | 1            | 00                                | 照片                                                        |     | 0     |
| - #R·台附叶<br>- 家本で通過しば            | 2            | 01                                | 身分證/居留證/有效之護照                                             |     | 0     |
| 1 番鱼个通泡片岩                        | 3            | 02                                |                                                           |     | 0     |
|                                  | 4            | 03                                | 學分證明                                                      |     | 0     |
|                                  | 5            | 04                                | 結業證明                                                      |     | 0     |
|                                  | 6            | 05                                | 考試及格證書                                                    |     | 0     |
|                                  | 2            | 06                                | 測驗合格證明                                                    |     | 0     |
|                                  | 8            | 07                                | 船員適任證書                                                    |     | 0     |
|                                  | 2            | 08                                | 服務經歷證明(正本)                                                |     | 0     |
|                                  | 10           | 09                                | 成績及結果通知書(正本)                                              |     | 0     |
|                                  | 11           | 10                                | 體格檢查證明書<br>                                               |     | 0     |
|                                  | 12           | 11                                |                                                           | _   | 0     |
|                                  | 13           | 12                                | 漁船員報業設書<br>#₩₩₩₩#₩##############################          |     | 0     |
|                                  | 14           | 13                                | [篇號]訓練機構訓練台格證書<br>144                                     |     | 0     |
|                                  | 15           | 22                                | 央心                                                        |     | U     |

步驟一:【參數管理】子系統

步驟二:《資格參數管理》選單

步驟三:『報名附件』選項進入此功能主視窗!

#### (2) 資料明細

| <b>交通</b> 部<br>Maritime and<br>船員及遊                                                                                                    | 形航港局<br>Port Bureau, MOTC<br>接線與動力小船駕駛電腦測驗<br>後臺及試務管理                                                                                      | 隠藏版面♥                                           |
|----------------------------------------------------------------------------------------------------|----------------------------------------------------------------------------------------------------|-------------------------------------------------|
| <ul> <li>●●使用</li> <li>● 単筆資</li> <li>●●</li> <li>●●</li></ul> | 2 64 LUT 的       参数管理       報名管理       排揚胡巻管理       申請管理       成成成57管理       洗穀管理       独計部表       系統管理         料 區                        | 登出<br><sup>1</sup> 理· <del>米</del> 4 时件 (b0403) |
| <ul> <li>● 参测资格</li> <li>● 参测资格</li> <li>● 参测资格</li> <li>● 参测资格</li> <li>● 登出资格</li> <li>● 報名附件</li> <li>● 審查不通過月語</li> </ul>                                                                                                    | 住 新 增 亿 修改 日 細       序號 附件代碼     附件名稱       00     照片       2     01       身分證居留證/有效之護照     2       3     2       4     03                 | 除 <u>口清除</u><br>停用排序<br>管理功能鍵                   |
| 單筆資料選擇區                                                                                                    | 1     2     34     結業證明       6     25     考試及格證書       7     6     測驗合格證明       8     7     船员通任證書       2     18     服務經歷證明(正本)          |                                                 |
|                                                                                                    | 10     9     成績及結果通知書(正本)       11     0     罐检檢查證明書       12     11     駕駛軟隙       13     12     漁船員軟業證書       14     13     駕駛訓練機構訓練合格證書 |                                                 |
|                                                                                                    | ↓<br>↓ ZZ 其他<br>符合條件                                                                                                    | 清單列表區                                           |

【資料清單列表區】

《序號連結》:清單資料前方序號部份如果為可點選的狀態,則按下
 之後會將該筆資料的詳細內容帶到單筆資料區中。

- ◆ 《新增》:就「單筆資料區」所輸入的資料,新增成一筆新的資料儲存回資料庫的功能鍵。
- ◆ 《修改》:就「單筆資料區」所選擇且修改完成的資料,將最新的資料
  料儲存回資料庫的功能鍵。
- ◆ 《刪除》:就「單筆資料區」所選擇的資料,將其從資料庫刪除的功

能鍵。

《清除》:將「單筆資料區」所輸入的任何非初始值的資料欄位清空 或恢復成初始值的功能鍵。

### 2.1.3.2.4.4 審查不通過片語

功能說明:提供審查不通過片語的維護功能。

| <b>交通</b> 部<br>Maritime and M<br>船員及遊 | B <mark>航港局</mark><br>Port Bureau, MOTC<br>艇與動力小舟 | asseamalia 後臺及試務管理                                                             | 應兼版面₽              |
|---------------------------------------|---------------------------------------------------|--------------------------------------------------------------------------------|--------------------|
| ————————————————————————————————————— | ※ 線上服務 🔮                                          | 参数管理   報名管理   排場組巻管理   申請管理   成績榜示管理   發證管理   統計報表   永統管理  <br>>>>> 音格条動管理   字 | 登出<br>本不涵湯日語 40000 |
| → 股參數管理 ③                             | 夕15 · [                                           | ·····································                                          |                    |
| 😼 個資參數管理 🛞                            | 排序:                                               |                                                                                |                    |
| 🦉 測驗參數管理 🛞                            | 建立人員:                                             |                                                                                |                    |
| 🖉 資格參數管理 ( 🕱                          | 異動人員:                                             | 異動日期:                                                                          |                    |
| <ul> <li>✓ 参測資格</li> </ul>            |                                                   | G 新                                                                            | 増 🚺 清除             |
| ☑ 參測資格條款                              | 序號 系統序號                                           | 名稱                                                                             | 停用排序               |
| ☑ 報名附件                                | 1 1                                               | 資格不符                                                                           | 1                  |
| 2 審查不通過片語                             |                                                   | MILL I                                                                         |                    |

步驟一:【參數管理】子系統

步驟二:《資格參數管理》選單

步驟三:『審查不通過片語』選項進入此功能主視窗!

#### (1) 資料明細

| <b>交通部航</b><br>Maritime and Port Bu<br>船員及遊艇                                              | に<br>港局<br>ureaw, MOTC<br>単動力小船駕駛電腦測驗                                                                                                    | 後臺及試務管                                                                         |                                                                                                    |
|-------------------------------------------------------------------------------------------|----------------------------------------------------------------------------------------------------|--------------------------------------------------------------------------------|----------------------------------------------------------------------------------------------------|
| 使用<br>単筆資料。<br>「」<br>「」<br>「」<br>「」<br>「」<br>「」<br>「」<br>「」<br>「」<br>「」<br>「」<br>「」<br>「」 | After Lang務     会教管理     報名管理     排場組巻管       正     資格不符        非序:     []       建立入页:        異動人員:     user       *     第次序號       2     附件不育全 | 理 申請管理 成绩核示管理 發證管理 統計<br>停用:<br>建立日期:<br>天動日期:103/09/2911/23:18<br>任 新 增<br>名稱 | 滚然管理       逐出         磁金數管理 · 審查不通過片語 (0000)         2 修改 [2] 删除 [1] 済政         停用 排序         管理功能鍵         條件清單列表區 |

【資料清單列表區】

《序號連結》:清單資料前方序號部份如果為可點選的狀態,則按下
 之後會將該筆資料的詳細內容帶到單筆資料區中。

- ◆ 《新增》:就「單筆資料區」所輸入的資料,新增成一筆新的資料儲存回資料庫的功能鍵。
- ◆ 《修改》:就「單筆資料區」所選擇且修改完成的資料,將最新的資料
  料儲存回資料庫的功能鍵。
- ◆ 《刪除》:就「單筆資料區」所選擇的資料,將其從資料庫刪除的功

能鍵。

《清除》:將「單筆資料區」所輸入的任何非初始值的資料欄位清空 或恢復成初始值的功能鍵。 2.1.3.3 報名管理

2.1.3.3.1 測驗資訊管理

2.1.3.3.1.1 測驗資訊設定

<u>功能說明:</u>提供測驗資訊的維護功能。

| 📚 交通音                | 航港局                                                  | 體藏版面聲                                 |
|----------------------|------------------------------------------------------|---------------------------------------|
| Maritime and<br>船冒及游 | ht Bureau, MOTC<br>艇與動力小船駕駛電腦測驗 後臺及試務管理              | Dr                                    |
|                      |                                                      | ————————————————————————————————————— |
| ➢ 使用者(user)          |                                                      | ↓<br>【設定 (c0101)                      |
|                      | 年度: 107 ▼ 編號:                                        |                                       |
| ☑ 測驗資訊設定             |                                                      |                                       |
| ☑ 測驗節次設定             |                                                      |                                       |
| ☑ 測驗資訊管理             | 》(#月/#1/#/ )<br>測L協会名類(預):                           |                                       |
| 🐙 報名資料管理 🔇           |                                                      |                                       |
| 👷 報名審查管理 🛛 📎         |                                                      |                                       |
| 🐙 報名統計管理 🛛 😵         |                                                      | 500                                   |
|                      |                                                      |                                       |
|                      |                                                      |                                       |
|                      |                                                      |                                       |
|                      |                                                      |                                       |
|                      |                                                      |                                       |
|                      | 補測期限:                                                |                                       |
|                      | 建立人員:                                                |                                       |
|                      | 異動人員: 異動日期:                                          |                                       |
|                      | 後製測驗資訊相關資料 來源測驗編號:《請選擇》▼ 【計新增【】)<br>◎ L架申請:          | ♪<br>「「」<br>「」<br>「」<br>「」<br>「」<br>」 |
|                      | 預計上架日期 預計下架日期: 1000000000000000000000000000000000000 |                                       |
|                      | 「「」」」」」」」」」」」」」」」」」」」」」」」」」」」」」」」」」」」                |                                       |

- 步驟一:【報名管理】子系統
- 步驟二:《測驗資訊管理》選單
- 步驟三:『測驗資訊設定』選項進入此功能主視窗!

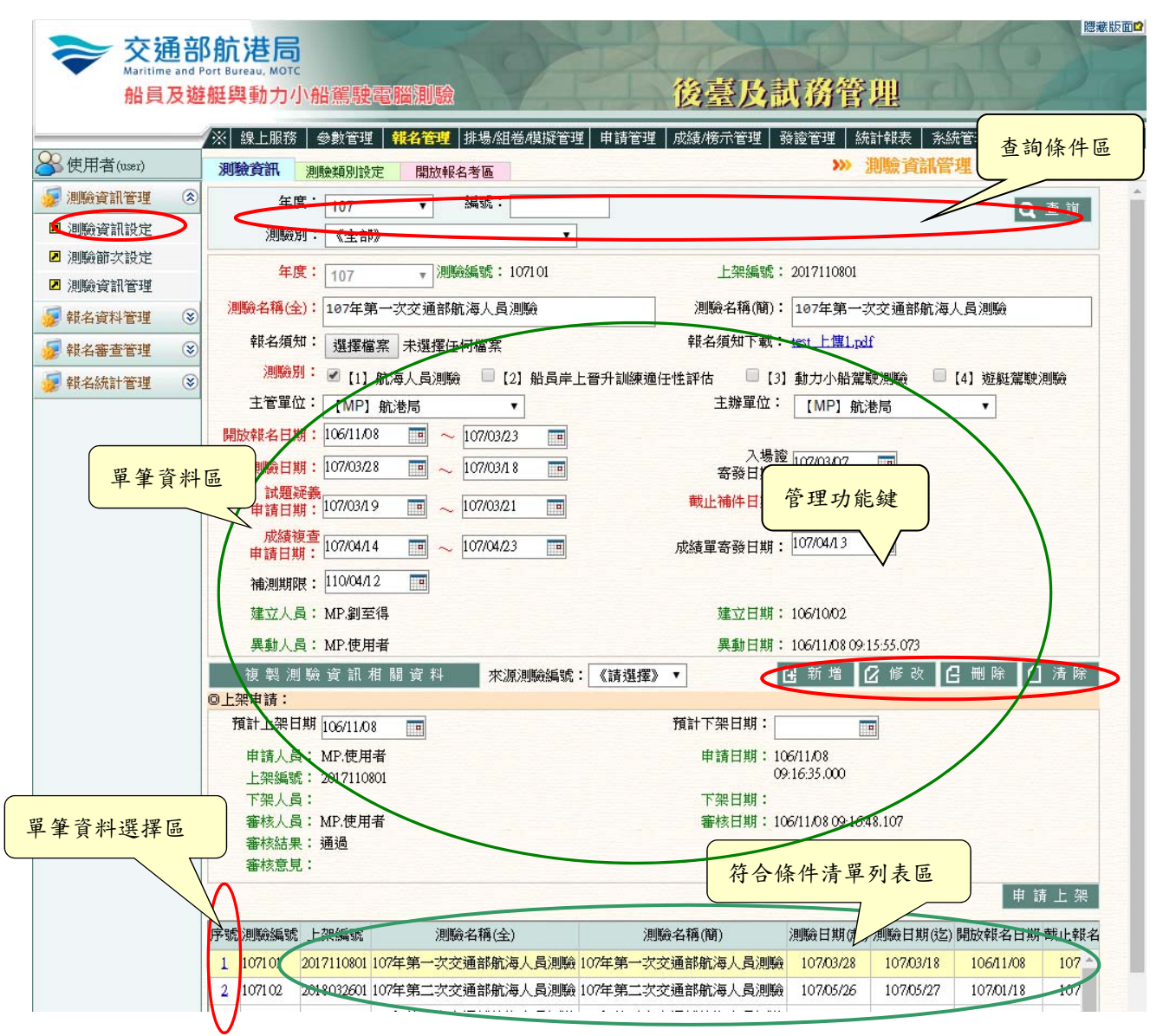

【查詢條件區說明】

◆ 「查詢條件」:輸入查詢條件按下《查詢》取出資料。

◆ 條件種類:

a. 黑色標題:非必要輸入條件。

【單筆資料區】

◆ 欄位種類:

a. 紅色標題:必要輸入欄位。

- b. 綠色標題: 系統給值欄位(不必輸)。
- c. 有下拉箭頭者:資料選擇欄位(如不為必要輸入,選擇《請選擇》 表示不輸入該欄位)。
- d. 黑色標題:一般輸入欄位(非必要)。

【資料清單列表區】

《序號連結》:清單資料前方序號部份如果為可點選的狀態,則按下 之後會將該筆資料的詳細內容帶到單筆資料區中。

- ◆ 《新增》:就「單筆資料區」所輸入的資料,新增成一筆新的資料儲存回資料庫的功能鍵。
- ◆ 《修改》:就「單筆資料區」所選擇且修改完成的資料,將最新的資料
  將最新的資料
  將儲存回資料庫的功能鍵。
- ◆ 《刪除》:就「單筆資料區」所選擇的資料,將其從資料庫刪除的功 能鍵。
- ◆ 《清除》:將「單筆資料區」所輸入的任何非初始值的資料欄位清空 或恢復成初始值的功能鍵。
- ◆ 《複製測驗資訊相關資料》:依照來源測驗編號所選的測驗編號,複

製測驗資訊相關資料。

《申請上架》:就「單筆資料區」所選擇的資料,依選擇之預計上架
日期,申請上架的功能鍵。

120

|                                                                                                    | ◎ <b>使用</b> | /w1      | /≘ └ 吧務 参數 | 管理 <mark>報名管理</mark> 排場組巻管理 申請管理 成績榜示 | 管理 發證管理 統計報表 糸統管理 登出                  |
|----------------------------------------------------------------------------------------------------|-------------|----------|------------|---------------------------------------|---------------------------------------|
| ● 測驗資訊設定       ● 測驗資訊設定       ● 測驗資訊設定       ● 測驗資訊設定       ● 測驗資訊管理       ● 建立人車:       座立日期: 10340/18 11:09:16         ● 建立人車:       ● 建立日期: 10340/18 11:09:16       ● 建立人車:       座立日期: 10340/18 11:09:16         ● 建合着資料管理       ●       ●       ●       ●         ● 教台資料管理       ●       ●       ●       ●         ● 建合素       ●       ●       ●       ●       ●         ● 教台資料管理       ●       ●       ●       ●       ●       ●       ●       ●       ●       ●       ●       ●       ●       ●       ●       ●       ●       ●       ●       ●       ●       ●       ●       ●       ●       ●       ●       ●       ●       ●       ●       ●       ●       ●       ●       ●       ●       ●       ●       ●       ●       ●       ●       ●       ●       ●       ●       ●       ●       ●       ●       ●       ●       ●       ●       ●       ●       ●       ●       ●       ●       ●       ●       ●       ●       ●       ●       ●       ●       ●       ●       ●       ●       ●       ●       ●       ● </th <th></th> <th>料區</th> <th>別概第</th> <th>初始在開放報名考區</th> <th>·····································</th> |             | 料區       | 別概第        | 初始在開放報名考區                             | ····································· |
| 預期時資訊程度       預期       [2] 船员岸上晋升訓練遠住》       [101] 一等船長       ▲         通期時資訊管理       建立人員: 0.001       建立日期: 103/10/18 11:09:16         建 粒名资料管理       ●       建 加       2         ● 秋名资料管理       ●       ●       2         ● 教培       ●       ●       ●       ●         ● 報告資料管理       ●       ●       ●       ●         ● 報告資料       ●       ●       ●       ●       ●         ● 報告資料       ●       ●       ●       ●       ●       ●         ● 報告資料       ●       ●       ●       ●       ●       ●       ●       ●       ●       ●       ●       ●       ●       ●       ●       ●       ●       ●       ●       ●       ●       ●       ●       ●       ●       ●       ●       ●       ●       ●       ●       ●       ●       ●       ●       ●       ●       ●       ●       ●       ●       ●       ●       ●       ●       ●       ●       ●       ●       ●       ●       ●       ●       ●       ●       ●       ●       ●       ●       ●       ●       ●       ●                                                                                                    |             | <u> </u> | 10         | 2002 測驗名稱:103年)                       | 度船员岸上晉升訓練及適任性評估參訓                     |
| ■ 洲融資訊管理       建立人賞: 0.01       建立人賞: 0.01       建立人賞: 0.02         ● 報名資料管理       ●       ●       ●       ●       ●       ●       ●       ●       ●       ●       ●       ●       ●       ●       ●       ●       ●       ●       ●       ●       ●       ●       ●       ●       ●       ●       ●       ●       ●       ●       ●       ●       ●       ●       ●       ●       ●       ●       ●       ●       ●       ●       ●       ●       ●       ●       ●       ●       ●       ●       ●       ●       ●       ●       ●       ●       ●       ●       ●       ●       ●       ●       ●       ●       ●       ●       ●       ●       ●       ●       ●       ●       ●       ●       ●       ●       ●       ●       ●       ●       ●       ●       ●       ●       ●       ●       ●       ●       ●       ●       ●       ●       ●       ●       ●       ●       ●       ●       ●       ●       ●       ●       ●       ●       ●       ●       ●       ●       ●       ● <t< td=""><td>□ 測驗資訊設正</td><td></td><td>類別:</td><td>2】船员岸上晋升訓練適任 🗸 【101】一等船長</td><td>~</td></t<>                                            | □ 測驗資訊設正    |          | 類別:        | 2】船员岸上晋升訓練適任 🗸 【101】一等船長              | ~                                     |
| ▲ 州航賀計管理 ¥ 結實料管理 筆 資 朴+ 選 择 區 1 100002 103年度船员岸上晋升制練及遵任性評估参制 100002 103年度船员岸上晋升制練及遵任性評估参制 7 100002 103年度船员岸上晋升制練及遵任性評估参制 100002 103年度船员岸上晋升制練及遵任性評估参制 7 2 100002 103年度船员岸上晋升制練及遵任性評估参制 7 6 6 条 件 清 單 列 表 區                                                                                                    | ☑ 測版即 次 該正  |          | 建立人員:      | 建立日期: 103/1                           | 10/18 11:09:16                        |
| 報名資料管理       3       2       2       2       2       2       2       2       2       2       2       2       2       2       2       2       2       2       2       2       2       2       2       2       2       2       3       3       3       3       103002       103年度船员岸上晋升訓練及進任性評估参訓       1011       - 等船根長(加註)       6       2       0       0       3       6       2       0       5       7       8       6       2       0       0       3       0       0       3       7       7       8       6       10       10       10       10       10       10       10       10       10       10       10       10       10       10       10       10       10       10       10       10       10       10       10       10       10       10       10       10       10       10       10       10       10       10       10       10       10       10       10       10       10       10       10       10       10       10       10       10       10       10       10       10       10       10       10                                                                                                    | ☑ 測驗資訊管理    |          | 美虰人貝: W26  | m 美動日期:103/1                          | 10/18/11:09:16                        |
| 筆資料選擇區     測驗編號     測驗編號       1     103002     103年度船员岸上雷升訓練及還任性評估參訓     [101] 一等船長     管理功能多       2     103002     103年度船员岸上雷升訓練及還任性評估參訓     [102] 一等軸機長(加註)       3     103002     103年度船员岸上雷升訓練及還任性評估參訓     [103] 一等輪機長(加註)       1     103002     103年度船员岸上雷升訓練及還任性評估參訓     [201] 一等大副       1     103002     103年度船员岸上雷升訓練及還任性評估參訓     [202] 一等大管輪       1     103002     103年度船员岸上晋升訓練及還任性評估參訓     [203] 一等大管輪(加註)       1     103002     103年度船员岸上晋升訓練及還任性評估參訓     [301] 三等船副       1     103002     103年度船员岸上晋升訓練及還任性評估參訓     [301] 三等船副       1     103002     103年度船员岸上晋升訓練及還任性評估參訓     [301] 三等船副       1     103002     103年度船员岸上晋升訓練及還任性評估參訓     [301] 三等船副       1     103002     103年度船员岸上晋升訓練及還任性評估參訓     [301] 三等船副       1     103002     103年度船员岸上晋升訓練及還任性評估參訓     [301] 三等船副       1     103002     103年度船员岸上晋升訓練及還任性評估參訓     [301] 三等船副       1     103002     103年度船員岸上晉升訓練及還任性評估參訓     [301] 三等船副       1     103002     103年度船員岸上晉升訓練及還任     [301] 三等船副       1     103002     103年度船員岸上晉升訓練及還任     [301] 三等船       1     103002     103年度船員岸上晉升訓練及還任     [301] 三等船                                            | 😻 報名資料管理 🔇  | _        |            |                                       |                                       |
| 筆資料選擇區       1     103002     103年度船员岸上晋升訓練及進任性評估參訓     [101] 一等船長     管理功能多       2     103002     103年度船员岸上晋升訓練及進任性評估參訓     [102] 一等輪機長(加註)       3     103002     103年度船员岸上晋升訓練及進任性評估參訓     [103] 一等輪機長(加註)       4     103002     103年度船员岸上晋升訓練及進任性評估參訓     [201] 一等大副       103002     103年度船员岸上晋升訓練及進任性評估參訓     [202] 一等大管輪       103002     103年度船员岸上晋升訓練及進任性評估參訓     [203] 一等大管輪       103002     103年度船员岸上晋升訓練及進任性評估參訓     [301] 三等船副       103002     103年度船员岸上晋升訓練及進任性評估參訓     [301] 三等船副       103002     103年度船员岸上晋升訓練及進任性評估參訓     [301] 三等船副       7     103002     103年度船员岸上晋升訓練及進任性評估參訓     [301] 三等船副       103002     103年度船员岸上晋升訓練及進任性評估參訓     [301] 三等船副       7     103002     103年度船员岸上晋升訓練及進任性評估參訓     [301] 三等船副       7     103002     103年度船员岸上晋升訓練及進任性評估參訓     [301] 三等船副                                                                                                    |             | 序調       | :測驗編號      | 測驗名稱                                  | 類別                                    |
| 2     103002     103年度船员岸上音升訓察及遵任性評估參訓     1102/ 等輪機長(加注)       3     103002     103年度船员岸上音升訓察及遵任性評估參訓     [103] 一等輪機長(加注)       4     103002     103年度船员岸上音升訓察及遵任性評估參訓     [201] 一等大副       103002     103年度船员岸上音升訓察及遵任性評估參訓     [202] 一等大管輪       103002     103年度船员岸上音升訓察及遵任性評估參訓     [203] 一等大管輪       103002     103年度船员岸上音升訓察及遵任性評估參訓     [203] 一等大管輪(加註)       2     103002     103年度船员岸上音升訓察及遵任性評估參訓     [801] 三等船副       8     103002     103年度船员岸上音升訓練及遵任性評估參訓     [801] 三等船副       9     103002     103年度船员岸上音升訓練及遵任性評估參訓     [801] 三等船副       6     合係件清單列表區     符合條件清單列表區                                                                                                    | 筆資料選擇區      | 1        | 103002     | 103年度船員岸上晋升訓練及適任性評估參訓                 | [101] -等船長 管理功能多                      |
| 3       103002       103年度船員岸上普升訓練及進任性評估參訓       [103] 一等輪線長(加註)         4       103002       103年度船員岸上普升訓練及進任性評估參訓       [201] 一等大副         103002       103年度船員岸上普升訓練及進任性評估參訓       [202] 一等大管輪         103002       103年度船員岸上普升訓練及進任性評估參訓       [203] 一等大管輪         103002       103年度船員岸上普升訓練及進任性評估參訓       [203] 一等大管輪         103002       103年度船員岸上普升訓練及進任性評估參訓       [801] 三等船副         103002       103年度船員岸上普升訓練及進任性評估參訓       [801] 三等船副         103002       103年度船員岸上普升訓練及進任性評估參訓       [801] 三等船副         6       6       件清單列表區                                                                                                    |             | 2        | 103002     | 103年度船员学上看介訓練及週任性評估參訓                 |                                       |
| 103年度船員岸上普升訓練及運行性評估參訓       [201] 一等大副         103002       103年度船員岸上普升訓練及運行性評估參訓       [202] 一等大管輪         103002       103年度船員岸上普升訓練及運行性評估參訓       [203] 一等大管輪         103002       103年度船員岸上普升訓練及運行性評估參訓       [203] 一等大管輪         103002       103年度船員岸上普升訓練及運行性評估參訓       [201] 三等船副         2       103002       103年度船員岸上普升訓練及遵任性評估參訓       [801] 三等船副         8       103002       103年度船員岸上普升訓練及遵任性評估參訓       [801] 三等船副         6       各條件 清單列表區       符合條件 清單列表區                                                                                                    |             | 2        | 103002     | 103年度船員岸上晋升訓練及週任性評估參訓                 | [103] 一等輪機長(加註)                       |
| 10002     103年度船員岸上晋升訓練及進任性評估參訓     10201 - 等大管輪       103002     103年度船員岸上晋升訓練及進任性評估參訓     12031 - 等大管輪       103002     103年度船員岸上晋升訓練及進任性評估參訓     18011 三等船副       103002     103年度船員岸上晋升訓練及進任性評估參訓     18011 三等船副       103002     103年度船員岸上晋升訓練及進任性評估參訓     18011 三等船副       103002     103年度船員岸上晋升訓練及進任性評估參訓     18011 三等船副       7     103002     103年度船員岸上晋升訓練及進任性評估參訓     18011 三等船副       8     103002     103年度船員岸上晋升訓練及進任性評估參訓     18011 三等船副       7     66条件清單列表區     符合條件清單列表區                                                                                                    |             | X        | 103002     | 103年度船員库上智力訓練及週任性評估參訓                 |                                       |
| 2     10002     100年度船员岸上晋升制練及進任性評估参制     [205] -等人官輛(MIL)       2     103002     103年度船员岸上晋升制練及進任性評估参制     [301] 三等船副       103002     103年度船员岸上晋升制練及進任性評估参制     [301] 三等船副       103002     103年度船员岸上晋升制練及進任性評估参制     [301] 三等船副       103002     103年度船员岸上晋升制練及進任性評估参制     [301] 三等台橋                                                                                                    |             | £        | 100002     | 103年度加良庄工管开制架及迴住性評估參調                 |                                       |
| 1000     100+皮脂 月中上 自力 ankt 及過任性許信參加     1001 一中相同       10000     100 中疾船 昌岸上晋升訓練及適任性評估參訓     101 三筆章輪       符合條件清單列表區                                                                                                    |             | 2        | 103002     | 103年度加賀岸上首开訓練及迴住住計位参訓                 | [200] — 等入官辅(加註)                      |
| 存合條件清單列表區                                                                                                    |             | 2        | 103002     | 100年度加良产生自力訓練及過任任計位受加                 | 10011 二. 守加町1                         |
| 符合條件清單列表區                                                                                                    |             | V        | 100002     |                                       |                                       |
| 符合條件清單列表區                                                                                                    |             |          |            |                                       |                                       |
|                                                                                                    |             |          |            |                                       | 符合條件清單列表區                             |
|                                                                                                    |             |          |            |                                       |                                       |

(3) 測驗類別設定(需先點選一筆測驗資訊序號)

【資料清單列表區】

◆ 《序號連結》:清單資料前方序號部份如果為可點選的狀態,則按下

之後會將該筆資料的詳細內容帶到單筆資料區中。

【單筆資料區】

- ◆ 欄位種類:
  - a. 紅色標題:必要輸入欄位。
  - b. 綠色標題: 系統給值欄位 (不必輸)。
  - c. 有下拉箭頭者:資料選擇欄位(如不為必要輸入,選擇《請選擇》 表示不輸入該欄位)。

d. 黑色標題:一般輸入欄位(非必要)。

- ◆ 《新增》:就「單筆資料區」所輸入的資料,新增成一筆新的資料儲存回資料庫的功能鍵。
- 《修改》:就「單筆資料區」所選擇且修改完成的資料,將最新的資料
  將儲存回資料庫的功能鍵。
- ◆ 《刪除》:就「單筆資料區」所選擇的資料,將其從資料庫刪除的功 能鍵。
- 《清除》:將「單筆資料區」所輸入的任何非初始值的資料欄位清空
   或恢復成初始值的功能鍵。

2.1.3.3.1.2 測驗節次設定

功能說明:提供測驗節次的維護功能。

| 交通部航港局<br>Maritime and Port Bureau, MOTC<br>船員及遊艇與動力小船駕駛電腦測驗 後臺及試務管理 |                               |                         |                              |  |  |
|----------------------------------------------------------------------|-------------------------------|-------------------------|------------------------------|--|--|
|                                                                      | ※ 線上服務 参數管理 <mark>報名管理</mark> | 排場相卷管理 申請管理 成績/榜示管理 發讀管 | 理 統計報表 糸統管理 登出               |  |  |
| 🐣 使用者 (user)                                                         | 測驗類別 測驗節次設定 實作項               | 目設定                     | >>>> 測驗資訊管理 · 測驗節次設定 (c0102) |  |  |
| 😼 測驗資訊管理 🛛 🛞                                                         | 測驗年度: 《請選擇》 🗸                 | 編號:                     | Q 查詢                         |  |  |
| ▶ 測驗資訊設定                                                             | <b>序</b> 號 測驗追號               | 1111輪名稱(簡)              |                              |  |  |
| ☑ 測驗節次設定                                                             | 73° 30° 77° 36° 30° 4         | (tel) etri-procest      | 752,41                       |  |  |
| ☑ 測驗資訊管理                                                             |                               |                         |                              |  |  |
| 😼 報名資料管理 🛛 😵                                                         |                               |                         |                              |  |  |
| 😼 報名審查管理 🛛 😵                                                         |                               |                         |                              |  |  |
| 😺 報名統計管理 🛛 😵                                                         |                               |                         |                              |  |  |
|                                                                      |                               |                         |                              |  |  |

步驟一:【報名管理】子系統

步驟二:《測驗資訊管理》選單

步驟三:『測驗節次設定』選項進入此功能主視窗!

(4) 測驗類別

| August August | <b>別)と同</b><br>ort Bureau, MOTC<br>艇與動力小船 | <b>北駕駛電腦測驗</b> 後                                 | 臺及試務管理                  |      |
|----------------------------------------------------------------------------------------------------|-------------------------------------------|--------------------------------------------------|-------------------------|------|
|                                                                                                    | ※ 線上服務 -                                  | 參數管理   <mark>報名管理</mark>   排場組巻管理   申請管理   成績/榜示 | 管理   發讀管理   統計報表   系統管理 | 间條件區 |
| 🐣 使用者 (user)                                                                                                    | 測驗類別測                                     | 驗節次設定 實作項目設定                                     | 》》 測驗資訊管理 · 測驗節次        |      |
| 😺 測驗資訊管理 🛛 🔊                                                                                                    | 測驗年度:                                     | 《請撰擇》 🗸 編號:                                      | こを前                     |      |
| ☑ 測驗資訊設定                                                                                                    |                                           |                                                  |                         |      |
| ☑ 測驗節次設定                                                                                                    | /10001                                    |                                                  | 現加                      |      |
| ☑ 測驗資訊管理                                                                                                    | 103001                                    | 父週部103年第一次航海人頁測驗                                 |                         |      |
| ☞ 朝名資料管理 😵                                                                                                    | 2 103001                                  | 父理部103年第一次航海人貢獻職                                 |                         |      |
|                                                                                                    | 2 103001                                  | 父通部103年末一次机冲人員測驗                                 |                         |      |
| **************************************                                                                                                    | 4 103001                                  | 父遭部103年第一次航海人頁測驗                                 |                         |      |
| 🐙 報名作 管理 📀                                                                                                    | 2 103001                                  | ╱通部105年第一次机准人員測驗                                 |                         |      |
|                                                                                                    | 6 103001                                  | 交通部103年第一次航海人員測驗                                 |                         |      |
| 田等资料提择区                                                                                                    | 2 103002                                  | 103年度船員岸上曾升訓練及遛任性評估參訓                            | [101] 一等船長              |      |
| 半半貝们送伴回                                                                                                    | 8 03002                                   | 103年度船員岸上曾升訓練及週任性評估參訓                            | [102] 一等輪機長             |      |
|                                                                                                    | 2 103002                                  | 103年度船員岸上晉升訓練及通任性評估參訓                            | 【103】一等輪機長(加註)          |      |
|                                                                                                    | 12 103002                                 | 103年度船員岸上晉升訓練及遛任性評估參訓                            | [201] 一等大副              |      |
|                                                                                                    | 1. 103002                                 | 103年度船員岸上晉升訓練及適任性評估參訓                            | [202] 一等大管輪             |      |
|                                                                                                    | 11 103002                                 | 103年度船員岸上晉升訓練及適任性評估參訓                            | 【203】一等大管輪(加註)          |      |
|                                                                                                    | 13 103002                                 | 103年度船員岸上晉升訓練及適任性評估參訓                            | 【801】三等船副               |      |
|                                                                                                    | 14 03002                                  | 103年度船員岸上晉升訓練及適任性評估參訓                            | 【802】三等管輪               |      |
|                                                                                                    | 15 103003                                 | 103年第8次動力小船暨二等遊艇駕駛執照測驗                           | 【902】營業用動力小船駕駛          |      |
|                                                                                                    | 16 103003                                 | 103年第8次動力小船暨二等遊艇駕駛執照測驗                           | 【912】營業用動力小船駕駛1         |      |
|                                                                                                    | 12 103003                                 | 103年第8次動力小船暨二等遊艇駕駛執照測驗                           | 【922】營業用動力小船駕駛2         |      |
|                                                                                                    | 18 103003                                 | 105年第8次動力小船暨二等遊艇駕駛執照測驗                           | 【932】營業用動力小船駕駛3         |      |
|                                                                                                    | 19 103003                                 | 103年第8次數力小船暨二等遊艇駕駛執照測驗                           | 【A02】二等遊艇黨禁             |      |
|                                                                                                    | 20 103003                                 | 103年第8次動力小船暨三等遊艇駕駛執照測驗                           | 【A12】 一等遊艇駕駛1           |      |

【查詢條件區說明】

- ◆ 「查詢條件」: 輸入查詢條件按下《查詢》取出資料。
- ◆ 條件種類:
  - a. 黑色標題:非必要輸入條件。

【資料清單列表區】

《序號連結》:清單資料前方序號部份如果為可點選的狀態,則按下
 之後會將該筆資料的詳細內容帶到測驗節次設定頁中。

(5) 測驗節次設定

| <b>交通</b> 部<br>Maritime and<br>船員及                                                                                      | 形航港局<br>Port Bureau, MOTC<br>基艇與動力小船駕駛電腦測驗                                                                                                    | <sup>健</sup> 兼版面●<br>後臺及試務管理                                                                                                    |
|----------------------------------------------------------------------------------------------------|----------------------------------------------------------------------------------------------------|----------------------------------------------------------------------------------------------------|
| ■ 單筆資料區                                                                                                    | ※         線上服務         参數管理         報告管理         申請                                                                                                    | 音理 成績務示管理 發證管理 統計報表 系統管理 登出<br>》》 測驗資訊管理 測驗節次設定 (c0102)<br>測驗名稱:交通部103年第一次航海人員測驗                                                                         |
| <ul> <li></li> <li>2 測驗資訊管理     <li>2 測驗資訊管理     <li>※ 報名資料管理     <li>※ 報名審查管理     <li>※</li> </li></li></li></li></ul> | 王永陽福福 · 001+101022<br>測験日期: 109/12/01 ~ 103/12/02<br>節次: 01 ▼<br>測験日期: 103/12/01 □<br>測験日期: 103/12/01 □<br>測験日期: 103/12/01 □<br>副験日期: 103/12/01 □<br>□ | 2000年2月: [000014] 航行安全與氣象概要 ▼<br>加注科目: 否<br>2000年1月: 0100                                                                                                |
| ₩43統計管理 ③                                                                                                    |                                                                                                    | 及格成績:         60           申論題分數:                                                                                                    |
| 單筆資料選擇區                                                                                                    | 序號<br>// [000014] 航行安全與氣象概要<br>// [000014] 航行安全與氣象概要                                                                                                   |                                                                                                    |
|                                                                                                    | 2         100001 近物作業           3         100001 货物作業           4         100001 船舶操作與船上人員管理           2         1000015 船舶通訊與航海共会概要                   | 03         103/1201         PF 理 切能鍵           03         103/1201         04         103/1201           05         103/1201         05         103/1201 |
|                                                                                                    |                                                                                                    | 符合條件清單列表區                                                                                                    |

【資料清單列表區】

《序號連結》:清單資料前方序號部份如果為可點選的狀態,則按下
 之後會將該筆資料的詳細內容帶到單筆資料區中。

- ◆ 《新增》:就「單筆資料區」所輸入的資料,新增成一筆新的資料儲存回資料庫的功能鍵。
- ◆ 《修改》:就「單筆資料區」所選擇且修改完成的資料,將最新的資料
  料儲存回資料庫的功能鍵。
- ◆ 《刪除》:就「單筆資料區」所選擇的資料,將其從資料庫刪除的功

能鍵。

《清除》:將「單筆資料區」所輸入的任何非初始值的資料欄位清空 或恢復成初始值的功能鍵。 2.1.3.3.1.3 測驗資訊管理

功能說明:提供測驗資訊中,不受上下架日期限制的資

| 料維護 | 功能。 |
|-----|-----|
|-----|-----|

| 交通<br>Maritime<br>船員フ | <b>自部</b><br>and Po<br>及遊 | <b>航港局</b><br>ort Bureau, MOTO<br>艇舆動力小 | 小船駕駛電腦   | 測驗                      |           | 後臺及試         | 務管理                |              | 豊華版面₽            |
|-----------------------|---------------------------|-----------------------------------------|----------|-------------------------|-----------|--------------|--------------------|--------------|------------------|
|                       | =1                        | ※ 線上服務                                  | 参數管理 🙀   | <mark>络管理</mark> 排場組巻管理 | 運 申請管理 成約 | 遺榜示管理   發證管: | 連 統計報表 系統<br>通用金=次 | 洗管理          | 登出               |
| ○ 使用-省 (user)         |                           |                                         |          |                         |           |              | 川 測號員              | 部官理・測線員部官?   | <b>E</b> (cU1U3) |
| 🧼 測驗資訊管理              | ۲                         | 測驗年歷                                    | き: 《請選擇》 | ✓ 編號:《請                 | 選擇》 🖌     |              |                    | <b>Q</b> 查 詢 |                  |
| ▶ 測驗資訊設定              |                           |                                         |          |                         |           |              |                    |              |                  |
| ▶ 測驗節次設定              |                           | 測驗編                                     | £:       |                         | _         | 測驗名稱:        |                    |              |                  |
| ☑ 測驗資訊管理              |                           | 測驗日期                                    | 月:       |                         | •         | 補測期限:        |                    |              |                  |
| 👷 報名資料管理              | ۲                         | 報名須知                                    | Ø:       |                         | 瀏覽        |              |                    |              |                  |
| 😺 報名審查管理              | ۲                         | 報名須知下重                                  | α:       |                         |           |              |                    |              |                  |
| 😺 報名統計管理              | ۲                         | 美動人」                                    | ą:       |                         |           | <u> </u>     |                    |              |                  |
|                       |                           |                                         |          |                         |           |              |                    | 白清陽          | Ŕ                |
|                       |                           | 序號 測驗編                                  | 號 上架編號   | 測驗名稱(全)                 | 測驗日期(起)   | 測驗日期(迄)      | 成績備查文號             | 成績備查核准日      |                  |
|                       |                           |                                         |          |                         |           |              |                    | 1            |                  |
|                       |                           |                                         |          |                         |           |              |                    |              |                  |
|                       |                           |                                         |          |                         |           |              |                    |              |                  |
|                       |                           |                                         |          |                         |           |              |                    |              |                  |
|                       |                           |                                         |          |                         |           |              |                    |              |                  |
|                       |                           |                                         |          |                         |           |              |                    |              |                  |
|                       |                           |                                         |          |                         |           |              |                    |              |                  |
|                       |                           |                                         |          |                         |           |              |                    |              |                  |
|                       |                           |                                         |          |                         |           |              |                    |              |                  |
|                       |                           |                                         |          |                         |           |              |                    |              |                  |
|                       |                           |                                         |          |                         |           |              |                    |              |                  |
|                       |                           |                                         |          |                         |           |              |                    |              |                  |

- 步驟一:【報名管理】子系統
- 步驟二:《測驗資訊管理》選單
- 步驟三:『測驗資訊管理』選項進入此功能主視窗!

#### (6) 資料明細

|                |                                                                                                    |                                                                                                    |                                                            |                                                      |                                                    | » F                                                           | - 「「「「「」」  | 即靈育訊管理    |
|----------------|----------------------------------------------------------------------------------------------------|----------------------------------------------------------------------------------------------------|------------------------------------------------------------|------------------------------------------------------|----------------------------------------------------|---------------------------------------------------------------|------------|-----------|
| 🚺 油脑资訊答理 🖉     |                                                                                                    |                                                                                                    |                                                            |                                                      | _                                                  |                                                               |            |           |
| 巴塔次州厅          | 測驗年度                                                                                                    | :《請選擇》 🖌 🖇                                                                                                    | 扁號: 《請選擇》 🖌                                                |                                                      |                                                    |                                                               |            | Q查前       |
| 甲聿貢科區          | 測驗編號                                                                                                    | : 103                                                                                                    |                                                            | 间临去之                                                 | · 注意                                               |                                                               |            |           |
| J 測驗資訊管理       | 一一一一一一一一一一一一一一一一一一一一一一一一一一一一一一一一一一一一一一一                                                                                                    | : 103/12/01                                                                                                    | 12/03                                                      | 補測期                                                  | 根:                                                 |                                                               |            |           |
| 2 報名資料管理       | 報名須知                                                                                                    | :                                                                                                    | 200                                                        |                                                      |                                                    |                                                               |            |           |
| 44名審査管理 🔇      | 報名須知下載                                                                                                    | :                                                                                                    | 7871542                                                    |                                                      |                                                    |                                                               |            |           |
| 朝玄統計管理         | 異動人員                                                                                                    | : user                                                                                                    |                                                            | 異動目:                                                 | 9 · 103/1                                          | 0/2818:06:12                                                  |            |           |
| FTR-HEVERI E-T | 1                                                                                                    |                                                                                                    |                                                            |                                                      |                                                    |                                                               | (          |           |
|                |                                                                                                    |                                                                                                    |                                                            |                                                      |                                                    |                                                               |            | 改 [] 清除   |
|                | 予號測驗編號」                                                                                                    | 上架編號                                                                                                    | 測驗名稱(全)                                                    | 7704                                                 | 答                                                  | 理功能。                                                          | 行き         | 5 成績備查核准E |
|                |                                                                                                    | Adda adda adda halla h                                                                                                 |                                                            |                                                      |                                                    |                                                               |            |           |
|                | 1 103 2                                                                                                    | 014102804 測試                                                                                                    |                                                            | 103                                                  | U B                                                |                                                               |            | 10240/20  |
|                | 1 103 2<br>2 03001 2<br>3 03222 2                                                                                                    | 014102804 <mark>測績</mark><br>014101802 交通部103年第一<br>014101801 103年度船员会上                                                | ·次航海人員測驗<br>·歪升訓練音通任性誕生為訓                                  | 103                                                  |                                                    | 103/12/03                                                     |            | 103/10/29 |
|                | 1         103         2           2         03001         2           3         103002         2           4         103003         2                                                                                                    | 014102804 測試<br>014101802 交通部103年第一<br>014101801 103年度船員岸」<br>014102001 交通部航港局10                                       | ·次航海人員測驗<br>·晉升訓練及適任性評估參訓<br>3年第8次動力小船暨二等游艇翟               | 103<br>103<br>103<br>駛執照測驗 103                       | 12/01<br>12/01                                     | 103/12/03                                                     | 南航103年0000 | 103/10/29 |
|                | 1         103         2           2         03001         2           3         103002         2           4         103003         2           5         103004         2                                                                       | 014102804 測試<br>014101802 交通部103年第-<br>014101801 103年度船員岸」<br>014102001 交通部航港局10<br>014102805 測試                       | 次航海人員測驗<br>晋升訓練及逾任性評估参訓<br>3年第8次動力小船暨二等遊艇駕                 | 103<br>103<br>103<br>駛執照測驗<br>103<br>103             | 12/01<br>12/01<br>12/01<br>12/01                   | 103/12/03<br>103/12/02<br>103/12/02                           | 南航103年0000 | 103/10/29 |
|                | 1         103         2           2         03001         2           3         03602         2           4         03003         2           5         183004         2           6         104         2                                       | 014102804 ]測減<br>914101802 交通部103年第一<br>014101801 103年度船員岸上<br>014102801 交通部航港局10<br>014102805 測試<br>測試                | 次航海人員測驗<br>晉升訓練及遠任性評估參訓<br>3年第8次動力小船暨二等遊艇駕                 | 103<br>103<br>103<br>戦執限測驗<br>103<br>103<br>103      | 12/01<br>12/01<br>12/01<br>12/01<br>12/01          | 103/12/03<br>103/12/03<br>103/12/03<br>103/12/03              | 南航103年0000 | 103/10/29 |
|                | 1         103         2           2         03001         2           3         103902         2           4         103003         2           5         103004         2           6         104         2           7         04001         2 | 014102804 測試<br>014102804 泡沫<br>014101800 交通部103年第一<br>014102801 交通部航港局10<br>014102805 測試<br>測試<br>014191201 104年岸上晋升割 | ·次航海人員測驗<br>·晉升訓練及通任性評估參訓<br>·洋第8次動力小船暨二等遊艇駕<br>·陳適任性評估第一期 | 103<br>103<br>103<br>103<br>103<br>103<br>103<br>103 | 12/01<br>12/01<br>12/01<br>12/01<br>12/01<br>12/01 | 103/12/03<br>103/12/03<br>103/12/03<br>103/12/03<br>103/12/03 | 南航103年0000 | 103/10/29 |

【查詢條件區說明】

- ◆ 「查詢條件」: 輸入查詢條件按下《查詢》取出資料。
- ◆ 條件種類:
  - a. 黑色標題:非必要輸入條件。

【資料清單列表區】

《序號連結》:清單資料前方序號部份如果為可點選的狀態,則按下
 之後會將該筆資料的詳細內容帶到單筆資料區中。

- 《修改》:就「單筆資料區」所選擇且修改完成的資料,將最新的資料
  將儲存回資料庫的功能鍵。
- 《清除》:將「單筆資料區」所輸入的任何非初始值的資料欄位清空
   或恢復成初始值的功能鍵。

### 2.1.3.3.2 報名資料管理

2.1.3.3.2.1 報名資料查詢

## <u>功能說明:</u>提供報名資料的查詢功能。

| <b>交通</b> 部<br>Maritime and f<br>船員及遊 | S航<br>Port Burne<br>艇舆 | <mark>港局</mark><br>eau, MOTC<br>動力小船 | 攜駛電腦   | 測驗  | 19   |        | 1<br>1     | 臺及語    | 試務管理    | 1      | 9      | ■藏版面□   |
|---------------------------------------|------------------------|--------------------------------------|--------|-----|------|--------|------------|--------|---------|--------|--------|---------|
| 0                                     | × 1                    | 泉上服務 │ 쇻                             | 數管理 🙀  | 名管理 | 排場組卷 | 管理 申請管 | 管理   成績/榜: | 示管理 發證 | 管理 統計報表 | 系統管理   |        | 登出      |
| ────────────────────────────────────  | 查請                     | 1 報名資料                               | 科 報名附付 | 4 参 | 測科目  |        |            |        | »» 報名   | 資料管理 · | 報名資料查讀 | (c0201) |
| 😼 測驗資訊管理 🛛 😒                          |                        | 測驗年度:                                | 《請選擇》  | ~   |      |        | 編號:        |        | ]       |        | Q查詢    |         |
| 😼 報名資料管理 ( 🔕                          |                        | 類別:                                  | 《全部》   |     | ~    | •      |            |        |         |        |        |         |
| ☑ 報名資料查詢                              |                        | 姓名:                                  |        |     |      | 身分     | 趁/居留證:     |        |         |        |        |         |
| ☑ 報名資料維護                              | 序號                     | 測驗編號                                 | 測驗類別   | 姓名  | 身分證  | 參測身分   | 報名日期       | 繳費狀態   | 最新收件日期  | 審查日期   | 審查結果   |         |
| 姓名地址變更登記                              |                        |                                      |        |     |      |        |            |        |         |        |        |         |
| 😼 報名審查管理 🛛 😒                          |                        |                                      |        |     |      |        |            |        |         |        |        |         |
| 😼 報名統計管理 🛛 😒                          |                        |                                      |        |     |      |        |            |        |         |        |        |         |
|                                       |                        |                                      |        |     |      |        |            |        |         |        |        |         |
|                                       |                        |                                      |        |     |      |        |            |        |         |        |        |         |
|                                       |                        |                                      |        |     |      |        |            |        |         |        |        |         |
|                                       |                        |                                      |        |     |      |        |            |        |         |        |        |         |
|                                       |                        |                                      |        |     |      |        |            |        |         |        |        |         |
|                                       |                        |                                      |        |     |      |        |            |        |         |        |        |         |
|                                       |                        |                                      |        |     |      |        |            |        |         |        |        |         |
|                                       |                        |                                      |        |     |      |        |            |        |         |        |        |         |
|                                       |                        |                                      |        |     |      |        |            |        |         |        |        |         |
|                                       |                        |                                      |        |     |      |        |            |        |         |        |        |         |
|                                       |                        |                                      |        |     |      |        |            |        |         |        |        |         |
|                                       |                        |                                      |        |     |      |        |            |        |         |        |        |         |
|                                       |                        |                                      |        |     |      |        |            |        |         |        |        |         |
|                                       | -                      |                                      |        |     |      |        |            |        |         |        |        |         |

步驟一:【報名管理】子系統

步驟二:《報名資料管理》選單

步驟三:『報名資料查詢』選項進入此功能主視窗!

(7) 查詢

| <b>交通部</b><br>Maritime and Po                    |               | 港局<br>reau, MOTC             |            | BIIEA | 0                   | X             | X                    | 俗菖             | 情况               | 務停日                                                       |                     | T                           | 臆藏版面  |
|--------------------------------------------------|---------------|------------------------------|------------|-------|---------------------|---------------|----------------------|----------------|------------------|-----------------------------------------------------------|---------------------|-----------------------------|-------|
| /拍貝次//25<br>→ 中華測試 (chư001)                      | MEF<br>※<br>查 | マヨリフト<br>線上服務<br><b>詞</b> 報名 | 参數管理 報名附件  | 管理    | 排場/組巻/模             | 凝管理           | 申請管理                 | <b>以4.4</b> 00 | くない。<br>「管理   登詰 | 小り 頁 ~<br>管理   統計<br>──────────────────────────────────── | ₽<br>報表   糸<br>名資料管 | 流管理<br><mark>理 - 報</mark> : |       |
|                                                  |               | 測驗年度                         | 107        | ~     |                     |               | 編號:                  |                |                  |                                                           |                     | -                           | 2 查 詢 |
| <ul> <li>▶ #R 和員科官理</li> <li>▶ 報名資料查詢</li> </ul> |               | **見か<br>姓名                   | (全部)       |       |                     | 身分            | ·證居留證:               |                |                  |                                                           | ~                   | $\leq$                      | 查詢條件區 |
| ☑ 報名資料維護                                         | 序號            | 測驗編號                         | 測驗類別       | 舞台    | 良分誇                 | 金油点 A<br>空間点刀 | ## 5 ⊟ ##<br>Ŧℝ-白口丹J | AAL ALL IL SEE | 胡么壯能             | 是新校件結果                                                    | 審查日期                | 審查結果                        | :測識結果 |
| ☑ 姓名地址變更登記                                       | 1             | 107101                       | 【301】一等船副  | 侯測試   | C148795412          | 參測            | 106/11/30            | 未繳費            | 報名               |                                                           |                     | 送審中                         |       |
| 😼 報名審查管理 🛛 😵                                     | 2             | 107101                       | 【301】一等船副  | 林測試   | C168872858          | 參測            | 106/12/22            | 未繳費            | 報名               |                                                           |                     | 送審中                         |       |
| 😼 報名統計管理 ( 🕥                                     | 3             | 07101                        | 【301】一等船副  | 呂測試   | F227632273          | 參測            | 107/01/12            |                | 報名               | 107/01/12<br>通過                                           | 107/01/12           | 核准                          |       |
|                                                  | 4             | 07101                        | 【301】一等船副  | 張測試   | F127441038          | 參測            | 107/01/12            | 已取消            | 報名取消             | 107/01/12<br>通過                                           | 107/01/12           | 核准                          |       |
| 筆資料選擇區                                           | 5             | 107101                       | 【301】一等船副  | 黃測試   | F1278991 <i>6</i> 9 | 補測            | 107/01/12            |                | 報名               |                                                           |                     | 送審中                         |       |
|                                                  | S             | 107101                       | [301] 一等船副 | 陳小東   | E224129518          | 參測            | 107/01/15            |                | 報名               | 107/01/15<br>退件待補                                         |                     | 送審中                         |       |
|                                                  |               |                              |            |       |                     |               |                      |                |                  | $\searrow$                                                |                     |                             |       |
|                                                  |               |                              |            |       |                     |               |                      |                |                  | 符合                                                        | 合條件:                | 清單列                         | 表區    |

【查詢條件區說明】

◆ 「查詢條件」: 輸入查詢條件按下《查詢》取出資料。

◆ 條件種類:

- a. 黑色標題:不必要輸入條件,可輸入可不輸入視情況而定。
- b. 有下拉箭頭者:資料選擇欄位(如不為必要輸入欄位,選擇《請 選擇》表示不包含此查詢條件)。

【資料清單列表區】

《序號連結》:清單資料前方序號部份如果為可點選的狀態,則按下
 之後會將該筆資料的詳細內容帶到報名資料頁面中。

(8) 報名資料

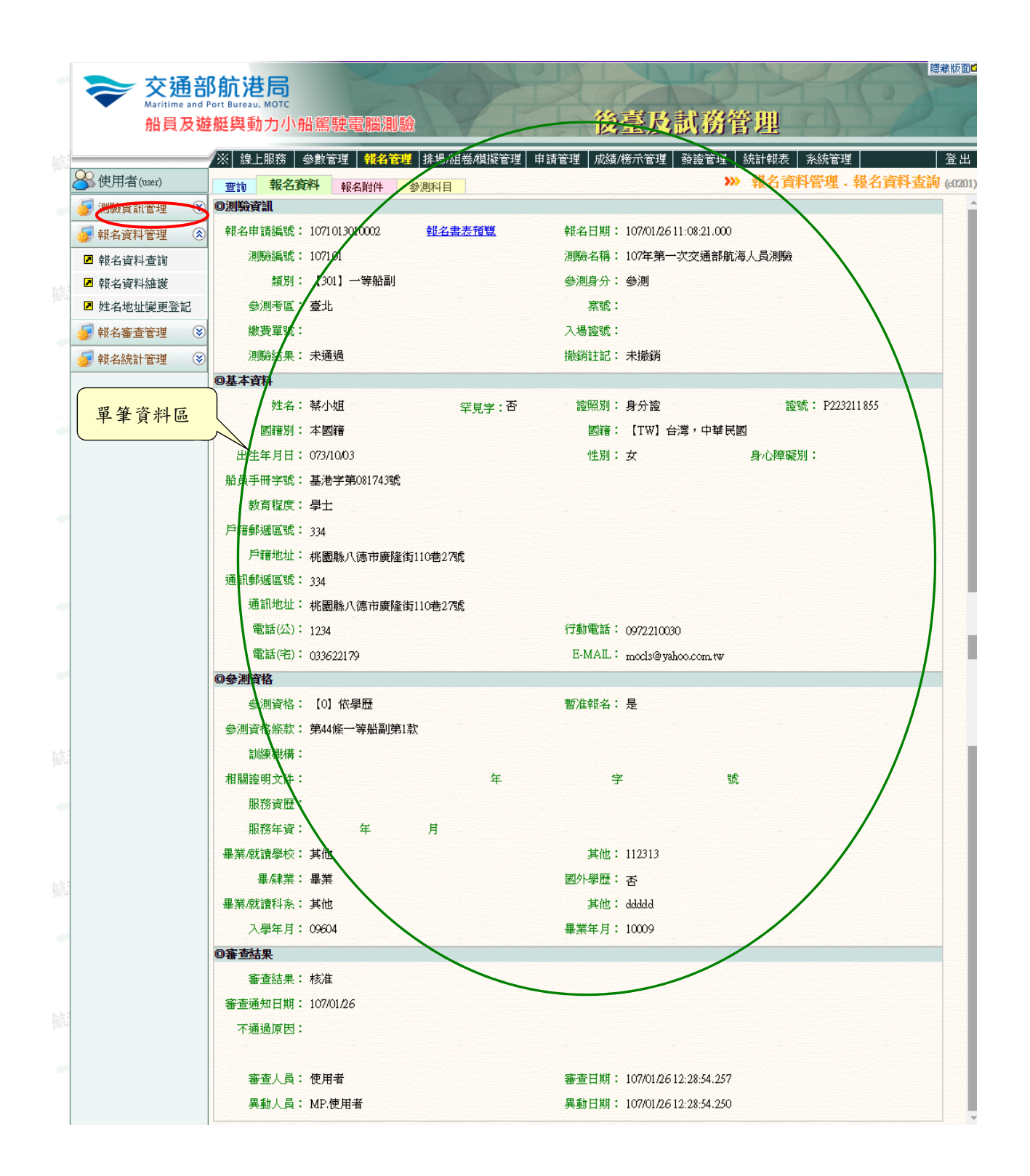

# (9) 報名附件

| F%       MH4AAA       L (a Carbon control of the control of the control of t | 查讀 | 制 報名資料 報名附件 參測科目            |                   |           |      | >>> 報名資料 | 释理 . 载 | 民名資料查讀 |
|----------------------------------------------------------------------------------------------------|----|-----------------------------|-------------------|-----------|------|----------|--------|--------|
| 1       [00] 照月       謝覺…       107/02/27       □       □       □         2       [01] 身分證/居留證(正面)       身分證/正面,ipg       107/02/27       □       □       □         3       [02] 身分證/居留證(反面)       身分證反面,ipg       107/02/27       □       □       □         4       [03] 畢業證書       過覽…       母       107/02/27       □       □       □         5       [ZZ] 其他       107/02/27       107/02/27       □       □       □                                                                                                    | 序號 | 附件名稱                        | 上傳檔案              | 上傳日期      | 暫報准名 | 繳驗日期     | 異動人員   | 異動日期   |
| 2       [01] 身分證扂留證(正面)       身分證正面,ipg       107/02/27       [11] [11] [11] [11] [11] [11] [11] [11]                                                                                                    | 1  | 【00】照月<br><b>瀏覽</b> …       | <u>船副(使有).jpg</u> | 107/02/27 |      |          |        |        |
| 3       【02】身分邊居留證(反面)       身分邊反面.jpg       107/02/27       □       □         4       【03】畢業證書       畢業證書.jpg       107/02/27       □       □       □         5       【22】其他       107/02/27       107/02/27       □       □       □                                                                                                    | 2  | 【01】身分證居留證(正面)<br>瀏覽        | 身分證正面.jpg         | 107/02/27 |      |          |        |        |
| 4     [03] 畢業證書     畢業證書.jpg     107/02/27     [11]     [11]     [11]       5     [22] 其他     107/02/27     [11]     [11]     [11]                                                                                                    | 3  | 【02】身分證居留證(反面)<br><b>瀏覽</b> | 身分證反面,jpg         | 107/02/27 |      |          |        |        |
| 5 【ZZ】其他 107/02/27 107/02/27                                                                                                    | 4  | 【03】畢業證書<br>瀏覽…             | <u>畢業證書.jpg</u>   | 107/02/27 |      |          |        |        |
|                                                                                                    | 5  | 【22】其他<br>瀏覽…               |                   | 107/02/27 |      |          |        |        |

## (10)參測科目

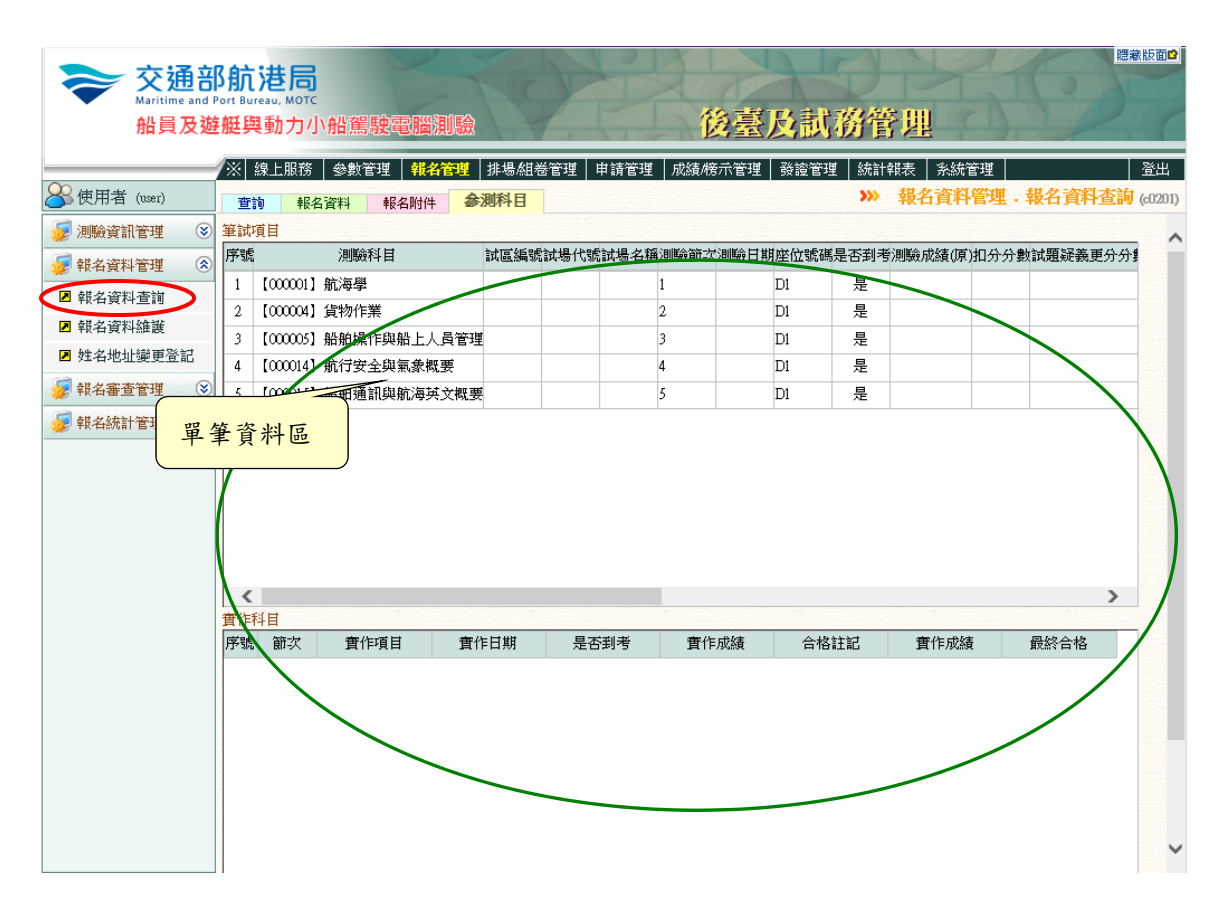

2.1.3.3.2.2 報名資料維護作業

<u>功能說明:</u>提供報名資料的維護功能,並可檢視資料維

護異動紀錄。

| <b>交通</b> 部<br>Maritime and<br>船員及遊          | <b>移航</b><br>Port Bu<br>经艇员 | 、<br>港局<br>reau, MOTC<br>単動力小 | 船駕駛電腦                                 | 測驗    | 0          |        | X         | 後臺    | 及制     | 務管理                       |                         | K                       |                |
|----------------------------------------------|-----------------------------|-------------------------------|---------------------------------------|-------|------------|--------|-----------|-------|--------|---------------------------|-------------------------|-------------------------|----------------|
| Q 使用者(user)                                  | /※                          | 線上服務                          |                                       | 4管理   | 排場/組巻/模    | 擬管理  日 | 申請管理      | 成績/榜亓 | `管理│ 發 | 證管理 / 統計:                 | 報表 │ 糸<br>名 <b>谷料</b> 鷽 | 統管理<br>第 <b>理 - 報</b> : | <b>名</b> 省料 維護 |
| [1] [1] [1] [1] [1] [1] [1] [1] [1]          |                             | 測 報名:                         | 資料 美朝紀朝                               | · 平反: | 当时1千       |        | 編號        | :     |        |                           | H Sett F                |                         |                |
|                                              |                             | 類別                            | · · · · · · · · · · · · · · · · · · · | •     | •          |        |           |       |        |                           |                         |                         | Q 宣調           |
| ☑ 報名資料查詢                                     |                             | 姓名                            | :                                     |       | ]          | 身分     | 誜居留證      | :     |        |                           |                         |                         |                |
| ▶ 報名資料維護                                     | 序號                          | 測驗編號                          | 測驗類別                                  | 姓名    | 身分證        | 參測身分   | 報名日期      | 繳費狀態  | 報名狀態   | 最新收件結果                    | 審查日期                    | 審查結果                    | 測驗結果           |
| <ul> <li>姓名地址變更登記</li> <li>報名審查管理</li> </ul> | 1                           | 107101                        | 【301】一等船副                             | 范測試   | A167149616 | 參測     | 107/01/25 | 已作廢   | 報名     | 107/01 <i>/26</i><br>初審通過 | 107/01/26               | 核准                      |                |
| 🗾 報名統計管理 🛛 😵                                 | 2                           | 107101                        | 【301】一等船副                             | 禁小姐   | P223211855 | 參測     | 107/01/26 | 已作廢   | 報名     | 107/01/26<br>退件待補         | 107/01/26               | 核准                      |                |
|                                              | 3                           | 107101                        | 【301】一等船副                             | 江測試   | N122983788 | 參測     | 107/01/26 | 已作廢   | 報名     | 107/01/26<br>退件待補         | 107/02/02               | 核准                      |                |
|                                              | 4                           | 107101                        | 【301】一等船副                             | 張測試   | S125042528 | 參測     | 107/02/27 | 已作廢   | 報名     |                           |                         | 送審中                     |                |
|                                              | 5                           | 107101                        | 【302】一等管輪                             | 江測試   | N122983788 | 補測     | 107/01/26 | 已取消   | 報名取消   | 107/01 <i>/26</i><br>初審通過 | 107/01/26               | 核准                      |                |
|                                              | 6                           | 107101                        | 【302】一等管輪                             | 范測試   | A167149616 | 參測     | 107/01/29 | 已作廢   | 報名     |                           |                         | 送審中                     |                |
|                                              | 2                           | 107101                        | 【302】一等管輪                             | 張測試   | S125042528 | 參測     | 107/02/27 | 已作廢   | 報名     |                           |                         | 送審中                     |                |
|                                              | 8                           | 107101                        | 【601】二等船副                             | 禁小姐   | P223211855 | 參測     | 107/01/26 | 已取消   | 報名取消   |                           |                         | 送審中                     |                |

- 步驟一:【報名管理】子系統
- 步驟二:《報名資料管理》選單
- 步驟三:『報名資料維護』選項進入此功能主視窗!

(11)查詢

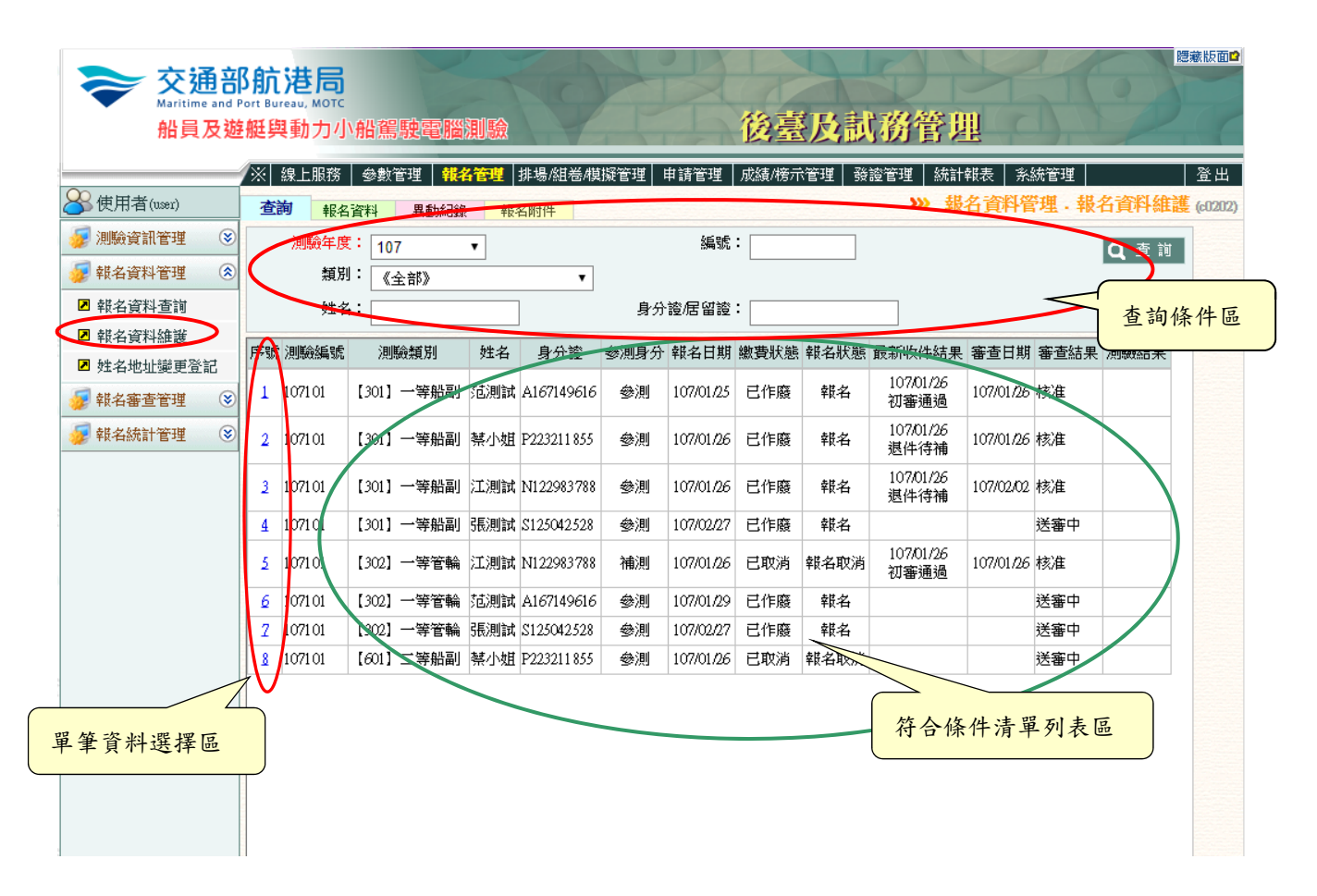

【查詢條件區說明】

◆ 「查詢條件」:輸入查詢條件按下《查詢》取出資料。

◆ 條件種類:

a. 黑色標題:非必要輸入條件。

【資料清單列表區】

《序號連結》:清單資料前方序號部份如果為可點選的狀態,則按下 之後會將該筆資料的詳細內容帶到報名資料頁籤中。 (12)報名資料

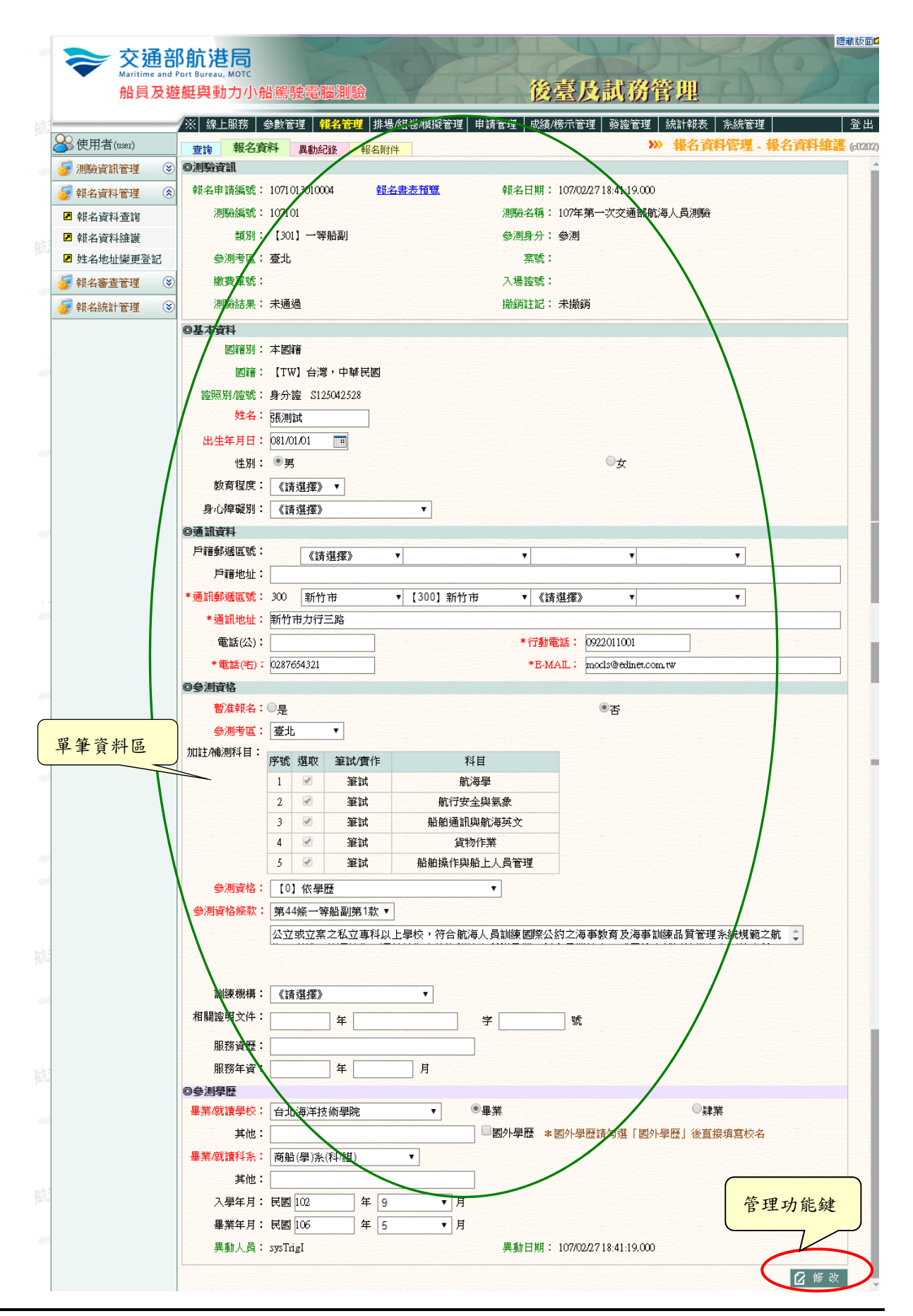

中華電信數據通信分公司

【單筆資料區】

- ◆ 欄位種類:
  - a. 紅色標題:必要輸入欄位。
  - b. 綠色標題: 系統給值欄位 (不必輸)。
  - c. 有下拉箭頭者:資料選擇欄位(如不為必要輸入,選擇《請選擇》 表示不輸入該欄位)。
  - d. 黑色標題:一般輸入欄位(非必要)。

【管理功能按鍵】

◆ 《修改》:就「單筆資料區」所選擇且修改完成的資料,將最新的資料
將最新的資料
將
將
將
將
將
時
第
第
第
第
第
第
第
第
第
第
第
第
第
第
第
第
第
第
第
第
第
第
第
第
第
第
第
第
第
第
第
第
第
第
第
第
第
第
第
第
第
第
第
第
第
第
第
第
第
第
第
第
第
第
第
第
第
第
第
第
第
第
第
第
第
第
第
第
第
第
第
第
第
第
第
第
第
第
第
第
第
第
第
第
第
第
第
第
第
第
第
第
第
第
第
第
第
第
第
第
第
第
第
第
第
第
第
第
第
第
第
第
第
第
第
第
第
第
第
第
第
第
第
第
第
第
第
第
第
第
第
第
第
第
第
第
第
第
第
第
第
第
第
第
第
第
第
第
第
第
第
第
第
第
第
第
第
第
第
第
第
第
第
第
第
第
第
第
第
第
第
第
第
第
第
第
第
第
第
第
第
第
第
第
第
第
第
第
第
第
第
第
第
第
第
第
第
第
第
第
第
第
第
第
第
第
第
第
第
第
第
第
第
第
第

## (13)異動紀錄

| 交通部<br>Maritime and F<br>船員及遊 | 3 <b>航港</b><br>Iort Bureau,<br>艇與動      | 局<br><sup>Mote</sup><br>力小船駕 | 駛電腦測緊             |                               | 後臺                             | 及試務                 | 管理           | A.                          | 應藏版                        |
|-------------------------------|-----------------------------------------|------------------------------|-------------------|-------------------------------|--------------------------------|---------------------|--------------|-----------------------------|----------------------------|
| 0.44.54.47                    | ※ 線上                                    | 服務 参數1                       | 管理   報名管理         | 排場組巻管理   申請管理                 | ▌   成績/榜示管理                    | 發證管理   統            | 計報表 │ 糸統管理   |                             | 一<br>百<br>百<br>百<br>百<br>百 |
| )使用者 (user)                   | 查詢                                      | 報名資料                         | 異動紀錄              |                               |                                | »                   | 9 報名貢料官      | '埋 · 報名]                    | 13) 当新新年度<br>(c0           |
| 🛃 測驗資訊管理 🛛 😒                  | 報名申請                                    | 青編號: 1030                    | 0013010001        |                               |                                |                     |              |                             |                            |
| 🛿 報名資料管理 🛛 😒                  | (1) (1) (1) (1) (1) (1) (1) (1) (1) (1) |                              | ( BE ≴+ L7 ##     | 赵力由法和后时由法口世                   |                                | The second second   | 11月,八月,八款,房前 | 1 눈장 부분이 없다.                | HETIXX                     |
| 報名資料查前                        | 序號, 共則                                  | 予號, 乗動親別                     | 」                 | ¥校·谷中 前編版 中 論 山東 別歌           | 数年度:次別 /則                      | 戦制府 ちらや)            | 则身分身分證/店管    | 11空 医风雨音 万川<br>一台 日間 次次 【 7 |                            |
| 報名資料維護                        | 1 29                                    | U                            | 103/10/23 16:40   | 11030013010001103/10/22 1032  | 中展 第00次 [30]。<br>第度 第00次 [30]  | 一寺船副堂北参)<br>        | 빈 AIC        | 个 函籍 []                     |                            |
| 姓名地址變更登記                      | 2 50                                    | U                            | 103/10/23 16:40:  | 011030013010001103/10/22 1034 | 平反 第00天 [30]。<br>全度 第00元 [20]  | 一寺加剛堂儿梦/            |              | 大田谷町「1                      | w] 中≊                      |
| 報名審査管理 😵                      | 1 58                                    | U                            | 103/10/23 21:44.  | 091030013010001103/10/22 1034 | 平度 第00天 [301]<br>宇度 第00天 [301] | 守加町堂北少/             |              | 本國籍                         |                            |
|                               | 5 59                                    | Ш                            | 103/10/23 21:44   | 111030013010001103/10/221034  | 平波 第00次 [301]<br>全度 第00次 [301] | 中部副臺北多/<br>一等船副臺北多/ |              | 本國籍 [1                      | wi di                      |
| TRADINGET EAS                 | 6.60                                    | Ŭ                            | 103/10/23 21:44   | 11030013010001103/10/22 103   | 主度 第00次 【301】                  | 一等船副臺北 会            |              | 本國籍「                        |                            |
|                               | 7 1/9                                   | U                            | 103/10/28 12:58   | 531030013010001103/10/22 103  | 主度 第00次 【301】                  | 一等船副臺北多/            |              | 本國籍 [1                      |                            |
|                               | 8 180                                   | U                            | 103/10/28 12:58:  | 531030013010001103/10/22 1034 | 羊度 第00次 【301】                  | 一等船副臺北參             |              | 本國籍 []                      |                            |
|                               | 9 181                                   | U                            | 103/10/28 12:58:  | 541030013010001103/10/221032  | 羊度 第00次 【301】                  | 一等船副臺北參注            | A1C          | 本國籍 []                      | W] 中1                      |
|                               | 10 182                                  | U                            | 103/10/28 12:58:  | 541030013010001103/10/22 1032 | 羊度 第00次 【301】                  | 一等船副臺北參             | U A10        | 本國籍【1                       | w] 中非                      |
|                               | 11 183                                  | U                            | 103/10/28 12:58:. | 541030013010001103/10/221034  | 羊度 第00次【301】                   | 一等船副臺北參             | U A10        | 本國籍【1                       | [W] 中非                     |
|                               | 12 84                                   | U                            | 103/10/28 13:05:  | 081030013010001103/10/221034  | 年度 第00次【301】                   | 一等船副臺北參注            | U A10        | 本國籍【1                       | [W] 中≹                     |
|                               | 13 185                                  | U                            | 103/10/28 13:05:  | 081030013010001103/10/22103±  | 羊度 第00次【301】                   | 一等船副臺北參注            | U A10        | 本國籍【1                       | W] 中1                      |
|                               | 14 186                                  | U                            | 103/10/28 13:05:  | 081030013010001103/10/22103±  | 羊度 第00次【301】                   | 一等船副臺北參注            | U A10        | 本國籍【1                       | [W] 中1                     |
|                               | 15 187                                  | Ų                            | 103/10/28 13:05:  | 081030013010001103/10/22 1035 | 羊度 第00次 【301】                  | 一等船副臺北參注            | U A1C        | 本國籍【1                       | TW] 🕂 🕯                    |
|                               | 16 188                                  | U                            | 103/10/28 13:05:  | 081030013010001103/10/22 1034 | 羊度 第00次 【301】                  | 一等船副臺北參             | U A1C        | 本國籍【]                       | 7X1 中1                     |
|                               | 17 189                                  | U                            | 103/10/28 13:08:  | \$71030013010001103/10/22 103 | 羊度 第00次 【301】                  | 一等船副臺北參             | N A1C        | 本國籍【1                       | [W] 中書                     |
|                               | 18 190                                  | U                            | 103/10/28 12:08:  | 171030013010001103/10/22 1032 | 羊度 第00次 【301】                  | 一等船副臺北家             | AIC          | 本國籍【1                       | [W] 中非                     |
|                               | 19 191                                  | U                            | 103/10/28 13:08:  | 171030012010001103/10/22 1032 | 羊度 第00次【301】                   | 一等船副臺北參             |              | 本國籍【1                       | [W] 中書 <b>、</b>            |
|                               | <b>*</b>                                | TT                           | 1024020 1200      | 121030013010001103300781      | and discounts Franci           | കവകവം കാ            | 茶合的          | 各件清單                        | 列表區                        |

## (14)報名附件

| → 交通部<br>Maritime and F<br>船員及遊 | B航<br>Port Bur | 港局<br>нац. мотс<br>動力小船駕駛電腦測驗           | 21-       | 後         | 家及訓     | 務管理      | 51                    |           |
|---------------------------------|----------------|-----------------------------------------|-----------|-----------|---------|----------|-----------------------|-----------|
| 使用者(user)                       | /× 1           | 線上服務 参數管理 <b>報名管理</b> 排場/組<br>報名管理 新場/組 | 巻模擬管理│申請管 | ₹理│成績/榜   | 示管理   發 | 邊管理 統計報表 | 系統管理<br><b>科管理</b> ,畫 | 名資料維護     |
| 測驗資訊管理 😵                        | 브히             |                                         |           |           |         |          | ľ                     | ] 上 傳 附 件 |
| 報名資料管理 😒                        | 序號             | 附件名稱                                    | 上傳檔案      | 上傳日期      | 暫報准名    | 繳驗日期     | 異動人員                  | 異動日期      |
| 報名資料查詢                          | 1              | 【00】照月<br>選擇檔案 未選擇任何檔案                  | 船副(镇).jpg | 107/02/27 |         | E        |                       |           |
| 姓名地址變更登記                        | 2              | 【01】身分證/居留證(正面)<br>選擇檔案 未選擇任何檔案         | 身分證正面,jpg | 107/02/27 |         |          |                       |           |
| 報名審查管理 😵<br>報名統計管理 😵            | 3              | 【22】身分證/居留證(反面)<br>選擇檔案 未選擇任何檔案         | 身分誇反面,jpg | 107/02/27 |         |          |                       |           |
|                                 | 4              | 【03】畢業證書<br>選擇檔案 未選擇任何檔案                | 畢業證書.jpg  | 107/02/27 |         |          |                       |           |
|                                 | 5              | 【ZZ】其他<br>選擇檔案 未選擇任何檔案                  |           | 107/02/27 |         |          |                       |           |

◆ 《上傳附件》:可進行報名附件維護。

### 2.1.3.3.2.3 姓名地址變更登記

功能說明:提供姓名地址變更的維護功能。

| を<br>交通音<br>Maritime and<br>船員及遊     | B <b>航港局</b><br>Port Bureau, MOTC<br>E艇與動力小船 | 沿駕駛電腦測驗                |                   | 後臺及試務管             |                   | 藏版面≌    |
|--------------------------------------|----------------------------------------------|------------------------|-------------------|--------------------|-------------------|---------|
|                                      | ※ 線上服務 :                                     | 參數管理 <mark>報名管理</mark> | 排場組巻管理   申請管理   反 | 裁績/榜示管理│ 發證管理│ 統計: | 報表   糸統管理         | 登出      |
| ──────────────────────────────────── |                                              |                        |                   | <b>》》</b> 報名       | ら 資料管理・ 姓名地址 愛更登記 | (c0203) |
| ಶ 測驗資訊管理 🛛 😒                         | 測驗年度:                                        | 《請選擇》 🗸                | 編號:               |                    |                   | ^       |
| 😼 報名資料管理 ( 🛞                         | 申請日期:                                        |                        | ~ 🔳               |                    |                   |         |
| ▶ 報名資料查詢                             | 身分證號:                                        |                        |                   | 入場證號:              | <b>Q</b> 查詢       |         |
| ■ 報名資料維護                             |                                              |                        |                   |                    |                   |         |
| ☑ 姓名地址變更登記                           | 測驗年度:                                        | 《請選擇》 🖌                | 編號:<br>           |                    |                   |         |
| 😻 報名審查管理 🛛 😒                         | 入場證號:                                        |                        |                   | 姓名:                |                   |         |
| 🛷 報名統計管理 🛛 😒                         | 出生日期:<br>(副版会報句):                            |                        |                   | 身分證號:              |                   |         |
|                                      | 総百類型:                                        | *** == +#++++          |                   |                    |                   |         |
|                                      | 原地址:                                         | BE CORT                |                   |                    |                   |         |
|                                      | 申請變更地址:                                      | 《請選擇》                  |                   |                    |                   |         |
|                                      |                                              |                        |                   |                    |                   |         |
|                                      | 原姓名:                                         |                        |                   |                    |                   |         |
|                                      | 申請變更姓名:                                      |                        |                   |                    |                   |         |
|                                      | 建立人員:                                        |                        |                   | 建立日期:              |                   |         |
|                                      | 異動人員:                                        |                        |                   | 異動日期:              |                   |         |
|                                      |                                              |                        |                   |                    | 🔂 新 増 📘 清 除       |         |
|                                      | 序號                                           | 申請日期                   | 入場證號              | 變更類型               | 測驗資訊              |         |
|                                      |                                              |                        |                   |                    |                   |         |
|                                      |                                              |                        |                   |                    |                   |         |
|                                      |                                              |                        |                   |                    |                   | ~       |

步驟一:【報名管理】子系統 步驟二:《報名資料管理》選單 步驟三:『姓名地址變更登記』選項進入此功能主視窗! (15)資料明細

| <b>交通部</b><br>Maritime and Por<br>船員及遊船                      | <b>航港局</b><br>t Bureau, MOTC<br>延興動力小船駕駛電腦                                                      | 測驗                                                                                            | 後臺及                             | 試務管理                                     | 總藏版面  |
|--------------------------------------------------------------|-------------------------------------------------------------------------------------------------|-----------------------------------------------------------------------------------------------|---------------------------------|------------------------------------------|-------|
| 》<br>使用者 (user)                                              | ※  線上服務   參數管理   <mark>報</mark> 4                                                               | <mark>徉管理</mark> │排場組巻管理│申讀                                                                   | 青管理   成績/榜示管理   發               | 證管理   統計報表   系統管理  <br>>>> 報名資料管理 . 姓名地址 | 查詢條件區 |
| <ul> <li> </li> <li>                        報名資料管理</li></ul> | <del>測験午度:</del> 《請選擇》 ♥<br>申請日期:<br>身分證號:                                                      |                                                                                               | <u>、</u> 但弦感。                   |                                          | · 查詢  |
| ■ 軟石質料温度<br>姓名地址擬更登記<br>單筆資料區                                | > 103<br>場邊銀: 30110001<br>出生日期: 070/1/06<br>測驗類別: (301)一等船<br>變更類型: 變更地址<br>原地址:<br>申請變更地址: 臺北市 | <ul> <li>✓ 編號: 001</li> <li>■</li> <li>■</li> <li>✓</li> <li>✓</li> <li>【103] 臺北市;</li> </ul> | 姓名:研<br>身分證號:A<br>大 <b>同區 ▼</b> |                                          |       |
| 單筆資料選擇區                                                      | 用理名:<br>申請變更姓名<br>建立人員: user<br>異動人員: user                                                      |                                                                                               | 建立日期:10<br><u>異動日期:1</u> 6      | 13Л0/23 1640:00<br>6Л0/23 21:44:11       | 管理功能鍵 |
|                                                              | 序號 申請日期<br>10240/23                                                                             | 入場證號<br>30110001                                                                              | 變更類型 變更地址                       | 任新增 2 修改<br>測驗資訊<br>103年度第00次            |       |
|                                                              | 2 03/10/23                                                                                      | 95230002                                                                                      | 歷史地址                            | 符合條件清單列表區                                |       |

【查詢條件區說明】

◆ 「查詢條件」: 輸入查詢條件按下《查詢》取出資料。

◆ 條件種類:

a. 黑色標題:非必要輸入條件。

【單筆資料區】

◆ 欄位種類:

a. 紅色標題:必要輸入欄位。

- b. 綠色標題:系統給值欄位(不必輸)。
- c. 有下拉箭頭者:資料選擇欄位(如不為必要輸入,選擇《請選擇》

表示不輸入該欄位)。

d. 黑色標題:一般輸入欄位(非必要)。

【資料清單列表區】

◆ 《序號連結》:清單資料前方序號部份如果為可點選的狀態,則按下 之後會將該筆資料的詳細內容帶到單筆資料區中。

- 《新增》:就「單筆資料區」所輸入的資料,新增成一筆新的資料儲存回資料庫的功能鍵。
- 《修改》:就「單筆資料區」所選擇且修改完成的資料,將最新的資料
  將儲存回資料庫的功能鍵。
- ◆ 《刪除》:就「單筆資料區」所選擇的資料,將其從資料庫刪除的功 能鍵。
- ◆ 《清除》:將「單筆資料區」所輸入的任何非初始值的資料欄位清空 或恢復成初始值的功能鍵。
# 2.1.3.3.3 報名審查管理

### 2.1.3.3.3.1 線上收件初審

<u>功能說明</u>:提供線上收件初審登錄的功能。

| 交通部<br>Maritime and P<br>船員及遊                                                        | 3 <b>航港局</b><br>Port Bureau, MOTO<br>艇與動力/ | 船駕駛電腦                                   | 測驗         | 0                                                                                     |             | X                      | 後臺    | 及訓               | 務管理               |           | 1            | .)           | 臆藏版            |
|--------------------------------------------------------------------------------------|--------------------------------------------|-----------------------------------------|------------|---------------------------------------------------------------------------------------|-------------|------------------------|-------|------------------|-------------------|-----------|--------------|--------------|----------------|
| 📯 中華測試 (cha001)                                                                      | ※ 線上服務                                     | 参數管理 報名                                 | 管理         | 非場/組卷/模                                                                               | 擬管理 日       | 自請管理                   | 成績/榜示 | 管理 發詞            | 證管理 │ 統計韓         | ₩表 糸      | 流管理<br>理 . 線 | 一政件初         | <u>මි</u><br>ම |
| <ul> <li> </li> <li> </li> </ul> <li> </li> <li></li>                                | 測驗年加                                       | +#C\$款 梦观44日<br>度:<br>107<br>列:<br>《全部》 |            |                                                                                       |             | 編號                     | :     |                  |                   |           |              | <b>Q</b> 查 讀 |                |
| <ul> <li> <i>報名審查管理</i> <ul> <li>             線上收件初審         </li> </ul> </li> </ul> | 姓=<br>收件狀態                                 | 占:<br>態: ●全部 ○通過                        | ○不通過       | <br>]<br>]<br>]<br>]<br>]<br>]<br>]<br>]<br>]<br>]<br>]<br>]<br>]<br>]<br>]<br>]<br>] | 身分<br>〕○未收件 | 證居留證                   |       |                  |                   |           |              |              |                |
| ☑ 複審結果維護                                                                             | 序號 測驗編號                                    | 測驗類別                                    | 姓名         | 身分證                                                                                   | 參測身分        | 報名日期                   | 繳費狀態  | 報名狀態             | 最新收件結果            | 審查日期      | 審查結果         | 測驗結果         |                |
| ☑ 産業人場證號 ☑ 会測別印作業                                                                    | 1 107101                                   | 【301】一等船副                               | 侯測試        | C148795412                                                                            | 參測          | 106/11/30              | 未繳費   | 報名               |                   |           | 送審中          |              | ~              |
| ₩ 報名統計管理 🛞                                                                           | 2 107101<br>3 107101                       | 【301】一等船副<br>【301】一等船副                  | 林測試<br>呂測試 | C168872858<br>F227632273                                                              | 參測<br>參測    | 106/12/22<br>107/01/12 | 未繳費   | 報名<br>報名         | 107/01/12<br>通過   | 107/01/12 | 送審中<br>核准    |              |                |
|                                                                                      | 4 107101                                   | 【301】一等船副                               | 黃測試        | F1278991 <i>6</i> 9                                                                   | 補測          | 107/01/12              |       | 報名               |                   |           | 送審中          |              |                |
|                                                                                      | 5 107101                                   | 【301】一等船副                               | 陳小東        | E224129518                                                                            | 參測          | 107/01/15              |       | 報名               | 107/01/15<br>退件待補 |           | 送審中          |              |                |
|                                                                                      | <u>6</u> 107101                            | 【302】一等管輪                               | 侯測試        | C148795412                                                                            | 參測          | 106/12/18              |       | 報名               |                   |           | 送審中          |              |                |
|                                                                                      | 7 107101                                   | 【302】一等管輪                               | 張測試        | F127441038                                                                            | 参測          | 107/01/15              |       | 報名               |                   |           | 送審中          |              |                |
| 步驟一:<br>步驟二:                                                                         | 【報名:《報名:                                   | 管理】子系審查管理》                              | 医急感 選      | 町48795412                                                                             | 梦川          | 106/12/18              |       | ¥Q <del>74</del> |                   |           | 泛番屮          |              |                |

步驟三:『線上收件初審』選項進入此功能主視窗!

(16)查詢

| <b>交通部</b><br>Maritime and P<br>船員及遊                                                                                                    | S航<br>ort Bu | <mark>港局</mark><br>Ireau, MOTC<br>関動力小 | 船駕駛電腦》                   | 則驗         | 0                                                                              |                      | X                      | 後臺         | 及訓    | 務管理                       |                                    | 1                                      |              | ≣藏版面≌          |
|----------------------------------------------------------------------------------------------------|--------------|----------------------------------------|--------------------------|------------|--------------------------------------------------------------------------------|----------------------|------------------------|------------|-------|---------------------------|------------------------------------|----------------------------------------|--------------|----------------|
| ➢中華測試 (chu001)                                                                                                    | /※ <br>査     | 線上服務<br>前<br>收件                        | 參數管理 報名<br>紀錄 參測科目       | 管理<br>報:   | 非場/組卷/模<br>名附件                                                                 | 擬管理 🛛 🕫              | 自請管理                   | 成績/榜示      | 管理 發調 | 證管理 │ 統計韓<br><b>⋙ 報</b> 4 | <sup>戦表  </sup> 系約<br><b> 名審査管</b> | <sup>統管理</sup><br>理 · <mark>線</mark> 」 | 上收件初新        | 登出<br>F(c0301) |
| <ul> <li>         · 測驗資訊管理         ·         ·         ·</li></ul>                                                                                  |              | 測驗 <del>年度</del><br>類別                 | · 107<br>: 《全部》          | ~          |                                                                                |                      | 編號                     | :          |       |                           |                                    |                                        | <b>Q</b> 查 詢 |                |
| <ul><li>✓ 報名審查管理</li><li>✓ 線上收件初審</li></ul>                                                                                                    |              | 姓名<br>收件狀態                             | :                        | ◯不通カ       | 」<br>]<br>]]<br>]]<br>]]<br>]]<br>]]<br>]]<br>]]<br>]]<br>]]<br>]]<br>]]<br>]] | 身分<br>○未收件           | 誜居留證                   | :          |       |                           |                                    |                                        | 查詢條個         | 牛區             |
| <ul> <li>複審結果維護</li> <li>產製入場證號</li> </ul>                                                                                                    | A            | 〔測驗編號                                  | 測驗類別                     | 姓名         | 身分證                                                                            | 參測身分                 | 報名日期                   | 繳費狀態       | 報名狀態  | 最新收件結果                    | 審查日期                               | 審查結果                                   | 測驗結果         |                |
| <ul> <li>&gt;&gt;&gt;&gt;&gt;&gt;&gt;&gt;&gt;&gt;&gt;&gt;&gt;&gt;&gt;&gt;&gt;&gt;&gt;&gt;&gt;&gt;&gt;&gt;&gt;&gt;&gt;&gt;&gt;&gt;&gt;&gt;</li></ul> | 1 2          | 107101<br>107101                       | [301] 一等船副<br>[301] 一等船副 | 底淵誠<br>林測試 | C148795412<br>C168872858                                                       | 參測<br>參測             | 106/11/30<br>106/12/22 | 未繳費<br>未繳費 | 報名報名  | 107/01/12                 |                                    | 送番中<br>送審中                             |              | ^              |
|                                                                                                    | 2<br>4       | 107101<br>107101                       | 【301】一等船副<br>【301】一等船副   | 呂測試<br>黃測試 | F227632273<br>F1278991 <i>6</i> 9                                              | 参測<br>補測             | 107/01/12              |            | 報名報名  | 通過                        | 107/01/12                          | 核准<br>送審中                              |              |                |
|                                                                                                    | 5            | 107101                                 | 【301】一等船副<br>【302】一等笼輪   | 陳小東<br>侯測試 | E224129518<br>C148795412                                                       | 参測                   | 107/01/15              |            | 報名    | 107/01/15<br>退件待補         |                                    | 送審中                                    |              |                |
|                                                                                                    | 2<br>2<br>8  | 107101<br>107101                       | [302] 一等管輪<br>[601] 二等船副 | 張測試<br>侯測試 | F127441038<br>C148795412                                                       | - <u>多</u> 測<br>- 参測 | 107/01/15              |            | 報名報名  |                           |                                    | ~~ • ·<br>送審中<br>送審由                   |              |                |
| 單筆資料選擇區                                                                                                    |              |                                        |                          |            |                                                                                |                      |                        |            |       | 符                         | 合條件                                | ·清單歹                                   | 刘表區          |                |

【查詢條件區說明】

- ◆ 「查詢條件」: 輸入查詢條件按下《查詢》取出資料。
- ◆ 條件種類:
  - a. 黑色標題:不必要輸入條件,可輸入可不輸入視情況而定。
  - b. 有下拉箭頭者:資料選擇欄位(如不為必要輸入欄位,選擇《請

選擇》表示不包含此查詢條件)。

【資料清單列表區】

《序號連結》:清單資料前方序號部份如果為可點選的狀態,則按下
 之後會將該筆資料的詳細內容帶到收件紀錄頁面中。

(17)收件紀錄

|                                                  |                                                         |                                                            | 76.11            |
|--------------------------------------------------|---------------------------------------------------------|------------------------------------------------------------|------------------|
| Q<br>使田者(user)                                   |                                                         | 理   申請管理   成顏/傍示官理   鼓證官理   統計報表   系統管理                    | 金出<br>1178 6-020 |
|                                                  | 查詢 收件記錄 參測科目 報名附件                                       | "秋日番鱼目径·绿水工牧厅"。                                            | 1)-88- (CU3U     |
|                                                  | 報名申請編號: 1071013010009                                   | 繳費狀態:已作廢 暫准報名:●是 ○否                                        |                  |
|                                                  | 收件早期:107/01/26 1                                        | 收件人員: 使用者                                                  |                  |
| 聚名番查官理                                           | 收件註記:                                                   |                                                            |                  |
| 2 線上收件初番                                         |                                                         |                                                            |                  |
| ☑ 彼蕃結果維護 ☑ 产制 ↓ 堪診聴                              | 補件通知: 照片規格不符                                            |                                                            |                  |
| <ul> <li>■ 産業/へ物 砂瓶</li> <li>■ 参測列印作業</li> </ul> | (Lattalian, 95)                                         |                                                            |                  |
|                                                  | 收件結果: 河流通過 ●調件/推進                                       |                                                            |                  |
| 単筆資料區                                            | 異動人員: MP.使用者                                            | 異動日期: 107/02/27 <u>18-53,45-990</u>                        |                  |
|                                                  | <b>门</b> 海技資訊                                           | □ ● 新増 ┃ 2 修改 ┃ 日 删除 ┃ 1 清                                 | 际                |
|                                                  | 序號 收件日期 收件人员 收件部                                        |                                                            |                  |
|                                                  | 1 107/01/26 使用者                                         | 退件待補 照片規格不符 107/02/05                                      |                  |
|                                                  |                                                         |                                                            | (                |
|                                                  |                                                         |                                                            | 官理与              |
|                                                  |                                                         |                                                            |                  |
| 資料選擇區                                            | a                                                       | 初審紀錄清單列表區                                                  |                  |
|                                                  | ● 別数 貢載                                                 | 離せ日期:102010614.41.16 222                                   |                  |
|                                                  | 〒R-台中 調編版: 10/1013010003 <u>報名書会指覧</u><br>測測論編集: 10/201 | #R-台口別・10//01/2014:41:10.000<br>10間急久認・102年第二プオ活動はな法1 早回順≪ |                  |
|                                                  | >別時設備時に、10/101<br>★新聞は、10/101                           | )別殿名柄・10/牛弗一次文)進前加,偉人員/別殿<br>会測点ム・ 会測                      |                  |
|                                                  | 須加・【301】 一寺加町」<br>会測老庁・吉山                               | ∽/则对力• \$\$*/则<br>\$***●•                                  |                  |
|                                                  | ◎>別で画・ 室山<br>                                           | 余驰。<br>3. 堪始版。 201002002                                   |                  |
|                                                  | 1111111111111111111111111111111111111                   |                                                            |                  |
|                                                  | の甘大谷和                                                   |                                                            |                  |
|                                                  | ● 至 <b>平 只 村</b>                                        | 5                                                          |                  |
|                                                  |                                                         | 國籍: 【TW】 台灣, 中華民國                                          |                  |
|                                                  | 出生年月日: 065/08/07                                        | 性別: 男 身心障礙別:                                               |                  |
|                                                  | 船员手冊字號: 高港字第040438號                                     |                                                            |                  |
|                                                  | 教育程度:                                                   |                                                            |                  |
|                                                  | 戶籍郵遞區號:                                                 |                                                            |                  |
|                                                  | 月<br>〕<br>〕<br>〕<br>〕<br>〕                              |                                                            |                  |
|                                                  | 通訊郵遞區號: 81365                                           |                                                            |                  |
|                                                  | 通訊地址: 高雄市左營區重上街246-2號14樓                                |                                                            |                  |
|                                                  | 電話(公):                                                  | 行動電話: 09100200300                                          |                  |
|                                                  | 電話(宅): 27172761                                         | E-MAIL: mocls@edinet.com.tw                                |                  |
|                                                  | <b>@参測資格</b>                                            |                                                            |                  |
|                                                  | 參測資格:【3】依考試/測驗合格證明暨相關海勤資                                | 歷 暫准報名:是                                                   |                  |
|                                                  | 參測資格條款: 第44條一等船副第6款                                     |                                                            |                  |
|                                                  | 訓練機構:                                                   |                                                            |                  |
|                                                  | 相關證明文件: 105 年亥                                          | <b>新学</b> 学 252555號 號                                      |                  |
|                                                  | 服務資歷: 三管                                                |                                                            |                  |
|                                                  | 服務年資:1 年2 月                                             |                                                            |                  |
|                                                  | 畢業/就讀學校: 台北海洋技術學院                                       | 其他: 學校其他測論                                                 |                  |
|                                                  | 畢,肄業: <b>畢業</b>                                         | 國外學歷:否                                                     |                  |
|                                                  | 畢業/就讀科系:商船(學)系(科/組)                                     | 其他: 科条其他測試                                                 |                  |
|                                                  | 入學年月: 09909                                             | 畢業年月: 10006                                                |                  |
|                                                  | @審查結果                                                   |                                                            |                  |
|                                                  | 審查結果: 核准                                                |                                                            |                  |
|                                                  | 審查通知日期:                                                 |                                                            |                  |
|                                                  | 不通過原因:                                                  |                                                            |                  |
|                                                  |                                                         |                                                            |                  |
|                                                  |                                                         |                                                            |                  |

【資料清單列表區】

◆ 《序號連結》:清單資料前方序號部份如果為可點選的狀態,則按下 之後會將該筆資料的詳細內容帶到單筆資料區中。

【管理功能按鍵】

- 《新增》:就「單筆資料區」所輸入的資料,新增成一筆新的資料儲存回資料庫的功能鍵。
- ◆ 《修改》:就「單筆資料區」所選擇且修改完成的資料,將最新的資料
  料儲存回資料庫的功能鍵。
- ◆ 《刪除》:就「單筆資料區」所選擇的資料,將其從資料庫刪除的功 能鍵。
- 《清除》:將「單筆資料區」所輸入的任何非初始值的資料欄位清空
   或恢復成初始值的功能鍵。
- ◆ 《退件待補》: 系統發送通知 Email。

|        |                                 | 臺端已完成107年第一次交通部航海人員測驗報名申請,報名申請資料經審查退件。                              |
|--------|---------------------------------|---------------------------------------------------------------------|
| 退件待補通知 | 【航海人員測驗】1071013010001退<br>供结轴通知 | 測驗名稱:107年第一次交通部航海人員測驗<br>測驗類別:一等船副<br>報名序號:1071013010001<br>姓 名:黃測試 |
|        |                                 | 補件說明:補件通知說明 m092_remark                                             |
|        |                                 | 請於107/xx/xx(報名截止日之次日起5日內)線上補件完成,逾期不予受理,本次網路報名<br>亦視為無效。             |

(18)海技資訊

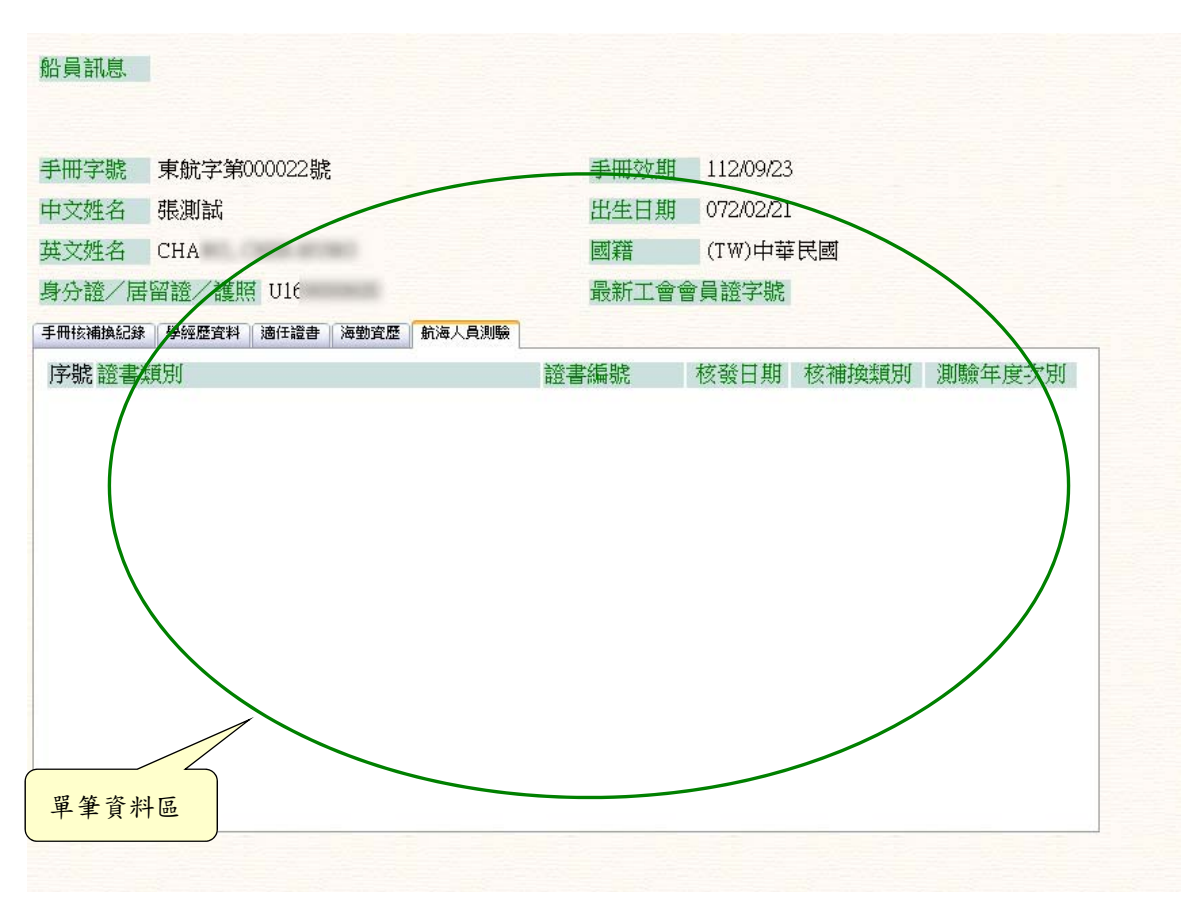

(19)參測科目

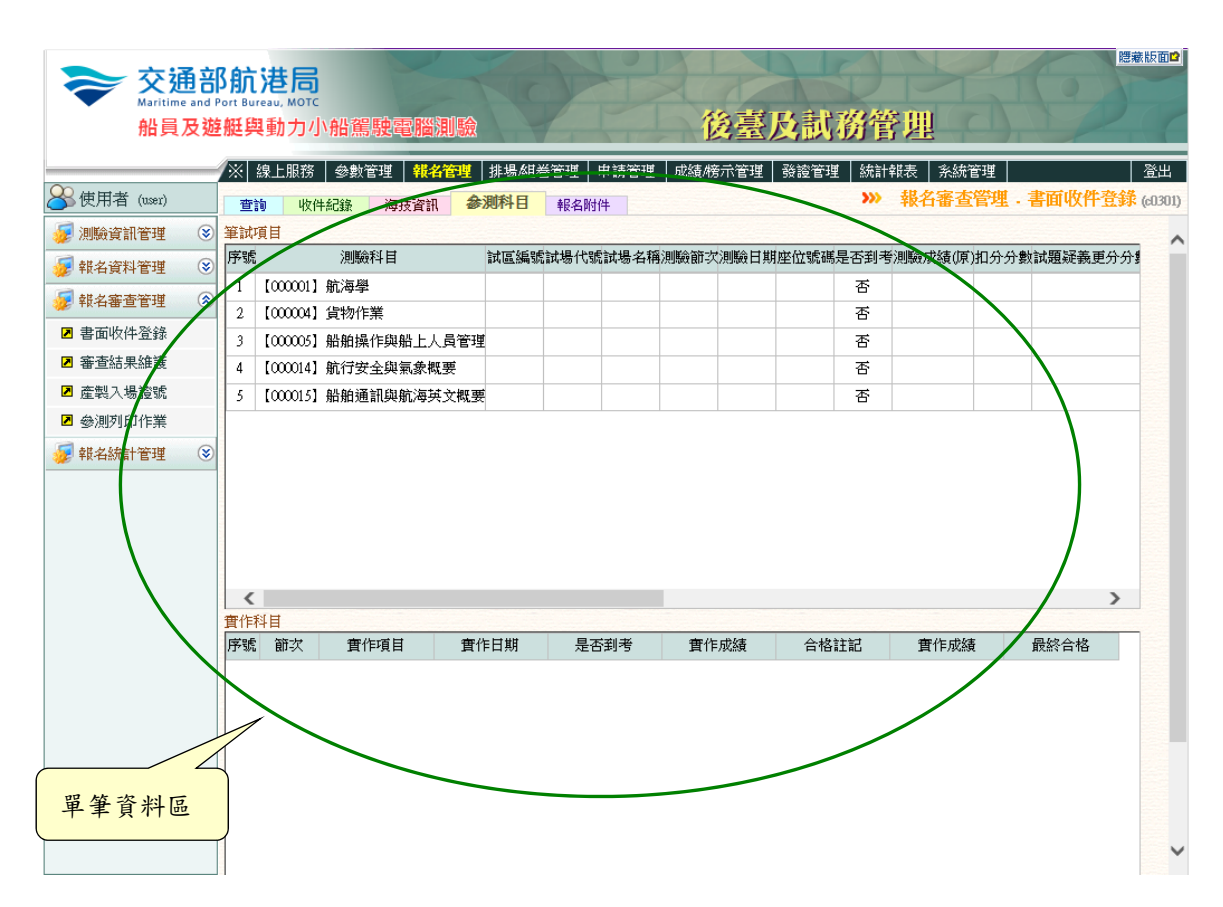

| ) 中華/別試 (ch100)  | 0 1   | 的 收件紀錄 參測料   | 1 银名附付 | ¥)                                                                                                    | - on                                  | ))                     | 報名審  | 查管理,4 | <b>象上收件初</b> 新 |
|------------------|-------|--------------|--------|----------------------------------------------------------------------------------------------------|---------------------------------------|------------------------|------|-------|----------------|
| 測驗資訊管理           | ◎ 序號  | 計算 附件名       | IR     | 上傳檔案                                                                                                    | 上傳日期                                  | 暫報准名                   | 繳驗日期 | 異動人員  | 異動日期           |
| 報名資料管理           | 8 1   | [00] 照片      | 계약     | 接匠 Cā).ipg                                                                                                    | 107/01/15                             |                        |      |       |                |
| 報名審查管理<br>線上收件初審 | 2     | 【01】身分證/居 旨證 | 潮覽     | 泉分證正反面_im                                                                                                    | 107/01/15                             |                        |      |       |                |
| 被審結果維護<br>変型入場環難 | 3     | 【03】學分證明     | 潮覽     | 學分證明 ipz                                                                                                    | 107/01/15                             |                        |      |       |                |
| 参测列印作業           | 4     | 【22】其他       | NUME   |                                                                                                    | 107/01/15                             |                        |      |       |                |
|                  |       |              |        |                                                                                                    |                                       |                        |      |       |                |
|                  | ## ## | 中華民國國民 外分    |        | ×      ×      ×      ×      ×      ×      ×      ×      ×      ×      ×      ×      ×      ×      ×      ×      ×      ×      ×      ×      ×      ×      ×      ×      ×      ×      ×      ×      ×      ×      ×      ×      ×      ×      ×      ×      ×      ×      ×      ×      ×      ×      ×      ×     ×      ×     × | 東德明<br>金大昇<br>臺北市<br>臺北市内湖田<br>民權東島六吗 | 母 吳著<br>[]<br>[165#218 | ý    |       |                |

(20)報名附件:檢視並維護報名附件。

## 2.1.3.3.3.2 複審結果維護

功能說明:提供複審結果的維護功能。

| 交通部<br>Maritime and P<br>船員及遊 | S航<br>ort Bui<br>艇與 | <mark>港局</mark><br>reau, MOTC<br>動力小 | 船駕    | 駛電腦   | 測驗   | C          |         | X         | 後臺    | 及制   | (務管J                  |         | K    |                 | 意藏版面                  |
|-------------------------------|---------------------|--------------------------------------|-------|-------|------|------------|---------|-----------|-------|------|-----------------------|---------|------|-----------------|-----------------------|
|                               | *                   | 線上服務                                 | 參數管   | 管理 報名 | 管理   | 排場/組巻/模    | 擬管理   = | 申請管理      | 成績/榜示 | 管理 發 | 證管理   統計4             | 報表 系統   | 統管理  |                 | 登出                    |
| 🐣 中華測試 (chdOO1)               | 查                   | <b>洵</b> 審查                          | 結果    | 參測科目  | 報:   | 名附件        |         |           |       |      | <b>&gt;&gt;&gt;</b> 報 | 名審查管    | 理.複  | 審結果維            | <mark>獲</mark> (c030) |
| 😼 測驗資訊管理 🛛 😒                  |                     | 測驗年度                                 | : 107 | · [   | ~    |            |         | 編號        | :     |      |                       |         |      | Q查詢             |                       |
| 😼 報名資料管理 🛛 😵                  |                     | 類別                                   | : (1  | È部〉   | _    | ~          |         |           |       |      |                       |         |      |                 |                       |
| 😼 報名審查管理 🛛 😒                  |                     | 姓名                                   | :     |       |      |            | 身分      | ·淩居留證     | :     |      |                       |         |      |                 |                       |
| ☑ 線上收件初審                      |                     | 審查結果                                 | : ⑧迷  | 審中 〇枝 |      |            |         |           |       |      |                       |         |      |                 |                       |
| ☑ 複審結果維護                      | 序號                  | 測驗編號                                 | 測順    | 驗類別   | 姓名   | 身分證        | 參測身分    | 報名日期      | 繳費狀態  | 報名狀態 | 最新收件結果                | 審查日期    | 審查結果 | 測驗結果            | -                     |
| ☑ 產製入場證號                      | 13                  |                                      |       |       |      |            |         |           |       |      | 107/01/15             | <b></b> |      | TA DE VINCE PEC |                       |
| ☑ 參測列印作業                      |                     | 107101                               | [302] | 一等管輪  | 5長測試 | F127441038 | 參測      | 107/01/15 |       | 報名   | 通過                    |         | 送審中  |                 |                       |
| 😺 報名統計管理 🛛 🛞                  |                     |                                      |       |       |      |            |         |           |       |      |                       |         |      |                 |                       |
|                               |                     |                                      |       |       |      |            |         |           |       |      |                       |         |      |                 |                       |
|                               |                     |                                      |       |       |      |            |         |           |       |      |                       |         |      |                 |                       |

步驟一:【報名管理】子系統

步驟二:《報名審查管理》選單

步驟三:『複審結果維護』選項進入此功能主視窗!

### (21)查詢

| 📚 交通部                  | 3航港周                   | 5                  |               |           | X         | 20      |           | Y         | 10            | 應藏版面₽     |
|------------------------|------------------------|--------------------|---------------|-----------|-----------|---------|-----------|-----------|---------------|-----------|
| Maritime and P<br>船員及遊 | ert Bureau, MC<br>艇與動力 | 小船駕駛電              | 腦測驗           | Y         | -         | 後臺及     | 試務管理      |           | 查詢偵           | 条件區       |
|                        | ※  線上服                 | 務 参數管理             | 報名管理 排場/      | 組巻/模擬管理   | 申請管理      | 成績/榜示管理 | 發證管理 統言   | 報表  系統管   | 理             | 登出        |
| ४४ 中華測試 (chdOO1)       | 查詢                     | 審查結果 參測            | 科目 報名附件       |           |           |         | >>> ‡     | 名審查管理     | • 複審結果維       | 護 (c0302) |
| 😼 測驗資訊管理 🛛 😵           | 測驗結                    | <del>[度:</del> 107 | ~             |           | 編號:       |         |           |           | <b>O</b> 杳 誰  |           |
| 😼 報名資料管理 🛛 🍞           | *                      | 項別:<br>《全部》        |               | ~         |           | L       |           |           |               |           |
| 😺 報名審查管理               | ņ                      | 生名:                |               | <br>身分    | }誜/居留證:   |         |           |           | $\mathcal{I}$ |           |
| ☑ 線上收件初審               | <b>審查</b> :            | 書果:◎送審中            | ○核准 ○不核准      |           |           | L       |           |           |               |           |
| ☑ 複審結果維護               |                        | 课后 《川联合卷首 虹        |               | 金漆 会测良分   | 建名口钳      | 納弗默能成么  |           | 1 案杏口期 案: | 杏红里、训膳命红里、    |           |
| ☑ 產製入場證號               | 111 and VESTICE        |                    | ×1-11 33      |           |           |         | 107/01/15 |           |               |           |
| 參測列印作業                 | 1 107701               | 【302】一等看           | 「輪 5長測試 F1274 | 441038 參測 | 107/01/15 | 幸飯名     | 通過        | 送         |               |           |
| 😼 報名統計管理 🛛 😵           |                        |                    |               |           |           |         |           |           |               |           |
|                        | R                      |                    |               |           |           | ٨       |           |           |               |           |
| 單筆資料選擇區                |                        |                    |               |           |           |         |           |           |               |           |
|                        |                        |                    |               |           | 符         | 合條件清    | 單列表區      |           |               |           |

【查詢條件區說明】

- ◆ 「查詢條件」: 輸入查詢條件按下《查詢》取出資料。
- ◆ 條件種類:
  - a. 黑色標題:不必要輸入條件,可輸入可不輸入視情況而定。
  - b. 有下拉箭頭者:資料選擇欄位(如不為必要輸入欄位,選擇《請 選擇》表示不包含此查詢條件)。

【資料清單列表區】

◆ 《序號連結》:清單資料前方序號部份如果為可點選的狀態,則按下 之後會將該筆資料的詳細內容帶到審查結果頁面中。

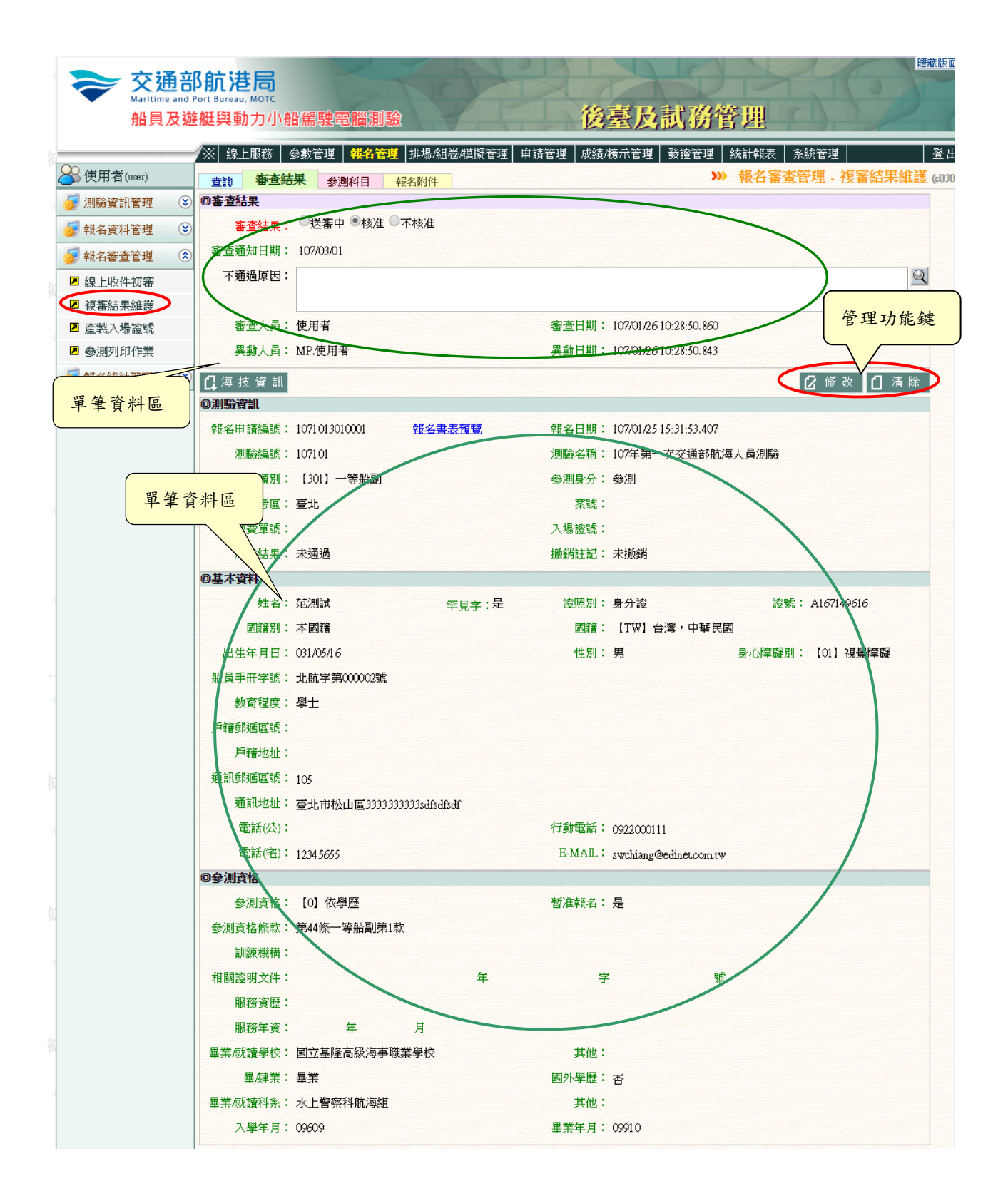

【管理功能按鍵】

◆ 《修改》:就「單筆資料區」所選擇且修改完成的資料,將最新的資料
將最新的資料
將儲存回資料庫的功能鍵。

| 通知類別 | 說明     | 主旨                              | 内容                                                                                                    |
|------|--------|---------------------------------|----------------------------------------------------------------------------------------------------|
| 9P   | 複審通過通知 | 【航海人員測驗】1071013010001複審<br>通過通知 | 臺端已完成107年第一次交通部航海人員測驗報名申請,報名申請資料經審查通過。<br>測驗名稱:107年第一次交通部航海人員測驗<br>測驗類別:一等船副<br>報名序號:1071013010001<br>姓 名:黃測試<br>暫准報名:報名申請於線上切結暫准報名<br>**請至還應於本次測驗第1天第1節測驗前繳驗資格文件;屆時未繳交或所交文件不符規定者,<br>不得應測,亦不退費。 |

◆ 《清除》:將「單筆資料區」所輸入的任何非初始值的資料欄位清空

或恢復成初始值的功能鍵。

(23)海技資訊

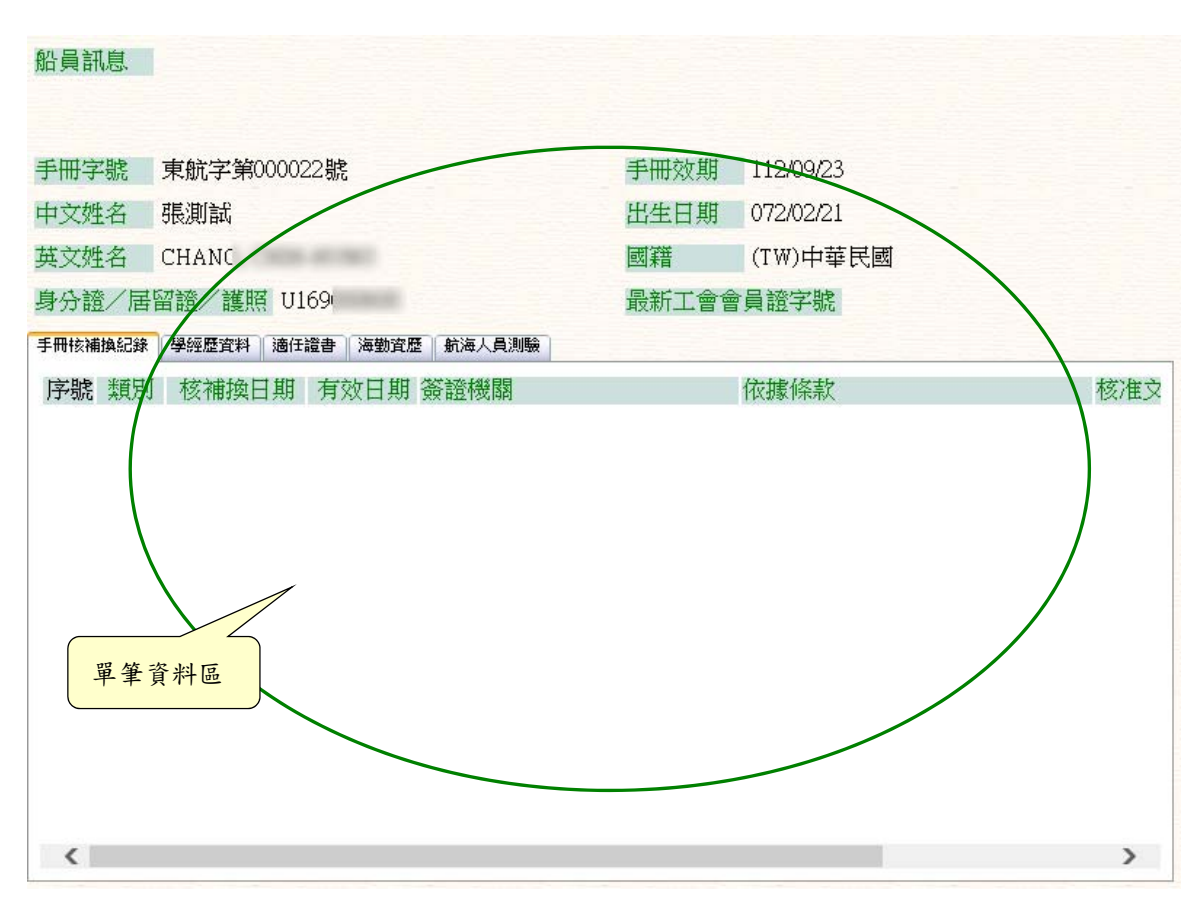

# (24)參測科目

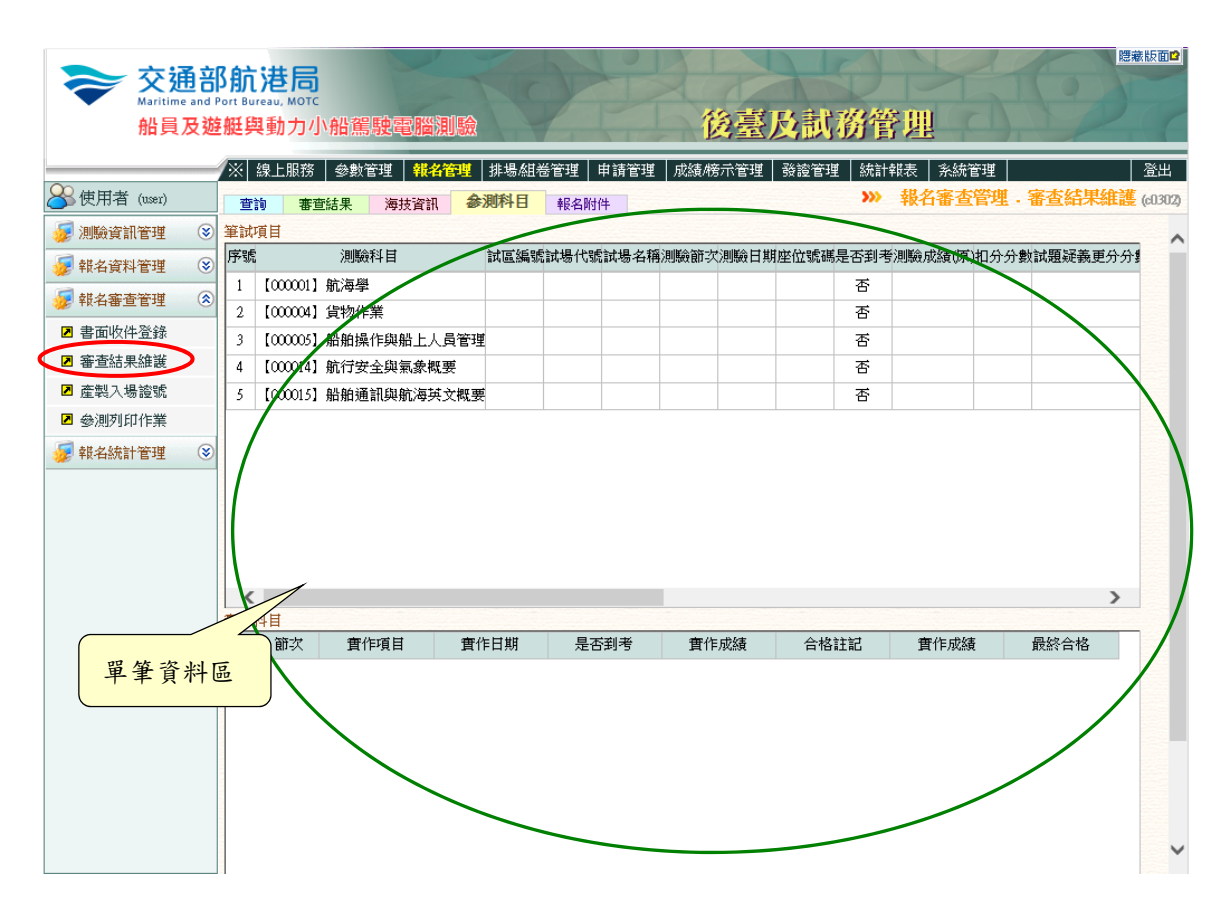

| 中華測試 (cht001)    | 拉      | 响 收件紀錄 參測料目 假名      | HP+                                                                                                    |                                   | >>   | 報名審    | 查管理 . 結 | 象上收件初期 |
|------------------|--------|---------------------|----------------------------------------------------------------------------------------------------|-----------------------------------|------|--------|---------|--------|
| 測驗資訊管理 🛞         | 序號     | 附件名稱                | 上傳檔案                                                                                                    | 上傳日期                              | 暫報准名 | 繳驗日期   | 異動人員    | 異動日期   |
| 報名資料管理 🕃         | 1      | [00] 照片 潮豐          | 被匠 (gā) ipg                                                                                                    | 107/01/15                         |      |        |         |        |
| 報名審查管理 ⑧         | 2      | 【01】身分證/居留證<br>潮覽   | 身分證正反面_im                                                                                                    | 107/01/15                         |      |        |         |        |
| 複審結果維護<br>産業人場證拠 | 3      | 【03】學分證明<br>瀏覽      | 學分證明 ing                                                                                                    | 107/01/15                         |      |        |         |        |
| 参测列印作架           | 4      | 【22】其他              |                                                                                                    | 107/01/15                         |      |        |         |        |
|                  | -      |                     | and a second second second second second second second second second second second second second second second |                                   |      |        |         |        |
|                  | 一 拉 出年 | 中華民國國民身分達<br>名陳 役 保 |                                                                                                    | 東德明<br>並大昇<br>数北市<br>数北市<br>電東路六時 | 母 吳者 | 美<br>筑 |         |        |

(25)報名附件:檢視並維護報名附件。

# 2.1.3.3.3.3 產製入場證號

功能說明:提供入場證號的查詢產製功能。

| 交通<br>Maritime and<br>船員及 | <mark>部航法</mark><br>Port Burea<br>整艇與重 | 世 <mark>局</mark><br><sup>u, MOTC</sup><br>動力小船駕駛電 | 脳測驗                       | P      | 後臺及    | 的影響理            | 50           | 藏版面₽             |
|---------------------------|----------------------------------------|---------------------------------------------------|---------------------------|--------|--------|-----------------|--------------|------------------|
|                           | ※線                                     | 上服務 参數管理                                          | <mark>報名管理</mark> │排場組巻管理 | 里 申請管理 | 成績榜示管理 | 發讀管理 統計報表 系<br> | 統管理 本制1 見透射  | 登出<br>( 0207     |
|                           |                                        |                                                   | tring .                   |        |        | 一 书 日 田         | 旦日生・庄本八物起編   | <b>c</b> (cusus) |
|                           |                                        | 年度:《請選擇》                                          | · · 編號:                   |        |        |                 |              |                  |
| ₩ 報名資料管理 3                |                                        | 親別:(請選擇)                                          | ×                         |        |        |                 | <b>Q</b> 查 詢 |                  |
| 🐉 報名審查管理 🤇                |                                        |                                                   |                           |        |        | 🕻 轉入海技          | []產製入場證號     |                  |
| ■ 書面收件登録                  | 序號                                     | 測驗編號                                              | 測驗類別                      | 姓名     | 身分證    | 參測身分            | 入場證號         |                  |
| ▲ 番宣結果維護                  |                                        |                                                   |                           |        |        |                 |              |                  |
| ☑ 産穀人場證號 ☑ 魚測剤町佐業         |                                        |                                                   |                           |        |        |                 |              |                  |
|                           |                                        |                                                   |                           |        |        |                 |              |                  |
|                           |                                        |                                                   |                           |        |        |                 |              |                  |

步驟一:【報名管理】子系統 步驟二:《報名審查管理》選單

步驟三:『產製入場證號』選項進入此功能主視窗!

(26)查詢

| <del>交通部</del><br>Maritime and Pu<br>船員及遊                        | <b>航港局</b><br>prt Bureau, MOTC<br>艇與動力小船駕 | <b>按電腦測驗</b>                                           | 1-1        | 後臺及試務           | 管理                              | 題載版面●                           |
|------------------------------------------------------------------|-------------------------------------------|--------------------------------------------------------|------------|-----------------|---------------------------------|---------------------------------|
| ➢ 使用者 (user)                                                     | ※│線上服務│參數管                                | 理   <mark>報名管理</mark>   排場組巻管理                         | 【│申請管理│ 成績 | /榜示管理   發讀管理    | 統計報表   系統管理  <br>>>> 報名審查管理 - 國 | 製 查詢條件區                         |
| <ul> <li>測驗資訊管理</li> <li>報名資料管理</li> </ul>                       | 年度: 103<br>類別: 【30                        | <ul><li>✓ 編號: 001</li><li>○1] 一等船副</li><li>✓</li></ul> |            |                 |                                 |                                 |
| <ul> <li>✓ 報名審查管理</li> <li>▲ 書面收件登錄</li> </ul>                   | 序號 測驗編號                                   | 測驗類別                                                   | 姓名         | <b>口</b><br>身分證 | 轉入海技 【】產幣<br>參測§分 →             | ₩ 入 場 證 號<br>. <mark>場證號</mark> |
| <ul> <li>▲ 審查結果維護</li> <li>▶ 產製入場證號</li> <li>▶ 參測列印作業</li> </ul> | 1 103001<br>2 103001                      | 【301】一等船副<br>【301】一等船副                                 | 張<br>陳:    | Al              | 参測 301100<br>参測                 |                                 |
| 録 報名統計管理     ③                                                   |                                           |                                                        |            | 符合的             | ♣件清單列表區                         |                                 |

【查詢條件區說明】

- ◆ 「查詢條件」: 輸入查詢條件按下《查詢》取出資料。
- ◆ 條件種類:
  - a. 紅色標題:必要輸入條件。
  - b. 有下拉箭頭者:資料選擇欄位。

## 2.1.3.3.3.4 参测列印作業

## 功能說明:提供參測資訊的列印功能。

| 船員        | 及逃  | 艇與  | 動力小    | 船駕駛電腦測點          | <b>@</b> |      | 1         | -                                     | 1   | 後臺    | 及         | 武務         | 管理      | ļ                                                                                                    | 0,2              | P           |
|-----------|-----|-----|--------|------------------|----------|------|-----------|---------------------------------------|-----|-------|-----------|------------|---------|----------------------------------------------------------------------------------------------------|------------------|-------------|
|           |     | × : | 線上服務   | 參數管理 報名管理        |          | 場組   | 卷/模擬      | 管理│申                                  | 請管理 | 成績/榜亓 | 管理        | 發證管理       | !   統計朝 | しまし あいしんしょう しんしょう しんしょう しんしゅう しんしゅう しゅう しゅう しゅう しゅう しゅう しゅう しゅう しゅう しゅう | 統管理              |             |
| 中華測試 (cht | 01) |     |        | Second Second    |          |      |           |                                       |     |       |           |            | » 報名    | 占審查管                                                                                                    | 管理 · 參測          | 列印作業        |
| 測驗資訊管理    | ۲   |     | 年度     | : 107            | 編        | 諕:   | 101       |                                       |     |       |           |            |         |                                                                                                    |                  |             |
| 報名資料管理    | ۲   |     | 類別     |                  |          |      |           |                                       |     |       |           |            |         |                                                                                                    | T.               | <b>〕</b> 查前 |
| 報名審查管理    | ۲   |     |        |                  |          |      |           |                                       |     |       |           |            |         |                                                                                                    |                  |             |
| 線上收件初審    |     | 序號  | 測驗編號   | 測驗類別             | 申請人數     | 審核通過 | 審核<br>不通過 | 信封名條                                  | 入場證 | 補件名單  | 彙總表<br>通過 | 彙總表<br>不通過 | 報名書表    | 罕見字<br>名單                                                                                                    | 參測(原有補<br>測資格)切結 | 暫准報名<br>切結  |
| 複審結果維護    |     | 1   | 107101 | 【301】一等船副        | 6        | 1    | 0         | 預覽                                    | 預覽  | 預覽    | 預覽        | 預覽         | 預覽      | 預覽                                                                                                    | 預覽               | 預覽          |
| 產製入場證號    | _   | 2   | 107101 | 【302】一等管輪        | 2        | 1    | 0         | 預覽                                    | 預覽  | 預覽    | 預覽        | 預覽         | 預覽      | 預覽                                                                                                    | 預覽               | 預 覽         |
| 參測列印作業    |     | 3   | 107101 | 【601】二等船副        | 6        | 1    | 0         | 預覽                                    | 預覽  | 預覽    | 預覽        | 預覽         | 預覽      | 預覽                                                                                                    | 預覽               | 預覽          |
| 報名統計管理    | ۲   | 4   | 107101 | 【602】二等管輪        | 0        | 0    | 0         | 預覽                                    | 預覽  | 預覽    | 預覽        | 預覽         | 預覽      | 預覽                                                                                                    | 預覧               | 預覽          |
|           |     | 5   | 107101 | 【603】 ** 筆管輪(加註) | 0        | 0    | 0         | 1 1 1 1 1 1 1 1 1 1 1 1 1 1 1 1 1 1 1 | 袹 隉 | 袹 彎   | 袹蠞        | 袹 鬯        | 預覽      | 袹 鬯                                                                                                    | 預覧               | 預覽          |

- 步驟一:【報名管理】子系統
- 步驟二:《報名審查管理》選單
- 步驟三:『參測列印作業』選項進入此功能主視窗!

(27) 資料明細

| 交通部<br>Maritime and Port<br>船員及逾額                                  | <b>航港局</b><br>t Bureau, MOTC<br>E與動力小 | \船駕駛電腦測驗                    |            | 0      | N.           | X          | 後臺         | 及          | <b>式務</b>  | 管坦       | Į                                                                                                    | 查詢              | 條件區              |               |
|--------------------------------------------------------------------|---------------------------------------|-----------------------------|------------|--------|--------------|------------|------------|------------|------------|----------|----------------------------------------------------------------------------------------------------|-----------------|------------------|---------------|
| ※                                                                  | ※ 線上服務                                | 參數管理 <mark>  報名管理</mark>    | 1 1 場      | 組卷/模排  | 疑管理 申        | 請管理        | 成績/榜司      | 管理 :       | 發證管理<br>)  | 統計朝      | した<br>は<br>また<br>また<br>また<br>また<br>して<br>また<br>して<br>して<br>して<br>して<br>して<br>して<br>して<br>して<br>して<br>して | · •             | 測列印作美            | 登出<br>(c0304) |
| <ul> <li>         · 測驗資訊管理         ·         ·         ·</li></ul> | <del>年8</del><br>類別                   | · 107 V                     | 編閉         | t: 101 |              |            |            |            |            |          |                                                                                                    | >               | 0 香油             | ^             |
| <ul><li>✓ 報名審查管理</li><li>● 報名審查管理</li><li>● 線上收件初審</li></ul>       | 茅號 測驗編號                               | 測驗類別                        | 申請審<br>人數通 | ¥核 審核  | 信封名條         | 入場證        | 補件名單       | 彙總表<br>通過  | 彙總表<br>不诵過 | 報名書表     | 罕見字<br>名單                                                                                                    | 參測(原有<br>測資格)切  | 補暫准報名            |               |
| <ul> <li>複審結果維護</li> <li>產製入場證號</li> </ul>                         | 1 107101                              | 【301】一等船副                   | 6          | 1      | 0 預覽         | 預覽         | 預覽         | 預覽         | 預覽         | 預覽       | 預覧                                                                                                    | 兡 覧<br>편 瞬      | 預覽               |               |
| <ul> <li>&gt;&gt; 参測列印作業</li> <li>&gt;&gt; 報名統計管理</li> </ul>       | 3 10/101                              | [502] 等官編<br>[601] 二等船副     | 6          | 1      | 0 預覧         | 預覧         | 預覧         | 預覧         | 預覽         | 預覧       | 預覧                                                                                                    | 預覧              | 預覧               |               |
| -                                                                  | 4 107101<br>5 107101                  | 【602】二等管輪<br>[603] 二等管輪(加註) | 0          | 0      | 0 預覧<br>0 預覧 | 預 覽<br>預 覽 | 預 覽<br>預 覽 | 預 覽<br>預 覽 | 預覽<br>麵覽   | 預覽<br>預覽 | 預覽<br>預覽                                                                                                    | 預覽<br>預覽        | 預 <i>诌</i><br>預覽 |               |
|                                                                    |                                       |                             | _          |        |              |            |            |            |            |          |                                                                                                    | <u>`</u> = == = |                  |               |

【查詢條件區說明】

◆ 「查詢條件」: 輸入查詢條件按下《查詢》取出資料。

◆ 條件種類:

a. 紅色標題:必要輸入條件。

b. 有下拉箭頭者:資料選擇欄位。

【管理功能按鍵】

◆ 《信封名條》:列印信封名條資料的功能鍵。

| 105 臺北市松山<br>區3333333333333df<br>范測試 君 | sdfsdf<br>啟      |  |  |
|----------------------------------------|------------------|--|--|
| 334 桃園縣八德<br>蔡小姐 君                     | 市廣隆街110巷27號<br>啟 |  |  |
| 81365高雄市左营<br>街246-2號14樓<br>江測試 君      | 医重上              |  |  |

◆ 《入場證列印》:列印入場證資料的功能鍵。

| 105                                                                                                    |                                                                                                    |                    |               |                                                                                                  |                                       | 1.           | 部航海                                                      |              |             |
|----------------------------------------------------------------------------------------------------|----------------------------------------------------------------------------------------------------|--------------------|---------------|--------------------------------------------------------------------------------------------------|---------------------------------------|--------------|----------------------------------------------------------|--------------|-------------|
| 105<br>臺北市松                                                                                                    | 山區 <u>33333</u> 3                                                                                      | 33333s             | dfsdfsdf      |                                                                                                  |                                       |              | きょう                                                      |              |             |
|                                                                                                    |                                                                                                    |                    |               |                                                                                                  |                                       |              |                                                          | )            |             |
| 范測試                                                                                                    | 君啟                                                                                                    |                    |               |                                                                                                  |                                       | 13           | 人員想                                                      |              |             |
| 107年第                                                                                                    | 一次交                                                                                                    | 通部角                | <b>亢海人員</b> : | 則驗                                                                                               |                                       |              |                                                          |              |             |
|                                                                                                    |                                                                                                    |                    |               |                                                                                                  |                                       |              |                                                          |              |             |
|                                                                                                    |                                                                                                    |                    |               |                                                                                                  |                                       |              |                                                          |              |             |
|                                                                                                    |                                                                                                    |                    | 入:            | 易言                                                                                               | 證                                     |              |                                                          |              |             |
|                                                                                                    |                                                                                                    |                    |               |                                                                                                  |                                       |              |                                                          |              |             |
| 颊 別                                                                                                    | 一等船副                                                                                                   | āJ                 |               |                                                                                                  |                                       |              |                                                          |              |             |
| 類別姓名                                                                                                    | <ul> <li>一等船</li> <li>范測試</li> </ul>                                                                   | āl]                |               | 入場                                                                                               | 易證號碼                                  |              |                                                          |              |             |
| 频 別<br>姓 名<br>考 區                                                                                                    | <ul> <li>一等船副</li> <li>范測試</li> <li>臺北</li> </ul>                                                      | ā)                 |               | 入<br>4<br>試                                                                                      | 易證號碼                                  |              |                                                          |              |             |
| 類 別<br>姓 名<br>考 區<br>試 場                                                                                                    | 一等船<br>范測試<br>臺北                                                                                       | <u>ال</u>          |               | 入<br>3<br>3<br>3<br>3<br>3<br>3<br>3<br>3<br>3<br>3<br>3<br>3<br>3<br>3<br>3<br>3<br>3<br>3<br>3 | 骨證號碼<br>區<br>测日期                      |              |                                                          |              |             |
| 類<br>対<br>名<br>考<br>區<br>試<br>場                                                                                                    | 一等船<br>范測試<br>臺北<br>應考0節                                                                               | ลีป<br>i           |               | 入均<br>試<br>多;                                                                                    | <b>易證號碼</b><br>區<br>测日期               | 系統省          | <u></u><br>9理員簽世                                         | <u>홍</u> 구   |             |
| 頻     別       姓     名       考     區       試     場       到考查證                                                                                                    | <ul> <li>一等船畫</li> <li>范測試</li> <li>臺北</li> <li>應考0節</li> <li>四</li> </ul>                             | 副 有 考 兹            |               | 入均<br>試<br>多:                                                                                    | 易迸就碼<br>區<br>测日期                      | 条統管          | 登理員簽言                                                    | <u>+</u>     |             |
| <ul> <li>頻 別</li> <li>姓 名</li> <li>考 區</li> <li>試 場</li> <li>到考查證</li> </ul>                                                                                                    | <ul> <li>一等船副</li> <li>范測試</li> <li>臺北</li> <li>應考0節</li> <li>□全部</li> <li>□到考</li> </ul>              | 副<br>j<br>到<br>節   |               | 入<br>4<br>5<br>5                                                                                 | <b>局證號碼</b><br>區<br>测日期               | 条統管          | 管理員簽す                                                    | 807-         |             |
| <ul> <li>頻 別</li> <li>姓 名</li> <li>考 區</li> <li>試 場</li> <li>到考査證</li> </ul>                                                                                                    | <ul> <li>一等船a</li> <li>范測試</li> <li>臺北</li> <li>應考0節</li> <li>□全部</li> <li>□到考</li> </ul>              | 副<br>j<br>到考節<br>上 | ÷             | 入均<br>試<br>多:                                                                                    | <b>谢田朔</b>                            | 系統管          | ・<br>午                                                   | <del>译</del> |             |
| <ul> <li>頻</li> <li>別</li> <li>左</li> <li>オ</li> <li>區</li> <li>5</li> <li>5</li> <li>4</li> <li>5</li> <li>5</li> <li>6</li> <li>5</li> <li>5</li> <li>5</li> <li>6</li> <li>5</li> <li>5</li> <li>5</li> <li>5</li> <li>5</li> <li>6</li> <li>5</li> <li>5</li> <li>6</li> <li>5</li> <li>5</li> <li>5</li> <li>5</li> <li>5</li> <li>5</li> <li>5</li> <li>5</li> <li>5</li> <li>5</li> <li>5</li> <li>5</li> <li>5</li> <li>5</li> <li>5</li> <li>5</li> <li>5</li> <li>5</li> <li>5</li> <li>5</li> <li>5</li> <li>5</li> <li>5</li> <li>5</li> <li>5</li> <li>5</li> <li>6</li> <li>6</li> <li>6</li> <li>6</li> <li>6</li> <li>6</li> <li>6</li> <li>6</li> <li>6</li> <li>6</li> <li>6</li> <li>6</li> <li>6</li> <li>7</li> <li>6</li> <li>7</li> <li>7</li> <li>7</li> <li>7</li> <li>7</li> <li>7</li> <li>7</li> <li>7</li> <li>7</li> <li>7</li> <li>7</li> <li>7</li> <li>7</li> <li>7</li> <li>7</li></ul> | <ul> <li>一等船副</li> <li>范測試</li> <li>臺北</li> <li>應考0節</li> <li>□全部</li> <li>□到考</li> <li>第1節</li> </ul> | 副<br>j<br>到考節<br>上 | <u></u>       | 入均<br>試<br>多:                                                                                    | <b>時提號碼</b><br>區<br><b>測日期</b><br>第3節 | 系 統 <b>省</b> | <ul> <li>・</li> <li>・</li> <li>午</li> <li>第4節</li> </ul> | 章<br>一       | <b>第</b> 5節 |

◆ 《補件名單列印》:列印補件名單資料的功能鍵。

| 報表代號:cr_( | ₩<br>20304_03 | 107年第一                  | 次交通部航活                          | 每人員:     | 測驗補件通知                 | 列印日期<br>頁 次 | :107/03/01<br>:第1/1頁 |
|-----------|---------------|-------------------------|---------------------------------|----------|------------------------|-------------|----------------------|
| 參測類別:-    | 一等船副          |                         |                                 |          |                        |             |                      |
| 州夕        | 朱測類別          | 出生年月日                   |                                 | ž        | 通訊地址                   |             |                      |
| хгл       | 3-0420144     | 身分證字號                   | 聯絡電話                            | 郵遞<br>區號 | 地址                     |             | 繳費狀態                 |
| 蔡小姐       | 參測            | 073/10/03<br>P223211855 | 1234<br>033622179<br>0972210030 | 334      | 桃園縣八德市廣隆<br>街110巷27號   | e           | 作廢                   |
| 張測試       | 參測            | 081/01/01<br>S125042528 | 0287654321<br>0922011001        | 300      | 新竹市力行三路                | e           | 作廢                   |
| 江測試       | 參測            | 065/08/07<br>N122983788 | 27172761                        | 81365    | 高雄市左營區重上<br>街246-2號14樓 | e           | 作廢                   |

## ◆ 《彙總表(通過)列印》:列印彙總表(通過)資料的功能鍵。

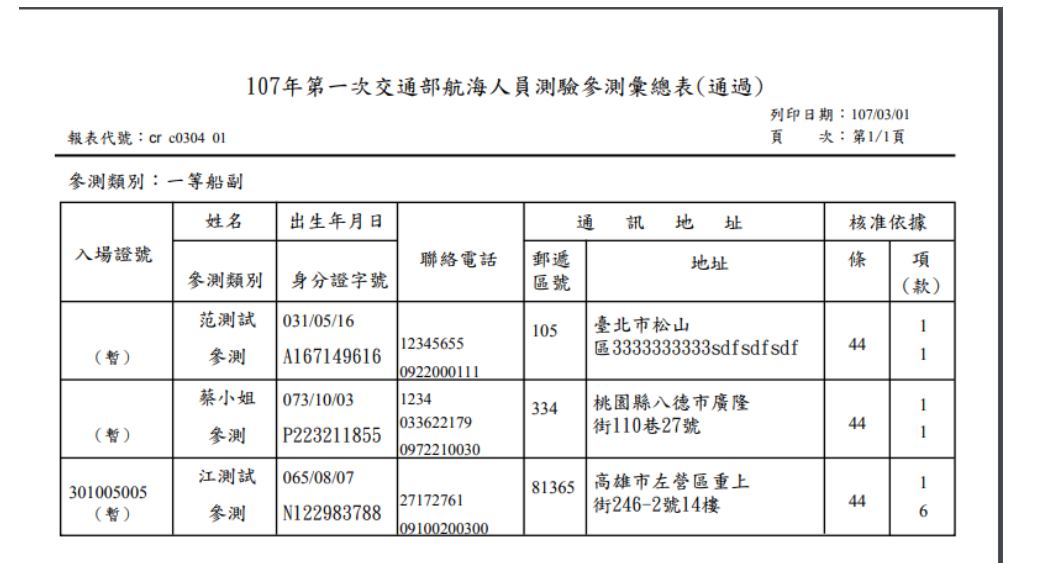

## ◆ 《彙總表(不通過)列印》:列印彙總表(不通過)資料的功能鍵。

|               |          |       | 參測彙總表 | (不通道     | 邑)   | 列印日期:107 | //03/01  |
|---------------|----------|-------|-------|----------|------|----------|----------|
| 粮表代號:cr_      | c0304_02 |       |       |          |      | 頁 次:第    | 1/1頁     |
| <b>參測類別</b> : |          |       |       |          |      |          |          |
|               | 姓名       | 出生年月日 |       | ž        | 通訊地均 | L 核      | 准依據      |
| 入場證號          | 参测频别     | 身分證字號 | 聯絡電話  | 郵遞<br>區號 | 地址   | 條        | 項<br>(款) |
|               |          |       |       |          |      |          |          |

◆ 《報名書表》:列印報名書表的功能鍵。

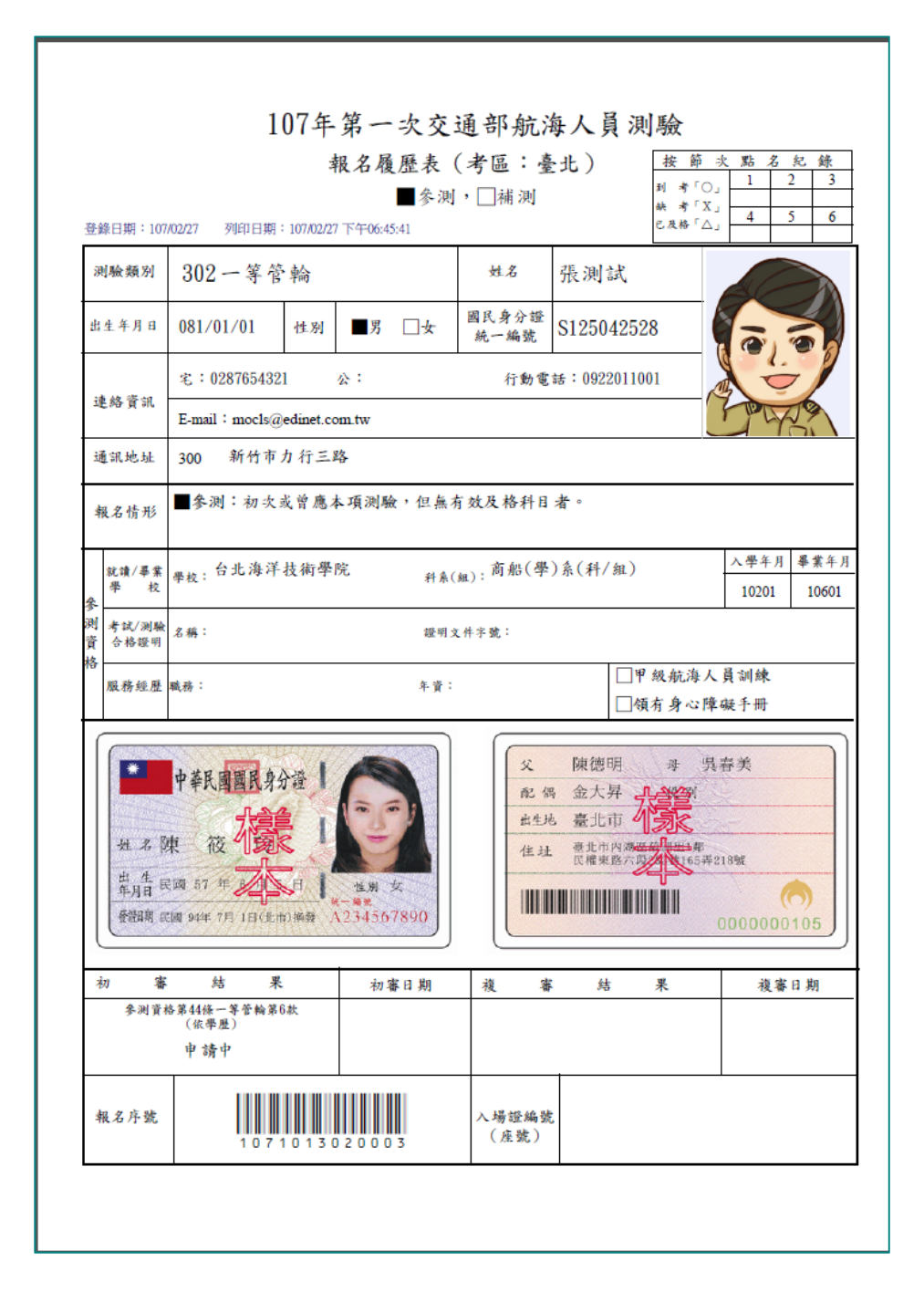

◆ 《罕見字名單》:列印罕見字名單的功能鍵。

|                              | 107年第一日 | 欠交通部航海人員測驗    | 姓名罕見字名單 |            |  |  |  |  |  |  |
|------------------------------|---------|---------------|---------|------------|--|--|--|--|--|--|
| 预印日期:107/01/15     預 次:第1/1頁 |         |               |         |            |  |  |  |  |  |  |
| 序號                           | 測驗類別    | 報名編號          | 姓名      | 身分證字號      |  |  |  |  |  |  |
| 1                            | 一等船副    | 1071013010003 | 呂測試     | F227632273 |  |  |  |  |  |  |

◆ 《參測(原有補測資格)切結》:列印參測(原有補測資格)切結名單的功

能鍵。

|      | 107年第一次交站   | 通部航海人員測驗參測(原  | 有補測資格)切結 | 名單                          |
|------|-------------|---------------|----------|-----------------------------|
| 表代號: | cr c0304 06 |               |          | 列印日期:107/01/15<br>頁 次:第1/1頁 |
| 序號   | 測驗類別        | 報名編號          | 姓名       | 身分證字號                       |
| 1    | 一等船副        | 1071013010005 | 黄測試      | F127899169                  |

◆ 《暫准報名切結》:列印暫准報名切結名單的功能鍵。

|   | 107年第一次交通部航海人員測驗暫准報名切結名單 |             |               |     |                             |  |  |  |  |  |  |  |
|---|--------------------------|-------------|---------------|-----|-----------------------------|--|--|--|--|--|--|--|
| - | 報表代號:                    | cr c0304 07 |               |     | 列印日期:107/01/15<br>頁 次:第1/1頁 |  |  |  |  |  |  |  |
|   | 序號                       | 測驗類別        | 報名編號          | 姓名  | 身分證字號                       |  |  |  |  |  |  |  |
|   | 1                        | 一等船副        | 1071013010003 | 呂測試 | F227632273                  |  |  |  |  |  |  |  |
|   | 2                        | 一等船副        | 1071013010007 | 張測試 | F127441038                  |  |  |  |  |  |  |  |

## 2.1.3.3.4 報名統計管理

2.1.3.3.4.1 報名統計管理

功能說明:提供報名統計管理的列印功能。

| <del>读</del> 交视<br>Maritim<br>船員     | <b>通部</b><br>Re and Pi<br>及遊 | 新<br>mt Bure<br>艇與 | <b>港局</b><br>аи, мотс<br>動力小船 | 駕駛電腦測                |                     | X          | 後           | 臺及試測       | <b>务管理</b> | 4         | 9           | 隐藏版面    |
|--------------------------------------|------------------------------|--------------------|-------------------------------|----------------------|---------------------|------------|-------------|------------|------------|-----------|-------------|---------|
|                                      | _                            | * 4                | 泉上服務 参                        | 數管理 <mark>報名管</mark> | <mark>壇</mark> 排場組卷 | 管理 申請管理    | ፟፟ቜ│ 成績/榜示管 | 理 發證管理     | 統計報表       | 糸統管理      |             | 登出      |
| ──────────────────────────────────── | -                            |                    |                               |                      |                     |            |             |            | 》》報名       | 統計管埋      | - 報名統計官     | 埋 (c040 |
| 🐙 測驗資訊管理                             | ۲                            |                    | 測驗年度:「                        | 《請選擇》 🗸              | 編號:                 |            |             |            |            |           | <b>0</b> 查讀 |         |
| 🐙 報名資料管理                             | 8                            |                    | L                             |                      |                     |            |             |            |            |           |             |         |
| 🐙 報名審查管理                             | ۲                            | 序號                 | 測驗編號                          | 測驗名稱                 | 每日報名<br>人數統計        | 性別人數<br>統計 | 年齢人數<br>統計  | 教育程度<br>統計 | 參測資格<br>統計 | 各考區<br>統計 | 報名清冊        |         |
| 🐙 報名統計管理                             | ٢                            |                    |                               |                      |                     | 10041      |             |            |            | 1000      |             |         |
| ☑ 報名統計管理                             |                              |                    |                               |                      |                     |            |             |            |            |           |             |         |
|                                      |                              |                    |                               |                      |                     |            |             |            |            |           |             |         |
|                                      |                              |                    |                               |                      |                     |            |             |            |            |           |             |         |
|                                      |                              |                    |                               |                      |                     |            |             |            |            |           |             |         |
|                                      |                              |                    |                               |                      |                     |            |             |            |            |           |             |         |
|                                      |                              |                    |                               |                      |                     |            |             |            |            |           |             |         |
|                                      |                              |                    |                               |                      |                     |            |             |            |            |           |             |         |
|                                      |                              |                    |                               |                      |                     |            |             |            |            |           |             |         |
|                                      |                              |                    |                               |                      |                     |            |             |            |            |           |             |         |
|                                      |                              |                    |                               |                      |                     |            |             |            |            |           |             |         |
|                                      |                              |                    |                               |                      |                     |            |             |            |            |           |             |         |
|                                      |                              |                    |                               |                      |                     |            |             |            |            |           |             |         |
|                                      |                              |                    |                               |                      |                     |            |             |            |            |           |             |         |
|                                      |                              |                    |                               |                      |                     |            |             |            |            |           |             |         |
|                                      |                              |                    |                               |                      |                     |            |             |            |            |           |             |         |
|                                      |                              |                    |                               |                      |                     |            |             |            |            |           |             |         |

- 步驟一:【報名管理】子系統
- 步驟二:《報名統計管理》選單
- 步驟三:『報名統計作業』選項進入此功能主視窗!

(28)資料明細

| <del>交通音</del><br>Maritime and<br>船員及遊                           | Phit 港局<br>Port Bureau, MOTC<br>整艇與動力小船駕駛電腦測驗<br>後臺及試務管理              |
|------------------------------------------------------------------|-----------------------------------------------------------------------|
| →<br>●<br>使用者 (user)                                             | /※ 線上服務 參數管理  <mark>報名管理</mark>  排場組巻管理 申請管理 成績榜示管理 發證管理 統計報表 系統管理    |
|                                                                  | ◆調驗年度: 103 ▼ 編號: 001                                                  |
| <ul> <li>● 報名資料管理</li> <li>● 報名審查管理</li> <li>● 報名統計管理</li> </ul> | 序號 測驗編號 通職名稱 在日報名 性別人數 年齡人數 教育程度 參測資格 各考區 報名清冊 人數統計 統計 統計 統計 統計 統計 統計 |
| ■ 報名統計管理                                                         | 1 103001 交通部103年第一次航海人員測驗 預 覽 預 覽 預 覽 預 覽 預 覽 預 覽 預 覽 預 覽             |
|                                                                  | 符合條件清單列表區                                                             |
|                                                                  |                                                                       |
|                                                                  |                                                                       |
|                                                                  |                                                                       |

【查詢條件區說明】

- ◆ 「查詢條件」: 輸入查詢條件按下《查詢》取出資料。
- ◆ 條件種類:
  - a. 紅色標題:必要輸入條件。
  - b. 有下拉箭頭者:資料選擇欄位。

【管理功能按鍵】

◆ 《每日報名人數統計》:列印每日報名人數資料的功能鍵。

#### 交通部船員及遊艇與動力小船駕駛電腦測驗 每日報名人數統計

| 測驗編號:<br>報表類別:cr_c0401_01 |          |          |         |          |          |          |          |          |          |         | 列印<br>頁  | 日期:103/1<br>次:1/1 | 10/30    |
|---------------------------|----------|----------|---------|----------|----------|----------|----------|----------|----------|---------|----------|-------------------|----------|
| 類別                        | 10/18(六) | 10/19(日) | 10/20() | 10/21(二) | 10/22(三) | 10/23(四) | 10/24(五) | 10/25(六) | 10/26(日) | 10/27() | 10/28(二) | 10/29(三)          | 10/30(四) |
| 一等船長                      | 2        | 0        | 0       | 0        | 0        | 0        | 6        | 0        | 0        | 0       | 0        | 0                 | 3        |
| 一等輪機長                     | 0        | 5        | 0       | 0        | 0        | 0        | 0        | 7        | 0        | 0       | 0        | 0                 | 0        |
| 一等輪機長(加註)                 | 0        | 0        | 1       | 0        | 0        | 0        | 0        | 0        | 8        | 0       | 0        | 0                 | 0        |
| 一等大副                      | 0        | 0        | 0       | 2        | 0        | 0        | 0        | 0        | 0        | 9       | 0        | 0                 | 0        |
| 一等大管輪                     | 0        | 0        | 0       | 0        | 4        | 0        | 0        | 0        | 0        | 0       | 1        | 0                 | 0        |
| 一等大管輪(加註)                 | 0        | 0        | 0       | 0        | 0        | 5        | 0        | 0        | 0        | 0       | 0        | 2                 | 0        |
| 合計                        | 2        | 5        | 1       | 2        | 4        | 5        | 6        | 7        | 8        | 9       | 1        | 2                 | 3        |

#### 《性別人數統計》:列印性別人數資料的功能鍵。 \*

#### 交通部航海人員測驗

#### 性別人數統計

| 測驗編號:103001<br>報表類別:cr_c0401_02 |   |         |   | 列印日   | 計期: 103/10/30<br>次: 1/1 |
|---------------------------------|---|---------|---|-------|-------------------------|
| *5 51                           |   | 男       |   |       |                         |
| 头見 力门                           | 男 | %       | 女 | %     | 合計                      |
| 一等船副                            | 4 | 100.00% | 0 | 0.00% | 4                       |
| 一等管輪                            | 2 | 100.00% | 0 | 0.00% | 2                       |
| 一等管輪(加註)                        | 2 | 100.00% | 0 | 0.00% | 2                       |
| 合計                              | 8 | 100.00% | 0 | 0.00% | 8                       |

◆ 《年齡人數統計》:列印彙年齡人數資料的功能鍵。

#### 交通部航海人員測驗

#### 年齡人數統計

測驗編號:103001 列印日期:103/10/30 報表類別: cr\_c0401\_02 頁 次:1/1 男 女 年齡 合計 男 % 女 % 31-35 2 100.00% 0 0.00% 2 36~40 3 100.00% 0 0.00% 3 46~50 100.00% 0 0.00% 3 3 合計 100.00% 8 0 0.00% 8

◆ 《教育程度統計》:列印教育程度統計資料的功能鍵。

### 交通部航海人員測驗

### 教育程度統計

列印日期:103/10/30 頁 次:1/1

| 報表類別: cr_c0401_02 |   |         |   | 頁     | 次:1/1 |
|-------------------|---|---------|---|-------|-------|
| 教育程度              |   | 男       |   |       |       |
| <b>秋月桂</b> 及      | 男 | %       | 女 | %     | · 合計  |
| 無                 | 1 | 100.00% | 0 | 0.00% | 1     |
| 無                 | 2 | 100.00% | 0 | 0.00% | 2     |
| 三專                | 1 | 100.00% | 0 | 0.00% | 1     |
| 二專                | 4 | 100.00% | 0 | 0.00% | 4     |
| 合計                | 8 | 100.00% | 0 | 0.00% | 8     |

◆ 《參測資格統計》:列印參測資格統計資料的功能鍵。

#### 交通部航海人員測驗

#### 參測資格統計

測驗編號:103001 報表類別:cr\_c0401\_02

測驗編號:103001

列印日期:103/10/30 頁 次:1/1

| 安训咨校           |   | 男       |   |       |    |
|----------------|---|---------|---|-------|----|
| 多 副 員 1日       | 男 | %       | 女 | %     | 合計 |
| 依學歷            | 4 | 100.00% | 0 | 0.00% | 4  |
| 依考試及格證書或測驗合格證明 | 2 | 100.00% | 0 | 0.00% | 2  |
| 依學歷、船員適任證書暨相關海 | 1 | 100.00% | 0 | 0.00% | 1  |
| 依成績及結果通知書      | 1 | 100.00% | 0 | 0.00% | 1  |
| 合하             | 8 | 100.00% | 0 | 0.00% | 8  |

《各考區統計》:列印各考區統計資料的功能鍵。 \*

| 交通部船员 | 及遊艇與動力 | 小船驾驶电 | 腦測驗 |
|-------|--------|-------|-----|
|       |        |       |     |

#### 考區人數統計

| 報表類別:cr_c0401_01 |    |    |    |    |          | 頁 次:1/1  |
|------------------|----|----|----|----|----------|----------|
| 考區               | 臺北 | 臺中 | 臺南 | 高雄 | 抗港局北部航務中 | 抗港局中部航務中 |
| 一等船长             | 2  | 6  | 0  | 3  | 0        | 0        |
| 一等輪機長            | 3  | 2  | 7  | 0  | 4        | 0        |
| 一等輪機長(加註)        | 1  | 0  | 0  | 8  | 0        | 8        |
| 一等大副             | 9  | 2  | 0  | 0  | 0        | 8        |

#### 測驗編號:103001 報表

一等大管輪

一等大管輪(加註)

合計

## 列印日期:103/10/30

合計

| * | 《報名清册》 | : | 列印報名清冊資料的功能鍵。 |
|---|--------|---|---------------|
|---|--------|---|---------------|

| 2 . 0 - 0 -      | -                   |                                       |               |             |            | 24        | STREET, Str. (1 | (相等          | 編式] - Mik              | rosoft i | Excel |                  | Martin Street in                                                                                                    | -    |          |     | _      |                | 00           | -83   |
|------------------|---------------------|---------------------------------------|---------------|-------------|------------|-----------|-----------------|--------------|------------------------|----------|-------|------------------|----------------------------------------------------------------------------------------------------|------|----------|-----|--------|----------------|--------------|-------|
| 日田 末月            | 國人 机面配置             | · · · · · · · · · · · · · · · · · · · | <b>双聲 642</b> | Acrob       | at         |           |                 |              |                        |          |       |                  |                                                                                                    |      |          |     |        |                | A 🕜 🗆 p      | g : E |
| <b>X #7</b>      | Arial               | - 10 - A                              | * ==          | = *-        | 當有對論別      | 德用检究      |                 |              |                        | -81      |       | 中菜               | 好                                                                                                    | -    | *        |     | ∑ 自動加速 | 27             | <i>i</i> h   |       |
| 私上 「家町市」         | B J ∐ • [⊞          | • <u>0</u> • <u>A</u> • •             | • ==          | 11 (F ()    | · Divero · | \$ - %, • | 14 -3           | 設定模式<br>的操件。 | 化 相式化為<br>表標。          | 壞        |       | 計算方              | 式 建结的精                                                                                                    | 湖人   | 89       | 橋式  | 2 酒除-  | 治序例 <b>时</b> 间 | 単規則<br>備取・   |       |
| 彩彩頭 5            | 7                   | 2                                     | 4             | 對填方:        | c is       | 10倍       | .6              |              |                        |          |       | 様式               |                                                                                                    |      | 银芽植      |     |        | 1848           |              |       |
| AI               | - (° )              | 報名攝驗                                  |               |             |            |           |                 |              |                        |          |       |                  |                                                                                                    |      |          |     |        |                |              |       |
| A                | 8                   | C                                     | D             | E           | F          |           | G               | н            | 1                      | J        | К     | L                | М                                                                                                    |      | N        |     | 0 P    |                | (            | 0 L   |
| 1 報名編號           | 報名日期                | <b>参测领别</b>                           | <b>会闲亏</b> 国  | <b>会测身份</b> | 身分描字错      |           | 手册字城            | 姓名           | 出生日期                   | 性别       | 教育程度  | 1 邮某状感           | 星校                                                                                                    |      | 入學年      | 月春茶 | 年月 郵通區 | <b>K</b>       | 通訊           | 地:    |
| 2 103001301000   | 2014/10/22 14:47:   | 33 301一等船副                            | 01臺北          | 發測          | A10        | 2         | 1000            | 語            | 2014/10/2              | 2 男      | 05二百  | 1 1 1 1 4 9 A 10 | 003台北海洋技術樹跳                                                                                                    |      | 225, 410 |     | 103    | TES            |              |       |
| 3 1030013010002  | 2 2014/10/24 14:39: | 22 301-   修新副                         | 01変北          | 臺測          | G13        |           |                 | 50           | 2014/10/2              | 4 男      | 04三調  |                  | 003台北海洋技術學院                                                                                                    |      |          |     | 10455  | <b>変北</b>      | State of the | 12    |
| 4 103001301000   | 3 2014/10/24 14:39: | 51 301一等船副                            | 01臺北          | 受测          | G13        |           |                 | 190          | 2014/10/2              | 4 男      | 04三專  |                  | 003台北海洋技術學院                                                                                                    |      |          |     | 10455  | 臺北             | A            | 13    |
| 5 1030013010004  | 2014/10/24 14:50    | 47 301-一評點副                           | 01臺北          |             | G13        |           |                 | 10           | 2014/10/2              | 4 男      | 04三寡  | 1                | 002國立高雄海洋科技大學                                                                                                    |      |          |     | 10455  | 蚕北             | 1.2.2        | 13    |
| 6 1030013010005  | 5 2014/10/28 14:27  | 04 301一等船削                            | 01変北          | 臺湖          | U16        | 東航学       | ÷ 1             | 語            | 2014/10/2              | 8 男      |       | 1                | 003台北海洋技術學院                                                                                                    |      |          |     | 973    | 行動             |              | 6     |
| 7 1030013010008  | 5 2014/10/30 11:21: | 46301一等船副                             | 01臺北          | 会測          | A10        | 10000     |                 | 35           | 2014/10/3              | 0 與      | 05二專  |                  | 011國立憲湖高级海事水產圖                                                                                                    | 跟某是核 | \$       |     | 300    | 新竹             | 1000         | _     |
| 8 1030013010007  | 7 2014/10/30 12:01: | 24 301-+ 嫁船副                          | 01撤北          | - 参測        | G18        |           |                 | 来            | 2014/10/3              | 0 與      | 05:34 |                  | 002國立高雄海洋科技大學                                                                                                    |      |          |     | 22641  | 新北             |              | 2     |
| 9 103001302000   | 2014/10/27 12:43    | 13302一等苦輪                             | 08,45,10      | 臺灣          | A10        |           |                 | 35           | 2014/10/2              | 7 男      | 05二百  |                  | 010图立基础高级海事粮菜机                                                                                                    | 學校   |          |     | 300    | 新竹             | 1000         | -     |
| 10 103001302000  | 2 2014/10/28 14:46: | 39 302 学管輪                            | 01臺北          | - 会測        | U16        | 東航学       | 6               | 13           | 2014/10/2              | 8 戦      |       | 1                | 002國立高雄海洋科技大學                                                                                                    |      |          |     | 973    | 10.00          |              | ē     |
| 11 103001303000  | 2014/10/24 17:26.   | 39 303-非管制(101                        | 101臺北         | 45:01       | G13        |           |                 | 50           | 2014/10/2              | 4 95     |       |                  | 003台北海洋技術學院                                                                                                    |      |          |     | 10455  | 要北             | 100 A        | 13    |
| 12 1030013030003 | 2 2014/10/29 14:58  | 50 303-学管稿(001                        | 1) 01変北       | 台湖          | A10        |           |                 | 研            | 2014/10/2              | 9 既      | 05    |                  | 003台北海洋技術御院                                                                                                    |      |          |     | 300    | 新竹             | 10.00 C.M.   |       |
| 13               |                     |                                       |               |             |            |           |                 |              | Concernant Concernants | 1        |       |                  | A CONTRACTOR OF A CONTRACTOR OF A CONTRACTOR OF A CONTRACTOR A CONTRACTOR A CONT |      |          | _   |        |                |              |       |
| 14               |                     |                                       |               |             |            |           |                 |              |                        |          |       |                  |                                                                                                    |      |          |     |        |                |              |       |
| 15               |                     |                                       |               |             |            |           |                 |              |                        |          |       |                  |                                                                                                    |      |          |     |        |                |              |       |

2.1.3.4 申請管理

2.1.3.4.1 試題疑義管理

2.1.3.4.1.1 試題疑義申請收件

功能說明:提供試題疑義申請之收件功能。

| 交通部       Maritime and F       船員及遊  | B <b>航港局</b><br>Port Bureau, MO<br>E艇與動力 | 5<br>10<br>小船駕駛電  | 腦測驗      |                          | X                  | 後臺及        | 試務管     | 理         |         | 藏版面₽    |
|--------------------------------------|------------------------------------------|-------------------|----------|--------------------------|--------------------|------------|---------|-----------|---------|---------|
| <u> </u>                             | ※ 線上服                                    | 第 參數管理            | 報名管理│排場⋪ | 組卷管理 │ <mark>申請</mark> 預 | <mark>評盟</mark> 成約 | 績/榜示管理   發 | 讀管理 統計報 | 表   系統管理  |         | 登出      |
| ──────────────────────────────────── | 收件清單                                     | 申請明細              |          |                          |                    |            | 》 試題    | 疑義管理 · 試過 | 與主義申請收件 | (e0101) |
| 😼 試題疑義管理 ( 😒                         | 未                                        | 反件: ☑             |          |                          |                    |            |         |           |         |         |
| 試題疑義申請收件<br>試題疑義审議結果始                | 測驗                                       | ≠度: 《請選擇》         | ▶ 🖌 編號:  | 《請選擇》 🗸                  |                    | 類別:        | 《請選擇》   | ~         | Q查詢     |         |
| ▶ 調理新報報報告未能                          | 序號 測測                                    | <sub>僉編號</sub> 類別 | 申請編號     | 申請日期                     | 姓名                 | 入場證號       | 繳費狀態    | 收件日期      | 審查日期    | 1       |
| ☑ 試題疑義申請查前列<br>印                     |                                          |                   |          |                          |                    |            |         |           |         |         |
| 媷 成績複查管理 🛛 😒                         |                                          |                   |          |                          |                    |            |         |           |         |         |
|                                      |                                          |                   |          |                          |                    |            |         |           |         |         |
|                                      |                                          |                   |          |                          |                    |            |         |           |         |         |
|                                      |                                          |                   |          |                          |                    |            |         |           |         |         |
|                                      |                                          |                   |          |                          |                    |            |         |           |         |         |
|                                      |                                          |                   |          |                          |                    |            |         |           |         |         |
|                                      |                                          |                   |          |                          |                    |            |         |           |         |         |
|                                      |                                          |                   |          |                          |                    |            |         |           |         |         |
|                                      |                                          |                   |          |                          |                    |            |         |           |         |         |
|                                      |                                          |                   |          |                          |                    |            |         |           |         |         |
|                                      |                                          |                   |          |                          |                    |            |         |           |         |         |
|                                      |                                          |                   |          |                          |                    |            |         |           |         |         |
|                                      |                                          |                   |          |                          |                    |            |         |           |         |         |
|                                      |                                          |                   |          |                          |                    |            |         |           |         |         |
|                                      |                                          |                   |          |                          |                    |            |         |           |         |         |
|                                      |                                          |                   |          |                          |                    |            |         |           |         |         |

- 步驟一:【申請管理】子系統
- 步驟二:《試題疑義管理》選單
- 步驟三:『試題疑義申請收件』選項進入此功能主視窗!

(1) 收件清單

| <b>交通</b> 部<br>Maritime and f<br>船員及遊                                      | B<br>航港局<br>Yort Bureau, MOTC<br>歴興動力小船駕駛電腦測驗                   | 後臺及試務管                   |                  |
|----------------------------------------------------------------------------|-----------------------------------------------------------------|--------------------------|------------------|
| 会使用者 (user)                                                                | <ul> <li>※ 線上服務 参数管理 報名管理 排場組巻管理 </li> <li>收件清單 申請明細</li> </ul> | 申請管理│成績/榜示管理│ 發證管理│ 統計報: | 表   ※統管理   查詢條件區 |
| <ul> <li>試題延義官理</li> <li>試題疑義申請收件</li> <li>試題疑義審議結果維</li> <li>☆</li> </ul> | - <del>1100年</del><br>                                          | ✓ 類別:《請選擇》               | ▶ Q 查询           |
| ○ 試題疑義申請查詢列<br>印 ○ 成績複查管理                                                  | 序號 測驗編號 類別 申請編號 中頭口                                             | 初 江台 八物證號 鐵貨状態           | 收件日期 蕃查日期        |
| 單筆資料選擇區                                                                    |                                                                 |                          | 符合條件清單列表區        |
|                                                                            |                                                                 |                          |                  |
|                                                                            |                                                                 |                          |                  |
|                                                                            |                                                                 |                          |                  |
|                                                                            |                                                                 |                          |                  |
|                                                                            |                                                                 |                          |                  |

【查詢條件區說明】

- ◆ 「查詢條件」: 輸入查詢條件按下《查詢》取出資料。
- ◆ 條件種類:
  - a. 黑色標題:不必要輸入條件,可輸入可不輸入視情況而定。
  - b. 有下拉箭頭者:資料選擇欄位(如不為必要輸入欄位,選擇《請

選擇》表示不包含此查詢條件)。

【資料清單列表區】

《序號連結》:清單資料前方序號部份如果為可點選的狀態,則按下
 之後會將該筆資料的詳細內容帶到申請明細頁中。

## (1) 申請明細

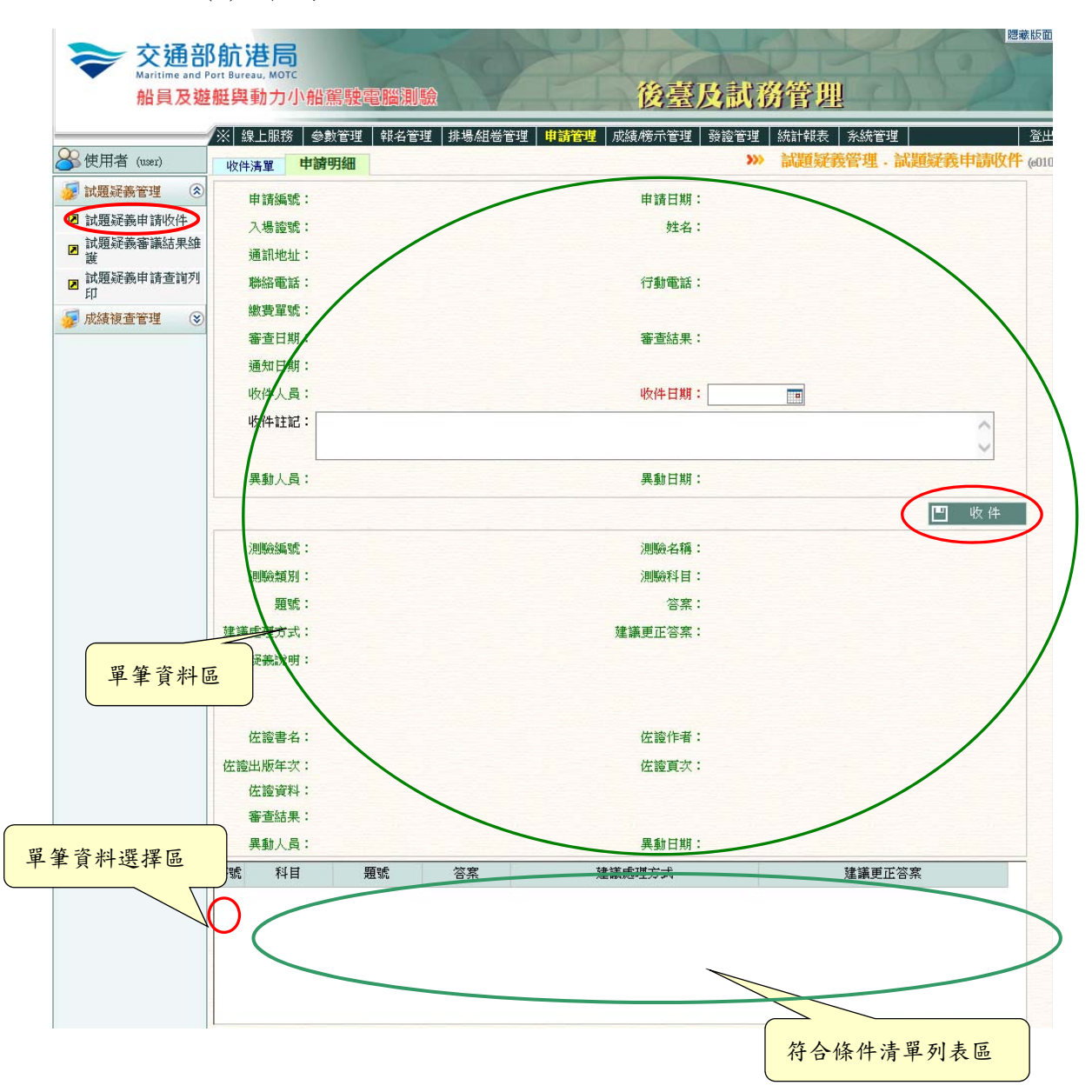

【資料清單列表區】

◆ 《序號連結》:清單資料前方序號部份如果為可點選的狀態,則按下 之後會將該筆資料的詳細內容帶到單筆資料區中。

【單筆資料區】

◆ 欄位種類:

a. 紅色標題:必要輸入欄位。

b. 綠色標題: 系統給值欄位 (不必輸)。

c. 黑色標題:一般輸入欄位(非必要)。

【管理功能按鍵】

◆ 《收件》:依照所選收件日期進行試題疑義申請收件的功能鍵。

## 2.1.3.4.1.2 試題疑義審議結果維護

功能說明:提供試題疑義審議結果的維護功能。

| <b>交通</b> 部<br>Maritime and F<br>船員及遊 | B <b>航港局</b><br>Port Bureau, MO<br>E艇與動力 | っ<br>小船駕駛電           | 腦測驗      |            | X                  | 後臺及        | 試務管       |              |              | 藏版面₽   |
|---------------------------------------|------------------------------------------|----------------------|----------|------------|--------------------|------------|-----------|--------------|--------------|--------|
|                                       | ※ 線上服                                    | 第 參數管理               | 縦名管理 排場点 | 狙卷管理   申請背 | <mark>新望</mark> 成績 | 猿/榜示管理   發 | 讀管理   統計報 | 表 系統管理       |              | 登出     |
| 🐣 使用者 (user)                          | 待審清單                                     | 申請明細                 |          |            |                    | ,          | » 試題疑義    | 管理.試題疑義      | 審議結果維護       | e0102) |
| 😼 試題疑義管理 🔹 🛞                          | 未                                        | 審査: ✔                |          |            |                    |            |           |              |              |        |
| 試題疑義申請收件 試題疑義申請收件 試題疑義審議結果維           | 測驗生                                      | <sup>∓度:</sup> 《請選擇》 | ▶ 編號:    | 《請選擇》 🖌    |                    | 類別:        | 《請選擇》     | $\checkmark$ | <b>Q</b> 查 詢 |        |
|                                       | 序號 測測                                    | <sub>僉編號</sub> 類別    | 申請編號     | 申請日期       | 姓名                 | 入場證號       | 繳費狀態      | 收件日期         | 審查日期         |        |
| Ⅰ 試題疑報申請宣調列<br>印                      |                                          |                      |          |            |                    |            |           |              |              |        |
| 😼 成績複查管理 🛛 😒                          |                                          |                      |          |            |                    |            |           |              |              |        |
|                                       |                                          |                      |          |            |                    |            |           |              |              |        |
|                                       |                                          |                      |          |            |                    |            |           |              |              |        |
|                                       |                                          |                      |          |            |                    |            |           |              |              |        |
|                                       |                                          |                      |          |            |                    |            |           |              |              |        |
|                                       |                                          |                      |          |            |                    |            |           |              |              |        |
|                                       |                                          |                      |          |            |                    |            |           |              |              |        |
|                                       |                                          |                      |          |            |                    |            |           |              |              |        |
|                                       |                                          |                      |          |            |                    |            |           |              |              |        |
|                                       |                                          |                      |          |            |                    |            |           |              |              |        |
|                                       |                                          |                      |          |            |                    |            |           |              |              |        |
|                                       |                                          |                      |          |            |                    |            |           |              |              |        |
|                                       |                                          |                      |          |            |                    |            |           |              |              |        |
|                                       |                                          |                      |          |            |                    |            |           |              |              |        |
|                                       |                                          |                      |          |            |                    |            |           |              |              |        |
|                                       |                                          |                      |          |            |                    |            |           |              |              |        |

步驟一:【申請管理】子系統

步驟二:《試題疑義管理》選單

步驟三:『試題疑義審議結果維護』選項進入此功能主視窗!

(1) 待審清單

| <b>交通</b> 部<br>Maritime and<br>船員及越                                                 | 形航港局<br>Port Bureau, MOTC<br>这艇與動力小船駕駛電腦測驗     | <sup>國親版面の</sup><br>後臺及試務管理                                             |  |
|-------------------------------------------------------------------------------------|------------------------------------------------|-------------------------------------------------------------------------|--|
|                                                                                     | /※ 線上服務 参數管理 報名管理 排場組巻管理 申請管理 成<br>本主要         | 凝榜示管理   發證管理   統計報表   永統管理  <br>▲ ● PPF/S装革 (XChi → PPF/S装束)業な目 杏 詢條件 鳫 |  |
| ○ 次用台 (081)                                                                         | 待審済         申請明細                               | ····· 副舰就我冒强,副舰就我奋融知术。 生 吗 / 水 / 1 色                                    |  |
| <ul> <li>■ 試題疑義申請收件</li> </ul>                                                      | <del>「大変変:『</del><br>週驗年度: 《請選擇》 ♥ 編號: 《請選擇》 ♥ | 類別: 【請選擇》 🔽 🔍 査 詞                                                       |  |
| <ul> <li>□ 武題疑義審議結果維</li> <li>□ 試題疑義申請查詢列</li> <li>□ 印</li> <li>□ 成績複查管理</li> </ul> | 序號 測驗編號 類別 申請編號 申請日期 过者                        | 入場證號 滅貢狀態 收件日期 審查日期                                                     |  |
| 單筆資料選擇區                                                                             |                                                | 符合條件清單列表區                                                               |  |
|                                                                                     |                                                |                                                                         |  |
|                                                                                     |                                                |                                                                         |  |
|                                                                                     |                                                |                                                                         |  |
|                                                                                     |                                                |                                                                         |  |
|                                                                                     |                                                |                                                                         |  |

【查詢條件區說明】

- ◆ 「查詢條件」: 輸入查詢條件按下《查詢》取出資料。
- ◆ 條件種類:
  - a. 黑色標題:不必要輸入條件,可輸入可不輸入視情況而定。
  - b. 有下拉箭頭者:資料選擇欄位(如不為必要輸入欄位,選擇《請

選擇》表示不包含此查詢條件)。

【資料清單列表區】

《序號連結》:清單資料前方序號部份如果為可點選的狀態,則按下
 之後會將該筆資料的詳細內容帶到申請明細頁中。

#### (2) 申請明細

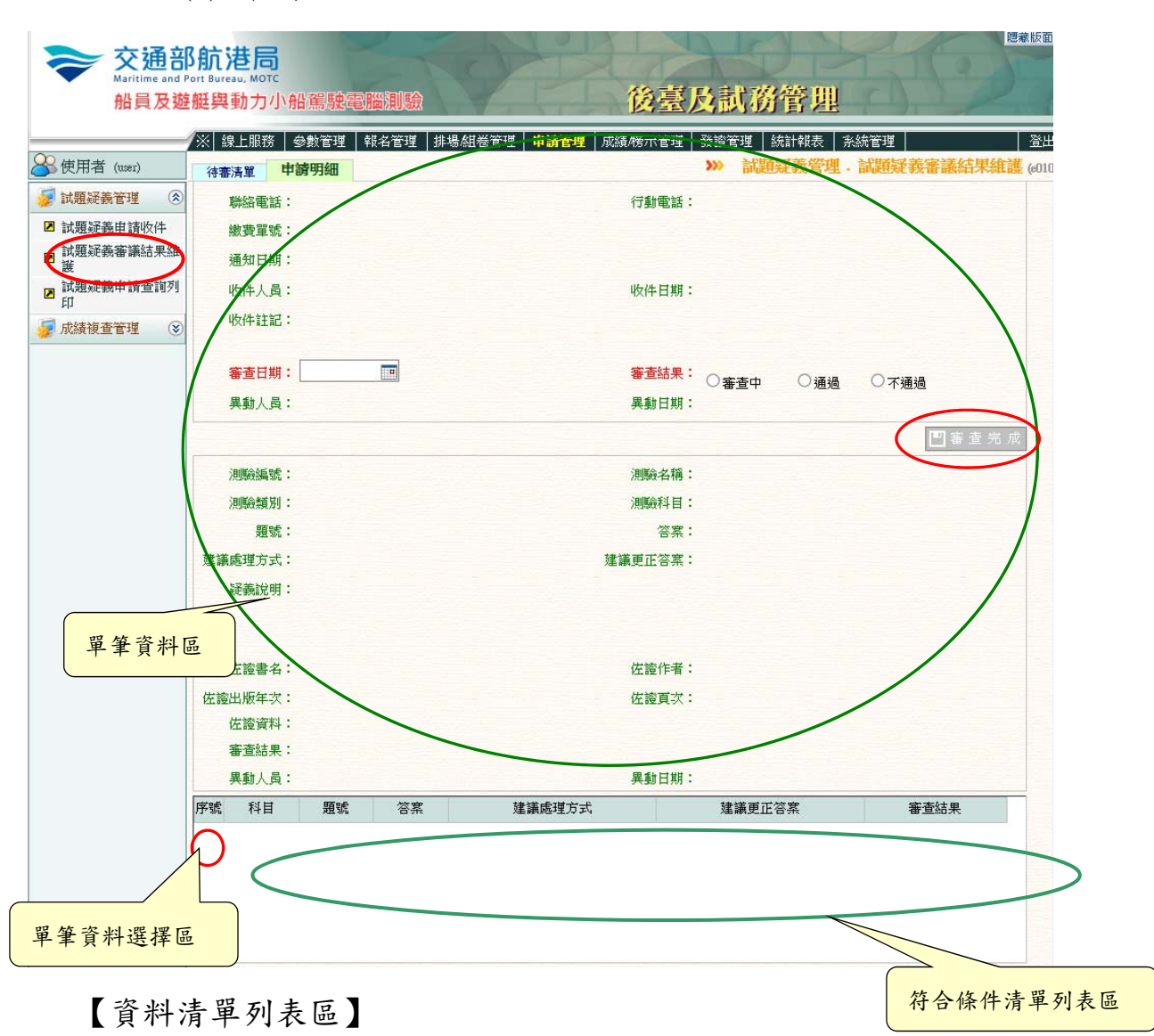

《序號連結》:清單資料前方序號部份如果為可點選的狀態,則按下
 之後會將該筆資料的詳細內容帶到單筆資料區中。

《審查結果》:針對單筆資料,設定試題疑義審查結果是否通過。
【單筆資料區】

- ◆ 欄位種類:
  - a. 綠色標題: 系統給值欄位 (不必輸)。

【管理功能按鍵】

《儲存》:將清單列表區中設定的試題疑義審查結果,儲存至資料庫 的功能鍵。
### 2.1.3.4.1.3 試題疑義申請查詢列印

功能說明:提供試題疑義申請的列印功能。

| <b>交通部</b><br>Maritime and F<br>船員及遊                                                                                                    | 8<br>航港局<br>Port Bureau, MOTC<br>艇與動力小船駕駛電開 | 資調驗              |             | 後臺及試務管理       |                                                         |
|----------------------------------------------------------------------------------------------------|---------------------------------------------|------------------|-------------|---------------|---------------------------------------------------------|
| ────────────────────────────────────                                                                                                    | ─────────────────────────────────────       | 覆名管理 │ 排場組巻      | 管理 申請管理 成績/ | 榜示管理│         | 系統管理         登出           管理         試題疑義申請查詢列印 (e0103) |
| <ul> <li> </li> <li> </li> <li></li></ul> | 測驗年度: 103<br>報表類別: ● 明細表                    | ✓ 編號:《訂<br>○ 彙總表 | ●申請明細表      | 類別:<br>○申請彙總表 | <br>● 查詢                                                |
| <ul> <li>試題疑義審議結果維<br/>護</li> <li>試題疑義申請查詢列<br/>印</li> </ul>                                                                                                    |                                             |                  |             |               |                                                         |
| 😼 成績複查管理 😵                                                                                                    |                                             |                  |             |               |                                                         |
|                                                                                                    |                                             |                  |             |               |                                                         |
|                                                                                                    |                                             |                  |             |               |                                                         |
|                                                                                                    |                                             |                  |             |               |                                                         |
|                                                                                                    |                                             |                  |             |               |                                                         |
|                                                                                                    |                                             |                  |             |               |                                                         |
|                                                                                                    |                                             |                  |             |               |                                                         |
|                                                                                                    |                                             |                  |             |               |                                                         |

步驟一:【申請管理】子系統

步驟二:《試題疑義管理》選單

步驟三:『試題疑義申請查詢列印』選項進入此功能主視窗!

#### (1) 資料明細

| <b>交通部</b><br>Maritime and Po<br>船員及遊                                      | 新<br>港<br>局<br>が<br>部<br>で<br>部<br>で<br>部<br>で<br>部<br>で<br>部<br>で<br>の<br>市<br>思<br>い<br>の<br>で<br>の<br>市<br>思<br>い<br>た<br>の<br>の<br>で<br>の<br>市<br>の<br>で<br>の<br>市<br>の<br>で<br>の<br>市<br>の<br>で<br>の<br>市<br>の<br>で<br>の<br>の<br>で<br>の<br>の<br>で<br>の<br>の<br>で<br>の<br>の<br>で<br>の<br>の<br>で<br>の<br>の<br>で<br>の<br>の<br>で<br>の<br>の<br>で<br>の<br>の<br>で<br>の<br>の<br>で<br>の<br>の<br>で<br>の<br>の<br>の<br>で<br>の<br>の<br>で<br>の<br>の<br>の<br>で<br>の<br>の<br>の<br>の<br>の<br>の<br>の<br>の<br>の<br>の<br>の<br>の<br>の |                                                        | 後臺及試務                                   | 管理                          | 贈藏版面₽ |
|----------------------------------------------------------------------------|----------------------------------------------------------------------------------------------------|--------------------------------------------------------|-----------------------------------------|-----------------------------|-------|
| 🔗 使用者 (user)                                                               | ※ 線上服務   參數管理   卓                                                                                                    | 贤名管理 │排場組巻管理│ 申 <b>請管</b>                              | <mark>理</mark> │成績榜示管理│ 發證管理│ 統<br>※ 試護 | 計報表 系統管理<br>定義管理 - 試題疑義申請查詢 | 查詢條件區 |
| <ul> <li>試題疑義管理</li> <li>試題疑義申請收件</li> <li>試題疑義事議結果維</li> </ul>            | 測驗年度: 103<br>報表類別: ④ 明細表                                                                                                    | <ul> <li>✓ 編號: 《請選擇》 ✓</li> <li>○ 彙總表 ○ 申請明</li> </ul> | 類別:<br>日細表 〇申請彙總表                       |                             |       |
| <ul> <li>○ 護</li> <li>○ 試題疑義申請查詢</li> <li>○ 知</li> <li>○ 成績複查管理</li> </ul> |                                                                                                    |                                                        |                                         |                             |       |
|                                                                            |                                                                                                    |                                                        |                                         |                             |       |
|                                                                            |                                                                                                    |                                                        |                                         |                             |       |
|                                                                            |                                                                                                    |                                                        |                                         |                             |       |
|                                                                            |                                                                                                    |                                                        |                                         |                             |       |
|                                                                            |                                                                                                    |                                                        |                                         |                             |       |
|                                                                            |                                                                                                    |                                                        |                                         |                             |       |

【查詢條件區說明】

- ◆ 「查詢條件」:輸入查詢條件按下《查詢》取出資料。
- ◆ 條件種類:
  - a. 黑色標題:不必要輸入條件,可輸入可不輸入視情況而定。
  - b. 紅色標題:必要輸入條件。
  - c. 有下拉箭頭者:資料選擇欄位(如不為必要輸入欄位,選擇《請 選擇》表示不包含此查詢條件)。

【管理功能按鍵】

◆ 《列印》:依據查詢條件列印報表的功能鍵。

### 2.1.3.4.2 成績複查管理

2.1.3.4.2.1 成績複查申請收件

<u>功能說明:</u>提供成績複查的申請功能。

| <b>交通</b> 部<br>Maritime and f<br>船員及遊 | B <mark>航港居</mark><br>Port Bureau, MOT<br>E艇與動力。 | 。<br>小船駕駛電 | 調測驗      |                      | X     | 後臺及        | 試務管     | 型         |              | 藏版面₽    |
|---------------------------------------|--------------------------------------------------|------------|----------|----------------------|-------|------------|---------|-----------|--------------|---------|
|                                       | ※ 線上服務                                           | 5 參數管理     | 報名管理 排場和 | 狙卷管理 <mark>申請</mark> | 管理 成績 | 漬/榜示管理   發 | 讀管理 統計報 | 禄 系統管理    |              | 登出      |
| 🐣 使用者 (user)                          | 收件清單                                             | 申請明細       |          |                      |       |            | >>> 成績  | 複查管理 - 成績 | 讀查申請收件       | (e0201) |
| 😼 試題疑義管理 🛛 😵                          | 未收                                               | (件: ☑      |          |                      |       |            |         |           |              |         |
| 😼 成績複查管理 🛛 🔕                          | 測驗年                                              | 度:《請選擇     | 》 🗸 編號:  |                      | 1     | 類別:        | 《請選擇》   | ~         | <b>Q</b> 查 詢 |         |
| ☑ 成績複查申請收件                            | 序號 測驗                                            | 編號 類別      |          | 申請日期                 | 姓名    | 入場證號       | 繳費狀態    | 收件日期      | 審查日期         |         |
| ■ 成績複查申請結果維<br>護                      |                                                  |            |          |                      |       |            |         |           |              |         |
| ☑ 成績複查申請結果審<br>查                      |                                                  |            |          |                      |       |            |         |           |              |         |
|                                       |                                                  |            |          |                      |       |            |         |           |              |         |
| 14                                    |                                                  |            |          |                      |       |            |         |           |              |         |
|                                       |                                                  |            |          |                      |       |            |         |           |              |         |
|                                       |                                                  |            |          |                      |       |            |         |           |              |         |
|                                       |                                                  |            |          |                      |       |            |         |           |              |         |
|                                       |                                                  |            |          |                      |       |            |         |           |              |         |
|                                       |                                                  |            |          |                      |       |            |         |           |              |         |
|                                       |                                                  |            |          |                      |       |            |         |           |              |         |
|                                       |                                                  |            |          |                      |       |            |         |           |              |         |
|                                       |                                                  |            |          |                      |       |            |         |           |              |         |
|                                       |                                                  |            |          |                      |       |            |         |           |              |         |
|                                       |                                                  |            |          |                      |       |            |         |           |              |         |
|                                       |                                                  |            |          |                      |       |            |         |           |              |         |
|                                       |                                                  |            |          |                      |       |            |         |           |              |         |
|                                       |                                                  |            |          |                      |       |            |         |           |              |         |

步驟一:【申請管理】子系統

步驟二:《成績複查管理》選單

步驟三:『成績複查申請收件』選項進入此功能主視窗!

(1) 收件清單

| <b>交通</b> 音<br>Maritime and<br>船員及遊                                      | 部航港局<br>IPort Bureau, MOTC<br>遊艇與動力小船駕駛電腦測驗 後臺及試務管理                                                                                                    |
|--------------------------------------------------------------------------|----------------------------------------------------------------------------------------------------|
| ➢使用者 (user)                                                              | ⑦※ 線上服務 参數管理 報名管理 排場組巻管理 申請管理 成績榜示管理 發證管理 統計報表 系統管理<br>收件清單 申請明細<br>》 成績複查管理.成績複查申請 查 詢 條 件 區                                                                                                    |
| <ul> <li>✓ 試題疑義管理</li> <li>✓ 成績複查管理</li> </ul>                           | 木収件: □<br>測驗年度: 《請選擇》 ▲ 編號: 類別: 《請選擇》 ▲ 回 香口                                                                                                    |
| <ul> <li>☑ 成績複查申請收件</li> <li>☑ 成績復查申請結果維護</li> <li>■ 成績複查申請結果</li> </ul> | 序號         類別         申請编號         申請日期         姓名         入場證號         激費狀態         收件日期         審查日期           1         1         1         1037075         [902] 營業用動力小船駕駛         B20141028001         103/10/28         現元         93230002         未繳費         103/10/28         103/10/28 |
| ■ 成績複畫申講結果事<br>單筆資料選擇區                                                   | 符合條件清單列表區                                                                                                    |

【查詢條件區說明】

- ◆ 「查詢條件」: 輸入查詢條件按下《查詢》取出資料。
- ◆ 條件種類:
  - a. 黑色標題:不必要輸入條件,可輸入可不輸入視情況而定。
  - b. 有下拉箭頭者:資料選擇欄位(如不為必要輸入欄位,選擇《請

選擇》表示不包含此查詢條件)。

【資料清單列表區】

《序號連結》:清單資料前方序號部份如果為可點選的狀態,則按下
 之後會將該筆資料的詳細內容帶到申請明細頁中。

#### (2) 申請明細

| <b>交通音</b><br>Maritime and<br>船員及遊   | <mark>8航港局</mark><br>Port Bureau, MOTC<br>整整興動力小船駕駛電腦測驗 | OP!                        | 後臺         | 医及試務管理          | 總藏版面C                | 3  |  |  |  |  |  |  |
|--------------------------------------|---------------------------------------------------------|----------------------------|------------|-----------------|----------------------|----|--|--|--|--|--|--|
| <u> </u>                             | ※ 線上服務   參數管理   報名管理                                    | 排場組卷管理 🛛 <mark>申請</mark> 管 | 22 成績/榜示管理 | 理   發讀管理   統計報表 | 系統管理   登出            |    |  |  |  |  |  |  |
| ──────────────────────────────────── | 收件清單 <b>申請明細</b>                                        |                            |            | <b>加</b> 尿績復金   | 查管理· 成績視查甲請收件 (e0201 | () |  |  |  |  |  |  |
| 😼 試題疑義管理 🛛 😵                         | 申請編號: B20141028001                                      | 申請日期:103/10/28             |            |                 |                      |    |  |  |  |  |  |  |
| 😼 成績複查管理 🔇                           | 入場證號: 95230002                                          |                            |            |                 |                      |    |  |  |  |  |  |  |
| 2 成績複查申請收件                           | 通訊此业:                                                   |                            |            |                 |                      |    |  |  |  |  |  |  |
| ■ 成績複查申請結果維<br>護                     | 斯絡電話:                                                   |                            | 行動電調       | 話:              |                      |    |  |  |  |  |  |  |
| ☑ 成績複查申請結果審                          | 繳費單號:                                                   |                            |            |                 |                      |    |  |  |  |  |  |  |
| □<br>□ 成績複查申請查詢列                     | 審查日期: 103/10/28                                         | 審查結果:通過                    |            |                 |                      |    |  |  |  |  |  |  |
| 印                                    | 通知日期:                                                   |                            |            |                 |                      |    |  |  |  |  |  |  |
|                                      | 收件人員: wser                                              | 收件日期: 103/10/28 []]        |            |                 |                      |    |  |  |  |  |  |  |
|                                      | 收件註記:                                                   |                            |            |                 | 0                    | /  |  |  |  |  |  |  |
|                                      | 異動)员: user                                              | 異動日期: 103/10/28 16:16:47   |            |                 |                      |    |  |  |  |  |  |  |
|                                      |                                                         |                            |            |                 |                      |    |  |  |  |  |  |  |
| 留筆咨判回                                | 測驗編號: 103003                                            |                            |            |                 |                      |    |  |  |  |  |  |  |
| 平丰貝杆世                                | 測驗名稱: 103年第8次動力小船暨                                      | 二等遊艇黨驗執昭測驗                 | 類別         | 刮:【902】營業用動力小船  | 皆駕駛                  |    |  |  |  |  |  |  |
|                                      | 序號 科目                                                   | 原測驗成績                      | 原及格註記      | 複查後測驗成績         | 被查後及格註記              |    |  |  |  |  |  |  |
|                                      | 1 営業用動力小船筆試                                             | 50.00不                     | 及格         | 51.0            | 0不及格                 |    |  |  |  |  |  |  |
|                                      | 2 営業用動力小船實作                                             | 0.00 주                     | 及格         | 30.0            | 10 不及格               |    |  |  |  |  |  |  |
| 單筆資料選擇                               | E                                                       |                            |            | 符合條             | 件清單列表區               | ~  |  |  |  |  |  |  |

【資料清單列表區】

- 《序號連結》:清單資料前方序號部份如果為可點選的狀態,則按下
   之後會將該筆資料的詳細內容帶到單筆資料區中。
  - a. 綠色標題: 系統給值欄位 (不必輸)。
  - b. 黑色標題:一般輸入欄位(非必要)。

【管理功能按鍵】

◆ 《收件》:依照所選收件日期進行成績複查申請收件的功能鍵。

### 2.1.3.4.2.2 成績複查申請結果維護

功能說明:提供成績複查申請結果的維護功能。

| 交通部     Maritime and F     船員及遊 | B<br>航港<br>Port Bureau, M<br>を<br>艇興動ナ | <mark>う</mark><br>のTC<br>フ小船駕駅 | 電腦測驗            |                      | XA    | 後臺及        | 試務管       |         | je se se se se se se se se se se se se se | 藏版面₽    |
|---------------------------------|----------------------------------------|--------------------------------|-----------------|----------------------|-------|------------|-----------|---------|-------------------------------------------|---------|
|                                 | ※ 線上服                                  | 務 參數管理                         | 重   報名管理   排場/  | 組卷管理 <mark>申請</mark> | 管理 成績 | 績/榜示管理   發 | 讀管理   統計報 | 表 系統管理  |                                           | 登出      |
| 🐣 使用者 (user)                    | 待審清單                                   | 申請明細                           |                 |                      |       | ,          | » 成績複查    | 管理.成績複習 | 恆申請結果維護                                   | (e0202) |
| 😺 試題疑義管理 🛛 😒                    | 未                                      | 維護: 🖌                          |                 |                      |       |            |           |         |                                           |         |
| 😼 成績複查管理 ( 🛞                    | 測驗                                     | 年度:《請述                         | 選擇》 🗸 編號:       |                      | ]     | 類別:        | 《請選擇》     | ~       | Q查詢                                       |         |
| ☑ 成績複查申請收件                      | 序號 測                                   | 驗編號 类                          | <u>〔</u> 別 申請編號 | 申請日期                 | 姓名    | 入場證號       | 繳費狀態      | 收件日期    | 維護日期                                      |         |
| ▶ 成績復宣申請結果維<br>護                |                                        |                                |                 |                      |       |            |           |         |                                           |         |
| ■ 成績複查申請結果審<br>查                |                                        |                                |                 |                      |       |            |           |         |                                           |         |
| ■ 成績複查申請查詢列<br>印                |                                        |                                |                 |                      |       |            |           |         |                                           |         |
|                                 |                                        |                                |                 |                      |       |            |           |         |                                           |         |
|                                 |                                        |                                |                 |                      |       |            |           |         |                                           |         |
|                                 |                                        |                                |                 |                      |       |            |           |         |                                           |         |
|                                 |                                        |                                |                 |                      |       |            |           |         |                                           |         |
|                                 |                                        |                                |                 |                      |       |            |           |         |                                           |         |
|                                 |                                        |                                |                 |                      |       |            |           |         |                                           |         |
|                                 |                                        |                                |                 |                      |       |            |           |         |                                           |         |
|                                 |                                        |                                |                 |                      |       |            |           |         |                                           |         |
|                                 |                                        |                                |                 |                      |       |            |           |         |                                           |         |
|                                 |                                        |                                |                 |                      |       |            |           |         |                                           |         |
|                                 |                                        |                                |                 |                      |       |            |           |         |                                           |         |
|                                 |                                        |                                |                 |                      |       |            |           |         |                                           |         |
|                                 |                                        |                                |                 |                      |       |            |           |         |                                           |         |
|                                 |                                        |                                |                 |                      |       |            |           |         |                                           |         |
|                                 |                                        |                                |                 |                      |       |            |           |         |                                           |         |

步驟一:【申請管理】子系統

步驟二:《成績複查管理》選單

步驟三:『成績複查申請結果維護』選項進入此功能主視窗!

(1) 待審清單

| <b>交通部</b><br>Maritime and P<br>船員及遊                                                                        | 8 <mark>航港局</mark><br>ort Bureau, MOTC<br>艇與動力小船駕駛電腦測驗 |                               | 後臺及試務管                                      |                             | <b>建藏版面</b> 口 |
|----------------------------------------------------------------------------------------------------|--------------------------------------------------------|-------------------------------|---------------------------------------------|-----------------------------|---------------|
| ②使用者 (user)                                                                                                 | ※ 線上服務         參數管理         報名管理 <b>待審清單</b> 申請明細      | │排場組巻管理│ <mark>申請管理</mark> │成 | 績榜示管理│ 發證管理│ 統計報:<br>⋙─ <mark>成績複查</mark> 行 | 表   系統管理  <br>管理 - 成績複查申請結果 | 查詢條件區         |
| <ul> <li>✓ 試題建築官理</li> <li>✓ 成績複查管理</li> <li>✓ 成績複查管理</li> <li>✓ 成績複查申請收件</li> </ul>                        | ま雑装: □<br>測驗年度: 《請選擇》 ∨                                | 編號:                           | 類別:《請選擇》                                    | ▼ Q ± i                     |               |
| <ul> <li>□ 広議復查申请結果部</li> <li>□ 広議復查申请結果審</li> <li>□ 広議復查申请結果審</li> <li>□ 広議復查申請查询列</li> <li>□ 印</li> </ul> | 序號、測驗編號 類別 申請                                          | 编弧 申請日期 <u>姓</u> 谷            | 入場接続 無貢秋熙                                   | 收件日期 維護日期 維護日期 徐儀件清單列表區     |               |
| 單筆資料選擇區                                                                                                    |                                                        |                               |                                             |                             |               |
|                                                                                                    |                                                        |                               |                                             |                             |               |

【查詢條件區說明】

- ◆ 「查詢條件」: 輸入查詢條件按下《查詢》取出資料。
- ◆ 條件種類:
  - a. 黑色標題:不必要輸入條件,可輸入可不輸入視情況而定。
  - b. 有下拉箭頭者:資料選擇欄位(如不為必要輸入欄位,選擇《請

選擇》表示不包含此查詢條件)。

【資料清單列表區】

《序號連結》:清單資料前方序號部份如果為可點選的狀態,則按下
 之後會將該筆資料的詳細內容帶到申請明細頁中。

(2) 申請明細

| <b>交通部</b><br>Maritime and P<br>船員及遊 | 3 <b>航港局</b><br>ort Bureau, MOT<br>艇舆動力 | 小船駕駛  | 武服制験     後喜及               | <sup>■●</sup><br>試務管理     |
|--------------------------------------|-----------------------------------------|-------|----------------------------|---------------------------|
|                                      | ※ 線上服務                                  | 参數管理  | 報名管理 排場組巻管理 卑請管理 成績榜示管理 發證 | 管理 統計報表 系統管理 登出           |
| ४ 使用者 (user)                         | 待審清單                                    | 申請明細  | »»                         | 成績複查管理.成績複查申請結果維護 (e0202) |
| 😺 試題疑義管理 🛛 😵                         | 申請編署                                    | ut: / | 申請日期:                      | <u>^</u>                  |
| 😼 成績複查管理 🔹 📚                         | 入場證                                     |       | 姓名:                        |                           |
| ☑ 成績擁查申請收件                           | 通訊地                                     | 止:    |                            |                           |
| 成績複查申請結果維護                           | 聯絡電調                                    | 话:    | 行動電話:                      |                           |
| ■ 成績複查申請結果審<br>売                     | 繳費單                                     | 虎:    |                            |                           |
| □<br>■<br>■ 成績複查申請查詢列                | 維護日期                                    | 明:    | 維護人員:                      |                           |
| - 印                                  | 通知日期                                    | 明:    |                            |                           |
|                                      | 软件人。                                    | 5     | 收件日期:                      |                           |
|                                      | 收件註                                     | 2:    |                            |                           |
| 單筆                                   | 資料區                                     |       | 異動日期:                      |                           |
|                                      | 測驗名和                                    | 竣:    | 類別:                        |                           |
|                                      | 序號 科目                                   | 原洲    | 職成績 厚及格註記 後直後溯驗成           | <del>該</del>              |
|                                      | 9<                                      |       |                            |                           |
| 單筆資料選擇                               | E                                       |       |                            | 符合條件清單列表區                 |

【資料清單列表區】

《序號連結》:清單資料前方序號部份如果為可點選的狀態,則按下
 之後會將該筆資料的詳細內容帶到單筆資料區中。

◆ 《複查後測驗成績》:針對單筆資料,輸入複查後測驗成績。

、 《複查後及格註記》:針對單筆資料,設定成績複查後是否及格 【單筆資料區】

◆ 欄位種類:

a. 綠色標題: 系統給值欄位 (不必輸)。

【管理功能按鍵】

✤ 《儲存》:將清單列表區中設定的成績複查結果,儲存至資料庫的功

能鍵。

### 2.1.3.4.2.3 成績複查申請結果審查

功能說明:提供成績複查申請結果的列印功能。

| <del>交通部</del><br>Maritime and P<br>船員及遊   | S <mark>航港</mark><br>Port Bureau, M<br>E艇與動フ | 局<br>ので<br>り小船 | ì駕駛電     | 腦測驗                                      | Ø      | P    | 後       | 臺及試                   | 務管理    |                |                        | 藏版面₽    |
|--------------------------------------------|----------------------------------------------|----------------|----------|------------------------------------------|--------|------|---------|-----------------------|--------|----------------|------------------------|---------|
|                                            | ※ 線上服                                        | 務 👳            | 數管理      | 報名管理                                     | 非場組卷管理 | 申請管理 | 📕 成績/榜示 | 管理 發讀管理               | 星 統計報表 | 系統管理           |                        | 登出      |
| ➢使用者 (user)                                | 待審清單                                         | 申記             | 春明細      |                                          |        |      |         | <b>&gt;&gt;&gt;</b> ) | 成績複查管理 | 里.成績複查         | 申請結果審查                 | (e0203) |
| 😼 試題疑義管理 🛛 😵                               |                                              | 未審査            | <b>V</b> |                                          |        |      |         |                       |        |                |                        |         |
| 😺 成績複查管理 📀                                 | 測驗                                           | 鉾度:            | 《請選擇     | ) 🗸 🍕                                    | 號:     |      |         | 類別:《請調                | 揮》     | ~              | Q查詢                    |         |
| 成績複查申請收件                                   | 序號 測調                                        | 論編號            | 類別       | 由諸編號                                     | 由請日期   | 姓名   | 入場證號    | 繳費狀態                  | 收件日期   | 雄選日期           | 審査日期                   |         |
| ■ 成績複查申請結果維<br>業                           | 13 WU 1743                                   |                | 10013    | 1. 1. 1. 1. 1. 1. 1. 1. 1. 1. 1. 1. 1. 1 |        | /= = | /       | inter that            | NIT BW | in the part of | <b>B</b> _ <b>H</b> /M |         |
| <ul> <li>■ 成績複查申請結果審</li> <li>查</li> </ul> |                                              |                |          |                                          |        |      |         |                       |        |                |                        |         |
| □ 成績複查申請查詢列<br>印                           |                                              |                |          |                                          |        |      |         |                       |        |                |                        |         |
|                                            |                                              |                |          |                                          |        |      |         |                       |        |                |                        |         |
|                                            |                                              |                |          |                                          |        |      |         |                       |        |                |                        |         |
|                                            |                                              |                |          |                                          |        |      |         |                       |        |                |                        |         |
|                                            |                                              |                |          |                                          |        |      |         |                       |        |                |                        |         |
|                                            |                                              |                |          |                                          |        |      |         |                       |        |                |                        |         |
|                                            |                                              |                |          |                                          |        |      |         |                       |        |                |                        |         |
|                                            |                                              |                |          |                                          |        |      |         |                       |        |                |                        |         |
|                                            |                                              |                |          |                                          |        |      |         |                       |        |                |                        |         |
|                                            |                                              |                |          |                                          |        |      |         |                       |        |                |                        |         |
|                                            |                                              |                |          |                                          |        |      |         |                       |        |                |                        |         |
|                                            |                                              |                |          |                                          |        |      |         |                       |        |                |                        |         |
|                                            |                                              |                |          |                                          |        |      |         |                       |        |                |                        |         |
|                                            |                                              |                |          |                                          |        |      |         |                       |        |                |                        |         |
|                                            |                                              |                |          |                                          |        |      |         |                       |        |                |                        |         |
|                                            |                                              |                |          |                                          |        |      |         |                       |        |                |                        |         |
|                                            |                                              |                |          |                                          |        |      |         |                       |        |                |                        |         |
|                                            |                                              |                |          |                                          |        |      |         |                       |        |                |                        |         |

步驟一:【申請管理】子系統

步驟二:《成績複查管理》選單

步驟三:『成績複查申請結果審查』選項進入此功能主視窗!

(1) 待審清單

| <del>交通部</del><br>Maritime and M<br>船員及遊                                                                                                | B航港局<br>Port Bureau, MOTC<br>艇與動力小船駕駛電腦測驗                                                                                                    | O P                             | 後臺及試務管理                                           | 100                                            | 體藏版面₽ |
|----------------------------------------------------------------------------------------------------|----------------------------------------------------------------------------------------------------|---------------------------------|---------------------------------------------------|------------------------------------------------|-------|
| <ul> <li>使用者 (user)</li> <li>試開疑義管理 (※)</li> </ul>                                                                                      | ※ 線上服務         参數管理         報名管理            待審清單         申請明細                                                                                                    < | 腓場組巻管理   <mark>申請管理</mark>   成績 | 榜示管理│發證管理│統計報表<br>⋙── <mark>成績複查管</mark> 到        | 系統管理  <br>理 · 成績複查申請結果                         | 查詢條件區 |
| <ul> <li>成績禎查管理</li> <li>成績禎查管理</li> <li>成績禎查申請收件</li> </ul>                                                                            | 未審査 □<br>測驗年度: 《請選擇》 ✔ 編                                                                                                    |                                 | 類別:《請選擇》                                          |                                                |       |
| <ul> <li>■ 成績複查申請結果維護</li> <li>● 查通報報告</li> <li>● 查通報報告</li> <li>● 承額複查申請結果</li> <li>● 查通利</li> <li>● 承額複查申請查調列</li> <li>○ 印</li> </ul> | け%。2018年5月95 現力1<br>10302 【902】営業用動力小船為                                                                                                    | 中朝編號 中前口<br>観史11028001 103/10/2 | 新 71日 入海經跡 鐵貨机器 42<br>8 號元 9323002 未繳費 103<br>符合1 | 14-10期 金融日期 番重日期<br>110/28 103/10/28 103/10/28 |       |
| 單筆資料選擇區                                                                                                    |                                                                                                    |                                 |                                                   |                                                |       |
|                                                                                                    |                                                                                                    |                                 |                                                   |                                                |       |
|                                                                                                    |                                                                                                    |                                 |                                                   |                                                |       |

【查詢條件區說明】

- ◆ 「查詢條件」: 輸入查詢條件按下《查詢》取出資料。
- ◆ 條件種類:
  - a. 黑色標題:不必要輸入條件,可輸入可不輸入視情況而定。
  - b. 有下拉箭頭者:資料選擇欄位(如不為必要輸入欄位,選擇《請

選擇》表示不包含此查詢條件)。

【資料清單列表區】

《序號連結》:清單資料前方序號部份如果為可點選的狀態,則按下 之後會將該筆資料的詳細內容帶到申請明細頁中。

#### (2) 申請明細

| <b>交通部</b><br>Maritime and Pu<br>船員及遊                                              | 前港局<br>ort Bureau, MOTC<br>艇與動力小船駕駛電腦測驗       | 0                             | 馥                     | 臺及試務管理                         | <b>總線版面●</b>                           |  |  |  |  |
|------------------------------------------------------------------------------------|-----------------------------------------------|-------------------------------|-----------------------|--------------------------------|----------------------------------------|--|--|--|--|
| ➢使用者 (user)                                                                        | ※ 線上服務 参數管理 報名管理<br>待審清單 <b>申請明細</b>          | │排場組巻管理│申                     | <mark>管理</mark> 成績/榜示 | 管理   發證管理   統計報表<br>>>> 成績複查管理 | │ 条統管理 │ 登出<br>望 - 成績複查申請結果審查 (e020.3) |  |  |  |  |
| <ul> <li>試題疑義管理 ※</li> <li>成績複查管理 ※</li> <li>成績複查管理 ※</li> <li>成績複查申請收件</li> </ul> | 申請編號: B20141028001<br>入場證號: 93230002<br>通訊也址: |                               | 申請                    | 日期:103/10/28<br>姓名:張元          |                                        |  |  |  |  |
| <ul> <li>■ 成績複查申請結果維<br/>度</li> <li>■ 成績複查申請結果書</li> <li>■ 素</li> </ul>            | 激烈電話:<br>激費單號:                                |                               | 行動                    | 電話:                            |                                        |  |  |  |  |
| ■ 成績複查申請查詢列<br>印                                                                   | 維護日期: 103/10/28<br>通知日期:<br>收件人員: user        | 雞護人員: user<br>收件日期: 103/10/28 |                       |                                |                                        |  |  |  |  |
| 四姑次                                                                                | 收件註記:<br>期: 103/10/28 1                       |                               | 審查                    | <mark>結果: ○審</mark> 查中 ● 通う    | 過 〇不通過                                 |  |  |  |  |
|                                                                                    |                                               |                               | 異動                    | 日期:103/10/2816:16:47           | 白儲存                                    |  |  |  |  |
|                                                                                    | 測驗編號:109005<br>測驗名稱:103年第8次動力小船里              | 產二等遊艇駕駛執照測驗                   | à                     | 類別:【902】營業用動力小舶                | 台駕駛                                    |  |  |  |  |
|                                                                                    | 序號 科吕<br>1 營業用動力小船筆試                          | 原測驗成績<br>50.00                | 原及格註記<br>不及格          | 複查後測驗成績<br>51.00               | 使宣後丧終注記<br>不及格 ✓                       |  |  |  |  |
| 單筆資料選擇區                                                                            | 2 臺菜用動力小船實作                                   | 0.00                          | 不及格                   | 30.00                          | 不及格                                    |  |  |  |  |
|                                                                                    |                                               |                               |                       |                                | 符合條件清單列表區                              |  |  |  |  |

【資料清單列表區】

《序號連結》:清單資料前方序號部份如果為可點選的狀態,則按下
 之後會將該筆資料的詳細內容帶到單筆資料區中。

◆ 《複查後測驗成績》:針對單筆資料,輸入複查後測驗成績。

、《複查後及格註記》:針對單筆資料,設定成績複查後是否及格 【單筆資料區】

◆ 欄位種類:

b. 綠色標題:系統給值欄位(不必輸)。

【管理功能按鍵】

◆ 《儲存》:將清單列表區中設定的成績複查結果,儲存至資料庫的功

能鍵。

# 2.1.3.4.2.4 成績複查申請查詢列印

功能說明:提供成績複查申請的列印功能。

| 交通音<br>Maritime and<br>船員及遊           | <mark>8航港局</mark><br>Port Bureau, MOTC<br>を艇與動力小艇 | 沿駕駛電       | 腦測驗       | 0      | R    | 後臺      | 及試務    | 管理        | A.C.         | に    | 家版面            | 3  |
|---------------------------------------|---------------------------------------------------|------------|-----------|--------|------|---------|--------|-----------|--------------|------|----------------|----|
| ————————————————————————————————————— | ※ 線上服務                                            | 參數管理 🕴     | 職名管理 │ 排場 | 相卷管理 🕴 | 請管理) | 或績/榜示管理 | 發讀管理 統 | 計報表   系統管 | ·理<br>書複香申請召 | 「論列印 | 登出<br>(cf120)- | 40 |
| 😺 試題疑義管理 🛛 😒                          | 測驗年度                                              | :<br>《請選擇》 | ✓ 編號      | :      |      |         |        |           | 0.*          |      |                | ^  |
| 😼 成績複查管理 📀                            | 類別                                                | (請選擇》      | ,<br>,    | ~      |      |         |        |           | U i          | 司    |                |    |
| ☑ 成績複查申請收件<br>成績複查申請收件                |                                                   |            |           |        |      |         |        | Email     | 通知 通知        | 單預覽  |                |    |
| ▶ 八旗夜宣中捐船未施<br>護<br>武使法支申請結果常         | 序號 測驗編號                                           | 「「類別」      | 申請編號      | 申請日期   | 姓名   | 入場證號    | 繳費狀態   | 收件日期      | 審查日期         | 選取   |                |    |
| ▶ 水類便宣申請結果書<br>查                      |                                                   |            |           |        |      |         |        |           |              |      |                |    |
| ■ 成績複查申請查詢列<br>印                      |                                                   |            |           |        |      |         |        |           |              |      |                |    |
|                                       |                                                   |            |           |        |      |         |        |           |              |      |                |    |
|                                       |                                                   |            |           |        |      |         |        |           |              |      |                |    |
|                                       |                                                   |            |           |        |      |         |        |           |              |      |                |    |
|                                       |                                                   |            |           |        |      |         |        |           |              |      |                |    |
|                                       |                                                   |            |           |        |      |         |        |           |              |      |                |    |
|                                       |                                                   |            |           |        |      |         |        |           |              |      |                |    |
|                                       |                                                   |            |           |        |      |         |        |           |              |      |                |    |
|                                       |                                                   |            |           |        |      |         |        |           |              |      |                |    |
|                                       |                                                   |            |           |        |      |         |        |           |              |      |                |    |
|                                       |                                                   |            |           |        |      |         |        |           |              |      |                |    |
|                                       |                                                   |            |           |        |      |         |        |           |              |      |                |    |
|                                       |                                                   |            |           |        |      |         |        |           |              |      |                | ~  |

步驟一:【申請管理】子系統

步驟二:《成績複查管理》選單

步驟三:『成績複查申請查詢列印』選項進入此功能主視窗!

#### (1) 資料明細

| <del>读了</del> 交通音<br>Maritime and<br>船員及邈               | <mark>8航港局</mark><br>Port Bureau, MOTC<br>期期の小船額 | 業駐電腦測驗                | 0                 | R   | 後臺      | 及試務    | 管理                   |               |     | 版面口      |
|---------------------------------------------------------|--------------------------------------------------|-----------------------|-------------------|-----|---------|--------|----------------------|---------------|-----|----------|
| A 使用者 (user)                                            | ※ 線上服務   參數                                      | 妙管理 │ 報名管理 │ 扌        | 非場組卷管理 🕴          | 請管理 | 成績/榜示管理 | 發證管理 統 | 計報表   系統管<br>适管理 · 成 | <sup>管理</sup> | 查訴  | 旬條件區     |
| 試題疑義管理 ③ 成績複査管理 ④                                       | 測驗年度: 4                                          |                       | <del>時:</del> 001 |     |         |        |                      |               |     | <b>^</b> |
| <ul> <li>☑ 成績複查申請收件</li> <li>☑ 成績複查申請結果維</li> </ul>     |                                                  | <u>. = = 1974 / 2</u> | ×                 |     |         |        | Email                | 通知 通知         | 單預覽 |          |
| <ul> <li>ご 護</li> <li>☑ 成績複查申請結果審</li> <li>查</li> </ul> | 序號  測驗編號                                         | 類別申請編號                | 申請日期              | 姓名  | 入場證號    | 繳費狀態   | 收件日期                 | 審查日期          | 選取  |          |
| 成績複查申請查詢列<br>印                                          |                                                  |                       |                   |     |         | 符合條作   | 件清單列                 | 表區            |     |          |
|                                                         |                                                  |                       |                   |     |         |        |                      |               |     |          |
|                                                         |                                                  |                       |                   |     |         |        |                      |               |     |          |
|                                                         |                                                  |                       |                   |     |         |        |                      |               |     | •        |

【查詢條件區說明】

- ◆ 「查詢條件」: 輸入查詢條件按下《查詢》取出資料。
- ◆ 條件種類:
  - a. 黑色標題:不必要輸入條件,可輸入可不輸入視情況而定。
  - b. 有下拉箭頭者:資料選擇欄位(如不為必要輸入欄位,選擇《請
    - 選擇》表示不包含此查詢條件)。

【管理功能按鍵】

- ◆ 《E-mail 通知》:發 E-mail 通知複查結果的功能鍵。
- ◆ 《列印通知單》:列印複查結果的功能鍵。

2.1.3.5 成績/榜示管理

2.1.3.5.1 成績管理

2.1.3.5.1.1 成績維護管理

功能說明:提供成績的維護功能。

| 交通部<br>Maritime and P<br>船員及遊        | 3 <b>航港局</b><br>Jott Bureau, MOTC<br>艇與動力小舶 | 皆無電腦測      | â        | R      | 後臺及試          | 務管理            | 10          | 應藏版面₽    |
|--------------------------------------|---------------------------------------------|------------|----------|--------|---------------|----------------|-------------|----------|
| 00 mm mm mr                          | ※ 線上服務   名                                  | 參數管理  報名管理 | 重 排場組巻管理 | 申請管理 📈 | / 榜示管理   發讀管理 | 2   統計報表   系統管 | 管理          | 登出       |
| ──────────────────────────────────── | 参測人員清單                                      | 測驗成績明細     |          |        |               | 》》 成額          | 管理·成績維護官    | 埋(10101) |
| 🐙 成績管理 ( 🛞                           | 年度:                                         | 《請選擇》 🖌    | 編號:      |        |               |                | <b>Q</b> 查詢 |          |
| ☑ 成績維護管理                             | 類別:                                         | 《全部》       | ~        |        |               |                |             |          |
| ☑ 成績列印作業                             | 序號 測驗編                                      | 識 類別       | 入場證號     | 姓名     | 參測類別          | 參測資格           | 測驗結果        |          |
| 😼 榜示管理 🛛 😵                           |                                             |            |          |        |               |                |             |          |
|                                      |                                             |            |          |        |               |                |             |          |
|                                      |                                             |            |          |        |               |                |             |          |
|                                      |                                             |            |          |        |               |                |             |          |
|                                      |                                             |            |          |        |               |                |             |          |
|                                      |                                             |            |          |        |               |                |             |          |
|                                      |                                             |            |          |        |               |                |             |          |
|                                      |                                             |            |          |        |               |                |             |          |
|                                      |                                             |            |          |        |               |                |             |          |
|                                      |                                             |            |          |        |               |                |             |          |
|                                      |                                             |            |          |        |               |                |             |          |
|                                      |                                             |            |          |        |               |                |             |          |
|                                      |                                             |            |          |        |               |                |             |          |
|                                      |                                             |            |          |        |               |                |             |          |
|                                      |                                             |            |          |        |               |                |             |          |
|                                      |                                             |            |          |        |               |                |             |          |
|                                      |                                             |            |          |        |               |                |             |          |
|                                      |                                             |            |          |        |               |                |             |          |

- 步驟一:【成績/榜示管理】子系統
- 步驟二:《成績管理》選單
- 步驟三:『成績維護管理』選項進入此功能主視窗!

(1) 参测人員清單

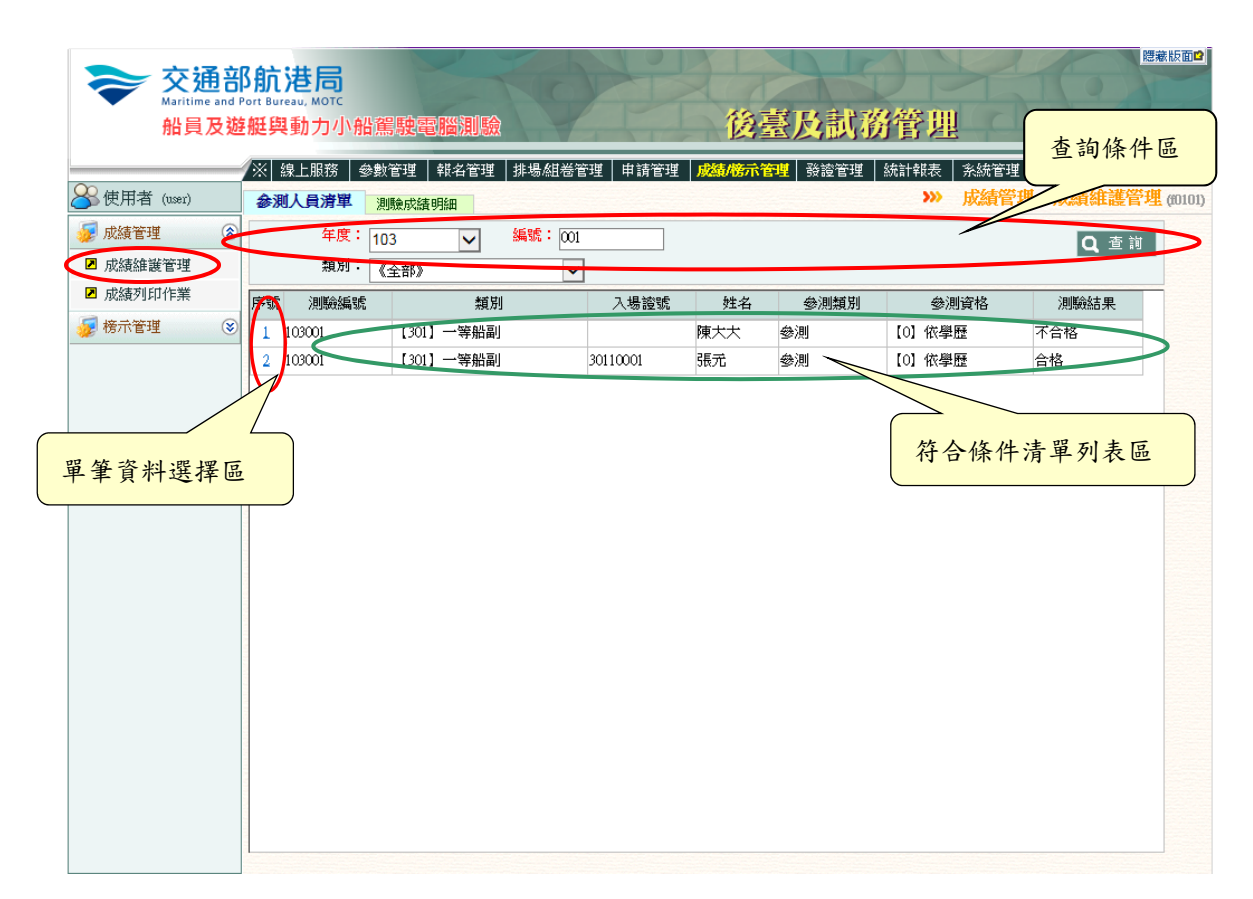

【查詢條件區說明】

- ◆ 「查詢條件」: 輸入查詢條件按下《查詢》取出資料。
- ◆ 條件種類:
  - a. 黑色標題:不必要輸入條件,可輸入可不輸入視情況而定。
  - b. 有下拉箭頭者:資料選擇欄位(如不為必要輸入欄位,選擇《請

選擇》表示不包含此查詢條件)。

【資料清單列表區】

《序號連結》:清單資料前方序號部份如果為可點選的狀態,則按下
 之後會將該筆資料的詳細內容帶到測驗成績明細頁中。

(2) 測驗成績明細

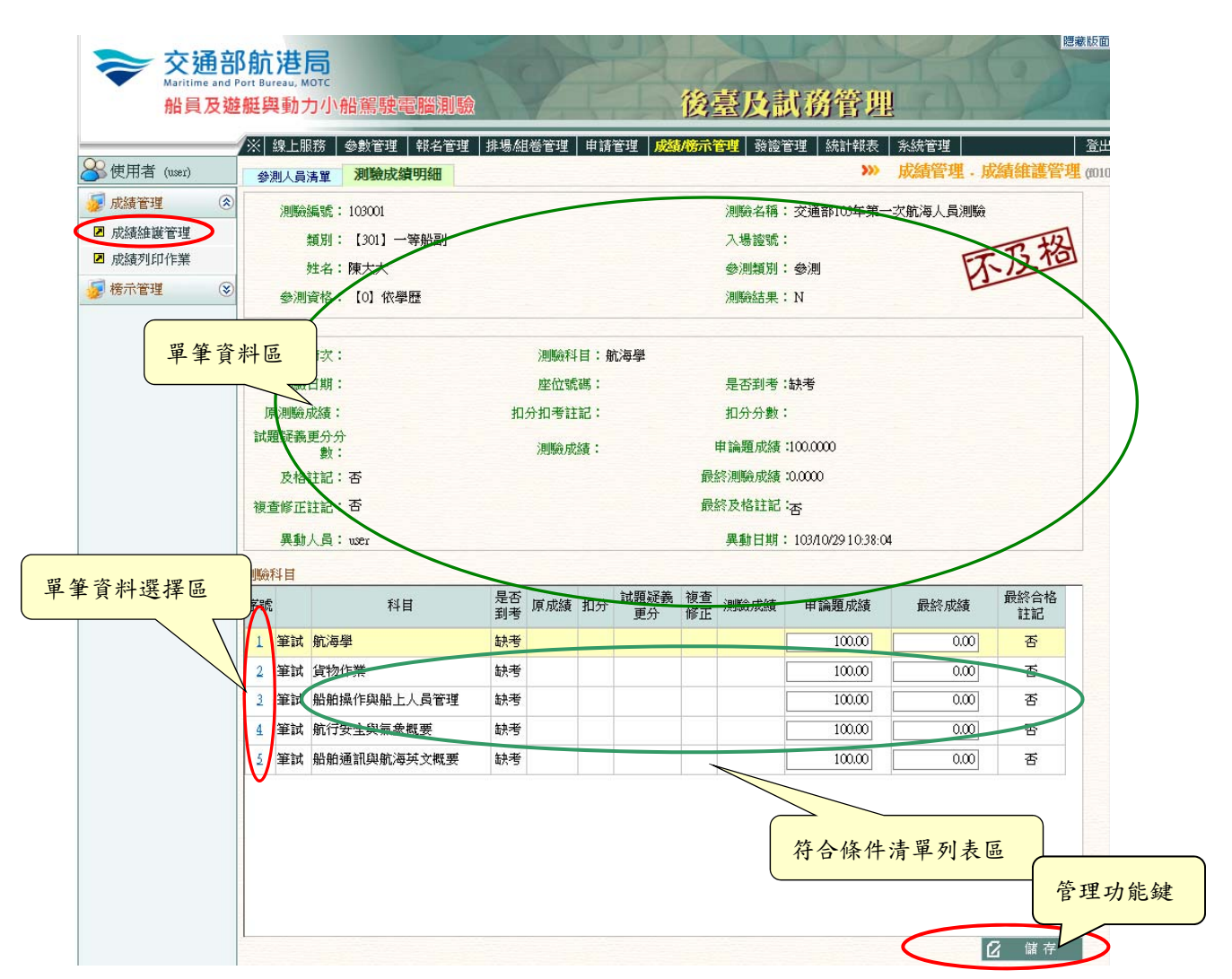

【資料清單列表區】

《序號連結》:清單資料前方序號部份如果為可點選的狀態,則按下 之後會將該筆資料的詳細內容帶到單筆資料區中。

【管理功能按鍵】

- 《儲存》:就「單筆資料區」所選擇且修改完成的資料,將最新的資料
   料儲存回資料庫的功能鍵。
- ◆ 《清除》:將「單筆資料區」所輸入的任何非初始值的資料欄位清空

或恢復成初始值的功能鍵。

2.1.3.5.1.2 成績列印作業

功能說明:提供測驗成績通知書及彙總表列印的功能。

| <b>交通部</b><br>Maritime and P<br>船員及遊 | S航<br>Port Bure<br>艇與 | <b>巷局</b><br>ач, мотс<br>動力小船 | 駕駛電腦測驗     | 0      | 1º     | 後         | 臺及                 | 试務行       | 舒理        | 5         |             | ■兼版面□            |
|--------------------------------------|-----------------------|-------------------------------|------------|--------|--------|-----------|--------------------|-----------|-----------|-----------|-------------|------------------|
| ~                                    | ※ 鐈                   | ≹上服務 │ 參                      | 數管理   報名管理 | 排場組巻管理 | 里 申請管理 | 成績/榜示     | <mark>管理</mark> 發讀 | 管理 統語     | ¦         | 統管理       |             | 登出               |
| 🐣 使用者 (user)                         |                       |                               |            |        |        |           |                    |           | »» 质      | 績管理.      | 成績列印作       | <b>¥</b> (£0102) |
| 😼 成績管理 📀                             |                       | 年度:                           | 《請選擇》 🖌    | 編號:    |        |           |                    |           |           |           | Q查詢         |                  |
| ☑ 成績維護管理                             |                       |                               |            |        |        |           | 1                  | 346344    | -1) 7-10  | -Ib fate  | 1710 4 00   |                  |
| ☑ 成績列印作業                             | 序號                    | 測驗編號                          | 測驗名稱(全)    | 報名人數   | 合格人數   | 不合格<br>人數 | 彙總表                | 請證<br>繳費單 | 灰績<br>通知單 | 成績<br>彙總表 | 通過名軍<br>彙總表 |                  |
| 😼 榜示管理 🛛 😵                           |                       |                               |            |        |        |           |                    |           |           |           |             |                  |
|                                      |                       |                               |            |        |        |           |                    |           |           |           |             |                  |
|                                      |                       |                               |            |        |        |           |                    |           |           |           |             |                  |
|                                      |                       |                               |            |        |        |           |                    |           |           |           |             |                  |
|                                      |                       |                               |            |        |        |           |                    |           |           |           |             |                  |
|                                      |                       |                               |            |        |        |           |                    |           |           |           |             |                  |
|                                      |                       |                               |            |        |        |           |                    |           |           |           |             |                  |
|                                      |                       |                               |            |        |        |           |                    |           |           |           |             |                  |
|                                      |                       |                               |            |        |        |           |                    |           |           |           |             |                  |
|                                      |                       |                               |            |        |        |           |                    |           |           |           |             |                  |
|                                      |                       |                               |            |        |        |           |                    |           |           |           |             |                  |
|                                      |                       |                               |            |        |        |           |                    |           |           |           |             |                  |
|                                      |                       |                               |            |        |        |           |                    |           |           |           |             |                  |
|                                      |                       |                               |            |        |        |           |                    |           |           |           |             |                  |
|                                      |                       |                               |            |        |        |           |                    |           |           |           |             |                  |
|                                      | 3                     |                               |            |        |        |           |                    |           |           |           |             |                  |
|                                      |                       |                               |            |        |        |           |                    |           |           |           |             |                  |
|                                      |                       |                               |            |        |        |           |                    |           |           |           |             |                  |

步驟一:【成績/榜示管理】子系統

步驟二:《成績管理》選單

步驟三:『成績列印作業』選項進入此功能主視窗!

(1) 清單

| <b>交通</b> 音<br>Maritime and<br>船員及邀 | Pf <b>航港局</b><br>Port Bureau, MOTC<br>整艇與動力小船駕駛 | <b>電腦測驗</b><br>  鉗名管理   排場組織管理 | 自諸管理    | 後臺及試                | <b>務管り</b><br>統計報表 | 11 查詢條           | <sup>總裁</sup> 版面₫<br>条件區<br>登出 |
|-------------------------------------|-------------------------------------------------|--------------------------------|---------|---------------------|--------------------|------------------|--------------------------------|
| ➢ 使用者 (user)                        |                                                 |                                |         |                     | >>                 |                  | 成績列印作業 (10102)                 |
| 🚽 成績管理 📀                            | 年度: 103                                         | → 編號:001                       |         |                     |                    | V                | 0 表說                           |
| ☑ 成績維護管理                            |                                                 | •                              |         |                     |                    |                  |                                |
| □ 成績列印作業                            | 序號 測驗編號                                         | 測驗名稱(全)                        | 報名人數 合格 | 人數 不合格<br>人數 人數 彙總表 | 請證<br>繳費單          | 成績 成績<br>通知單 彙總表 | 通過名單<br>彙總表                    |
| 😼 榜示管理 🛛 😒                          | 1 0001 交通部103                                   | 年第一次航海人員測驗                     |         | 預 覽                 | 預 覽                | 預覽 預覽            | 預覽D                            |
|                                     | P                                               |                                |         |                     |                    |                  |                                |
| · · · · ·                           |                                                 |                                |         |                     |                    | <u> </u>         |                                |
| 單筆資料選擇區                             |                                                 |                                |         | 1                   | 符合條                | 件清單列表            | <sup>え</sup> 區                 |
|                                     |                                                 |                                |         |                     |                    |                  |                                |

【查詢條件區說明】

- ◆ 「查詢條件」: 輸入查詢條件按下《查詢》取出資料。
- ◆ 條件種類:
  - a. 紅色標題:必要輸入條件。

b. 有下拉箭頭者:資料選擇欄位(如不為必要輸入欄位,選擇《請

選擇》表示不包含此查詢條件)。

【資料清單列表區】

- ◆ 《彙總表》:針對單筆資料列印彙總表。
- ◆ 《請證繳費單》:針對單筆資料列印請證繳費單。

- ✤ 《成績通知單》:針對單筆資料列印成績通知單。
- ◆ 《成績彙總表》:針對單筆資料列印成績彙總表。
- ◆ 《通過名單彙總表》:針對單筆資料列印通過名單彙總表。

### 2.1.3.5.2 榜示管理

2.1.3.5.2.1 成績核備作業

功能說明:提供成績核備的維護功能。

| <b>交通</b> 部<br>Maritime and<br>船員及遊 | B <mark>航港</mark><br>Port Bureau, J<br>E艇與動; | 局<br>More<br>力小船駕駛電開 |                     | 後臺及試務           | 管理               | 聽藏版面₽     |
|-------------------------------------|----------------------------------------------|----------------------|---------------------|-----------------|------------------|-----------|
|                                     | ※ 線上服                                        | 服務 参數管理 執            | 名管理   排場組巻管理   申請管: | 理 成績/榜示管理 發證管理  | 統計報表   系統管理      | 登出        |
| 🐣 使用者 (user)                        |                                              |                      |                     |                 | >>> 榜示管理 - 成績核備作 | 業 (10201) |
| 😺 成績管理 🛛 😵                          |                                              | 年度:《請選擇》             | ✔ 編號:               |                 | <b>Q</b> 查詢      |           |
| 😼 榜示管理 🛛 🕿                          |                                              |                      |                     |                 |                  |           |
| ☑ 成績核備作業                            | 測驗                                           | 6編號:                 |                     | 測驗名稱:           |                  |           |
| ▶ 榜單查詢列印                            | )<br>I                                       | 則驗別:                 |                     |                 |                  |           |
|                                     | 成績備重                                         |                      | 號                   | <b>成績備查核准日:</b> |                  |           |
|                                     | 榜算                                           | 創記明:                 |                     |                 |                  |           |
|                                     | 異                                            | 此人員:                 |                     | 異動日期:           |                  |           |
|                                     | 轉入海                                          | 技產製榜單                |                     |                 | [] 清剛            | 余         |
|                                     | 序號                                           | 測驗編號                 | 測驗名稱(全)             | 成績備查文號          | 成績備查日期           |           |
|                                     |                                              |                      |                     |                 |                  |           |
|                                     |                                              |                      |                     |                 |                  |           |
|                                     |                                              |                      |                     |                 |                  |           |
|                                     |                                              |                      |                     |                 |                  |           |
|                                     |                                              |                      |                     |                 |                  |           |
|                                     |                                              |                      |                     |                 |                  |           |
|                                     |                                              |                      |                     |                 |                  |           |
|                                     |                                              |                      |                     |                 |                  |           |
|                                     |                                              |                      |                     |                 |                  |           |
|                                     |                                              |                      |                     |                 |                  |           |
|                                     |                                              |                      |                     |                 |                  |           |

- 步驟一:【成績/榜示管理】子系統
- 步驟二:《榜示管理》選單
- 步驟三:『成績核備作業』選項進入此功能主視窗!

#### (1) 清單明細

| <del>交通部</del><br>Maritime and<br>船員及越     | <mark>移航港局</mark><br>Port Bureau, MOTC<br>遊艇與動力小船灣 | 課電腦測驗            |                      | 後臺及試和            | <b>務管理</b>      | 50                   | 建築版面  |
|--------------------------------------------|----------------------------------------------------|------------------|----------------------|------------------|-----------------|----------------------|-------|
| 会使用者 (user)                                | ∕※ 線上服務   參數                                       | 管理 │ 報名管理 │ 排場組え | <sup>尝</sup> 管理 申請管理 | <b>成績/榜示管理</b> │ | │統計報表│ 系<br>⋙ 榜 | 統管理<br>示管理 - 成績核備    | 查詢條件區 |
| 🧼 成績管理 🔹                                   | 年度:「                                               | 03 ⊻ 3#107 · (   | 01                   |                  |                 | ù ≛*                 | 5     |
| <ul> <li>成績核備作業</li> <li>榜單查詢列印</li> </ul> | 測驗編號 · 10<br>測驗別: 航                                | 5001<br>海人員測驗    |                      | 測驗名稱: 交減         | 通部103年第一次船      | 海人貢測驗                |       |
| (                                          | 成績備查文號: <sup>00</sup><br>榜單說明:                     | 01               | 號                    | 成績備查核准日: 103     | 3/10/29         |                      |       |
| 日英次                                        |                                                    | er               |                      | 異動日期: 103        | /10/2910:39:23  |                      |       |
| 早 年 貝                                      |                                                    | !榜 單<br>         | 則蹶名稱(全)              | 灰器               | 前加重文號           | ☑ 修改 ☐ 清 目<br>成結備査日期 |       |
|                                            | 1 103001                                           | 交通部103年第一次航海人    | 員測驗                  | 0001             | 1               | .03/10/29            | >     |
|                                            |                                                    |                  |                      |                  |                 |                      |       |
|                                            |                                                    |                  |                      | 、                | 夺合条件清           | 單列表區                 |       |
|                                            |                                                    |                  |                      |                  |                 |                      |       |
|                                            |                                                    |                  |                      |                  |                 |                      |       |
|                                            |                                                    |                  |                      |                  |                 |                      |       |

【查詢條件區說明】

- ◆ 「查詢條件」: 輸入查詢條件按下《查詢》取出資料。
- ◆ 條件種類:
  - a. 黑色標題:不必要輸入條件,可輸入可不輸入視情況而定。
  - b. 有下拉箭頭者:資料選擇欄位(如不為必要輸入欄位,選擇《全

部》表示不包含此查詢條件)。

【管理功能按鍵】

◆ 《修改》:就「單筆資料區」所選擇且修改完成的資料,將最新的資料
將最新的資料
將
將
將
將
將
時
第
第
第
第
第
第
第
第
第
第
第
第
第
第
第
第
第
第
第
第
第
第
第
第
第
第
第
第
第
第
第
第
第
第
第
第
第
第
第
第
第
第
第
第
第
第
第
第
第
第
第
第
第
第
第
第
第
第
第
第
第
第
第
第
第
第
第
第
第
第
第
第
第
第
第
第
第
第
第
第
第
第
第
第
第
第
第
第
第
第
第
第
第
第
第
第
第
第
第
第
第
第
第
第
第
第
第
第
第
第
第
第
第
第
第
第
第
第
第
第
第
第
第
第
第
第
第
第
第
第
第
第
第
第
第
第
第
第
第
第
第
第
第
第
第
第
第
第
第
第
第
第
第
第
第
第
第
第
第
第
第
第
第
第
第
第
第
第
第
第
第
第
第
第
第
第
第
第
第
第
第
第
第
第
第
第
第
第
第
第
第
第
第
第
第
第
第
第
第
第
第
第
第
第
第
第
第
第
第
第
第
第
第
第
第

◆ 《清除》:將「單筆資料區」所輸入的任何非初始值的資料欄位清空 或恢復成初始值的功能鍵。

### 2.1.3.5.2.2 榜單查詢列印

功能說明:提供放榜單查詢的列印功能。

|                                                                                                    | 登出         |
|----------------------------------------------------------------------------------------------------|------------|
| ※ 線上服務   參數管理   報名管理   排場組卷管理   申請管理   <mark>成績傍示管理</mark>   發證管理   統計報表   系統管理                                                                                                    |            |
| ★ 使用者 (user) ₩ 榜示管理,榜車                                                                                                    | 前列印(60203) |
| 🦸 成績管理 🛞 年度: 103 🗸 ~ 103 🔽                                                                                                    | 查詢         |
| 授 榜 示 管理     ⑧     【     ①     ①     ①     ①     ①     ①     ①     ①     ⑦     ⑦     ⑦     ⑦     ⑦     ⑦     ⑦     ⑦     ⑦     ⑦     ⑦     ⑦     ⑦     ⑦     ⑦     ⑦     ⑦     ⑦     ⑦     ⑦     ⑦     ⑦     ⑦     ⑦     ⑦     ⑦     ⑦     ⑦     ⑦     ⑦     ⑦     ⑦     ⑦     ⑦     ⑦     ⑦     ⑦     ⑦     ⑦     ⑦     ⑦     ⑦     ⑦     ⑦     ⑦     ⑦     ⑦     ⑦     ⑦     ⑦     ⑦     ⑦     ⑦     ⑦     ⑦     ⑦     ⑦     ⑦     ⑦     ⑦     ⑦     ⑦     ⑦     ⑦     ⑦     ⑦     ⑦     ⑦     ⑦     ⑦     ⑦     ⑦     ⑦     ⑦     ⑦     ⑦     ⑦     ⑦     ⑦     ⑦     ⑦     ⑦     ⑦     ⑦     ⑦     ⑦     ⑦     ⑦     ⑦     ⑦     ⑦     ⑦     ⑦     ⑦     ⑦     ⑦     ⑦     ⑦     ⑦     ⑦     ⑦     ⑦     ⑦     ⑦     ⑦     ⑦     ⑦     ⑦     ⑦     ⑦     ⑦     ⑦     ⑦     ⑦     ⑦     ⑦     ⑦     ⑦     ⑦     ⑦     ⑦     ⑦     ⑦     ⑦     ⑦     ⑦     ⑦     ⑦     ⑦     ⑦     ⑦     ⑦     ⑦     ⑦     ⑦     ⑦     ⑦     ⑦     ⑦     ⑦     ⑦     ⑦     ⑦     ⑦     ⑦     ⑦     ⑦     ⑦     ⑦     ⑦     ⑦     ⑦     ⑦     ⑦     ⑦     ⑦     ⑦     ⑦     ⑦     ⑦     ⑦     ⑦     ⑦     ⑦     ⑦     ⑦     ⑦     ⑦     ⑦     ⑦     ⑦     ⑦     ⑦     ⑦     ⑦     ⑦     ⑦     ⑦     ⑦     ⑦     ⑦     ⑦     ⑦     ⑦     ⑦     ⑦     ⑦     ⑦     ⑦     ⑦     ⑦     ⑦     ⑦     ⑦     ⑦     ⑦     ⑦     ⑦     ⑦     ⑦     ⑦     ⑦     ⑦     ⑦     ⑦     ⑦     ⑦     ⑦     ⑦     ⑦     ⑦     ⑦     ⑦     ⑦     ⑦     ⑦     ⑦     ⑦     ⑦     ⑦     ⑦     ⑦     ⑦     ⑦     ⑦     ⑦     ⑦     ⑦     ⑦     ⑦     ⑦     ⑦     ⑦     ⑦     ⑦     ⑦     ⑦     ⑦     ⑦     ⑦     ⑦     ⑦      ⑦     ⑦     ⑦     ⑦     ⑦     ⑦     ⑦     ⑦     ⑦     ⑦     ⑦     ⑦     ⑦     ⑦     ⑦     ⑦     ⑦     ⑦     ⑦     ⑦     ⑦     ⑦     ⑦     ⑦     ⑦     ⑦     ⑦     ⑦     ⑦     ⑦     ⑦     ⑦     ⑦     ⑦     ⑦     ⑦     ⑦     ⑦     ⑦     ⑦     ⑦     ⑦     ⑦     ⑦     ⑦     ⑦     ⑦     ⑦     ⑦     ⑦     ⑦     ⑦     ⑦     ⑦     ⑦     ⑦     ⑦     ⑦     ⑦     ⑦     ⑦     ⑦     ⑦     ⑦     ⑦     ⑦     ⑦     ⑦     ⑦     ⑦     ⑦     ⑦     ⑦     ⑦     ⑦     ⑦     ⑦     ⑦     ⑦     ⑦     ⑦     ⑦     ⑦     ⑦     ⑦ |            |
| ☑ 成績核備作業           ☑ 成績核備作業         序號         類別         会測人動         合格人動         合格率         榜單(mł)         榜單(lệ l)                                                                                                    |            |
| ☑ 榜單查詢列印                                                                                                    |            |
|                                                                                                    |            |
|                                                                                                    |            |
|                                                                                                    |            |
|                                                                                                    |            |
|                                                                                                    |            |
|                                                                                                    |            |
|                                                                                                    |            |
|                                                                                                    |            |
|                                                                                                    |            |
|                                                                                                    |            |
|                                                                                                    |            |
|                                                                                                    |            |
|                                                                                                    |            |
|                                                                                                    |            |
|                                                                                                    |            |
|                                                                                                    |            |

步驟一:【成績/榜示管理】子系統

步驟二:《榜示管理》選單

步驟三:『榜單查詢列印』選項進入此功能主視窗!

## (1) 查詢

| を<br>が<br>通部<br>Maritime and P<br>船員及遊                                                                                                    | <mark>新た</mark><br>Sitt Bureau<br>艇與動                                                                                       | More<br>かりか船駕駛電腦測驗                                         |         | 後臺及語    | 试務行     | 管理                                                                                                    | 隠藏版                                               |
|----------------------------------------------------------------------------------------------------|----------------------------------------------------------------------------------------------------|------------------------------------------------------------|---------|---------|---------|----------------------------------------------------------------------------------------------------|---------------------------------------------------|
| <ul> <li>②●使用者(user)</li> <li>◎</li> <li>◎</li> <li>√</li> <li>√</li></ul> | ※ 線上                                                                                                    | 出務 参數管理 報名管理 排場組巻管理<br><u>年度・103</u> ~ 103 ~<br>短別: 《全部》 ~ | 申請管理 成績 | 榜示管理 發證 | 管理   統詞 | 計報表 系統管理                                                                                                    | 登<br>- 榜軍查詢列印 (m<br>- 支 お                         |
| <ul> <li>▶ APAKHTSURFTF#</li> <li>▶ 格單查詢列印</li> </ul>                                                                                                    | J         1           2         3           4         5           6         7           8         9           10         10 |                                                            | 参測人數    | 合格人數    | 合格率     | 查詢條件       下       下       下       下       下       下       下       下       下       下       下       下       下       下       下       下       下       下       下       下       下       下       下       下 | (上)<br>近辺<br>100000000000000000000000000000000000 |

【查詢條件區說明】

◆ 「查詢條件」: 輸入查詢條件按下《查詢》取出資料。

◆ 條件種類:

a. 紅色標題:必要輸入條件。

【管理功能按鍵】

◆ 《檢視》:開啟該次測驗合格者榜單報表的功能鍵。

2.1.3.6 發證管理

2.1.3.6.1 收件審查

2.1.3.6.1.1 航海人員測驗合格證明

功能說明:提供航海人員合格證明的申請功能。

| を<br>が<br>通部<br>Maritime and P<br>船員及遊                                                             | 3 <mark>航港居</mark><br>ort Bureau, MOT<br>艇與動力 | 。<br>小船駕駛    | 電腦測驗      | 0       | Ĩ           | 臺及試得                  | <b>济管理</b> | 10               | <b>隠藏版面</b>      |
|----------------------------------------------------------------------------------------------------|-----------------------------------------------|--------------|-----------|---------|-------------|-----------------------|------------|------------------|------------------|
|                                                                                                    | ※ 線上服務                                        | 5 參數管理       | │報名管理│排場  | 組巻管理  申 | 請管理   成績/榜; | 示管理 <mark>發證管理</mark> | 統計報表 系統管   | 理                | 登出               |
| ────────────────────────────────────                                                               | 收件清單                                          | 申請明細         |           |         |             |                       | 収件審查 · 加》  | <b>今人見測</b> 號百俗語 | 호 <b>명 (g010</b> |
| <ul> <li>         ● 牧件番笪         <ul> <li>             ・航海人員測驗合格證明         </li> </ul> </li> </ul> | 未收申請日                                         | (件: ☑<br> 期: | ~         |         |             |                       |            | <b>Q</b> 查請      | it i             |
| ▶ 船員岸上晋升訓練合<br>格證明                                                                                 | 7.1                                           | ·音·<br>li諸編號 | 申請日期      | 姓名      | 類別          | 譮昭編號                  | 繳費狀態       | 收件日期             |                  |
| ■ 動力小船駕駛測驗執<br>照                                                                                   | 1 20140090                                    | 09           | 103/09/09 | 張小明     | 一等船副        | 30125091              | 不需繳費       | 103/09/09        |                  |
| 遊艇駕駛測驗執照                                                                                           |                                               |              |           |         |             |                       |            |                  |                  |
| 😼 核發作業 🛛 😵                                                                                         |                                               |              |           |         |             |                       |            |                  |                  |
|                                                                                                    |                                               |              |           |         |             |                       |            |                  |                  |
|                                                                                                    |                                               |              |           |         |             |                       |            |                  |                  |
|                                                                                                    |                                               |              |           |         |             |                       |            |                  |                  |
|                                                                                                    |                                               |              |           |         |             |                       |            |                  |                  |
|                                                                                                    |                                               |              |           |         |             |                       |            |                  |                  |
|                                                                                                    |                                               |              |           |         |             |                       |            |                  |                  |
|                                                                                                    |                                               |              |           |         |             |                       |            |                  |                  |
|                                                                                                    |                                               |              |           |         |             |                       |            |                  |                  |
|                                                                                                    |                                               |              |           |         |             |                       |            |                  |                  |
|                                                                                                    |                                               |              |           |         |             |                       |            |                  |                  |
|                                                                                                    |                                               |              |           |         |             |                       |            |                  |                  |
|                                                                                                    |                                               |              |           |         |             |                       |            |                  |                  |
|                                                                                                    |                                               |              |           |         |             |                       |            |                  |                  |

步驟一:【發證管理】子系統

- 步驟二:《收件審查》選單
- 步驟三:『航海人員測驗合格證明』選項進入此功能主視窗!

(1) 收件清單

| <del>交通音</del><br>Maritime and<br>船員及邀                                    | <mark>8航港局</mark><br>Port Bureau, MOTC<br>接艇與動力小船駕駛                                                                       | 電腦測驗                          |           | 後            | 臺及試務                             | 管理                                                |                      | 澧藏版面≌ |
|---------------------------------------------------------------------------|----------------------------------------------------------------------------------------------------|-------------------------------|-----------|--------------|----------------------------------|---------------------------------------------------|----------------------|-------|
| <ul> <li>使用者 (user)</li> <li>收件審查</li> <li>航海人員測驗合格證<br/>明</li> </ul>     | ※線上服務         參數管理           收件清單         申請明細           未收件:         ✓           申請日期:         ●           サ表々         ● | 報名管理   排場<br>Ⅲ ~              |           | 清管理 │ 成績/傍示行 | 管理 <mark>發還管理</mark> 約<br>>>>> 1 | 統計報表   系統管 <sup>3</sup><br><mark>收件審查 - 航海</mark> | 選<br>手人員測驗合格<br>Q 查詢 | 查詢條件區 |
| <ul> <li>● 船員岸上曾升訓練合格證明</li> <li>● 加力小船駕駛測驗執</li> <li>● 遊艇駕駛測驗</li> </ul> | 序號 申請編號                                                                                                    | 申請日期<br>1 <del>02/07/07</del> | 姓名<br>張小明 | 類別<br>——等始副  | 證照編號<br>50125091                 | 繳費狀態<br>不需繳費                                      | 收件日期<br>193/0000     |       |
| <u>單筆資料選擇區</u>                                                            |                                                                                                    |                               |           |              |                                  | 符合條件                                              | +清單列表區               |       |
|                                                                           |                                                                                                    |                               |           |              |                                  |                                                   |                      |       |
|                                                                           |                                                                                                    |                               |           |              |                                  |                                                   |                      |       |
|                                                                           |                                                                                                    |                               |           |              |                                  |                                                   |                      |       |

【查詢條件區說明】

- ◆ 「查詢條件」: 輸入查詢條件按下《查詢》取出資料。
- ◆ 條件種類:
  - a. 黑色標題:不必要輸入條件,可輸入可不輸入視情況而定。
  - b. 有下拉箭頭者:資料選擇欄位(如不為必要輸入欄位,選擇《請

選擇》表示不包含此查詢條件)。

【資料清單列表區】

《序號連結》:清單資料前方序號部份如果為可點選的狀態,則按下
 之後會將該筆資料的詳細內容帶到申請明細頁中。

# (2) 申請明細

| <b>交通</b><br>Maritime an<br>船員及 | 部航<br>d Port Burea<br>遊艇與 | <mark>巷局</mark><br>av, мотс<br>動力小船駕駛翻 |            | (b)             | 臺及試務管理                    | 100         | 聽藏版面₽      |
|---------------------------------|---------------------------|----------------------------------------|------------|-----------------|---------------------------|-------------|------------|
| 0.0                             | ※  線                      | 8上服務 参數管理                              | 報名管理 排場組巻管 | 「理」申請管理」 成績/榜示管 | 管理 <mark>發證管理</mark> 統計報表 | 糸統管理        | 登出         |
| 🐣 使用者 (user)                    | 收件》                       | 清單 申請明細                                |            |                 | ₩ 收件審                     | 查. 航海人員測驗合格 | 證明 (20101) |
| 😺 收件審查 🤅                        | ۵ ا                       | 申請編號: 201409090                        | 1          | 申請日             | 1期:103/09/09              |             |            |
| ■ 航海人員測驗合格調                     |                           | 入場證號, 30125091                         |            | <u>þ</u>        | 出名: 張小明                   |             |            |
| ■ 船員岸上晋升訓練台<br>水浴明              | ÷ 3                       | 通訊地址:                                  |            | *               | 貢別:一等船副                   |             |            |
| ■ 動力小船駕駛測驗報                     | t /1                      | ,<br>聯絡電話: 091212345                   | 5          | 行動電             | 配話: 09123456              |             |            |
| - 照<br>■ 游艇221時測165支加           |                           |                                        |            | 繳費員             | ē號: 不需繳費                  |             |            |
|                                 |                           | 核補換:換                                  |            |                 |                           |             |            |
| 1258 (F#k                       |                           |                                        |            |                 |                           |             |            |
|                                 |                           | 文件人員:user                              |            | 收件目             | 期:                        |             | /          |
|                                 | Ц                         | 收件註記:                                  |            |                 |                           | 2           |            |
|                                 | 邑筆資                       | 料區                                     |            | 異動日             | ]期:                       |             |            |
|                                 | + 7                       |                                        |            |                 |                           | ( 型 收)      | <b>†</b>   |
|                                 | 序號                        | 類別                                     | 核發日期       | 核發單位            | 核補換                       | 有效日期        |            |
|                                 | 1 -                       | 一等船副                                   | 103/03/03  | 交通部航港局          | 核                         |             |            |
|                                 |                           |                                        |            |                 |                           |             |            |
|                                 |                           |                                        |            |                 |                           |             |            |
|                                 |                           |                                        |            |                 |                           |             |            |
|                                 |                           |                                        |            |                 |                           |             |            |
|                                 |                           |                                        |            |                 |                           |             |            |
|                                 |                           |                                        |            |                 |                           |             |            |

【單筆資料區】

◆ 欄位種類:

a. 紅色標題:必要輸入欄位。

【管理功能按鍵】

◆ 《收件》:依照所選收件日期進行合格證明申請收件的功能鍵。

### 2.1.3.6.1.2 船員岸上訓練合格證明

功能說明:提供船員岸上訓練合格證明的申請功能。

| <del>交通部</del><br>Maritime and<br>船員及遊                                                                                                    | B<br>f<br>f<br>が<br>た<br>お<br>に<br>お<br>に<br>の<br>の<br>て<br>の<br>の<br>で<br>の<br>の<br>で<br>の<br>の<br>の<br>で<br>の<br>の<br>の<br>で<br>の<br>の<br>の<br>で<br>の<br>の<br>で<br>の<br>の<br>で<br>の<br>の<br>の<br>で<br>の<br>の<br>の<br>の<br>で<br>の<br>の<br>の<br>で<br>の<br>の<br>の<br>の<br>の<br>の<br>の<br>の<br>で<br>の<br>の<br>の<br>の<br>の<br>の<br>の<br>の<br>の<br>の<br>の<br>の<br>の | 影要電腦測驗          | 0       |            | 臺及試務     | <b>济管理</b>                | 10        | 臆藏版面          |
|----------------------------------------------------------------------------------------------------|----------------------------------------------------------------------------------------------------|-----------------|---------|------------|----------|---------------------------|-----------|---------------|
| QQ 備田考 (meer)                                                                                                    | ※ 線上服務 参數                                                                                                    | 「管理   報名管理   排約 | 易組巻管理 申 | 請管理   成績/榜 | 示管理 發設管理 | 統計報表   系統管<br>「家本 - 84 昌岸 | 理         | 登出<br>奈田 6401 |
| <ul> <li>         ○ (以下音) (004)      </li> <li>         ○ (以下音) (004)      </li> <li>         ○ (以下音) (004)      </li> <li>         ○ (以下音) (004)      </li> <li>         ○ (以下音) (004)      </li> <li>         ○ (以下音) (004)      </li> <li>         ○ (以下音) (004)      </li> <li>         ○ (以下音) (004)      </li> <li>         ○ (以下音) (004)      </li> <li>         ○ (以下音) (004)      </li> <li>         ○ (以下音) (004)      </li> <li>         ○ (以下音) (004)      </li> <li>         ○ (以下音) (004)      </li> <li>         ○ (以下音) (004)      </li> <li> </li> <li>         ○ (以下音) (004)      </li> <li>         ○ (以下音) (004)      </li> <li>         ○ (以下音) (004)      </li> <li>         ○ (以下音) (004)      </li> <li>         ○ (以下音) (004)      </li> <li>         ○ (以下音) (004)      </li> <li>         ○ (以下音) (004)      </li> <li>         ○ (以下音) (004)      </li> <li>         ○ (以下音) (004)      </li> <li>         ○ (以下音) (004)      </li> <li>         ○ (以下音) (004)      </li> <li>         ○ (以下音) (004)      </li> <li> </li> <li>         ○ (以下音) (004)      </li> <li>         ○ (以下音) (004)      </li> <li>         ○ (以下音) (004)      </li> <li>         ○ (以下音) (004)      </li> <li> </li> <li>         ○ (以下音) (004)      </li> <li> </li> <li> </li> <li>         ○ (以下音) (004)      </li> <li> </li> <li></li></ul> | • <b>次十ヵ年 申請</b> 9<br>未收件: ☑<br>申請日期:<br>姓名:                                                                                                    |                 |         |            |          | ТШ⊒∙лн⋊лт                 | Q. 查      | 詢             |
| 格證明<br>動力小郎駕輸調整費                                                                                                    | 序號 申請編號                                                                                                    | 申請日期            | 姓名      | 類別         | 證照編號     | 繳費狀態                      | 收件日期      |               |
| ▶ 11/1/1/11/11/11/11/11/11/11/11/11/11/11                                                                                                    | 1 2014009009                                                                                                    | 103/09/09       | 張小明     | 一等船副       | 30125091 | 不需繳費                      | 103/09/09 |               |
| <ul> <li>▲ XE #42. #48. / ABB(Y #44K)</li> <li> </li> <li> </li></ul>                                                                                                    |                                                                                                    |                 |         |            |          |                           |           |               |

步驟一:【發證管理】子系統

步驟二:《收件審查》選單

步驟三:『船員岸上訓練合格證明』選項進入此功能主視窗!

(1) 收件清單

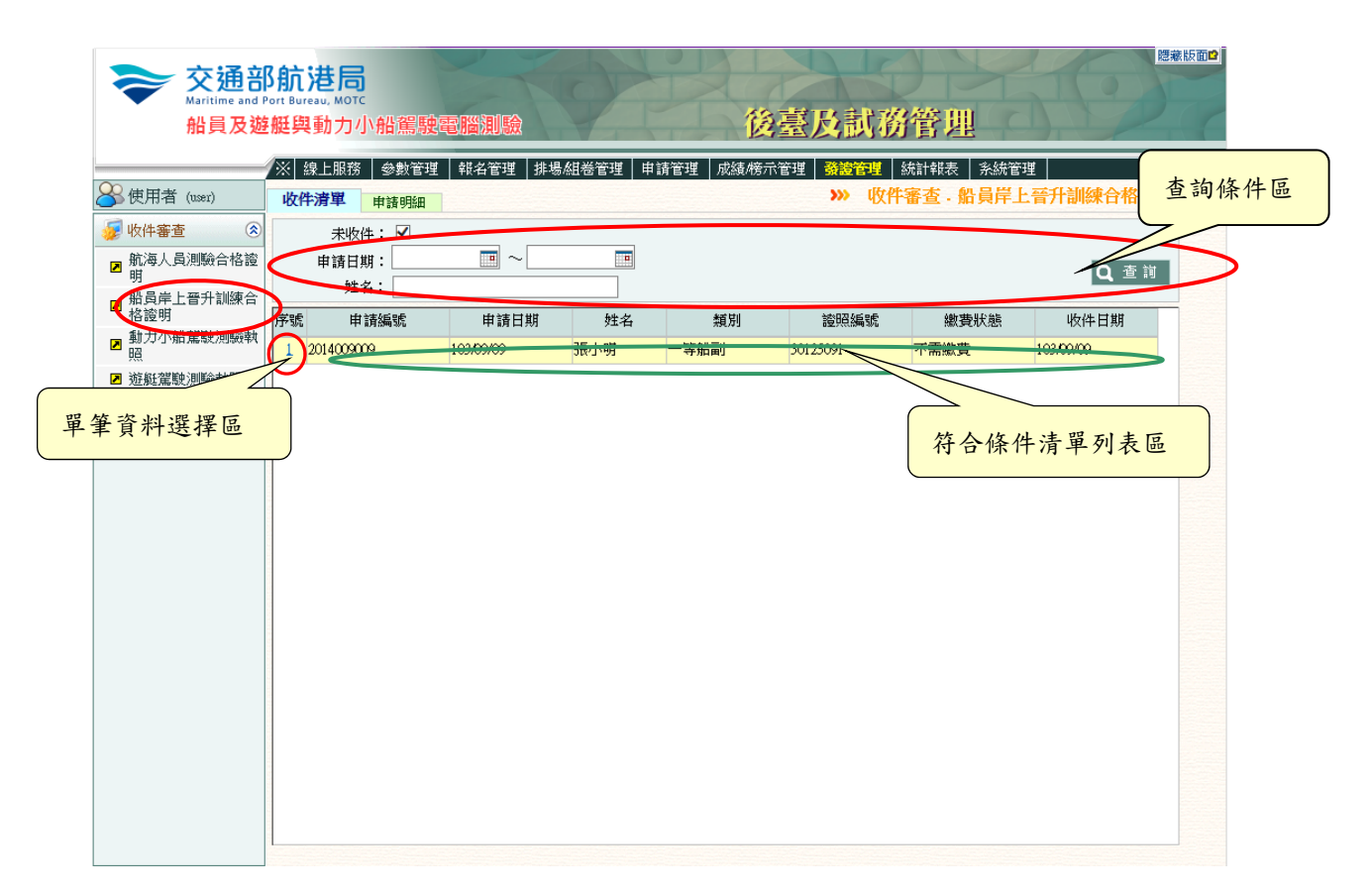

【查詢條件區說明】

- ◆ 「查詢條件」: 輸入查詢條件按下《查詢》取出資料。
- ◆ 條件種類:
  - a. 黑色標題:不必要輸入條件,可輸入可不輸入視情況而定。
  - b. 有下拉箭頭者:資料選擇欄位(如不為必要輸入欄位,選擇《請

選擇》表示不包含此查詢條件)。

【資料清單列表區】

《序號連結》:清單資料前方序號部份如果為可點選的狀態,則按下
 之後會將該筆資料的詳細內容帶到申請明細頁中。

# (2) 申請明細

| <b>交通</b> 部<br>Maritime and<br>船員及她                                           | Port Bureau, A<br>E艇與動 | 局<br>MOTC<br>力小船駕駛電 | 間測驗                                            | 後嘉                 | 及試務管理                            | 50   | 隱藏版面₽ |  |  |  |
|-------------------------------------------------------------------------------|------------------------|---------------------|------------------------------------------------|--------------------|----------------------------------|------|-------|--|--|--|
| <u></u>                                                                       | ※ 線上服                  | 服務 参數管理             | 報名管理 排場組巻管                                     | 理   申請管理   成績/榜示管理 | 望   <mark>發證管理</mark>   統計報表   糸 | 統管理  | 登出    |  |  |  |
| ────────────────────────────────────                                          | 收件清單                   | 申請明細                | <b>田 》》                                   </b> |                    |                                  |      |       |  |  |  |
| 🐙 收件審查 ( 😣                                                                    | 申請                     | 編號:2014090900       | 申請日期: 103.09/09                                |                    |                                  |      |       |  |  |  |
| ■ 航海人員測驗合格證<br>明                                                              | 入場                     | 證號, 30125091        |                                                | 姓名                 | 4:張小明                            |      |       |  |  |  |
| □ 船貢岸上晋升訓練合<br>格諮明                                                            | 通訊                     | 地址:                 |                                                | 類別:一等船副            |                                  |      |       |  |  |  |
| ▶ 動力小船駕駛測驗執                                                                   | 聯絡                     | 電話: 0912123456      |                                                | 行動電話: 09123456     |                                  |      |       |  |  |  |
| 」<br>「「」<br>「「」<br>「「」<br>「」<br>」<br>「」<br>」<br>「」<br>」<br>「」<br>」<br>「」<br>」 |                        |                     | 繳費單號:不需繳費                                      |                    |                                  |      |       |  |  |  |
| ■ 核發作業 😵                                                                      | 核                      | 補換:換                |                                                |                    |                                  |      |       |  |  |  |
|                                                                               |                        |                     |                                                |                    |                                  |      |       |  |  |  |
|                                                                               | 1001                   | ·人員:user            | 收件日期:                                          |                    |                                  |      |       |  |  |  |
|                                                                               | 收件                     |                     |                                                |                    |                                  | Û    |       |  |  |  |
| E E                                                                           | 筆資料                    |                     | 吴勤日期:                                          |                    |                                  |      |       |  |  |  |
|                                                                               | 十半頁小匹                  |                     |                                                |                    |                                  | ■ 收件 |       |  |  |  |
|                                                                               | 序號                     | 類別                  | 核發日期                                           | 核發單位               | 核補換                              | 有效日期 |       |  |  |  |
|                                                                               | 1 一等                   | 船副                  | 103/03/03                                      | 交通部航港局             | 核                                |      |       |  |  |  |
|                                                                               |                        |                     |                                                |                    |                                  |      |       |  |  |  |
|                                                                               |                        |                     |                                                |                    |                                  |      |       |  |  |  |
|                                                                               |                        |                     |                                                |                    |                                  |      |       |  |  |  |
|                                                                               |                        |                     |                                                |                    |                                  |      |       |  |  |  |
|                                                                               |                        |                     |                                                |                    |                                  |      |       |  |  |  |
|                                                                               |                        |                     |                                                |                    |                                  |      |       |  |  |  |

【單筆資料區】

◆ 欄位種類:

a. 紅色標題:必要輸入欄位。

【管理功能按鍵】

◆ 《收件》:依照所選收件日期進行合格證明申請收件的功能鍵。

2.1.3.6.1.3 動力小船駕駛測驗執照

功能說明:提供動力小船駕駛測驗執照的申請功能。

| <b>交通</b> 部<br>Maritime and M<br>船員及遊                                 | <b>8航港局</b><br>Port Bureau, MOTC<br>E艇與動力小 | 船駕駛電                      | 副調驗        |         | Ĩ      | 後臺及試利                 | 券管理      | 10        | 隠藏版           |
|-----------------------------------------------------------------------|--------------------------------------------|---------------------------|------------|---------|--------|-----------------------|----------|-----------|---------------|
|                                                                       | ※ 線上服務                                     | 參數管理                      | 報名管理 排場/   | 組巻管理 申請 | 管理 成績機 | 示管理 <mark>發證管理</mark> | 統計報表 系統管 | 理         | E III         |
| <ul> <li>○ 使用 (0.9×r)</li> <li>○ 收件審查</li> <li>② 航海人員測驗合格證</li> </ul> | 收件清單<br>未收件<br>申請日期<br>姓名                  | 申請明細<br>: ☑<br>: ☑<br>: □ | <b>—</b> ~ |         |        |                       | 収什審査・助り  | Q 查讀      | 的URE (g)<br>討 |
| ■ 船曳岸上晋升訓練台<br>格證明                                                    | 序號 申請                                      | 編號                        | 申請日期       | 姓名      | 類別     | 證照編號                  | 繳費狀態     | 收件日期      |               |
| ■ 動力小船駕駛測驗執<br>照                                                      | 1 2014009009                               |                           | 103/09/09  | 張小明     | 營業用    | 30125091              | 不需繳費     | 103/09/09 | Chine and     |
| ▶ 核發作業 ③                                                              |                                            |                           |            |         |        |                       |          |           |               |

步驟一:【發證管理】子系統

步驟二:《收件審查》選單

步驟三:『動力小船駕駛測驗執照』選項進入此功能主視窗!

(1) 收件清單

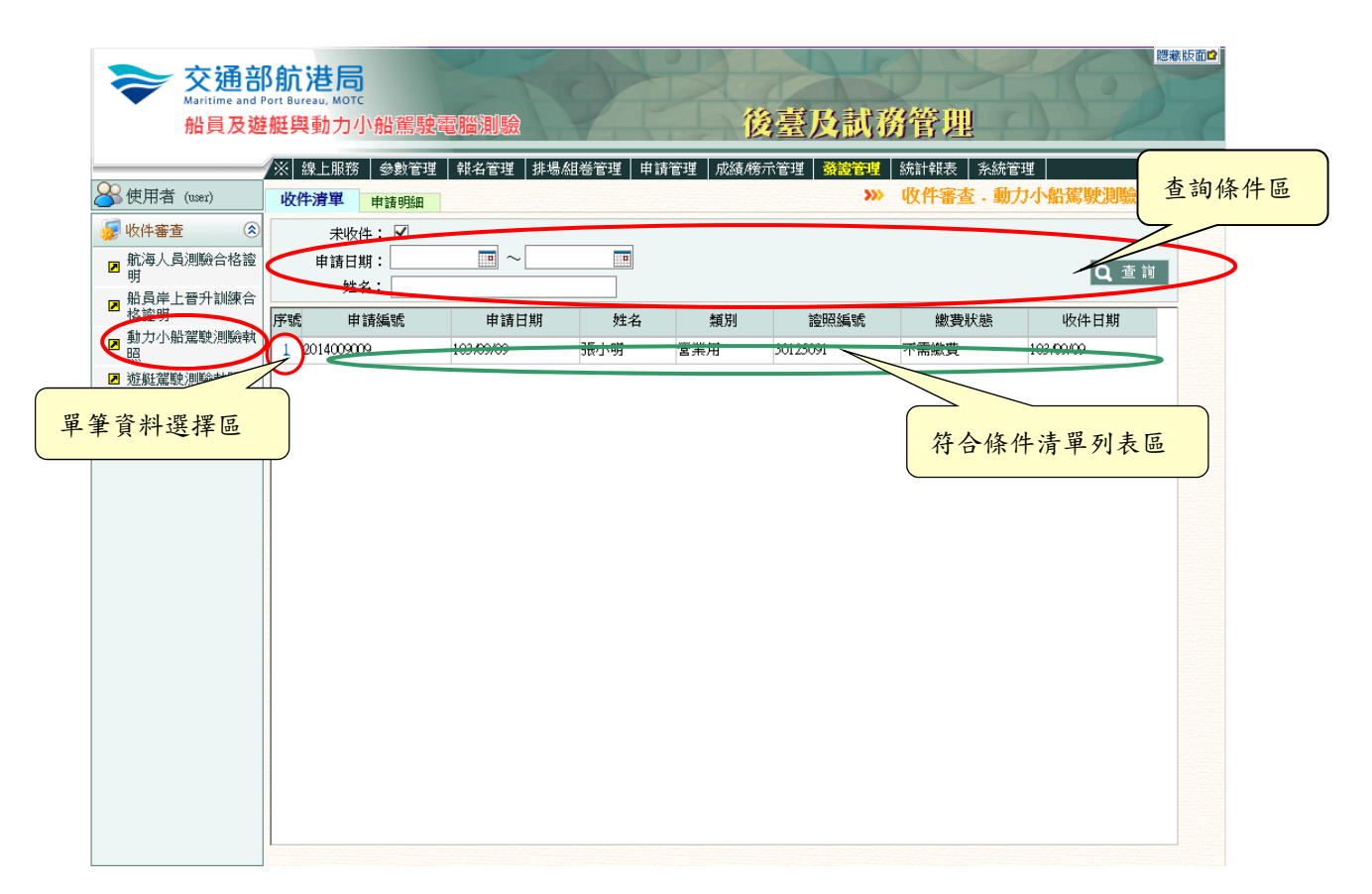

【查詢條件區說明】

- ◆ 「查詢條件」: 輸入查詢條件按下《查詢》取出資料。
- ◆ 條件種類:
  - a. 黑色標題:不必要輸入條件,可輸入可不輸入視情況而定。
  - b. 有下拉箭頭者:資料選擇欄位(如不為必要輸入欄位,選擇《請

選擇》表示不包含此查詢條件)。

【資料清單列表區】

《序號連結》:清單資料前方序號部份如果為可點選的狀態,則按下
 之後會將該筆資料的詳細內容帶到申請明細頁中。

# (2) 申請明細

| <del>交通</del> 音<br>Maritime and<br>船員及她 | Port Burea<br>を艇與重 | <b>生局</b><br>動力小船剤 | 鳥駛電腦測驗     | 0              | 後臺」     | 及試務           | 管理        | ale.            | 隠藏版面₽      |  |
|-----------------------------------------|--------------------|--------------------|------------|----------------|---------|---------------|-----------|-----------------|------------|--|
| 0.0                                     | /※ 線               | 上服務 🛛 參數           | 管理 報名管理 排物 | 易組巻管理 申請管理 .   | 成績/榜示管理 | 發證管理          | 焼計報表 │ 系統 | 管理              | 登出         |  |
| 🐣 使用者 (user)                            | 收件法                | 青單 申請明             | 月細         |                |         | <del>}}</del> | 收件審查·動    | <b>力小船駕駛測</b> 驗 | 執照 (20103) |  |
| 😼 收件審查 📀                                | ŧ                  | 前編號:201            | 40909001   | 申請日期:103.09/09 |         |               |           |                 |            |  |
| ■ 航海人員測驗合格證<br>明                        | 7                  | 場證號, 301           | 25091      |                | 姓名:     | 張小明           |           |                 |            |  |
| ■ 船員岸上晋升訓練合<br>終診明                      | 通                  | 11地址:              |            |                | 類別:     | 營業用           |           |                 |            |  |
| 動力小船駕駛測驗執                               | 1                  | 絡電話:091            | 2123456    |                | 行動電話:   | 09123456      |           |                 |            |  |
| □ 游艇灌聴測驗耕昭                              |                    |                    |            | 繳費單號:不需繳費      |         |               |           |                 |            |  |
| ■ 核器作業 😵                                |                    | 核補換:換              |            |                |         |               |           |                 |            |  |
|                                         | 45                 | 文件人員:usen<br>文件記記: | · 收件日期:    |                |         |               |           |                 |            |  |
| E                                       | 軍筆資料區              |                    | 異動日期:      |                |         |               |           |                 |            |  |
|                                         |                    |                    |            |                |         |               |           |                 |            |  |
|                                         | 序號                 | 類別                 | 核發日期       | 核發單位           |         | 核補換           | 版本        | 有效日期            |            |  |
|                                         | 1 営                | 業用                 | 103/03/03  | 交通部航港局         | 核       |               | 中         |                 |            |  |
|                                         |                    |                    |            |                |         |               |           |                 |            |  |

【單筆資料區】

◆ 欄位種類:

a. 紅色標題:必要輸入欄位。

【管理功能按鍵】

◆ 《收件》:依照所選收件日期進行合格證明申請收件的功能鍵。
### 2.1.3.6.2 核發作業

2.1.3.6.2.1 航海人員測驗合格證明

功能說明:提供合格證明批次核發的列印功能。

| <b>交通</b> 部<br>Maritime and f | B航<br>Port Bun<br>轻艇與 | Teau, Mi<br>見動ナ | る<br>ので<br>フ小舟 | 皆駕駛      | 電腦測調       |              | P         | )<br>従 | 臺及    | 4試務管理                         |             | 素版面₽    |
|-------------------------------|-----------------------|-----------------|----------------|----------|------------|--------------|-----------|--------|-------|-------------------------------|-------------|---------|
|                               | ×                     | 線上服             | 務 🗧            | 參數管理     | <br>  報名管理 | ▮ 排場組巻管理     | 申請管理      | 成績/榜;  | 元管理 🚦 | <mark>簽證管理</mark> │統計報表│系統管理│ |             | 登出      |
| 🐣 使用者 (user)                  |                       |                 |                |          |            |              |           |        |       | »» 核發作業 · 航海人                 | 員測驗合格證明     | (20201) |
| 😼 收件審查 🛛 😒                    |                       | 未               | 核發:            | <b>V</b> |            |              |           |        | 申請類別: | ○枕○油○摘                        |             |         |
| 😼 核發作業 ( 😒                    |                       | 核發              | 日期:            |          |            | ~            |           |        | 類別:   |                               | ○ 香 諭       |         |
| ▶ 航海人員測驗合格證                   |                       | 測驗              | 年度:            |          | ~          | 編號:《請選       | 擇》 🗸      |        |       | ₩#月/ <b>益</b> ]单 // ▼         |             |         |
| 明<br>7 列印作業                   |                       | ť               | 宇核語            | ※日期:     |            |              |           |        |       |                               |             |         |
| - / 341 11 34                 |                       | */              | ~~~~~          | хнии.    |            |              |           |        |       |                               |             |         |
|                               |                       |                 |                |          |            |              |           |        |       | ✔ 批 次 核 酚                     | き 台 批 次 預 覽 |         |
|                               | 序號                    | 列印              | 核發             | 年度       | 類別         | 申請編號         | 申請日期      | 姓名     | 核補換   | 合格證名編號                        | 核發日期        |         |
|                               | 1                     | 列印              |                | 103年     | 一等船副       | C20140909001 | 103/09/09 | 張小明    | 核     | 交航海證字第10309090001號            | 103/09/09   |         |
|                               |                       |                 |                |          |            |              |           |        |       |                               |             |         |
|                               |                       |                 |                |          |            |              |           |        |       |                               |             |         |
|                               |                       |                 |                |          |            |              |           |        |       |                               |             |         |
|                               |                       |                 |                |          |            |              |           |        |       |                               |             |         |
|                               |                       |                 |                |          |            |              |           |        |       |                               |             |         |
|                               |                       |                 |                |          |            |              |           |        |       |                               |             |         |
|                               |                       |                 |                |          |            |              |           |        |       |                               |             |         |
|                               |                       |                 |                |          |            |              |           |        |       |                               |             |         |
|                               |                       |                 |                |          |            |              |           |        |       |                               |             |         |
|                               |                       |                 |                |          |            |              |           |        |       |                               |             |         |
|                               |                       |                 |                |          |            |              |           |        |       |                               |             |         |
|                               |                       |                 |                |          |            |              |           |        |       |                               |             |         |
|                               |                       |                 |                |          |            |              |           |        |       |                               |             |         |

- 步驟一:【申請管理】子系統
- 步驟二:《核發作業》選單
- 步驟三:『航海人員測驗合格證明』選項進入此功能主視窗!

| <b>交通</b> 部<br>Maritime and P<br>船員及遊                                                                 | 形航港局<br>Pert Bureau, MOTC<br>接艇與動力小船駕駛電腦測驗 後臺及試務管理                                                                                                    | 總藏版面                                          |
|----------------------------------------------------------------------------------------------------|----------------------------------------------------------------------------------------------------|-----------------------------------------------|
| A 使用者 (user)                                                                                          | ✓※│線上服務│参數管理│報名管理│排場組巻管理│申請管理│成績榜示管理│ 務護管理│ 統計報表│ ✓※│線上服務│ 参數管理│ 報名管理│ 排場組巻管理│ 申請管理│ 成績榜示管理│ 務護管理│ 統計報表│ ※ 核餐作業                                                                                                    | <sup>条統管理</sup><br>- 航海人員測驗合格 查詢條件區           |
| <ul> <li>✓ 收件審查</li> <li>✓ 核發作業</li> <li>※</li> <li>✓ 核發作業</li> <li>※</li> <li>✓ 航海人員測驗合格證</li> </ul> | 未核發:         申請類引:○検 ○補           核設日期:         ○         一回         類別:         《请選擇》▼           測驗年度:         ✓         編號:         《请選擇》▼                                                                       |                                               |
| ■ 列印作業                                                                                                | 設定核發目期:                                                                                                    | 批 次核 發 ┃ 台 批 次 預 覽                            |
|                                                                                                    | 序號列印 核發 年度 類別         申請編號         申請日期         姓名         核補換         合格證名器           1         20日         103年         一等船副         C20140909001         103.09/09         張小明         核         交航海證字第10309090 | <b>续                                     </b> |
|                                                                                                    |                                                                                                    |                                               |
|                                                                                                    | 符合條                                                                                                    | 件清單列表區                                        |
|                                                                                                    |                                                                                                    |                                               |
|                                                                                                    |                                                                                                    |                                               |
|                                                                                                    |                                                                                                    |                                               |

【查詢條件區說明】

- ◆ 「查詢條件」: 輸入查詢條件按下《查詢》取出資料。
- ◆ 條件種類:
  - a. 黑色標題:非必要輸入條件。
  - b. 有下拉箭頭者:資料選擇欄位(如不為必要輸入欄位,選擇《請
    - 選擇》表示不包含此查詢條件)。

【管理功能按鍵】

- ◆ 《批次核發》:依據選取的資料整批核發的功能鍵。
- ◆ 《批次列印》:依據選取的資料整批列印的功能鍵。

2.1.3.7 統計報表

2.1.3.7.1 人數統計表

2.1.3.7.1.1 參測類別人數統計表

功能說明:提供參測類別人數統計表的列印功能。

| 交通音<br>Maritime and<br>船員及遊                                                                                                    | Port Bureau, MOTC<br>Bureau, MOTC<br>疑與動力小船駕駛電腦測驗<br>後臺及試務管則 |
|----------------------------------------------------------------------------------------------------|--------------------------------------------------------------|
| 船員及返         ● 使用者 (user)         ● 人数統計         ● 参測類別人数統計表         2 年度次別人数統計表         2 年度次別人数統計表         2 法條人数統計表         2 法條人数統計表         ● 含格/不合格人数 ③         ● 結果統計表         ● 含格/不合格人数 ③         ● 結果統計表         ● 含格/不合格人数 ⑤         ● 結果統計表         ● 含糖可能計表         ● 含糖可能計表         ● 含糖可能計表         ● 登述統計表         ● 発遊統計表         ● 発遊統計表         ● 名紅国)職人數統 | 磁典動力小船端腰壁電腦測驗                                                |
|                                                                                                    |                                                              |

- 步驟一:【統計報表】子系統
- 步驟二:《人數統計表》選單
- 步驟三:『參測類別人數統計表』選項進入此功能主視窗!

| <b>交通部</b><br>Maritime and P<br>船員及遊 | 航港局<br>brt Bureau, MOTC<br>艇與動力小船駕駛電腦測驗 後臺及試務管理                         | 建業版面は               |
|--------------------------------------|-------------------------------------------------------------------------|---------------------|
|                                      | ※ 線上服務  參數管理   報名管理   排場組巻管理   申請管理   成績榜示管理   發證管理   <mark>統計報表</mark> | 条統管理 833            |
| 🐣 使用者 (user)                         | >>>>>>>>>>>>>>>>>>>>>>>>>>>>>>>>>>>                                     | 於計·參測類別人數統計表 (0101) |
| 😼 人數統計 🛛 🛞                           | <u>年度+103</u> ▼ 編號:001 ~ 年度:103 ▼ 編號:003                                |                     |
| ☑ 參測類別人數統計表                          |                                                                         |                     |
| ☑ 年度次別人數統計長                          |                                                                         |                     |
| ☑ 年度人數統計表                            |                                                                         |                     |
| ☑ 法條人數統計表                            | □ 【3】動力小船駕駛測驗                                                           |                     |
| 昼格/不合格人數     受     統計                |                                                                         | 查詢條件區               |
| 續名人數暨合格率 受 続計                        |                                                                         |                     |
| 夕和川報名人數暨 ○ 合格率統計表                    |                                                                         |                     |
| ▶ 類別科目成績統計<br>表                      |                                                                         |                     |
| ■ 發證統計表                              |                                                                         |                     |
| ■ 各試區測驗人數統<br>計表                     |                                                                         |                     |
|                                      |                                                                         |                     |
|                                      |                                                                         |                     |
|                                      |                                                                         |                     |
|                                      |                                                                         |                     |
|                                      |                                                                         |                     |
|                                      |                                                                         |                     |
|                                      |                                                                         |                     |
|                                      |                                                                         |                     |
|                                      |                                                                         |                     |

【查詢條件區說明】

- ◆ 「查詢條件」: 輸入查詢條件按下《查詢》取出資料。
- ◆ 條件種類:
  - a. 紅色標題:必要輸入條件。
  - b. 有下拉箭頭者:資料選擇欄位(如不為必要輸入欄位,選擇《請

選擇》表示不包含此查詢條件)。

【管理功能按鍵】

### 交通部船員及遊艇與動力小船駕駛電腦測驗 參測類別人數統計表

年度次別:103001~103003 報表類別: cr R0101 列印日期:103/10/30 百 中:1/1

|    |      | 網路報名        | 資格等          | 留查              | 測馬          | 会          | 測驗結果         | 1          |    |
|----|------|-------------|--------------|-----------------|-------------|------------|--------------|------------|----|
| 項次 | 參測類別 | A報名<br>(撤銷) | B通過<br>(不通過) | 所佔<br>比例<br>B/A | C參測<br>(缺考) | 参測率<br>C/B | D合格<br>(不合格) | 含格率<br>D/C | 備註 |
| 1  |      | 0           | 0            | %               | 0           | %          | 0            | %          |    |
|    | 合計   | 0           | 0            |                 | 0           |            | 0            |            |    |

2.1.3.7.1.2 年度次別人數統計表

功能說明:提供年度次別人數統計表的列印功能。

| <b>交通</b> 部<br>Maritime and F<br>船員及遊 | B航港局<br>Ont Bureau, MOTC<br>艇與動力小船駕駛電腦測驗<br>後臺及試務管理                |
|---------------------------------------|--------------------------------------------------------------------|
|                                       | ※ 線上服務   参數管理   報名管理   排場組巻管理   申請管理   成績榜示管理   發證管理   統計報表   系統管理 |
| 🐣 使用者 (user)                          | >>>> 人數統計. 年度次別人數統計表 (0102)                                        |
| 😺 人數統計 🛛 🛞                            | 年度:《語選擇》 ▼ 編號: ~ 年度:《語選擇》▼ 編號:                                     |
| ☑ 參測類別人數統計表                           |                                                                    |
| ☑ 年度次別人數統計表                           |                                                                    |
| ☑ 年度人數統計表                             | □ 【2】船员岸上晋升訓練適任性評估                                                 |
| ☑ 法條人數統計表                             | □ 【3】動力小船駕駛測驗                                                      |
| 豪 合格/不合格人數     家     統計     新         | □ 【4】遊艇駕駛測驗<br>Q 查 詢                                               |
| 續名人數暨合格率 受 続計                         |                                                                    |
| 臺 各類別報名人數暨 会格率統計表                     |                                                                    |
| ▶ 類別科目成績統計<br>表                       |                                                                    |
| ☑ 發證統計表                               |                                                                    |
| ☑ 各試區測驗人數統<br>計表                      |                                                                    |
|                                       |                                                                    |
|                                       |                                                                    |
|                                       |                                                                    |
|                                       |                                                                    |
|                                       |                                                                    |
|                                       |                                                                    |
|                                       |                                                                    |
|                                       |                                                                    |
|                                       |                                                                    |

步驟一:【統計報表】子系統

步驟二:《人數統計表》選單

步驟三:『年度次別人數統計表』選項進入此功能主視窗!

| Maritime and P<br>船員及遊        | ·<br>航港局<br>ort Bureau, MOTC<br>艇與動力小船駕駛電腦測驗<br>後臺及試務管理                   |
|-------------------------------|---------------------------------------------------------------------------|
|                               | ※ 線上服務  参數管理  報名管理  排場組巻管理  申請管理  成績榜示管理   發證管理   <mark>統計報表</mark>  系統管理 |
| 🐣 使用者 (user)                  | >>>> 人數統計. 年度次別人數統計表 (0102)                                               |
| 😺 人數統計 🛛 🛞                    | 年度+1103 🗸 編號:001 ~年度:1103 🗸 編號:001                                        |
| ☑ 參測類別人數統計表                   |                                                                           |
| ☑ 年度次別人數統計表                   |                                                                           |
| ☑ 年度人數統計表                     |                                                                           |
| ☑ 法條人數統計表                     |                                                                           |
| 豪 合格/不合格人數     家     統計     新 | □□ (4) 遊艇駕駛測殿                                                             |
| 募報名人數暨合格率 ⊗                   |                                                                           |
| ● 名類別報名人數暨<br>● 合格率統計表        | 查詢條件區                                                                     |
| ▶ 類別科目成績統計<br>表               |                                                                           |
| ■ 發證統計表                       |                                                                           |
| ☑ 各試區測驗人數統<br>計表              |                                                                           |
|                               |                                                                           |
|                               |                                                                           |
|                               |                                                                           |
|                               |                                                                           |
|                               |                                                                           |
|                               |                                                                           |
|                               |                                                                           |
|                               |                                                                           |
|                               |                                                                           |

【查詢條件區說明】

◆ 「查詢條件」: 輸入查詢條件按下《查詢》取出資料。

條件種類:

- a. 紅色標題:必要輸入條件。
- b. 有下拉箭頭者:資料選擇欄位(如不為必要輸入欄位,選擇《請

選擇》表示不包含此查詢條件)。

【管理功能按鍵】

### 交通部船員及遊艇與動力小船駕駛電腦測驗 年度次別人數統計表

年度次别:103001~103001 却表類別: cr P0102 列印日期:103/10/30 百 次:1/1

|    |         | 網路報名        | 資格等          | 肾查              | 測周          | 会          | 測驗結果         |            |    |
|----|---------|-------------|--------------|-----------------|-------------|------------|--------------|------------|----|
| 項次 | 項次 年度次別 | A報名<br>(撤銷) | B通過<br>(不通過) | 所佔<br>比例<br>B/A | C參測<br>(缺考) | 參測率<br>C/B | D合格<br>(不合格) | 合格率<br>D/C | 備註 |
| 1  |         | 0           | 0            | %               | 0           | %          | 0            | %          |    |
|    | 合計      | 0           | 0            |                 | 0           |            | 0            |            |    |

### 2.1.3.7.1.3 年度人數統計表

功能說明:提供年度人數統計表的列印功能。

| <b>交通</b> 部<br>Maritime and<br>船員及遊                                     | B航港局<br>Port Bureau, MOTC<br>艇與動力小船駕駛電腦測驗<br>後臺及試務管理 |
|-------------------------------------------------------------------------|------------------------------------------------------|
|                                                                         |                                                      |
| 🐣 使用者 (user)                                                            | >>>> 人數統計 - 年度人數統計表 (0103)                           |
| 😼 人數統計 🛛 🛞                                                              | 年度: 《諸選擇》 ▼ 編號: ~ 午度: 《諸選擇》 ▼ 編號:                    |
| ☑ 參測類別人數統計表                                                             |                                                      |
| ☑ 年度次別人數統計表                                                             |                                                      |
| ☑ 年度人數統計表                                                               | □ 【2】船员岸上晋升訓練適任性評估                                   |
| ☑ 法條人數統計表                                                               | □ 【3】動力小船駕駛測驗                                        |
| 蒙合格/不合格人數     家     統計                                                  | □ [4] 遊艇駕駛測驗<br>Q 查 詢                                |
| 續 報名人數暨合格率 受 統計                                                         |                                                      |
| 经利益      经      经      新加報      名人      教      哲     受     公     合格率統計表 |                                                      |
| ■ 類別科目成績統計<br>表                                                         |                                                      |
| ▶ 發證統計表                                                                 |                                                      |
| ☑ 各試區測驗人數統<br>計表                                                        |                                                      |
|                                                                         |                                                      |
|                                                                         |                                                      |
|                                                                         |                                                      |
|                                                                         |                                                      |
|                                                                         |                                                      |
|                                                                         |                                                      |
|                                                                         |                                                      |
|                                                                         |                                                      |
|                                                                         |                                                      |

步驟一:【統計報表】子系統

步驟二:《人數統計表》選單

步驟三:『年度人數統計表』選項進入此功能主視窗!

| <del>交通部</del><br>Maritime and Pu<br>船員及遊                                                                                                    | 航港局<br>ort Bureau, MOTC<br>艇與動力小船駕駛電腦測驗 後臺及試務管理                    |
|----------------------------------------------------------------------------------------------------|--------------------------------------------------------------------|
|                                                                                                    | ·※ 線上服務 参數管理 報名管理 排場組巻管理 申請管理 成績榜示管理 發證管理  <mark>統計報表</mark>  系統管理 |
| 🐣 使用者 (user)                                                                                                    | ≫ 人數統計.年度人數統計表(0003)                                               |
| 😺 人數統計 🛛 🛞                                                                                                    | <u>年度: 103</u> ↓ 編號: 001 ~ 年度: 103 ↓ 編號: 003                       |
| 參測類別人數統計表                                                                                                    |                                                                    |
| ☑ 年度次別人數統計長                                                                                                    | ◎ (1) (1) (1) (1) (1) (1) (1) (1) (1) (1)                          |
| ☑ 年度人數統計表                                                                                                    |                                                                    |
| ☑ 法條人數統計表                                                                                                    | [3] 動力小船駕駛測驗                                                       |
| 豪 合格/不合格人數     家     統計     新                                                                                                    | □ [4] 班說開發測論<br>Q 查詢                                               |
| 續名人數暨合格率 ⊗ 続計                                                                                                    | 查詢條件區                                                              |
| 经類別報名人數暨     合格率統計表     会     合格率統計表     会     合格率統計表     合格     合格     合称     合称 |                                                                    |
| ■ 類別科目成績統計<br>表                                                                                                    |                                                                    |
| ▶ 發證統計表                                                                                                    |                                                                    |
| ☑ 各試區測驗人數統<br>計表                                                                                                    |                                                                    |
|                                                                                                    |                                                                    |
|                                                                                                    |                                                                    |
|                                                                                                    |                                                                    |
|                                                                                                    |                                                                    |
|                                                                                                    |                                                                    |
|                                                                                                    |                                                                    |
|                                                                                                    |                                                                    |
|                                                                                                    |                                                                    |
|                                                                                                    |                                                                    |

【查詢條件區說明】

◆ 「查詢條件」: 輸入查詢條件按下《查詢》取出資料。

條件種類:

- a. 紅色標題:必要輸入條件。
- b. 有下拉箭頭者:資料選擇欄位(如不為必要輸入欄位,選擇《請

選擇》表示不包含此查詢條件)。

【管理功能按鍵】

# 交通部船員及遊艇與動力小船駕駛電腦測驗

### 年度人數統計表

年度次別:103001~103003

列印日期:103/10/30 百 次:1/1

|    |    | 網路報名        | 資格等          | 客查              | 測馬          | 会          | 測驗結果         |            |    |
|----|----|-------------|--------------|-----------------|-------------|------------|--------------|------------|----|
| 項次 | 年度 | A報名<br>(撤銷) | B通過<br>(不通過) | 所佔<br>比例<br>B/A | C參測<br>(缺考) | 参測率<br>C/B | D含格<br>(不合格) | 合格率<br>D/C | 備註 |
| 1  |    | 0           | 0            | %               | 0           | %          | 0            | %          |    |
|    | 合計 | 0           | 0            |                 | 0           |            | 0            |            |    |

### 2.1.3.7.1.4 法條人數統計表

功能說明:法條人數統計表的列印功能。

| 交通部     Maritime and     船員及遊 | B航港局<br>Ont Bureau, MOTC<br>艇與動力小船駕駛電腦測驗 後臺及試務管里         |
|-------------------------------|----------------------------------------------------------|
| -                             | ※ 線上服務 参數管理 報名管理 排場組巻管理 申請管理 成績榜示管理 發證管理 編編報表 糸統管理 登出 登出 |
| 🐣 使用者 (user)                  | >>>> 人數統計 - 法條人數統計表 (d104)                               |
| 😼 人數統計 🛛 🛞                    | 年度: 《講選選》 ▼ 編號: ~ 午度: 《講選選》 ▼ 編號:                        |
| ☑ 參測類別人數統計表                   |                                                          |
| ☑ 年度次別人數統計表                   |                                                          |
| ☑ 年度人數統計表                     | □ 【2】船员岸上晋升訓練通任性評估                                       |
| ☑ 法條人數統計表                     | □ 【3】動力小船駕駛測驗                                            |
| 豪 合格/不合格人數     家     統計     新 | □ [4] 遊艇駕駛測驗<br>查 詢                                      |
| 續名人數暨合格率   統計                 |                                                          |
| √ 各類別報名人數暨   合格率統計表           |                                                          |
| ■ 類別科目成績統計<br>表               |                                                          |
| ☑ 發證統計表                       |                                                          |
| ▶ 各試區測驗人數統<br>計表              |                                                          |
|                               |                                                          |
|                               |                                                          |
|                               |                                                          |
|                               |                                                          |
|                               |                                                          |
|                               |                                                          |
|                               |                                                          |
|                               |                                                          |
|                               |                                                          |

步驟一:【統計報表】子系統

步驟二:《人數統計表》選單

步驟三:『法條人數統計表』選項進入此功能主視窗!

| <del>读</del> 交通部<br>Maritime and Pc<br>船員及遊                                                                                                    | <mark>航港局</mark><br>Int Bureau, Mote<br>擬與動力小船駕駛電腦測驗 後臺及試務管理                    |
|----------------------------------------------------------------------------------------------------|---------------------------------------------------------------------------------|
|                                                                                                    | ※ 線上服務   参數管理   報名管理   排場組巻管理   申請管理   成績榜示管理   發證管理   <mark>統計報表</mark>   系統管理 |
| ────────────────────────────────────                                                                                                    | ≫ 人數統計.法條人數統計表(d)100                                                            |
| 😼 人數統計 🛛 🛞                                                                                                    | 年度:103 ▼ 編號:001 ~ 年度:103 ▼ 編號:001                                               |
| ▶ 參測類別人數統計表                                                                                                    |                                                                                 |
| ☑ 年度次別人數統計表                                                                                                    | 2 至17 5 20 3 1 1 1 1 1 1 1 1 1 1 1 1 1 1 1 1 1 1                                |
| ☑ 年度人數統計表                                                                                                    |                                                                                 |
| ☑ 法條人數統計表                                                                                                    | □ [3] 動力小船駕駛測驗                                                                  |
| 分子 合格/不合格人數     受     統計                                                                                                    |                                                                                 |
| 續名人數暨合格率 受 続計                                                                                                    | 查詢條件區                                                                           |
| 夕 各類別報名人數暨     会格率統計表     会     合     格率統計表     会     日本     市会     日本     日本 |                                                                                 |
| ■ 類別科目成績統計<br>表                                                                                                    |                                                                                 |
| ■ 發證統計表                                                                                                    |                                                                                 |
| ☑ 各試區測驗人數統<br>計表                                                                                                    |                                                                                 |
|                                                                                                    |                                                                                 |
|                                                                                                    |                                                                                 |
|                                                                                                    |                                                                                 |
|                                                                                                    |                                                                                 |
|                                                                                                    |                                                                                 |
|                                                                                                    |                                                                                 |
|                                                                                                    |                                                                                 |
|                                                                                                    |                                                                                 |
|                                                                                                    |                                                                                 |

【查詢條件區說明】

◆ 「查詢條件」: 輸入查詢條件按下《查詢》取出資料。

條件種類:

- a. 紅色標題:必要輸入條件。
- b. 有下拉箭頭者:資料選擇欄位(如不為必要輸入欄位,選擇《請

選擇》表示不包含此查詢條件)。

【管理功能按鍵】

# 交通部船員及遊艇與動力小船駕駛電腦測驗

## 法條人數統計表

年度次別:103001~103001 報表類別: cr R0104 列印日期:103/10/30

|    |    | 網路報名        | 資格年          | 等查              | 測馬          | 会          | 測驗結果         |            |    |
|----|----|-------------|--------------|-----------------|-------------|------------|--------------|------------|----|
| 項次 | 法條 | A報名<br>(撤銷) | B通過<br>(不通過) | 所佔<br>比例<br>B/A | C参测<br>(缺考) | 参測率<br>C/B | D合格<br>(不合格) | 合格率<br>D/C | 備註 |
| 1  |    | 0           | 0            | %               | 0           | %          | 0            | %          |    |
|    | 合計 | 0           | 0            |                 | 0           |            | 0            |            |    |

### 2.1.3.7.2 合格/不合格人數統計

2.1.3.7.2.1 類別合格人數統計表

功能說明:提供類別合格人數統計表的列印功能。

| <b>交通</b> 部<br>Maritime and f<br>船員及遊 | Bit 港局<br>Ion Bureau, MOTC<br>#艇興動力小船駕駛電腦測驗 後臺及試務管理              |
|---------------------------------------|------------------------------------------------------------------|
|                                       | ※ 線上服務 参數管理 報名管理 排場組巻管理 申請管理 成績榜示管理 發證管理 <del>統計報表</del> 系統管理 登出 |
| 🐣 使用者 (user)                          | >>>> 合格/不合格人數統計·類別合格人數統計表 (0201)                                 |
| 😼 人數統計 🛛 😒                            | 年度: 《詩選羅》 ▼ 編號: ~ 午度: 《詩選羅》▼ 編號:                                 |
| 🦻 合格/不合格人數 🛞<br>統計                    | 測驗別: □ [1] 航海人员測驗                                                |
| ☑ 類別合格人數統計表                           |                                                                  |
| ▶ 類別科目及格人數統<br>計表                     | □ [3] 動力小船濡駛測驗<br>□ [4] 遊艇駕駛測驗<br>□ 【4] 遊艇駕駛測驗                   |
| ▶ 類別不合格人數統計<br>表                      |                                                                  |
| ▶ 類別科目不及格人數<br>統計表                    |                                                                  |
| 續名人數暨合格率<br>統計                        |                                                                  |
| 夕類別報名人數暨 合格率統計表                       |                                                                  |
| ▶ 類別科目成績統計<br>表                       |                                                                  |
| ☑ 發證統計表                               |                                                                  |
| ↗ 各試區測驗人數統<br>計表                      |                                                                  |
|                                       |                                                                  |
|                                       |                                                                  |
|                                       |                                                                  |
|                                       |                                                                  |
|                                       |                                                                  |
|                                       |                                                                  |
|                                       |                                                                  |
|                                       |                                                                  |

步驟一:【統計報表】子系統

- 步驟二:《合格/不合格人數統計表》選單
- 步驟三:『類別合格人數統計表』選項進入此功能主視窗!

| <b>交通</b> 部<br>Maritime and<br>船員及她 | Pf航港局<br>Port Bureau, MOTC<br>擬與動力小船駕駛電腦測驗 後臺及試務管理                              |
|-------------------------------------|---------------------------------------------------------------------------------|
|                                     | ※ 線上服務   参數管理   報名管理   排場組巻管理   申請管理   成績榜示管理   發證管理   <mark>統計報表</mark>   糸統管理 |
| 🐣 使用者 (user)                        | >>>> 合格/不合格人數統計-類別合格人數統計表 (d201)                                                |
| 😼 人數統計 🛛 😒                          | 年度:103 		 編號:001 		 ~年度:103 		 編號:003                                           |
| ☞ 合格/不合格人數<br>統計                    | 測驗別: ☑ [1] 航海人員測驗                                                               |
| ☑ 類別合格人數統計表                         | □ [2] 船員岸上晋升訓練適任性評估                                                             |
| ■ 類別科目及格人數統<br>計表                   | □ [3] 執力小船運駛測驗<br>□ [4] 遊艇駕駛測驗<br>□ Q 查 詞                                       |
| ■ 類別不合格人數統計<br>表                    |                                                                                 |
| ■ 類別科目不及格人數<br>統計表                  | <b>立</b> 詞傑什區                                                                   |
| 續 報名人數暨合格率 ⊗ 続計                     |                                                                                 |
| 臺 各類別報名人數暨 会格率統計表                   |                                                                                 |
| ■ 類別科目成績統計<br>表                     |                                                                                 |
| ☑ 發證統計表                             |                                                                                 |
| ▶ 各試區測驗人數統<br>計表                    |                                                                                 |
|                                     |                                                                                 |
|                                     |                                                                                 |
|                                     |                                                                                 |
|                                     |                                                                                 |
|                                     |                                                                                 |
|                                     |                                                                                 |
|                                     |                                                                                 |
|                                     |                                                                                 |

【查詢條件區說明】

- ◆ 「查詢條件」: 輸入查詢條件按下《查詢》取出資料。
- ◆ 條件種類:
  - a. 紅色標題:必要輸入條件。
  - b. 有下拉箭頭者:資料選擇欄位(如不為必要輸入欄位,選擇《請

選擇》表示不包含此查詢條件)。

【管理功能按鍵】

#### 交通部船員及遊艇與動力小船駕駛電腦測驗 測驗類別合格人數統計表

| 年度編<br>報表代 | ⊢度编號:103001-103003 列印日期:103/10/30<br>B表代號:cr m0105 頁 次:第1/1頁 |       |       |       |         |       |       |       |         |       |        |       |         |  |
|------------|--------------------------------------------------------------|-------|-------|-------|---------|-------|-------|-------|---------|-------|--------|-------|---------|--|
| inni       | 参测频别                                                         | 初次参测  |       |       |         |       | 補测    |       |         |       | 合<br>計 |       |         |  |
| 項次         |                                                              | A報名人數 | B测验人數 | C合格人數 | 合格比例C/B | A報名人數 | B测验人數 | C合格人數 | 合格比例C/B | A報名人數 | B测验人數  | C合格人數 | 合格比例C/B |  |
| 1          | 一等船副                                                         | 1     | 0     | 0     |         | 0     | 0     | 0     |         | 1     | 0      | 0     |         |  |
| 2          | 一等管輪                                                         | 0     | 0     | 0     |         | 0     | 0     | 0     |         | 0     | 0      | 0     |         |  |
| 3          | 一等管輪(加註)                                                     | 0     | 0     | 0     |         | 0     | 0     | 0     |         | 0     | 0      | 0     |         |  |
|            | 승 하                                                          | 1     | 0     | 0     |         | 0     | 0     | 0     |         | 1     | 0      | 0     |         |  |

備註:報名人數為資格審查通過人數

2.1.3.7.2.2 類別科目及格人數統計表

功能說明:提供類別科目及格人數統計表的列印功能。

| <del>秦</del> 交通部<br>Maritime and P<br>船員及湖 | Bakkano<br>Shi港局<br>Tert Bureau, MOTC<br>      |
|--------------------------------------------|------------------------------------------------|
|                                            |                                                |
| Q (mar)                                    |                                                |
|                                            |                                                |
| ✓ 人製約11 ✓ 合格/不合格人動。                        | 年度: 《請選擇》 ✔ 編號:     ~年度: 《請選擇》 ✔ 編號:           |
| 参 統計                                       | 測驗別:□【1】航海人員測驗                                 |
| ☑ 類別合格人數統計表                                |                                                |
| ■ 類別科目及格人數統<br>計表                          | □ [5] 到力小脑馬戰測驗<br>□ [4] 遊艇駕駛測驗<br>□ 【4] 遊艇駕駛測驗 |
| ■ 類別不合格人數統計<br>表                           |                                                |
| ■ 類別科目不及格人數<br>統計表                         |                                                |
| 續名人數暨合格率<br>統計                             |                                                |
| 臺 各類別報名人數暨<br>合格率統計表                       |                                                |
| ■ 類別科目成績統計<br>表                            |                                                |
| ☑ 發證統計表                                    |                                                |
| ▶ 各試區測驗人數統<br>計表                           |                                                |
|                                            |                                                |
|                                            |                                                |
|                                            |                                                |
|                                            |                                                |
|                                            |                                                |
|                                            |                                                |
|                                            |                                                |
|                                            |                                                |

步驟一:【統計報表】子系統

步驟二:《合格/不合格人數統計表》選單

步驟三:『類別科目及格人數統計表』選項進入此功能主視窗!

| <b>交通</b> 部<br>Maritime and f<br>船員及遊                                                                                                    | B<br>M<br>M<br>M<br>M<br>M<br>M<br>M<br>M<br>M<br>M<br>M<br>M<br>M              |
|----------------------------------------------------------------------------------------------------|---------------------------------------------------------------------------------|
|                                                                                                    | ※ 線上服務   参數管理   報名管理   排場組巻管理   申請管理   成績榜示管理   發證管理   <mark>統計報表</mark>   系統管理 |
| ➢使用者 (user)                                                                                                    | >>>> 合格/不合格人數統計·類別科目及格人數統計表 (d202)                                              |
| 😺 人數統計 🛛 😒                                                                                                    | 年度: 103 ▼ 編號: 001 ~年度: 103 ▼ 編號: 003                                            |
| ☆     ☆     ☆     ☆     ☆     ☆     ☆     ☆     ☆     ☆     ☆     ☆     ☆     ☆     ☆     ☆     ☆     ☆     ☆     ☆     ☆     ☆     ☆     ☆     ☆     ☆     ☆     ☆     ☆     ☆     ☆     ☆     ☆     ☆     ☆     ☆     ☆     ☆     ☆     ☆     ☆     ☆     ☆     ☆     ☆     ☆     ☆     ☆     ☆     ☆     ☆     ☆     ☆     ☆     ☆     ☆     ☆     ☆     ☆     ☆     ☆     ☆     ☆     ☆     ☆     ☆     ☆     ☆     ☆     ☆     ☆     ☆     ☆     ☆     ☆     ☆     ☆     ☆     ☆     ☆     ☆     ☆     ☆     ☆     ☆     ☆     ☆     ☆     ☆     ☆     ☆     ☆     ☆     ☆     ☆     ☆     ☆     ☆     ☆     ☆     ☆     ☆     ☆     ☆     ☆     ☆     ☆     ☆     ☆     ☆     ☆     ☆     ☆     ☆     ☆     ☆     ☆     ☆     ☆     ☆     ☆     ☆     ☆     ☆     ☆     ☆     ☆     ☆     ☆     ☆     ☆     ☆     ☆     ☆     ☆     ☆     ☆     ☆     ☆     ☆     ☆     ☆     ☆     ☆     ☆     ☆     ☆     ☆     ☆     ☆     ☆     ☆     ☆     ☆     ☆     ☆     ☆     ☆     ☆     ☆     ☆     ☆     ☆     ☆     ☆     ☆     ☆     ☆     ☆     ☆     ☆     ☆     ☆     ☆     ☆     ☆     ☆     ☆     ☆     ☆     ☆     ☆     ☆     ☆     ☆     ☆     ☆     ☆     ☆     ☆     ☆     ☆     ☆     ☆     ☆     ☆     ☆     ☆     ☆     ☆     ☆     ☆     ☆     ☆     ☆     ☆     ☆     ☆     ☆     ☆     ☆     ☆     ③     ③     ④     ④     ④     ④     ④     ④     ④     ④     ④     ④     ④     ④     ④     ④     ④     ④     ④     ④     ④     ④     ④     ④     ④     ④     ④     ④     ④     ④     ④     ④     ④     ④     ④     ④     ④     ④     ④     ④     ④     ④     ④     ④ | 測瞬刻: √ [1] 航海人局測職                                                               |
| ☑ 類別合格人數統計表                                                                                                    | □ [2] 船员岸上晋升訓練適任性評估                                                             |
| ■ 類別科目及格人數統                                                                                                    |                                                                                 |
| <ul> <li>訂衣</li> <li>類別不合格人數統計</li> <li>差</li> </ul>                                                                                                    |                                                                                 |
| ■ 類別科目不及格人數<br>統計表                                                                                                    | 查詢條件區                                                                           |
| 報名人數暨合格率     送     統計                                                                                                    |                                                                                 |
| 臺 各類別報名人數暨 会格率統計表                                                                                                    |                                                                                 |
| ▶ 類別科目成績統計<br>表                                                                                                    |                                                                                 |
| ▶ 發證統計表                                                                                                    |                                                                                 |
| ▶ 各試區測驗人數統<br>計表                                                                                                    |                                                                                 |
|                                                                                                    |                                                                                 |
|                                                                                                    |                                                                                 |
|                                                                                                    |                                                                                 |
|                                                                                                    |                                                                                 |
|                                                                                                    |                                                                                 |
|                                                                                                    |                                                                                 |
|                                                                                                    |                                                                                 |
|                                                                                                    |                                                                                 |

【查詢條件區說明】

- ◆ 「查詢條件」: 輸入查詢條件按下《查詢》取出資料。
- ◆ 條件種類:
  - a. 紅色標題:必要輸入條件。
  - b. 有下拉箭頭者:資料選擇欄位(如不為必要輸入欄位,選擇《請

選擇》表示不包含此查詢條件)。

【管理功能按鍵】

| 年度次<br>報表代 | 度次别:103001~103003 列印日期:103/10/30<br>表代號:cr_0106 頁 次:第1/1頁 |                          |       |       |       |             |       |       |       |             |  |
|------------|-----------------------------------------------------------|--------------------------|-------|-------|-------|-------------|-------|-------|-------|-------------|--|
| the de     | A salar rd                                                | 4 10 M 10                |       | 初 次   | 參 测   |             |       | 補     | 測     |             |  |
| 坝次         | <b></b> 次 朔 朔 別                                           | <b></b>                  | A報名人數 | B測驗人數 | C及格人數 | 及格比例<br>C/B | A報名人數 | B測驗人數 | C及格人數 | 及格比例<br>C/B |  |
| 1          | 一等船副                                                      | 航海學                      | 4     | 0     | 0     |             | 0     | 0     | 0     |             |  |
|            |                                                           | 貨物作業                     | 4     | 0     | 0     |             | 0     | 0     | 0     |             |  |
|            |                                                           | 船舶操作舆船上人員管理              | 4     | 0     | 0     |             | 0     | 0     | 0     |             |  |
|            |                                                           | 航行安全興氣象概要                | 4     | 0     | 0     |             | 0     | 0     | 0     |             |  |
|            |                                                           | 船舶通讯舆航海英文概要              | 4     | 0     | 0     |             | 0     | 0     | 0     |             |  |
| 2          | 一等管輪                                                      | 船舶主機(柴油機)                | 3     | 0     | 0     |             | 0     | 0     | 0     |             |  |
|            |                                                           | 輪機工程(包括推進裝<br>置、輔機與輪機英文) | 3     | 0     | 0     |             | 0     | 0     | 0     |             |  |
|            |                                                           | 輪機保養與維修(包括輪<br>機基本知識)    | 3     | 0     | 0     |             | 0     | 0     | 0     |             |  |
|            |                                                           | 輪機管理與安全                  | 3     | 0     | 0     |             | 0     | 0     | 0     |             |  |
|            |                                                           | 船用電機與自動控制                | 3     | 0     | 0     |             | 0     | 0     | 0     |             |  |
| 3          | 一等管輪(加註)                                                  | 船舶主機(蒸汽推進機組)             | 1     | 0     | 0     |             | 0     | 0     | 0     |             |  |
|            |                                                           | 船舶主機(燃氣渦輪機)              | 1     | 0     | 0     |             | 0     | 0     | 0     |             |  |

#### 交通部船員及遊艇與動力小船駕駛電腦測驗 測驗類別科目及格人數統計表

2.1.3.7.2.3 類別不合格人數統計表

功能說明:提供類別不合格人數統計表的列印功能。

| <b>交通部</b><br>Maritime and F<br>船員及遊     | <sup>腰織版面の</sup><br>off Bureau, MOTC<br>艇與動力小船駕駛電腦測驗 後臺及試務管型                    |
|------------------------------------------|---------------------------------------------------------------------------------|
| -                                        | ※ 線上服務   参數管理   報名管理   排場組巻管理   申請管理   成績榜示管理   發證管理   <mark>統計報表</mark>   系統管理 |
| 🐣 使用者 (user)                             | >>>> 合格/不合格人數統計.類別不合格人數統計表 (d203)                                               |
| 😼 人數統計 🛛 😵                               | 年度: 「注意現象、 」 編號: ~ 年度: 「注意現象、 」 編號:                                             |
| ☞ 合格/不合格人數<br>統計                         | // ● ##2#1年/ ● ● ● ● ● ● ● ● ● ● ● ● ● ● ● ● ● ● ●                              |
| ☑ 類別合格人數統計表                              | □ [2] 船员岸上晋升訓練通任性評估                                                             |
| ▶ 類別科目及格人數統計表                            | □ 【3】動力小船駕駛測驗<br>□ 【4】遊艇駕駛測驗<br>□ 【4】遊艇駕駛測驗                                     |
| ■ 類別不合格人數統計<br>表                         |                                                                                 |
| ▶ 類別科目不及格人數<br>統計表                       |                                                                                 |
| 續名人數暨合格率<br>続計                           |                                                                                 |
| 夕福二十二十二十二十二十二十二十二十二十二十二十二十二十二十二十二十二十二十二十 |                                                                                 |
| ☑ 類別科目成績統計<br>表                          |                                                                                 |
| ■ 發證統計表                                  |                                                                                 |
| ☑ 各試區測驗人數統<br>計表                         |                                                                                 |
|                                          |                                                                                 |
|                                          |                                                                                 |
|                                          |                                                                                 |
|                                          |                                                                                 |
|                                          |                                                                                 |
|                                          |                                                                                 |
|                                          |                                                                                 |
|                                          |                                                                                 |
|                                          |                                                                                 |

步驟一:【統計報表】子系統

步驟二:《合格/不合格人數統計表》選單

步驟三:『類別不合格人數統計表』選項進入此功能主視窗!

|                            | 航港局<br>EBureau, MOTC<br>E與動力小船駕駛電腦測驗 後臺及試務管里                                     |
|----------------------------|----------------------------------------------------------------------------------|
|                            | ※ 線上服務   参數管理   報名管理   排場組巻管理   申請管理   成績榜示管理   發證管理   <mark>統計 報表</mark>   系統管理 |
| 🐣 使用者 (user)               | >>> 合格/不合格人數統計·類別不合格人數統計表 (0203)                                                 |
| 😼 人數統計 🛛 😵                 | 佐藤・1400 - 165章・101 - 佐藤・1400 - 165章・100                                          |
| ☞ 合格/不合格人數                 |                                                                                  |
|                            |                                                                                  |
| ■ 類別市俗人製紙訂表<br>_ 類別科甘及格人動統 |                                                                                  |
| 計表                         | □ [4] 遊艇無疑測験 Q 查 詢                                                               |
| ■ 類別不合格人數統計<br>表           | 本韵修仕原                                                                            |
| ■ 類別科目不及格人數<br>統計表         |                                                                                  |
| 續名人數暨合格率 受 続計              |                                                                                  |
| 经                          |                                                                                  |
| ■ 類別科目成績統計<br>表            |                                                                                  |
| ▶ 發證統計表                    |                                                                                  |
| ▲ 各試區測驗人數統<br>計表           |                                                                                  |
|                            |                                                                                  |
|                            |                                                                                  |
|                            |                                                                                  |
|                            |                                                                                  |
|                            |                                                                                  |
|                            |                                                                                  |
|                            |                                                                                  |
|                            |                                                                                  |

【查詢條件區說明】

- ◆ 「查詢條件」: 輸入查詢條件按下《查詢》取出資料。
- ◆ 條件種類:
  - a. 紅色標題:必要輸入條件。
  - b. 有下拉箭頭者:資料選擇欄位(如不為必要輸入欄位,選擇《請

選擇》表示不包含此查詢條件)。

【管理功能按鍵】

| 交通部船員及遊艇與動力小船駕駛電腦測驗 | c |  |  |  |  |  |  |  |
|---------------------|---|--|--|--|--|--|--|--|
| 测验类别不合格人数统计表        |   |  |  |  |  |  |  |  |

| 年度編<br>報表代 | 號: 103001~103003<br>號: cr_r0107 |       |       |                  |              |       |       | 列                | 印日期:103/10/30<br>火:第1/1頁 |  |
|------------|---------------------------------|-------|-------|------------------|--------------|-------|-------|------------------|--------------------------|--|
|            |                                 |       | 初次    | 参 测              |              | 補測    |       |                  |                          |  |
| 項次         | 参测频別                            | A報名人數 | B测驗人數 | C不合格人數<br>D(未應考) | 不合格比例<br>C/B | A報名人數 | B测驗人數 | C不合格人數<br>D(未應考) | 不合格比例<br>C/B             |  |
| 1          | 一等船副                            | 1     | 0     | 1                |              | 0     | 0     | 0                |                          |  |
| 2          | 一箪管輪                            | 0     | 0     | 0                |              | 0     | 0     | 0                |                          |  |
| 3          | 一等管輪(加註)                        | 0     | 0     | 0                |              | 0     | 0     | 0                |                          |  |
|            | 승 計                             | 1     | 0     | 1                |              | 0     | 0     | 0                |                          |  |

備註:不合格人數包含未應考人數

2.1.3.7.2.4 類別科目不及格人數統計表

<u>功能說明:</u>提供類別科目不及格人數統計表的列印功

能。

| <b>交通</b> 部<br>Maritime and<br>船員及遊 | B航港局<br>Port Bureau, MOTC<br>機與動力小船駕駛電腦測驗<br>後臺及試務管理  |
|-------------------------------------|-------------------------------------------------------|
|                                     | ※ 線上服務 参數管理 報名管理 排場組巻管理 申請管理 成績榜示管理 發證管理 編請報表 糸統管理 登出 |
| 🐣 使用者 (user)                        | >>>> 合格/不合格人數統計·類別科目不及格人數統計表 (10204)                  |
| 😼 人數統計 🛛 😵                          | 年度: 『姑遐羅》 🔰 編號: 📃 ~年度: 『姑遐羅》 🗸 編號:                    |
| 分格/不合格人數     余     就計               | 测验别: [1] 航海人员测绘                                       |
| ☑ 類別合格人數統計表                         | □ 【2】船员岸上晋升訓練通任性評估                                    |
| ■ 類別科目及格人數統<br>計表                   | □ 【3】動力小船駕駛測驗<br>□ 【4】遊艇駕駛測驗<br>□ 【5】                 |
| ▶ 類別不合格人數統計<br>表                    |                                                       |
| ▶ 類別科目不及格人數<br>統計表                  |                                                       |
| 續名人數暨合格率   統計                       |                                                       |
| 多類別報名人數暨<br>合格率統計表                  |                                                       |
| ▶ 類別科目成績統計<br>表                     |                                                       |
| ☑ 發證統計表                             |                                                       |
| ▶ 各試區測驗人數統<br>計表                    |                                                       |
|                                     |                                                       |
|                                     |                                                       |
|                                     |                                                       |
|                                     |                                                       |
|                                     |                                                       |
|                                     |                                                       |
|                                     |                                                       |
|                                     |                                                       |

步驟一:【統計報表】子系統

- 步驟二:《合格/不合格人數統計表》選單
- 步驟三:『類別科目不及格人數統計表』選項進入此功能主視窗!

| <del>交通音</del><br>Maritime and<br>船員及遊 | B<br>Port Bureau, MOTC<br>E<br>E<br>E<br>E<br>E<br>E<br>E<br>E<br>E<br>E<br>E<br>E<br>E |
|----------------------------------------|-----------------------------------------------------------------------------------------|
|                                        | ※ 線上服務   参數管理   報名管理   排場組巻管理   申請管理   成績榜示管理   發證管理   <mark>統計解表</mark>   系統管理         |
| 🐣 使用者 (user)                           | >>>> 合格/不合格人數統計·類別科目不及格人數統計表 (0204)                                                     |
| 😼 人數統計 🛛 😒                             | 年度: 102 (経験: 102) ~ 年度: 102 (経験: 103)                                                   |
| ☞ 合格/不合格人數<br>統計                       | /////////////////////////////////////                                                   |
| ☑ 類別合格人數統計表                            | □ [2] 船员岸上晋升訓練通任性評估                                                                     |
| ■ 類別科目及格人數統<br>計表                      | □ [4] 遊紀駕駛測驗<br>□ [4] 遊艇駕駛測驗                                                            |
| ■ 類別不合格人數統計<br>表                       | 查詢條件區                                                                                   |
| ■ 類別科目不及格人數<br>統計表                     |                                                                                         |
| 續名人數暨合格率 ⊗ 続計                          |                                                                                         |
| 參加 各類別報名人數暨<br>合格率統計表                  |                                                                                         |
| ■ 類別科目成績統計<br>表                        |                                                                                         |
| ☑ 發證統計表                                |                                                                                         |
| ▶ 各試區測驗人數統<br>計表                       |                                                                                         |
|                                        |                                                                                         |
|                                        |                                                                                         |
|                                        |                                                                                         |
|                                        |                                                                                         |
|                                        |                                                                                         |
|                                        |                                                                                         |
|                                        |                                                                                         |
|                                        |                                                                                         |

【查詢條件區說明】

- ◆ 「查詢條件」: 輸入查詢條件按下《查詢》取出資料。
- ◆ 條件種類:
  - a. 紅色標題:必要輸入條件。
  - b. 有下拉箭頭者:資料選擇欄位(如不為必要輸入欄位,選擇《請

選擇》表示不包含此查詢條件)。

【管理功能按鍵】

| 年度*<br>報表代 | 、別:103001~103003<br>、號: cr_r0108 |                          |      |      |                |       |      |      | 列印日<br>頁       | 期:103/10/30<br>次:第1/1頁 |  |  |  |  |  |
|------------|----------------------------------|--------------------------|------|------|----------------|-------|------|------|----------------|------------------------|--|--|--|--|--|
|            |                                  |                          |      | 初次   | 参 测            |       |      | 補測   |                |                        |  |  |  |  |  |
| 項次         | 参测频別                             | 參測科目                     | 報名人數 | 測驗人數 | 不及格人數<br>(未應考) | 不及格比例 | 報名人數 | 測驗人數 | 不及格人數<br>(未應考) | 不及格比例                  |  |  |  |  |  |
| 1          | 一等船副                             | 航海學                      | 4    | 0    | 1              |       | 0    | 0    | 0              |                        |  |  |  |  |  |
|            |                                  | 貨物作業                     | 4    | 0    | 1              |       | 0    | 0    | 0              |                        |  |  |  |  |  |
|            |                                  | 船舶操作舆船上人员管理              | 4    | 0    | 1              |       | 0    | 0    | 0              |                        |  |  |  |  |  |
|            |                                  | 航行安全與氣象概要                | 4    | 0    | 1              |       | 0    | 0    | 0              |                        |  |  |  |  |  |
|            |                                  | 船舶通讯与航海英文概要              | 4    | 0    | 1              |       | 0    | 0    | 0              |                        |  |  |  |  |  |
| 2          | 一等管輪                             | 船舶主機(柴油機)                | 3    | 0    | 0              |       | 0    | 0    | 0              |                        |  |  |  |  |  |
|            |                                  | 輪機工程(包括推進裝<br>置、輔機與輪機英文) | 3    | 0    | 0              |       | 0    | 0    | 0              |                        |  |  |  |  |  |
|            |                                  | 輪機保養與維修(包括輪<br>機基本知識)    | 3    | 0    | 0              |       | 0    | 0    | 0              |                        |  |  |  |  |  |
|            |                                  | 輪機管理與安全                  | 3    | 0    | 0              |       | 0    | 0    | 0              |                        |  |  |  |  |  |
|            |                                  | 船用電機與自動控制                | 3    | 0    | 0              |       | 0    | 0    | 0              |                        |  |  |  |  |  |
| 3          | 一等管輪(加註)                         | 船舶主機(蒸汽推進機組)             | 1    | 0    | 0              |       | 0    | 0    | 0              |                        |  |  |  |  |  |
|            |                                  | 船舶主機(燃氣渦輪機)              | 1    | 0    | 0              |       | 0    | 0    | 0              |                        |  |  |  |  |  |

#### 交通部船員及遊艇與動力小船駕駛電腦測驗 測驗類別科目不及格人數統計表

2.1.3.7.3 報名人數暨合格率統計

2.1.3.7.3.1 報名人數暨合格率統計表-按類別分

功能說明:提供報名人數暨合格率統計表-按類別分的列

| ÉP | 功 | 能 | 0 |
|----|---|---|---|
|----|---|---|---|

| <b>交通</b> 部<br>Maritime and F<br>船員及遊                                                                                      | <sup>應無版面●</sup><br><sup>™</sup><br><sup>™</sup> 與動力小船駕駛電腦測驗<br>後臺及試務管理                                                               |
|----------------------------------------------------------------------------------------------------|----------------------------------------------------------------------------------------------------|
|                                                                                                    | ※ 線上服務   参數管理   報名管理   排場組卷模擬管理   申請管理   成績榜示管理   發證管理   参請報表   糸統管理   登出 ○ 超文   動配合枚支公員 - 超文   動配合枚支公員 - 超文   動配合枚支公員 - 単位前別 ○ (con) |
| <ul> <li>→ 系統音写 (multiple)</li> <li>✓ 人數統計</li> <li>ジ 合格/不合格人數</li> <li>ジ 統計</li> </ul>                                    |                                                                                                    |
| <ul> <li>✓ 報名人數暨台格率 余</li> <li>✓ 報名人數暨台格率統</li> <li>✓ 報名人數暨台格率統</li> <li>✓ 報名人數暨台格率統</li> <li>✓ 報名人數暨台格率統</li> </ul>       | 測驗別:       ● [1] 航海人員測驗         ○ [2] 岸上晋升訓練筆試測驗         ○ [3] 動力小船駕駛測驗         ○ [4] 遊艇駕駛測驗             ○ [4] 遊艇駕駛測驗                 |
| <ul> <li>計表一按年最分</li> <li>報名人數暨合格率統</li> <li>計表一按教育程度分</li> <li>報名人數暨合格率統</li> <li>計表一按数育程度分</li> <li>計表一按參測資格分</li> </ul> |                                                                                                    |
| <ul> <li>✓ 各類別報名人數暨</li> <li>○ 合格率統計表</li> <li>☑ 類別科目成績統計</li> <li>表</li> <li>④ 会対区測論人動統</li> </ul>                        |                                                                                                    |
| <ul> <li>☑ 甘麻區,州國代表統</li> <li>計表</li> <li>☑ 各年度梯次測驗概</li> <li>※</li> </ul>                                                 |                                                                                                    |
|                                                                                                    |                                                                                                    |

步驟一:【統計報表】子系統

步驟二:《報名人數暨合格率統計》選單

步驟三:『報名人數暨合格率統計表-按類別分』選項進入此功能主視窗!

| <b>交通</b> 部<br>Maritime and F<br>船員及遊                                                                                                    | S航港局<br>Iott Bureau, MOTC     IIII (IIII)     IIIII (IIII)     IIIIIIIIIIIIIIIIIIIIIIIIIIIIIIIIIIII |
|----------------------------------------------------------------------------------------------------|----------------------------------------------------------------------------------------------------|
|                                                                                                    | ※ 線上服務   參數管理   報名管理   排場組巻/模擬管理   申請管理   成績榜示管理   發證管理   <mark>統計報表</mark>   系統管理   登出             |
| ➢ 系統管理員 (cht001)                                                                                                    | ≫ 報名人數暨合格率統計·報名人數暨合格率統計表一按類別分(030)                                                                  |
| 😺 人數統計 🛛 😵                                                                                                    | 年度: 107 ▼ 編號: 001 ~ 年度: 107 ▼ 編號: 003                                                               |
| 豪 合格/不合格人數     家     統計                                                                                                    | 學校: 《請選擇》                                                                                           |
| 募 報名人數暨合格率   統計                                                                                                    | >測驗別: ●[1] 航海人員測驗 [2] 岸上晋升訓練筆試測驗                                                                    |
| ☑ 報名人數暨合格率統<br>計表一按類別分                                                                                                    | <ul> <li>[3] 動力小船駕駛測驗</li> <li>[4] 遊艇駕駛測驗</li> </ul>                                                |
| ☑ 報名人數暨合格率統<br>計表一按年齡分                                                                                                    |                                                                                                    |
| ■ 報名人數暨合格率統<br>計表一按教育程度分                                                                                                    |                                                                                                    |
| ☑ 報名人數暨合格率統<br>計表一按參測資格分                                                                                                    |                                                                                                    |
| 夕 各類別報名人數暨     会     格率統計表     会     格率統計表     会     日本     日本 |                                                                                                    |
| ■ 類別科目成績統計<br>表                                                                                                    |                                                                                                    |
| □ 各試區測驗人數統<br>計表                                                                                                    |                                                                                                    |
| ☑ 各年度梯次測驗概<br>況表                                                                                                    |                                                                                                    |
|                                                                                                    |                                                                                                    |
|                                                                                                    |                                                                                                    |
|                                                                                                    |                                                                                                    |

【查詢條件區說明】

- ◆ 「查詢條件」: 輸入查詢條件按下《查詢》取出資料。
- ◆ 條件種類:
  - a. 紅色標題:必要輸入條件。
  - b. 有下拉箭頭者:資料選擇欄位(如不為必要輸入欄位,選擇《請

選擇》表示不包含此查詢條件)。

【管理功能按鍵】

| 報表類別:cr_r0301 |    |   |        |   |        |       |   |        |   |        |       |     |        |     |        |        |       |       | 頁 次    | : 1/1 |       |
|---------------|----|---|--------|---|--------|-------|---|--------|---|--------|-------|-----|--------|-----|--------|--------|-------|-------|--------|-------|-------|
| <b>今</b> 回茶林  |    | A | 報名人    | 散 |        | B测验人數 |   |        |   |        | C合格人數 |     |        |     |        | 参测率B/A |       |       | 合格率C/B |       |       |
| 李炳具柏          | 總計 | 男 | 男%     | 女 | 女%     | 總計    | 男 | 男%     | 女 | 女%     | 總計    | 男   | 男%     | 女 : | 女%     | 總參測率   | 男%    | 女%    | 總合格率   | 男%    | 女%    |
| 一等船副          | 0  | 0 | 0.00%  | 0 | 0.00%  | 0     |   | 0.00%  | 0 | 0.00%  | 0     |     | 0.00%  | 0   | 0.00%  | 0.00%  | 0.00% | 0.00% | 0.00%  | 0.00% | 0.00% |
|               | ,  | Ŭ | -      | Ŭ |        | ,     | Ĭ |        | Ŭ |        | Ŭ     | Ĭ   |        | Ŭ   |        | 依性別    | 0.00% | 0.00% | 依性别    | 0.00% | 0.00% |
| 一等管輪          | 0  | 0 | 0.00%  | 0 | 0.00%  |       | 0 | 0.00%  |   | 0.00%  |       |     | 0.00%  | 0   | 0.00%  | 0.00%  | 0.00% | 0.00% | 0.00%  | 0.00% | 0.00% |
|               | •  | Ŭ |        | Ŭ |        | •     | Ŭ |        | Ň |        | , v   |     |        | Ŭ   |        | 依性別    | 0.00% | 0.00% | 依性别    | 0.00% | 0.00% |
| 一等管輪(加註)      | 0  | 0 | 0.0056 | 0 | 0.0056 | 0     | 0 | 0.00%  | 0 | 0.00%  |       |     | 0.0056 | 0   | 0.00%  | 0.00%  | 0.00% | 0.00% | 0.00%  | 0.00% | 0.00% |
|               |    |   | 0.0074 | Ŭ | 0.0074 |       | Ŭ | 0.0070 | Ň | 0.0070 | Ň     | Ĭ   | 0.007  | Ŭ   | 0.0070 | 依性別    | 0.00% | 0.00% | 依性别    | 0.00% | 0.00% |
| 二等船副          |    |   | 0.00%  |   | 0.00%  |       |   | 0.00%  |   | 0.00%  |       |     | 0.00%  |     | 0.00%  | 0.00%  | 0.00% | 0.00% | 0.00%  | 0.00% | 0.00% |
|               |    | Ŭ |        | Ŭ |        |       | Ŭ |        | Ŭ |        | Ň     | Ĭ   |        | Ŭ   |        | 依性別    | 0.00% | 0.00% | 依性别    | 0.00% | 0.00% |
| 二等管輪          | 0  | 0 | 0.0056 | 0 | 0.0056 |       | 0 | 0.00%  |   | 0.00%  |       |     | 0.0056 | 0   | 0.00%  | 0.00%  | 0.00% | 0.00% | 0.00%  | 0.00% | 0.00% |
|               | •  | Ŭ | 0.0074 | Ŭ | 0.0074 | •     | Ŭ | 0.0070 | Ň | 0.0070 | , v   | , v | 0.0074 | Ŭ   | 0.0074 | 依性別    | 0.00% | 0.00% | 依性别    | 0.00% | 0.00% |
| 二等管輪(加註)      | 0  | 0 | 0.00%  | 0 | 0.00%  | 0     | 0 | 0.00%  | 0 | 0.00%  |       |     | 0.00%  | 0   | 0.00%  | 0.00%  | 0.00% | 0.00% | 0.00%  | 0.00% | 0.00% |
|               | 0  | 0 | 0.0074 | 0 | 0.0074 | 0     |   | 0.0076 | 0 | 0.0076 |       |     | 0.0074 | 0   | 0.0076 | 依性別    | 0.00% | 0.00% | 依性别    | 0.00% | 0.00% |
| 曲計            |    |   | 0.008/ |   | 0.008/ |       |   | 0.009/ |   | 0.008/ |       |     | 0.000  |     | 0.009/ | 0.00%  | 0.00% | 0.00% | 0.00%  | 0.00% | 0.00% |
| 40 P          | 0  | 0 | 0.00%  | 0 | 0.00%  | 0     | 0 | 0.00%  | 0 | 0.00%  | 0     | 0   | 0.00%  | 0   | 0.00%  | 依性別    | 0.00% | 0.00% | 依性別    | 0.00% | 0.00% |

#### 交通部船員及遊艇與動力小船駕駛電腦測驗 報名人數暨合格率統計表-按類別分

年度編號:107001~107003

列印日期:107/09/13

2.1.3.7.3.2 報名人數暨合格率統計表-按年齡分

功能說明:提供報名人數暨合格率統計表-按年齡分的列

印功能。

| 交通部<br>Maritime and P<br>船員及遊 | 部航港局<br>Port Bureau, MOTC<br>整艇與動力小船駕駛電腦測驗 後臺及試務管理     | 隠蔽版面₽        |
|-------------------------------|--------------------------------------------------------|--------------|
|                               | ※ 線上服務 参數管理 報名管理 排場組巻模擬管理 申請管理 成績榜示管理 發證管理 SAN (4)     | 登出           |
| ➢系統管理員 (cht001)               | ) 報名人數暨合格率統計.報名人數暨合格率統計                                | 按年齡分 (10302) |
| 😼 人數統計 🛛 🛞                    | 年度: 107 ▼ 編號: ~ 年度: 107 ▼ 編號:                          |              |
| 分離/不合格人數<br>分離計     公     新計  | 』                                                      |              |
|                               | <ul> <li>【2】岸上晋升訓練筆試測驗</li> <li>【3】動力小船駕駛測驗</li> </ul> |              |
| ☑ 報名人數暨合格率統<br>計表一按類別分        |                                                        | <b>Q</b> ,查詢 |
| ☑ 報名人數暨合格率統<br>計表一按年齡分        |                                                        |              |
| ☑ 報名人數暨合格率統<br>計表一按教育程度分      |                                                        |              |
| ■ 報名人數暨合格率統<br>計表一按參測資格分      |                                                        |              |
| 夕類別報名人數暨   合格率統計表             |                                                        |              |
| ▶ 類別科目成績統計<br>表               |                                                        |              |
| ↗ 各試區測驗人數統<br>計表              |                                                        |              |
| ▶ 各年度梯次測驗概<br>況表              |                                                        |              |
|                               |                                                        |              |
|                               |                                                        |              |
|                               |                                                        |              |

步驟一:【統計報表】子系統 步驟二:《報名人數暨合格率統計》選單 步驟三:『報名人數暨合格率統計表-按年齡分』選項進入此功能主視窗!

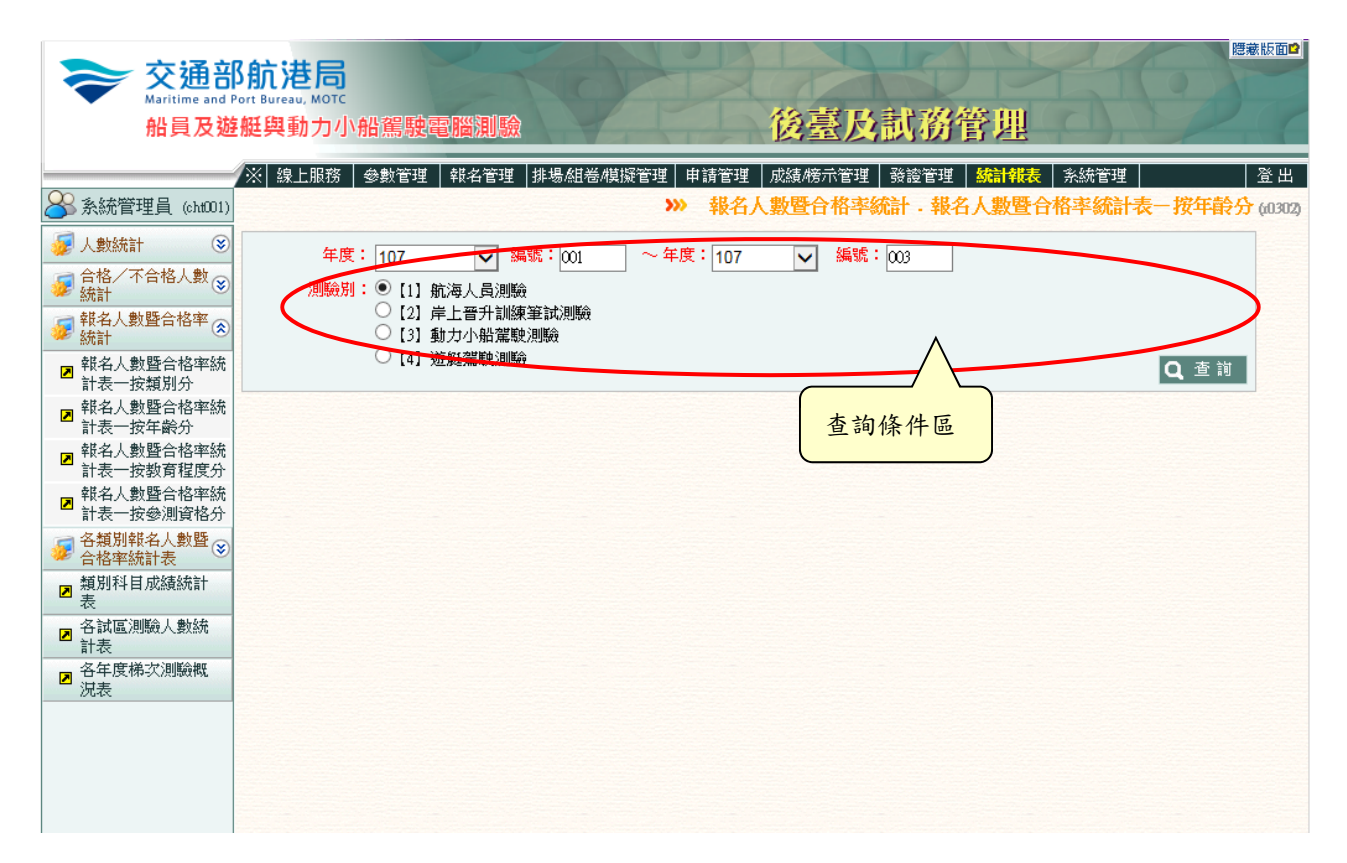

【查詢條件區說明】

- ◆ 「查詢條件」:輸入查詢條件按下《查詢》取出資料。
- ◆ 條件種類:
  - a. 紅色標題:必要輸入條件。
  - b. 有下拉箭頭者:資料選擇欄位(如不為必要輸入欄位,選擇《請

選擇》表示不包含此查詢條件)。

【管理功能按鍵】

#### 交通部船員及遊艇與動力小船駕駛電腦測驗 報名人數暨合格率統計表-按年齡分

年度編號:107001~107003 報表類別:cr\_R0302

列印日期:107/09/13 デート:1/1

| 報表類別: Cr_K0302  |           |     |        |     |        |     |   |        |   |        |     |     |        |     |        |       |       |       | 貝次     | : 1/1 |       |
|-----------------|-----------|-----|--------|-----|--------|-----|---|--------|---|--------|-----|-----|--------|-----|--------|-------|-------|-------|--------|-------|-------|
| <b>会测资格</b>     | A<br>報名人數 |     |        |     |        |     | B | 判驗人!   | 敗 |        |     | C   | 格人裏    | ŧ٤. |        | 参     | 测丰B/A |       | 合格率C/B |       |       |
| ·]F* //대 및 115* | 總計        | 男   | 男%     | 女   | 女%     | 總計  | 男 | 男%     | 女 | 女%     | 總計  | 男   | 男%     | 女   | 女务     | 總參測率  | 男%    | 女%    | 總合格率   | 男%    | 女%    |
| 16~20           | 0         | 0   | 0.0056 | 0   | 0.00%  | 0   |   | 0.00%  | 0 | 0.00%  | 0   |     | 0.0056 | 0   | 0.00%  | 0.00% | 0.00% | 0.00% | 0.00%  | 0.00% | 0.00% |
|                 | Ŭ         | Ŭ   |        | Ŭ   |        | Ŭ   | Ŭ | 0.007  | Ň |        | Ň   | Ŭ   |        | Ŭ   | 0.0070 | 依性別   | 0.00% | 0.00% | 依性別    | 0.00% | 0.00% |
| 21~25           |           |     | 0.00%  | 0   | 0.00%  |     |   | 0.00%  |   | 0.00%  |     |     | 0.00%  |     | 0.00%  | 0.00% | 0.00% | 0.00% | 0.00%  | 0.00% | 0.00% |
|                 |           | Ŭ   |        | , v |        | , v |   |        |   |        | · · | , v |        | Ŭ   |        | 依性別   | 0.00% | 0.00% | 依性別    | 0.00% | 0.00% |
| 26~30           |           |     | 0.00%  |     | 0.00%  |     |   | 0.00%  |   | 0.00%  |     |     | 0.00%  |     | 0.00%  | 0.00% | 0.00% | 0.00% | 0.00%  | 0.00% | 0.00% |
|                 | Ŭ         | Ŭ   |        | Ŭ   |        | Ŭ   | Ŭ |        | Ĭ |        | , i | Ŭ   |        | Ŭ   |        | 依性別   | 0.00% | 0.00% | 依性別    | 0.00% | 0.00% |
| 31~35           |           |     | 0.00%  |     | 0.00%  |     |   | 0.00%  |   | 0.00%  |     |     | 0.00%  |     | 0.00%  | 0.00% | 0.00% | 0.00% | 0.00%  | 0.00% | 0.00% |
|                 | , v       | Ŭ   |        | Ŭ   |        | Ŭ   | Ŭ |        | Ň |        | Ň   | Ŭ   |        | Ŭ   |        | 依性別   | 0.00% | 0.00% | 依性別    | 0.00% | 0.00% |
| 36~40           |           |     | 0.00%  |     | 0.00%  |     |   | 0.00%  |   | 0.00%  |     |     | 0.00%  |     | 0.00%  | 0.00% | 0.00% | 0.00% | 0.00%  | 0.00% | 0.00% |
|                 | Ŭ         | · · | 0.0074 | Ŭ   | 0.0074 | Ŭ   | Ŭ | 0.0070 |   | 0.0070 | , v | Ŭ   | 0.0074 | Ŭ   | 0.0070 | 依性別   | 0.00% | 0.00% | 依性別    | 0.00% | 0.00% |
| 41~45           |           |     | 0.00%  |     | 0.00%  |     |   | 0.00%  |   | 0.00%  |     |     | 0.00%  |     | 0.00%  | 0.00% | 0.00% | 0.00% | 0.00%  | 0.00% | 0.00% |
|                 | Ŭ         | Ŭ   |        | Ň   |        | Ŭ   | Ŭ |        | Ň |        | Ň   | Ŭ   |        | Ŭ   |        | 依性別   | 0.00% | 0.00% | 依性別    | 0.00% | 0.00% |
| $46 \sim 50$    |           |     | 0.0056 |     | 0.0056 |     |   | 0.00%  |   | 0.00%  |     |     | 0.0056 |     | 0.00%  | 0.00% | 0.00% | 0.00% | 0.00%  | 0.00% | 0.00% |
|                 | Ŭ         | Ŭ   |        | Ŭ   |        | Ŭ   | Ŭ |        | Ŭ |        | Ĭ   | Ŭ   |        | Ŭ   |        | 依性別   | 0.00% | 0.00% | 依性別    | 0.00% | 0.00% |
| 51~99           |           |     | 0.0056 |     | 0.0056 |     |   | 0.00%  |   | 0.00%  |     |     | 0.0056 |     | 0.00%  | 0.00% | 0.00% | 0.00% | 0.00%  | 0.00% | 0.00% |
|                 |           | Ŭ   | 0.0074 |     | 0.0074 | , v |   | 0.0076 |   | 0.0076 | · · | , v | 0.0074 |     | 0.0070 | 依性別   | 0.00% | 0.00% | 依性別    | 0.00% | 0.00% |
| 傳計              |           |     | 0.0056 |     | 0.0056 | 0   |   | 0.00%  |   | 0.0096 |     |     | 0.00%  |     | 0.00%  | 0.00% | 0.00% | 0.00% | 0.00%  | 0.00% | 0.00% |
| -762 P          | 0         | •   | 0.00%  | 0   | 0.00%  | 0   | 0 | 0.00%  | 0 | 0.00%  | 0   | 0   | 0.00%  | 0   | 0.00%  | 依性別   | 0.00% | 0.00% | 依性別    | 0.00% | 0.00% |

2.1.3.7.3.3 報名人數暨合格率統計表-按教育程度分

功能說明:提供報名人數暨合格率統計表-按教育程度分

的列印功能。

| 交通部<br>Maritime and P<br>船員及遊 | Backgade<br>Sth 港局<br>ort Bureau, MOTC<br>艇與動力小船駕駛電腦測驗<br>後臺及試務管理                     |
|-------------------------------|---------------------------------------------------------------------------------------|
|                               | ※   線上服務   参數管理   報名管理   排場組巻/模擬管理   申請管理   成績/榜示管理   發證管理   <mark>統計報表</mark>   糸統管理 |
| ➢系統管理員 (cht001)               | »» 報名人數暨合格率統計.報名人數暨合格率統計表一按教育程度分 (0303)                                               |
|                               | 年度: 107 🗸 編號: 🔷 年度: 107 🗸 編號:                                                         |
| ☞ 結合/ 个合格人數 😵                 | 測驗別: ◎ [1] 航海人員測驗                                                                     |
| 🐓 報名人數暨合格率 🛞<br>統計            | ○ [2] 岸上晉升訓練筆試測驗<br>○ [3] 動力小船駕駛測驗                                                    |
| ■ 報名人數暨合格率統<br>計表一按類別分        | ○【4】 遊艇篇駛測驗<br>Q、查 詢                                                                  |
| ☑ 報名人數暨合格率統<br>計表一按年齢分        |                                                                                       |
| ☑ 報名人數暨合格率統<br>計表一按教育程度分      |                                                                                       |
| ■ 報名人數暨合格率統<br>計表一按參測資格分      |                                                                                       |
| 夕類別報名人數暨   合格率統計表             |                                                                                       |
| ▶ 類別科目成績統計<br>表               |                                                                                       |
| ▷ 各試區測驗人數統<br>計表              |                                                                                       |
| ▲ 各年度梯次測驗概<br>況表              |                                                                                       |
|                               |                                                                                       |
|                               |                                                                                       |
|                               |                                                                                       |

步驟一:【統計報表】子系統

步驟二:《報名人數暨合格率統計》選單

步驟三:『報名人數暨合格率統計表-按教育程度分』選項進入此功能主視窗!

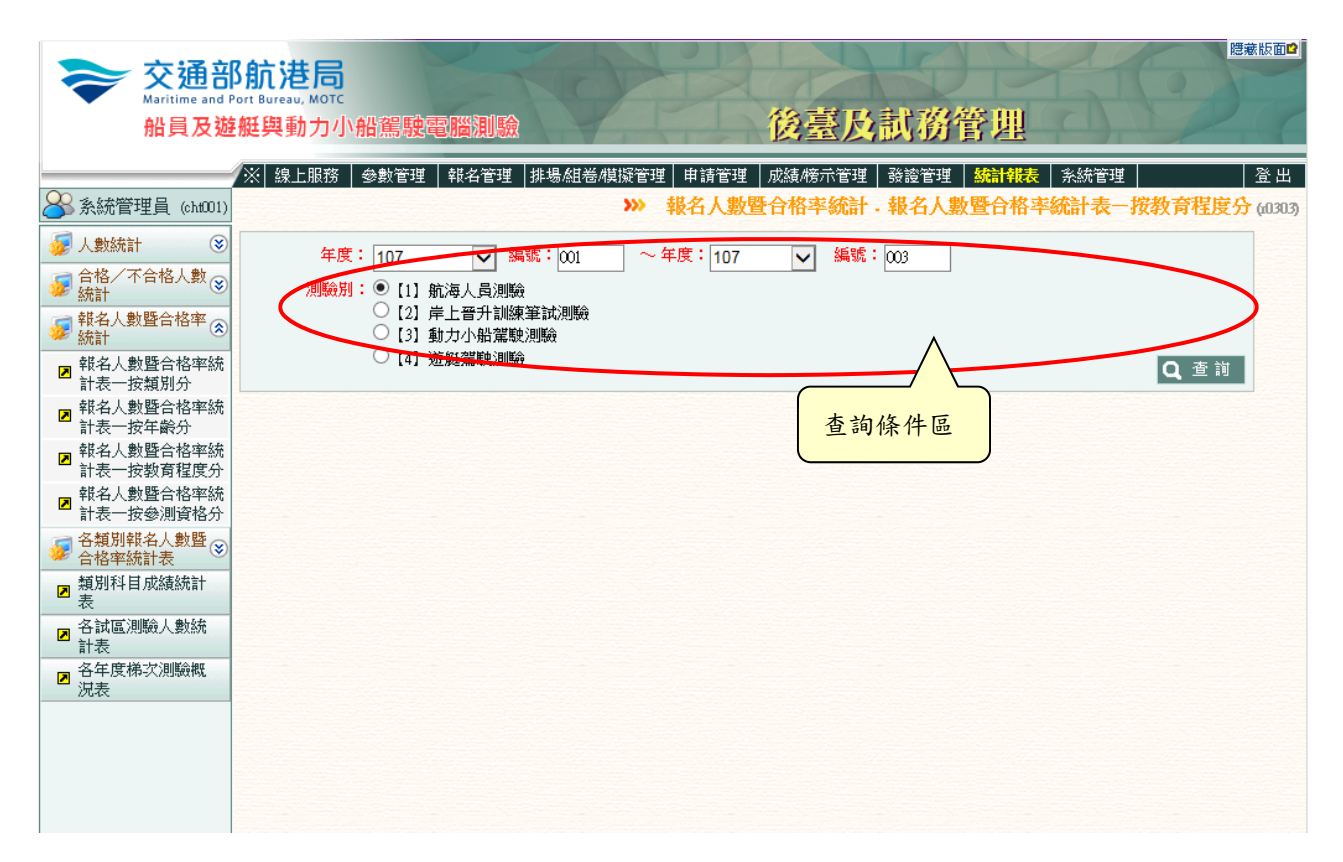

【查詢條件區說明】

- ◆ 「查詢條件」: 輸入查詢條件按下《查詢》取出資料。
- ◆ 條件種類:
  - a. 紅色標題:必要輸入條件。
  - b. 有下拉箭頭者:資料選擇欄位(如不為必要輸入欄位,選擇《請

選擇》表示不包含此查詢條件)。

【管理功能按鍵】

| 報表類別:cr_R0303 |     |   |        |   |        |       |   |        |     |        |     |     |              |     |        |       |       |       | 員次    | : 1/1  |       |
|---------------|-----|---|--------|---|--------|-------|---|--------|-----|--------|-----|-----|--------------|-----|--------|-------|-------|-------|-------|--------|-------|
| 急测量格          |     | A | 報名人    | 僌 |        | B洲驗人數 |   |        |     |        |     | C   | <b>}格人</b> 集 | t.  |        | 金     | 测丰B/A |       | 숨     | ·格率C/B |       |
| 3-04 10 10    | 總計  | 男 | 男%     | 女 | 女%     | 總計    | 男 | 男%     | 女   | 女%     | 總計  | 男   | 男%           | 女   | 女为     | 總參測率  | 男%    | 女%    | 總合格率  | 男%     | 女%    |
| 博士            | 0   |   | 0.00%  |   | 0.00%  |       |   | 0.00%  | 0   | 0.00%  | 0   | 0   | 0.00%        | 0   | 0.00%  | 0.00% | 0.00% | 0.00% | 0.00% | 0.00%  | 0.00% |
|               | , i | Ŭ |        | Ŭ |        | Ŭ     | Ŭ |        | Ŭ   |        |     | Ŭ   |              | Ŭ   |        | 依性别   | 0.00% | 0.00% | 依性別   | 0.00%  | 0.00% |
| 碩士            |     |   | 0.00%  |   | 0.00%  |       |   | 0.00%  |     | 0.00%  |     |     | 0.00%        |     | 0.00%  | 0.00% | 0.00% | 0.00% | 0.00% | 0.00%  | 0.00% |
|               | , v | Ŭ |        | Ŭ |        | , v   | Ŭ |        | Ň   |        | , v | , v |              | Ŭ   | 0.007  | 依性别   | 0.00% | 0.00% | 依性別   | 0.00%  | 0.00% |
| 學士            |     |   | 0.0056 |   | 0.0056 |       |   | 0.00%  | 0   | 0.00%  |     |     | 0.0056       |     | 0.00%  | 0.00% | 0.00% | 0.00% | 0.00% | 0.00%  | 0.00% |
|               | , v | Ŭ | 0.0074 | Ŭ | 0.0074 | , v   | Ŭ | 0.0070 | , v | 0.0070 | , v | Ů   | 0.0074       | , v | 0.0070 | 依性別   | 0.00% | 0.00% | 依性別   | 0.00%  | 0.00% |
| 三專            |     |   | 0.00%  |   | 0.00%  |       |   | 0.00%  |     | 0.00%  |     |     | 0.00%        |     | 0.00%  | 0.00% | 0.00% | 0.00% | 0.00% | 0.00%  | 0.00% |
|               |     | Ŭ |        | Ŭ |        |       | Ŭ |        |     |        |     | Ů   |              |     |        | 依性别   | 0.00% | 0.00% | 依性别   | 0.00%  | 0.00% |
| 二專            |     |   | 0.0056 |   | 0.00%  |       |   | 0.00%  |     | 0.00%  |     |     | 0.0056       |     | 0.00%  | 0.00% | 0.00% | 0.00% | 0.00% | 0.00%  | 0.00% |
|               | Ň   | Ŭ | 0.0074 | Ŭ | 0.0074 | , v   | Ŭ | 0.0070 | Ň   | 0.0070 | Ŭ   | Ŭ   | 0.0074       | Ň   | 0.0070 | 依性別   | 0.00% | 0.00% | 依性別   | 0.00%  | 0.00% |
| 五專            |     |   | 0.00%  |   | 0.00%  |       |   | 0.00%  |     | 0.00%  |     |     | 0.00%        |     | 0.00%  | 0.00% | 0.00% | 0.00% | 0.00% | 0.00%  | 0.00% |
|               |     | Ŭ |        | Ŭ |        |       | Ŭ |        |     |        |     | , v |              | , v |        | 依性别   | 0.00% | 0.00% | 依性別   | 0.00%  | 0.00% |
| 高職            |     |   | 0.0056 |   | 0.00%  |       |   | 0.00%  |     | 0.00%  |     |     | 0.0056       |     | 0.00%  | 0.00% | 0.00% | 0.00% | 0.00% | 0.00%  | 0.00% |
|               | Ň   | Ŭ | 0.0074 | Ŭ | 0.0074 | Ŭ     | Ŭ | 0.0070 | Ň   | 0.0070 | Ŭ   | Ŭ   | 0.0074       | Ň   | 0.0070 | 依性别   | 0.00% | 0.00% | 依性別   | 0.00%  | 0.00% |
| 國中            |     |   | 0.0056 |   | 0.00%  |       |   | 0.00%  |     | 0.00%  |     |     | 0.0056       |     | 0.00%  | 0.00% | 0.00% | 0.00% | 0.00% | 0.00%  | 0.00% |
|               |     |   | 0.0078 |   | 0.0076 |       |   | 0.0076 | , v | 0.0076 |     |     | 0.0076       |     | 0.0076 | 依性別   | 0.00% | 0.00% | 依性別   | 0.00%  | 0.00% |
| 國小            |     |   | 0.0056 |   | 0.00%  |       |   | 0.00%  |     | 0.00%  |     |     | 0.0056       |     | 0.00%  | 0.00% | 0.00% | 0.00% | 0.00% | 0.00%  | 0.00% |
|               |     |   | 0.0076 | 0 | 9.99/6 | , v   |   | 0.0076 |     | 0.0076 |     |     | 0.0076       | 0   | 0.00/6 | 依性別   | 0.00% | 0.00% | 依性別   | 0.00%  | 0.00% |
| 線計            | •   |   | 0.00%  |   | 0.00%  | •     |   | 0.00%  |     | 0.00%  | •   |     | 0.00%        |     | 0.00%  | 0.00% | 0.00% | 0.00% | 0.00% | 0.00%  | 0.00% |
| 0G P          | 0   |   | 0.0076 | 0 | 0.0076 | 0     | 0 | 0.0076 | 0   | 0.0076 | 0   | 0   | 0.0076       | 0   | 0.0076 | 依性别   | 0.00% | 0.00% | 依性別   | 0.00%  | 0.00% |

#### 交通部船員及遊艇與動力小船駕駛電腦測驗 報名人數暨合格率統計表-按教育程度分

年度編號:107001~107003

列印日期:107/09/13

2.1.3.7.3.4 報名人數暨合格率統計表-按參測資格分

功能說明:提供報名人數暨合格率統計表-按參測資格分

的列印功能。

| 交通部<br>Maritime and P<br>船員及遊 | S航港局<br>ort Bureau, MOTC<br>縦與動力小船駕駛電腦測驗<br>後臺及試務管理            |
|-------------------------------|----------------------------------------------------------------|
|                               | ※│線上服務│參數管理│報名管理│排場組巻/模擬管理│申請管理│成績/榜示管理│發證管理│ SA計報表│ 系統管理│ 登出│ |
| <mark> 条統管理員</mark> (cht001)  | » 報名人數暨合格率統計·報名人數暨合格率統計表一按參測資格分 (0304)                         |
| 😼 人數統計 🛞                      | 年度: 107 🗸 編號: ~年度: 107 🗸 編號:                                   |
| √ 合格/不合格人數 ②   統計             | 測驗別: 💽 [1] 航海人員測驗                                              |
| 續 報名人數暨合格率<br>統計              | <ul> <li>○ [2] 岸上晋升訓練筆試測驗</li> <li>○ [3] 動力小船駕駛測驗</li> </ul>   |
| ☑ 報名人數暨合格率統<br>計表一按類別分        | ○ [4] 遊艇駕駛/則戰<br>Q,查詢                                          |
| ■ 報名人數暨合格率統<br>計表一按年齡分        |                                                                |
| ☑ 報名人數暨合格率統<br>計表一按教育程度分      |                                                                |
| ☑ 報名人數暨合格率統<br>計表一按參測資格分      |                                                                |
| 夕福朝朝報名人數暨 ○ 合格率統計表 ○          |                                                                |
| ■ 類別科目成績統計<br>表               |                                                                |
| ↗ 各試區測驗人數統<br>計表              |                                                                |
| ☑ 各年度梯次測驗概                    |                                                                |
|                               |                                                                |
|                               |                                                                |
|                               |                                                                |

步驟一:【統計報表】子系統

步驟二:《報名人數暨合格率統計》選單

步驟三:『報名人數暨合格率統計表-按參測資格分』選項進入此功能主視窗!
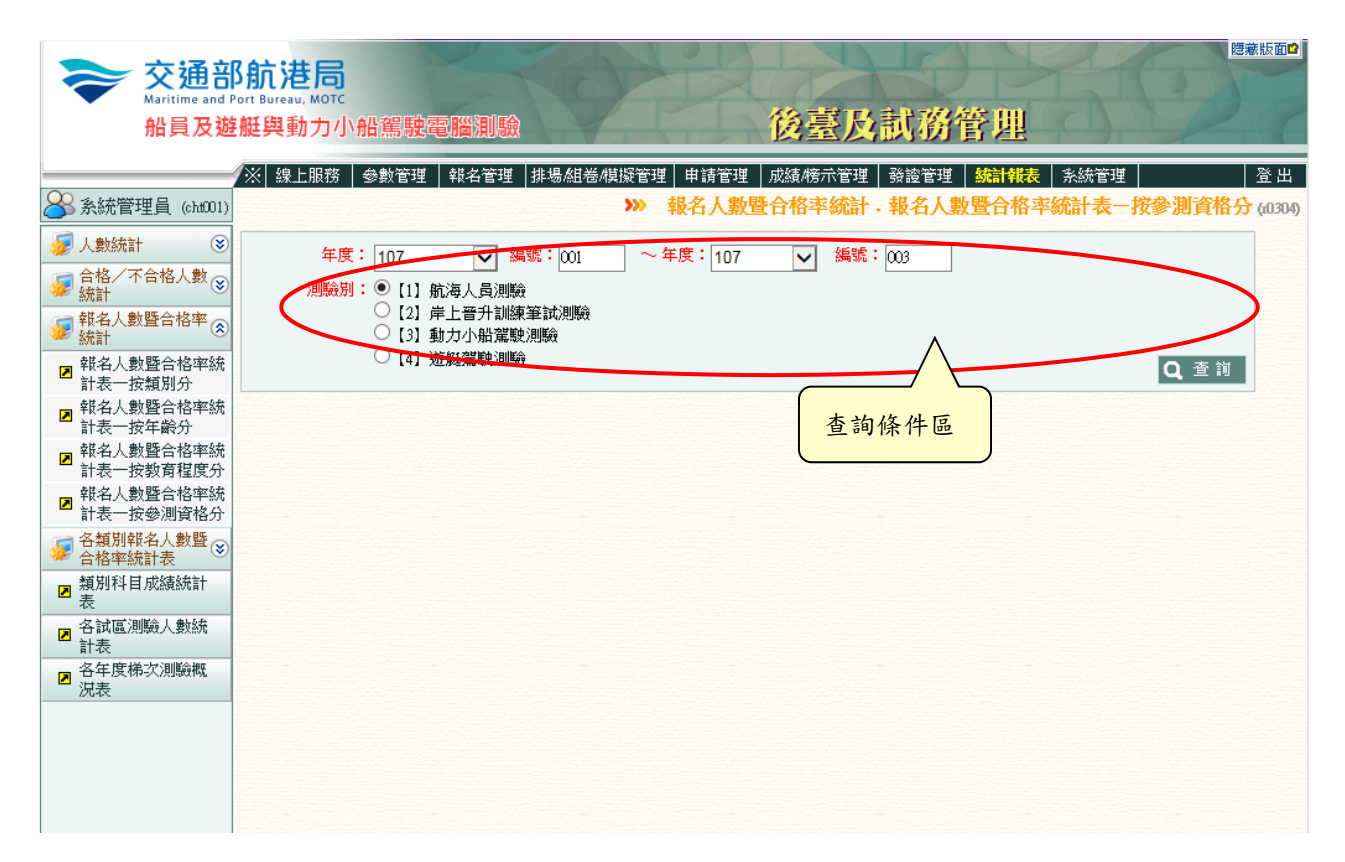

【查詢條件區說明】

- ◆ 「查詢條件」:輸入查詢條件按下《查詢》取出資料。
- ◆ 條件種類:
  - a. 紅色標題:必要輸入條件。
  - b. 有下拉箭頭者:資料選擇欄位(如不為必要輸入欄位,選擇《請

選擇》表示不包含此查詢條件)。

【管理功能按鍵】

| 交通部船员及遊艇與動力小船 | 驾驶电脑测验 |
|---------------|--------|
| 各報名人數暨合格率統計表一 | 按参测资格分 |

#### 年度編號:107001~107003 報表類別:cr\_R0304

列印日期:107/09/13 頁 次:1/1

| 参测资格      |     | A   | 報名人    | 戭 |        |     | В   | 明驗人:   | <u></u><br>敗 |        |     | C{  | 合格人類   | ¢.  |        | 争     | 测率B/A |       | 合格率C/B |       |       |  |
|-----------|-----|-----|--------|---|--------|-----|-----|--------|--------------|--------|-----|-----|--------|-----|--------|-------|-------|-------|--------|-------|-------|--|
| 小小川 眞 187 | 總計  | 男   | 男%     | 女 | 女%     | 總計  | 男   | 男%     | 女            | 女%     | 總計  | 男   | 男%     | 女   | 女%     | 總參測率  | 男%    | 女务    | 總合格率   | 男%    | 女%    |  |
| 依學歷       | 0   | 0   | 0.00%  | 0 | 0.00%  | 0   | 0   | 0.00%  | 0            | 0.00%  | 0   | 0   | 0.00%  | 0   | 0.00%  | 0.00% | 0.00% | 0.00% | 0.00%  | 0.00% | 0.00% |  |
|           |     |     |        |   |        |     |     |        |              |        |     | -   |        |     |        | 依性別   | 0.00% | 0.00% | 依性別    | 0.00% | 0.00% |  |
| 依學分證明     |     |     | 0.0056 |   | 0.00%  |     |     | 0.00%  |              | 0.00%  |     |     | 0.0056 |     | 0.00%  | 0.00% | 0.00% | 0.00% | 0.00%  | 0.00% | 0.00% |  |
|           | ľ   | , ° |        | ľ |        | ľ   |     | 0.0070 | Ů            | 0.0070 | , v | ۰   | 0.0074 | , v |        | 依性別   | 0.00% | 0.00% | 依性别    | 0.00% | 0.00% |  |
| 依甲級航海人員訓  |     |     | 0.0056 |   | 0.00%  |     |     | 0.00%  |              | 0.00%  |     |     | 0.0056 |     | 0.00%  | 0.00% | 0.00% | 0.00% | 0.00%  | 0.00% | 0.00% |  |
| 練         | ľ   | ľ   | 0.0074 | ľ | 0.0074 | ľ   | ľ   | 0.0070 | ľ            | 0.0076 | ľ   | ľ   | 0.0074 | Ŭ   | 0.0070 | 依性別   | 0.00% | 0.00% | 依性別    | 0.00% | 0.00% |  |
| 依考試/測驗合格  |     |     | 0.0056 |   | 0.0056 |     |     | 0.00%  | _            | 0.00%  |     |     | 0.0056 | _   | 0.00%  | 0.00% | 0.00% | 0.00% | 0.00%  | 0.00% | 0.00% |  |
| 證明暨相關海勤資  |     |     | 0.0074 | Ů | 0.0076 |     |     | 0.0076 | Ů            | 0.0076 |     |     | 0.0076 |     | 0.0076 | 依性別   | 0.00% | 0.00% | 依性别    | 0.00% | 0.00% |  |
| 依船員適任證書暨  | 0   | 0   | 0.00%  | 0 | 0.00%  | 0   | 0   | 0.00%  | 0            | 0.00%  | 0   | 0   | 0.00%  | 0   | 0.00%  | 0.00% | 0.00% | 0.00% | 0.00%  | 0.00% | 0.00% |  |
| 相關海勤資歷    | Ŭ   | Ŭ   |        | Ŭ |        | Ŭ   | Ŭ   |        | Ŭ            |        | Ŭ   | Ĭ   |        | Ŭ   |        | 依性別   | 0.00% | 0.00% | 依性別    | 0.00% | 0.00% |  |
| 依海軍相關海勤資  | 0   | 0   | 0.00%  |   | 0.00%  |     | 0   | 0.00%  | 0            | 0.00%  |     |     | 0.00%  |     | 0.00%  | 0.00% | 0.00% | 0.00% | 0.00%  | 0.00% | 0.00% |  |
| 歷         | , v | Ŭ   |        | Ŭ |        | , v | Ŭ   |        | Ň            |        | , v | , v |        | Ŭ   |        | 依性別   | 0.00% | 0.00% | 依性别    | 0.00% | 0.00% |  |
| 依考試及格證書或  |     | 0   | 0.0056 |   | 0.00%  |     | 0   | 0.00%  | 0            | 0.00%  |     |     | 0.0056 |     | 0.00%  | 0.00% | 0.00% | 0.00% | 0.00%  | 0.00% | 0.00% |  |
| 测验合格證明文件  | , v | Ŭ   | 0.0074 | Ŭ | 0.0074 | , v | , v | 0.007  | Ň            | 0.0076 | , v | , v | 0.0074 | Ŭ   | 0.0076 | 依性別   | 0.00% | 0.00% | 依性别    | 0.00% | 0.00% |  |
| 依學歷、船員適任  |     |     | 0.0056 |   | 0.0056 |     |     | 0.00%  |              | 0.00%  |     |     | 0.0056 |     | 0.00%  | 0.00% | 0.00% | 0.00% | 0.00%  | 0.00% | 0.00% |  |
| 證書暨相關海勤資  |     |     | 0.0076 | Ŭ | 0.0076 | , v |     | 0.0076 | Ŭ            | 0.0076 |     |     | 0.0076 | Ů   | 0.0076 | 依性別   | 0.00% | 0.00% | 依性别    | 0.00% | 0.00% |  |
| 依成績及結果通知  |     | 0   | 0.0056 |   | 0.0056 |     | 0   | 0.00%  | 0            | 0.00%  |     |     | 0.0056 | 0   | 0.00%  | 0.00% | 0.00% | 0.00% | 0.00%  | 0.00% | 0.00% |  |
| 書         | , v | Ŭ   | 0.0074 | Ŭ | 0.0074 | , v | , v | 0.007  | Ň            | 0.0076 | , v | , v | 0.0074 | Ŭ   | 0.0076 | 依性別   | 0.00% | 0.00% | 依性别    | 0.00% | 0.00% |  |
| 编计        |     |     | 0.0056 |   | 0.0056 |     |     | 0.00%  |              | 0.0056 |     |     | 0.0056 |     | 0.00%  | 0.00% | 0.00% | 0.00% | 0.00%  | 0.00% | 0.00% |  |
| 14 674    | 0   | 0   | 0.0076 | 0 | 0.0078 | 0   | 0   | 0.0076 | 0            | 0.0078 | 0   | 0   | 0.0078 | 0   | 0.0076 | 依性別   | 0.00% | 0.00% | 依性別    | 0.00% | 0.00% |  |

2.1.3.7.4 各類別報名人數暨合格率統計表

2.1.3.7.4.1 各類別報名人數暨合格率統計表-按年齡分

功能說明:提供各類別報名人數暨合格率統計表-按年齡

| 分的 | 列 | ÉP | 功 | 能 | 0 |
|----|---|----|---|---|---|
|----|---|----|---|---|---|

| <b>交通</b> 部<br>Maritime and F<br>船員及遊                                                                                                    | B<br>Mit<br>Bureau, MOTC<br>E<br>E<br>E<br>艇<br>単<br>動力小船駕駛電腦測驗<br>後臺及試務管理        |
|----------------------------------------------------------------------------------------------------|-----------------------------------------------------------------------------------|
|                                                                                                    | ※ 線上服務   参數管理   報名管理   排場組巻模擬管理   申請管理   成績榜示管理   發證管理   <mark>統計報表</mark>   系統管理 |
| ➢系統管理員 (cht001)                                                                                                    | » 各類別報名人數暨合格率統計表 · 各類別報名人數暨合格率統計表 - 按年齡分 (0401)                                   |
| ↓     ↓     ↓     ↓     ↓     ↓     ↓     ↓     ↓     ↓     ↓     ↓     ↓     ↓     ↓     ↓     ↓     ↓     ↓     ↓     ↓     ↓     ↓     ↓     ↓     ↓     ↓     ↓     ↓     ↓     ↓     ↓     ↓     ↓     ↓     ↓     ↓     ↓     ↓     ↓     ↓     ↓     ↓     ↓     ↓     ↓     ↓     ↓     ↓     ↓     ↓     ↓     ↓     ↓     ↓     ↓     ↓     ↓     ↓     ↓     ↓     ↓     ↓     ↓     ↓     ↓     ↓     ↓     ↓     ↓     ↓     ↓     ↓     ↓     ↓     ↓     ↓     ↓     ↓     ↓     ↓     ↓     ↓     ↓     ↓     ↓     ↓     ↓     ↓     ↓     ↓     ↓     ↓     ↓     ↓     ↓     ↓     ↓     ↓     ↓     ↓     ↓     ↓     ↓     ↓     ↓     ↓     ↓     ↓     ↓     ↓     ↓     ↓     ↓     ↓     ↓     ↓     ↓     ↓     ↓     ↓     ↓     ↓     ↓     ↓     ↓     ↓     ↓     ↓     ↓     ↓     ↓     ↓     ↓     ↓     ↓     ↓     ↓     ↓     ↓     ↓     ↓     ↓     ↓     ↓     ↓     ↓     ↓     ↓     ↓     ↓     ↓     ↓     ↓     ↓     ↓     ↓     ↓     ↓     ↓     ↓     ↓     ↓     ↓     ↓     ↓     ↓     ↓     ↓     ↓     ↓     ↓     ↓     ↓     ↓     ↓     ↓     ↓     ↓     ↓     ↓     ↓     ↓     ↓     ↓     ↓     ↓     ↓     ↓     ↓     ↓     ↓     ↓     ↓     ↓     ↓     ↓     ↓     ↓     ↓     ↓     ↓     ↓     ↓     ↓     ↓     ↓     ↓     ↓     ↓     ↓     ↓     ↓     ↓     ↓     ↓     ↓     ↓     ↓     ↓     ↓     ↓     ↓     ↓     ↓     ↓     ↓     ↓     ↓     ↓     ↓     ↓     ↓     ↓     ↓     ↓     ↓     ↓     ↓     ↓     ↓     ↓     ↓     ↓     ↓     ↓     ↓     ↓     ↓     ↓     ↓     ↓     ↓     ↓     ↓     ↓     ↓     ↓     ↓     ↓     ↓     ↓     ↓     ↓     ↓     ↓     ↓     ↓     ↓     ↓     ↓     ↓     ↓     ↓     ↓     ↓     ↓     ↓     ↓     ↓     ↓     ↓     ↓     ↓     ↓     ↓     ↓     ↓     ↓     ↓     ↓     ↓     ↓     ↓     ↓     ↓     ↓     ↓     ↓     ↓     ↓     ↓     ↓     ↓     ↓     ↓     ↓     ↓     ↓     ↓     ↓     ↓     ↓     ↓     ↓     ↓     ↓     ↓     ↓     ↓     ↓     ↓     ↓     ↓     ↓     ↓     ↓     ↓     ↓     ↓     ↓     ↓     ↓     ↓     ↓     ↓     ↓     ↓     ↓     ↓ | 年度: 107 🗸 編號: ~年度: 107 🗸 編號:                                                      |
| √ 合格/不合格 ②   人數統計                                                                                                    | 測驗別: • [1] 航海人員測驗                                                                 |
| 續 報名人數暨合 後率統計                                                                                                    | <ul> <li>【2】岸上晋升訓練筆試測驗</li> <li>【3】動力小船駕駛測驗</li> </ul>                            |
| 各類別報名人<br>動暨合格率統 ③<br>計表                                                                                                    | ○ [4] 遊艇駕駛測驗<br>                                                                  |
| 各類別報名人數<br>☑ 暨合格率統計表<br>一按年齡分                                                                                                    |                                                                                   |
| 各類別報名人數<br>▶ 暨合格率統計表<br>一按教育程度分                                                                                                    |                                                                                   |
| 各類別報名人數<br>▶ 暨合格率統計表<br>一按參測資格分                                                                                                    |                                                                                   |
| 各類別報名人數<br>▶ 暨合格率統計表<br>一按畢業學校分                                                                                                    |                                                                                   |
| 各類別報名人數<br>暨合格率統計表<br>一在校生按學校<br>分                                                                                                    |                                                                                   |
| ■ 類別科目成績<br>統計表                                                                                                    |                                                                                   |
| <ul> <li>▶ 各試區測驗人</li> <li>▶ 數統計表</li> </ul>                                                                                                    |                                                                                   |

步驟一:【統計報表】子系統 步驟二:《各類別報名人數暨合格率統計》選單 步驟三:『各類別報名人數暨合格率統計表-按年齡分』選項進入此功能主視窗!

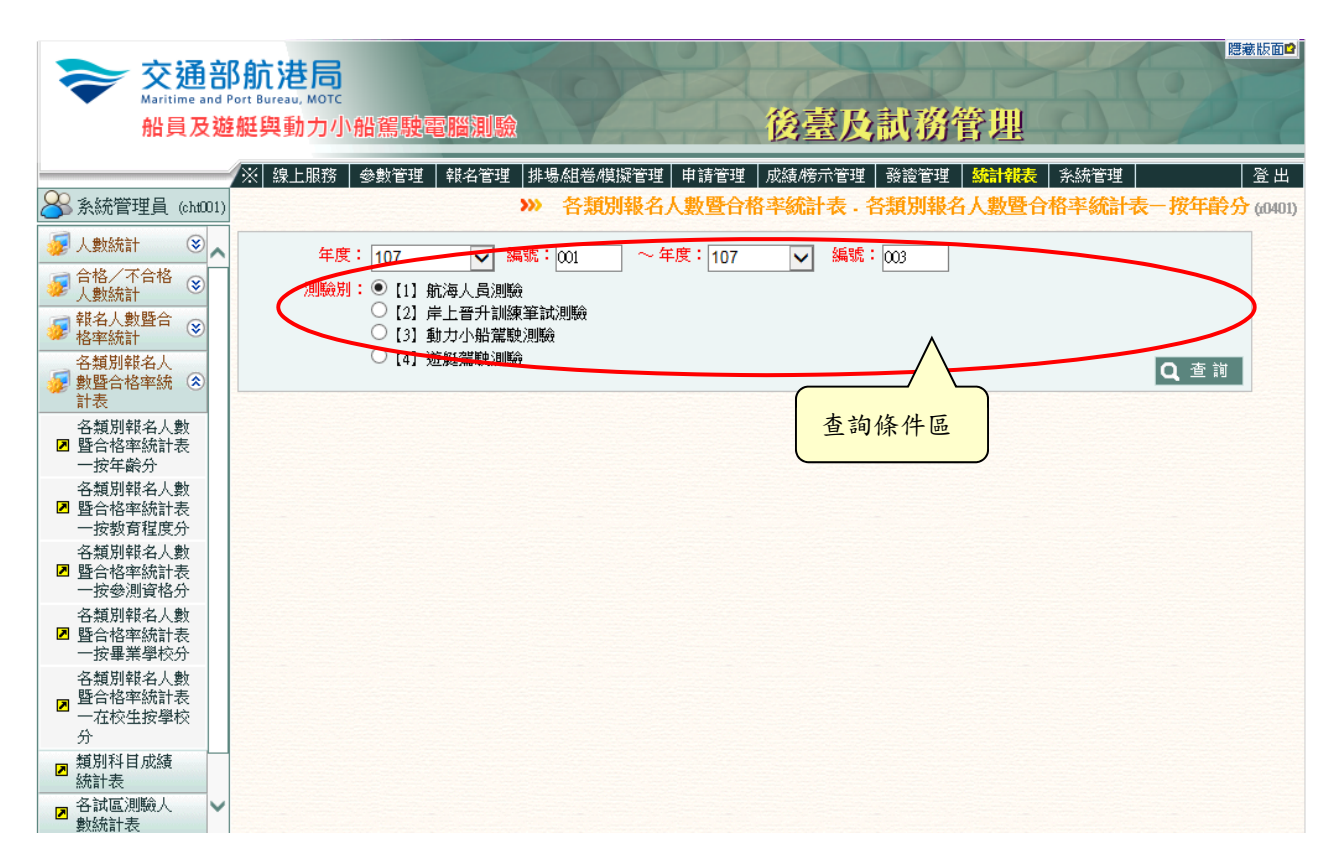

【查詢條件區說明】

- ◆ 「查詢條件」: 輸入查詢條件按下《查詢》取出資料。
- ◆ 條件種類:
  - a. 紅色標題:必要輸入條件。
  - b. 有下拉箭頭者:資料選擇欄位(如不為必要輸入欄位,選擇《請

選擇》表示不包含此查詢條件)。

【管理功能按鍵】

#### 交通部船員及遊艇與動力小船駕駛電腦測驗(107001~107003) 各類別報名人數暨合格率統計表一按年齡分

報表類別:cr\_r0401 類 別:一等船副 列印日期:107/09/13 頁 水:1/6

| ·州 別·一寺相创 |    |   |        |              |        |    |     |        |          |        |    |     |        |   |        |       |       |       | 贝人    | · 1/0 |       |
|-----------|----|---|--------|--------------|--------|----|-----|--------|----------|--------|----|-----|--------|---|--------|-------|-------|-------|-------|-------|-------|
| (E. #A    |    | А | 報名人!   | <u></u><br>敗 |        |    | В   | 测驗人    | ţ.       |        |    | C   | 合格人    | 敗 |        | 参     | 测率B/A |       | 合格    | ⊧≉C/B |       |
| 1.84      | 總計 | 男 | 男%     | 女            | 女%     | 總計 | 男   | 男%     | <b>4</b> | 女系     | 總計 | 男   | 男%     | 女 | 女%     | 總參测率  | 男%    | 女%    | 總合格率  | 男%    | 女%    |
| 16~20     | 0  | 0 | 0.00%  | 0            | 0.00%  | 0  | 0   | 0.00%  | 0        | 0.00%  | 0  | 0   | 0.00%  | 0 | 0.00%  | 0.00% | 0.00% | 0.00% | 0.00% | 0.00% | 0.00% |
|           |    | Ň |        | Ŭ            |        | Ň  | Ŭ   |        | ×        |        |    | Ň   |        | Ŭ |        | 依性別   | 0.00% | 0.00% | 依性別   | 0.00% | 0.00% |
| 21~25     | 0  |   | 0.00%  |              | 0.00%  | 0  |     | 0.00%  | 0        | 0.00%  | 0  |     | 0.00%  | 0 | 0.00%  | 0.00% | 0.00% | 0.00% | 0.00% | 0.00% | 0.00% |
|           |    | Ň |        | Ŭ            |        | Ň  | Ŭ   |        | ×        |        |    | Ň   |        | Ŭ |        | 依性別   | 0.00% | 0.00% | 依性別   | 0.00% | 0.00% |
| 26~30     | 0  | 0 | 0.00%  | 0            | 0.00%  | 0  | •   | 0.00%  | 0        | 0.00%  | 0  |     | 0.00%  | 0 | 0.00%  | 0.00% | 0.00% | 0.00% | 0.00% | 0.00% | 0.00% |
|           | v  |   | 0.0074 | v            | 0.007  | v  | , v | 0.0070 | ·        | 0.0074 | •  | Ň   | 0.0070 |   | 0.0074 | 依性別   | 0.00% | 0.00% | 依性別   | 0.00% | 0.00% |
| 31~35     | 0  | 0 | 0.0056 | 0            | 0.00%  | 0  |     | 0.00%  | 0        | 0.0056 | 0  | 0   | 0.00%  |   | 0.00%  | 0.00% | 0.00% | 0.00% | 0.00% | 0.00% | 0.00% |
|           | v  | ` | 0.0074 | Ŭ            | 0.007  | v  | , v | 0.0070 | ·        | 0.0074 | •  | Ň   | 0.0070 |   | 0.0074 | 依性別   | 0.00% | 0.00% | 依性別   | 0.00% | 0.00% |
| 36~40     |    |   | 0.0056 |              | 0.00%  |    |     | 0.00%  | •        | 0.0056 |    |     | 0.00%  |   | 0.00%  | 0.00% | 0.00% | 0.00% | 0.00% | 0.00% | 0.00% |
|           | •  |   | 0.0074 | •            | 0.007  | •  |     | 0.0070 | •        | 0.0074 |    | •   | 0.0070 |   | 0.0074 | 依性別   | 0.00% | 0.00% | 依性別   | 0.00% | 0.00% |
| 41~45     |    |   | 0.0056 |              | 0.00%  |    |     | 0.00%  | •        | 0.0056 |    |     | 0.00%  |   | 0.00%  | 0.00% | 0.00% | 0.00% | 0.00% | 0.00% | 0.00% |
|           | •  |   | 0.0074 | •            | 0.0074 | •  |     | 0.0070 | •        | 0.0074 |    | •   | 0.0070 |   | 0.0074 | 依性別   | 0.00% | 0.00% | 依性別   | 0.00% | 0.00% |
| 46~50     |    |   | 0.0086 |              | 0.0086 |    |     | 0.00%  | •        | 0.0086 |    |     | 0.00%  |   | 0.0086 | 0.00% | 0.00% | 0.00% | 0.00% | 0.00% | 0.00% |
|           | •  |   | 0.0076 |              | 0.0076 | •  |     | 0.0076 | •        | 0.0076 |    | •   | 0.0076 |   | 0.0078 | 依性別   | 0.00% | 0.00% | 依性別   | 0.00% | 0.00% |
| 51~99     |    |   | 0.008/ |              | 0.008/ |    |     | 0.000  | •        | 0.008  |    |     | 0.009/ |   | 0.008/ | 0.00% | 0.00% | 0.00% | 0.00% | 0.00% | 0.00% |
| 01 00     | •  |   | 0.0076 | Ů            | 0.0076 |    | , v | 0.0076 | •        | 0.0076 |    | Ů   | 0.0076 | • | 0.0076 | 依性別   | 0.00% | 0.00% | 依性別   | 0.00% | 0.00% |
| 線計        | 0  | 0 | 0.00%  | 0            | 0.00%  | 0  | 0   | 0.00%  | 0        | 0.00%  | 0  | 0   | 0.00%  | 0 | 0.00%  | 0.00% | 0.00% | 0.00% | 0.00% | 0.00% | 0.00% |
|           | •  |   | 0.0078 | Ů            | 0.0076 | v  | •   | 0.0076 | •        | 0.0076 | •  | , v | 0.0076 |   | 0.0076 | 依性別   | 0.00% | 0.00% | 依性別   | 0.00% | 0.00% |

2.1.3.7.4.2 各類別報名人數暨合格率統計表-按教育程度分

功能說明:提供各類別報名人數暨合格率統計表-按教育

程度分的列印功能。

| <del>交通音</del><br>Maritime and<br>船員及遊 | <sup>II</sup> 航港局<br>Port Bureau, MOT<br>艇興動力小船駕駛電腦測驗<br>後臺及試務管理                        |
|----------------------------------------|-----------------------------------------------------------------------------------------|
|                                        | ※ 線上服務   參數管理   報名管理   排場組巻/模擬管理   申請管理   成績榜示管理   發證管理   <mark>統計報表</mark>   条統管理   登出 |
| 峇 系統管理員 (cht001)                       | >>>> 各類別報名人數暨合格率統計表.各類別報名人數暨合格率統計表一按教育程度分 (0402)                                        |
| 😺 人數統計 🛛 🛞 🔨                           | 年度: 107 ▼ 編號: ~年度: 107 ▼ 編號:                                                            |
| √ 合格/不合格   √ 人數統計                      | 2000                                                                                    |
| 續 報名人數暨合 ⊗<br>格率統計                     | <ul> <li>【2】岸上晋升訓練筆試測驗</li> <li>【3】動力小船駕駛測驗</li> </ul>                                  |
| 各類別報名人<br>動暨合格率統 ③<br>計表               | ○ [4] 遊艇駕駛測驗<br>Q 查 詢                                                                   |
| 各類別報名人數<br>☑ 暨合格率統計表<br>一按年齡分          |                                                                                         |
| 各類別報名人數<br>▶ 暨合格率統計表<br>一按教育程度分        |                                                                                         |
| 各類別報名人數<br>☑ 暨合格率統計表<br>一按參測資格分        |                                                                                         |
| 各類別報名人數<br>☑ 暨合格率統計表<br>一按畢業學校分        |                                                                                         |
| 各類別報名人數<br>暨合格率統計表<br>一在校生按學校<br>分     |                                                                                         |
| ■ 類別科目成績<br>統計表                        |                                                                                         |
| ▲ 各試區測驗人<br>數統計表                       |                                                                                         |

步驟一:【統計報表】子系統 步驟二:《各類別報名人數暨合格率統計》選單 步驟三:『各類別報名人數暨合格率統計表-按教育程度分』選項進入此功能主視 窗!

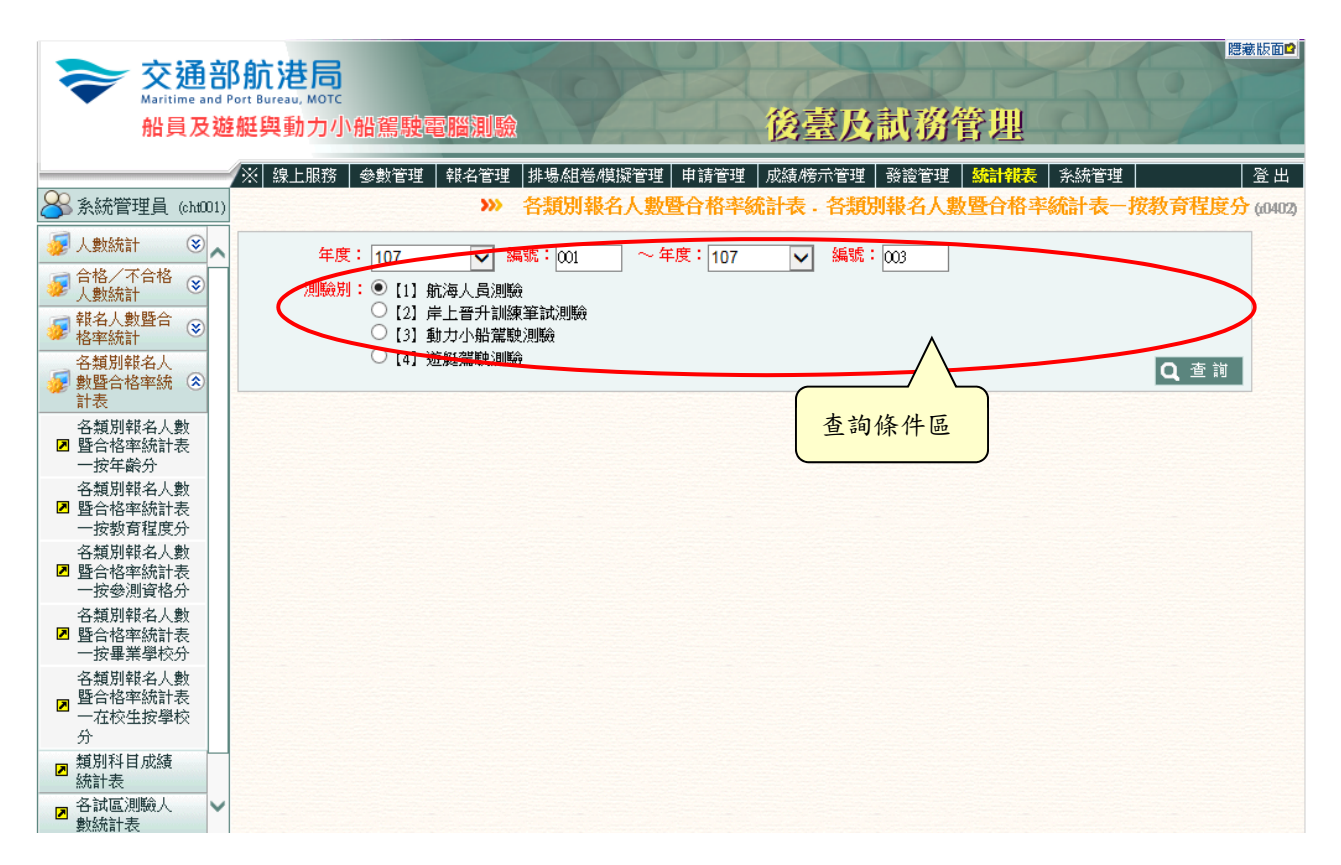

【查詢條件區說明】

- ◆ 「查詢條件」: 輸入查詢條件按下《查詢》取出資料。
- ◆ 條件種類:
  - a. 紅色標題:必要輸入條件。
  - b. 有下拉箭頭者:資料選擇欄位(如不為必要輸入欄位,選擇《請

選擇》表示不包含此查詢條件)。

【管理功能按鍵】

| 報表類別:cr_r0402<br>類 別:一等船副               |     |     |        |   |        |     |     |        |     |        |     |   |        |     |        |       |       |       | 列印日期<br>页 火 | : 107/0<br>: 1/6 | 9/13  |
|-----------------------------------------|-----|-----|--------|---|--------|-----|-----|--------|-----|--------|-----|---|--------|-----|--------|-------|-------|-------|-------------|------------------|-------|
| 新草状在                                    |     | А   | 報名人    | 敗 |        |     | В   | 测驗人    | ŧt. |        |     | C | 合格人!   | tt. |        | 舍     | 测丰B/A |       | 合格          | }丰C/B            |       |
| 牧月極度                                    | 總計  | 男   | 男%     | 女 | 女%     | 總計  | 男   | 男%     | 女   | 女%     | 總計  | 男 | 男%     | 女   | 女务     | 總參测率  | 男%    | 女%    | 總合格率        | 男%               | 女%    |
| 博士                                      | 0   | 0   | 0.00%  | 0 | 0.00%  | 0   | 0   | 0.00%  | 0   | 0.00%  | 0   | 0 | 0.00%  | 0   | 0.00%  | 0.00% | 0.00% | 0.00% | 0.00%       | 0.00%            | 0.00% |
|                                         | Ň   | Ŭ   |        | Ŭ |        | Ň   | Ŭ   |        | Ŭ   |        | Ŭ   | Ň |        | Ŭ   |        | 依性別   | 0.00% | 0.00% | 依性別         | 0.00%            | 0.00% |
| 碩士                                      | 0   |     | 0.00%  |   | 0.00%  |     | •   | 0.00%  |     | 0.00%  |     | 0 | 0.00%  |     | 0.0056 | 0.00% | 0.00% | 0.00% | 0.00%       | 0.00%            | 0.00% |
| ,,,,,,,,,,,,,,,,,,,,,,,,,,,,,,,,,,,,,,, | Ň   | Ň   |        | Ŭ |        | Ň   | Ŭ   |        | Ň   |        | Ň   | Ň |        |     |        | 依性別   | 0.00% | 0.00% | 依性別         | 0.00%            | 0.00% |
| 學士                                      | 0   | 0   | 0.00%  |   | 0.00%  |     | •   | 0.00%  |     | 0.00%  |     | 0 | 0.00%  | 0   | 0.0056 | 0.00% | 0.00% | 0.00% | 0.00%       | 0.00%            | 0.00% |
|                                         | Č   | Ŭ   |        | Ľ |        | Ň   | Ŭ   |        | Ŭ   |        | Ľ   | Ŭ |        | Ŭ   |        | 依性別   | 0.00% | 0.00% | 依性別         | 0.00%            | 0.00% |
| 三專                                      | 0   |     | 0.00%  | 0 | 0.00%  |     | 0   | 0.00%  |     | 0.00%  |     | 0 | 0.00%  |     | 0.00%  | 0.00% | 0.00% | 0.00% | 0.00%       | 0.00%            | 0.00% |
|                                         | Ň   | Ŭ   |        | Ŭ |        | Ň   | Ŭ   |        | Ŭ   |        | Ŭ   | Ň |        | Ŭ   |        | 依性別   | 0.00% | 0.00% | 依性別         | 0.00%            | 0.00% |
| 二專                                      |     |     | 0.00%  |   | 0.00%  |     |     | 0.00%  |     | 0.00%  |     |   | 0.00%  |     | 0.00%  | 0.00% | 0.00% | 0.00% | 0.00%       | 0.00%            | 0.00% |
|                                         | Ň   | Ň   |        | Ŭ |        | , v | Ň   |        | Ň   |        | , v | Ň |        | Ŭ   |        | 依性別   | 0.00% | 0.00% | 依性別         | 0.00%            | 0.00% |
| 五專                                      | 0   |     | 0.00%  |   | 0.00%  |     |     | 0.00%  |     | 0.00%  |     |   | 0.00%  |     | 0.0056 | 0.00% | 0.00% | 0.00% | 0.00%       | 0.00%            | 0.00% |
|                                         | Ň   | Ŭ   |        | Ŭ |        | Ň   | Ŭ   |        | Ŭ   |        | Ň   | Ň |        | Ŭ   |        | 依性別   | 0.00% | 0.00% | 依性別         | 0.00%            | 0.00% |
| 高職                                      | 0   |     | 0.00%  |   | 0.00%  |     | •   | 0.00%  |     | 0.00%  |     | 0 | 0.00%  |     | 0.0056 | 0.00% | 0.00% | 0.00% | 0.00%       | 0.00%            | 0.00% |
|                                         | Ň   | Ň   |        | Ŭ |        | Ň   | Ŭ   |        | Ň   |        | Ň   | Ň |        | Ŭ   |        | 依性別   | 0.00% | 0.00% | 依性別         | 0.00%            | 0.00% |
| 國中                                      | 0   |     | 0.0056 |   | 0.00%  |     | •   | 0.00%  |     | 0.00%  |     |   | 0.00%  |     | 0.0056 | 0.00% | 0.00% | 0.00% | 0.00%       | 0.00%            | 0.00% |
|                                         | Ň   | Ň   | 0.0074 | Ŭ | 0.0074 | Ň   | Ň   | 0.0070 | Ň   | 0.007. | Ň   | Ň | 0.0070 |     | 0.001  | 依性別   | 0.00% | 0.00% | 依性別         | 0.00%            | 0.00% |
| 國小                                      | 0   |     | 0.00%  | 0 | 0.00%  |     | 0   | 0.00%  |     | 0.00%  |     | 0 | 0.00%  |     | 0.00%  | 0.00% | 0.00% | 0.00% | 0.00%       | 0.00%            | 0.00% |
|                                         | , v | , v |        | Ŭ |        | , v | , v |        | , v |        | , v | Ň | 0.0070 |     | 0.001  | 依性別   | 0.00% | 0.00% | 依性別         | 0.00%            | 0.00% |
| 總計                                      | 0   | 0   | 0.00%  | 0 | 0.00%  | 0   | 0   | 0.00%  | 0   | 0.00%  | 0   | 0 | 0.00%  | 0   | 0.00%  | 0.00% | 0.00% | 0.00% | 0.00%       | 0.00%            | 0.00% |
|                                         | ľ   | ľ   |        | Ŭ |        | ľ   | Ŭ   |        | ľ   |        | ľ   | ľ |        | Ŭ   |        | 依性別   | 0.00% | 0.00% | 依性別         | 0.00%            | 0.00% |

#### 交通部船員及遊艇與動力小船駕駛電腦測驗(107001~107003) 各類別報名人數暨合格率統計表一按教育程度分

列印日期:107/09/13

2.1.3.7.4.3 各類別報名人數暨合格率統計表-按參測資格分

功能說明:提供各類別報名人數暨合格率統計表-按參測

資格分的列印功能。

| <del>读了这道:</del><br>Aaritime and<br>船員及遊 | <sup>B</sup> 航港局<br>Port Bureau, MOT<br>艇興動力小船駕駛電腦測驗<br>後臺及試務管理                        |
|------------------------------------------|----------------------------------------------------------------------------------------|
| <u></u>                                  | ※ 線上服務   參數管理   報名管理   排場組巻模擬管理   申請管理   成績榜示管理   發證管理   <mark>統計報表</mark>   系統管理   登出 |
| ➢系統管理員 (cht001)                          | >>>> 各類別報名人數暨合格率統計表·各類別報名人數暨合格率統計表一按參測資格分 (0403)                                       |
| 😼 人數統計 🛛 📚 🔨                             | 年度: 107 ▼ 編號: ~年度: 107 ▼ 編號:                                                           |
| ☞ 合格/不合格<br>人數統計                         | 2                                                                                      |
| 續 報名人數暨合 ⊗<br>格率統計                       | <ul> <li>【2】岸上晋升訓練筆試測驗</li> <li>【3】動力小船駕駛測驗</li> </ul>                                 |
| 各類別報名人<br>動暨合格率統 ③<br>計表                 | Q 查 前                                                                                  |
| 各類別報名人數<br>▶ 暨合格率統計表<br>一按年齡分            |                                                                                        |
| 各類別報名人數<br>☑ 暨合格率統計表<br>一按教育程度分          |                                                                                        |
| 各類別報名人數<br>☑ 暨合格率統計表<br>一按參測資格分          |                                                                                        |
| 各類別報名人數<br>☑ 暨合格率統計表<br>一按畢業學校分          |                                                                                        |
| 各類別報名人數<br>暨合格率統計表<br>一在校生按學校<br>分       |                                                                                        |
| ■ 類別科目成績<br>統計表                          |                                                                                        |
| ▶ 各試區測驗人<br>數統計表                         |                                                                                        |

步驟一:【統計報表】子系統 步驟二:《各類別報名人數暨合格率統計》選單 步驟三:『各類別報名人數暨合格率統計表-按參測資格分』選項進入此功能主視 窗!

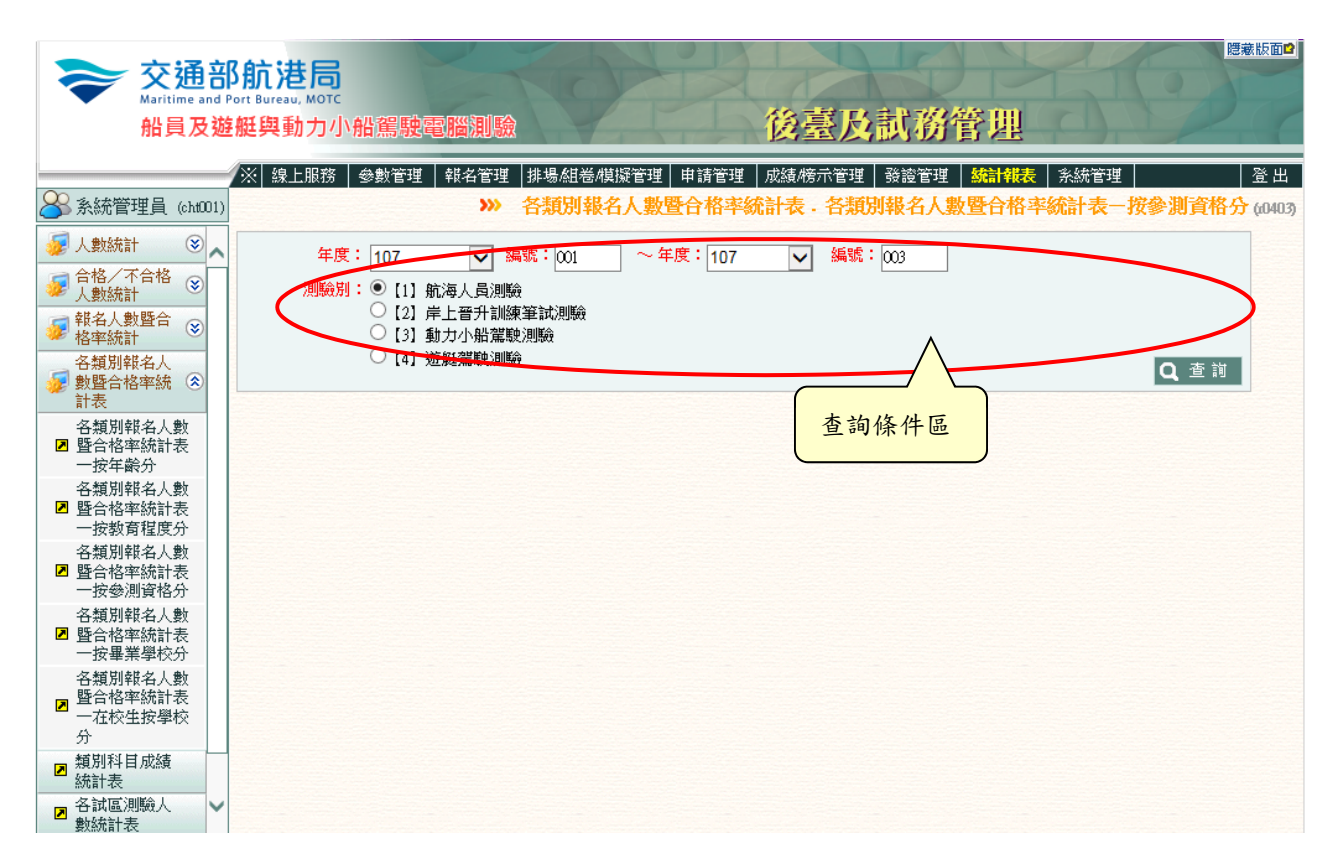

【查詢條件區說明】

- ◆ 「查詢條件」: 輸入查詢條件按下《查詢》取出資料。
- ◆ 條件種類:
  - a. 紅色標題:必要輸入條件。
  - b. 有下拉箭頭者:資料選擇欄位(如不為必要輸入欄位,選擇《請

選擇》表示不包含此查詢條件)。

【管理功能按鍵】

| 報表類別:cr_r0403<br>類 別:一等船副 |                                                                                                    |     |        |   |        |    |   |        |   |        |     |   |        |   |        |       |       |       | 列印日期<br>頁 次 | : 107/0<br>: 1/6 | 9/13  |
|---------------------------|----------------------------------------------------------------------------------------------------|-----|--------|---|--------|----|---|--------|---|--------|-----|---|--------|---|--------|-------|-------|-------|-------------|------------------|-------|
| <b>今</b> 川茶林              |                                                                                                    | А   | 報名人!   | 數 |        |    | В | 測驗人書   | 敗 |        |     | C | 合格人    | 敗 |        | 争     | 测率B/A |       | 合格          | }≉C/B            |       |
| - 李炳貫柏                    | 總計                                                                                                    | 男   | 男%     | 女 | 女%     | 總計 | 男 | 男%     | 女 | 女%     | 總計  | 男 | 男%     | 女 | 女%     | 總參测率  | 男%    | 女%    | 總合格率        | 男%               | 女%    |
| 依攀歷                       | 0                                                                                                    | 0   | 0.0056 |   | 0.00%  | 0  | 0 | 0.00%  | 0 | 0.00%  | 0   | 0 | 0.00%  | 0 | 0.00%  | 0.00% | 0.00% | 0.00% | 0.00%       | 0.00%            | 0.00% |
|                           | •                                                                                                    | · · | 0.0078 | Ŭ | 0.0078 | •  | v | 0.0076 |   | 0.0078 | •   | v | 0.0076 |   | 0.007  | 依性別   | 0.00% | 0.00% | 依性別         | 0.00%            | 0.00% |
| 依墨分證明                     | 0                                                                                                    |     | 0.0056 |   | 0.0056 |    | 0 | 0.00%  | 0 | 0.0056 | 0   |   | 0.00%  | 0 | 0.005  | 0.00% | 0.00% | 0.00% | 0.00%       | 0.00%            | 0.00% |
|                           | •                                                                                                    | v   | 0.00   | Ŭ | 0.0078 | •  | v | 0.0076 |   | 0.0078 | •   | v | 0.0076 |   | 0.007  | 依性別   | 0.00% | 0.00% | 依性別         | 0.00%            | 0.00% |
| 依甲級航海人員訓                  | 0                                                                                                    | 0   | 0.0056 | 0 | 0.00%  | 0  | 0 | 0.00%  | 0 | 0.0056 | 0   | 0 | 0.00%  | 0 | 0.00%  | 0.00% | 0.00% | 0.00% | 0.00%       | 0.00%            | 0.00% |
| 練                         | •                                                                                                    | v   | 0.00   | Ŭ | 0.0078 | v  | v | 0.0076 | • | 0.0078 | •   | v | 0.0076 |   | 0.007  | 依性別   | 0.00% | 0.00% | 依性別         | 0.00%            | 0.00% |
| 依考試/測驗合格                  | 0                                                                                                    | 0   | 0.0056 |   | 0.0056 |    | 0 | 0.00%  | 0 | 0.0056 | 0   |   | 0.00%  |   | 0.0056 | 0.00% | 0.00% | 0.00% | 0.00%       | 0.00%            | 0.00% |
| 證明暨相關海勤資                  | , in the second second | Ň   |        | Ŭ |        | Ň  | Ŭ |        | Ň |        | · · | Ŭ |        | Ŭ |        | 依性別   | 0.00% | 0.00% | 依性別         | 0.00%            | 0.00% |
| 依海軍相關海勤音                  | •                                                                                                    |     | 0.00%  |   | 0.00%  |    |   | 0.00%  |   | 0.00%  |     |   | 0.00%  |   | 0.00%  | 0.00% | 0.00% | 0.00% | 0.00%       | 0.00%            | 0.00% |
| 歷                         | •                                                                                                    | •   |        | Ŭ |        | •  | • |        |   |        |     | • |        |   |        | 依性別   | 0.00% | 0.00% | 依性別         | 0.00%            | 0.00% |
| 依墨曆、船員適任                  |                                                                                                    | _   | 0.00%  |   | 0.00%  |    |   | 0.00%  | ~ | 0.0056 |     |   | 0.00%  |   | 0.00%  | 0.00% | 0.00% | 0.00% | 0.00%       | 0.00%            | 0.00% |
| 證書暨相關海勤資                  | 0                                                                                                    | •   | 0.007  | Ů | 0.0074 | •  | • | 0.0070 | • | 0.0074 | •   | • | 0.0076 |   | 0.007  | 依性別   | 0.00% | 0.00% | 依性別         | 0.00%            | 0.00% |
| 依成绪及结果通知                  | •                                                                                                    |     | 0.008/ |   | 0.008/ |    |   | 0.008/ |   | 0.008/ |     |   | 0.008/ |   | 0.008/ | 0.00% | 0.00% | 0.00% | 0.00%       | 0.00%            | 0.00% |
| #                         | 0                                                                                                    | •   | 0.0078 | Ů | 0.0076 | •  | • | 0.00%  | • | 0.0076 | •   | • | 0.0076 |   | 0.00%  | 依性別   | 0.00% | 0.00% | 依性別         | 0.00%            | 0.00% |
| 總計                        | 0                                                                                                    | 0   | 0.0056 | 0 | 0.0056 | 0  | 0 | 0.00%  | 0 | 0.0056 | 0   | 0 | 0.00%  | 0 | 0.0056 | 0.00% | 0.00% | 0.00% | 0.00%       | 0.00%            | 0.00% |
| nu *)                     | 0                                                                                                    | •   | 0.00%  | Ů | 0.0076 | 0  | • | 0.0076 | 0 | 0.00%  | 0   |   | 0.0076 | 0 | 0.00%  | 依性別   | 0.00% | 0.00% | 依性別         | 0.00%            | 0.00% |

#### 交通部船員及遊艇與動力小船駕駛電腦測驗(107001~107003) 各类别報名人數暨合格率統計表一按參測資格分

列印日期:107/09/13

2.1.3.7.4.4 各類別報名人數暨合格率統計表-按畢業學校分

功能說明:提供各類別報名人數暨合格率統計表-按畢業

學校分的列印功能。

| <del>交通音</del><br>Maritime and<br>船員及遊 | <sup>II</sup> 航港局<br>Port Bureau, MOT<br>艇興動力小船駕駛電腦測驗<br>後臺及試務管理                            |
|----------------------------------------|---------------------------------------------------------------------------------------------|
| 0                                      | ※ 線上服務   參數管理   報名管理   排場組卷模擬管理   申請管理   成績榜示管理   發證管理   <mark>統計報表</mark>   条統管理   登出   登出 |
| ➢系統管理員 (cht001)                        | ≫ 各類別報名人數暨合格率統計表,各類別報名人數暨合格率統計表一按畢業學校分(0404)                                                |
| 😺 人數統計 🛛 📚 🔨                           | 年度: 107 🔽 編號: 🔹 ~年度: 107 🔽 編號:                                                              |
| √ 合格/不合格 ◆ 人數統計 ◆                      | 測驗別: ◎ [1] 航海人員測驗                                                                           |
| 續 報名人數暨合 後率統計                          | <ul> <li>【2】岸上晋升訓練筆試測驗</li> <li>【3】動力小船駕駛測驗</li> </ul>                                      |
| 各類別報名人<br>動暨合格率統 ②<br>計表               | ○ [4] 遊艇駕駛測驗<br>                                                                            |
| 各類別報名人數<br>☑ 暨合格率統計表<br>一按年齡分          |                                                                                             |
| 各類別報名人數<br>▶ 暨合格率統計表<br>一按教育程度分        |                                                                                             |
| 各類別報名人數<br>☑ 暨合格率統計表<br>一按參測資格分        |                                                                                             |
| 各類別報名人數<br>☑ 暨合格率統計表<br>一按畢業學校分        |                                                                                             |
| 各類別報名人數<br>暨合格率統計表<br>一在校生按學校<br>分     |                                                                                             |
| ▶ 類別科目成績<br>統計表                        |                                                                                             |
| ☑ 各試區測驗人<br>數統計表                       |                                                                                             |

步驟一:【統計報表】子系統 步驟二:《各類別報名人數暨合格率統計》選單 步驟三:『各類別報名人數暨合格率統計表-按畢業學校分』選項進入此功能主視 窗!

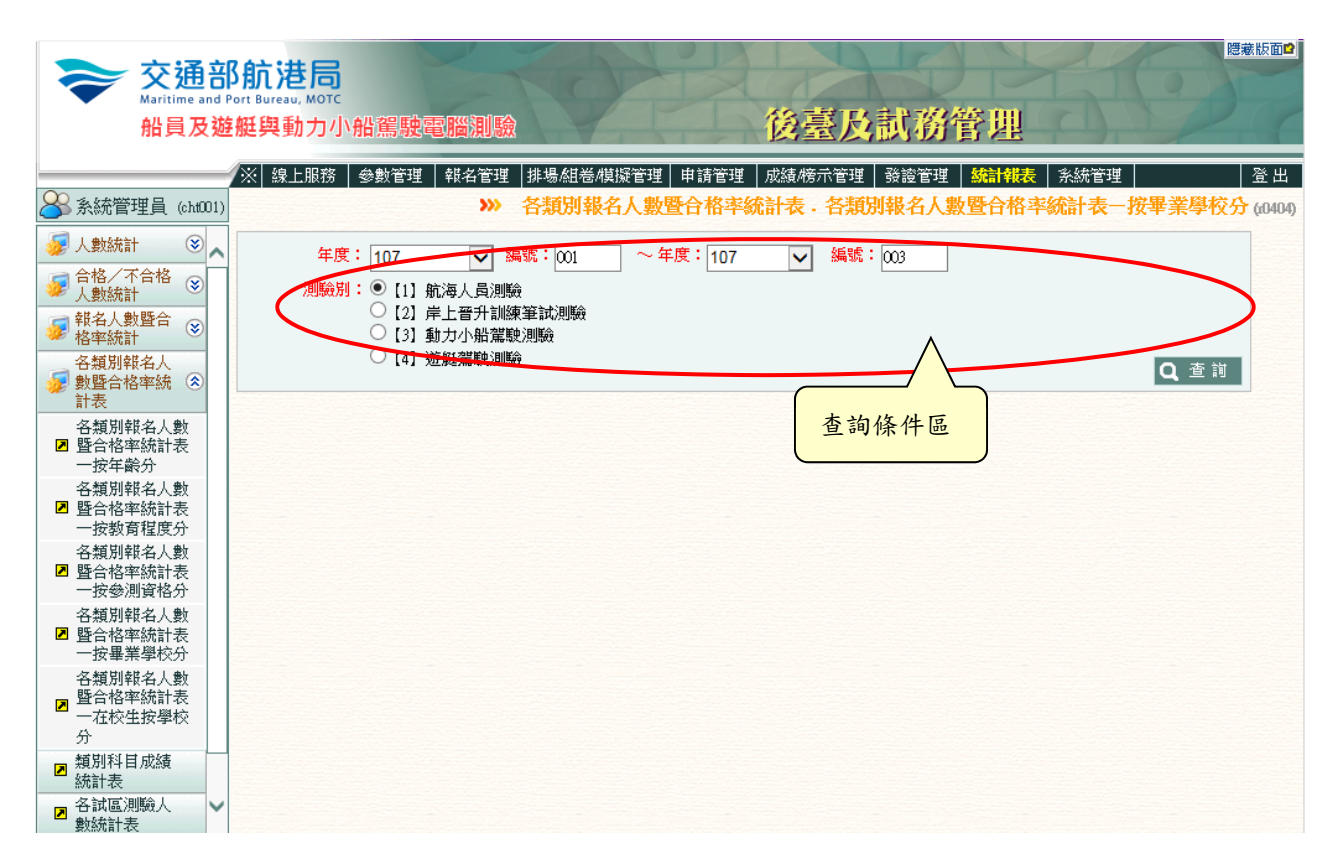

【查詢條件區說明】

- ◆ 「查詢條件」: 輸入查詢條件按下《查詢》取出資料。
- ◆ 條件種類:
  - a. 紅色標題:必要輸入條件。
  - b. 有下拉箭頭者:資料選擇欄位(如不為必要輸入欄位,選擇《請

選擇》表示不包含此查詢條件)。

【管理功能按鍵】

#### 交通部船員及遊艇與動力小船駕駛電腦測驗(107001~107003) 各類別報名人數暨合格率統計表一按畢業學校分

報表類別:cr\_r0404 類 別:一等船副 列印日期:107/09/13

頁 次:1/18

|      | 畢業學校   |          | A     | 報名人    | 數        |                 |       | Bø    | 驗人    | 敗     |                 |        | Cá    | 格人劇    | t     |                | 参     | 测牟B/A |       | 合格率C/B |       |       |  |
|------|--------|----------|-------|--------|----------|-----------------|-------|-------|-------|-------|-----------------|--------|-------|--------|-------|----------------|-------|-------|-------|--------|-------|-------|--|
| 辛来华  | 权      | 總計       | 男     | 男%     | ¥        | <del>\$</del> % | 總計    | 男     | 男%    | *     | <del>\$</del> % | 總計     | 男     | 男%     | 女     | <del>4</del> % | 總參测率  | 男%    | 女%    | 總合格率   | 男%    | 女%    |  |
| 國立臺灣 | + 10   |          |       | 0.009/ |          | 0.000/          |       |       | 0.000 |       | 0.000           |        |       | 0.009/ |       | 0.008/         | 0.00% | 0.00% | 0.00% | 0.00%  | 0.00% | 0.00% |  |
| 海洋大學 | 12-150 | <b>ں</b> |       | 0.00%  | <b>•</b> | 0.00%           | •     | 0     | 0.00% | ۰     | 0.00%           | ۰<br>۷ |       | 0.00%  | 0     | 0.00%          | 依性別   | 0.00% | 0.00% | 依性别    | 0.00% | 0.00% |  |
|      |        |          |       |        |          |                 |       |       |       |       |                 |        |       |        | _     |                | 0.00% | 0.00% | 0.00% | 0.00%  | 0.00% | 0.00% |  |
|      | 辛亲     | 0        | 0     | 0.00%  | 0        | 0.00%           | 0     | 0     | 0.00% | °     | 0.00%           | 0      | 0     | 0.00%  | 0     | 0.00%          | 依性別   | 0.00% | 0.00% | 依性别    | 0.00% | 0.00% |  |
|      | %      | 0.00%    | 0.00% |        | 0.00%    |                 | 0.00% | 0.00% |       | 0.00% |                 | 0.00%  | 0.00% |        | 0.00% |                | 0.00% | 0.00% | 0.00% |        | 0.00% | 0.00% |  |
| 國立高雄 | 大赦     |          |       | 0.000/ |          | 0.000           |       |       | 0.000 |       | 0.000           |        |       | 0.008/ |       | 0.008/         | 0.00% | 0.00% | 0.00% | 0.00%  | 0.00% | 0.00% |  |
| 科技大學 | 1-12   | <b>ں</b> |       | 0.0076 | <b>ں</b> | 0.00%           | v     |       | 0.00% | , v   | 0.00%           | ۰      | •     | 0.00%  |       | 0.0076         | 依性別   | 0.00% | 0.00% | 依性别    | 0.00% | 0.00% |  |
|      | **     |          |       |        |          |                 |       |       |       |       |                 |        |       |        |       |                | 0.00% | 0.00% | 0.00% | 0.00%  | 0.00% | 0.00% |  |
|      | 辛素     | 0        | 0     | 0.00%  | 0        | 0.00%           | 0     | 0     | 0.00% | 0     | 0.00%           | 0      | 0     | 0.00%  | 0     | 0.00%          | 依性別   | 0.00% | 0.00% | 依性别    | 0.00% | 0.00% |  |
|      | %      | 0.00%    | 0.00% |        | 0.00%    |                 | 0.00% | 0.00% |       | 0.00% |                 | 0.00%  | 0.00% |        | 0.00% |                | 0.00% | 0.00% | 0.00% |        | 0.00% | 0.00% |  |
| 台北海洋 | + 15   |          |       |        |          |                 |       |       |       |       |                 |        |       |        |       |                | 0.00% | 0.00% | 0.00% | 0.00%  | 0.00% | 0.00% |  |
| 科技大學 | 12-100 | °        | 0     | 0.00%  | °        | 0.00%           | 0     | 0     | 0.00% | 0     | 0.00%           | 0      | 0     | 0.00%  | 0     | 0.00%          | 依性別   | 0.00% | 0.00% | 依性別    | 0.00% | 0.00% |  |
|      |        |          |       |        |          |                 |       |       |       |       |                 |        |       |        |       |                | 0.00% | 0.00% | 0.00% | 0.00%  | 0.00% | 0.00% |  |
|      | 辛兼     | 0        | 0     | 0.00%  | 0        | 0.00%           | 0     | 0     | 0.00% | 0     | 0.00%           | 0      | 0     | 0.00%  | 0     | 0.00%          | 依性別   | 0.00% | 0.00% | 依性别    | 0.00% | 0.00% |  |
|      | %      | 0.00%    | 0.00% |        | 0.00%    |                 | 0.00% | 0.00% |       | 0.00% |                 | 0.00%  | 0.00% |        | 0.00% |                | 0.00% | 0.00% | 0.00% |        | 0.00% | 0.00% |  |
| 國立基隆 | 4.35   |          |       |        |          |                 |       |       |       |       |                 |        |       |        |       |                | 0.00% | 0.00% | 0.00% | 0.00%  | 0.00% | 0.00% |  |
| 高級海事 | 化权     | 0        | 0     | 0.00%  | 0        | 0.00%           | 0     | 0     | 0.00% | 0     | 0.00%           | 0      | 0     | 0.00%  | 0     | 0.00%          | 依性別   | 0.00% | 0.00% | 依性別    | 0.00% | 0.00% |  |
| 職業學校 |        |          |       |        |          |                 |       |       |       |       |                 |        |       |        |       |                | 0.00% | 0.00% | 0.00% | 0.00%  | 0.00% | 0.00% |  |
|      | 奉業     | 0        | 0     | 0.00%  | 0        | 0.00%           | 0     | 0     | 0.00% | 0     | 0.00%           | 0      | 0     | 0.00%  | 0     | 0.00%          | 依性別   | 0.00% | 0.00% | 依性別    | 0.00% | 0.00% |  |
|      | %      | 0.00%    | 0.00% |        | 0.00%    |                 | 0.00% | 0.00% |       | 0.00% |                 | 0.00%  | 0.00% |        | 0.00% |                | 0.00% | 0.00% | 0.00% |        | 0.00% | 0.00% |  |
| 國立澎湖 | 4.35   |          |       |        |          |                 |       |       |       |       |                 |        |       |        |       |                | 0.00% | 0.00% | 0.00% | 0.00%  | 0.00% | 0.00% |  |
| 高級海事 | 化权     | 0        | 0     | 0.00%  | 0        | 0.00%           | 0     | 0     | 0.00% | 0     | 0.00%           | 0      | 0     | 0.00%  | 0     | 0.00%          | 依性别   | 0.00% | 0.00% | 依性别    | 0.00% | 0.00% |  |
| 水產職業 |        |          |       |        |          |                 |       |       |       |       |                 |        |       |        |       |                | 0.00% | 0.00% | 0.00% | 0.00%  | 0.00% | 0.00% |  |
| 學校   | 奉業     | 0        | 0     | 0.00%  | 0        | 0.00%           | 0     | 0     | 0.00% | 0     | 0.00%           | 0      | 0     | 0.00%  | 0     | 0.00%          | 依性别   | 0.00% | 0.00% | 依性别    | 0.00% | 0.00% |  |
|      | %      | 0.00%    | 0.00% |        | 0.00%    |                 | 0.00% | 0.00% |       | 0.00% |                 | 0.00%  | 0.00% |        | 0.00% |                | 0.00% | 0.00% | 0.00% |        | 0.00% | 0.00% |  |
|      |        |          |       |        |          |                 |       |       |       |       |                 |        |       |        |       |                |       |       |       |        |       |       |  |

2.1.3.7.4.5 各類別報名人數暨合格率統計表-在校生按學校

分

功能說明:提供各類別報名人數暨合格率統計表-在校生

按學校分的列印功能。

| 交通音<br>Maritime and<br>船員及遊                  | B<br>Port Bureau, MOT<br>₩與動力小船駕駛電腦測驗 後臺及試務管理                                      |
|----------------------------------------------|------------------------------------------------------------------------------------|
|                                              | ※ 線上服務   參數管理   報名管理   排場組卷/模擬管理   申請管理   成績榜示管理   發證管理   <mark>統計報表</mark>   系統管理 |
| ➢系統管理員 (cht001)                              | » 各類別報名人數暨合格率統計表 · 各類別報名人數暨合格率統計表 - 在校生按學校分 (0405)                                 |
| 😼 人數統計 🛛 🛞 🔨                                 | 年度: 107 🗸 編號: ~年度: 107 🗸 編號:                                                       |
| 🦸 合格/不合格 📀 人數統計                              | 測驗別: ◎ [1] 航海人員測驗                                                                  |
| 續 報名人數暨合 受<br>格率統計                           | <ul> <li>【2】岸上晋升訓練筆試測驗</li> <li>【3】動力小船駕駛測驗</li> </ul>                             |
| 各類別報名人<br>動暨合格率統 ②<br>計表                     | ○【4】遊艇駕駛測驗<br>                                                                     |
| 各類別報名人數<br>▶ 暨合格率統計表<br>一按年齡分                |                                                                                    |
| 各類別報名人數<br>☑ 暨合格率統計表<br>一按教育程度分              |                                                                                    |
| 各類別報名人數<br>▶ 暨合格率統計表<br>一按參測資格分              |                                                                                    |
| 各類別報名人數<br>▶ 暨合格率統計表<br>一按畢業學校分              |                                                                                    |
| 各類別報名人數<br>暨合格率統計表<br>一在校生按學校<br>分           |                                                                                    |
| ■ 類別科目成績<br>統計表                              |                                                                                    |
| <ul> <li>▶ 各試區測驗人</li> <li>▶ 數統計表</li> </ul> |                                                                                    |

| 步驟一: | 【統計報表】子系統                        |
|------|----------------------------------|
| 步驟二: | 《各類別報名人數暨合格率統計》選單                |
| 步驟三: | 『各類別報名人數暨合格率統計表-在校生按學校分』選項進入此功能主 |
| 視窗!  |                                  |

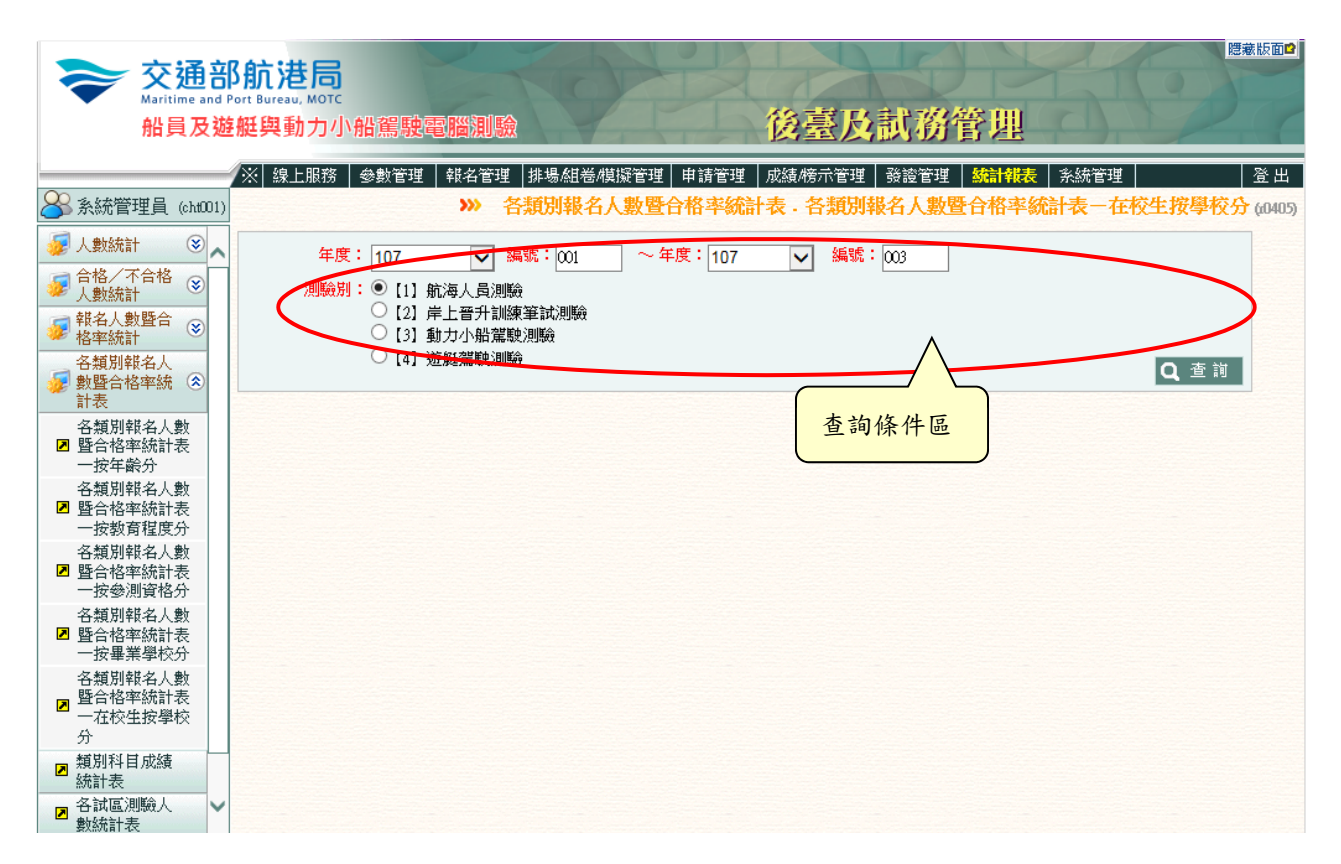

【查詢條件區說明】

- ◆ 「查詢條件」: 輸入查詢條件按下《查詢》取出資料。
- ◆ 條件種類:
  - a. 紅色標題:必要輸入條件。
  - b. 有下拉箭頭者:資料選擇欄位(如不為必要輸入欄位,選擇《請

選擇》表示不包含此查詢條件)。

【管理功能按鍵】

| 報表類別:cr_r0405<br>類 別:一等船副 |     |   |       |     |       |    |   |       |    |       |    |   |       |     |           |             |       |                 | 列印日期<br>頁 次 | : 107/0<br>: 1/12 | 9/13      |
|---------------------------|-----|---|-------|-----|-------|----|---|-------|----|-------|----|---|-------|-----|-----------|-------------|-------|-----------------|-------------|-------------------|-----------|
| W # 18.15                 |     | А | 報名人1  | ŧt. |       |    | В | 测验人机  | b) |       |    | С | 合格人机  | tt. |           | 参           | 测丰B/A |                 | 合格          | ‡C/Β              |           |
| 带系守权                      | 總計  | 男 | 男务    | 卒   | 安%    | 總計 | 男 | 男%    | 4  | 安%    | 總計 | 男 | 男务    | 女   | <b>安%</b> | 總參測率        | 男务    | <del>\$</del> % | 總合格率        | 男务                | <b>±%</b> |
| 國立臺灣海洋大學                  | 0   | 0 | 0.00% | 0   | 0.00% | 0  | 0 | 0.00% | 0  | 0.00% | 0  | 0 | 0.00% | 0   | 0.00%     | 0.00%       | 0.00% | 0.00%           | 0.00%       | 0.00%             | 0.00%     |
|                           | · · |   |       |     |       | Ň  | Ň |       | ×  |       | Ŭ  | Ŭ |       | · · |           | 依性別         | 0.00% | 0.00%           | 依性别         | 0.00%             | 0.00%     |
| 國立高雄科技大學                  | 0   | 0 | 0.00% | 0   | 0.00% | 0  | 0 | 0.00% | 0  | 0.00% | 0  | 0 | 0.00% | 0   | 0.00%     | 0.00%       | 0.00% | 0.00%           | 0.00%       | 0.00%             | 0.00%     |
|                           |     |   |       |     |       |    | - |       | -  |       |    |   |       |     |           | 依性別         | 0.00% | 0.00%           | 依性別         | 0.00%             | 0.00%     |
| 台北海洋科技大學                  | 0   | 0 | 0.00% | 0   | 0.00% | 0  | 0 | 0.00% | 0  | 0.00% | 0  | 0 | 0.00% | 0   | 0.00%     | 0.00%       | 0.00% | 0.00%           | 0.00%       | 0.00%             | 0.00%     |
|                           |     |   |       |     |       |    |   |       |    |       |    |   |       |     |           | 依性別         | 0.00% | 0.00%           | 依性别         | 0.00%             | 0.00%     |
| 國立基隆高級海事                  | 0   | 0 | 0.00% | 0   | 0.00% | 0  | 0 | 0.00% | 0  | 0.00% | 0  | 0 | 0.00% | 0   | 0.00%     | 0.00%       | 0.00% | 0.00%           | 0.00%       | 0.00%             | 0.00%     |
| 職業學校                      |     |   |       |     |       |    |   |       |    |       |    |   |       |     |           | 依性別         | 0.00% | 0.00%           | 依性別         | 0.00%             | 0.00%     |
| 國立澎湖高級海事                  | 0   | 0 | 0.00% | 0   | 0.00% | 0  | 0 | 0.00% | 0  | 0.00% | 0  | 0 | 0.00% | 0   | 0.00%     | 0.00%       | 0.00% | 0.00%           | 0.00%       | 0.00%             | 0.00%     |
| 水產職業學校                    |     |   |       |     |       |    |   |       |    |       |    |   |       |     |           | 依性別         | 0.00% | 0.00%           | 依性別         | 0.00%             | 0.00%     |
| 國立蘇澳高級海事                  | 0   | 0 | 0.00% | 0   | 0.00% | 0  | 0 | 0.00% | 0  | 0.00% | 0  | 0 | 0.00% | 0   | 0.00%     | 0.00%       | 0.00% | 0.00%           | 0.00%       | 0.00%             | 0.00%     |
| 水產職業學校                    |     |   |       |     |       |    |   |       |    |       |    |   |       |     |           | 依性別         | 0.00% | 0.00%           | 依性別         | 0.00%             | 0.00%     |
| 國立東港高級海事                  | 0   | 0 | 0.00% | 0   | 0.00% | 0  | 0 | 0.00% | 0  | 0.00% | 0  | 0 | 0.00% | 0   | 0.00%     | 0.00%       | 0.00% | 0.00%           | 0.00%       | 0.00%             | 0.00%     |
| 水產職業學校                    |     |   |       |     |       |    |   |       |    |       |    |   |       |     |           | 依性別         | 0.00% | 0.00%           | 依性別         | 0.00%             | 0.00%     |
| 國立臺南高級海事                  | 0   | 0 | 0.00% | 0   | 0.00% | 0  | 0 | 0.00% | 0  | 0.00% | 0  | 0 | 0.00% | 0   | 0.00%     | 0.00%       | 0.00% | 0.00%           | 0.00%       | 0.00%             | 0.00%     |
| 不度職業学校                    |     |   |       |     |       |    |   |       |    |       |    |   |       |     |           | 115.11± //1 | 0.00% | 0.00%           | 185,13±,701 | 0.00%             | 0.00%     |
| 中華商業海事職業                  | 0   | 0 | 0.00% | 0   | 0.00% | 0  | 0 | 0.00% | 0  | 0.00% | 0  | 0 | 0.00% | 0   | 0.00%     | (法)社 201    | 0.00% | 0.00%           | 6.00%       | 0.00%             | 0.00%     |
| 712                       |     |   |       |     |       |    |   |       |    |       |    |   |       |     |           | 0.00%       | 0.00% | 0.00%           | 0.00%       | 0.00%             | 0.00%     |
| 中央警察大學                    | 0   | 0 | 0.00% | 0   | 0.00% | 0  | 0 | 0.00% | 0  | 0.00% | 0  | 0 | 0.00% | 0   | 0.00%     | 依性別         | 0.00% | 0.00%           | 依性别         | 0.00%             | 0.00%     |
|                           |     |   |       |     |       |    |   |       |    |       |    |   |       |     |           | 0.00%       | 0.00% | 0.00%           | 0.00%       | 0.00%             | 0.00%     |
| 臺灣警察專科學校                  | 0   | 0 | 0.00% | 0   | 0.00% | 0  | 0 | 0.00% | 0  | 0.00% | 0  | 0 | 0.00% | 0   | 0.00%     | 依性別         | 0.00% | 0.00%           | 依性別         | 0.00%             | 0.00%     |
| the set of the set of the |     |   |       |     |       |    |   |       |    |       |    |   |       |     |           | 0.00%       | 0.00% | 0.00%           | 0.00%       | 0.00%             | 0.00%     |
| <b>海車車官学校</b>             | 0   | 0 | 0.00% | 0   | 0.00% | 0  | 0 | 0.00% | 0  | 0.00% | 0  | 0 | 0.00% | 0   | 0.00%     | 依性別         | 0.00% | 0.00%           | 依性別         | 0.00%             | 0.00%     |
| ** //-                    |     |   |       |     |       |    |   |       |    |       |    |   |       |     |           | 0.00%       | 0.00% | 0.00%           | 0.00%       | 0.00%             | 0.00%     |
| 共化                        | 0   | 0 | 0.00% | 0   | 0.00% | 0  | 0 | 0.00% | 0  | 0.00% | 0  | 0 | 0.00% | 0   | 0.00%     | 依性別         | 0.00% | 0.00%           | 依性别         | 0.00%             | 0.00%     |

#### 交通部船員及遊艇與動力小船駕駛電腦測驗(107001~107003) 各類別報名人數暨合格率統計表一在校生按初次參測學校分

# 2.1.3.7.5 類別科目成績統計表

功能說明:提供類別科目成績統計表的列印功能。

| 交通音<br>Maritime and<br>船員及遊 | 協<br>前<br>港 局<br>が の<br>の<br>の<br>の<br>の<br>の<br>の<br>の<br>の      |
|-----------------------------|-------------------------------------------------------------------|
|                             | ※ 線上服務 参數管理 報名管理 排場組巻/模擬管理 申請管理 成績/榜示管理 務管管理 続計報表 系統管理         登出 |
| 🔗 系統管理員 (cht001)            | >>> 類別科目成績統計表 (0109)                                              |
| 😺 人數統計 🛛 😵                  | 年度: 107                                                           |
|                             | 参測學校: 【請選擇】                                                       |
| 募 報名人數暨合格率 ⊗ 統計             |                                                                   |
| 夕類別報名人數暨 合格率統計表             | [2] 床上音力調練者試測機     [3] 動力小船駕駛測験     Q 查詢                          |
| ■ 類別科目成績統計<br>表             |                                                                   |
| △ 各試區測驗人數統<br>計表            |                                                                   |
| ☑ 各年度梯次測驗概<br>況表            |                                                                   |
|                             |                                                                   |
|                             |                                                                   |
|                             |                                                                   |
|                             |                                                                   |
|                             |                                                                   |
|                             |                                                                   |
|                             |                                                                   |
|                             |                                                                   |

- 步驟一:【統計報表】子系統
- 步驟二:《類別科目成績統計表》選單

| <del>交通音</del><br>Maritime and<br>船員及遊 | <sup>國國版面●</sup><br>Port Bureau, MOTC<br>擬與動力小船駕駛電腦測驗 後臺及試務管理              |
|----------------------------------------|----------------------------------------------------------------------------|
| <u></u>                                | ※ 線上服務   参數管理   報名管理   排場組巻模擬管理   申請管理   成績榜示管理   發證管理   終讀情報表   系統管理   登出 |
| ➢系統管理員 (cht001)                        | → 類別科目成績統計表 (0109)                                                         |
| 🛷 人數統計 🛛 🛞                             | 年度: 107 	 編號: 001 ~ 年度: 107 	 編號: 003                                      |
| 蒙合格/不合格人數     ※     統計                 | 第周學校: (請選擇)                                                                |
| 續 報名人數暨合格率 ⊗ 統計                        | 迴驗別: ◎ [1] 航海人員測驗                                                          |
| 臺 各類別報名人數暨 会格率統計表                      | <ul> <li>【2] 星上曾升訓練筆說測驗</li> <li>【3] 動力小船駕駛測驗</li> <li>Q 查 詢</li> </ul>    |
| ■ 類別科目成績統計<br>表                        | ●[4] 遊艇篇駛測驗<br>查詢條件區                                                       |
| ▶ 各試區測驗人數統<br>計表                       |                                                                            |
| ▶ 各年度梯次測驗概<br>況表                       |                                                                            |
|                                        |                                                                            |
|                                        |                                                                            |
|                                        |                                                                            |
|                                        |                                                                            |
|                                        |                                                                            |
|                                        |                                                                            |
|                                        |                                                                            |
|                                        |                                                                            |

【查詢條件區說明】

- ◆ 「查詢條件」: 輸入查詢條件按下《查詢》取出資料。
- ◆ 條件種類:
  - a. 紅色標題:必要輸入條件。
  - b. 有下拉箭頭者:資料選擇欄位(如不為必要輸入欄位,選擇《請

選擇》表示不包含此查詢條件)。

【管理功能按鍵】

| 年1<br>報本 | 度編號:107001~10700<br>長代號:cr_r0109 | 03          |           |   |            |   |            |   |            |   |            |   |            |   |             |   | 列印日期:<br>頁 火: | 107/09/13<br>第1/1頁 |
|----------|----------------------------------|-------------|-----------|---|------------|---|------------|---|------------|---|------------|---|------------|---|-------------|---|---------------|--------------------|
| 項次       | 参测频别                             | <b>参测科目</b> | 0~29<br>分 | % | 30~49<br>分 | % | 50~59<br>分 | % | 60~69<br>分 | % | 70~79<br>分 | % | 80~89<br>分 | % | 90~100<br>分 | % | 合計<br>(缺考)    | 合格率<br>(%)         |
| 1        |                                  |             |           |   |            |   |            |   |            |   |            |   |            |   |             |   |               |                    |
|          | 合                                | 찱           |           |   |            |   |            |   |            |   |            |   |            |   |             |   |               |                    |

#### 交通部船員及遊艇與動力小船駕駛電腦測驗 類別科目成續統計表

# 2.1.3.7.6 各試區測驗人數統計表

功能說明:提供各試區測驗人數統計表的列印功能。

| <del>交通音</del><br>Maritime and<br>船員及遊 | Pott Bureau, MOTC<br>Bureau, MOTC<br>整艇與動力小船駕駛電腦測驗 | <sup>應兼版面●</sup><br>後臺及試務管理                    |
|----------------------------------------|----------------------------------------------------|------------------------------------------------|
|                                        | ∕※│線上服務│參數管理│報名管理│排場組巻模擬管理│申請                      | 管理   成績/榜示管理   發證管理   <mark>統計報表</mark>   系統管理 |
| ➢系統管理員 (cht001)                        |                                                    | >>> 各試區測驗人數統計表 (0111)                          |
| 😺 人數統計 🛛 😵                             | 測驗年度: 107 		 編號:                                   |                                                |
|                                        | 測驗別: ● [1] 航海人員測驗                                  |                                                |
| 續 報名人數暨合格率 ⊗ 統計                        | │                                                  |                                                |
| √ 各類別報名人數暨   ○ 合格率統計表                  | ○【4】遊艇駕駛測驗                                         | Q, 查 润                                         |
| ■ 類別科目成績統計<br>表                        |                                                    |                                                |
| ➢ 各試區測驗人數統<br>計表                       |                                                    |                                                |
| ■ 各年度梯次測驗概<br>況表                       |                                                    |                                                |
|                                        |                                                    |                                                |
|                                        |                                                    |                                                |
|                                        |                                                    |                                                |
|                                        |                                                    |                                                |
|                                        |                                                    |                                                |
|                                        |                                                    |                                                |
|                                        |                                                    |                                                |
|                                        |                                                    |                                                |

步驟一:【統計報表】子系統

步驟二:《各試區測驗人數統計表》選單

| <del>交通音</del><br>Maritime and<br>船員及遊                                                                                                    | 8航港局<br>Port Bureau, MOTC<br>基艇與動力小船駕駛電腦測驗             | ◎歳版面●<br>後臺及試務管理                                    |
|----------------------------------------------------------------------------------------------------|--------------------------------------------------------|-----------------------------------------------------|
| ~                                                                                                    | │※│線上服務│ 參數管理│ 報名管理│排場組巻/模擬管理                          | 望   申請管理   成績榜示管理   發證管理   <mark>統計報表</mark>   系統管理 |
| ४ 系統管理員 (cht001)                                                                                                    |                                                        | >>>> 各試區測驗人數統計表 (0111)                              |
| 😺 人數統計 🛛 🛞                                                                                                    | 測驗年度: 107 		 343號:101                                  |                                                     |
| ☆ 合格/不合格人數     ☆     ☆     ☆     ☆     ☆     ☆     ☆     ☆     ☆     ☆     ☆     ☆     ☆     ☆     ☆     ☆     ☆     ☆     ☆     ☆     ☆     ☆     ☆     ☆     ☆     ☆     ☆     ☆     ☆     ☆     ☆     ☆     ☆     ☆     ☆     ☆     ☆     ☆     ☆     ☆     ☆     ☆     ☆     ☆     ☆     ☆     ☆     ☆     ☆     ☆     ☆     ☆     ☆     ☆     ☆     ☆     ☆     ☆     ☆     ☆     ☆     ☆     ☆     ☆     ☆     ☆     ☆     ☆     ☆     ☆     ☆     ☆     ☆     ☆     ☆     ☆     ☆     ☆     ☆     ☆     ☆     ☆     ☆     ☆     ☆     ☆     ☆     ☆     ☆     ☆     ☆     ☆     ☆     ☆     ☆     ☆     ☆     ☆     ☆     ☆     ☆     ☆     ☆     ☆     ☆     ☆     ☆     ☆     ☆     ☆      ☆      ☆      ☆      ☆      ☆      ☆      ☆      ☆      ☆      ☆      ☆      ☆      ☆      ☆      ☆      ☆      ☆      ☆      ☆      ☆      ☆      ☆      ☆      ☆      ☆      ☆      ☆      ☆      ☆      ☆      ☆      ☆      ☆      ☆      ☆      ☆      ☆      ☆      ☆      ☆      ☆      ☆      ☆      ☆      ☆      ☆      ☆      ☆      ☆      ☆      ☆      ☆      ☆      ☆      ☆      ☆      ☆      ☆      ☆      ☆      ☆      ☆      ☆      ☆      ☆      ☆      ☆      ☆      ☆      ☆      ☆      ☆      ☆      ☆      ☆      ☆      ☆      ☆      ☆      ☆      ☆      ☆      ☆      ☆      ☆      ☆      ☆      ☆      ☆      ☆      ☆      ☆      ☆      ☆      ☆      ☆      ☆      ☆      ☆      ☆      ☆      ☆      ☆      ☆      ☆      ☆      ☆      ☆      ☆      ☆      ☆      ☆      ☆      ☆      ☆      ☆      ☆      ☆      ☆      ☆      ☆      ☆      ☆      ☆      ☆      ☆      ☆      ☆      ☆      ☆      ☆      ☆      ☆      ☆      ☆      ☆      ☆      ☆      ☆      ☆      ☆      ☆      ☆      ☆      ☆      ☆      ☆      ☆      ☆      ☆      ☆      ☆      ☆      ☆      ☆      ☆      ☆      ☆      ☆      ☆      ☆      ☆      ☆      ☆      ☆      ☆      ☆      ☆      ☆      ☆      ☆      ☆      ☆      ☆      ☆      ☆      ☆      ☆      ☆      ☆      ☆      ☆      ☆      ☆      ☆      ☆      ☆      ☆      ☆      ☆      ☆      ☆      ☆      ☆      ☆ |                                                        |                                                     |
| 録名人數暨合格率     送     統計                                                                                                    | <ul> <li>【2】岸上晉升訓練筆試測驗</li> <li>【3】動力小船駕駛測驗</li> </ul> |                                                     |
| 夕 各類別報名人數暨<br>合格率統計表                                                                                                    |                                                        | Q 查詢                                                |
| ■ 類別科目成績統計<br>表                                                                                                    |                                                        | 查詢條件區                                               |
| ▶ 各試區測驗人數統<br>計表                                                                                                    |                                                        |                                                     |
| ▶ 各年度梯次測驗概<br>況表                                                                                                    |                                                        |                                                     |
|                                                                                                    |                                                        |                                                     |
|                                                                                                    |                                                        |                                                     |
|                                                                                                    |                                                        |                                                     |
|                                                                                                    |                                                        |                                                     |
|                                                                                                    |                                                        |                                                     |
|                                                                                                    |                                                        |                                                     |
|                                                                                                    |                                                        |                                                     |
|                                                                                                    |                                                        |                                                     |

【查詢條件區說明】

- ◆ 「查詢條件」: 輸入查詢條件按下《查詢》取出資料。
- ◆ 條件種類:
  - a. 紅色標題:必要輸入條件。
  - b. 有下拉箭頭者:資料選擇欄位(如不為必要輸入欄位,選擇《請

選擇》表示不包含此查詢條件)。

【管理功能按鍵】

# 交通部船員及遊艇與動力小船駕駛電腦測驗 各試區測驗人數統計表

年度編號:107101

報表類別: cr\_r0111

列印日期:107/09/13

頁 次:1/1

|          | 正修科技大學 | 華夏科技大學 | 總計  |
|----------|--------|--------|-----|
| 一等船副     | 105    | 136    | 241 |
| 一等管輪     | 119    | 120    | 239 |
| 一等管輪(加註) | 0      | 0      | 0   |
| 二等船副     | 36     | 54     | 90  |
| 二等管輪     | 41     | 48     | 89  |
| 二等管輪(加註) | 0      | 0      | 0   |
| 總計       | 301    | 358    | 659 |

2.1.3.7.7 各年度梯次測驗概況表

<u>功能說明</u>:提供各年度梯次查詢『學士後學程測驗情形 表』、『測驗概況與前期比較表』、『測驗概況-依學校分(一等測 驗)』、『測驗概況-依學校分(二等測驗)』報表功能。

|   |                                                                                                    |         |        | Contraction of Contract |            |      | Internal Internal | the start and a |      |       |                           |                 |
|---|----------------------------------------------------------------------------------------------------|---------|--------|-------------------------|------------|------|-------------------|-----------------|------|-------|---------------------------|-----------------|
|   |                                                                                                    | ※ 線上服務  | 參數管理   | 報名管理                    | 排場/組卷/模擬管理 | 申請管理 | 成績/榜示管理           | 發證管理            | 統計報表 | 糸統管理  |                           | 登出              |
|   | 🛞 使用者(user)                                                                                                    |         |        |                         |            |      |                   |                 | >>>  | 各年度梯次 | 測驗概況表                     | <b>(</b> (0501) |
|   | 😼 人數統計 🛛 😵                                                                                                    | 測驗年度次別  | : 107  |                         | 编號: 101    |      |                   |                 |      |       | <ul> <li>百 査 諭</li> </ul> |                 |
|   |                                                                                                    |         |        |                         |            |      |                   |                 |      |       |                           |                 |
|   | 録名人數暨合格率     ⑧     統計     ※                                                                                                    | 羊肉不又来见主 | • 《請選擇 | >                       | <b>T</b>   |      |                   |                 |      |       |                           |                 |
|   | 参類別報名人數暨     会格率統計表     会     合格率統計表     会     合     会     合     合 |         |        |                         |            |      |                   |                 |      |       |                           |                 |
|   | ☑ 類別科目成績統計<br>表                                                                                                    |         |        |                         |            |      |                   |                 |      |       |                           |                 |
|   | <ul> <li>各試區測驗人數統<br/>計表</li> </ul>                                                                                                    |         |        |                         |            |      |                   |                 |      |       |                           |                 |
|   | ■ 暫准報名暨考區人<br>數統計表                                                                                                    |         |        |                         |            |      |                   |                 |      |       |                           |                 |
| Ľ | ▲ 各年度梯次測驗概<br>況表                                                                                                    |         |        |                         |            |      |                   |                 |      |       |                           |                 |
|   |                                                                                                    |         |        |                         |            |      |                   |                 |      |       |                           |                 |

步驟一:【統計報表】子系統 步驟二:《各年度梯次測驗概況表》選單

#### (1) 資料明細

| 交通部<br>Maritime and P<br>船員及遊                                   | S航港局<br>or Bureau, MOTC<br>艇與動力小船駕駛電腦測驗 | 後臺及試務管理                                                                      |
|-----------------------------------------------------------------|-----------------------------------------|------------------------------------------------------------------------------|
| <b>祭</b> 中華電信(cht001)                                           | │※│線上服務│参數管理│報名管理│排場/組巻/模擬              | 管理 申請管理 成績/榜示管理 發證管理  統計報表<br>※統管理  人績/榜示管理  發證管理  統計報表<br>※統管理  人績/榜示管理  發證 |
| <                                                               | ////////////////////////////////////    |                                                                              |
| <ul> <li>● 統計</li> <li>● 各類別報名人數暨</li> <li>● 合格率統計表</li> </ul>  | 《請選擇》<br>學士後學程測驗情形表                     |                                                                              |
| <ul> <li>■ 類別科目成績統計<br/>表</li> <li>■ 各試區測驗人數統<br/>計表</li> </ul> | 測驗概況與前期比較表<br>測驗概況-依學校分(一等測驗)           | 查詢條件區                                                                        |
| 各年度梯次測驗概<br>況表                                                  | 測驗概況-依學校分(二等測驗)                         |                                                                              |
|                                                                 |                                         |                                                                              |

【查詢條件區說明】

◆ 「查詢條件」: 輸入查詢條件按下《查詢》取出資料。

◆ 條件種類:

a. 紅色標題:必要輸入條件。

b. 有下拉箭頭者:資料選擇欄位(如不為必要輸入欄位,選擇《請

選擇》表示不包含此查詢條件)。

【管理功能按鍵】

《查詢》:依據查詢條件列印報表的功能鍵。

| 報表類別:cr_r0501_1   |     |       |    |    |       |    | 列印頁    | 日期:10/<br>次:1/1 | /06/27 |  |
|-------------------|-----|-------|----|----|-------|----|--------|-----------------|--------|--|
| the red / the red | 到日  | 考人數() | K) | 合  | 格人數() | K) | 合格率(%) |                 |        |  |
| <b>独科/字</b> 校     | 總計  | 初測    | 補測 | 總計 | 初測    | 補測 | 總計     | 初測              | 補測     |  |
| 總計                | 116 | 95    | 21 | 56 | 50    | 6  | 48.28  | 52.63           | 28.57  |  |
| 一等船副              | 82  | 68    | 14 | 43 | 38    | 5  | 52.44  | 55.88           | 35.71  |  |
| 國立臺灣海洋大學          | 46  | 40    | 6  | 16 | 14    | 2  | 34.78  | 35.00           | 33.33  |  |
| 國立高雄科技大學          | 26  | 26    | 0  | 24 | 24    | 0  | 92.31  | 92.31           | 0.00   |  |
| 台北海洋科技大學          | 10  | 2     | 8  | 3  | 0     | 3  | 30.00  | 0.00            | 37.50  |  |
| 一等管輪              | 32  | 26    | 6  | 13 | 12    | ĭ  | 40.63  | 46.15           | 16.67  |  |
| 國立臺灣海洋大學          | 32  | 26    | 6  | 13 | 12    | 1  | 40.63  | 46.15           | 16.67  |  |
| 國立高雄科技大學          | 0   | 0     | 0  | 0  | 0     | 0  | 0.00   | 0.00            | 0.00   |  |
| 台北海洋科技大學          | 0   | 0     | 0  | 0  | 0     | 0  | 0.00   | 0.00            | 0.00   |  |
| 二等船副              | 0   | 0     | 0  | 0  | 0     | 0  | 0.00   | 0.00            | 0.00   |  |
| 國立臺灣海洋大學          | 0   | 0     | 0  | 0  | 0     | 0  | 0.00   | 0.00            | 0.00   |  |
| 國立高雄科技大學          | 0   | 0     | 0  | 0  | 0     | 0  | 0.00   | 0.00            | 0.00   |  |
| 台北海洋科技大學          | 0   | 0     | 0  | 0  | 0     | 0  | 0.00   | 0.00            | 0.00   |  |
| 二等管輪              | 2   | 1     | 1  | 0  | 0     | 0  | 0.00   | 0.00            | 0.00   |  |
| 國立臺灣海洋大學          | 2   | 1     | 1  | 0  | 0     | 0  | 0.00   | 0.00            | 0.00   |  |

✓ 學士後學程測驗情形表

✓ 測驗概況與比較表

|                          | (107            | 本期<br>7年第1次       | .)  | (1              | 上<br>106.00年      | 朝<br>- 第4次)       | 上年同期<br>(106年第101次) |                 |                   |                   |     |
|--------------------------|-----------------|-------------------|-----|-----------------|-------------------|-------------------|---------------------|-----------------|-------------------|-------------------|-----|
| 項目別                      | 到考<br>人數<br>(人) | 合格<br>率(%)<br>(A) | 難易度 | 到考<br>人數<br>(人) | 合格<br>率(%)<br>(B) | 增減百<br>分點<br>(A)- | 難易度                 | 到考<br>人數<br>(人) | 合格<br>率(%)<br>(C) | 增減百<br>分點<br>(A)- | 難易月 |
| 忠計                       | 617             | 27.23             |     | 585             | 10.32             | 7.01              |                     | 656             | 23.32             | 3.01              |     |
| 放性别分                     | 017             | 21.23             |     | 565             | 17.52             | 1.91              |                     | 0.00            | 25.52             | 5.71              |     |
| 男                        | 552             | 26.27             |     | 526             | 17.68             | 8 59              |                     | 591             | 23.52             | 2 75              |     |
| *                        | 65              | 35.38             |     | 59              | 33.90             | 1.48              |                     | 65              | 21.54             | 13.84             |     |
| 安多测频别(科目)分               |                 |                   |     | 1.623           |                   |                   |                     | 800             |                   | 10.01             |     |
| - 等船副                    | 226             | 39.82             |     | 205             | 32.20             | 7.62              |                     | 249             | 24.10             | 15.72             |     |
| 航海學                      | 194             | 45.36             |     | 185             | 41.08             | 4.28              |                     | 239             | 31.80             | 13.56             |     |
| 航行安全與氣象                  | 154             | 88.31             |     | 112             | 50.00             | 38.31             |                     | 137             | 82.48             | 5.83              |     |
| 船舶通訊與航海英文                | 184             | 46.74             |     | 135             | 37.04             | 9.70              |                     | 158             | 47.47             | -0.73             |     |
| 貨物作業                     | 160             | 76.25             |     | 122             | 61.48             | 14.77             |                     | 137             | 54.01             | 22.24             |     |
| 船舶操作與船上人員管理              | 158             | 73.42             |     | 124             | 64.52             | 8.90              |                     | 164             | 32.32             | 41.10             |     |
| 一等管輪                     | 225             | 25.33             |     | 244             | 13.11             | 12.22             |                     | 225             | 23.56             | 1.77              |     |
| 船舶主機(柴油機)                | 122             | 57.38             |     | 116             | 22.41             | 34.97             |                     | 107             | 60.75             | -3.37             |     |
| 輪機工程(包括推進裝<br>置、輔機與輪機英文) | 159             | 44.65             |     | 151             | 9.93              | 34.72             |                     | 169             | 37.87             | 6.78              |     |
| 輪機保養與維修(包括輪機<br>基本知識)    | 111             | 51.35             |     | 134             | 38.06             | 13.29             |                     | 107             | 33.64             | 17.71             |     |
| 輪機管理與安全                  | 103             | 44.66             |     | 103             | 28.16             | 16.50             |                     | 104             | 47.12             | -2.46             |     |
| 船用電機與自動控制                | 204             | 22.06             |     | 221             | 14.93             | 7.13              |                     | 207             | 29.47             | -7.41             |     |
| -等管輪(加註)                 | 0               | 0.00              |     | 2               | 100.00            | -100.00           |                     | 0               | 0.00              | 0.00              |     |
| 船舶主機(蒸汽推進機組)             | 0               | 0.00              |     | 2               | 100.00            | -100.00           |                     | 0               | 0.00              | 0.00              |     |
| 船舶主機(燃氣渦輪機)              | 0               | 0.00              |     | 1               | 100.00            | -100.00           |                     | 0               | 0.00              | 0.00              |     |
| 二等船副                     | 84              | 14.29             |     | 70              | 8.57              | 5.72              |                     | 106             | 31.13             | -16.84            |     |
| 航海學概要                    | 68              | 19.12             |     | . 61            | .0 84             | 0.28              |                     | .00             | 57 78.            | 28 66             |     |

# 107年第1次航海人員測驗概況與比較

✓ 測驗概況-一等測驗按學校分

| 報表類別:cr_r0501_31 |                    |                    |                    | 列<br>『<br>頁           | 印日期: 107/06/27<br>次: 1/1 |
|------------------|--------------------|--------------------|--------------------|-----------------------|--------------------------|
| 學校別              | 報名人數<br>(人)<br>(A) | 到考人數<br>(人)<br>(B) | 合格人數<br>(人)<br>(C) | 参測率<br>(%)<br>(B)/(A) | 合格率<br>(%)<br>(C)/(B)    |
| 總計               | 480                | 451                | 147                | 93.96                 | 22.50                    |
| 在校生              | 94                 | 91                 | 30                 | 96.81                 | 32.39                    |
| 畢業生              | 386                | 360                | 117                | 93.26                 | 32.97                    |
| 一算船副             | 241                | 226                | 90                 | 93 78                 | 32.50<br>39.82           |
| 在校生              | 57                 | 55                 | 22                 | 96.49                 | 40.00                    |
| 畢業生              | 184                | 171                | 68                 | 92.93                 | 39 77                    |
| 國立臺灣海洋大學         | 100                | 96                 | 36                 | 96.00                 | 37.50                    |
| 在校生              | 35                 | 34                 | 15                 | 97.14                 | 44.12                    |
| 畢業生              | 65                 | 62                 | 21                 | 95.38                 | 33.87                    |
| 國立高雄科技大學         | 93                 | 90                 | 46                 | 96.77                 | 51.11                    |
| 在校生              | 16                 | 16                 | 6                  | 100.00                | 37.50                    |
| 畢業生              | 77                 | 74                 | 40                 | 96.10                 | 54.05                    |
| 台北海洋科技大學         | 39                 | 32                 | 8                  | 82.05                 | 25.00                    |
| 在校生              | 6                  | 5                  | 1                  | 83.33                 | 20.00                    |
| 畢業生              | 33                 | 27                 | 7                  | 81.82                 | 25.93                    |
| 其他               | 9                  | 8                  | 0                  | 88.89                 | 0.00                     |
| 在校生              | 0                  | 0                  | 0                  | 0.00                  | 0.00                     |
| 畢業生              | 9                  | 8                  | 0                  | 88.89                 | 0.00                     |
| 一等管輪             | 239                | 225                | 57                 | 94.14                 | 25.33                    |
| 在校生              | 37                 | 36                 | 8                  | 97.30                 | 22.22                    |
| 畢業生              | 202                | 189                | 49                 | 93.56                 | 25.93                    |
| 國立臺灣海洋大學         | 79                 | 75                 | 24                 | 94.94                 | 32.00                    |
| 在校生              | 15                 | 15                 | 3                  | 100.00                | 20.00                    |
| 畢業生              | 64                 | 60                 | 21                 | 93.75                 | 35.00                    |
| 小小服大大雄科林大学 ~     |                    | M. A A MU          | man a m            | A Martin Martin       | 68.1                     |

107年第1次航海人員測驗概況-一等測驗按學校分

✓ 測驗概況-二等測驗按學校分

| &表類別: cr_r0501_32 |                    |                    |                    | 列印                    | 日期:107/06/2<br>次:1/2  |
|-------------------|--------------------|--------------------|--------------------|-----------------------|-----------------------|
| 學校別               | 報名人數<br>(人)<br>(A) | 到考人數<br>(人)<br>(B) | 合格人數<br>(人)<br>(C) | 参測率<br>(%)<br>(B)/(A) | 合格率<br>(%)<br>(C)/(B) |
| 急针                | 179                | 166                | 21                 | 92.74                 | 12.65                 |
| 二等船副<br>魏計        | 90                 | 84                 | 12                 | 93.33                 | 14.29                 |
| 1海事院校             | 0                  | 0                  | 0                  | 0.00                  | 0.00                  |
| 國立臺灣海洋大學          | 0                  | 0                  | 0                  | 0.00                  | 0.00                  |
| 國立高雄科技大學          | 0                  | 0                  | 0                  | 0.00                  | 0.00                  |
| 台北海洋科技大學          | 0                  | 0                  | 0                  | 0.00                  | 0.00                  |
| 2海事職業學校           | 2                  | 2                  | 1                  | 100.00                | 50.00                 |
| 國立基隆高級海事職業學校      | 0                  | 0                  | 0                  | 0.00                  | 0.00                  |
| 國立澎湖高級海事水產職業學校    | 2                  | 2                  | 1                  | 100.00                | 50.00                 |
| 國立蘇澳高級海事水產職業學校    | 0                  | 0                  | 0                  | 0.00                  | 0.00                  |
| 國立東港高級海事水產職業學校    | 0                  | 0                  | 0                  | 0.00                  | 0.00                  |
| 國立臺南高級海事水產職業學校    | 0                  | 0                  | 0                  | 0.00                  | 0.00                  |
| 中華商業海事職業學校        | 0                  | 0                  | 0                  | 0.00                  | 0.00                  |
| 3警察及海軍相關學歷        | 83                 | 79                 | 11                 | 95.18                 | 13.92                 |
| 中央警察大學            | 30                 | 30                 | 7                  | 100.00                | 23.33                 |
| 臺灣警察專科學校          | 51                 | 47                 | 4                  | 92.16                 | 8.51                  |
| 海軍軍官學校            | 2                  | 2                  | 0                  | 100.00                | 0.00                  |
| 4其他               | 5                  | 3                  | 0                  | 60.00                 | 0.00                  |
| 其他                | 5                  | 3                  | 0                  | 60.00                 | 0.00                  |

2.1.3.8 排場作業

2.1.3.8.1 考試基本資料

2.1.3.8.1.1 考試等級資料查詢作業

作業畫面:

| 1及遊艇與動力小和              | 旗駛電腦這 | 11% 排場9 | 电成績計算   | 考試基本資料 | 1 | 座考人資料 | 1 | 排唱作葉 | 1 | 排唱後遭 | I | 成績計算 | 1 | 标示铁语<br>船員組 | I 總:<br>· Welcomel | 収管理 |
|------------------------|-------|---------|---------|--------|---|-------|---|------|---|------|---|------|---|-------------|--------------------|-----|
|                        | ^     | ■ 考試等級  | 資料查測作業  |        |   |       |   |      |   |      |   |      |   |             |                    |     |
| 統目錄 sustan manu        |       |         |         |        |   |       |   |      |   |      |   |      |   |             |                    |     |
| MPB103003 / history01  |       |         | 請輸入:    |        |   |       |   |      |   |      |   |      |   |             |                    |     |
| 中国基本资料维援               |       |         | ▶ 等級名稱: |        |   |       |   | Ш    |   |      |   |      |   |             |                    |     |
| 書書試育級資料維護/<br>利印作編     |       |         |         |        |   |       |   |      |   |      |   |      | 6 | 1 金 詩       |                    |     |
| 圖 考試頭科資料維護/<br>FURTH # |       |         |         |        |   |       |   |      |   |      |   |      |   |             |                    |     |
| 列中市展<br>图考试科目資料建築/     |       |         |         |        |   |       |   |      |   |      |   |      |   |             |                    |     |
| 列印作業<br>圖 應試料目代碼總謝/    | n     |         |         |        |   |       |   |      |   |      |   |      |   |             |                    |     |
| 列印作業<br>論 無約類科基本資料     |       |         |         |        |   |       |   |      |   |      |   |      |   |             |                    |     |
| 一覽表                    |       |         |         |        |   |       |   |      |   |      |   |      |   |             |                    |     |
| 四萬具                    |       |         |         |        |   |       |   |      |   |      |   |      |   |             |                    |     |
|                        |       |         |         |        |   |       |   |      |   |      |   |      |   |             |                    |     |
|                        |       |         |         |        |   |       |   |      |   |      |   |      |   |             |                    |     |
|                        |       |         |         |        |   |       |   |      |   |      |   |      |   |             |                    |     |
|                        |       |         |         |        |   |       |   |      |   |      |   |      |   |             |                    |     |
|                        |       |         |         |        |   |       |   |      |   |      |   |      |   |             |                    |     |
|                        |       |         |         |        |   |       |   |      |   |      |   |      |   |             |                    |     |

功能說明:提供修改、查詢考試等級相關屬性資料。 進入系統:點選【考試基本資料維護】→點選子功能【考試等級資料查詢作業】。 操作說明:

(1) 查詢資料時,可輸入「考試等級」或點選開窗資料,再按查詢

按鈕,即顯示符合條件的資料;若不輸入查詢條件,按查詢按

|                                                                                                    | ^ | <ul> <li>考試等設資料計算</li> </ul> | 作業         |         |       |                     |            |                 |  |
|----------------------------------------------------------------------------------------------------|---|------------------------------|------------|---------|-------|---------------------|------------|-----------------|--|
| 系統目錄 sustan manu                                                                                                    |   | 201-000                      | an (C/Pate | W15.7 H |       | ENGLO C             | 物理ならなな     | MILE MILE OF C  |  |
| MPB103003 / history01                                                                                                    |   |                              | 28031A     | 単位に構    | 調査の調査 | 103年第三次次交通形成進入目一開東勝 | - 22 21 80 | 103年第三次次交通形就漫人目 |  |
| 1) 书试基本资料检测<br>副书试等法实料检测<br>列印作常则<br>副书试料合实科检测<br>列印作常<br>题 意试料目式网始测<br>列印作常<br>题 意试料目代码检测<br>列印作常<br>题 建成料目代码检测<br>列印作常<br>题 建成料目术或相<br>一型表 | R | 0                            | 280318     | 專技營考    | 專技質考  | 103年第三次不交通部仙河人員二等判驗 | 二等词粉       | 103年第三次次交通部航河人員 |  |
|                                                                                                    |   |                              |            |         |       |                     |            |                 |  |

鈕,即顯示全部資料(如下圖)。

- (2) 要查看明細,請點選該筆資料的「○選擇」,再按滑鼠左鍵兩下, 即顯示畫面。
- (3)在此畫面可作修改,除了「等級代碼」之外,其他欄位皆可以修改,確定資料無誤後,再按修改按鈕,即完成修改。

| AC 11 M                  | = 考試等         | <u> </u>                |       |  |
|--------------------------|---------------|-------------------------|-------|--|
| RT EI FR susten neru     |               | * 第級代碼: [28031A         |       |  |
| e o roboto i nata yor    |               | > 第45条件 - 專技高考 (10個中文字) |       |  |
| 「考试基本資料維護<br>■ 考试報時間報報() |               | *著版全名(40個中文字)           |       |  |
| 列印作频                     |               | 103年第三次次交通部航海人員一等測驗     |       |  |
| 利印作課<br>● 考试科目資料總額/      |               | ▶ 標單論經名稱: (20個中文字)      |       |  |
| 列印作業<br>圖 唐試料目代碼建課/      | n <sup></sup> | # 成績單考試名橫(90個中文字)       |       |  |
| 列印作業<br>● 1465年4月第十第日    | •             | 103年第三次次交通影響電人員一等周續     |       |  |
| - 览表                     |               | ▶ 成遷單編錄取成及相 及格 ∨        |       |  |
| MER                      |               | ▶ 放楼目稿: 1030926 3       |       |  |
|                          |               | Q t-A                   | 8 n a |  |
|                          |               |                         |       |  |
|                          |               |                         |       |  |
|                          |               |                         |       |  |

2.1.3.8.1.2 考試類科資料維護作業

作業畫面:

| 중通部航港局<br>船員及遊艇與動力小船駕駛電腦測驗 排場              | 與成績計算        | 考試基本資料   應考人資料   排場作業   排場後續   成結計算   榜示後續<br>船員組, | 權限管理  <br>Welcome! <u>予出</u> |
|--------------------------------------------|--------------|----------------------------------------------------|------------------------------|
| ▲ ■考試類和                                    | 科資料維護作業      |                                                    | ^                            |
| ≫系統目錄 ынатет тени<br>MPB103003 / history01 | 請輸入:         |                                                    |                              |
| 日 🚰 考試基本寶科維護                               | ▶ 等級名稱:      |                                                    |                              |
| ■ 考試等級資料維護/<br>別印作業                        | ▶不分年度類科代號:   |                                                    |                              |
| 画 考試類科資料維護/                                | ▶類科代碼:       |                                                    |                              |
| 2007年来<br>圖 考試科目資料推護/<br>利印作業              | ▶類科名稱:       | "最多输入18個中文字                                        |                              |
| ◎ 應試科目代碼維護/                                | ▶類科簡稱:       | *最多輸入5個中文字                                         |                              |
| 列印作乘<br>圖 第級科基本資料                          | ▶ 類科正式名稱:    | *最多输入18回中文字                                        |                              |
|                                            | ▶職系名稱:       | *最多輸入10個中文字                                        |                              |
|                                            | ▶考試及格方式:     | ✓                                                  |                              |
|                                            | ▶分試類別:       | ✓                                                  |                              |
|                                            | ▶是否有考績成績:    | 是〇 百〇                                              |                              |
|                                            | ▶ 是否有口試考試成績: | 是〇 否〇                                              |                              |
|                                            | ▶ 是否有實地考試成績: | 是〇 否〇                                              |                              |
| ~                                          | ▶ 是否有著作成績:   | 是〇 香〇                                              | ~                            |
|                                            | 》是否有著作成绩:    | 是〇 香〇                                              |                              |
|                                            | ▶ 是否部份免試:    | 문O 조O                                              |                              |
|                                            | 》是否加註類科:     | 토O 조O                                              |                              |
|                                            | ▶是否還試類科:     | 요 주 이 표                                            |                              |
| ~                                          |              | Q 支持 [] 新增                                         | ~                            |

功能說明:提供維護考試類科相關屬性資料,例如:是否有其他成績資料(考績、 口試、實地考試…等)。

進入系統:點選【考試基本資料維護】→點選子功能【考試類科資料維護作業】。 操作說明:

- (1)要執行「新增」-請依序點選/輸入欄位資料,再按新增按鈕即 可完成。
- (2)要執行「查詢」—可輸入查詢條件,再按查詢按鈕,即顯示符 合條件的資料;若不輸入查詢條件,直接按查詢按鈕,即顯示 全部資料(如下圖)。

|                       | ~ | - 考試預料資料查測 | 刷作業            |      |               |                                                                                                    |            |      |                  |      |          |                                          |   |  |
|-----------------------|---|------------|----------------|------|---------------|----------------------------------------------------------------------------------------------------|------------|------|------------------|------|----------|------------------------------------------|---|--|
| ·統目錄 sustan manu      |   |            |                |      | -             | (100 Color 100 Color 100 C | land solar |      |                  |      |          | 1 an an an an an an an an an an an an an |   |  |
| MPB103003 / history01 | - | 「「「「」」     | 等级代码<br>28031A | 等級名構 | 期刊154期<br>301 | 期料名碼<br>一部60世                                                                                                    | 與科腔構<br>   | 職業名稱 | 考試及指方式 1810日約301 | 分試類別 | 類科正式名稱   | 是古有考議成                                   | · |  |
| P 考试基本资料维援            |   | 0          | 28031A         | 市民間も | 302           | 一班供給                                                                                                    | 一班等論       |      | 科则及校制            |      | 一班供給     | 西                                        |   |  |
| 考試等級資料建築/<br>利印作器     |   | 0          | 28031A         | 市は市地 | 303           | 一班等輪(加計)                                                                                                    | -被守助(1077) |      | 科別芳橋制            |      | 一號使給(加計) | 1                                        |   |  |
| 当考試類科資料建築/<br>利用作業    |   | 0          | 2B031B         | 專技賞考 | 401           | 二時約120                                                                                                    | 二時的到       |      | 科別及桁制            |      | 二時前到     | T                                        |   |  |
| · 考试科目資料總額/           |   | 0          | 280318         | 專技营考 | 402           | 二符管精                                                                                                    | 二等管脑       |      | 科別及桔制            |      | 二等管脑     | 否                                        |   |  |
| 列印竹葉                  | ł | 0          | 280318         | 專技會考 | 403           | 二等管轄(加註)                                                                                                    | 二等管輪(加註)   |      | 料別及格制            |      | 二等管輪(加註) | 否                                        |   |  |
|                       | - |            |                |      |               |                                                                                                    |            |      |                  |      |          |                                          |   |  |
|                       |   |            |                |      |               |                                                                                                    |            |      |                  |      |          |                                          |   |  |

- (3)要查看明細,請點選該筆資料的「○選擇」,再按滑鼠左鍵兩下, 即顯示畫面,在此畫面可作修改、刪除。
- (4)要執行「修改」一除了「等級名稱」之外,其他欄位皆可以修改, 確定資料無誤後,再按修改按鈕即完成。

| 船員及遊艇與動力小船                                             | 的思致電腦 | 測驗 併場與成績計算   | 考試基本資料 I 推考人資料 I 排培作業 I 排培徵者 I 成法計算 I 信不後者 I<br>編員額・Welcom | 建設管理  <br>.el 記述 |
|--------------------------------------------------------|-------|--------------|------------------------------------------------------------|------------------|
| 17 45 11 M                                             | -     |              |                                                            |                  |
| MPB103003 / history01                                  | - C   | ▶ 糠级名稿:      | 28031A 厚技高号                                                |                  |
| m Character attracter                                  |       | » 檀科代碼:      | 301                                                        |                  |
| <ul> <li>● ● 予以差本資料建築/</li> <li>● 考試等級資料建築/</li> </ul> |       | ▶ 鏡柄名稱:      | 一等私副<br>(18個中文字)                                           |                  |
| 列ロ作業<br>当考試類科資料建築/<br>利用作業                             |       | » 遵托编辑:      | 一等                                                         |                  |
| 列印作業<br>■ 考試科目資料建調/<br>利用作業                            |       | ▶ 類科正式名稱:    | - 等易副<br>(18個中文字)                                          |                  |
| 》同时第<br>論 趣試科目代碼維諾/                                    |       | ▶ 腦水名稱:      | (10%中文字)                                                   |                  |
| 9月4月1日来<br>圖 與板類科基本資料                                  |       | ▶正額人數:       | 0 (4個前字)                                                   |                  |
|                                                        |       | ▶ 堆積人數:      | 0 (4個際学)                                                   |                  |
|                                                        |       | #書就反相方式:     | 料则及格制 🗸                                                    |                  |
|                                                        |       | •分試網別:       | ×                                                          |                  |
|                                                        |       | • 是否有考插或结:   | ±0 ã®                                                      |                  |
|                                                        |       | ▶ 是否有口試考試成績: | ±0 ≊®                                                      |                  |
|                                                        |       | > 是否有要论考试成绩: | 显○ 西●                                                      |                  |
|                                                        | ~     | • 是否有著作成绩:   |                                                            | ~                |
|                                                        | _     |              |                                                            |                  |
|                                                        |       | »是否有著作成编:    |                                                            |                  |
|                                                        |       | ▶ 是否部份免試:    | 显○ 否●                                                      |                  |
|                                                        |       | ▶ 是否加註資料;    | ±O n.⊛                                                     |                  |
|                                                        |       | »是否還試鑽料:     | a0 a0                                                      |                  |
|                                                        | ~     | A 1-R        | 2. 析 改 (1 册 种                                              |                  |

(5)要執行「刪除」一確定要刪除此筆資料,請按刪除按鈕,會顯 示確認訊息"確定要刪除嗎?",要刪除請按確定按鈕,反之請

| 按取消按 | 鈕。      |   |
|------|---------|---|
| ſ    | 網頁訊息    | x |
|      | 建定要删除嗎? |   |
|      | 確定 取消   |   |

(6) 要列印請按列印按鈕,即顯示報表的預覽畫面(如下圖),並請依

按鈕前的列印提示,適時更改列印設定。

|                 | 類科基本資料列印 |          |          |      |                      |        |      |      |      |      |   |  |
|-----------------|----------|----------|----------|------|----------------------|--------|------|------|------|------|---|--|
| 等級名種            | 類科代號     | 類科簡種     | 類科名稱     | 職系名稱 | <b></b><br>頼科名種(榜單用) | 考試及格方式 | 分試類別 | 考結成結 | 口試成結 | 審地成績 | 著 |  |
| 2B031A-専技高考     | 301      | 一等船副     | 一等船副     |      | 一筆船副                 | 科別及格制  |      | 否    | 否    | 否    | 否 |  |
| 2B031A-専技高考     | 302      | 一等管輪     | 一等管輪     |      | 一等管輪                 | 科別及格制  |      | 否    | 否    | 否    | 否 |  |
| 2B031A-専技高考     | 303      |          | 一等管輪(加註) |      | 一等管輪(加註)             | 科別及格制  |      | 否    | 否    | 否    | 否 |  |
| 2B031B-専技普考     | 401      | 二等船副     | 二等船副     |      | 二等船副                 | 科別及格制  |      | 否    | 否    | 否    | 否 |  |
| 2B031B-専技普考     | 402      | 二等管輪     | 二等管輪     |      | 二等管輪                 | 科別及格制  |      | 否    | 否    | 否    | 否 |  |
| 2B031B-専技普考     | 403      | 二等管輪(加註) | 二等管輪(加註) |      | 二等管輪(加註)             | 科別及格制  |      | 否    | 否    | 否    | 否 |  |
| 本頁計:6筆<br>總計:6筆 |          |          |          |      |                      |        |      |      |      |      | ~ |  |
| <               |          |          |          |      |                      |        |      |      |      | )    | • |  |

2.1.3.8.1.3 應試科目資料維護/列印作業

#### 作業畫面:

|                       | ~ | - 應試料目代碼資料  | 间作業    |            |           |     |    |       |       |       |       |  |
|-----------------------|---|-------------|--------|------------|-----------|-----|----|-------|-------|-------|-------|--|
| > 系統目錄 sustan manu    |   |             |        |            |           |     |    |       |       |       |       |  |
| MPB103003 / history01 |   | 請輸入         |        |            |           |     |    |       |       |       |       |  |
| 副 考试基本资料推进            |   | ● 料目:       | Щ÷     | *最多输入2位    |           |     |    |       |       |       |       |  |
| 書書試等級資料維護/<br>列印作業    |   | 10-114 日子   | 赖编號:   | *悉多输入2位    |           |     |    |       |       |       |       |  |
| 当考試類科資料建設/<br>利用化業    |   | 10 R4 []] 5 | 56 : E | *继多输入4位    |           |     |    |       |       |       |       |  |
| ■ 考试科目資料維張/           |   | » 歷頭和       | 目全名:   |            |           |     |    |       |       |       |       |  |
| 列印作票<br>論應試料目代碼維媒/    | n |             |        |            | <br>      |     | 0- | 影影输入! | 的国中文字 |       |       |  |
| 列印作票<br>論 導紙類科基本資料    |   | ** HEALT    | 目簡稱:   |            | *最多输入15层。 | 中文字 |    |       |       |       |       |  |
| 一號表                   | - | ▶ 直测打       | 序: 代碼損 | <b>家 ~</b> |           |     |    |       |       |       |       |  |
| 9                     |   |             |        |            |           |     |    |       |       | 9.4.8 | 0 6 9 |  |
|                       |   |             |        |            |           |     |    |       |       |       |       |  |
|                       |   |             |        |            |           |     |    |       |       |       |       |  |
|                       |   |             |        |            |           |     |    |       |       |       |       |  |
|                       |   |             |        |            |           |     |    |       |       |       |       |  |
|                       |   |             |        |            |           |     |    |       |       |       |       |  |

功能說明:提供應試科目代碼資料維護/列印作業。

進入系統:點選【考試基本資料維護】→點選子功能【應試科目代碼資料查詢作 業】。

操作說明:

(1) 要執行「新增」-請依序輸入欄位資料,再按新增按鈕即可完成。

(2) 要執行「查詢」--可輸入查詢條件,再按查詢按鈕,即顯示符合

條件的資料;若不輸入查詢條件,直接按查詢按鈕,即顯示全部 資料(如下圖)。

| ≫交通部航港局                       |       | UR HART - DATA AL AN | 900      | 荔本資料   塵考人資料   排塔作葉   排塔後遷   成绩計算   樗 | 示後續 | 一種用      | 秋管理 1 |
|-------------------------------|-------|----------------------|----------|---------------------------------------|-----|----------|-------|
| 船員及遊艇與動力小艇                    | 阶度驶電影 | 圖測驗 併場與成積計算          |          |                                       | 仙鼻組 | Welcomel | 東出    |
|                               | ^     | ■ 建就科目代碼資料直調作業       |          |                                       |     |          | ~     |
| >> 系統目錄 sustan mana           |       |                      |          |                                       |     |          |       |
| MPB103003 / history01         | -     | 理理                   | 應就科目代碼   | <b>唐赋将</b> 旧全名                        | ~   |          |       |
| m fitte service at the same   |       | 0                    | G20M0001 | 柴油機                                   |     |          |       |
| 日 101 书试卷本資料推測<br>圖 表试策均常到建成/ |       | 0                    | G20T0003 | 船用電機與自動控制概要                           |     |          |       |
| 列印作频                          |       | 0                    | G2010007 | 船用電機與自動控制                             |     |          |       |
| 圖 考試類科資料維護/<br>列印作黨           |       | 0                    | G20Z0001 | 蒸汽推進機坦                                |     |          |       |
| 客試科目資料總額/<br>利用作業             |       | 0                    | G2110003 | 輪機工程(包括推進装置・騎機與輪機英文)                  |     |          |       |
| 論 應試科目代碼維護/                   |       | 0                    | G2110004 | 輪機工程概要(包括推進裝置概要·轉機概要與輪機英文)            |     |          |       |
| 列印作樂<br>筆 錄板預料基本資料            |       | 0                    | G2130002 | 論機管理與安全                               |     |          |       |
| 一覧表                           | -     | 0                    | G2130003 | 輪機保養現維修(包括輪機基本知識)                     |     |          |       |
| U HAR                         |       | 0                    | G2130004 | 輪機管理與安全概要                             |     |          |       |
|                               |       | 0                    | G2130005 | 論提保發興總鄉概要(包括論機基本知識)                   |     |          |       |
|                               |       | 0                    | G2180001 | 燃業消費機                                 |     |          |       |
|                               |       | 0                    | R20J0001 | 航行安全與氣象                               |     |          |       |
|                               |       | 0                    | RZ0J0002 | 航行安全與氯象概要                             | -   |          |       |
|                               |       | 0                    | RZ0M0001 | 航海學概要                                 |     |          |       |
|                               | ~     | 0                    | RZ0M0002 | 航海學                                   |     |          | ~     |
|                               |       | 0                    | RZ0Y0001 | <b>新新建筑</b> 建筑 人名法                    |     |          |       |

(3)要查看明細,請點選該筆資料的「○選擇」,再按滑鼠左鍵兩下, 即顯示畫面,在此畫面可作修改、刪除。 (4)要執行「修改」-只可修改「應試科目全名」、「應試科目簡稱」 確定資料無誤後,再按修改按鈕即完成。

| 중通部航港局<br>船員及遊艇與動力小船駕駛電腦測驗 ⋕ | 非場與成績計算                                                                                                    | 考試基本資料 | 應考人資料    | 排場作業 | 排場後續 | 成績計算  | 榜示後續 | 權阻<br>Welcome! | 民管理     日本     日本 |
|------------------------------|----------------------------------------------------------------------------------------------------|--------|----------|------|------|-------|------|----------------|----------------------------------------------------------------------------------------------------|
|                              | 試料目代碼資料更新作業 請輸入: <ul> <li>・科目分類:[G2]</li> <li>・科目分類:第[G2]</li> <li>・科目分類語號:[0M]</li> <li>・科目分類語號:[000]</li> <li>・A目編號:[000]</li> <li>・ 施試科目全名:(50個中文字) 樂油機</li> <li>・ 座試科目縮稱:[柴油機</li> </ul> M 1—頁 | e)     | (15個中文字) | 0    |      | ✓ 修 数 | 船員組, | Welcomet       | 1122                                                                                                    |

(5)要執行「刪除」一確定要刪除此筆資料,請按刪除按鈕,會顯示確認訊息"確定要刪除嗎?",要刪除請按確定按鈕,反之請按 取消按鈕。

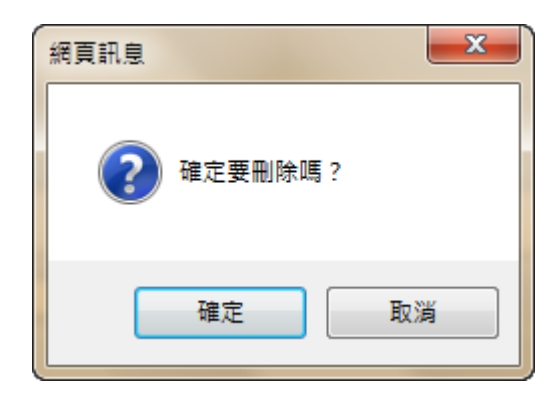

(6)要列印請按列印按鈕,即顯示報表的預覽畫面(如下圖),並請依 按鈕前的列印提示,適時更改列印設定。

|          | 應試科目代碼清冊                   |                |
|----------|----------------------------|----------------|
|          |                            | 列印日期:103/09/04 |
|          |                            | 頁數:第1頁         |
| 應試科目代碼   | 應試科目全名                     | 應試科目館稱         |
| G20M0001 | 柴油機                        | 柴油機            |
| G20T0003 | 船用電機與自動控制概要                | 船用電機與自動控制概要    |
| G20T0007 | 船用電機與自動控制                  | 船用電機與自動控制      |
| G20Z0001 | 蒸汽推進機組                     | 蒸汽推進機組         |
| G2110003 | 輪機工程(包括推進裝置、輔機與輪機英文)       | 輪機工程           |
| G2110004 | 輪機工程概要(包括推進裝置概要、輔機概要與輪機英文) | 輪機工程概要         |
| G2130002 | 輪機管理與安全                    | 輪機管理與安全        |
| G2130003 | 輪機保養與維修(包括輪機基本知識)          | 輪機保養與維修        |
| G2130004 | 輪機管理與安全概要                  | 輪機管理與安全概要      |
| G2130005 | 輪機保養興維修概要(包括輪機基本知識)        | 輪機保養與維修概要      |
| G2180001 | 燃氣渦輪機                      | 燃氣渦輪機          |
| RZ0J0001 | 航行安全興黨象                    | 航行安全興黨象        |
| RZ0J0002 | 航行安全與黨象概要                  | 航行安全與黨象概要      |
| RZ0M0001 | 航海學概要                      | 航海學概要          |
| RZ0M0002 | 航海學                        | 航海學            |
| RZ0Y0001 | 船舶通訊興航海英文                  | 船舶通訊興航海英文      |
| RZ0Y0002 | 船舶通訊與航海英文概要                | 船舶通訊與航海英文概要    |
| RZ100004 | 船舶操作興船上人員管理                | 船舶操作與船上人員管理    |
| RZ100005 | 船舶操作興船上人員管理概要              | 船舶操作興船上人員管理概要  |
| S00O0001 | 貨物作業                       | 貨物作業           |
| 本頁計:20筆  |                            |                |
2.1.3.8.1.4 考試科目資料維護/列印作業

作業畫面:

| A 13 15 10 00 00 00 00 00 10 10 10                                                                                                    | en min ste den ve       | IN HEHLIGIN                                                                      | U2.5 11-11                                                                                     | 考試基本資料       | 1         | 理考人資料 | 1   | 排唱作業 | 1 | 排带油塘 | 1 | 成绩計算 | 1 | 楞示後續 | 植花         | 我管理 |
|----------------------------------------------------------------------------------------------------|-------------------------|----------------------------------------------------------------------------------|------------------------------------------------------------------------------------------------|--------------|-----------|-------|-----|------|---|------|---|------|---|------|------------|-----|
| I SALIXA NEL NOL 998 000 777-17 MILL                                                                                                    | IS ACC INC. INFORMATION | THE DIVISION                                                                     | ABUILDE                                                                                        |              |           |       |     |      |   |      |   |      |   | 給資組  | · Welcome! | 122 |
|                                                                                                    | ~                       | <ul> <li>考試科目資料</li> </ul>                                                       | 開調                                                                                             |              |           |       |     |      |   |      |   |      |   |      |            |     |
| 条款日録 ustrammere<br>MPB100000 / hiskey01<br>留す試導支資料結果<br>副電試等及料結果/<br>列印作業<br>副電試用具料結果/<br>列印作業<br>副意以相目式相構成/<br>列印作業<br>副意以相目式相構成/<br>一式表<br>目前真 | ł                       | 25<br>10<br>10<br>10<br>10<br>10<br>10<br>10<br>10<br>10<br>10<br>10<br>10<br>10 | 論入:<br>等級条件:<br>講師名傳:<br>時日厚報:<br>書館所得:<br>書館:<br>等成:<br>》<br>等類的名記分:<br>「<br>中協者配分:<br>「<br>」 | ₩A2₩<br>₩A2₩ | E         | 0     | -10 |      |   |      |   |      |   |      |            |     |
|                                                                                                    |                         |                                                                                  | -29/19/2100 +                                                                                  | 77 76.5*80/1 | r m(ex.oo | 52)   |     |      |   |      |   |      |   |      |            |     |
|                                                                                                    |                         |                                                                                  |                                                                                                |              |           |       |     |      |   |      |   |      |   |      |            |     |

功能說明:提供維護考試科目相關資料。

進入系統:點選【考試基本資料維護】→點選子功能【考試科目資料維護】。 操作說明:

- (1) 要執行「新增」-請依序點選/輸入欄位資料,再按新增按鈕即可
  - 完成。
  - 當題型是「申論」時,可點選「評閱方式」,「申論卷配分」自動顯示 100,「測驗卷配分」自動顯示 0,「總分」自動顯示 100。
  - 當題型是「測驗」時,不可點選「評閱方式」,「申論卷配分」 自動顯示0,「測驗卷配分」自動顯示100,「總分」自動顯示 100。
- (2)要執行「查詢」—可輸入查詢條件,再按查詢按鈕,即顯示符合條件的資料;若不輸入查詢條件,直接按查詢按鈕,即顯示全部 資料(如下圖)。

| 1 SA (XA MENDE 99 800 77 - 17 MI | T WE AKE HE I |     | ASCHI ST. |        |                                         |           |             |    |        |               |        |       |        | 能資超,  | Welcome! | 122 |
|----------------------------------|---------------|-----|-----------|--------|-----------------------------------------|-----------|-------------|----|--------|---------------|--------|-------|--------|-------|----------|-----|
| 系統目錄 sustan more                 |               | (   |           |        |                                         |           |             |    |        |               |        |       |        |       |          |     |
| MPB103003 / history01            |               | (編7 | 草 等级名称    | 募版代碼   | 類科名稱                                    | 理试科目      | 料自名稱        | 節次 | 評閱方式   | 類型            | 用驗卷配分  | 申論卷配分 | 總分     | 考试转版人 |          |     |
| Con and an other states          |               | 0   | 專技高考      | 2B031A | 301一等阶剧                                 | RZ0J0001  | 航行安全與黨象     | 01 | 単更     | 測驗            | 100.00 | 0.00  | 100.00 | 01:00 |          |     |
| ■考試券本資料經過<br>■考試等經資料維強/          |               | 0   | 專技高考      | 28031A | 301一節船副                                 | RZ0M0002  | 航雨學         | 02 | 單層     | 測驗            | 100.00 | 0.00  | 100.00 | 01:30 |          |     |
| 列印作欄                             |               | 0   | 專技高考      | 28031A | 301一等船副                                 | S0000001  | 實物作業        | 03 | 單腿     | 測驗            | 100.00 | 0.00  | 100.00 | 01:00 |          |     |
| 圖·考試解科資料理論/<br>列印作黨              |               | 0   | 專技範考      | 26031A | 301一年盼期                                 | RZ100004  | 船舶操作與船上人員管理 | 04 | 單變     | 刺驗            | 100.00 | 0.00  | 100.00 | 01:00 |          |     |
| 考试科目資料////<br>利用作量               |               | 0   | 專技高考      | 28031A | 301一時船副                                 | RZ0Y0001  | 船船通訊與航河英文   | 05 | 單麗     | 測驗            | 100.00 | 0.00  | 100.00 | 01:00 |          |     |
| 論 建就科目代碼維護/                      |               | 0   | 專技高考      | 28031A | 302一等管脑                                 | G20M0001  | 樂油機         | 01 | 單腿     | 測驗            | 100.00 | 0.00  | 100.00 | 01:00 |          |     |
| 列印作業<br>曹寧級類科基本資料                |               | 0   | 專技商考      | 26031A | 302一時曾給                                 | G20T0007  | 船用電機與自動控制   | 02 | 單號     | 刺教            | 100.00 | 0.00  | 100.00 | 01:30 |          |     |
| 一覧表                              |               | 0   | 申技高考      | 28031A | 302一線管線                                 | G2110003  | 脑模工程        | 03 | 101.50 | 测验            | 100.00 | 0.00  | 100.00 | 01:00 |          |     |
| 1 tonis                          |               | 0   | 專技高考      | 28031A | 302一時營輸                                 | G2130003  | 驗機保發與維修     | 04 | 單腿     | 測驗            | 100.00 | 0.00  | 100.00 | 01:00 |          |     |
|                                  |               | 0   | 專技高考      | 26031A | 302-19-12-14                            | G2130002  | 輪機管理與安全     | 05 | 單限     | 刺驗            | 100.00 | 0.00  | 100.00 | 01:00 |          |     |
|                                  |               | 0   | 粤技高考      | 28031A | 303-149日(加<br>註)                        | G20Z0001  | 基汽推推機組      | 01 | 单题     | 测验            | 100.00 | 0.00  | 100.00 | 01:00 |          |     |
|                                  |               | 0   | 带技高考      | 28031A | 303編發鏡(加<br>註)                          | G2180001  | 燃氣渦輪機       | 02 | 單題     | 20 <b>9</b> 0 | 100.00 | 0.00  | 100.00 | 01:00 |          |     |
|                                  |               | 0   | 專技管考      | 280318 | 401二等船副                                 | R20J0002  | 航行安全與氣象概要   | 01 | 單壁     | 測驗            | 100.00 | 0.00  | 100.00 | 01:00 |          |     |
|                                  |               | 0   | 要投音考      | 28031B | 401二等船副                                 | RZ0M0001  | 航海學概要       | 02 | 單態     | 周驗            | 100.00 | 0.00  | 100.00 | 01:30 |          |     |
|                                  |               | 0   | 申技管考      | 28031B | 401二級相談                                 | \$0000002 | 貨物作業概要      | 03 | 如原     | 测验            | 100.00 | 0.00  | 100.00 | 01:00 |          |     |
|                                  | 4             |     | 1015      | 000040 | 000000000000000000000000000000000000000 | 03400005  | 船船操作舆船上人员管理 |    |        |               | 100.00 |       | 100.00 | ~     |          |     |

- (3)要查看明細,請點選該筆資料的「○選擇」,再按滑鼠左鍵兩下, 即顯示畫面,在此畫面可作修改、刪除。
- (4)要執行「修改」一除了「等級代碼」、「類科代碼」、「科目序號」、 「選試編號」之外,其他欄位皆可以修改,確定資料無誤後,再

按修改按鈕即完成。

| ◆ 交通部航港局<br>Marriere and Pert Reveals MOTE<br>船員及遊艇與動力小船                                                                          | 台駕駛電腦港 | ■驗 排場與  | 考試基本資料   應                                          | 考人資料   排 | :場作業   排場後續 | 成結計算 / 榜示後結<br>船員組 | 權限<br>,Welcome! | 発理<br>一致出 |
|----------------------------------------------------------------------------------------------------|--------|---------|-----------------------------------------------------|----------|-------------|--------------------|-----------------|-----------|
|                                                                                                    | ~      | ■ 考試科目資 | 更新                                                  |          |             |                    |                 |           |
| <ul> <li>&gt;&gt;&gt; 系統目録 Sustrem menu</li> <li>MPB103003 / history01</li> <li>ご 考試基本資料維護</li> <li>考試基本資料維護/<br/>別のた業</li> </ul> | 6      |         | 以:<br>銀代碼: [28031A ]專技高考<br>[料代碼: ]301 ] - 等船副      |          |             |                    |                 |           |
| 3411年<br>当時10月<br>当時10月<br>当時10月<br>1月<br>1月<br>1月<br>1月<br>1月<br>1月<br>1月<br>1月<br>1月<br>1                                       | 1      |         | 相序號:[0]<br>試編號:[0]<br>試稱號:[RZ0J0001] [航行安全與黨象       |          |             |                    |                 |           |
| - 党表<br>] 回首頁                                                                                                    | 1      |         | 1973: 1971 ▼<br>                                    |          |             |                    |                 |           |
|                                                                                                    | L      |         | 編巻記分: 0 ♥<br>時: 100 ♥                               |          |             |                    |                 |           |
|                                                                                                    | ~      |         | 総時間: UI ♥時UU 分*只能輸入2位(ex:00~59)<br>1註註記: 否 ♥<br>上一頁 |          |             | ╱修改 官删除            |                 | ,         |

(5)要執行「刪除」一確定要刪除此筆資料,請按刪除按鈕,會顯示 確認訊息"確定要刪除嗎?",要刪除請按確定按鈕,反之請按 取消按鈕。

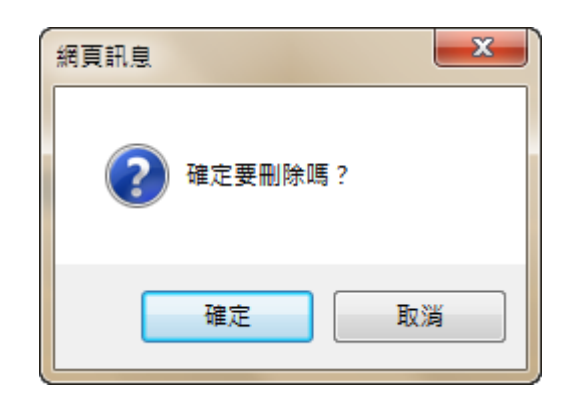

(6) 要列印請按列印按鈕,即顯示報表的預覽畫面(如下圖),並請依 按鈕前的列印提示,適時更改列印設定。

|                 |                     | 交通部103  | <b>手第三次航</b> 港 | 專人員測! | 驗        |       |        |       |      |               |
|-----------------|---------------------|---------|----------------|-------|----------|-------|--------|-------|------|---------------|
|                 |                     | 考訪      | 【科目資料列         | 印     |          |       |        |       |      |               |
|                 |                     |         |                |       |          |       |        |       |      | 列印日期:103/09/0 |
| 等級名稱:2B031A專技高考 |                     |         |                |       |          |       |        |       |      | 頁數:第1]        |
| <b>夏科名稱</b>     | 應試科目                | 節次      | 評閱方式           | 顯型    | 測驗卡配分    | 申論卷配分 | 總分     | 考試時間  | 加註註記 | 邏試編號          |
| 01一等船副          | RZ0J0001航行安全與氣象     | 01      | 單閱             | 測驗    | 100.00   | 0.00  | 100.00 | 01:00 | 非    | 00            |
| 01一等船副          | RZ0M0002航海學         | 02      | 單閱             | 測驗    | 100.00   | 0.00  | 100.00 | 01:30 | 非    | 00            |
| 01一等船副          | S00O0001貨物作業        | 03      | 單閱             | 測驗    | 100.00   | 0.00  | 100.00 | 01:00 | 非    | 00            |
| 01一等船副          | RZ100004船舶操作舆船上人員管理 | 04      | 單閱             | 測驗    | 100.00   | 0.00  | 100.00 | 01:00 | 非    | 00            |
| 01一等船副          | RZ0Y0001船舶通訊與航海英文   | 05      | 單閱             | 測驗    | 100.00   | 0.00  | 100.00 | 01:00 | 非    | 00            |
| 02一等管輪          | G20M0001柴油機         | 01      | 單腿             | 測驗    | 100.00   | 0.00  | 100.00 | 01:00 | 非    | 00            |
| 02一等管輪          | G20T0007船用電機與自動控制   | 02      | 單閱             | 測驗    | 100.00   | 0.00  | 100.00 | 01:30 | 非    | 00            |
| 02一等管輪          | G2110003輪機工程        | 03      | 単関             | 測驗    | 100.00   | 0.00  | 100.00 | 01:00 | 非    | 00            |
| 02一等管輪          | G2130003輪機保養與維修     | 04      | 單閱             | 測驗    | 100.00   | 0.00  | 100.00 | 01:00 | 非    | 00            |
| 02一等管輪          | G2130002輪機管理與安全     | 05      | 單閱             | 測驗    | 100.00   | 0.00  | 100.00 | 01:00 | 非    | 00            |
| 03一等管輪(加註)      | G20Z0001蒸汽推進機組      | 01      | 單腿             | 測驗    | 100.00   | 0.00  | 100.00 | 01:00 | 是    | 00            |
| 03一等管輪(加註)      | G2180001燃氣渦輪機       | 02      | 單閱             | 測驗    | 100.00   | 0.00  | 100.00 | 01:00 | 是    | 00            |
| 計:12筆           |                     |         |                |       |          |       |        |       |      |               |
|                 |                     | 交通部103年 | F第三次航港         | 要人員測! | 驗        |       |        |       |      |               |
|                 |                     | 老部      | 《科目資料列         | 印     |          |       |        |       |      |               |
|                 |                     |         |                |       |          |       |        |       |      | 列印日期:103/09/  |
| 報給名稱:2B031B專技普考 |                     |         |                |       |          |       |        |       |      | 頁數:第2         |
| 科名稱             | 應試料目                | â)      | 次 評閱方式         | 題型    | 測驗卡配分    | 申論卷配分 | 總分     | 考試時間  | 加註註記 | 選試編號          |
| 01二等船副          | RZ0J0002航行安全與氣象概要   | 01      | 單閱             | 測驗    | 100.00   | 0.00  | 100.00 | 01:00 | 非    | 00            |
| 01二等船副          | RZ0M0001航海學概要       | 02      | 單閱             | 測驗    | 100.00   | 0.00  | 100.00 | 01:30 | 非    | 00            |
| 01 - 筆般副        | S00O002旨物作業概要       | 03      | 98 BR          | 泪雨    | a 100.00 | 0.00  | 100.00 | 01.00 | 봐는   | 00            |

2.1.3.8.1.5 等級類科基本資料列印

作業畫面:

| 条統目錄 system menu<br>MPB103003 / history01       | 請輸入:     |          |            |
|-------------------------------------------------|----------|----------|------------|
| MPB103003 / history01                           |          |          |            |
|                                                 | 》等級名稱起迄: | <u> </u> |            |
| <ul> <li>考試基本資料維護</li> <li>考試等級資料維護/</li> </ul> |          | -        |            |
| 列印作業<br>目考試類科資料維護/                              |          |          |            |
| 列印作業<br>■考試科目資料維護/<br>列印作業                      |          |          | A4模式 🌈 列 印 |
| 列印·TF来                                          |          |          |            |
| ■ 等級類科基本資料<br>一覧表                               |          |          |            |
| ] 回首頁                                           |          |          |            |
|                                                 |          |          |            |
|                                                 |          |          |            |
|                                                 |          |          |            |
|                                                 |          |          |            |
|                                                 |          |          |            |

功能說明:提供列印等級類科基本資料。

進入系統:點選【考試基本資料維護】→點選子功能【等級類科基本資料列印】。 操作說明:

> (1)查詢資料時,可輸入「考試等級起迄」或點選開窗資料,再按列 印按鈕,顯示報表的預覽畫面(如下圖),並請依按鈕前的列印提 示,適時更改列印設定。

|                 |    | 交通部103年第三次航海<br>等級、類科、考試科目名 | 人員測驗<br>稱一覽表 |       |      | ^            |
|-----------------|----|-----------------------------|--------------|-------|------|--------------|
|                 |    |                             |              |       | 列印   | 日期:103/09/04 |
| 等級名稱:2B031A專技高考 |    |                             |              |       |      | 頁數:第1頁       |
| 類科名稱            | 節次 | 科目名稱                        | 科目型態         | 考試時間  | 加註註記 | 選試編號         |
| 301 一等船副        | 01 | 航行安全與氣象                     | 2- 測驗        | 01:00 | 否    | 00           |
| 301 一等船副        | 02 | 航海學                         | 2- 測驗        | 01:30 | 否    | 00           |
| 301 一等船副        | 03 | 貨物作業                        | 2- 測驗        | 01:00 | 否    | 00           |
| 301 一等船副        | 04 | 船舶操作與船上人員管理                 | 2- 測驗        | 01:00 | 否    | 00           |
| 301 一等船副        | 05 | 船舶通訊與航海英文                   | 2- 測驗        | 01:00 | 否    | 00           |
| 302 一等管輪        | 01 | 柴油機                         | 2- 測驗        | 01:00 | 否    | 00           |
| 302 一等管輪        | 02 | 船用電機與自動控制                   | 2- 測驗        | 01:30 | 否    | 00           |
| 302 一等管輪        | 03 | 輪機工程                        | 2- 測驗        | 01:00 | 否    | 00           |
| 302 一等管輪        | 04 | 輪機保養與維修                     | 2- 測驗        | 01:00 | 否    | 00           |
| 302 一等管輪        | 05 | 輪機管理與安全                     | 2- 測驗        | 01:00 | 否    | 00           |
| 303 等管輪(加註)     | 01 | 蒸汽推進機組                      | 2- 測驗        | 01:00 | 是    | 00           |
| 303 一等管輪(加註)    | 02 | 燃氣渦輪機                       | 2- 測驗        | 01:00 | 是    | 00           |
| 本頁計:12筆         |    |                             |              |       |      |              |
| 本等級計:12筆        |    |                             |              |       |      |              |
|                 |    | 交通部103年第三次航海<br>等級、類科、考試科目名 | 人員測驗<br>稱一覽表 |       |      |              |
|                 |    |                             |              |       | 列印   | 日期:103/09/04 |
| 等級名稱:2B031B專技普考 |    |                             |              |       |      | 頁數:第2頁 🎽     |
| <               |    |                             |              |       |      | >            |

## 2.1.3.8.2 應考人資料

2.1.3.8.2.1 應考人選試加註資料轉入

作業畫面:

| ^                                                                                           | ■應考人選試加註資料轉入 |    |       |  |
|---------------------------------------------------------------------------------------------|--------------|----|-------|--|
| 系統目錄 SMSTEM MENU                                                                            | 請輸入:         |    |       |  |
| ■ 應差人選試加許容                                                                                  | ▶開啟檔案:       | 瀏覽 |       |  |
| 料轉入 圖 應考人選試加註資                                                                              |              |    | ☞ 迭 出 |  |
| 料轉入                                                                                         |              |    |       |  |
| <ul> <li>■ 減 5 / 9 / 14 / 18 / 19</li> <li>業</li> <li>              産試科目維護      </li> </ul> | 1            |    |       |  |
| <ul> <li>■ 應試科目查詢作業</li> <li>■ 應試科目人數統計</li> </ul>                                          |              |    |       |  |
| <ul> <li>■ 應試科目資料設定</li> <li>☞ 應考人基本資料清<br/>冊列印作業</li> </ul>                                |              |    |       |  |
| ■ 應考人基本資料清<br>冊列印作業<br>□ 回首百                                                                |              |    |       |  |
|                                                                                             |              |    |       |  |
|                                                                                             |              |    |       |  |

功能說明:在轉入應考人選試加註資料檔前,須先確認應考人基本資料已轉入。 進入系統:登入系統後於【應考人資料處理】MENU中點選【應考人選試加註資 料轉入】。

操作說明:轉入檔案格式為.mdb。

(1) 指定欲轉入之應考人檔案路徑,請按瀏覽按鈕,會顯示選擇檔案

的畫面(如下圖),請點選欲轉入的電子檔,再按開啟按鈕。

| 種權       |                                      |             |         | <u>?</u> × |
|----------|--------------------------------------|-------------|---------|------------|
| 查詢():    | 🔁 轉入資料                               |             | Þ 🗈 💣 🎫 |            |
|          | ☐考生條碼                                |             |         |            |
| 我最近的文件   | 回應名人資料<br>図 TEST_09303               | 11          |         |            |
|          | -                                    |             |         |            |
| 点面       |                                      |             |         |            |
|          |                                      |             |         |            |
| 我的文件     |                                      |             |         |            |
| <b>1</b> |                                      |             |         |            |
| 我的電腦     |                                      |             |         |            |
|          |                                      |             |         |            |
| 網路上的芳鄰   |                                      |             |         |            |
|          | 。<br>棕名(NI)·                         |             | -       | 問啓(0)      |
|          | //////////////////////////////////// | 66有楼安 /# #) |         | 下消         |
|          | 檔案類型(I):                             | 所有檔案 (*.*)  | •       | 取消         |

(2) 「開啟檔案」會顯示電子檔的路徑,確定要轉入,請按送出按鈕,

會顯示"讀取中"的處理訊息(如下圖)。

| 請輸入:                                         |      |
|----------------------------------------------|------|
| ▶開飯檔案: C:\User\AccelLourloads\5B103021000 瀏覽 |      |
|                                              | [] 送 |

### (3) 轉入成功後,會顯示"資料處理完畢"的訊息(如下圖)。

| ■應考人選副 | 前加駐資料購入                                                 |   |
|--------|---------------------------------------------------------|---|
|        | 請輸入:                                                    |   |
|        | ▶開啟福案: C:UserstAced lootDownloadsEB102021000 瀏覽<br>網頁訊息 | 轉 |
|        |                                                         | 入 |
|        |                                                         | 資 |
|        | 確定                                                      | 料 |
|        |                                                         | 因 |

格式、資料不符,則不會轉入至資料庫,並會顯示「異常資料筆 數」資訊,且提供"異常資料"檔案下案查看內容(如下圖)。

#### ■應考人選試加註資料

| ≫轉入筆數: 0        |  |
|-----------------|--|
| »異常資料筆數: 414    |  |
| »下截 <u>異常資料</u> |  |
|                 |  |
|                 |  |
|                 |  |

- (5) 點選檔案,會開啟下載檔案畫面。
- (6) 開啟一即可顯示檔案內容。
- (7) 儲存檔案-可將此檔案儲存至要儲放的路徑。

| ?) | 有些檔案可能(<br>疑,或您不完) | 第害您的電腦,如<br>全信任其來源,請 | 果下列檔案]<br>不要開啓或( | 資訊看起來可<br>諸存這個檔案。 |
|----|--------------------|----------------------|------------------|-------------------|
| 4  | 檔案名稱:<br>檔案類型:     | errorlog.txt<br>文字文件 |                  |                   |
|    | 從:                 | 172.16.4.223         |                  |                   |
|    | 您要將檔案開             | 啓或儲存到您的電)            | 腦嗎?              |                   |
|    | 開啓(○)              | 儲存③                  | 取消               | 其他資訊(M)           |

(8) 「異常資料」檔內容顯示畫面。

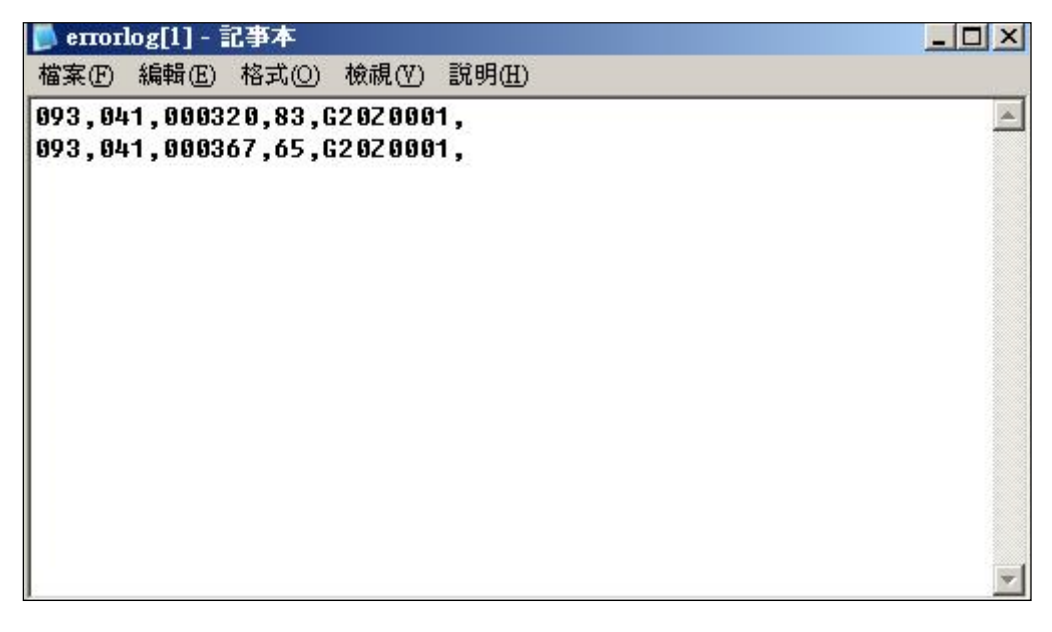

【註】異常資料欄位說明

|    | • • • •  |         |
|----|----------|---------|
| 編號 | 資料範例     | 說明      |
| 1  | 093      | 考試年度    |
| 2  | 041      | 考試代號    |
| 3  | 000320   | 應考人流水號  |
| 4  | 83       | 選試加註檢查碼 |
| 5  | G20Z0001 | 應試科目    |

【異常資料處理說明】系統會比對應考人流水號與檢查碼 是否與資料庫的檔案 是否符合若不符合就會顯示異常資料,再請資訊處依應考人流水號去查核該考生 所填的選試加註科目是否正確。 2.1.3.8.2.2 應考人資料維護作業

#### 作業畫面:

| 系統目錄 system menu          |                                                                                                    |
|---------------------------|----------------------------------------------------------------------------------------------------|
| MPB103003 / history01     | 請輸入:                                                                                                   |
| 🕋 應考人選試加註資                | » 等級名稱:                                                                                                |
| 料轉入                       | 》類科名稱:                                                                                                 |
| 料轉入                       | »入場證號:                                                                                                 |
| 印作業                       | 》身份證字號:                                                                                                |
| III 應考人資料維護作<br>業         | N#4 -                                                                                                  |
| 應試科目維護                    |                                                                                                    |
| ■ 應試科目旦詞TF来<br>■ 應試科目人數統計 | 》應試資格審查結果: ● 全部 ○ 暫准報名 ○ 審查合格 ○ 審查不合格                                                                  |
| 應試科目資料設定                  | <ul> <li>&gt;&gt; 匯入應試資格審查結果:</li> <li>&gt;&gt; (潮覧…)</li> <li>* 等選携で実際* brt, 終ポ為・入場晩時 室査好能</li> </ul> |
| 冊列印作業                     | * 審查狀態為:0-審查不合格,1-審查合格,2-暫准報名                                                                          |
| 應考人基本資料清<br>冊列印作業         | 匯人應試資格審查結果 🔍 🛓 询                                                                                       |
| ] 回首頁                     |                                                                                                    |
|                           |                                                                                                    |
|                           |                                                                                                    |

功能說明:提供查詢應考人明細資料,並可作維護。

進入系統:點選【應考人資料維護/列印作業】→點選子功能【應考人資料維護 作業】。

操作說明:

(1) 選擇應試資

 ·全部 格審查結果文字檔,按匯入應試資格審查結
 ·

 ·

 ·

 ·

 ·

 ·

 ·

 ·

 ·

 ·

 ·

 ·

 ·

 ·

 ·

 ·

 ·

 ·

 ·

 ·

 ·

 ·

 ·

 ·

 ·

 ·

 ·

 ·

 ·

 ·

 ·

 ·

 ·

 ·

 ·

 ·

 ·

 ·

 ·

 ·

 ·

 ·

 ·

 ·

 ·

 ·

 ·

 ·

 ·

 ·

 ·

 ·

 ·

 ·

 ·

 ·

 ·

 ·

 ·

 ·

 ·

 ·

 ·

 ·

 ·

 ·

 ·

 ·

 ·

 ·

 ·

 ·

 ·

 ·

 ·

 ·

 ·

 ·

 ·

 ·

 ·

 ·

(2) 要執行「查詢」--可輸入查詢條件,再按查詢按鈕,即顯示符合

| 選擇 | 等級代碼        | 類科代碼      | 入場證號     | 身份證字號            | 姓名 | 性別 | 出生日期 |      | 住址           |
|----|-------------|-----------|----------|------------------|----|----|------|------|--------------|
| 0  | 2B031A 専技高考 | 301 一等船副  | 30115001 | F' 3             | 蔡  | 男性 | 0 6  | 9 新1 | ł            |
| 0  | 2B031A 専技高考 | 301 一等船副  | 30115002 | S <sup>.</sup> 6 | 張角 | 男性 | 0.   | 6 高初 |              |
| 0  | 2B031A 専技高考 | 301 - 等船副 | 30115003 | U D              | 陳  | 男性 | 0. 4 | 4 花頭 |              |
| 0  | 2B031A 専技高考 | 301 - 等船副 | 30115004 | Н: 3             | Ξ  | 女性 | 0.   | 4 臺; | 1號2樓         |
| 0  | 2B031A 専技高考 | 301 - 等船副 | 30115005 | D 2              | 李  | 男性 | 0.   | 1 新1 |              |
| 0  | 2B031A 専技高考 | 301 一等船副  | 30115006 | E <sup>.</sup> 0 | 못  | 男性 | 01 0 | 3高 ( | 毙            |
| 0  | 2B031A 専技高考 | 301 一等船副  | 30115007 | S <sup>.</sup> 9 | 陳  | 男性 | 0. 2 | 2 高初 | <b>畫</b> 3号虎 |
| 0  | 2B031A 専技高考 | 301 一等船副  | 30115008 | E <sup>.</sup> 8 | 廖  | 男性 | 01 6 | 高初   |              |
| 0  | 2B031A 専技高考 | 301 一等船副  | 30115009 | D 7              | Ξ  | 男性 | 0.   | 3 臺市 | 2號之2三樓       |
| 0  | 2B031A 専技高考 | 301 一等船副  | 30115010 | 11               | 周  | 男性 | 0. 6 | 6 嘉計 |              |
| 0  | 2B031A 専技高考 | 301 一等船副  | 30115011 | X <sup>.</sup> 8 | 욁  | 男性 | 01   | 2 高初 |              |
| 0  | 2B031A 専技高考 | 301 一等船副  | 30115012 | A <sup>.</sup> 0 | 35 | 男性 | 0.   | 7 新山 |              |

中華電信數據通信分公司

詢條件,直接按查詢按鈕,即顯示全部資料(如下圖)。

- (3)要查看明細,請點選該筆資料的「○選擇」,再按滑鼠左鍵兩下, 即顯示畫面,在此畫面可作修改。
- (4)要執行「修改」一除了「入場證號」、「考試等級」、「考區」、「考 試類科」、「新/舊案」、「舊案案號」之外,其他欄位皆可以作修改,

確定資料無誤後,再按修改按鈕即完成。

| 1) 及遊磁供発動力小和認識型低氢減低 排出現小成積(計算) <ul> <li></li></ul>                                                                                                    | ≫交通部航港局                                 |         |                              |                                                             |
|----------------------------------------------------------------------------------------------------|-----------------------------------------|---------|------------------------------|-------------------------------------------------------------|
|                                                                                                    | 船員及遊艇與動力小網                              | 的駕駛電腦測驗 | 非場與成績計算                      | :人資料   排場作業   排場後續   成績計具   榜不後讀   種限智<br>船員組・Welcome! 1000 |
| Kut 日 2 worker Maria      Metriccost / HearyOil      * 人名田姓: 1901     * ● 4番:: 重化      * ● 4番:: 重化      * ● 4番:: 重化      * ● 4番:: 重化      * ● 4番:: 重化      * ● 4番:: 重化      * ● 4番:: 100     * ● 4番:: 100     * ● 4 4 + 100     * ● 4 + 100     * ● 4 + 100     * ● 4 + 100     * ● 4 + 100     * ● 4 + 100     * ● 4 + 100     * ● 4 + 100     * ● 4 + 100     * ● 4 + 100     * ● 4 + 100     * ● 4 + 100     * ● 4 + 100     * ● 4 + 100     * ● 4 + 100     * ● 4 + 100     * ● 4 + 100     * ● 4 + 100     * ● 4 + 100     * ● 4 + 100     * ● 4 + 100     * ● 4 + 100     * ● 4 + 100     * ● 4 + 100     * ● 4 + 100     * ● 4 + 100     * ● 4 + 100     * ● 4 + 100     * ● 4 + 100     * ● 4 + 100     * ● 4 + 100     * ● 4 + 100     * ● 4 + 100     * ● 4 + 100     * ● 4 + 100     * ● 4 + 100     * ● 4 + 100     * ● 4 + 100     * ● 4 + 100     * ● 4 + 100     * ● 4 + 100     * ● 4 + 100     * ● 4 + 100     * ● 4 + 100     * ● 4 + 100     * ● 4 + 100     * ● 4 + 100     * ● 4 + 100     * ● 4 + 100     * ● 4 + 100     * ● 4 + 100     * ● 4 + 100     * ● 4 + 100     * ● 4 + 100     * ● 4 + 100 |                                         | _ ■應考   | 人資料更新作業                      |                                                             |
| MetH2003 / Indexp01       * 考証: 第21001001       * 考証: 第21001         第44、目露の加速資<br>計算人<br>調査人質和経費/引<br>目前編<br>調査大目目露合作業<br>調査大目目露合作業<br>調査大目目露合作業<br>調査大目目露合作業<br>調査大目目露合作業<br>調査大目目露合作業<br>調査大目目露合作業<br>調査大目目露合作業<br>調査大目目露合作業<br>調査大目目露合作業<br>調査用作業       * 常証: 第200016       * 常証: 第21001000000000000000000000000000000000                                                                                                    | >> 系統目錄 выятет теми                     |         | 100000                       |                                                             |
| ◆ 考试年級: [2031A ] 男孩高考 * 考试時級: [301 ] ● 考验到     *********************************                                                                                                    | MPB103003 / history01                   | -       | ▶入場證號:  30110001             | ▶考區: [臺北 ♥]                                                 |
| 新潟人       ************************************                                                                                                    | 🛛 👕 應考人選試加註資                            |         | ▶考試等級: 2B031A ]專技高考          | »考試類科: 301                                                  |
| ##A     ##A     ###     ###     ###     ###     ###     ###     ###     ###     ####     ###     ####     ###     ####     ###     ####     ######                                                                                                    | 料轉入<br>圖 應考人選試加註資                       |         | »考生姓名:<br>劉XX維               | » 身份證號: C1XXXXX51 ● 檢查 ○ 不檢<br>查                            |
|                                                                                                    | 科聘へ<br>□ 管 應考人資料維護/列<br>□ 4000年         |         | ▶是否為外國人: ④ 否 〇 是             | ▶外國人國籍:                                                     |
| ● 描述科目透明作業       ● 位進: 基20000(第       ● 金換加強設別:       ● 金換加強設別:       ● 金融数       ● 金融数       ● 金融数算算       ● 金融数数       ● 金融数数       ● 金融数数       ● 金属数(4/4位)       ● 金融数       ● 金属数       ● 金融数       ● 金数数       ● 金融数       ● 金融数       ● 金融数       ● 金融数       ● 金融       ● 金融      ● 金融      ● 金融 <td>■ 應考人資料維護作<br/>業</td> <td></td> <td>▶性別: 男 ✔</td> <td>▶出生日期:0711102 1</td>                                                                                                    | ■ 應考人資料維護作<br>業                         |         | ▶性別: 男 ✔                     | ▶出生日期:0711102 1                                             |
| <ul> <li>● 唐以科目出時1時期</li> <li>● 唐以科目出時1時期</li> <li>● 唐以科目出時1時期</li> <li>● 日前夏</li> <li>● 日前夏</li> <li>● 日前</li> <li>● 日前<!--</td--><td>■ 管應試科目維護 ■ 應試科日本物化業</td><td></td><td>»住址:<br/>基XXXX樓</td><td>【請輸入最多25個中文字】</td></li></ul>                                                                                                    | ■ 管應試科目維護 ■ 應試科日本物化業                    |         | »住址:<br>基XXXX樓               | 【請輸入最多25個中文字】                                               |
| <ul> <li>         · 備註:         <ul> <li>● 備報人室大業料達</li> <li>● 別印作業</li> <li>● 回首員             <ul> <li>● 「「「「「」」」</li> <li>● 原社民: □00 下耳原住民易分 □</li> <li>● 原社民: □01 [KG學歴]</li> <li>● 単型 ● 並</li> <li>● 単型 ● 並</li> <li>● 単</li> <li>● 単</li> <li>● 単</li> <li>● 単</li> <li>● 単</li> <li>● 単</li> <li>● 単</li> <li>● 単</li> <li>● 単</li> <li>● 単</li> <li>● 単</li> <li>● 単</li> <li>● 単</li> <li>● 単</li> <li>● 単</li> <li>● 単</li> <li>● 単</li> <li>● 単</li> <li>● 単</li></ul></li></ul></li></ul>                                                                                                    | ■ 應試科目旦詞TF来<br>■ 應試科目人數統計<br>■ 應試科目資料設定 |         | ≫ 身心障礙別:                     | <mark>≫ 身份別</mark> : 0<br>本國籍                               |
| <ul> <li>● 副童頁</li> <li>● 副童頁</li> <li>● 「 依 季屋</li> <li>● ● 依 季屋</li> <li>● ● ● ○ ( K 季屋</li> <li>● ● ● ○ ( K 季屋</li> <li>● ● ● ○ ( K 季 E</li> <li>● ● ● ○ ( K 季 E</li> <li>● ● ● ○ ( K ● E</li> <li>● ● ● ○ ( K ● E</li> <li>● ● ● ● ○ ( K ● E</li> <li>● ● ● ● ○ ( K ● E</li> <li>● ● ● ● ○ ( K ● E</li> <li>● ● ● ● ○ ( K ● E</li> <li>● ● ● ● ○ ( K ● E</li> <li>● ● ● ● ● ● ● ● ● ● ● ● ● ● ● ● ● ● ●</li></ul>                                                                                                    | 三 會應考人基本資料清<br>冊列印作業<br>應考人基本資料清        |         | ▶備註:<br>0                    | ▶ 原住民: 00 不具原住民身分 []                                        |
| > 學校代碼:       001       函立查灣海洋大學       >> 畢葉葉:       要素 ~         001       函立查灣海洋大學       >> 畢葉年月:       09509         100002       商船系(和組)       )       >> 畢葉年月:       09109         >> 修業期限:       >> 入學年月:       09109       >>         >> 個式各員的學校定編:       >> 国外學校宮編:       >>       >>       >>         >> 個式名目自然的作業       >>       >>       >>       >>       >>       >>       >>       >>       >>       >>       >>       >>       >>       >>       >>       >       >       >>       >>       >>       >>       >>       >>       >>       >>       >>       >>       >>       >>       >>       >>       >>       >>       >>       >>       >>       >>       >>       >>       >>       >>       >>       >>       >>       >>       >>       >>       >>       >>       >>       >>       >>       >>       >>       >>       >>       >>       >>       >>       >>       >>       >>       >>       >>       >>       >>       >>       >>       >>       >>       >>       >>       >>       >>       >>       >>       >>       >> <td>冊列印作業<br/>回首頁</td> <td></td> <td>▶資格分類:<br/>0 依學歴</td> <td>»最高教育程度: 學士 ♥</td>                                                                                                    | 冊列印作業<br>回首頁                            |         | ▶資格分類:<br>0 依學歴              | »最高教育程度: 學士 ♥                                               |
| <ul> <li>▶ 所条料代碼:</li> <li>№ 単栗年月: [09509]</li> <li>▶ @ 葉期限:</li> <li>▶ 人學年月: [09109]</li> <li>▶ 人學年月: [09109]</li> <li>▶ 是否為國外學歷: ● 否 ○ 是</li> <li>▶ 國外學校習籍:</li> <li>▶ 國外學校習籍:</li> <li>● 當人資料維護作業</li> <li>▶ 國外學校習籍:</li> <li>● 國外學校習籍:</li> <li>● 副外學校習籍:</li> <li>● 二百</li> <li>● 二百</li> </ul>                                                                                                    |                                         |         | ▶學校代碼:<br>001 國立臺灣海洋大學       | ▶畢講業: 專業 ✔                                                  |
| N條葉期限:       >人學年月:09109         N4時入       ************************************                                                                                                    |                                         |         | ▶所素科代碼:<br>100002 商船系(科/組)   | ▶ 畢業年月:09509                                                |
| Niel       Niel       Niel         Preshow       Niel       Niel         Preshow       Niel       Niel<                                                                                                    |                                         | ~       | ▶修業期限:                       | »入學年月:09109                                                 |
| N轉入       > 是否為國外學歷: ○ 否 ○ 是       > 國外學校名稱:         印作葉       ● 應考人資料維護作業       > 國外學校園籍:       > 別(会園外)所系科名         確試料目違詞作業       ● 應試料目資料設定       > 減免及拾題照費類別: ○ 無 ○ 身心障礙 ○ 低收入戶         ● 應試料目資料設定       > 減免及拾題照費類別: ○ 無 ○ 身心障礙 ○ 低收入戶         ● 應試料目資料設定       > 減免及拾題照費類別: ○ 無 ○ 身心障礙 ○ 低收入戶         ● 應試料目資料設定       > 減免及拾題照費類別: ○ 無 ○ 身心障礙 ○ 低收入戶         ● 應考人基本資料調       > 影風雪算         一回有更       > 定 每次数: ○         ● 算作       ①         > 慶若賞格適用條數: 1       39-2         ○ 回首頁       > 慶祖歷: 國立臺灣海洋大學商船系(科/組)專業         > 慶試資格審直結果: ○ 暫准報名 ④ 審直合格 ○ 審直不合格                                                                                                    |                                         |         |                              |                                                             |
| 印作葉<br>圖 應考人資料維護作業<br>圖 應試科目查詢作業<br>圖 應試科目查詢作業<br>圖 應試科目資料設定       >> 國外學校園籍:       ①       >> 用①       >> 用①       >       >       >       >       >       >       >       >       >       >       >       >       >       >       >       >       >       >       >       >       >       >       >       >       >       >       >       >       >       >       >       >       >       >       >       >       >       >       >       >       >       >       >       >       >       >       >       >       >       >       >       >       >       >       >       >       >       >       >       >       >       >       >       >       >       >       >       >       >       >       >       >       >       >       >       >       >       >       >       >       >       >       >       >       >       >       >       >       >       >       >       >       >       >       >       >       >       >       >       >       >       >       >       >       >       >       >       >       >       >                                                                                                    | 料轉入<br>🕞 ি 應考人資料維護/列                    |         | ▶是否為國外學歷: ④ 否 ○ 是            | ▶ 國外學校名稱:                                                   |
| ● 應試科目維護       ▶ 減免及格證照費類別: ● 無 ○ 身心障礙 ○ 低收入戶         ● 應試科目查詢作業       ● 應試科目資料設定         ● 應試科目資料設定       ● 郵遞區號: 203 基隆市中山區 ① ● 定學狀況: □         ● 應考人基本資料清       ● 人基本資料清         ● 四首頁       ● 慶考文章: □         ● 慶考人基本資料清       ● 慶考文章: □         ● 回首頁       ● 慶考文章: □         ● 慶考人基本資料清       ● 慶考文章: □         ● 原考人基本資料清       ● 慶考文章: □         ● 回首頁       ● 慶考文章: □         ● 慶志夏浩浩二       ● 一方         ● 慶志夏浩浩三       ● ○ 管書         ● 慶志夏浩浩三       ● ○ 管書         ● 慶志夏浩浩三       ● ○ 管書         ● 慶志夏浩浩三       ● ○ 管書         ● 慶志夏浩浩三       ● ○ 管書         ● 慶志夏浩浩三       ● ○ 管書         ● ○ 上 ●       ●                                                                                                    | 印作業<br>■ 應考人資料維護作<br>業                  |         | ▶國外學校國籍:                     | 》其他(含國外)所条科名<br>稱:                                          |
| <ul> <li>■ 建設水杆目呈向IFX計</li> <li>■ 應試料目資料設定</li> <li>● 慶考人基本資料法</li> <li>● 原考(从計 日)、約</li> <li>● 原考(人基本資料法</li> <li>● 原考(人基本資料法</li> <li>● 原考(大基本資料法</li> <li>● 原考(大基本資料法</li> <li>● 原考(大基本資料法</li> <li>● 原考(大基本資料法</li> <li>● 原考(大基本資料法</li> <li>● 原考(大基本資料法</li> <li>● 原考(大基本資料法</li> <li>● 原考(大基本資料法</li> <li>● 原考(大基本資料法</li> <li>● 原考(大基本資料法</li> <li>● 原考(大基本資料法</li> <li>● 原考(大基本資料法</li> <li>● 原考(大量、資本資料法</li> <li>● 原考(大量、資本)</li> <li>● 上一頁</li> <li>● 原考(大量、)</li> <li>● 原考(大量、)</li> <li>● 原表(大量、)</li> <li>● 原考(大量、)</li> <li>● 原考(大量、)</li> <li>● 原表(大量、)</li> <li>● 原表(大量、)</li> <li>● 原本(大量、)</li> <li>● 原本(大量、)</li></ul>                                                                                                    | □ 管 應試科目維護                              |         | ▶減免及格證照費類別: ④ 無 ○ 身心障礙 ○ 低收入 | le (                                                        |
| ■ 應試料目資料設定                                                                                                    | ■ 應試科目人數統計                              |         | ▶ 郵遞區號: 203 基隆市中山區 1         | ▶應考次數:0                                                     |
| 一一の首頁       >>       是否為應屆: 否 、                                                                                                    | ■ 應試科目資料設定 □ 管應考人基本資料清                  |         | ▶兵役狀況:9 其他                   | ▶在學狀況:                                                      |
| ● 回首頁       >> 應考資格適用條款:       1       39-2       □         >> 學經歷:       國立臺灣海洋大學商船系(科/組)畢業       【講輸入最多25個中文字】         >> 新/韶素:       斯家       >> 音素案號:         >> 應試資格審查結果:       ○ 智准報名 ④ 審查合格 〇 審查合格                                                                                                    | 冊列印作業<br>📄 應考人基本資料清                     |         | ▶是否為應屆: 否 ✔                  | >是否為本科条: 否 ✔                                                |
| <ul> <li>&gt;&gt;&gt;&gt;&gt;&gt;&gt;&gt;&gt;&gt;&gt;&gt;&gt;&gt;&gt;&gt;&gt;&gt;&gt;&gt;&gt;&gt;&gt;&gt;&gt;&gt;&gt;&gt;&gt;&gt;&gt;&gt;</li></ul>                                                                                                    | 冊列印作業<br>回首頁                            |         | ▶應考資格適用條款: 1 39-2            | E1                                                          |
| <ul> <li>&gt; 新/茜案: 新茶</li> <li>&gt; 芭家案號: ○</li> <li>&gt; 應試資格審查結果: ○ 暫准報名 ● 審查不合格</li> <li>○</li> <li>○</li> <li>び 上一页</li> <li></li> </ul>                                                                                                    |                                         |         | ▶學經歷: 國立臺灣海洋大學商船系(科/組)畢業     | 【請輸入最多25個中文字】                                               |
| <ul> <li>&gt;&gt;應試資格審查結果:○暫准報名 ●審查合格 ○審查不合格</li> <li>マ</li> <li>マ</li> <li>● 上一頁</li> <li>● 修 改</li> </ul>                                                                                                    |                                         |         | ▶新/酱案:                       | ▶ 舊案案號:                                                     |
| → 圖上一頁 🧷 修改                                                                                                    |                                         |         | ▶應試資格審查結果: ○ 暫准報名 ④ 審查合格 ○ 署 | 審查不合格                                                       |
|                                                                                                    |                                         | ~       | □ 上一頁 →                      |                                                             |

2.1.3.8.2.3 應試科目資料設定

作業畫面:

| 委然日期                  |                        |  |
|-----------------------|------------------------|--|
| MPB103003 / history01 | ▶各類科人數:                |  |
|                       | 一等船副:239人              |  |
| ■ 應考人選試加註資<br>料轉入     | 一等管論:295人              |  |
| ■ 應考人選試加註資<br>料轉入     | 一等管輪(加註):1人            |  |
| 應考人資料維護/列             | 二等船副:55人               |  |
| ■應考人資料維護作             | 二等管輪:72人               |  |
| ▶ 應試科目維護              |                        |  |
| ■ 應試科目查詢作業 ■ 應試科目查詢作業 |                        |  |
| ■應試科目資料設定             | ▶ 陸与人陸副科日口建備車殿 . 23/3車 |  |
| 應考人基本資料清<br>冊列印作業     |                        |  |
| ■ 應考人基本資料清<br>冊利印作業   |                        |  |
|                       |                        |  |
|                       |                        |  |
|                       |                        |  |

功能說明:提供設定應考人在此次考試應試哪些科目,在之前須作過【考試類 科資料維護】的「考試類型」設定。

進入系統:點選【應試科目維護】→點選子功能【應試科目資料設定】。 操作說明:

> (1) 須執行過【應考人資料轉入】、【應考人選試加註資料轉入】、【考 試類科資料維護/列印作業】才可執行此作業,要執行此作業,請 按送出按鈕,會顯示"讀取中"的處理訊息(如下圖),若轉入資 料已存在,則會顯示"資料庫已有資料,是否確定重轉?"提示訊 息。

| ▶各類科人數:      | 2+TL +   |       |
|--------------|----------|-------|
| 一等船副:208人    | 讀取中…<br> |       |
| 一等管輪:210人    |          |       |
| 一等管輪(加註):6人  |          |       |
| 二等船副:37人     |          |       |
| 二等管輪:71人     |          |       |
| ▶應考人應試科目已建檔論 | 數:1910筆  |       |
|              |          | 【 送 送 |

(2) 設定成功後,會顯示應試科目資料設定明細畫面(如下圖)。

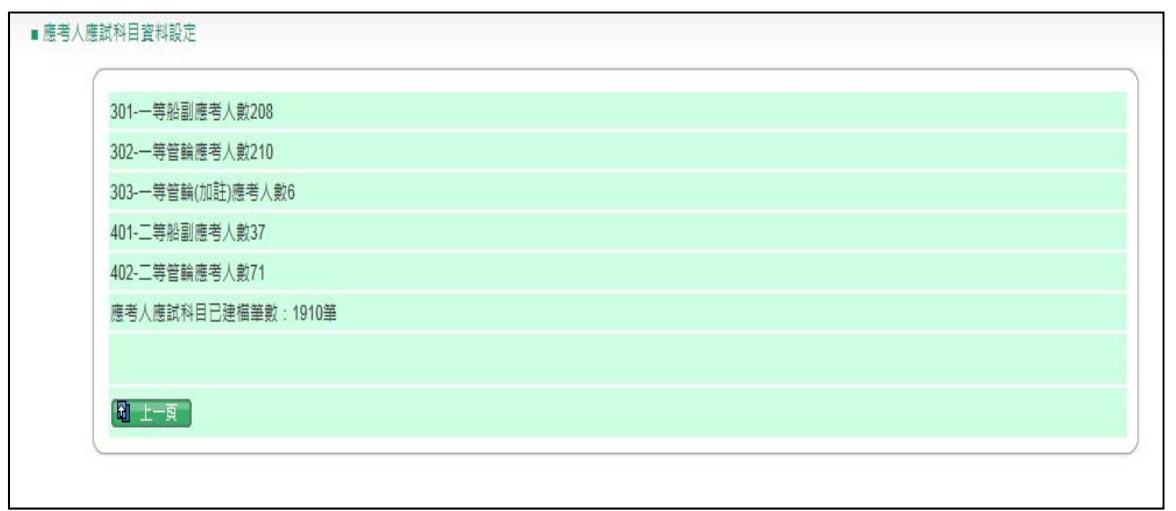

#### 2.1.3.8.2.4 應試科目查詢作業

#### 作業畫面:

| MDD402002 / histor-04    |                 |       |
|--------------------------|-----------------|-------|
| MPB 1030037 History01    | 請輸入:            |       |
| 🕋 應考人選試加註資               | ▶ 等級名稱:         | E     |
| 料轉入<br>■ 應考人選試加註資        | ▶ 類科名稱:         |       |
| 料轉入<br>下 應考人資料維護/列       | ▶入場證號: ~        |       |
| 印作業<br>■ 確差人容料維護作        | 》姓名: *最多輸入5個中文字 |       |
|                          | ▶身份證號:          |       |
| ■ 應試科目 證證                |                 | Q 查 詢 |
| ■ 應試科目人數統計<br>■ 應試科目咨判設定 |                 |       |
| 會應考人基本資料清                |                 |       |
| 冊列印作業<br>■應考人基本資料清       |                 |       |
| 冊列印作業<br>回首頁             |                 |       |
|                          |                 |       |
|                          |                 |       |

功能說明:提供查詢應考人應試科目資料。 進入系統:點選【應試科目維護】→點選子功能【應試科目查詢作業】。 操作說明:

> (1)查詢資料時,可輸入或點選開窗資料,再按查詢按鈕,即顯示符 合條件的資料;若不輸入查詢條件,按查詢按鈕,即顯示全部資 料(如下圖)。

| Maritime and Port Bureau MOTO | n. 201 July 215 1977 | MIRA HEHLELER | 5-3L-9'S | 考試基本資料   應考人     | 資料   排場作業   排場後 | 讀   成績計算   榜示後續 | 權限管理 |
|-------------------------------|----------------------|---------------|----------|------------------|-----------------|-----------------|------|
| <b>有具及避艇與勁刀小#</b>             | 日馬取毛腳                | 測驗 针吻只以利      | til 34   |                  |                 | 船員組,Welcome     | 1 登出 |
|                               | ~                    | ■應試科目查詢作業     |          |                  |                 |                 |      |
| 系統目錄 System menu              |                      |               |          |                  |                 |                 |      |
| MPB103003 / history01         |                      | 選擇            | 人場證號     | 姓名               | 身份證號            | 等級名有人           |      |
| ☞ 應考人選試加許資                    |                      | 0             | 30110001 | ₩ <b>₩</b> ■3.#± | C121001051      | 專技商考            |      |
| 料轉入                           |                      | 0             | 30110002 | I K∰             | L124411658      | 專技高考            |      |
| ■應考人選試加註資<br>料軸 λ             |                      | 0             | 30110003 | 」■恒              | C121427120      | 專技高考            |      |
| ☞ 應考人資料維護/列                   |                      | 0             | 30110004 | 展豪               | H123434986      | 專技高考            |      |
| 印作業<br>■ 確考人資料維維作             |                      | 0             | 30110005 | 2元               | Q122787064      | 専技高考            |      |
| 二<br>業                        |                      | 0             | 30110006 | ₹<br>()          | P124003033      | 專技高考            |      |
| ☞ 應試科目維護 ■ 應試科日本施作業           |                      | 0             | 30110007 | 1 建竹竹            | K222481378      | 專技高考            |      |
| ■ 應試科目人數統計                    |                      | 0             | 30110008 | 上が               | N123563333      | 専技高考            |      |
| 應試科目資料設定<br>應考人基本資料法          |                      | 0             | 30110009 | シアの              | L223758458      | 専技高考            |      |
| 冊列印作業                         |                      | 0             | 30110010 | : 對均             | E124438547      | 專技高考            |      |
| ■ 應告八茲本員科演<br>冊列印作業           |                      | 0             | 30110011 | :  县美丽           | A124412870      | 專技高考            |      |
|                               |                      | 0             | 30110012 | 2 口愿             | H223934367      | 專技高考            |      |
|                               | 2                    | 0             | 30110013 | 故傑               | F128236488      | 專技高考            |      |
|                               |                      | 0             | 30110014 | ↓ ≧媛             | A229187025      | 專技高考            |      |
|                               |                      | 0             | 30110015 | i台d风             | S224399691      | 専技高考            |      |
|                               |                      | 0             | 30110016 | 1 罕編             | A126595792      | 専技高考            |      |
|                               | ~                    | 0             | 30110017 | ± +0             | H12/336800      | ##### V         |      |

## (2) 要查看明細,請點選該筆資料的「○選擇」,再按滑鼠左鍵兩下, 即顯示畫面。

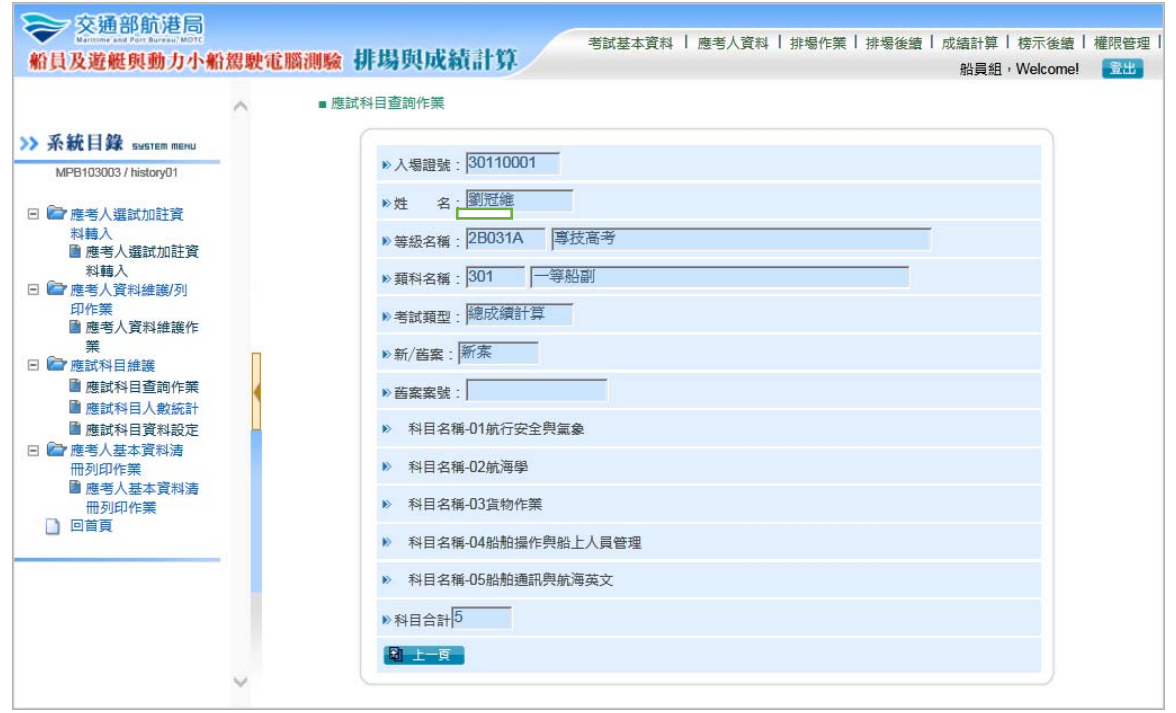

2.1.3.8.2.5 應試科目人數統計

#### 作業畫面:

|                                                                                                    | ^ | ■ 應試科目人數統計                                  |       | 00         |
|----------------------------------------------------------------------------------------------------|---|---------------------------------------------|-------|------------|
| 系統目錄 รษรтет тени<br>MPB103003 / history01                                                                                                    | - | 請輸入:                                        |       |            |
| 應考人選試加註資     約軸 λ                                                                                                    |   | <ul> <li>▶等級名稱:</li> <li>▶ 類科名稱:</li> </ul> | E     |            |
| ■ 應考人選試加註資<br>料轉入                                                                                                    |   | ▶列印條件: ● 依等級類科 ○                            | 依應試科目 |            |
| <ul> <li>1</li> <li>1</li></ul> |   |                                             |       | A4横印 🌈 列 印 |
| 業<br>ご 應試科目維護<br>■ 應試科目查詢作業                                                                                                    | J |                                             |       |            |
| <ul> <li>■ 應試科目人數統計</li> <li>■ 應試科目資料設定</li> </ul>                                                                                                    |   |                                             |       |            |
| ■ 應考人基本資料清<br>冊列印作業 ■ 應考人基本資料清                                                                                                    |   |                                             |       |            |
| 冊列印作業<br>] 回首頁                                                                                                    |   |                                             |       |            |
|                                                                                                    | - |                                             |       |            |

功能說明:提供列印應試科目人數統計報表。

進入系統:點選【應試科目維護】→點選子功能【應試科目人數統計】。 操作說明:

(1) 要執行「列印」--可輸入點選列印條件,再按列印按鈕,即顯示

報表預覽畫面(如下圖)。

▶ 列印格式為「依等級類科」

|            |             | 交通部                           | ~                                       |
|------------|-------------|-------------------------------|-----------------------------------------|
|            |             | 交通部103年第二次航海人員測驗              |                                         |
|            |             | 應考人應試科目人數統計(依等級類科)            |                                         |
|            |             |                               | 日期:103/09/04頁次:1頁                       |
| 等級名稱       | 類科名稱        | 應試科目                          | 合計                                      |
| 2B031A専技高考 | 301一等船副     | 01-航行安全舆氣象                    | 138                                     |
| 2B031A専技高考 | 301一等船副     | 02-航海學                        | 225                                     |
| 2B031A専技高考 | 301一等船副     | 03-貨物作業                       | 160                                     |
| 2B031A專技高考 | 301一等船副     | 04-船舶操作舆船上人員管理                | 155                                     |
| 2B031A専技高考 | 301一等船副     | 05-船舶通訊與航海英文                  | 194                                     |
| 2B031A専技高考 | 302一等管輪     | 01-柴油機                        | 205                                     |
| 2B031A專技高考 | 302一等管輪     | 02-船用電機與自動控制                  | 280                                     |
| 2B031A専技高考 | 302一等管輪     | 03-輪機工程(包括推進裝置、輔機與輪機英文)       | 222                                     |
| 2B031A専技高考 | 302一等管輪     | 04-輪機保養與維修(包括輪機基本知識)          | 230                                     |
| 2B031A専技高考 | 302一等管輪     | 05-輪機管理與安全                    | 196                                     |
| 2B031A專技高考 | 303一等管輪(加註) | 01-蒸汽推進機組                     | 1                                       |
| 2B031A専技高考 | 303一等管輪(加註) | 02-燃氣渦輪機                      | 1                                       |
| 2B031B專技普考 | 401二等船副     | 01-航行安全與氣象概要                  | 24                                      |
| 2B031B專技普考 | 401二等船副     | 02-航海學概要                      | 49                                      |
| 2B031B專技普考 | 401二等船副     | 03-貨物作業概要                     | 26                                      |
| 2B031B專技普考 | 401二等船副     | 04-船舶操作舆船上人員管理概要              | 34                                      |
| 2B031B専技普考 | 401二等船副     | 05-船舶通訊與航海英文概要                | 30                                      |
| 2B031B專技普考 | 402二等管輪     | 01-柴油機                        | 40                                      |
| 2B031B専技普考 | 402二等管輪     | 02-船用電機與自動控制概要                | 69                                      |
| 2B031B専技普考 | 402二等管輪     | 03-輪機工程概要(包括推進裝置概要、輔機概要與輪機英文) | 44                                      |
| 2B031B專技普考 | 402二等管輪     | 04-輪機保養與維修概要(包括輪機基本知識)        | 38                                      |
| 2B031B専技普考 | 402二等管輪     | 05-輪機管理與安全概要                  | 18                                      |
|            |             |                               | ~~~~~~~~~~~~~~~~~~~~~~~~~~~~~~~~~~~~~~~ |
| 合計:        |             |                               | 2379                                    |
| <          |             |                               | >                                       |

## ▶ 列印格式為「依應試科目」

| 交通部<br>六语迎102年第 <sup>一</sup> 次皖海人   | 日间時                       |                 | ~           |
|-------------------------------------|---------------------------|-----------------|-------------|
| 父週部103年第二米机海へ!<br>庭老人庭試到日人動始調/広照    | 見別殿                       |                 |             |
| 應乞八應訊科日八數統司(化历                      | 忠政作日)                     | <b>T</b> #0.400 |             |
|                                     | terter (20) stree street. | 日期:103/         | 09/04員-次:1員 |
| //生試 不計日                            | 等赦省構                      | 與科名碑            | 百計          |
| G20M0001-柴油機                        | 2B031A専技高考                | 302一等管輪         | 205         |
| G20M0001-柴油機                        | 2B031B專技普考                | 402二等管輪         | 40          |
| G20T0003-船用電機與自動控制概要                | 2B031B專技普考                | 402二等管輪         | 69          |
| G20T0007-船用電機與自動控制                  | 2B031A專技高考                | 302一等管輪         | 280         |
| G20Z0001-蒸汽推進機組                     | 2B031A専技高考                | 303一等管輪(加註)     | 1           |
| G2110003-輪機工程(包括推進裝置、輔機與輪機英文)       | 2B031A專技高考                | 302一等管輪         | 222         |
| G2110004-輪機工程概要(包括推進裝置概要、輔機概要與輪機英文) | 2B031B專技管考                | 402二等管輪         | 44          |
| G2130002-輪機管理與安全                    | 2B031A専技高考                | 302一等管輪         | 196         |
| G2130003-輪機保養與維修(包括輪機基本知識)          | 2B031A專技高考                | 302一等管輪         | 230         |
| G2130004-輪機管理與安全概要                  | 2B031B専技普考                | 402二等管輪         | 18          |
| G2130005-輪機保養與維修概要(包括輪機基本知識)        | 2B031B専技普考                | 402二等管輪         | 38          |
| G2180001-燃氣渦輪機                      | 2B031A専技高考                | 303一等管輪(加註)     | 1           |
| RZ0J0001-航行安全與氣象                    | 2B031A專技高考                | 301一等船副         | 138         |
| RZ0J0002-航行安全與氣象概要                  | 2B031B專技管考                | 401二等船副         | 24          |
| RZ0M0001-航海學概要                      | 2B031B專技管考                | 401二等船副         | 49          |
| RZ0M0002-航海學                        | 2B031A專技高考                | 301一等船副         | 225         |
| RZ0Y0001-船舶通訊與航海英文                  | 2B031A専技高考                | 301一等船副         | 194         |
| RZ0Y0002-船舶通訊與航海英文概要                | 2B031B專技普考                | 401二等船副         | 30          |
| RZ100004-船舶操作舆船上人員管理                | 2B031A専技高考                | 301一等船副         | 155         |
| RZ100005-船舶操作舆船上人員管理概要              | 2B031B専技普考                | 401二等船副         | 34          |
| S00O0001-貨物作業                       | 2B031A専技高考                | 301一等船副         | 160         |
| S00O0002-貨物作業概要                     | 2B031B専技普考                | 401二等船副         | 26          |
|                                     |                           |                 | ~           |
| 合計:                                 |                           |                 | 2379        |

2.1.3.8.2.6 應考人基本資料清冊列印作業

#### 作業畫面:

| へ<br>系統目錄 system menu                                                                 | ■ 應考人基本資料遺冊        |  |
|---------------------------------------------------------------------------------------|--------------------|--|
| MPB103003 / history01                                                                 | » 類科名稱範圍:          |  |
| 管應考人選試加註資料轉入                                                                          |                    |  |
| ■ 應考入選訊/加註員<br>料轉入 ○ 應差人資料維護/別                                                        | »入場證號範圍:~~~~       |  |
| 印作業  應考人資料維護作                                                                         | ▶ □ 加印應考人履歷表資料卡    |  |
| 業<br>☞應試科目維護                                                                          | ▶ □ 加印應考人住址,應考人學經歷 |  |
| <ul> <li>■ 應試科目查詢作業</li> <li>■ 應試科目人數統計</li> </ul>                                    | A3模式 100 列 印       |  |
| <ul> <li>■ 應試科目資料設定</li> <li>■ 應考人基本資料清</li> <li>冊列印作業</li> <li>■ 應考人基本資料清</li> </ul> |                    |  |
| 冊列印作業<br>回首頁                                                                          |                    |  |
|                                                                                       |                    |  |
|                                                                                       |                    |  |

功能說明:提供維護基本資料清冊列印作業。

進入系統:點選【應考人基本資料清冊列印作業】→點選子功能【應考人基本 資料清冊列印作業】。

操作說明:

(1) 要執行「列印」--可輸入點選/輸入列印條件,再按列印按鈕,即

顯示報表預覽畫面(如下圖)。

▶ 列印格式:未勾選履歷資料卡、地址選項。

|                |                      |                                        |      | 交通部       | 8103年第三次航 | 海人員測驗      |         |             |
|----------------|----------------------|----------------------------------------|------|-----------|-----------|------------|---------|-------------|
|                |                      |                                        |      |           | 應右八埜半貝    | 小斗         |         | 00/045-5.45 |
| <u>∽</u> , 由共言 |                      | 年前司                                    |      |           |           |            | 日期:103/ | 09/04貝火:1貝  |
| 寺級: 等技局        | 5-5 規科:301-<br>自心部合時 | 寺船副<br>州夕                              | 사고미  | 山牛左日口     | 是古教查识度    | 是古时达夕秘     | 唇在足     | 白、、陪び       |
| / 1 489 月日 5/元 | 对历祖子派                | X±10                                   | נתבו | 山王4万日     | 取同我內住皮    | 取同学仪口语     | 冰庄氏     | 河心中早城       |
| 30110001       | 51                   | 1 14                                   | 男    | /11/02    | 學士        | 國立臺灣海洋大學   | 不具原住民身分 |             |
| 30110002       | 8                    | ≰≹                                     | 男    | ( /01/01  | 學士        | 國立臺灣海洋大學   | 不具原住民身分 |             |
| 30110003       | 20                   | 2恒                                     | 男    | ( )/08/09 | 二專        | 台北海洋技術學院   | 不具原住民身分 |             |
| 30110004       | 36                   | 蒙                                      | 男    | ( 7/12/14 | 學士        | 國立高雄海洋科技大學 | 不具原住民身分 |             |
| 30110005       | 64                   | 1 2元                                   | 男    | ( )/08/05 | 二專        | 台北海洋技術學院   | 不具原住民身分 |             |
| 30110006       | 33                   | <b> </b>                               | 男    | ( 2/05/07 | 學士        | 國立臺灣海洋大學   | 不具原住民身分 |             |
| 30110007       | 78                   | 11111111111111111111111111111111111111 | 女    | ( /09/22  | 學士        | 國立臺灣海洋大學   | 不具原住民身分 |             |
| 30110008       | 33                   | 主義                                     | 男    | ( //10/16 | 學士        | 海軍軍官學校     | 不具原住民身分 |             |
| 30110009       | 8                    | > を熙                                   | 女    | ( //10/26 | 學士        | 國立臺灣海洋大學   | 不具原住民身分 |             |
| 30110010       | 47                   | 4 建均                                   | 男    | ( )/04/03 | 學士        | 國立臺灣海洋大學   | 不具原住民身分 |             |
| 30110011       | 70                   | 2 見翔                                   | 男    | /11/22    | 學士        | 台北海洋技術學院   | 不具原住民身分 |             |
| 30110012       | 67                   | 7 同思                                   | 女    | ( 1/04/07 | 學士        | 國立臺灣海洋大學   | 不具原住民身分 |             |
| 30110013       | 38                   | 次傑                                     | 男    | ( )/07/21 | 學士        | 國立臺灣海洋大學   | 不具原住民身分 |             |
| 30110014       | 25                   | ₽媛                                     | 女    | ( 2/04/14 | 學士        | 國立臺灣海洋大學   | 不具原住民身分 |             |
| 30110015       | 91                   | <b>}</b> 台帆                            | 女    | ( /04/13  | 學士        | 國立臺灣海洋大學   | 不具原住民身分 |             |
| 30110016       | 92                   | <b>夏</b> 梁綸                            | 男    | ( /12/19  | 學士        | 國立臺灣海洋大學   | 不具原住民身分 |             |
| 30110017       | 90                   | 皆                                      | 男    | ( /01/16  | 學士        | 國立臺灣海洋大學   | 不具原住民身分 |             |
| 30110018       | 94                   | / 睦                                    | 女    | ( /11/15  | 學士        | 國立臺灣海洋大學   | 不具原住民身分 |             |
| 30110019       | .3                   | 星如                                     | 女    | ( 1/04/29 | 學士        | 國立臺灣海洋大學   | 不具原住民身分 |             |
| 30110020       | 25                   | 野光                                     | 男    | ( )/10/09 | 學士        | 國立臺灣海洋大學   | 不具原住民身分 |             |
| 30110021       | C221428165           | 藩若瑛                                    | ⋪    | 082/02/16 | 豐十        | 國大臺灣海洋大學   | 不具原住民身分 |             |

## 2. 加印部份:

▶ 可勾選「加印應考人履歷表資料卡」,即可於報表中多顯示該內容。

|          |             |     |            |    | 交通部103年第三<br>應考人基 |               |                      |              |       | ^ |
|----------|-------------|-----|------------|----|-------------------|---------------|----------------------|--------------|-------|---|
|          |             |     |            |    |                   |               |                      | 日期:103/09/04 | 頁次:1頁 |   |
| 等級:專拍    | 支高考 類科:     | 301 | 一等船副       |    |                   |               |                      |              |       |   |
| 入場證號     | 身份證字號       | 姓   | 名          | 性別 | 出生年月日             | 最高教育程度        | 最高學校名稱               | 原住民          | 身心障礙  |   |
| 特別試場     | 身份別         | 應   | 考資格        |    | 學校名稱              | 系所科名稱         | 畢                    | 畢年           |       |   |
| 20110001 |             | ſ   | E 600-     | m  | 071/11/02         | B9_L          | 國立言义法代十四             | 不且医什尼自心      |       |   |
| 30110001 | C121081051  | Ŧ   |            | 男  |                   | 学士            | 國 立 室 湾 海 洋 人 学<br>V | 个只原往氏身分      |       |   |
| 00440000 | 4回耤         | 1   | き歴         | -  | 國立臺灣海洋大學          | 商船系(科/組)      |                      | 095          |       |   |
| 30110002 | L124411008  | 9   | 《榮         | 男  | 063/01/01         | 學士            | 國立臺灣海洋大學             | 个具原住氏身分      |       |   |
|          | 木國籍         | 1   | き歴         |    | 國立臺灣海洋大學          | 商船系(科/組)      | Y                    | 085          |       |   |
| 30110003 | C121427120  | ž   | ≥恒         | 男  | 080/08/09         | 二專            | 台北海洋技術學院             | 不具原住民身分      |       |   |
|          | 本國籍         | 1   | ■歴         |    | 台北海洋技術學院          | 航海系(科/組)      | Y                    | 103          |       |   |
| 30110004 | HTTZ3434386 | 1   | 譹          | 男  | 077/12/14         | 學士            | 國立高雄海洋科技大學           | 不具原住民身分      |       |   |
|          | 本國籍         | 1   | ■歴         |    | 國立高雄海洋科技大學        | 航運技術系(科/組)    | Υ                    |              |       |   |
| 30110005 | GIZZIOTU64  | P   | ŧ元         | 男  | 068/08/05         | 二專            | 台北海洋技術學院             | 不具原住民身分      |       |   |
|          | 本國籍         | 1   | ■歴         |    | 台北海洋技術學院          | 航海系(科/組)      | Υ                    | 103          |       |   |
| 30110006 | F 124003033 | ł   | 宇          | 男  | 082/05/07         | 學士            | 國立臺灣海洋大學             | 不具原住民身分      |       |   |
|          | 本國籍         | 1   | 8分證明       |    | 國立臺灣海洋大學          | 商船系(科/組)      | Ν                    | 104          |       |   |
| 30110007 | KZZZ481378  | 1   | ŧ竹         | 女  | 081/09/22         | 學士            | 國立臺灣海洋大學             | 不具原住民身分      |       |   |
|          | 木國籍         | 1   | ■歴         |    | 國立臺灣海洋大學          | 商船系(科/組)      | Υ                    | 103          |       |   |
| 30110008 | NTZ3503333  | T   | を育定        | 男  | 068/10/16         | 學士            | 海軍軍官學校               | 不具原住民身分      |       |   |
|          | 木國籍         | 1   | 軍相關海勤資歷    |    | 海軍軍官學校            | 其他            | Υ                    | 091          |       |   |
| 30110009 | L223758458  | 1   | 5.熙        | 女  | 078/10/26         | 學士            | 國立臺灣海洋大學             | 不具原住民身分      |       |   |
|          | 木國籍         | 1   | 問歴         |    | 國立臺灣海洋大學          | 商船系(科/組)      | Υ                    | 101          |       |   |
| 30110010 | E124438547  |     | <u></u> 進均 | 男  | 080/04/03         | 學士            | 國立臺灣海洋大學             | 不具原住民身分      |       |   |
|          | 太國籍         | 依   | 壆歴         |    | 國立臺灣海洋大學          | -<br>商船系(科/組) | Y                    | 103          |       | ~ |
| <        |             |     |            |    |                   |               |                      |              | >     |   |

可再勾選加印應考人住址,應考人學經歷報表會將考生的地址、學經歷印出

|          |            |                     |       | 交通部103年第三次航<br>雁老人其木資                  | 海人員測驗<br>*料                           |               |              |       | ^ |
|----------|------------|---------------------|-------|----------------------------------------|---------------------------------------|---------------|--------------|-------|---|
|          |            |                     |       | ~~~~~~~~~~~~~~~~~~~~~~~~~~~~~~~~~~~~~~ |                                       |               | 日期:103/09/04 | 頁次:1頁 | : |
| 等級:專     | 支高考 類科     | : 301一等船副           |       |                                        |                                       |               |              |       |   |
| 入場證號     | 身份證字號      | 姓名                  | 性別    | 出生年月日                                  | 最高教育程度                                | 最高學校名稱        | 原住民          |       |   |
| 特別試場     | 身份別        | 應考資格                |       | 學校名稱                                   | 系所科名稱                                 | 畢             | 畢年           | 身心障礙  |   |
| 30110001 | C121081651 | 劉冠維                 | æ     | 071/11/02                              | 閂┼                                    | 國立臺灣海洋大學      | 不具原住民身分      |       |   |
|          | 木國籍        | 依學歷                 | 55    | 國立臺灣海洋大學                               | テェ<br>商船系(科/细)                        | Y             | 095          |       |   |
|          |            | 住址:基隆市中山區中山         | 一路    | 回亚显得得开入中<br>57號2樓                      | 學經歷:國立臺灣                              | 海洋大學商船系(科/組)  | 畢業           |       |   |
| 30110002 | L124411000 | 来系樂                 | 男     | 063/01/01                              | 學士                                    | 國立臺灣海洋大學      | 不具原住民身分      |       |   |
|          | 本國籍        | 依學歷                 |       | 國立臺灣海洋大學                               | 商船系(科/組)                              | Y             | 085          |       |   |
|          |            | 住址:台中市沙鹿區光幸         | 醫路159 | 9巷3號                                   | · · · · · · · · · · · · · · · · · · · | [海洋大學商船系(科/組) | 畢業           |       |   |
| 30110003 | C121427120 | 江宇恒                 | 男     | 080/08/09                              | 二專                                    | 台北海洋技術學院      | 不具原住民身分      |       |   |
|          | 本國籍        | 依學歷                 |       | 台北海洋技術學院                               | 航海系(科/組)                              | Υ             | 103          |       |   |
|          |            | <u>住址</u> :基隆市安樂區樂和 | 」三街2  | 299號2樓                                 | 學經歷:台北海洋                              | 羊技術學院航海系(科/組) | 畢業           |       |   |
| 30110004 | H123434986 | 許展豪                 | 男     | 077/12/14                              | 學士                                    | 國立高雄海洋科技大學    | 不具原住民身分      |       |   |
|          | 本國籍        | 依學歷                 |       | 國立高雄海洋科技大學                             | 航運技術系(科/組                             | ) Y           |              |       |   |
|          |            | 住址:桃園縣桃園市忠三         | 路15   | 虎                                      | 學經歷:國立高雄                              | i海洋科技大學航運技術   | 糸(科/組)畢業     |       |   |
| 30110005 | Q122787064 | 陳俊元                 | 男     | 068/08/05                              | 二專                                    | 台北海洋技術學院      | 不具原住民身分      |       |   |
|          | 本國籍        | 依學歷                 |       | 台北海洋技術學院                               | 航海系(科/組)                              | Y             | 103          |       |   |
|          |            | 住址:嘉義縣民雄鄉金卿         | 村忠    | 養街220號                                 | 學經歷:台北海洋                              | 羊技術學院航海系(科/組) | 畢業           |       |   |
| 30110006 | P124003033 | 崔澤宇                 | 男     | 082/05/07                              | 學士                                    | 國立臺灣海洋大學      | 不具原住民身分      |       |   |
|          | 本國籍        | 依學分證明               |       | 國立臺灣海洋大學                               | 商船系(科/組)                              | N             | 104          |       |   |
|          |            | 住址:基隆市中正區北寧         | 醫路2號  | 國立台灣海洋大學商船學系                           | 學經歷:國立臺灣                              | 調洋大學商船系(科/組)  | 在校           |       |   |
| 30110007 | K222481378 | 劉雅竹                 | 女     | 081/09/22                              | 學士                                    | 國立臺灣海洋大學      | 不具原住民身分      |       | ~ |
| 6        | 太國籍        | 依豐歷                 |       | 國立臺灣海洋大學                               | 商船系(科/組)                              | Y             | 103          |       |   |

#### 2.1.3.8.3 排場作業

#### 2.1.3.8.3.1 排場初始化

作業畫面:

| 自員及遊艇與動力小船駕駛軍                                                         | 電腦測驗 併场與成積計      | \$}<br>新員組,Web                                                                                                    | come! 🔂 🗄 |
|-----------------------------------------------------------------------|------------------|----------------------------------------------------------------------------------------------------|-----------|
| ^                                                                     | ■ 排場初始化          |                                                                                                    |           |
| 系統目録 выятем мени<br>MP8103003 / history01 ☞ 排場試務資料設定 ■ 排場初始化 ■ 該国代源練業 | 初始預別:            | <ul> <li>僅初始化應考人資料與排場結果</li> <li>僅初始化排場結果(不清除應考人與代碼資料)</li> <li>僅僅入應考人資料</li> <li>僅僅人考試基本資料</li> <li>全部初始化(初次使用)</li> </ul> |           |
| ■ 試場代碼維護                                                              | 绘查 资料 丰·         |                                                                                                    |           |
| ■ 試場座位維護                                                              | Zip              | OK 有資料。                                                                                                    |           |
| ■ 日程表維護 ■ 需求座位數試算                                                     | Person           | OK 有資料。                                                                                                    |           |
| ■ 預排作業 ■ 特別與故障座位維                                                     | Remark           | OK 有資料。                                                                                                    |           |
| 譲<br>┏┛排場處理作業                                                         | Aboriginal       | OK 有資料。                                                                                                    |           |
| ■ 選擇考區 ■ 積利整合品件化                                                      | Qualification    | OK 有資料。                                                                                                    |           |
| ■ 排場結果定版<br>■ 排場結果定版                                                  | Education        | OK 有資料。                                                                                                    |           |
| ■ 同時報考<br>試之考生資料                                                      | School           | OK 有資料。                                                                                                    |           |
| ■ 排場後換座位<br>■ 排場後設定身障座                                                | Department       | OK 有資料。                                                                                                    |           |
| 位 回首頁                                                                 | ExamArea         | OK 有資料。                                                                                                    |           |
|                                                                       | YE_Ycombin       | OK 有資料。                                                                                                    |           |
| ~                                                                     | YE Ycomexam      | OK 有容料。                                                                                                    |           |
|                                                                       | CD_Area          | UK 月貢科。                                                                                                    |           |
| <b>式体口的</b>                                                           | CD_Class         | OK 有資料。                                                                                                    |           |
| がおけます system menu<br>MPB103003 / history01                            | CD_Department    | OK 有資料。                                                                                                    |           |
|                                                                       | CD_Native        | OK 有資料。                                                                                                    |           |
| ■ 排場初始化                                                               | CD_Edulev        | OK 有資料。                                                                                                    |           |
| <ul> <li>■ 試區代碼維護</li> <li>■ 試場代碼維護</li> </ul>                        | CD_Zip           | OK 有資料。                                                                                                    |           |
| ■ 試場座位維護 ■ 考試開始日維護                                                    | CD_Eduschool     | OK 有資料。                                                                                                    |           |
|                                                                       | CD_Military      | OK 有資料。                                                                                                    |           |
| ■ 需求座位數試算<br>■ 預排作業                                                   | CD_Inschool      | OK 有資料。                                                                                                    |           |
| ■ 特別與故障座位維                                                            | CD_Qrule         | OK 有資料。                                                                                                    |           |
| ☐ 排場處理作業 ■ 選擇考區                                                       | CD_SSeat         | OK 有資料。                                                                                                    |           |
| ■ 類科整合最佳化 ■ 排場結果定版                                                    | CD_Qualify       | OK 有資料。                                                                                                    |           |
| ■ 同時報考二類科考<br>試力考生容料                                                  | CD_StdNationCode | OK 有資料。                                                                                                    |           |
|                                                                       | EB_ExBase        | OK 有資料。                                                                                                    |           |
|                                                                       | EB Choose        | OK 有資料。                                                                                                    |           |

系統作業程序:新考試開始時,要將資料清空,再確認代碼檔是否有資料後,開

始初始化。

輸入表單說明: 【排場試務資料設定】→【排場初始化】。 系統操作說明:

> (1)請先檢查畫面上所列的資料表是否已有資料,確認所有資料表皆 有資料後,請點選確認,開始執行初始化。

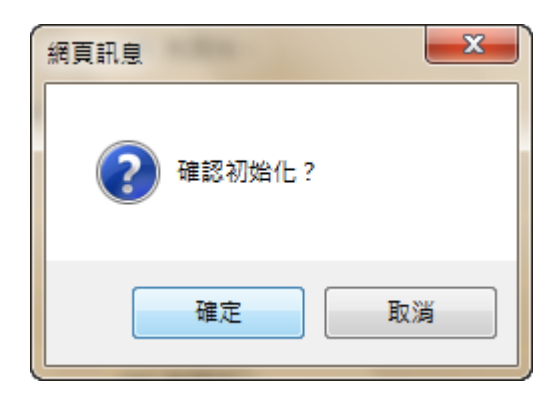

(2) 排場初始化完成後,請再點選回【排場精靈設定】繼續執行下一個步驟。

| 船員及遊艇與動力小網                                                         | 哈駕駛電腦測驗 | 排場與成績計算                | 考試基本資料   應考人資料   排場作業   排場後續   成績計算   相<br>船員組, V | 傍示後續Ⅰ<br>Velcome! | 權限管理 |
|--------------------------------------------------------------------|---------|------------------------|---------------------------------------------------|-------------------|------|
|                                                                    | ^ ■流    | 程管理                    |                                                   |                   | ^    |
| >> 系統目錄 ыызтет тени                                                |         | 初始蘋別:全部初始化(初次使用)       |                                                   |                   |      |
| MPB103003 / history01                                              |         | 初始化結果:己完成。<br>重新匯入資料表: |                                                   |                   |      |
| ■ 排物訊務員科設定<br>■ 排場初始化                                              |         | 考生應試資料                 | EA_Examinee (From Base,BaseSubject)               |                   |      |
| <ul> <li>■ 試區代碼維護</li> <li>■ 試場代碼維護</li> </ul>                     |         | 應試科目設定                 | EA_SubjectSetup (From Section)                    |                   |      |
| ■ 試場座位維護 ■ 考試開始日維護                                                 |         | 郵遞區號檔                  | Zip (筆數:368)                                      |                   |      |
| ■ 日程表維護<br>■ 要求座位動試算                                               | П       | 身份別檔                   | Person (筆數:2)                                     |                   |      |
|                                                                    |         | 原住民檔                   | Aboriginal (筆數:16)                                |                   |      |
| ■ 特別県政障座位維<br>護                                                    |         | 應考資格分類檔                | Qualification (筆數:9)                              |                   |      |
| <ul> <li>一 一 排場處理作業</li> <li>              畫 選擇考區      </li> </ul> |         | 教育程度檔                  | Education (筆數:9)                                  |                   |      |
| ■ 類科整合最佳化 ■ 排場結果定版                                                 |         | 學校代碼檔                  | School (筆數:13)                                    |                   |      |
| 同時報考二類科考<br>試之考生資料                                                 |         | 条所科代碼檔                 | Department (筆數:23)                                |                   |      |
| ■ 排場後換座位 ■ 排場後設定自確座                                                |         | 考區代碼檔                  | ExamArea (筆數:2)                                   |                   |      |
|                                                                    |         | 身心障礙代碼檔                | MalFunction (筆數:11)                               |                   |      |
|                                                                    | -       | 兵役狀況代碼檔                | Military (筆數:5)                                   |                   |      |
|                                                                    | $\sim$  | 在學狀況代碼檔                | Inschool (筆數:6)                                   |                   | ~    |

|                                       |           | 指貝組·Weico                    | omei ann |
|---------------------------------------|-----------|------------------------------|----------|
| ~                                     | 應試科目代碼檔   | Object (筆數:21)               | ^        |
| 系統目錄 Swistem menu                     | 年度組別代碼檔   | Classification (筆數:2)        |          |
| MPB103003 / history01                 | 彌封差號檔     | SecretNumber (筆數:2)          |          |
| 計場試務資料設定                              | 成績計算狀態檔   | KindScoreStatus (筆數:6)       |          |
| ■ 排場初始化 ■ 試區代碼維護                      | 特別座位代碼檔   | SpecialSeat (筆數:2)           |          |
| ■ 試場代碼維護                              | 日程表設定檔    | EA_DailyScheduleSetup (筆數:5) |          |
| ■ 試陽座位雜選 ■ 考試開始日維護                    | 清空資料表:    |                              |          |
|                                       | 座位設定      | EA_ExamSeat                  |          |
| ■ 需求座位數試算<br>■ 預排作業                   | 考試資訊設定    | EA_ExamSetup                 |          |
| 特別與故障座位維<br>護                         | 日程表設定     | EA_DailyScheduleSetup        |          |
| · · · · · · · · · · · · · · · · · · · | 排場結果-日程表  | EA_DailySchedule             |          |
| ■ 類科整合最佳化 ■ 排爆結果定じ                    | 類科整合      | EA_SeatIntegratedDetail      |          |
| ■ 同時報考二類科考<br>■ 同時報考二類科考              | 排場結果-考生資訊 | EA_ExamineeSubject           |          |
| ■ 排場後換座位<br>■ #場後換座位                  | 排場結果-節次資訊 | EA_SessionDetail             |          |
| ■ 拼陽使設定身厚座<br>位                       | 排爆狀龍      | EA StoredObject              |          |

◎說明:請依精靈順序執行不可跳過。(除部分作業有特別說明依考試不同,可

2.1.3.8.3.2 試區代碼維護

#### 作業畫面:

|                                                             | ~                                                 | ■ 試區代碼維護                                |             |
|-------------------------------------------------------------|---------------------------------------------------|-----------------------------------------|-------------|
| 系統目錄 ыыытет теми                                            |                                                   | 交通部103年第三次航海人員測驗                        |             |
| MPB103003 / history01                                       |                                                   | 請輸入:                                    |             |
| <ul> <li>■ 排場初始化</li> <li>■ 試區代碼維護</li> </ul>               |                                                   | »考區: 全部 ✔                               |             |
| ■ 試場代碼維護                                                    |                                                   | » 試區代碼: *輸入三位數字,如001                    |             |
| ■ 考試開始日維護                                                   |                                                   | 》試區名稱: *最多輸入25個中文字                      |             |
| ■ 日程表維護 ■ 需求座位敷試算                                           | D                                                 | » 試區地址: *最多輸入25個中文字                     |             |
|                                                             |                                                   | 》試區電話:                                  |             |
| <ul> <li>■ 行加兵政障圧並縦</li> <li>護</li> <li>● 排場度理作業</li> </ul> |                                                   | 》試區順序: *請輸入數字                           |             |
| ■ 選擇考區                                                      |                                                   | ≫ 試區狀態: ○ 開放 ○ 不開放                      |             |
| ■ 類科整合最佳化 ■ 排場結果定版 ■ 同時報考二類科考                               | ▲ 描写 5 000<br>● 頚科整合最佳化<br>● 排場結果定版<br>● 同時報考二類科考 | Q 五 約 0 5<br>*軸入標準試區資料 <sup>。</sup> ◎ 1 | [增]<br>[[入] |
| 試之考生資料<br>■ 排場後換座位<br>■ 排場後設定身障座                            |                                                   |                                         |             |
| 位                                                           |                                                   |                                         |             |

系統作業程序:新考試開始,須維護各試區的相關資料,供排場時使用。亦可使 用轉入功能將標準試區資料轉入後,再進行維護,已節省維護時間(標準試區係由資訊室統一維護,供各考試使用)。

輸入表單說明: 【排場試務資料設定】→【試區代碼維護】。

系統操作說明:

- (A)前方有 欄位皆為必輸欄位,下拉選擇「考區」,輸入「試區 代碼」、「試區名稱」、「試區順序」、「試區狀態」等資料後點 選新增。
- (B) 將顯示新增成功訊息,點選確定,即完成新增動作。

| <ul> <li>● Kachebe verse menu</li> <li>● Kachebe verse menu</li> <li>● Face verse menu</li> <li>● Face verse menu</li> <li>● Face verse menu</li> <li>● Face verse verse ver</li></ul> | and a second many second second second second second second second second second second second second second s |                     |               | 胎貝瓶,Welcome!     | E |
|----------------------------------------------------------------------------------------------------|----------------------------------------------------------------------------------------------------|---------------------|---------------|------------------|---|
|                                                                                                    | ^                                                                                                    | ■試區代碼維護             |               |                  |   |
| MP9103003 / Instany01         ● 詳場就務實料設定         ● 詳場認有意趣         ● 詳場或比較總         ● 詳場或比較總         ● 詳場或比較總         ● 詳集或出論總         ● 詳集或出論總         ● 目程表維總         ● 新求应位數試算         ● 對影響就算         ● 新於原         ● 打影響就算         ● 計場換算作業         ● 計場換算作業         ● 詳場優擔作業         ● 調整         ● 計場優擔定能         ● 可時概考二類科考<br>試乙字生資料         ● 計場優級定身際座<br>企<br>企         ● 可言更                                                                                                    | 系統目錄 ынытет тени                                                                                               |                     | 交通部103年第三次航海/ | 人員測驗             |   |
| <ul> <li></li></ul>                                                                                                    | MPB103003 / history01                                                                                          |                     |               |                  |   |
| <ul> <li># 排舉初始化</li> <li>● 試區代碼注鍵</li> <li>● 試區代碼: [203] *输入三位數字 • 如001</li> <li>● 試區化碼: [203] *输入三位數字 • 如001</li> <li>● 試區化碼: [203] *输入三位數字 • 如001</li> <li>● 試區化碼: [203] *输入三位數字 • 如001</li> <li>● 試區化碼: [203] *输入三位數字 • 如001</li> <li>● 試區名稱: [其某大] *最多輸入25個中文字</li> <li>● 試區物理: [20222222]</li> <li>● 試區物理: [20222222]</li> <li>● 試區順座: [3] *請輪入數字</li> <li>● 試區狀理: [3] *請輪入數字</li> <li>● 試區狀理: [3] *請輪入數字</li> <li>● 試區狀理: [3] *請輪入數字</li> <li>● 試區狀理: [3] *請輪入數字</li> <li>● 試區狀理: [3] *請輪入數字</li> <li>● 試區狀理: [3] *請輪公數字</li> <li>● 試區狀理: [3] *請輪入數字</li> <li>● 試區狀理: [3] *請輪入數字</li> <li>● 試區狀理: [3] *請輪入數字</li> <li>● 試區狀理: [3] *請輪入數字</li> <li>● 試區狀理: [3] *請輪入數字</li> <li>● 試圖默理: [3] *請輪入數字</li> <li>● 試圖默理: [3] # 請論() ○ 不開放</li> <li>● 算為標識試區資料: [3] * 請</li> </ul>                                                                                                    | 👕 排場試務資料設定                                                                                                    | 請輸入:                |               |                  |   |
| <ul> <li>■ 試區代碼維護</li> <li>■ 試場代碼維護</li> <li>■ 對場化描述</li> <li>■ 香試開始日維護</li> <li>■ 有起表維護</li> <li>■ 有起表維護</li> <li>■ 有起表維護</li> <li>■ 特別與故障座位維護</li> <li>■ 特別與故障座位維護</li> <li>■ 特別與故障座位維護</li> <li>■ 新見整合最佳化</li> <li>■ 許場後最空放</li> <li>■ 同時報考二類科考<br/>試乙考生資料</li> <li>■ 計場後設定身障座<br/>位</li> <li>■ 回首頁</li> </ul>                                                                                                    | ■ 排場初始化                                                                                                    | ▶考區: 臺北 ✔           |               |                  |   |
| <ul> <li>■ 試場座位維護</li> <li>■ 考試開始日維護</li> <li>■ 目最表維護</li> <li>■ 現水座位數試算</li> <li>● 預將作業</li> <li>● 扮別员效節座位維 該</li> <li>● 詳層處理作業</li> <li>● 選擇考堅</li> <li>● 現得整百萬</li> <li>● 預將報考三類科考 試 三者稱: ○2222222</li> <li>● 試區頂序: 3 *請輸入數字</li> <li>● 試區類點: ● 開放 ○ 不開放</li> <li>● 面積更</li> <li>● 回首更</li> </ul>                                                                                                    | ■ 試區代碼維護<br>■ 試場代碼維護                                                                                           | ▶ 試區代碼: 003 * 輸入三位劇 | 字,如001        |                  |   |
| <ul> <li>■ GROWING MARKET</li> <li>■ GROWING MARKET</li> <li>■ GROWING MARKET</li> <li>■ 研究座位數試算</li> <li>■ 研究座位數試算</li> <li>■ 研究座位數試算</li> <li>■ 研究座位數</li> <li>● 就區電話:</li> <li>● 02222222</li> <li>● 試區地址:</li> <li>● 台北市木柵路</li> <li>● 電子電話</li> <li>● 022222222</li> <li>● 試區現席:</li> <li>③ ● 試區現席:</li> <li>③ ● 試區機席:</li> <li>③ ● 試區機席:</li> <li>③ ● 試區機席:</li> <li>③ ● 試區機席:</li> <li>● 試區機席:</li> <li>③ ● 試區機席:</li> <li>● ご ● (○ 二 二 二 二 二 二 二 二 二 二 二 二 二 二 二 二 二 二</li></ul>                                                                                                    | ■ 試場座位維護 ■ 考試問始日維諾                                                                                             | ▶試區名稱: 某某大          |               | *最多輸入25個中文字      |   |
| <ul> <li>■ 市水生 医初小并</li> <li>● 預於作業</li> <li>● 特易度理作業</li> <li>● 選擇考查區</li> <li>● 算择整合最佳化</li> <li>■ 排場結果定版</li> <li>● 同時報考二類科考<br/>試之考生資料</li> <li>● 計場後設定身障座<br/>位</li> <li>● 可首頁</li> </ul>                                                                                                    |                                                                                                    | ▶試區地址: 台北市木柵路       |               | *最多輸入25個中文字      |   |
| <ul> <li>● 対加方は確定し無<br/>該</li> <li>● 排場意理作業</li> <li>● 課程考區</li> <li>● 課程考區</li> <li>● 課程考區</li> <li>● 課程考區</li> <li>● 課程考區</li> <li>● 課程考區</li> <li>● 課程考區</li> <li>● 課程考區</li> <li>● 課程考區</li> <li>● 詳場給会会性()</li> <li>● 詳場後後回定</li> <li>● 計場後後回定</li> <li>● 回首頁</li> </ul>                                                                                                    |                                                                                                    | ▶試區電話: 022222222    |               |                  |   |
| <ul> <li>■ 選擇考區</li> <li>■ 選擇考區</li> <li>■ 類科整合最佳化</li> <li>■ 排場結果定版</li> <li>■ 同時報考二類科考<br/>試之考生資料</li> <li>■ 許場後設定身障座<br/>位</li> <li>□ 酉首頁</li> </ul>                                                                                                    | ■ 将加兵政障庄亚維<br>護<br>■ ● 排爆處理作業                                                                                  | ▶試區順序: 3 *詩輸入數      | 字             |                  |   |
| <ul> <li>■ 類科整合最佳化</li> <li>● 許總結果定版</li> <li>● 訂 按</li> <li>● 訂 按</li> <li>● 訂 #</li> <li>● 訂 #</li> <li>● 計場後設定身障座<br/>位</li> <li>● 回首頁</li> </ul>                                                                                                    | ■ 選擇考區                                                                                                    | ▶試區狀態: ●開放 ○ 不開放    |               |                  |   |
| <ul> <li>● 好~6m未上版</li> <li>● 時報考二類科考<br/>試之考生資料</li> <li>● 排場後換座位</li> <li>● 排場後設定身障座<br/>位</li> <li>● 可首頁</li> </ul>                                                                                                    | ■ 類科整合最佳化                                                                                                    |                     |               | Q 查 詢 🗋 新 增      |   |
| 試之考生資料<br>■ 排場後換座位<br>■ 排場後設定身陣座<br>位<br>□ 回首頁                                                                                                    | ■ 肝·杨胡未足版<br>■ 同時報考二類科考                                                                                        |                     |               | *轉入標準試區資料* 🕒 🐫 入 |   |
| ■ 折場後決注<br>● 折場後設定身陣座<br>位<br>回首頁                                                                                                    | 試之考生資料                                                                                                    |                     |               |                  |   |
| 位<br>] 回首頁                                                                                                    | ■ 排場後設定身障座                                                                                                    |                     |               |                  |   |
|                                                                                                    | 位                                                                                                    |                     |               |                  |   |
| ~                                                                                                    |                                                                                                    |                     |               |                  |   |
|                                                                                                    |                                                                                                    |                     |               |                  |   |
|                                                                                                    | *                                                                                                    |                     |               |                  |   |
|                                                                                                    |                                                                                                    | AU                  |               |                  |   |
|                                                                                                    |                                                                                                    | Microsoft Internet  | Explorer      |                  |   |
| Microsoft Internet Explorer 🔀                                                                                                    |                                                                                                    |                     |               |                  |   |
| Microsoft Internet Explorer 🔀                                                                                                    |                                                                                                    | 🤼 資料新増              | 成功!           |                  |   |
| Microsoft Internet Explorer X                                                                                                    |                                                                                                    |                     |               |                  |   |
| Microsoft Internet Explorer 区<br>資料新增成功!                                                                                                    |                                                                                                    |                     | -(3)          |                  |   |

◎說明:

(1) 新增:

 試區順序:此為畫面顯示的排序,數字越小則排在最上方,此順序不影響 排場作業,僅只是畫面的顯示先後位置而已。。

2) 試區狀態: 若為 "不開放" 即不列入排場座位試算中

3)按清除按鈕,會將畫面上的資料清空,方便重新再作輸入。

(2) 查詢:

(A) 可輸入查詢條件(亦可不輸入條件), 按查詢按鈕。

| 船員及遊艇與動力小和                                                                                                    | 后駕駛電腦 | <ul> <li>測驗 排場與成績計算</li> <li>試區代碼維護</li> </ul>                                                                                          | 船員組,Welcome! 登出                                                       |
|----------------------------------------------------------------------------------------------------|-------|----------------------------------------------------------------------------------------------------|-----------------------------------------------------------------------|
| <ul> <li>➤ 新枝目錄 энэтет тетч</li> <li>→ 排場試務資料設定</li> <li>● 排場試務資料設定</li> <li>● 排場試務資料設定</li> <li>● 排場試務資料設定</li> <li>● 計場で、</li> <li>● 計場で、</li> <li>● 計場で、</li> <li>● 可以場合に</li> <li>● 可請更</li> </ul> |       | - 試區代碼維護<br>- 試區代碼:<br>- 送加 ✓<br>- 送加 ✓<br>- 送該區代碼:<br>- 送該區代碼:<br>- 送該區代碼:<br>- 送該區名稱:<br>- 送該區之<br>- 送該區次盤:<br>- 送該區次盤:<br>- 開放 ○ 不開放 | 之次航海人員測驗          *最多輸入25個中文字         *最多輸入25個中文字         *最多輸入25個中文字 |

(B)將顯示符合查詢條件的查詢結果資料,在欲修改或查詢的資料以滑鼠左鍵再該筆資料「○選擇」按兩下即進入明細畫面;若不輸入欄位資料,即顯示全部資料。

| <ul> <li>▶ 糸��目録 выятия лени</li> <li>MPB103003 / history01</li> <li>○ 當 排場試務資料設定</li> <li>● 計場試務資料設定</li> <li>● 試場代碼維護</li> <li>● 試場代碼維護</li> <li>● 新場前場面は</li> <li>● 看試開始日維護</li> <li>● 目程表維護</li> <li>● 需求座位數試算</li> <li>● 預排作業</li> <li>● 例別供試確存</li> </ul>                | 試區狀態<br>開放 | (創)<br>( | ^ |  |
|----------------------------------------------------------------------------------------------------|------------|----------|---|--|
| <ul> <li>○ 益北 002 華夏科技大學 新北市中和區工專路111號 89415100 1 頁</li> <li>○ 益北 002 華夏科技大學 新北市中和區工專路111號 89415100 1 頁</li> <li>○ 黃北 002 華夏科技大學 新北市中和區工專路111號 89415100 1 頁</li> <li>○ 黃北 002 華夏科技大學 新北市中和區工專路111號 89415100 1 頁</li> <li>○ 黃北 002 華夏科技大學 新北市中和區工專路111號 89415100 1 頁</li> </ul> | 開放         | t        |   |  |
| ■ 特別県政障座位維                                                                                                    |            |          |   |  |
| <ul> <li>送</li> <li>#場處理作業         ■ 還授考區         ■ 費料整合最佳化         ■ 排場結果定版         ■ 同時報考二類科考         ■ 訂之考生資料         ■ 排場後換座位     </li> </ul>                                                                                                    |            |          |   |  |

|          | (0) | 田刊八日 |      | - 灬 页 小 叭       | 小预小一 | 1 BIC 12 |      |   |
|----------|-----|------|------|-----------------|------|----------|------|---|
| ■ 試區代碼查詢 |     |      |      |                 |      |          |      |   |
| 選擇       | 考區  | 試區代碼 | 試區名稱 | 試區地址<br>查無符合資料! | 試區電話 | 試區順序     | 試區狀態 | ^ |

(C) 當輸入的條件,查無資料時將顯示下列訊息。

(D) 於查詢結果頁下方將顯示查詢結果的筆數, 欲返回上一畫面

請點選上一頁。

▶筆數 1 - H

(E) 欲檢視/修改資料請參考『檢視/修改資料』說明。

(3) 檢視/修改資料-

(A) 先執行查詢作業,於查詢結果畫面,請用滑鼠左鍵再該筆資料「○選擇」按兩下。

| ▶ 系統目錄 sustem menu<br>MPB103003 / history01                                                                                                    | 選擇 | 考區 | 試區代碼 |      |                       |                  |           |        |   |  |
|----------------------------------------------------------------------------------------------------|----|----|------|------|-----------------------|------------------|-----------|--------|---|--|
| <ul> <li>□ 許增額約5月14002</li> <li>□ 許增額約5月14002</li> <li>□ 許增約154</li> <li>□ 試場化碼維護</li> <li>□ 試場化碼維護</li> <li>□ 計場者試開始日維護</li> <li>□ 音電表維護</li> <li>□ 需求座位款試算</li> <li>□ 預排作業</li> <li>□ 特別與故障座位維護</li> <li>○ 計場鑑定</li> <li>□ 許場鑑定</li> <li>□ 許場卷規定</li> <li>□ 許場卷換定位</li> <li>□ 許場後說定身障座<br/>位</li> <li>□ 百百頁</li> </ul> |    | 臺北 | 002  | 試區名稱 | 試區地址<br>新北市中和區工專路111號 | 試區電話<br>89415100 | 試區順序<br>1 | 試區狀態開放 | ^ |  |

(B)除了「試區名稱」、「試區順序」、「試區狀態」可修改,其餘欄位皆不可修改。

(C) 確認資料無誤後,再按修改按鈕,將顯示成功訊息,點選確

定,即完成修改動作。

|                                                                                                    | ~ | ■ 試區代碼更新                                                                                                    | лизенц • неколю: |  |
|----------------------------------------------------------------------------------------------------|---|----------------------------------------------------------------------------------------------------|------------------|--|
| <ul> <li>              新統日録 sustem menu          </li> <li>             MPB103003 / history01         </li> <li>              計場試務資料設定</li></ul>                                               | - | 請輸入:<br>≫考 區: <u>臺北</u><br>≫試區代碼: 002<br>≫試區名稱: <sup>華夏科技大學</sup>                                                                                    | *最多輸入25個中文字      |  |
| ■ 試場座位維護<br>■ 考試開始日維護<br>■ 日程表維護<br>■ 需求座位數試算<br>■ 預排作業<br>■ 特別與紋障座位維<br>護                                                                                                    |   | <ul> <li>&gt;&gt; 試區地址: 新北市中和區工專路111號</li> <li>&gt;&gt; 試區電話: 89415100</li> <li>&gt;&gt; 試區順序: 1 *請輸入數字</li> <li>&gt;&gt; 試區狀題: ④開放 ○ 不開放</li> </ul> | *最多輸入25個中文字      |  |
| <ul> <li>■ 評場處理作業</li> <li>● 選擇等區</li> <li>● 選擇整區</li> <li>● 選擇整合區</li> <li>● 請場結果定版</li> <li>● 同時報考二類科考<br/>試之考生資料</li> <li>● 請場後換定位</li> <li>● 排場後換定身障座</li> <li>位</li> <li>● 回首頁</li> </ul> |   |                                                                                                    |                  |  |

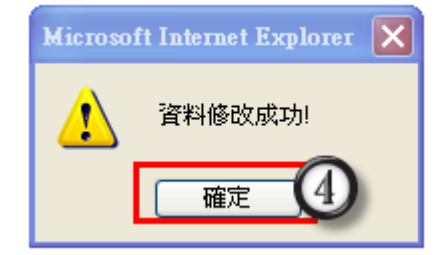

- (4) 刪除:
  - (A) 先執行查詢作業,於查詢結果畫面,請用滑鼠左鍵再該筆資料「○選擇」按兩下。

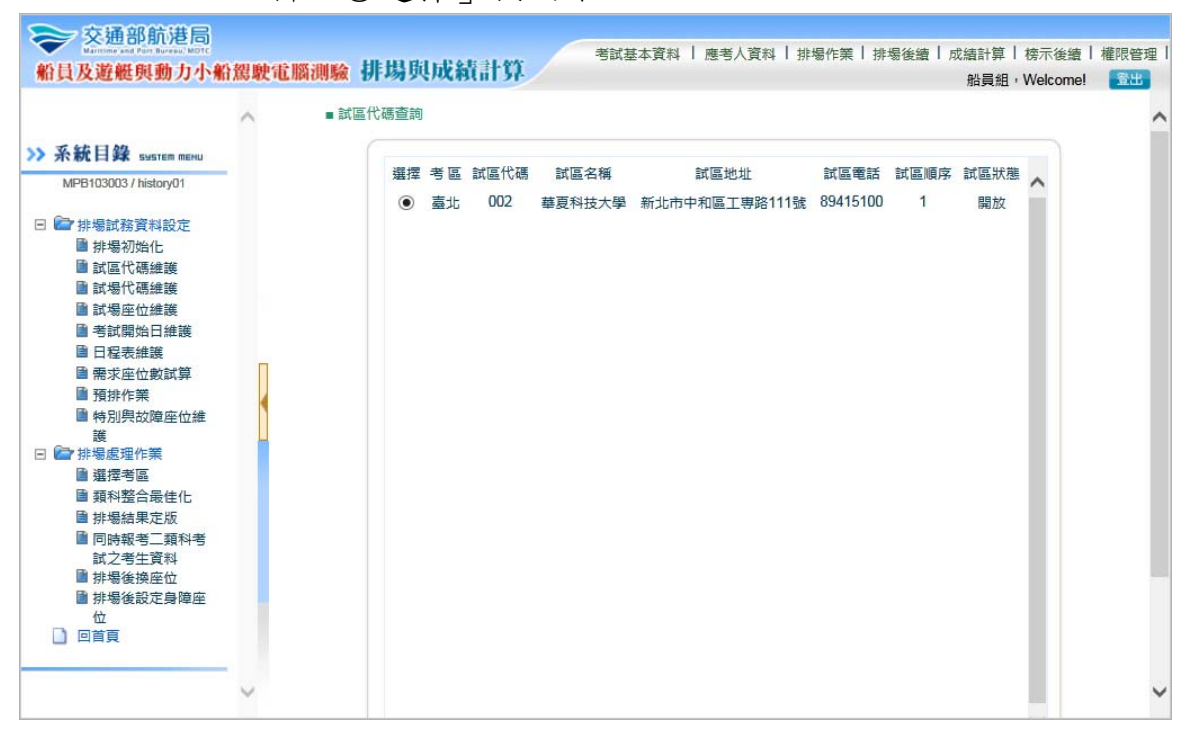

(B) 要刪除資料時,請按刪除按鈕,將顯示是否要刪除訊息,點

|                                                                                                    | ^ | ■ 試區代碼更新                                                                                                    |                                           |
|----------------------------------------------------------------------------------------------------|---|----------------------------------------------------------------------------------------------------|-------------------------------------------|
| 余秋目錄 зивтет тетч     Личатара и портания     Личатара и портания     Личатара и портания     Личатара и портания     Личатара и портания     Личатара и портания     Личатара и портания     Личатара и портания     Личатара и портания     Личатара и портания     Личатара и портания     Личатара и портания     Личатара и портания     Личатара и портания     Личатара     Личатара     Ли | 1 | 喆翰入:     *考 區: 至北     * 新區代碼: 002     * 試區代碼: 002     * 試區名稱: <sup>韓夏科技大學</sup> * 試區地址: 新北市中和區工專路111號     * 試區電話: 89415100     * 試區順序: 1 * 読輸入數字     * 試區順序: 2 ● 開放 ○ 不開放     * 試區比址: ● 開放 ○ 不開放 | *最多輸入25個中文字<br>*最多輸入25個中文字<br>*最多輸入25個中文字 |

選確定,再點選刪除成功訊息,即可完成刪除動作。

(5) 轉入:

(A) 點選轉入的功能將標準試區資料轉入,勾選欲轉入的試區點

選轉入,將顯示匯入成功訊息,再點選確定即完成。

| Security and press of a start of a start way                                                                                                    | HK 164 101 ()              |                                                                                                    |                               | 船員組·We                               | Icome!               |
|----------------------------------------------------------------------------------------------------|----------------------------|----------------------------------------------------------------------------------------------------|-------------------------------|--------------------------------------|----------------------|
| ^                                                                                                    | ×                          | ■ 試區代碼維護                                                                                                    |                               |                                      |                      |
| 統目錄 ынытем шеми                                                                                                    |                            |                                                                                                    | 交通部103年第三次航海人                 | 員測驗                                  |                      |
| PB103003 / history01                                                                                                    |                            |                                                                                                    |                               |                                      |                      |
| 排場試務資料設定                                                                                                    |                            | 請輸入:                                                                                                    |                               |                                      |                      |
| ■ 排場初始化                                                                                                    |                            | ▶考區: 全部 ✔                                                                                                    |                               |                                      |                      |
| ■ 試過代碼維護                                                                                                    |                            | ▶試區代碼: *輸入三位數字                                                                                                    | ≅,救□001                       |                                      |                      |
| ■ 試場座位維護                                                                                                    |                            | 》試區名稱:                                                                                                    |                               | *最多輸入25個中文字                          |                      |
| ■ 号試開知口維護 ■ 日程表維護                                                                                                    |                            | N STEWH -                                                                                                    |                               | *是名称 1.25 周山立空                       |                      |
| ■需求座位數試算 ■ 預排作業                                                                                                    |                            | * #4 00 HCHI -                                                                                                    |                               | 成多期八亿四十大丁                            |                      |
| ■ 特別與故障座位維                                                                                                    |                            | ▶試區電話:                                                                                                    |                               |                                      |                      |
| 護<br>▶ 排場處理作業                                                                                                    |                            | ▶試區順序:*請輸入數字                                                                                                    | 2                             |                                      |                      |
| ■ 選擇考區                                                                                                    |                            | ▶ 試區狀態: ○ 開放 ○ 不開放                                                                                                    |                               |                                      |                      |
| ■ 頬科登古栽佳化<br>■ 排場結果定版                                                                                                    |                            |                                                                                                    |                               | Q. 查 詞 🗋 新                           | 增                    |
| ■ 同時報考二類科考<br>試つ考生溶料                                                                                                    |                            |                                                                                                    |                               | *轉入標準試區資料* 🕒 🛄                       |                      |
| ■ 排場後換座位                                                                                                    |                            |                                                                                                    |                               |                                      |                      |
| 排場後設定身障座<br>位                                                                                                    |                            |                                                                                                    |                               |                                      |                      |
| 回首頁                                                                                                    |                            |                                                                                                    |                               |                                      |                      |
|                                                                                                    |                            |                                                                                                    |                               |                                      |                      |
|                                                                                                    |                            |                                                                                                    |                               |                                      |                      |
| マ交通部航港局<br>Marcare and Pere forma. MOT<br>1及遊艇與動力小船駕                                                                                                    | ,<br>駛電腦泪                  | 11驗 排場與成績計算                                                                                                    | 考試基本資料   應考人資料   非            | 排場作業   排場後續   成續計算   榜示<br>船員組,Wel   | ⊼後續<br>lcome!        |
| 交通部航港局<br>Material and Part Market Mark<br>支及遊艇與動力小船駕<br>へ                                                                                                    | 駛電腦涉                       | <b>11驗</b> 排場與成績計算                                                                                                    | 考試基本資料   應考人資料   非<br>試區代碼純註進 | 排場作業   排場後續   成績計算   榜示<br>船員組 + Wel | 示後續<br>Icome!        |
| 交通部航港局<br>Marring and Part Barrary Mart<br>員及遊艇與動力小船駕<br>系統目錄 Sustrem menu                                                                                                    | 駛電腦波                       | <b>明驗 排場與成績計算</b>                                                                                                    | 考試基本資料   應考人資料   非<br>試區代碼線推進 | 非場作業   排場後續   成績計算   棱涜<br>船員組 + Wel | 示後續│<br>lcome!       |
| 交通部航港局<br>Marring and Part land and With<br>人及遊艇與動力小船駕<br>S統目錄 sussifier methu<br>MPB103003 / history01                                                                                                    | 駛電腦泪                       | 小級 排場與成績計算<br>請勾選後匯入標準試區: · 華夏技術學院                                                                                                    | 考試基本資料   應考人資料   非<br>試區代碼維護  | 非場作業   排場後續   成續計算   楼示<br>船員組,Wei   | 示後續  <br>lcome!      |
| 交通部航港局                                                                                                    | 駛電腦測                       | <ul> <li>● : 正修科研究</li> </ul>                                                                                                    | 考試基本資料   應考人資料   非<br>試區代碼維護  | 非場作業   排場後續   成編計算   榜示<br>船員組,We    | 示後續  <br>lcome!      |
| 交通部航港局<br>(Main and Parties of Main and Main and Main           | 駛電腦涉                       | <ul> <li>● : 華夏技術學院</li> <li>● : 華夏技術學院</li> <li>● : 正修科技大學</li> <li>● : 工修科技大學</li> </ul>                                                                                                    | 考試基本資料   應考人資料   非<br>試區代碼維護  | 排楊作業   排場後續   成績計算   榜示<br>船員組 + Wel | 示後續  <br>lcome!<br>入 |
|                                                                                                    | <b>康</b> 史 3 <b>亡</b> 用約 沪 | <ul> <li>●:華夏技術學院</li> <li>●:華夏技術學院</li> <li>●:正修科技大學</li> <li>●:二丁</li> </ul>                                                                                                    | 考試基本資料   應考人資料   非<br>試區代碼純推進 | 非場作業   排場後續   成緒計算   榜示<br>船員組 + Wel | 示後續<br>Icome!        |
| 交通部航港局<br>支遊艇與動力小船線                                                                                                    | <b>驶</b> 行位 用路过            | <ul> <li>小級 排場與成績計算     </li> <li>詰勾選後匯入標準試區:     </li> <li>○ : 華夏技術學院     </li> <li>○ : 正修科技大學     </li> <li>○ 上一頁     </li> </ul>                                                                           | 考試基本資料   應考人資料   非<br>計區代碼純推進 | 排場作業   排場後續   成結計算   核元<br>船員組 • Wel | 示後續<br>Idcome!       |
| 交通部航港局<br>Datament and Plan Barbara, Work           入遊艇與動力小船器           入遊艇與動力小船器           後、新日錄          sustam menu           MPB103003 / history01           排場試務資料設定           動排場初始化           動試得で構建業           動試得在低建業           動試得在低建業           動試得在低建業           動試得完全能業           動式得完全能業           面目目表。非常常                                                                                                    | <b>東大市山間</b> 新社            | <ul> <li>●: 華夏技術學院</li> <li>●: 正修科技大學</li> <li>●: 正修科技大學</li> </ul>                                                                                                    | 考試基本資料   應考人資料   非<br>計區代心线推進 | 非場作業   排場後續   成績計算   棱元<br>船員組 • Wel | 示後續<br>Icome!        |
| 交通部航港局           入遊艇與動力小船器           入遊艇與動力小船器           大波艇與動力小船器           小師名           小師名           小                                                                                                    | wy<br>電腦<br>)              | <ul> <li>●: 華夏技術學院</li> <li>●: 正修科技大學</li> <li>●: 工修科技大學</li> </ul>                                                                                                    | 考試基本資料   應考人資料   非<br>試區代码%推護 | 排場作業   排場後續   成續計算   棱元<br>船員組 + Wel | 示後續<br>Icome!<br>入   |
| 交通部航港局<br>D           又遊艇與動力小船器           及遊艇與動力小船器           政遊艇與動力小船器           後期           10           11           12           12           13           14           14           15           15           15           15           15           15           15           15           15           15           15           15           15           15           15           15           15           15           15           15           15           15           15           15           15           15           15           16           16           17           16           16           16           16           16           16           16           16           16           16 <td><b>驶電腦</b>港</td> <td><ul> <li>              御殿,成績計算      </li> <li>             副会選後匯入標準試區:         </li> <li>             · 華夏技術學院         </li> <li>             · 正修科技大學         </li> <li>             上一頁         </li> </ul></td> <td>考試基本資料   應考人資料   非<br/>試區代碼%推護</td> <td>排場作業   排場後續   成續計算   棱元<br/>船員組 + Wei</td> <td>示後續<br/>lcomel<br/>入</td>                                                                                                    | <b>驶電腦</b> 港               | <ul> <li>              御殿,成績計算      </li> <li>             副会選後匯入標準試區:         </li> <li>             · 華夏技術學院         </li> <li>             · 正修科技大學         </li> <li>             上一頁         </li> </ul> | 考試基本資料   應考人資料   非<br>試區代碼%推護 | 排場作業   排場後續   成續計算   棱元<br>船員組 + Wei | 示後續<br>lcomel<br>入   |
| 交通部航港局<br>J及遊艇與動力小船線     J及遊艇與動力小船線     J及遊艇與動力小船線     J及遊艇與動力小船線     J及遊艇與動力小船線     J及遊艇與動力小船線     J国電視器     J国和名称     J国和名称     J国和和 | <b>驶電 職</b> 利              | <ul> <li>● : 華夏技術學院</li> <li>● : 正修科技大學</li> <li>● : 工修科技大學</li> </ul>                                                                                                    | 考試基本資料   應考人資料   非<br>試區代碼紙推護 | 非場作業   排場後續   成編計算   楼示<br>船員組 + Wel | 示後續<br>Icome!        |
| 交通部航港局<br>近回日本日本地本部が開発<br>大変能興動力小船駕<br>大変能興動力小船駕<br>小路回教室科設定<br>部球局初始化<br>動球局代碼總護<br>副試局で碼總護<br>副試局で碼總護<br>副試局で碼總護<br>副試局型位總護<br>副試局型依護<br>聞物作業<br>聞物作業<br>聞物作業<br>聞物作業<br>聞物作業<br>聞物作業<br>聞物作業<br>聞物作業<br>聞物作業<br>聞き運作業<br>調準要応                                                                                                    | <b>驶電 職</b> 利              | <ul> <li>● 詳場與成績計算</li> <li>□ : 華夏技術學院</li> <li>□ : 正修科技大學</li> <li>● 上一頁</li> </ul>                                                                                                    | 考試基本資料   應考人資料   非<br>試區代碼維護  | 非場作業   排場後續   成編計算   楼示<br>船員組 • We  | 示後續<br>icomel        |
| 交通部航港局<br>Durwer war and warse Wars           又遊艇與動力小船梁           及遊艇與動力小船梁           球局103003 / history01           排場試務資料設定           副試局代碼維護           副試局で高維護           副試局低端護           副試局性機能           日程表維護           雪和紫白微紅葉           預排作業           特別的政策定位維護           資調報告報           調利整合最佳化                                                                                                    | 驶電腦沿                       | <ul> <li>● 排場與成績計算</li> <li>□ : 華夏技術學院</li> <li>□ : 正修科技大學</li> <li>● 上一頁</li> </ul>                                                                                                    | 考試基本資料   應考人資料   非<br>試區代碼維護  | 非場作業   排場後續   成編計算   榜示<br>船員組 · We  | 示後續<br>Icome!        |
| 交通部航港局           以回知不知意知知道           人遊艇與動力小船駕           人遊艇與動力小船駕           後期日報           100003/history01           計場試務資料設定           新場代碼建築           副試局に低線線           副試局に低線線           副試局に低線線           副試局に低線線           副試局に低線線           副試局に低線線           副試費電位建築           ■ 新聞開始日維線           ■ 和智人電表総器           ■ 新聞作業           ● 特別県数健康作業           ■ 類早整           ■ 類早整           ■ 類常客區           ■ 類早整           ■ 類早整           ■ 類早報整合最佳化           ■ 排場結果定版                                                                                                    | 駛電腦                        | <ul> <li>● 排場與成績計算</li> <li>□ : 華夏技術學院</li> <li>□ : 華夏技術學院</li> <li>□ : 正修科技大學</li> <li>● 上一頁</li> </ul>                                                                                                    | 考試基本資料   應考人資料   非<br>計區代碼紙推進 | 非場作業   排場後續   成編計算   榜示<br>船員組,We    | 示後續<br>icome!<br>入   |
| 交通部航港局<br>Unintervention Units Units           又遊艇與動力小船梁           及遊艇與動力小船梁           國語報告報告書書書書書書書書書書書書書書書書書書書書書書書書書書書書書書書書書書                                                                                                    | <b>驶</b> 和 間               | <ul> <li>● 排場與成績計算</li> <li>□ : 蘇夏技術學院</li> <li>□ : 蘇夏技術學院</li> <li>□ : 正修料技大學</li> <li>□ : 上一頁</li> </ul>                                                                                                    | 考試基本資料   應考人資料   非<br>計區代碼給推進 | 非锡作業   排場後續   成結計算   核元<br>船員組 + Wel | ⊼後續<br>lcome!<br>入   |
| 交通部航港局           及遊艇與動力小船였           及遊艇與動力小船였           後期           100003/history01           計場試務資料設定           副試場定位維護           副試場定位維護           副素明微日總護           調料           動料           動料           動制           小振島環告           動調           調用           動料           動制           動物(市           副試場定位維護           予約           動料           動制           一般           一般           一般           一般           一般           一般           一般           一般           一般           一般           一般           」新場電           」新潟           」新潟           」新潟           」新潟           」新潟           」新潟           」新潟           」「日本           」           」           」           」           」           」           」           」 <td><b>驶</b>电 服 利</td> <td><ul> <li>● 排場與成績計算</li> <li>□ #夏技術學院</li> <li>□ : #夏技術學院</li> <li>□ : 正修科技大學</li> <li>□ 上一頁</li> </ul></td> <td>考試基本資料   應考人資料   非<br/>計區代心純主義</td> <td>非褐作葉   排場後續   成結計算   核元<br/>船員組 • Wel</td> <td>⊼後續<br/>Icome!</td>                                                                                                    | <b>驶</b> 电 服 利             | <ul> <li>● 排場與成績計算</li> <li>□ #夏技術學院</li> <li>□ : #夏技術學院</li> <li>□ : 正修科技大學</li> <li>□ 上一頁</li> </ul>                                                                                                    | 考試基本資料   應考人資料   非<br>計區代心純主義 | 非褐作葉   排場後續   成結計算   核元<br>船員組 • Wel | ⊼後續<br>Icome!        |
| 交通部航港局<br>Durane at Pickural WIT           及遊艇與動力小輸盤           及遊艇與動力小輸盤           成調艇與動力小輸盤           該         新聞           軟目錄         sustem menu           APB103003 / history01         詳場認務資料設定                · 詳場認務資料設定             · 請請購換日載              · 新報                · 詳場認務資料設定             · 請請購換日              · 詳場或的估估                · 詳場或出議             ·              ·                                                                                                    | <b>驶</b> 电 超 期 资 法         | <ul> <li>● #場與成績計算</li> <li>□ #夏技術學院</li> <li>□ : 正修科技大學</li> <li>■ 上一頁</li> </ul>                                                                                                    | 考試基本資料   應考人資料   非<br>計區代心线推進 | 非場作業   排場後續   成續計算   榜示<br>船員組,Wei   | 示後續<br>Icome!<br>入   |
|                                                                                                    | <b>驶電 間</b> 後後             | <ul> <li>● 正修科技大學</li> <li>● 正修科技大學</li> </ul>                                                                                                    | 考試基本資料   應考人資料   非<br>試區代碼%推議 | 排場作業   排場後續   成續計算   核示<br>船員組 + Wei | 示後續<br>icome!        |
| 交通部航港局<br>及遊艇與動力小輸盤           及遊艇與動力小輸盤           成目錄           ************************************                                                                                                    | <b>驶っ</b> 症 順利             | <ul> <li>● 建豆技術學院</li> <li>● : 華豆技術學院</li> <li>● : 正修科技大學</li> <li>● 上一頁</li> </ul>                                                                                                    | 考試基本資料   應考人資料   非<br>試區代码%推護 | 非褐作葉   排場後續   成績計算   核元<br>船員組 + Wei | 示後續 ]<br>lcome!      |

◎說明:若所勾選的試區資料已存在,則點選轉入時將顯示下列訊息,請點選確定,重新轉入。

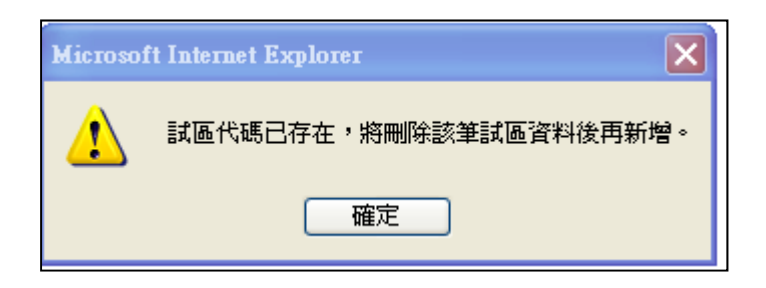

## ●此作業完成後,接下來請執行【試場代碼維護】

2.1.3.8.3.3 試場代碼維護

#### 作業畫面:

|                                               | ~ | ■試場代碼維護                          |
|-----------------------------------------------|---|----------------------------------|
| 系統目錄 System menu                              |   | 交通部103年第三次航海人員測驗                 |
| MPB103003 / history01                         | - |                                  |
| 计場試務資料設定                                      |   |                                  |
| ■ 排場初始化 ■ 試厚份確確                               |   | ▶考區: 全部 ✔                        |
| ■ 試場代碼維護                                      |   | ≫試區: 全部 ✔                        |
| 試場座位維護 考試開始日維護                                |   | » 試場代碼: 輪入三位數字,如001              |
| ■ 日程表維護                                       | п | 》試場名稱:<br>*最多輸入25個中文字            |
| <ul> <li>■ 需求座位数試算</li> <li>■ 預排作業</li> </ul> |   | ▶電腦教室名稱:<br>*最多輸入10個中文字(如:412教室) |
| 特別與故障座位維<br>護                                 |   | ▶ 憲総教会機器・ * 最多論 入5個中文字(加)投機)     |
| 排場處理作業                                        |   |                                  |
| ■ 選择·ち凾<br>■ 類科整合最佳化                          |   | ▶ 試帯順序:」「請項數子                    |
| ■ 排場結果定版                                      |   | ▶試區狀態:○開放○不開放                    |
| 同時報考<br>試之考生資料                                |   | Q. 查询 D. 新增                      |
| ■ 排場後換座位                                      |   | * 載入標準試場資料。                      |
| 拼吻使設正身厚坐                                      |   |                                  |

系統作業程序:新考試開始,於試區資料維護後,將各試場資料接續維護,以供 排場時使用。亦可使用轉入功能將標準試場資料轉入後,再進行 維護,已節省維護時間(標準試場係由資訊室統一維護,供各考 試使用)。

輸入表單說明:【排場試務資料設定】→【試場代碼維護】。 系統操作說明: (1) 新增:

(A)前方有 ┙欄位皆為必翰欄位,下拉選擇「考區」、「試區」,輸入「試場代碼」、「試區名稱」、「試區順序」、「試區狀態」等資料後點選新增。

| 新員及遊艇與動力小船駕駛電                                                                                         | 這個測驗 排場與成績計算   ■試場代碼維護                                                                                                    | 科   應考人資料   排場作業   排場後續   成結計算   榜示後續   權限管理<br>船員組, Welcome! 1000 |
|----------------------------------------------------------------------------------------------------|----------------------------------------------------------------------------------------------------|--------------------------------------------------------------------|
| <ul> <li>&gt; 禾秋日錄 ustrem menu</li> <li>MPB103003 / history01</li> <li> <ul> <li></li></ul></li></ul> | <ul> <li>武場代碼維護</li> <li>交通部103年:</li> <li>請翰入:</li> <li>&gt;考區: 臺北 &gt;</li> <li>》試區: 華夏科技大學 &gt;</li> <li>&gt;試場代碼: [208] *翰入三位數字 · 如001</li> <li>&gt;試場名稱: [第2008試場</li> <li>&gt;電腦教室名稱: [315教室] *最多輸</li> <li>&gt;電腦教室復晉: [3[雲)] *最多輸入5個中文</li> <li>&gt;試場順序: [8] *諸填數字</li> <li>&gt;試區狀態: ④開放 〇不開放</li> </ul> | 第三次航海人員測驗<br>*最多軸入25個中文字<br>輸入10個中文字(如:412教室)<br>な字(如:8棟)          |

(B) 將顯示新增成功訊息,點選確定,即完成新增動作。

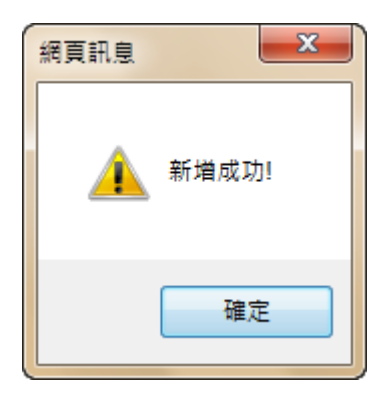

◎說明:

1)試場順序:此為畫面顯示時,該筆資料的排序位置,數字越小則排在最上方,此順序不影響排場作業,僅只是畫面的顯示先後位置而已。
 2)試區狀態:若為"不開放"即不列入排場座位試算中

(2) 按清除按鈕, 會將畫面上的資料清空, 方便重新再作輸入。

(3) 查詢:

(A) 可輸入查詢條件(亦可不輸入條件), 按查詢按鈕。

| 중通部航港局<br>№ 1000 000 Распола МОТ<br>船員及遊艇與動力小報                     | 台駕駛電腦 | 考試基本資料   應考人資料   排場作業   排場後續   成績計算   榜示後續   權限<br>調驗 排場與成績計算 格示後續   權限<br>船員組, Welcome!                                                                                                    |
|--------------------------------------------------------------------|-------|----------------------------------------------------------------------------------------------------|
|                                                                    | ~     | ■試場代碼維護                                                                                                    |
| ≫系統目錄 sustem menu                                                  |       | 交通部103年第三次航海人員測驗                                                                                                    |
| <ul> <li>MPB103003 / history01</li> <li> <b>計場試務資料設定</b></li></ul> |       | 請輸入:         ▶考區: 全部 ▼         ▶試 區: 全部 ▼         ▶試 個代碼: ● 輸入三位較字 · 如001         ▶試場代碼: ● 輸入三位較字 · 如001         >試場名稱: ● 輸入三位較字 · 如001         >試場名稱: ● 電腦效置名稱: ● 電腦效置名稱: ● 電腦效置者稱: ● 電腦效置接書: ● 電腦效置接書: ● 電腦效置接書: ● 電腦效置接書: ● 電腦效置接書: ● 電腦效置接書: ● 電腦效置接書: ● 電腦效置指示: ● 電腦效置者稱: ● 電腦效置指示: ● 電腦效量者: ● 電腦效量者: ● 電腦效量者: ● 電腦效量者: ● 電腦效量者: ● 電腦效量者: ● 電腦效量者: ● 電腦效量者: ● 電腦效量者: ● 電腦效量者: ● 電腦效量者: ● 電腦效量者: ● 電腦效量者: ● 電腦效量者: ● 電腦效量者: ● 電腦效量者: ● 電腦效量者: ● 電腦效量者: ● 電腦效量者: ● 電腦效量者: ● 電腦效量者: ● 電腦效量者: ● 電腦效量者: ● 電腦效量者: ● 電腦效量者: ● 電腦效量者: ● 電腦效量者: ● 電磁 ● 電磁 ● 電磁 ● 電磁 ● 電磁 ● 電磁 ● 電磁 ● 電 |
| ■ 新物质或化匀焊座<br>位<br>] 回首頁                                           |       |                                                                                                    |
|                                                                    | ~     |                                                                                                    |

(B)將顯示符合查詢條件的查詢結果資料;若不輸入欄位資料, 即顯示全部資料。

|                       | ^ | ■ 試場代碼維護 |        |    |               |        |          |      |   |  |
|-----------------------|---|----------|--------|----|---------------|--------|----------|------|---|--|
| 系統目錄 ыызтет теми      |   |          |        |    | 交通部103年第三     | 三次航海人員 | 測驗       |      |   |  |
| MPB103003 / history01 |   |          |        |    |               |        |          |      |   |  |
| 排場試務資料設定              |   | 選擇       | 試場狀態   | 考區 | 試區            | 試場代碼   | 試場名稱     | 試場順序 | ~ |  |
| ■ 排場初始化               |   | 0        | 開放     | 臺北 | 華夏科技大學        | 104    | 第1001試場  | 1    |   |  |
| ■ 試區代碼維護 ■ 試場代碼維護     |   | 0        | 開放     | 臺北 | 華夏科技大學        | 105    | 第1002試場  | 2    |   |  |
| ■ 試場座位維護              |   | 0        | 開放     | 臺北 | 華夏科技大學        | 106    | 第1003試場  | 3    |   |  |
| 考試開始日維護               |   | 0        | 開放     | 喜北 | 華夏科技大學        | 107    | 第1004試場  | 4    |   |  |
| ■ 口程衣維護<br>■ 需求座位數試算  | П | 0        | 問放     | 高北 | 華百科技大學        | 208    | 第2008試場  | 8    |   |  |
| ■ 預排作業                |   |          | 175.4A |    | <b>二</b> 体创 + | 224    | \$\$C004 | 21   |   |  |
| 特別與故障座位維              |   | 0        | 開放     | 高雄 | 止修科技大学        | 331    | 弟的川武場    | 21   |   |  |
| ₩<br>一 排場處理作業         |   | 0        | 開放     | 高雄 | 正修科技大學        | 332    | 第6002試場  | 22   |   |  |
| 🗎 選擇考區                |   | 0        | 開放     | 高雄 | 正修科技大學        | 333    | 第6003試場  | 23   |   |  |
| ■ 類科整合最佳化 ■ 排爆結果定版    |   | 0        | 開放     | 高雄 | 正修科技大學        | 334    | 第7001試場  | 24   |   |  |
| ■ 同時報考二類科考            |   |          |        |    |               |        |          |      |   |  |
| 試之考生資料<br>■ 排爆後協座位    |   |          |        |    |               |        |          |      |   |  |
| ■ 排場後設定身障座            |   |          |        |    |               |        |          |      |   |  |
| 位                     |   |          |        |    |               |        |          |      |   |  |

| C |     |       |          |      |      |      |      |      |
|---|-----|-------|----------|------|------|------|------|------|
|   | 選擇  | 試場狀態  | 考區       | 試區   | 試場代碼 | 試場名稱 | 試場順序 | ~    |
|   |     | 1     | 皆無符合資料   |      |      |      |      |      |
|   |     |       |          |      |      |      |      |      |
|   |     |       |          |      |      |      |      |      |
|   |     |       |          |      |      |      |      |      |
| 1 | 以本山 | 仙田五十- | 上山夕 日二 - | 二本山山 | 田儿岱山 | **** | 由丁圩田 | 71、昭 |

(C) 當輸入的條件,查無資料時將顯示下列訊息。

# 於查詢結果頁下方將顯示查詢結果的筆數,欲返回上一畫面請點選上一頁。

▶筆數 6 🛍 上一頁

(D) 欲檢視/修改資料請參考『檢視/修改資料』說明。

- (4) 檢視/修改資料-
  - (A) 先執行查詢作業,於查詢結果畫面,請用滑鼠左鍵再該筆資料「○選擇」按兩下。

|                                  | ^ | ■ 試場代碼維護 |         |    |           |        |              |      |  |
|----------------------------------|---|----------|---------|----|-----------|--------|--------------|------|--|
| 系統目錄 System menu                 |   |          |         |    | 交通部103年第三 | 三次航海人員 | 測驗           |      |  |
| ■ 排場試務資料設定                       |   | 選擇       | 試場狀態    | 考區 | 試區        | 試場代碼   | 試場名稱         | 試場順序 |  |
| ■ 排場初始化                          |   | ۲        | 開放      | 臺北 | 華夏科技大學    | 104    | 第1001試場      | 1    |  |
| ■ 試區代碼維護 ■ 試爆代碼維護                |   | 0        | 開放      | 臺北 | 華夏科技大學    | 105    | 第1002試場      | 2    |  |
| ■ 試場座位維護                         |   | 0        | 開放      | 臺北 | 華夏科技大學    | 106    | 第1003試場      | 3    |  |
| ■考試開始日維護                         |   |          | 盟放      | 喜北 | 華夏科技大學    | 107    | 筆1004試場      | 4    |  |
| 日桂表維護                            | П | 0        | 日日七万    | 主人 | 英百利廿十四    | 208    | 第2008計場      | 8    |  |
| ■ 預排作業                           |   | 0        | IPE LLA |    | 举发行权人学    | 200    | 55200044.789 | ~    |  |
| ■ 特別與故障座位維                       |   | 0        | 開放      | 高雄 | 正修科技大學    | 331    | 第6001試場      | 21   |  |
| ₩<br>→ 排場處理作業                    |   | 0        | 開放      | 高雄 | 正修科技大學    | 332    | 第6002試場      | 22   |  |
| ■ 選擇考區                           |   | 0        | 開放      | 高雄 | 正修科技大學    | 333    | 第6003試場      | 23   |  |
| ■ 類科整合最佳化 ■ 排場結果定版 ■ 同時報業□ 預利業   |   | 0        | 開放      | 高雄 | 正修科技大學    | 334    | 第7001試場      | 24   |  |
| ■ 内時報号 規科号<br>試之考生資料<br>■ 排場後換座位 |   |          |         |    |           |        |              |      |  |
| 排場後設定身障座<br>位                    |   |          |         |    |           |        |              |      |  |
|                                  |   |          |         |    |           |        |              |      |  |

(B)除了「考區」、「試區」、「試場代碼」不可修改,其餘欄位皆可修改。

| ^                                                | ■ 試場代碼維護  |                           |  |
|--------------------------------------------------|-----------|---------------------------|--|
| 系統目錄 ызытет теми                                 |           | 交通部103年第三次航海人員測驗          |  |
| MPB103003 / history01                            | 請輸入:      |                           |  |
| ■ 排場初始化                                          | ▶考區:      | 臺北                        |  |
| ■ 試區代碼維護 ■ 試場代碼維護                                | ▶試區:      | 華夏科技大學                    |  |
| <ul> <li>■ 試場座位維護</li> <li>■ 考試開始日維護</li> </ul>  | ▶試場代碼:    | 104                       |  |
| ■ 日程表維護 ■ 要求应付敷試算                                | ▶試場名稱:    | 第1001試場 *最多輸入50個中文字       |  |
|                                                  | ▶ 電腦教室名稱: | H502 *最多輸入10個中文字(如:412教室) |  |
| ■ 特別典政障座位維<br>護                                  | ▶電腦教室樓層:  | 5樓 *最多輸入5個中文字(如8樓)        |  |
| ■ 選擇考區                                           | ▶試場伺服器順序  | : 1 *請填數字                 |  |
| ■ 類科整合最佳化 ■ 排場結果定版                               | ▶試區狀態:    | ●開放 ○不開放                  |  |
| 同時報考二類科考<br>試之考生資料                               | 图 上一頁     | 2修改 自制除                   |  |
| <ul> <li>■ 排場後換座位</li> <li>■ 排場後設定身障座</li> </ul> |           |                           |  |
|                                                  |           |                           |  |

(C)確認資料無誤後,再按修改按鈕,將顯示成功訊息,點選確 定,即完成修改動作。

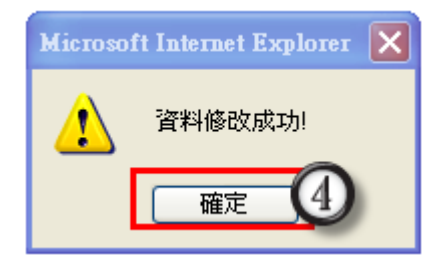
# (5) 刪除:

(A) 先執行查詢作業,於查詢結果畫面,請用滑鼠左鍵再該筆資料「○選擇」按兩下。

|                                             | ■ 試材 | 易代碼維護 |            |    |                |        |              |      |   |  |
|---------------------------------------------|------|-------|------------|----|----------------|--------|--------------|------|---|--|
| 条統目録 Sylistem menu<br>MPB103003 / history01 |      |       |            |    | 交通部103年第三      | 三次航海人員 | 測驗           |      |   |  |
| ▶ 排場試務資料設定                                  |      | 選擇    | 試場狀態       | 考區 | 試區             | 試場代碼   | 試場名稱         | 試場順序 | ~ |  |
| ■ 排場初始化                                     |      | 0     | 開放         | 臺北 | 華夏科技大學         | 104    | 第1001試場      | 1    |   |  |
| ■ 試區代碼維護                                    |      | 0     | 開放         | 臺北 | 華夏科技大學         | 105    | 第1002試場      | 2    |   |  |
| ■ 試場座位維護                                    |      | 0     | 開放         | 毒北 | 華夏科技大學         | 106    | 第1003試場      | 3    |   |  |
| ■ 考試開始日維護                                   |      | 0     | 問故         | 吉北 | <b>荘百</b> 刻は十開 | 107    | 第100/試得      | 4    |   |  |
| 目程表維護                                       | П    |       | HHULK HRAF | =  | 举变行这八字         | 200    | \$\$2000\$*# | 0    |   |  |
| ■ 需求座位数武昇 ■ 預排作業                            |      | ۲     | 開放         | 臺北 | 華夏科技大学         | 208    | 第2008試場      | 0    |   |  |
| ■特別與故障座位維                                   |      | 0     | 開放         | 高雄 | 正修科技大學         | 331    | 第6001試場      | 21   |   |  |
| ● 排得使用作業                                    |      | 0     | 開放         | 高雄 | 正修科技大學         | 332    | 第6002試場      | 22   |   |  |
| ■ 選擇考區                                      |      | 0     | 開放         | 高雄 | 正修科技大學         | 333    | 第6003試場      | 23   |   |  |
| ■ 類科整合最佳化 ■ 排場結果定版                          |      | 0     | 開放         | 高雄 | 正修科技大學         | 334    | 第7001試場      | 24   |   |  |
| 同時報考二類科考<br>試之考生資料<br>排場後換座位                |      |       |            |    |                |        |              |      |   |  |
| ■ 排場後設定身障座                                  |      |       |            |    |                |        |              |      |   |  |
| 位                                           |      |       |            |    |                |        |              |      |   |  |

(B)要刪除資料時,請按刪除按鈕,將顯示是否要刪除訊息,點 選確定,再點選刪除成功訊息,即可完成刪除動作。

| ➤ 交通部航港局<br>Matterne and Pier Bureau, MOTE |            | 考試基本資料 丨 應 | [考人資料 │ 排場作業 │ 排場後續 │ 成績計算 │ † | 傍示後續   權限管   |
|--------------------------------------------|------------|------------|--------------------------------|--------------|
| 自員及遊艇與動力小船駕駛電                              | 腦測驗 排場與成績  | (it)))     | 船員組・V                          | Velcome! 🕄 🖽 |
| ^                                          | ■ 試場代碼維護   |            |                                |              |
| 系統目錄 ынытет теми                           |            | 交通部103年第三  | 欠航海人員測驗                        |              |
| MPB103003 / history01                      | **** 1 ·   |            |                                |              |
|                                            | 前剩八,       | 「実小        |                                |              |
| ■ 評場初始に<br>■ 試區代碼維護                        | **sa.      |            |                                |              |
| ■ 試場忙碼維護 ■ 試場座位維護                          | ♥試 區:      | 照貝訊息 🥌     |                                |              |
| 考試開始日維護 日程表維護                              | ▶試場代碼:     | @ 確定要刪除嗎 ? |                                |              |
| ■ 需求座位數試算<br>■ 語地作業                        | ▶ 武場名稱:    |            | *最多輸入50個中文字                    |              |
| 制用 約 時 2 時 2 時 2 時 2 時 2 時 2 時 2 時 2 時 2 時 | ▶電腦教室名構:   |            | 個中文字(如:412教室)                  |              |
| ■ 排場處理作業                                   | ▶ 電腦教室使層:  | NEAL HAIM  | 」[18樓)                         |              |
| ■ 選擇考區 ■ 類科整合最佳化                           | ▶ 試場伺服器順序: | 8 *請填數字    | -                              |              |
| ■ 排場結果定版 ■ 同時報考二類科考                        | ▶試區狀態:     | ● 開放 ○ 不開放 |                                |              |
| 試之考生資料<br>■ 排場後換座位                         | 1 上一頁      |            |                                |              |
| ■ 排場後設定身障座                                 |            |            |                                |              |
| 回首頁                                        |            |            |                                |              |

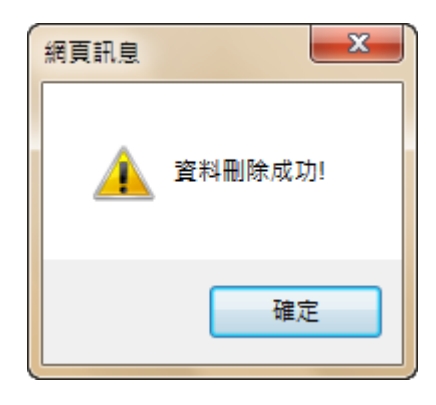

|                       | ∧ ■試 | 場代碼維護 |      |     |           |        |             |      |   |  |
|-----------------------|------|-------|------|-----|-----------|--------|-------------|------|---|--|
| 系統目錄 System menu      |      |       |      |     | 交通部103年第三 | 三次航海人員 | 測驗          |      |   |  |
| MPB103003 / history01 |      |       |      |     |           |        |             |      |   |  |
| 排場試務資料設定              |      | 選擇    | 試場狀態 | 考區  | 試區        | 試場代碼   | 試場名稱        | 試場順序 | ~ |  |
| ■ 排場初始化               |      | 0     | 開放   | 臺北  | 華夏科技大學    | 104    | 第1001試場     | 1    |   |  |
| ■ 試場代碼維護              |      | 0     | 開放   | 臺北  | 華夏科技大學    | 105    | 第1002試場     | 2    |   |  |
| ■ 試場座位維護              |      | 0     | 開放   | 臺北  | 華夏科技大學    | 106    | 第1003試場     | 3    |   |  |
| 書考試開始日維護<br>目程表維維     |      | 0     | 開放   | 臺北  | 華夏科技大學    | 107    | 第1004試場     | 4    |   |  |
| ■ 需求座位數試算             | П    | 0     | 開放   | 高雄  | 正修科技大學    | 331    | 第6001試場     | 21   |   |  |
|                       | •    | 0     | 開放   | 高雄  | 正修科技大學    | 332    | 第6002試場     | 22   |   |  |
| ■ 特別只00厚庄10維<br>護     |      | 0     | 開放   | 高雄  | 正修科技大學    | 333    | 第6003試場     | 23   |   |  |
| ● 游域型作業               |      | 0     | 問訪   | 宫姆  | 工修利益大學    | 334    | 第7001就得     | 24   |   |  |
| ■ 選择考益<br>■ 類科整合最佳化   |      | 0     | 用加入  | 同公用 | 正序科技入学    | 554    | 59700124/30 | 24   |   |  |
| ● 排場結果定版              |      |       |      |     |           |        |             |      |   |  |
| 同時報考二類科考<br>試力差生資料    |      |       |      |     |           |        |             |      |   |  |
| ■ 排場後換座位              |      |       |      |     |           |        |             |      |   |  |
| 排場後設定身障座              |      |       |      |     |           |        |             |      |   |  |
|                       |      |       |      |     |           |        |             |      |   |  |

- (6) 轉入:
  - (A)點選轉入的功能將標準試場資料轉入,勾選欲轉入的試場(亦可勾選 "試場名稱"後方的□(Ex:考選部國家考場),系統將 自動勾選所有試場),點選轉入,將顯示匯入成功訊息,再點

選確定即完成。

| ~                                                                                                    | ■ 試場代碼維護                                                                                                    |                                                                                                    |
|----------------------------------------------------------------------------------------------------|----------------------------------------------------------------------------------------------------|----------------------------------------------------------------------------------------------------|
| 先目錄 SYSTEM MENU                                                                                                    | -                                                                                                    | 态通 <u>部103</u> 在第三次航海人冒测驗                                                                                                    |
| B103003 / history01                                                                                                    |                                                                                                    | 又世的103年第二大的時八克州廠                                                                                                    |
| 北田建建海南和安                                                                                                    | 請輸入:                                                                                                    |                                                                                                    |
| # 杨武務員科設定<br>排場初始化                                                                                                    | ▶考區: 全部 ✔                                                                                                    |                                                                                                    |
| 試區代碼維護                                                                                                    |                                                                                                    |                                                                                                    |
| 武場座位維護                                                                                                    |                                                                                                    |                                                                                                    |
| 考試開始日維護                                                                                                    | ▶試場代碼:*輸入三位數字                                                                                                    | ,如001                                                                                                    |
| ■ 口程表雜選<br>■ 需求座位數試算                                                                                                    | ▶試場名稱:                                                                                                    | *最多輸入25個中文字                                                                                                    |
| 預排作業                                                                                                    | ▶電腦教室名稱:                                                                                                    | *最多輸入10個中文字(如:412教室)                                                                                                    |
| 時<br>初 学<br>初 学<br>初 学<br>で<br>維<br>-<br>-<br>-<br>-<br>-<br>-<br>-<br>-<br>-<br>-<br>-<br>-<br>-                                                                                                    | ▶ 電腦教室樓層: 5                                                                                                    | 多輸入5個中文字(如:8樓)                                                                                                    |
| 非場處理作業                                                                                                    |                                                                                                    |                                                                                                    |
| 類科整合最佳化                                                                                                    |                                                                                                    |                                                                                                    |
| ■ 排場結果定版<br>■ 同時報考 <sup>一</sup> 類科考                                                                                                    | ▶試區狀態: ○開放 ○ 不開放                                                                                                    |                                                                                                    |
| 試之考生資料                                                                                                    |                                                                                                    |                                                                                                    |
| # 排場後換座位<br># 排場後設定身障座                                                                                                    |                                                                                                    | 轉八倍半期/物貝//F                                                                                                    |
|                                                                                                    |                                                                                                    |                                                                                                    |
| 交通部航港局                                                                                                    |                                                                                                    |                                                                                                    |
| 交通部航港局<br>Manana and Fait Instale Matter<br>及遊艇與動力小船駕駛電                                                                                                    | <mark>腦測驗</mark> 排場與成績計算                                                                                                    | 考試基本資料   應考人資料   排場作業   排場後續   成緒計算   榜示後準<br>船員組, Welcome                                                                                                    |
| 交通部航港局<br>Manana and Pan Rorata Mort<br>及遊艇與動力小船駕駛電                                                                                                    | 腦測驗 排場與成績計算                                                                                                    | 考試基本資料   應考人資料   排場作業   排場後續   成總計算   榜示後維<br>船員組, Welcome<br>試場代碼集護                                                                                                    |
| 交通部航港局<br>Manama sal Pen Burnar NOT<br>及遊艇與動力小船駕駛電<br>依目錄 sustem menu                                                                                                    | · 照測驗 排場與成績計算<br>請勾選需匯入標準試場座位的試區、試                                                                                                    | 考試基本資料   應考人資料   排場作業   排場後續   成编計算   核示後續<br>船員組, Welcome<br>記場代碼線推護<br>場:                                                                                                    |
| 交通部航港局<br>Maintone and You Burden Work<br>及遊艇與動力小船駕駛電<br>依目錄 sustrem menu<br>B103003 / history01                                                                                                    | I <mark>腦測驗 排場與成績計算</mark><br>請勾選需匯人標準試場座位的試區、試                                                                                                    | 考試基本資料   應考人資料   排場作業   排場後續   成結計算   榜示後續<br>船員組, Welcome<br>記場代碼維護<br>場:<br>2):第1006試場                                                                                                    |
| 交通部航港局<br>Management of the Second Mark<br><b>支遊艇與動力小船駕駛</b><br><b>た目錄 sustem menu</b><br>B103003 / history01<br>曲環試驗資料的存                                                                                                    | · <b>腦測驗 排場與成績計算</b><br>請勾選需匯入標準試場座位的試區、試                                                                                                    | 考試基本資料   應考人資料   排場作業   排場後續   成續計算   榜示後續<br>船員組, Welcome<br>記場代碼給護<br>場:<br>2 : 第1006試場<br>2 : 第1007試場                                                                                                    |
| 交通部航港局<br>Wateries and Person Wester<br>及遊艇與動力小船駕駛電<br>在目錄 sustem menu<br>B103003 / history01<br>非場試務資料設定<br>計場初始化                                                                                                    | · 腦測驗 排場與成績計算<br>歸勾選需匯入標準試場座位的試區、試                                                                                                    | 考試基本資料   應考人資料   排場作業   排場後續   成續計算   榜示後續<br>船員組, Welcome<br>試場代碼維護<br>場:<br>2 : 第1006試場<br>2 : 第1005試場<br>2 : 第1005試場                                                                                                    |
| 交通部航港局<br>Watermary and Parts Noted<br>支遊艇與動力小船駕駛電           支遊艇與動力小船駕駛電           6.目錄 sustem menu           8103003 / history01           非場試路資料設定           詳場初始化           試圖C代碼總護                                                                                                    | 浙湖縣 排場與成績計算     議勾邏帶匯入標準試場座位的試區、試     華夏技術學院:     「」     「」     「」     「」     「」     「」     「」     「」     「」     「」     「」     「」     「」     「」     「」     「」     「」     「」     「」     「」     「」     「」     「」     「」     「」     「」     「」     「」     「」     「」     「」     「」     「」     「」     「」     「」     「」     「」     「」     「」     「」     「」     「」     「」     「」     「」     「」     「」     「」     「」     「」     「」     「」     「」     「」     「」     「」     「」     「」     「」     「」     「」     「」     「」     「」     「」     「」     「」     「」     「」     「」     「」     「」     「」     「」     「」     「」     「」     「」     「」     「」     「」     「」     「」     「」     「」     「」     「」     「」     「」     「」     「」     「」     「」     「」     「」     「」     「」     「」     「」     「」     「」     「」     「」     「」     「」     「」     「」     「」     「」     「」     「」     「」     「」     「」     「」     「」     「」     「」     「」     「」     「」     「」     「」     「」     「」     「」     「」     「」     「」     「」     「」     「」     「」     「」     「」     「」     「」     「」     「」     「」     「」     「」     「」     「」     「」     「」     「」     「」     「」     「」     「」     「」     「」     「」     「」     「」     「」     「」     「」     「」     「」     「」     「」     「」     「」     「」     「」     「」     「」     「」     「」     「」     「」     「」     「」     「」     「」     「」     「」     「」     「」     「」     「」     「」     「」     「」     「」     「」     「」     「」     「」     「」     「」     「」     「」     「」     「」     「」     「」     「」     「」     「」     「」     「」     「」     「」     「」     「」     「」     「」     「」     「」     「」     「」     「」     「」     「」     「」     「」     「」     「」     「」     「」     「」     「」     「」     「」     「」     「」     「」     「」     「」     「」     「」     「」     「」     「」     「」     「」     「」     「」     「」     「」     「」     「」     「」     「」     「」     「」     「」     「」     「」     「」     「」     「」     「」     「」     「」     「」     「」     「」     「」     「」     「」     「」     「」     「」     「」     「」     「     「     「」     「     「     「     「     「     「     「     「     「     「     「     「     「   | 考試基本資料   應考人資料   排場作業   排場後續   成績計算   核示後維<br>船員組, Welcome<br><b>記場代碼(注護</b><br>場:<br>2]:第1006試場<br>2]:第1006試場<br>2]:第1005試場<br>2]:第1005試場<br>2]:第1005試場                                                                                                    |
| 交通部航港局           Wateries and Pice Burnary Word            及遊艇與動力小船駕駛電            大日錄 sustem menu            503003 / history01            非場初始化            試層代碼維護            試場代碼維護            試場供低維護                                                                                                    | · <b>腦測驗 排場與成績計算</b>                                                                                                    | 考試基本資料   應考人資料   排場作業   排場後還   成績計算   核示後續<br>船員組 · Welcome<br>記場代碼線推護<br>場:<br>2 : 第1006試場<br>2 : 第1007試場<br>2 : 第1001試場<br>2 : 第1001試場<br>2 : 第1002試場<br>2 : 第1002試場                                                                                                    |
| 交通部航港局<br>Without and Pers Burnary More<br>及遊艇與動力小船駕駛電<br>た目錄 sustem menu<br>B103003 / history01<br>非場試務資料設定<br>詳場例始化<br>試區代碼維護<br>試場代碼維護<br>管報開始日維護<br>管報開始日維護                                                                                                    | 武勝測驗 排場與成績計算     請勾選需匯入標準試場座位的試區、試     華夏技術學院: 図     □     □     □     □     □     □     □     □     □     □     □     □     □     □     □     □     □     □     □     □     □     □     □     □     □     □     □     □     □     □     □     □     □     □     □     □     □     □     □     □     □     □     □     □     □     □     □     □     □     □     □     □     □     □     □     □     □     □     □     □     □     □     □     □     □     □     □     □     □     □     □     □     □     □     □     □     □     □     □     □     □     □     □     □     □     □     □     □     □     □     □     □     □     □     □     □     □     □     □     □     □     □     □     □     □     □     □     □     □     □     □     □     □     □     □     □     □     □     □     □     □     □     □     □     □     □     □     □     □     □     □     □     □     □     □     □     □     □     □     □     □     □     □     □     □     □     □     □     □     □     □     □     □     □     □     □     □     □     □     □     □     □     □     □     □     □     □     □     □     □     □     □     □     □     □     □     □     □     □     □     □     □     □     □     □     □     □     □     □     □     □     □     □     □     □     □     □     □     □     □     □     □     □     □     □     □     □     □     □     □     □     □     □     □     □     □     □     □     □     □     □     □     □     □     □     □     □     □     □     □     □     □     □     □     □     □     □     □     □     □     □     □     □     □     □     □     □     □     □     □     □     □     □     □     □     □     □     □     □     □     □     □     □     □     □     □     □     □     □     □     □     □     □     □     □     □     □     □     □     □     □     □     □     □     □     □     □     □     □     □     □     □     □     □     □     □     □     □     □     □     □     □     □     □     □     □     □     □     □     □     □     □     □     □     □     □     □     □     □     □     □     □     □     □     □     □     □     □     □     □     □ | 考試基本資料   應考人資料   排場作業   排場後續   成緒計算   榜示後續<br>胎員組, Welcome<br>記場代碼紙推護<br>場:<br>2:第1006試場<br>2:第1007試場<br>2:第1005試場<br>2:第1001試場<br>2:第1002試場<br>2:第1003試場<br>2:第1003試場<br>2:第1004試場                                                                                                    |
| 交通部航港局           Mainter and Para Burners           支遊艇與動力小船駕駛電           K目錄 susteen menu           B103003 / history01           排場初始化           #指場初始化           試圖代碼維護           對場個加速位維護           ● 習試開始日推議           ● 目程奏建鍵           ● 同程表建鍵                                                                                                    | 新潮調驗 排場與成績計算     請勾選需僅入標準試場座位的試區、試     華夏技術學院:      「     「     」     「     」     」     」     」     」     」     」     」     」     」     」     」                                                                                                    | 考試基本資料   應考人資料   排場作業   排場後續   成縮計算   榜示後續                                                                                                    |
| 交通部航港局           Minimum void Year Navana Martin           支遊艇與動力小船駕駛電           大日錄 sustrem menu           B103003 / history01           非場試務資料設定           評場初始化           Italaecúa線線           Italaecúa線線           Italaecúalae           Italaecúalae           Italaecúalae           Italaecúalae           Italaecúalae           Italaecúalae           Italaecúalae           Italaecúalae           Italaecúalae           Italaecúalae           Italaecúalae           Italaecúalae           Italaecúalae     <                                                                                                    | 斯測驗 排場與成績計算     請勾選需匯入標準試場座位的試區、試     華夏技術學院:      夏     日     日   | 考試基本資料   應考人資料   排場作業   排場後續   成續計算   榜示後續<br>船員組, Welcome<br><b>記場代碼給註</b><br>場:<br>第1006試場<br>2: 第1006試場<br>2: 第1005試場<br>2: 第1001試場<br>2: 第1001試場<br>2: 第1003試場<br>2: 第1004試場<br>2: 第1004試場<br>2: 第1004試場<br>2: 第6001試場<br>2: 第6001試場                                                                                                    |
| 交通部航港局           Maximum vide Year board and year board and year board and year board and year of the second and year of the second a                                                                                                    | 浙洲 殿 排場 與 成 義 計算     請勾選需匯入標準試場座位的試區、試     華夏技術學院: 図     □     □     □     □     □     □     □     □     □     □     □     □     □     □     □     □     □     □     □     □     □     □     □     □     □     □     □     □     □     □     □     □     □     □     □     □     □     □     □     □     □     □     □     □     □     □     □     □     □     □     □     □     □     □     □     □     □     □     □     □     □     □     □     □     □     □     □     □     □     □     □     □     □     □     □     □     □     □     □     □     □     □     □     □     □     □     □     □     □     □     □     □     □     □     □     □     □     □     □     □     □     □     □     □     □     □     □     □     □     □     □     □     □     □     □     □     □     □     □     □     □     □     □     □     □     □     □     □     □     □     □     □     □     □     □     □     □     □     □     □     □     □     □     □     □     □     □     □     □     □     □     □     □     □     □     □     □     □     □     □     □     □     □     □     □     □     □     □     □     □     □     □     □     □     □     □     □     □     □     □     □     □     □     □     □     □     □     □     □     □     □     □     □     □     □     □     □     □     □     □     □     □     □     □     □     □     □     □     □     □     □     □     □     □     □     □     □     □     □     □     □     □     □     □     □     □     □     □     □     □     □     □     □     □     □     □     □     □     □     □     □     □     □     □     □     □     □     □     □     □     □     □     □     □     □     □     □     □     □     □     □     □     □     □     □     □     □     □     □     □     □     □     □     □     □     □     □     □     □     □     □     □     □     □     □     □     □     □     □     □     □     □     □     □     □     □     □     □     □     □     □     □     □     □     □     □     □     □     □     □     □     □     □     □     □     □     □     □     □     □     □     □     □     □     □     □     □     □     □     □   | 考試基本資料   應考人資料   排場作業   排場後續   成績計算   榜示後續<br>船員組, Welcome                                                                                                    |
| 交通部航港局           Warment interview lower beauty           支遊艇與動力小船駕駛電           た日錄 sustem menu           B103003 / history01           非場初始化           試場座位雄鍵           考試開始日維護           ● 新起泉政健産位雄           ● 時別県政健産位雄           ● 勝利県政健産位雄           ● 勝利県政健産位雄           ● 漫遊業度                                                                                                    | 浙湖縣 排場與成績計算     請勾選需匯入標準試場座位的試區、試     華夏技術學院: ○     □     □     □     □     □     □     □     □     □     □     □     □     □     □     □     □     □     □     □     □     □     □     □     □     □     □     □     □     □     □     □     □     □     □     □     □     □     □     □     □     □     □     □     □     □     □     □     □     □     □     □     □     □     □     □     □     □     □     □     □     □     □     □     □     □     □     □     □     □     □     □     □     □     □     □     □     □     □     □     □     □     □     □     □     □     □     □     □     □     □     □     □     □     □     □     □     □     □     □     □     □     □     □     □     □     □     □     □     □     □     □     □     □     □     □     □     □     □     □     □     □     □     □     □     □     □     □     □     □     □     □     □     □     □     □     □     □     □     □     □     □     □     □     □     □     □     □     □     □     □     □     □     □     □     □     □     □     □     □     □     □     □     □     □     □     □     □     □     □     □     □     □     □     □     □     □     □     □     □     □     □     □     □     □     □     □     □     □     □     □     □     □     □     □     □     □     □     □     □     □     □     □     □     □     □     □     □     □     □     □     □     □     □     □     □     □     □     □     □     □     □     □     □     □     □     □     □     □     □     □     □     □     □     □     □     □     □     □     □     □     □     □     □     □     □     □     □     □     □     □     □     □     □     □     □     □     □     □     □     □     □     □     □     □     □     □     □     □     □     □     □     □     □     □     □     □     □     □     □     □     □     □     □     □     □     □     □     □     □     □     □     □     □     □     □     □     □     □     □     □     □     □     □     □     □     □     □     □     □     □     □     □     □     □     □     □     □     □     □     □     □     □     □     □     □     □     □     □     □     □     □  | 考試基本資料   應考人資料   排場作業   排場後續   成續計算   榜示後續<br>船員組, Welcome<br>計場代碼集進<br>場:<br>2:第1006試場<br>2:第1007試場<br>2:第1001試場<br>2:第1001試場<br>2:第1001試場<br>2:第1001試場<br>2:第1001試場<br>2:第1001試場<br>2:第0001試場<br>2:第6001試場<br>2:第6001試場<br>2:第6001試場<br>2:第6001試場                                                                                                    |
| 交通部航港局           Winners view for the formation with the formation of the formation with the formation of the formation of the                                                                                                    | 浙湖縣 排場與成績計算     請勾邏需匯人標準試場座位的試區、試     華夏技術學院:      □     □     □     □     □     □     □     □     □     □     □     □     □     □     □     □     □     □     □     □     □     □     □     □     □     □     □     □     □     □     □     □     □     □     □     □     □     □     □     □     □     □     □     □     □     □     □     □     □     □     □     □     □     □     □     □     □     □     □     □     □     □     □     □     □     □     □     □     □     □     □     □     □     □     □     □     □     □     □     □     □     □     □     □     □     □     □     □     □     □     □     □     □     □     □     □     □     □     □     □     □     □     □     □     □     □     □     □     □     □     □     □     □     □     □     □     □     □     □     □     □     □     □     □     □     □     □     □     □     □     □     □     □     □     □     □     □     □     □     □     □     □     □     □     □     □     □     □     □     □     □     □     □     □     □     □     □     □     □     □     □     □     □     □     □     □     □     □     □     □     □     □     □     □     □     □     □     □     □     □     □     □     □     □     □     □     □     □     □     □     □     □     □     □     □     □     □     □     □     □     □     □     □     □     □     □     □     □     □     □     □     □     □     □     □     □     □     □     □     □     □     □     □     □     □     □     □     □     □     □     □     □     □     □     □     □     □     □     □     □     □     □     □     □     □     □     □     □     □     □     □     □     □     □     □     □     □     □     □     □     □     □     □     □     □     □     □     □     □     □     □     □     □     □     □     □     □     □     □     □     □     □     □     □     □     □     □     □     □     □     □     □     □     □     □     □     □     □     □     □     □     □     □     □     □     □     □     □     □     □     □     □     □     □     □     □     □     □     □     □     □     □     □     □     □     □     □     □     □     □     □   | 考試基本資料   應考人資料   排場作業   排場後續   成績計算   榜示後續<br>船員組, Welcome<br>記場代碼錄推護<br>場:<br>2 : 第1006試場<br>2 : 第1006試場<br>2 : 第1005試場<br>2 : 第1001試場<br>2 : 第1001試場<br>2 : 第1001試場<br>2 : 第1003試場<br>2 : 第1003試場<br>2 : 第1004試場<br>2 : 第6001試場<br>2 : 第6001試場<br>2 : 第6001試場<br>2 : 第6001試場<br>2 : 第6001試場<br>2 : 第6001試場<br>2 : 第6001試場                                                                                                    |
| 交通部航港局           Winners view inverse View           文遊艇與動力小船駕駛電           久遊艇與動力小船駕駛電           K目錄 subtem menu           503003 / history01           非場初始化           試場に代碼維護           試場定代碼維護           管報期始日維護           管報試開始日維護           環理客區           資源作業           資源含素建築           環理客區           資料整合最佳化           非場為集定版           同時政業で加減44                                                                                                    | 謝御殿 排場與成績計算     請勾羅需匯入標準試場座位的試區、試     華夏技術學院:      □     □     □     □     □     □     □     □     □     □     □     □     □     □     □     □     □     □     □     □     □     □     □     □     □     □     □     □     □     □     □     □     □     □     □     □     □     □     □     □     □     □     □     □     □     □     □     □     □     □     □     □     □     □     □     □     □     □     □     □     □     □     □     □     □     □     □     □     □     □     □     □     □     □     □     □     □     □     □     □     □     □     □     □     □     □     □     □     □     □     □     □     □     □     □     □     □     □     □     □     □     □     □     □     □     □     □     □     □     □     □     □     □     □     □     □     □     □     □     □     □     □     □     □     □     □     □     □     □     □     □     □     □     □     □     □     □     □     □     □     □     □     □     □     □     □     □     □     □     □     □     □     □     □     □     □     □     □     □     □     □     □     □     □     □     □     □     □     □     □     □     □     □     □     □     □     □     □     □     □     □     □     □     □     □     □     □     □     □     □     □     □     □     □     □     □     □     □     □     □     □     □     □     □     □     □     □     □     □     □     □     □     □     □     □     □     □     □     □     □     □     □     □     □     □     □     □     □     □     □     □     □     □     □     □     □     □     □     □     □     □     □     □     □     □     □     □     □     □     □     □     □     □     □     □     □     □     □     □     □     □     □     □     □     □     □     □     □     □     □     □     □     □     □     □     □     □     □     □     □     □     □     □     □     □     □     □     □     □     □     □     □     □     □     □     □     □     □     □     □     □     □     □     □     □     □     □     □     □     □     □     □     □     □     □     □     □     □     □     □     □     □     □     □     □     □     □     □     □     □     □   | 考試基本資料   應考人資料   排場作業   排場後續   成續計算   榜示後續<br>船員組, Welcome         記場代碼錄往護         場:         2:第1006試場         2:第1006試場         2:第1005試場         2:第1001試場         2:第1001試場         2:第1004試場         2:第1004試場         2:第6001試場         2:第6001試場         2:第6001試場         2:第7001試場         2:第7001試場         2:第7001試場         2:第7001試場         2:第7001試場         2:第7001試場         2:第7001試場         2:第7001試場         2:第7001試場         2:第7001試場         2:第7001試場         2:第7001試場                                                                                                    |
| 交通部航港局           Winners view inverse View           文遊艇與動力小船駕駛電           久遊艇與動力小船駕駛電           K目錄 subtem menu           503003 / history01           非場初始化           試場C代碼維護           試場C代碼維護           電材整金融資源           帶根定理作業           連擇者區           運料整合最佳化           排場編集定版           同時報考二頭科考           同時報考二頭科考                                                                                                    | 謝御驗 排場與成績計算     請勾邏需匯入標準試場座位的試區、試     華夏技術學院:      □     □     □     □     □     □     □     □     □     □     □     □     □     □     □     □     □     □     □     □     □     □     □     □     □     □     □     □     □     □     □     □     □     □     □     □     □     □     □     □     □     □     □     □     □     □     □     □     □     □     □     □     □     □     □     □     □     □     □     □     □     □     □     □     □     □     □     □     □     □     □     □     □     □     □     □     □     □     □     □     □     □     □     □     □     □     □     □     □     □     □     □     □     □     □     □     □     □     □     □     □     □     □     □     □     □     □     □     □     □     □     □     □     □     □     □     □     □     □     □     □     □     □     □     □     □     □     □     □     □     □     □     □     □     □     □     □     □     □     □     □     □     □     □     □     □     □     □     □     □     □     □     □     □     □     □     □     □     □     □     □     □     □     □     □     □     □     □     □     □     □     □     □     □     □     □     □     □     □     □     □     □     □     □     □     □     □     □     □     □     □     □     □     □     □     □     □     □     □     □     □     □     □     □     □     □     □     □     □     □     □     □     □     □     □     □     □     □     □     □     □     □     □     □     □     □     □     □     □     □     □     □     □     □     □     □     □     □     □     □     □     □     □     □     □     □     □     □     □     □     □     □     □     □     □     □     □     □     □     □     □     □     □     □     □     □     □     □     □     □     □     □     □     □     □     □     □     □     □     □     □     □     □     □     □     □     □     □     □     □     □     □     □     □     □     □     □     □     □     □     □     □     □     □     □     □     □     □     □     □     □     □     □     □     □     □     □     □     □     □     □     □     □     □     □     □     □     □     □     □     □   | 考試基本資料   應考人資料   排場作業   排場後續   成續計算   榜示後續<br>船員組, Welcome         記場代碼錄往護         場:         2:第1006試場         2:第1006試場         2:第1005試場         2:第1001試場         2:第1001試場         2:第1001試場         2:第1001試場         2:第1001試場         2:第1001試場         2:第1001試場         2:第1001試場         2:第1001試場         2:第1001試場         2:第1001試場         2:第1001試場         2:第7001試場         2:第7001試場 |
| 交通部航港局           Marine ver Zer Burger           Syziew page of the format were           Syziew page of the format were           Syziew page of the format were           Strange of the format were           Strange of the format were           Strange of the format were           Strange of the format were           B103003 / history01           ##Way may be format were           #Way be format were           # Stall grade the format were           # Stall grade the format were           # Stall grade the format were           # Stall grade the format were           # Format were were           # Format were           # Format were <td>浙湖明驗 排場與成績計算     請勾握需匯入標準試場座位的試區、試     華夏技術學院:      □     □     □     □     □     □     □     □     □     □     □     □     □     □     □     □     □     □     □     □     □     □     □     □     □     □     □     □     □     □     □     □     □     □     □     □     □     □     □     □     □     □     □     □     □     □     □     □     □     □     □     □     □     □     □     □     □     □     □     □     □     □     □     □     □     □     □     □     □     □     □     □     □     □     □     □     □     □     □     □     □     □     □     □     □     □     □     □     □     □     □     □     □     □     □     □     □     □     □     □     □     □     □     □     □     □     □     □     □     □     □     □     □     □     □     □     □     □     □     □     □     □     □     □     □     □     □     □     □     □     □     □     □     □     □     □     □     □     □     □     □     □     □     □     □     □     □     □     □     □     □     □     □     □     □     □     □     □     □     □     □     □     □     □     □     □     □     □     □     □     □     □     □     □     □     □     □     □     □     □     □     □     □     □     □     □     □     □     □     □     □     □     □     □     □     □     □     □     □     □     □     □     □     □     □     □     □     □     □     □     □     □     □     □     □     □     □     □     □     □     □     □     □     □     □     □     □     □     □     □     □     □     □     □     □     □     □     □     □     □     □     □     □     □     □     □     □     □     □     □     □     □     □     □     □     □     □     □     □     □     □     □     □     □     □     □     □     □     □     □     □     □     □     □     □     □     □     □     □     □     □     □     □     □     □     □     □     □     □     □     □     □     □     □     □     □     □     □     □     □     □     □     □     □     □     □     □     □     □     □     □     □     □     □     □     □     □     □     □     □     □     □     □     □     □     □     □     □     □     □     □</td> <td><ul> <li>考試基本資料   應考人資料   排場作業   排場後續   成結計算   榜示後續<br/>船員組, Welcome<br/>記場代碼経護</li> <li>場1006試場</li> <li>第1005試場</li> <li>第1005試場</li> <li>第1001試場</li> <li>第1001試場</li> <li>第1001試場</li> <li>第1004試場</li> <li>第6001試場</li> <li>第6001試場</li> <li>第6001試場</li> <li>第6001試場</li> <li>第7001試場</li> <li>第7001試場</li> <li>第7001試場</li> <li>第7001試場</li> <li>第7001試場</li> <li>第7001試場</li> </ul></td> | 浙湖明驗 排場與成績計算     請勾握需匯入標準試場座位的試區、試     華夏技術學院:      □     □     □     □     □     □     □     □     □     □     □     □     □     □     □     □     □     □     □     □     □     □     □     □     □     □     □     □     □     □     □     □     □     □     □     □     □     □     □     □     □     □     □     □     □     □     □     □     □     □     □     □     □     □     □     □     □     □     □     □     □     □     □     □     □     □     □     □     □     □     □     □     □     □     □     □     □     □     □     □     □     □     □     □     □     □     □     □     □     □     □     □     □     □     □     □     □     □     □     □     □     □     □     □     □     □     □     □     □     □     □     □     □     □     □     □     □     □     □     □     □     □     □     □     □     □     □     □     □     □     □     □     □     □     □     □     □     □     □     □     □     □     □     □     □     □     □     □     □     □     □     □     □     □     □     □     □     □     □     □     □     □     □     □     □     □     □     □     □     □     □     □     □     □     □     □     □     □     □     □     □     □     □     □     □     □     □     □     □     □     □     □     □     □     □     □     □     □     □     □     □     □     □     □     □     □     □     □     □     □     □     □     □     □     □     □     □     □     □     □     □     □     □     □     □     □     □     □     □     □     □     □     □     □     □     □     □     □     □     □     □     □     □     □     □     □     □     □     □     □     □     □     □     □     □     □     □     □     □     □     □     □     □     □     □     □     □     □     □     □     □     □     □     □     □     □     □     □     □     □     □     □     □     □     □     □     □     □     □     □     □     □     □     □     □     □     □     □     □     □     □     □     □     □     □     □     □     □     □     □     □     □     □     □     □     □     □     □     □     □     □     □     □     □     □     □     □     □     □     □     □  | <ul> <li>考試基本資料   應考人資料   排場作業   排場後續   成結計算   榜示後續<br/>船員組, Welcome<br/>記場代碼経護</li> <li>場1006試場</li> <li>第1005試場</li> <li>第1005試場</li> <li>第1001試場</li> <li>第1001試場</li> <li>第1001試場</li> <li>第1004試場</li> <li>第6001試場</li> <li>第6001試場</li> <li>第6001試場</li> <li>第6001試場</li> <li>第7001試場</li> <li>第7001試場</li> <li>第7001試場</li> <li>第7001試場</li> <li>第7001試場</li> <li>第7001試場</li> </ul>                                                                                                    |

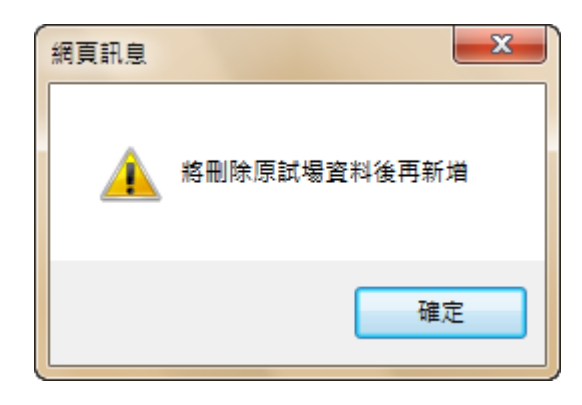

●此作業完成後,接下來請執行【試場座位維護】

2.1.3.8.3.4 試場座位維護

作業畫面:

|                                                                   | ~ | 試場座位維護                 |              |          |            |                            |               |  |
|-------------------------------------------------------------------|---|------------------------|--------------|----------|------------|----------------------------|---------------|--|
| 系統目錄 System menu                                                  |   |                        |              |          | 交流         | 通部103年第三次航海人員測驗            | Ĩ             |  |
| MPB103003 / history01                                             |   | ▶位罟對                   | 應檔:          |          |            | 瀏營                         |               |  |
| <ul> <li>■ 排場初始化</li> <li>■ 試區代碼維護</li> </ul>                     |   |                        |              | 3        | 清 除        |                            | 大 *轉入標準試場座位資料 |  |
| <ul> <li>■ 試場代碼維護</li> <li>■ 試場座位維護</li> <li>■ 考試開始日維護</li> </ul> |   | 格式說明<br>* 檔案格          | :<br>式為逗點分隔  | i之csv檔,( | 衣每個        | 考區分別匯入。                    |               |  |
| <ul> <li>■ 日程表維護</li> <li>■ 需求座位數試算</li> </ul>                    |   | 試場代<br>碼               | 流水號(順<br>序)  | 區塊編<br>號 | 座<br>號     | 座位標記(M0-預備座位, M1-故障座<br>位) |               |  |
| <ul> <li>■ 預排作業</li> <li>■ 特別與故障座位維</li> </ul>                    | • | 001                    | 1            | A<br>A   | A01<br>A02 |                            |               |  |
| 護                                                                 |   | 001<br>csv内容:          | 3            | A        | A03        | MO                         |               |  |
| ■ 類科整合最佳化<br>■ 排場結果定版                                             |   | 001,1,A,A<br>001,2,A,A | 401,<br>402, |          |            |                            |               |  |
| 同時報考二類科考<br>試之考生資料                                                |   | 001,3,A,/<br>:         | 403,M0       |          |            |                            |               |  |
| ■ 拆每使换坐位 ■ 排場後設定身障座                                               |   | ~                      |              |          |            |                            |               |  |

功能設定:將各試場座位資料,依畫面上格式說明進行編輯,完成後將試場座位檔轉入,以做為排場的座位資料。亦可使用轉入功能將標準試場座位轉入後,已節省維護時間(標準試場座位係由資訊室統一維護,供各考試

使用)。

輸入表單說明:【排場試務資料設定】→【試場座位維護】。

系統操作說明:

(1) 自行編輯, 試場座位檔轉入:

(A) 依格式說明編輯試場座位檔 (XXX.csv) 後,於畫面上按瀏覽

按鈕,會顯示選擇檔案的畫面(如下圖),請點選欲轉入的 csv 檔再點選開啟,選擇後請點選設定座位 將所選擇的座位檔匯

| ■ 試場座位維護                                                                                                    | 99年第-                                                                             | 一次專門職業及技術人員高等暨普通考試航海人員考試                                                                                                    |
|----------------------------------------------------------------------------------------------------|-----------------------------------------------------------------------------------|----------------------------------------------------------------------------------------------------|
| ▶位置對應檔                                                                                                    | :                                                                                 | ● 清 時 【図 設定度 4】 素詞医図 【26 専 入 *轉入標準試場度位資料*                                                                                             |
| 格式說明:                                                                                                    |                                                                                   |                                                                                                    |
| 室論の:<br>我最近的文件<br>()<br>東面<br>()<br>我的文件<br>()<br>我的文件<br>()<br>()<br>()<br>()<br>()<br>()<br>()<br>()<br>()<br>()<br>()<br>()<br>() | ▶ 匯入<br>● 座位北,回家<br>● 座位北,回家<br>■ 座位市,雄商<br>新訂圖標準。csv<br>■ 試場標準 csv<br>■ 試場標準 csv | ▼ ③ ⑦ ▷ 1154.cm<br>1考培mat_00001154.cm<br>2考培mat_121_09001164.csv<br>2考培mat_121_09001164.csv<br>2<br>3考培则和合称目.csV<br>><br>注称目與組合称目.csV |
|                                                                                                    | 檔名(N):<br>檔案類型(T):                                                                | □                                                                                                    |
|                                                                                                    |                                                                                   |                                                                                                    |

 $\lambda$  °

(B)轉入後,系統將自動切換到坐位資訊畫面,可下拉選擇不同 試場,查看坐位資料是否正確。

| ➢ 交通部航港局<br>Matterne and Point Bureau MOTE<br>船員及遊艇興動力小船 | 駕駛電腦測驗 | 排場與成      | 績計第   | <b>x</b>        | 考試基2    | 恵   料資本 | [考人資料  | 排場作業      | │ 排場後舗 | 責│ 成績語<br>船 | 計算   榜示後<br>員組 · Welco | 續 權P<br>me! 🚺 |
|----------------------------------------------------------|--------|-----------|-------|-----------------|---------|---------|--------|-----------|--------|-------------|------------------------|---------------|
|                                                          | ■試     | 場座位維護     |       |                 |         |         |        |           |        |             |                        |               |
| > 系統目錄 System menu                                       |        |           |       |                 | 交通部     | 103年第3  | 三次航海   | 人員測驗      |        |             |                        |               |
| MPB103003 / history01                                    |        |           |       |                 |         |         |        |           |        |             |                        |               |
| 🗉 📄 排場試務資料設定                                             |        | ▶選擇試場     | : 臺北  | ♥ 華]            | 夏科技大學   | 第1001試場 | ē ∨ 選  | 擇試場       |        |             |                        |               |
| ■ 排場初始化                                                  |        |           |       |                 |         | 試場風     | 至位表    |           |        |             |                        |               |
| ■ 試區代碼維護                                                 |        |           |       |                 | 試場名種    | 可用座位書   | 4 保留座代 | 物 總座位書    | 7      |             |                        |               |
| ■ 試場座位維護                                                 |        |           |       |                 | 第1001試場 | 48      | 12     | 60        |        |             |                        |               |
| ■ 考試開始日維護                                                |        |           |       |                 | 合計      | 48      | 12     | 60        | -      |             |                        |               |
| ■ 日程表維護                                                  |        | 第1001試    | 易(5樓) |                 |         |         |        |           |        |             |                        |               |
| ■需求座位數試算 ■ 確排作業                                          |        | D01       | D02   | D03             | D04     | D05     | D06    | D07       | D08    | D09         | D10                    |               |
| ■ 特別興故障座位維                                               |        | 預備        |       |                 |         |         |        |           |        |             | 預備                     |               |
| 護                                                        |        | D11<br>預備 | D12   | D13             | D14     | D15     | D16    | D1/<br>預備 | D18    | D19         | D20                    |               |
| I I I I I I I I I I I I I I I I I I I                    |        | D24       | D22   | D22             | 024     | D25     | 026    | D27       | D29    | D20         | D30                    |               |
| ■ 類科整合最佳化                                                |        | DZT       | DZZ   | 025             | 024     | 025     | 預備     | 021       | 020    | 025         | 預備                     |               |
| ■ 排場結果定版                                                 |        | D31       | D32   | D33             | D34     | D35     | D36    | D37       | D38    | D39         | D40                    |               |
| 同時報考二類科考                                                 |        | 200000    | 1000  | A CONTRACTOR OF |         |         | 預備     |           | 1.000  | CONTRACT.   | 預備                     |               |
| 試∠考生資料 計場後操座位                                            |        | D41       | D42   | D43             | D44     | D45     | D46    | D47       | D48    | D49         | D50                    |               |
| ■ 排場後設定身障座                                               |        | 預備        |       |                 |         |         |        | 預備        |        |             |                        |               |
| 位                                                        |        | D51<br>預備 | D52   | D53             | D54     | D55     | D56    | D57       | D58    | D59         | D60<br>預備              |               |
| ц ння                                                    |        |           | ST 1  | 2               |         | 1       | -      |           |        | (#m 🗖       |                        |               |
|                                                          | ~      |           | 4     |                 |         |         |        |           | A      | 카르티) 🚺      | <b>P</b> 29 EP         |               |

(C) 若在下方畫面則可點選查詢座位,即可切換到坐位資訊畫面

(如上圖)。

| 船員及遊艇與動力小船                                                                                             | 沿駕駛電腦測驗 | 排場與                                           | 成績計算                                 | <b>x</b>                           | 考                                  | 武基本資料   應考人資料   排場作第                        | e   排場後續   成績計昇   榜不後<br>船員組,Welcor | 讀 I 權限管理<br>ne! 登出 |
|----------------------------------------------------------------------------------------------------|---------|-----------------------------------------------|--------------------------------------|------------------------------------|------------------------------------|---------------------------------------------|-------------------------------------|--------------------|
| ▶ 系統目錄 System menu<br>MPB103003 / history01                                                            | · ● 科   | 場座位離護                                         |                                      |                                    | 交                                  | 通部103年第三次航海人員測驗                             | Ŕ                                   |                    |
| <ul> <li>排場試務資料設定</li> <li>排場初始化</li> <li>試場代碼維護</li> <li>試場代碼維護</li> <li>試場座位維護</li> </ul>            |         | ▶位置對<br>格式說明                                  | 應檔:                                  | 3                                  | 清除                                 | 测算<br>                                      | ■ 入<br>*軸入標準試場座位資料*                 |                    |
| <ul> <li>考試開始日維護</li> <li>日程表維護</li> <li>需求座位數試算</li> <li>預排作業</li> <li>特別與故障座位維</li> <li>該</li> </ul> | ł       | * 榴葉格<br>試場代<br>碼<br>001<br>001<br>001        | 式為理點分幅<br>流水號(順<br>序)<br>1<br>2<br>3 | Zcsv福,1<br>區塊編<br>號<br>A<br>A<br>A | ☆母個<br>座<br>號<br>A01<br>A02<br>A03 | 考區分別通人。<br>座位標記(M0-預備座位, M1-故障座<br>位)<br>M0 |                                     |                    |
| <ul> <li>              → 排場處理作業</li></ul>                                                              |         | csv内容:<br>001,1,A,A<br>001,2,A,A<br>001,3,A,A | 401,<br>402,<br>403,MD               |                                    | 1                                  | JJ                                          |                                     |                    |
| <ul> <li>■ 排場後換座位</li> <li>● 排場後設定身障座</li> <li>位</li> <li>○ 回首頁</li> </ul>                             |         |                                               |                                      |                                    |                                    |                                             |                                     |                    |
|                                                                                                    | ~       |                                               |                                      |                                    |                                    |                                             |                                     |                    |

(D) 若要重新匯入座位資訊,可先點選 清除 將已匯入的座位資 訊清空,再重新執行匯入作業。

◎說明:編輯 csv 時,其試場代碼應與【試場代碼維護】中的試場代碼資料一致。

- (2) 轉入:
  - (A)點選轉入的功能將標準試場座位資料轉入,勾選欲轉入的試場(亦可勾選 "試場名稱"後方的□(Ex:考選部國家考場),系統將自動勾選所有試場),點選轉入,將顯示匯入成功訊息,

再點選確定即完成。

| ^                                                                                                    | ■ 試場座位維護                                     |                                                                                                    |                                                                                                    |                 |                                 |
|----------------------------------------------------------------------------------------------------|----------------------------------------------|----------------------------------------------------------------------------------------------------|----------------------------------------------------------------------------------------------------|-----------------|---------------------------------|
| 日鋒                                                                                                    |                                              |                                                                                                    |                                                                                                    |                 |                                 |
| 03003 / history01                                                                                                    |                                              |                                                                                                    | 父通部103年第二火机》                                                                                                    | 母人貝測皺           |                                 |
|                                                                                                    |                                              |                                                                                                    |                                                                                                    |                 |                                 |
| 場試務資料設定<br>排爆初始化                                                                                                    | ▶位置對應檔:                                      |                                                                                                    | 瀏覽                                                                                                    |                 |                                 |
| 試區代碼維護                                                                                                    |                                              | 🛃 清                                                                                                    | 除 🛛 💽 設定座位 🖉 査許                                                                                                    | 順座位 🕒 轉 入 🎽     | 傳入標準試場座位資料*                     |
| 試場代碼維護                                                                                                    | 格式說明:                                        |                                                                                                    |                                                                                                    |                 |                                 |
| 叫物庄亚雄選<br>考試開始日維護                                                                                                    | * 檔案格式為逗點分開                                  | 鬲之csv檔,依每                                                                                                    | 每個考區分別匯入。                                                                                                    | 1               |                                 |
| 日程表維護                                                                                                    | 試場代 流水號(順                                    | 區塊編 區                                                                                                    | 座位標記(M0-預備座位,                                                                                                    | M1-故障座          |                                 |
| 需求座位數試算                                                                                                    | 001 1                                        | A A                                                                                                    | مد سر)<br>۱۵۱                                                                                                    |                 |                                 |
| 時別興故障座位維                                                                                                    | 001 2                                        | AA                                                                                                    | 102                                                                                                    |                 |                                 |
| 度 日本 日本 日本 日本 日本 日本 日本 日本 日本 日本 日本 日本 日本                                                                                                    | 001 3                                        | AA                                                                                                    | NO3 MO                                                                                                    |                 |                                 |
| united and a second second secon | csv内容:                                       |                                                                                                    |                                                                                                    |                 |                                 |
| 頃科整合最佳化                                                                                                    | 001,1,A,A01,<br>001.2 A A02                  |                                                                                                    |                                                                                                    |                 |                                 |
| 非場結果定版<br>司時報考 <sup>一</sup>                                                                                                    | 001,3,A,A03,M0                               |                                                                                                    |                                                                                                    |                 |                                 |
| 武之考生資料                                                                                                    | :                                            |                                                                                                    |                                                                                                    |                 |                                 |
| 非場後換座位                                                                                                    |                                              |                                                                                                    |                                                                                                    |                 |                                 |
| 目見                                                                                                    |                                              |                                                                                                    |                                                                                                    |                 |                                 |
| E型<br>交通部航港局<br>波維新新力人的理由和新聞                                                                                                    | source 赶快将时候来到                               | n (                                                                                                    | 考試基本資料   應考人資訊                                                                                                    | 역   排場作業   排場   | 後續   成編計算   榜示後                 |
| E通部航港局<br>透艇與動力小船駕駛電腦                                                                                                    | <mark>測驗</mark> 排場與成績計9                      | n                                                                                                    | 考試基本資料   應考人資料                                                                                                    | 입   排場作業   排場   | 後續   成績計算   榜示後<br>船員組 · Welcon |
| E<br>E<br>E<br>E<br>E<br>E<br>E<br>E<br>E<br>E<br>E<br>E<br>E<br>E<br>E<br>E<br>E<br>E<br>E                                                                                                    |                                              | A<br>Districe , stille                                                                                                    | 考試基本資料   應考人資料                                                                                                    | 34   排楊作葉   排場  | 後續   成績計算   榜示後<br>船員組,Welcon   |
| E<br>E<br>E<br>E<br>E<br>E<br>E<br>E<br>E<br>E<br>E<br>E<br>E<br>E                                                                                                    | ·測驗 排場與成績計<br>                               | い                                                                                                    | 考試基本資料   應考人資訊<br>試場座位維護<br>:                                                                                                    | 34   排場作業   排場  | 後續   成績計算   榜示後<br>船員組,Welcon   |
| E頁<br>2通部航港局<br>Simp and Personana Work<br>遊艇與動力小船駕駛電腦<br>目錄 Sustem menu<br>ISO03 / history01                                                                                                    | <b>測驗 排場與成績計算</b><br>請勾選需匯入標準試場座位的           |                                                                                                    | 考試基本資料   應考人資料                                                                                                    | 4   排場作業   排場   | 後續   成續計算   榜示後<br>船員組,Welcon   |
| 三日<br>(加部航港局)<br>(加部航港局)<br>遊艇與動力小船駕駛電際<br>道艇與動力小船駕駛電際<br>回到の3/history01<br>場試務資料設定                                                                                                    | <b>測驗 排場與成績計算</b><br>請勾羅需匯入標準試場座位的           | お試區、試場                                                                                                    | 考試基本資料   應考人資料                                                                                                    | 34   排場作業   排場  | 後續   成編計算   榜示後<br>船員組,Welcon   |
| 目<br>算<br>一<br>夏<br>一<br>一<br>一<br>一<br>一<br>一<br>一<br>二<br>一<br>二<br>一<br>二<br>一<br>二<br>一<br>二<br>一<br>二<br>一<br>二<br>一<br>二<br>一<br>二<br>一<br>二<br>一<br>二<br>一<br>二<br>一<br>二<br>一<br>二<br>一<br>二<br>一<br>二<br>一<br>二<br>一<br>二<br>一<br>二<br>一<br>二<br>一<br>二<br>一<br>二<br>一<br>二<br>一<br>二<br>二<br>二<br>二<br>二<br>二<br>二<br>二<br>二<br>二<br>二<br>二<br>二                                                                                                    | <b>測驗 排場與成績計的</b><br>諸勾選需匯入標準試場座位            |                                                                                                    | 考試基本資料   應考人資料<br><b>計場座位維護</b><br>:<br>: 第1006試場<br>: 第1005試場<br>: 第1005試場                                                                                                    | 34   排場作業   排場作 | 後續   成續計算   榜示後<br>船員組 · Welcon |
| E<br>E                                                                                                    | <b>測驗 排場與成績計算</b><br>請勾選需匯入標準試場座位的<br>華夏科技大! | は<br>前<br>前<br>は<br>場<br>一<br>マ<br>マ<br>マ<br>マ<br>マ<br>マ<br>マ<br>マ<br>マ<br>マ<br>マ<br>マ<br>マ                                    | 考試基本資料   應考人資料<br>試場座位維護<br>:<br>: 第1006試場<br>: 第1005試場<br>: 第1005試場<br>: 第1005試場<br>: 第1005試場<br>: 第1005試場                                                                                                    | 84   排場作業   排場作 | 後續   成續計算   榜示後<br>船員組,Welcon   |
| ■見<br>を通部航港局<br>遊艇與動力小船駕駛電腦<br>遊艇與動力小船駕駛電腦                                                                                                    | <b>溯驗 排場與成績計的</b>                            | は<br>前試<br>正、試場<br>マ<br>マ<br>マ<br>マ<br>マ<br>マ<br>マ<br>マ<br>マ<br>マ<br>マ<br>マ<br>マ                                               | 考試基本資料   應考人資料                                                                                                    | 34 │ 排場作業 │ 排場  | 後續   成續計算   榜示後<br>船員組,Welcon   |
|                                                                                                    | <b>測驗 排場與成績計的</b><br>請勾選需匯入標準試場座位的<br>華夏科技大的 | は<br>約試區、試場<br>単<br>・<br>・<br>・<br>・<br>・<br>・<br>、<br>、<br>、<br>、<br>、<br>、<br>、<br>、<br>、<br>、<br>、<br>、<br>、                | 考試基本資料   應考人資料<br>試場座位維護<br>:<br>: 第1006試場<br>: 第1005試場<br>: 第1005試場<br>: 第1001試場<br>: 第1002試場<br>: 第1002試場<br>: 第1002試場<br>: 第1002試場                                                                                                    | 34   排場作葉   排場  | 後續   成績計算   榜示後<br>船員組,Welcon   |
| ■夏                                                                                                    | <b>測驗 排場與成績計算</b><br>請勾選需匯入標準試場座位的<br>華夏科技大的 | は<br>前載區、試場<br>・<br>・<br>・<br>・<br>・<br>・<br>・<br>、<br>、<br>、<br>、<br>、<br>、<br>、<br>、<br>、<br>、<br>、<br>、<br>、                | 考試基本資料   應考人資料                                                                                                    | 34   排場作業   排場1 | 後續   成總計算   榜示後<br>船員組,Welcon   |
| 王<br>王                                                                                                    | <b>測驗 排場與成績計算</b><br>請勾選需匯入標準試場座位的<br>華夏科技大的 | は<br>前載<br>二<br>、<br>試場<br>・<br>、<br>、<br>、<br>、<br>、<br>、<br>、<br>、<br>、<br>、<br>、<br>、<br>、                                  | 考試基本資料   應考人資料<br><b>計場座位維護</b><br>:<br>: 第1006試場<br>: 第1005試場<br>: 第1005試場<br>: 第1001試場<br>: 第1002試場<br>: 第1002試場<br>: 第1003試場<br>: 第1004試場                                                                                                    | 34   排場作業   排場的 | 遙續   成績計算   榜示後<br>船員組,Welcon   |
| 王                                                                                                    | <b>測驗 排場與成績計算</b><br>請勾羅需匯入標準試場座位的<br>華夏科技大的 | 第二<br>第二<br>第二<br>第二<br>第二<br>第二<br>第二<br>第二<br>第二<br>第二                                                                       | 考試基本資料   應考人資料<br><b>計場座位維護</b><br>:<br>: 第1006試場<br>: 第1005試場<br>: 第1005試場<br>: 第1001試場<br>: 第1002試場<br>: 第1003試場<br>: 第1004試場<br>: 第1004試場<br>: 第6002試場                                                                                                    | 34   排場作業   排場1 | 後續   成績計算   榜示後<br>船員組,Welcon   |
| 王                                                                                                    | <b>測驗 排場與成績計算</b>                            |                                                                                                    | 考試基本資料   應考人資料<br><b>計場座位維護</b><br>:<br>: 第1006試場<br>: 第1007試場<br>: 第1007試場<br>: 第1001試場<br>: 第1001試場<br>: 第1001試場<br>: 第1004試場<br>: 第1004試場<br>: 第6001試場<br>: 第6002試場                                                                                                    | 34   排場作業   排場  | 後續   成績計算   榜示後<br>船員組,Welcon   |
| E 通 部航港局<br>War war and Para Burners Work<br>遊艇與動力小船駕駛電腳<br>遊艇與動力小船駕駛電腳<br>遊艇與動力小船駕駛電腳<br>20003 / history01<br>器試務資料設定<br>非場初始化<br>試圖代碼維護<br>試場座位維護<br>需求座位數試算<br>預排作業<br>特別開放陸座位維<br>慶<br>電影整合工作業<br>器躍考區<br>面別整合工作件                                                                                                    | <b>測驗 排場與成績計算</b>                            |                                                                                                    | 考試基本資料   應考人資料<br><b>計場座位維護</b><br>:<br>: 第1006試場<br>: 第1005試場<br>: 第1005試場<br>: 第1001試場<br>: 第1001試場<br>: 第1001試場<br>: 第1004試場<br>: 第1004試場<br>: 第6001試場<br>: 第6002試場<br>: 第6000試場                                                                                              | 4   排場作業   排場   | 後續   成績計算   榜示後<br>船員組,Welcon   |
| ■ 見<br>■ 見<br>■ 見<br>■ 2<br>■ 2<br>■ 2<br>■ 2<br>■ 2<br>■ 2<br>■ 2<br>■ 2                                                                                                    | <b>測驗 排場與成績計算</b>                            | 的試區、試場<br>ダ ビ ビ ビ<br>ビ ビ ビ ビ<br>ビ ビ ビ ビ<br>ビ ビ ビ ビ<br>ビ ビ ビ ビ                                                                  | 考試基本資料   應考人資料<br><b>計場座())(組建</b><br>:<br>:<br>:<br>:<br>:<br>:<br>:<br>:<br>:<br>:<br>:<br>:<br>:                                                                                                    | 4   排場作業   排場   | 後續   成續計算   榜示後<br>船員組,Welcon   |
| 三見<br>一一一一一一一一一一一一一一一一一一一一一一一一一一一一一一一一一一一一                                                                                                    | <b>測驗 排場與成績計算</b>                            | 第<br>第<br>第<br>第<br>第<br>第<br>第<br>第<br>第<br>第<br>第<br>第<br>第                                                                  | 考試基本資料   應考人資料<br><b>計場座())(組建</b><br>:<br>: 第1006試場<br>: 第1007試場<br>: 第1007試場<br>: 第1007試場<br>: 第1001試場<br>: 第1001試場<br>: 第1001試場<br>: 第1002試場<br>: 第6001試場<br>: 第6002試場<br>: 第6003試場<br>: 第7001試場<br>: 第7002試場                                                                 | 4   排場作業   排場   | 後續   成續計算   榜示後<br>船員組,Welcon   |
| ■ 見<br>■ 見<br>■ 見<br>■ 2<br>■ 2<br>■ 2<br>■ 2<br>■ 2<br>■ 2<br>■ 2<br>■ 2                                                                                                    | <b>測驗 排場與成績計</b>                             | 第<br>第<br>第<br>第<br>第<br>第<br>第<br>第<br>第<br>第<br>第<br>第<br>第                                                                  | 考試基本資料   應考人資料<br><b>計場座(ᢕ組護</b><br>:<br>第1006試場<br>:<br>第1007試場<br>:<br>第1007試場<br>:<br>第1001試場<br>:<br>第1001試場<br>:<br>第1002試場<br>:<br>第0001試場<br>:<br>第6001試場<br>:<br>第6002試場<br>:<br>第6003試場<br>:<br>第7001試場<br>:<br>第7002試場<br>:<br>第7003試場<br>:<br>第7003試場<br>:<br>第8001試場 | 4   排場作業   排場   | 後續   成續計算   榜示後<br>船員組,Welcon   |
| ■ 見<br>■ 見<br>■ 見<br>■ 2<br>■ 2<br>■ 2<br>■ 2<br>■ 2<br>■ 2<br>■ 2<br>■ 2                                                                                                    | 調驗 排場與成績計算<br>請勾選票匯入標準試場座位的<br>華夏科技大!        | 第<br>第<br>第<br>第<br>第<br>第<br>第<br>第<br>第<br>第<br>第<br>第<br>9<br>1<br>1<br>1<br>1<br>1<br>1<br>1<br>1<br>1<br>1<br>1<br>1<br>1 | 考試基本資料   應考人資料<br><b>計場座(ᢕ組護</b><br>:<br>第1006試場<br>:<br>第1007試場<br>:<br>第1007試場<br>:<br>第1001試場<br>:<br>第1001試場<br>:<br>第1002試場<br>:<br>第0001試場<br>:<br>第6001試場<br>:<br>第6002試場<br>:<br>第6003試場<br>:<br>第7001試場<br>:<br>第7001試場<br>:<br>第7003試場<br>:<br>第7003試場<br>:<br>第8001試場 | 4   排場作業   排場   | 後續   成編計算   榜示後<br>船員組 · Welcon |

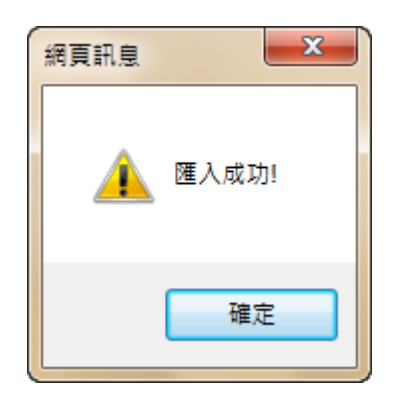

# ●此作業完成後,接下來請執行【特別與故障座位維護】 2.1.3.8.3.5 特別與故障座位維護

作業畫面:

| 合員及遊艇與動力小船駕駛電腦                                                    | 劉勳 排場與同        | 績計第            | ĩ.    | -5-时全4      | 1990 P 1 12     | -57,9,14        | 1 375-30 1 5-34 | < 1 17F-987 Becak | 船員  | 目 · Welcome! |   |
|-------------------------------------------------------------------|----------------|----------------|-------|-------------|-----------------|-----------------|-----------------|-------------------|-----|--------------|---|
| <b>灭红日独</b>                                                       | ■ 特別與故障座位編     | 護              |       |             |                 |                 |                 |                   |     |              | í |
| MPB103003 / history01                                             |                |                |       | 交通部<br>臺北-譯 | 103年第3<br>華夏科技: | 二·汉航海<br>大學-第10 | 人員測驗<br>001試場   |                   |     |              |   |
| ■ 排場初始化 ■ 試區代碼維護                                                  | ▶選擇試料          | : 臺北           | ✔ 華夏和 | 斗技大學-多      | 肖1001試場         | 易く選             | 擇試場             |                   |     |              |   |
| <ul> <li>■ 試場忙碼維護</li> <li>■ 試場座位維護</li> <li>■ 考試開始日維護</li> </ul> | 特別座位約<br>特別考生約 | 總數:0位<br>總數:0人 |       |             |                 |                 |                 |                   |     |              |   |
| <ul><li>■ 日程表維護</li><li>■ 需求座位數試算</li></ul>                       | 筆1001試         | 場(5樓)          |       |             | 試場周             | 至位表             |                 |                   |     |              |   |
| <ul> <li>預排作業</li> <li>特別與故障座位維</li> </ul>                        | D01<br>預備      | D02            | D03   | D04         | D05             | D06             | D07             | D08               | D09 | D10<br>預備    |   |
| 護 □ □ □ □ □ □ □ □ □ □ □ □ □ □ □ □ □ □ □                           | D11<br>預備      | D12            | D13   | D14         | D15             | D16             | D17<br>預備       | D18               | D19 | D20          |   |
| ■ 類科整合最佳化<br>■ 排場結果定版                                             | D21            | D22            | D23   | D24         | D25             | D26<br>預備       | D27             | D28               | D29 | D30<br>預備    |   |
| ■ 同時報考二類科考<br>試之考生資料                                              | D31            | D32            | D33   | D34         | D35             | D36<br>預備       | D37             | D38               | D39 | D40<br>預備    |   |
| <ul> <li>評場後換座位</li> <li>詳場後設定身障座</li> <li>位</li> </ul>           | D41<br>預備      | D42            | D43   | D44         | D45             | D46             | D47<br>預備       | D48               | D49 | D50          |   |
|                                                                   | D51<br>預備      | D52            | D53   | D54         | D55             | D56             | D57             | D58               | D59 | D60<br>預備    |   |

系統作業程序:設定試場特別座位(含故障座位與身心障礙別的座位)。當此座位 設定為特殊座位時,則於【需求座位數試算】與排場時將不列入 可用座位,以避免與一般座位混淆。

輸入表單說明:點選【排場試務資料設定】→【特別與故障座位維護】。 系統操作說明:

- (1) 欲指定特別座位,請點選該座位的座號(如下圖)。
- (2) 會顯示設定視窗,請下拉點選特別座位設定選項(註 1),再按確

認按鈕。

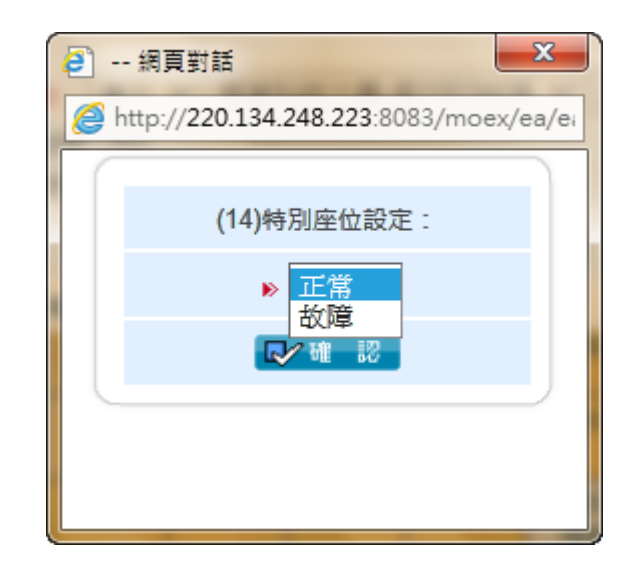

- (3) 系統會即時更新座位上的特別用途註記。
- (4) 當座位設定為特殊座位後,可於排場時,於【特別座位指定處理】 指定其身心障礙應考人於此座位。

|                                                                    | ■ 特別與故障座位維               | i渡                      | P    |             |                 |                |               |     | 船   | 員組 · Welcome! | 憲出 |
|--------------------------------------------------------------------|--------------------------|-------------------------|------|-------------|-----------------|----------------|---------------|-----|-----|---------------|----|
| <b>系統目錄</b> виятет тени<br>MPB103003 / history01                   |                          |                         |      | 交通部<br>臺北-華 | 103年第3<br>韓夏科技: | 三次航海<br>大學-第1( | 人員測驗<br>001試場 |     |     |               |    |
| ● 排場初始化<br>● 計場初始化<br>● 試區代碼維護<br>● 試場代碼維護<br>● 試場座位維護<br>● 試開始日維諾 | ▶ 選擇試過<br>特別座位約<br>特別考生約 | 書: 臺北<br>總數:0位<br>總數:0人 | ♥華夏和 | 斗技大學-多      | 肖1001試場         | <b>₩</b>       | 擇試場           |     |     |               |    |
| ■ 日程表維護<br>■ 需求座位數試算                                               | <b>第1001</b> 試           | 恒(5))                   |      |             | 試場的             | 座位表            |               |     |     |               |    |
| <ul> <li>預排作業</li> <li>特別與故障座位維</li> </ul>                         | 5,1001a).<br>D01<br>預備   | D02                     | D03  | D04         | D05             | D06            | D07           | D08 | D09 | D10<br>預備     |    |
| 護 · · · · · · · · · · · · · · · · · · ·                            | D11<br>預備                | D12                     | D13  | D14<br>故障   | D15             | D16            | D17<br>預備     | D18 | D19 | D20           |    |
| ■ 類科整合最佳化<br>■ 排場結果定版                                              | D21                      | D22                     | D23  | D24         | D25             | D26<br>預備      | D27           | D28 | D29 | D30<br>預備     |    |
| ■ 同時報考二類科考<br>試之考生資料                                               | D31                      | D32                     | D33  | D34         | D35             | D36<br>預備      | D37           | D38 | D39 | D40<br>預備     |    |
| <ul> <li>排場後換座位</li> <li>排場後設定身障座</li> <li>位</li> </ul>            | D41<br>預備                | D42                     | D43  | D44         | D45             | D46            | D47<br>預備     | D48 | D49 | D50           |    |
|                                                                    | D51<br>預備                | D52                     | D53  | D54         | D55             | D56            | D57           | D58 | D59 | D60<br>預備     |    |

※註1:特別座位是指1、故障座位

2.1.3.8.3.6 考試開始日維護

| ≥ 交通部航港局                       |                                                        |
|--------------------------------|--------------------------------------------------------|
| Maritime and Port Bureau, MOTO | 考試基本資料   應考人資料   排場作業   排場後續   成結計算   榜示後續   權限管       |
| 船具及避艇與勁刀小船                     | 馬歌 电脑 測測 サイクターズ ALL ALL ALL ALL ALL ALL ALL ALL ALL AL |
|                                |                                                        |
|                                |                                                        |
| >> 系統目錄 SWSTEM MENU            | 交诵部103年第三次航海人員測驗                                       |
| MPB103003 / history01          |                                                        |
|                                |                                                        |
| 🕞 🗁 排場試務資料設定                   | ▶ 考試開始日期:<br>1 動入格式:0990107                            |
| ■ 排場初始化                        | (Tro 35 STORAR) Charles Bar                            |
| 📓 試區代碼維護                       |                                                        |
| ■ 試場代碼維護                       |                                                        |
| ■ 武場座位維護                       |                                                        |
| ■ 考試開始口維護                      |                                                        |
| ■ 口径衣莊設<br>■ 車で応付働計管           | n                                                      |
| ■ 箱排作業                         |                                                        |
| ■ 特別興故障座位維                     | 5                                                      |
| 護                              |                                                        |
| 🖃 🔄 排場處理作業                     |                                                        |
| ■ 選擇考區                         |                                                        |
| III                            |                                                        |
| ■ 排物結果正版<br>■ 同味報業一番約素         |                                                        |
| ■ 内时報告_規科告<br>試力差生資料           |                                                        |
| ■ 排場後換座位                       |                                                        |
| ■ 排場後設定身障座                     |                                                        |
| 位                              |                                                        |
|                                |                                                        |

系統作業程序:設定本次考試開始日,以便利排場完成後,匯出排場資料時使用。 輸入表單說明:點選【排場試務資料設定】→點選子功能【考試開始日維護】。 系統操作說明:

| 全<br>Marine and Poin Horace MOT<br>船員及遊艇與動力小船駕駛電腦測驗                                                                | 排場與成績計算                             | 考試基本資料   應考人資料   排場作業   排 | ⊧場後續│成績計算│ 榜示<br>船員組,Welc | 後續   權限管理  <br>ome! ①出 |
|----------------------------------------------------------------------------------------------------|-------------------------------------|---------------------------|---------------------------|------------------------|
| <ul> <li>新統目錄 Бизтел пели</li> <li>MPB103003 / history01</li> <li>新場初始化         <ul> <li>新場初始化</li></ul></li></ul> | 試開始日維護<br>考試開始日期:103/10/30<br>■ 上一頁 | 交通部103年第三次航海人員測驗          |                           |                        |
| ~                                                                                                    |                                     |                           |                           |                        |

# (1) 輸入考試開始日,輸入完成後請點選 設定時間。

(2) 2.欲查詢考試開始日資料,請點選查詢時間。

2.1.3.8.3.7 日程表維護

#### 作業畫面:

| 交通部航港局<br>Manuar and Acceleration Monte<br>船員及遊艇與動力小船 | )駕駛電腦測驗 | <b>↓ 排場與成</b><br>日程表維護 | 績計算   | 考試基本資 | 料   應考人 | 資料   排場作業   排場後續   成約<br>; | <sub>責計算</sub>   榜示後續<br>船員組 <sup>,</sup> Welcome | 權限管理<br>  意出 |
|-------------------------------------------------------|---------|------------------------|-------|-------|---------|----------------------------|---------------------------------------------------|--------------|
| >> 系統目錄 รษรтем мени<br>MPB103003 / history01          |         |                        |       | 交通部10 | 3年第三次   | 航海人員測驗                     |                                                   |              |
| □ 🔐 排場試務資料設定                                          |         |                        | 組別總天數 | 合併節數  | 總節數     | 類科                         |                                                   |              |
| ■ 排場初始化 ■ 試區代碼維護 ■ 試展代碼維護                             |         | 設定刪除                   | 1 1   | 5     | 5       | 301 302 303 401 402 403    |                                                   |              |
| ■ 武場座位維護<br>■ 考試開始日維護                                 |         |                        |       |       |         | 1940年1月1日                  | ▶ 新增                                              |              |
| ■ 口程表雜題<br>■ 需求座位數試算<br>■ 預排作業                        |         |                        |       |       |         |                            |                                                   |              |
| 特別與故障座位維護 該 」 排場處理作業                                  |         |                        |       |       |         |                            |                                                   |              |
| <ul> <li>■ 選擇考區</li> <li>■ 頚科整合最佳化</li> </ul>         |         |                        |       |       |         |                            |                                                   |              |
| ■ 排場結果定版 ■ 同時報考二類科考 試力考生資料                            |         |                        |       |       |         |                            |                                                   |              |
| ■ 排場後換座位<br>■ 排場後設定身障座                                |         |                        |       |       |         |                            |                                                   |              |
| 位                                                     |         |                        |       |       |         |                            |                                                   |              |
|                                                       | ~       |                        |       |       |         |                            |                                                   |              |

系統作業程序:提供考試日程表設定。

輸入表單說明:點選【排場試務資料設定】→點選子功能【日程表維護】。 系統操作說明:

(3) 新增:

- (A) 點選新增,開始輸入各節起訖時間,若各類科的考試起訖時間皆相同則可為設為一組。
- (B)點選選擇類科,將開啟選擇類科畫面,請勾選欲設定日程表 組表之類科或可勾選該等級則下方之所有類科皆會一併勾選。 (以海考為例 301、302、401、402 每日皆考 5 節且考試起訖 時間亦相同所以可一併勾選設定,而 303 僅考 2 節則要另新 增一組)

如新增 301、302、401、402:

| 后員及遊艇與動力小船                                                                                              | 認駛電腦測驗 | 排場與)                    | 成績計算                         | 考試                    | 基本資料   應4                 | 考人資料   排場(    | 乍業   排場後續    | <ul> <li>I 成績計算   榜示</li> <li>船員組・Web</li> </ul> | 後續   權限管<br>:ome! |
|----------------------------------------------------------------------------------------------------|--------|-------------------------|------------------------------|-----------------------|---------------------------|---------------|--------------|--------------------------------------------------|-------------------|
| 系統目錄 sustem menu<br>MPB103003 / history01                                                               | ▲ ■ 日秋 | 呈表維護<br>類科:             |                              | 交通                    | 部103年第三                   | 交航海人員測        |              |                                                  |                   |
| ■ 排場机研发性報及上<br>■ 排場初始化<br>■ 試區代碼維護<br>■ 試場代碼維護<br>■ 試場定位維護<br>■ 考試開始日維護                                 |        | 301 302                 | 303 401 402<br>天次<br>1       | 2 403<br>合併後節次順序<br>1 | 開始時間<br>0900              | 結束時間<br>1000  | 可離場時間 0945   | 原始節次(1,2)                                        |                   |
| <ul> <li>■ 日程表維護</li> <li>■ 需求座位數試算</li> <li>■ 預排作業</li> <li>■ 特別與故障座位維</li> </ul>                      | •      | <b>刪</b> 除<br>刪除        | 1                            | 3                     | 1030<br>1300              | 1200          | 1115<br>1345 | 2                                                |                   |
| 護                                                                                                    |        | 刪除 刪除 ■除                | 1<br>1<br>式·모৮9%             | 4<br>5<br>請約λ0900,下4  | 1430<br>1600<br>∓1點誌輸入130 | 1530<br>1700  | 1515         | 5                                                |                   |
| <ul> <li>■ 排場結果定版</li> <li>■ 同時報考二類科考<br/>試之考生資料</li> <li>■ 排場後換座位</li> <li>■ 排場後設定身障座<br/>位</li> </ul> |        | * 天欢:<br>* 節次順<br>3、4、5 | 若該類科非<br>序:若為分詞<br>6四筆。<br>页 | 野天考,則輸入1。<br>成第二試者,請於 | 第一筆節次順序                   | -<br>輸入第一試接下去 | t的節次。例如,     | 牙醫(二)請輸入                                         |                   |

| 等級           | 類科          |
|--------------|-------------|
| ✓ 2B031A專技高考 |             |
| <b>v</b>     | 301一等船副     |
| <b>v</b>     | 302一等管輪     |
| ✓            | 303一等管輪(加註) |
| ✓ 2B031B專技普考 |             |
| <b>v</b>     | 401二等船副     |
| ✓            | 402二等管輪     |
| ✓            | 403二等管輪(加註) |
|              | ▶ 確 認       |

(C)設定該組日程表考試天次、節次與開始、結束時間,要新增下一節節次請點選新增,完畢後再點選設定時間,將顯示新 增成功訊息,請點選確定,則該組日程表即設定完畢。 (D) 欲新增另一組別可再點選新增,重複步驟 1~6 輸入該類科節

次與考試起訖,完畢後再點選設定時間,於畫面可看到已設 定完成的組別

| 設定量           |   |   |   |   |                 |
|---------------|---|---|---|---|-----------------|
| acxc mus<br>除 | 1 | 1 | 5 | 5 | 301 302 401 402 |

如新增303:

| 類科:   |         | $2^{\circ}$ | 建建類科       |      |       |           |
|-------|---------|-------------|------------|------|-------|-----------|
|       | 天次      | 合併後節次順序     | 開始時間       | 結束時間 | 可離場時間 | 原始節次(1,2) |
|       | 1       | 1           |            |      |       |           |
| *時間格式 | は:早上9點調 | 清輸入0900・下午  | 1點請輸入1300。 |      |       |           |

|   | 等級           | 類科          |
|---|--------------|-------------|
|   | 2B031A専技高考   |             |
|   |              | 301一等船副     |
|   |              | 302一等管輪     |
|   | ☑ ③          | 303—等管輪(加註) |
| 1 | □ 2B031B專技普考 |             |
|   |              | 401二等船副     |
|   |              | 402二等管輪     |
|   |              | ▶ 確認        |

|    | 天次 | 合併後節次 | 順序 開始時間 | 結束時間 | 可離場時間 | 原始節次(1 |
|----|----|-------|---------|------|-------|--------|
| 6  | 1  | 1     | 0900    | 1000 | 0945  | 1      |
| 刪除 | 1  | 2     | 1030    | 1130 | 1115  | 2      |

(4) 修改:

| $\mathbf{D}$     | 彩 <u>田</u> ,51 | 總大數 | 合併即數 | 杀肥即要汉 | 科理               |
|------------------|----------------|-----|------|-------|------------------|
| <u>設定</u> 刪<br>除 | 1              | 1   | 5    | 5     | 301 302 401 402  |
| 設定 刪<br>除        | 2              | 1   | 2    | 2     | 303              |
|                  |                |     |      |       | <b>一</b> 明細列印 新增 |

(A) 欲修改該組別資料請點選設定。

| 類科:<br>301 302 | 2 401 402 |         |      | 選擇類科 | F     |           |
|----------------|-----------|---------|------|------|-------|-----------|
|                | 天次        | 合併後節次順序 | 開始時間 | 結束時間 | 可離場時間 | 原始節次(1,2) |
|                | 1         | 1       | 0900 | 1000 | 0945  | 1         |
| 刪除             | 1         | 2       | 1030 | 1200 | 1115  | 2         |
| 刪除             | 1         | 3       | 1300 | 1400 | 1345  | 3         |
| 刪除             | 1         | 4       | 1430 | 1530 | 1515  | 4         |
| 刪除             | 1         | 5       | 1600 | 1700 | 1645  | 5         |

(B) 畫面將切換到編輯頁面,於修改資料後,點選設定時間(欲刪 除該筆資料可點選刪除)。

(C) 將顯示修改成功訊息,請點選確定,則該組日程表即修改完

畢。

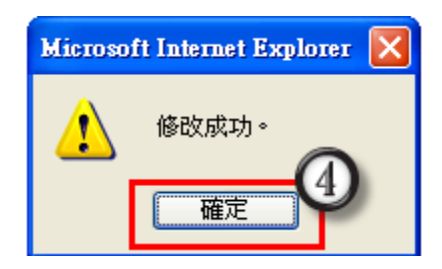

(5) 刪除:

(A) 欲刪除該組別,則請點選刪除,將顯示刪除成功訊息,請點

| 選 | 確定 | , | 則該組 | 日 | 程表 | 即刑 | 除完 | 畢 | 0 |
|---|----|---|-----|---|----|----|----|---|---|
|---|----|---|-----|---|----|----|----|---|---|

| 組別     總天數     合併節數     總節數     類科       設定     開除     1     1     5     301 302 401 402 |      |    | 99年月 | 9一次專門職業及技 | 啊人 <b>員</b> 局等暨普通 | 1考試肌海人員考試       |
|------------------------------------------------------------------------------------------|------|----|------|-----------|-------------------|-----------------|
| 設定 刪除 1 1 5 5 301 302 401 402                                                            |      | 組別 | 總天數  | 合倂節數      | 總節數               | 類科              |
|                                                                                          | 設定刪除 | 1  | 1    | 5         | 5                 | 301 302 401 402 |
|                                                                                          | 設定刪除 | 2  | 1    | 2         | 2                 | 303             |

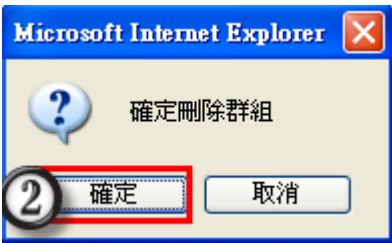

※合併節次輸入說明:

若其第1、2節、第3、4節要合併考試,則可與原始節次輸入1,2、3,4

|    | 天次 | 合併後節次順序 | 開始時間 | 結束時間 | 可離場時間 | 原始節次(1,2) |
|----|----|---------|------|------|-------|-----------|
|    | 1  | 1       | 0900 | 1200 | 0945  | 1,2       |
| 刪除 | 1  | 2       | 1300 | 1500 | 1345  | 3,4       |

※分試考試節次輸入說明:

若為分試第二試者,請於第一筆節次順序輸入第一試接下去的節次。例如,牙醫 (二)第一節為下午開始應考,所以合併後節次順序請輸入3、4、5、6四筆。

※若未設定【考試開始日維護】則不可執行【日程表維護】,將顯示下列訊息。

|         |              | <br>ana sala miningi se asa ang asa mi | 68   664 PTP - 67 PT 1465 * 3 - 664 PTP |  |
|---------|--------------|----------------------------------------|-----------------------------------------|--|
| 考試開始日尚未 | ·設定,無法設定日程表。 |                                        |                                         |  |
|         |              | <br>                                   | <br>                                    |  |
|         |              |                                        |                                         |  |

2.1.3.8.3.8 需求座位數試算

#### 作業畫面:

| IT SA 24 ME HE SA 30 27 T MILAN ME HE HAT DR |                  | 船員組,Wel    | come! |
|----------------------------------------------|------------------|------------|-------|
| ^                                            | ■ 带水座位数码异, 選擇 ち區 |            |       |
| 系統目錄 SYSTEM MENU                             | 交通部103           | 年第三次航海人員測驗 |       |
| MPB103003 / history01                        |                  |            |       |
|                                              | 目前               | 考區:尚未選擇    |       |
| 排場試務資料設定                                     |                  |            |       |
| ■ 排場初始化                                      |                  |            |       |
| ■ 試過代嬌維護                                     | 山田               | 考生數        |       |
|                                              | 臺北               | 358        |       |
|                                              | 高雄               | 304        |       |
| ■ 日程表維護                                      |                  |            |       |
| ■ 需求座位數試算                                    |                  |            |       |
| ■ 預排作業                                       |                  |            |       |
| ■特別與故障座位維                                    |                  |            |       |
|                                              |                  |            |       |
| ■ 排陽處理作業                                     |                  |            |       |
| ■ 法14~5 mm<br>■ 箱私整合品件化                      |                  |            |       |
| ■ 報告 · · · · · · · · · · · · · · · · · ·     |                  |            |       |
| ■ 同時報考二類科考                                   |                  |            |       |
| オンガナ変対                                       |                  |            |       |
| <u> </u>                                     |                  |            |       |
| ■ 排場後換座位                                     |                  |            |       |
| 訊之与主員科<br>■ 排場後換座位<br>■ 排場後設定身障座             |                  |            |       |

 系統作業程序:列出考試等級類科與其應考人數與所需座位數,供承辦人參考 排場需使用之座位數用,此為參考使用並無寫入資料庫中。
 輸入表單說明:【排場試務資料設定】→【需求座位數試算】。
 系統操作說明:

- (1) 請先選擇要觀看的考區(上方的考區若未選擇時,將顯示 "尚未選 擇"訊息。
- (2) 系統會將最佳化後各類科所需座位數顯示於畫面上(以畫面為例,因航海考試為 "科別及格制",考生人數有 532 人,系統最佳化算出的所需座位只要 462 個座位)。

| ≥ 交通部航港局                                                                                                    |                          |                  |          |        |                         |         |
|----------------------------------------------------------------------------------------------------|--------------------------|------------------|----------|--------|-------------------------|---------|
| 約日及游艇肌動力小船                                                                                                    | 復動電腦測驗                   | 排場與成績計算          | 考試基本資料   | 應考人資料  | 排場作業   排場後續   成績計算   榜示 | 後續 權限管理 |
| HILS & ZANELINE SKIDD JULY                                                                                                    | AND MEX. HES AND EXCLUDE | DI MANAMANI I JE |          |        | 船員組,Welc                | ome!    |
|                                                                                                    | ▲ ■ 需求                   | 这座位數試算查詢         |          |        |                         |         |
| >> 系統目錄 ыызтет теми                                                                                                    |                          |                  | 交通部103年第 | 第三次航海人 | 員測驗                     |         |
| MPB103003 / history01                                                                                                    |                          |                  |          | 1000   |                         |         |
| Image: Participation of the second second secon |                          |                  |          | 臺北     |                         |         |
| ■ 許物初始に<br>■ 試區代碼維護                                                                                                    |                          | 等級/類科            |          | 人數     | 實際需用座位數                 |         |
| ■ 訊場 2 位維護                                                                                                    |                          | 專技高考             |          | 287    | 267                     |         |
| ■考試開始日維護 ■日母売維維                                                                                                    |                          | 一等船副             |          | 135    | 124                     |         |
| ■ 雷弦座位數試算<br>■ 語状座策                                                                                                    |                          | 一等管輪             |          | 151    | 142                     |         |
| ■ 預排TF未<br>■ 特別興故障座位維<br>護                                                                                                    |                          | 一等管輪(加註)         |          | 1      | 1                       |         |
| 🖃 🕋 排場處理作業                                                                                                    |                          | 專技普考             |          | 71     | 66                      |         |
| ■ 選擇考區 ■ 類科整合最佳化                                                                                                    |                          | 二等船副             |          | 32     | 29                      |         |
| ■ 排場結果正版 ■ 同時報考二類科考                                                                                                    |                          | 二等管輪             |          | 39     | 37                      |         |
| 試之考生資料<br>計場後換座位                                                                                                    |                          |                  | 臺北考區總人數: | 358    | 333                     |         |
| ■ 排場後設定身障座<br>位                                                                                                    |                          | 到 上一頁            |          |        |                         |         |
|                                                                                                    |                          |                  |          |        |                         |         |
|                                                                                                    | ~                        |                  |          |        |                         |         |

- 2.1.3.8.3.9 預排作業
- 作業畫面:

| 預打                    | 非作業      | анжац ··· |  |
|-----------------------|----------|-----------|--|
| >> 系統目錄 ыызтет тени   | 老試開他日期 - | 103/40/30 |  |
| MPB103003 / history01 |          |           |  |
|                       | 預估考試天數:  | 2 *請輸入數字* |  |
| ■ 排場初始化               | 需使用之試區:  | 臺北        |  |
| 🗎 試區代碼維護              |          |           |  |
| ■ 試場代碼維護              |          | ▲:華夏科技大学  |  |
| ■ 試場座位維護 ■ 考試開始口維諾    |          | 高雄        |  |
| ■ 日程表維護               |          | ▶ 工作利井+開  |  |
| ■ 需求座位數試算             |          |           |  |
| ■ 預排作業                |          | ■~ 確 認    |  |
| 特別與故障座位維              |          |           |  |
| □ ≧ 排場處理作業            |          |           |  |
| ■ 選擇考區                |          |           |  |
| ■ 類科整合最佳化             |          |           |  |
|                       |          |           |  |
| 試之考生資料                |          |           |  |
| ■ 排場後換座位              |          |           |  |
| ■ 排場後設定身障座            |          |           |  |
|                       |          |           |  |

系統作業程序:供承辦人輸入考試天數與考試試區、試場等資料後,由系統計算 最佳化的排場座位;亦可由承辦人指定各考試日期其應科類科, 若運算無超出座位之訊息,則可將其排場資料寫入排場作業中 已節省人工排場的時間。

輸入表單說明:點選【排場試務資料設定】→【預排作業】。

- 系統操作說明:
  - (1)輸入本次考試的應考天數,與勾選本次考試各考區欲使用的試區, 按確認,以便進行排場試算。(應考天數與試區、試場將影響排場, 若天數過少或試場過少,其座位數將會出現不足,應考人數無法 排入,此時應就應考天數或試場做調整)
  - (2) 畫面將帶出各考區所有選用的的試區與試場可用座位數(包含個別與總和,已減掉特殊座位),與各考試天數。
  - (3) 請勾選各考試日期需應考的類科,再勾選須使用的試場,若須為

|    | ▶ 交<br>約員及進 | 通部航港局<br>marand Part Bureau MOT<br>在艇與動力小船和 | 總駛電腦測驗 排口 | 易與瓦 | 我績計算 | 考試基本資料 丨 庶                                                                                   | 【考人資料 | │ 排場作業 │ 排場後續                                                                                          | 成績計算  <br>船員組                           | 榜示後續 <br><sup>,</sup> Welcome! | 權限管理  <br>意出 |
|----|-------------|---------------------------------------------|-----------|-----|------|----------------------------------------------------------------------------------------------|-------|----------------------------------------------------------------------------------------------------|-----------------------------------------|--------------------------------|--------------|
| 75 | 朝作業         |                                             |           |     |      |                                                                                              |       |                                                                                                    |                                         |                                | ^            |
|    |             |                                             |           |     | 考試日期 | 103/10/30                                                                                    |       | 103/10/31                                                                                              |                                         |                                |              |
|    |             |                                             |           |     | 平均座位 |                                                                                              |       |                                                                                                    |                                         |                                |              |
| -  |             | 開                                           | 始試算       |     | 類科   | <ul> <li>一等給副</li> <li>一等管輪(加註)</li> <li>二等船副</li> <li>二等管輪(加註)</li> <li>二等管輪(加註)</li> </ul> |       | <ul> <li>一等船副</li> <li>一等管輪</li> <li>一等管輪(加註)</li> <li>二等船副</li> <li>二等管輪</li> <li>二等管輪(加註)</li> </ul> | <ul><li>▼</li><li>▼</li><li>▼</li></ul> |                                |              |
|    | 考區          | 調調                                          | 試場(樓層)    | 使用  | 座位數  | 需用/可用-座位數                                                                                    |       | 需用/可用-座位數                                                                                              |                                         |                                |              |
|    | 臺北          | 華夏科技大學                                      | 第1006試場   |     | 48   |                                                                                              |       |                                                                                                    |                                         |                                |              |
|    |             |                                             | 第1007試場   |     | 48   |                                                                                              |       |                                                                                                    |                                         |                                |              |
|    |             |                                             | 第1005試場   |     | 43   |                                                                                              |       |                                                                                                    |                                         |                                |              |
|    |             |                                             | 第1001試場   | •   | 47   | 0/195                                                                                        |       | 0/195                                                                                                  |                                         |                                |              |
|    |             |                                             | 第1002試場   | •   | 50   |                                                                                              |       |                                                                                                    |                                         |                                |              |
|    |             |                                             | 第1003試場   | •   | 48   |                                                                                              |       |                                                                                                    |                                         |                                |              |
|    |             |                                             | 第1004試場   | ✓   | 50   |                                                                                              |       |                                                                                                    |                                         |                                |              |
|    | 高雄          | 正修科技大學                                      | 筆6001試爆   |     | 46   |                                                                                              |       |                                                                                                    |                                         |                                | ~            |

平均座位(註1)則勾選上方的"平均座位",點選開始試算。

# (A) 系統將顯示各考區需用座位數,並顯示可用座位是否足夠(當下方無顯示錯誤訊息表示座位足夠)

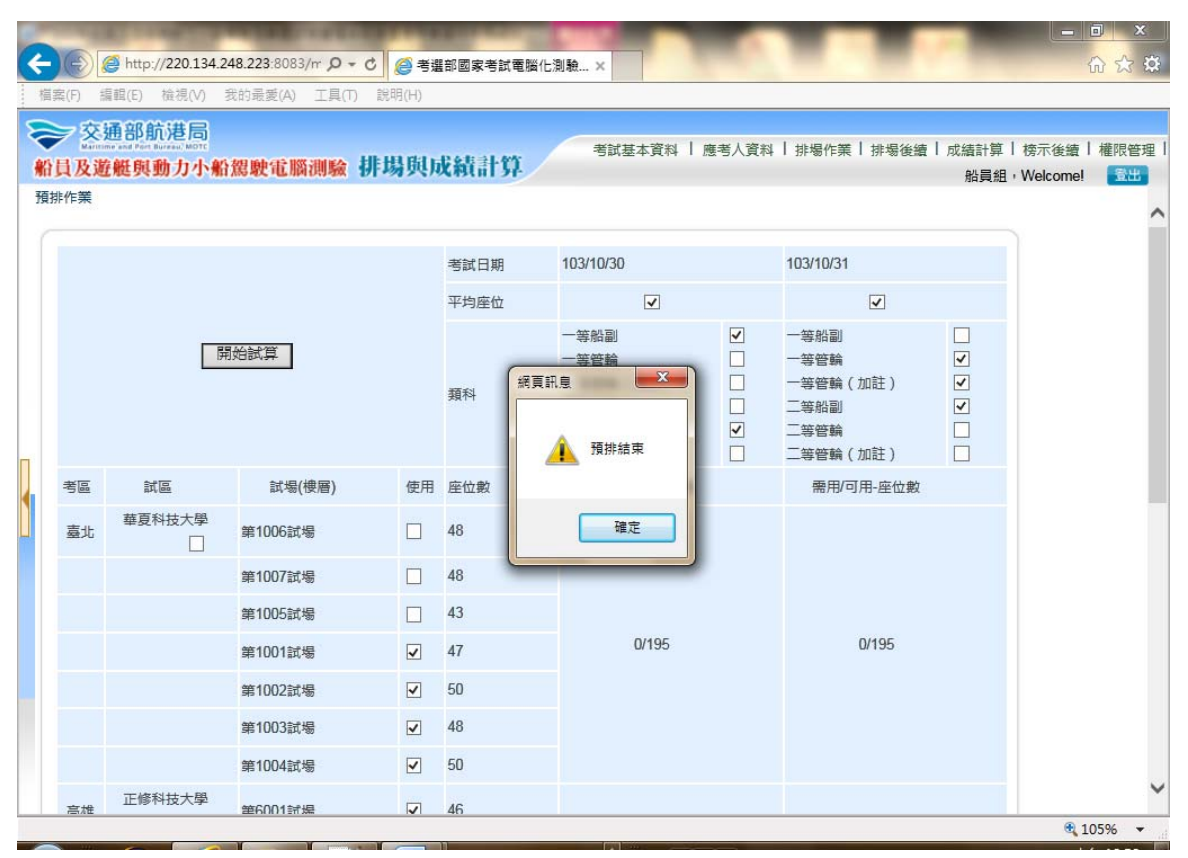

| 高雄                       | 止修科技大学                                                                                                    | 第6001試場                                                                                                    | • | 46 |           |         |   |  |
|--------------------------|----------------------------------------------------------------------------------------------------|----------------------------------------------------------------------------------------------------|---|----|-----------|---------|---|--|
|                          |                                                                                                    | 第6002試場                                                                                                    | • | 45 |           |         |   |  |
|                          |                                                                                                    | 第6003試場                                                                                                    | • | 45 |           |         |   |  |
|                          |                                                                                                    | 第7001試場                                                                                                    | • | 47 | 133/183   | 158/183 |   |  |
|                          |                                                                                                    | 第7002試場                                                                                                    |   | 47 |           |         |   |  |
|                          |                                                                                                    | 第7003試場                                                                                                    |   | 47 |           |         |   |  |
|                          | 第8001試場                                                                                                    | 第8001試場                                                                                                    |   | 47 |           |         |   |  |
|                          |                                                                                                    |                                                                                                    |   |    | 上一页 🚺 新 增 |         |   |  |
| 電腦預算                     | 記録:                                                                                                    |                                                                                                    |   |    |           |         |   |  |
| 考區:<br>考區:<br>考區:<br>考區: | 0 日期:1 類科:302-<br>0 日期:1 類科:301-<br>0 日期:1 類科:402-<br>0 日期:1 類科:402-<br>0 日期:1 類科:303-<br>0 日期:2 類科:302-<br>0 日期:2 類科:302- | <ol> <li>1 是否可排人:false 訊息:</li> <li>1 是否可排人:false 訊息:</li> <li>1 是否可排人:false 訊息:</li> <li>1 是否可排人:false 訊息:</li> <li>1 是否可排人:false 訊息:</li> <li>1 是否可排人:false 訊息:</li> <li>1 是否可排人:false 訊息:</li> </ol> |   |    |           |         | ^ |  |

(B) 按新增,則可將預排的資料寫入到排場作業中,欲重新預派

可重新執行使作業,待完成後再點選新增。

| 日及浙  | en and Port Bureau, MOTO<br>能艇服動力小船 | 。<br>建駛電腦測驗 1 | 非場與」 | 成績言 | 考試基本資料   應考人資料 | ↓   排場作業   排場後續   成績計算 | 榜示後續      | 權限管 |
|------|-------------------------------------|---------------|------|-----|----------------|------------------------|-----------|-----|
|      |                                     | 第1003試場       |      | 48  |                | 加貝組                    | vveicome! |     |
|      |                                     | 第1004試場       | •    | 50  |                |                        |           |     |
| 高雄   | 正修科技大學                              | 第6001試場       | •    | 46  |                |                        |           |     |
|      |                                     | 第6002試場       | •    | 45  |                |                        |           |     |
|      |                                     | 第6003試場       |      | 45  | ×              |                        |           |     |
|      |                                     | 第7001試場       | •    | 47  |                | 158/183                |           |     |
|      |                                     | 第7002試場       |      | 47  | 匯入完成。          |                        |           |     |
|      |                                     | 第7003試場       |      | 47  |                |                        |           |     |
|      |                                     | 第8001試場       |      | 47  | 確定             |                        |           |     |
| 電腦預算 | 算紀錄:                                |               |      |     |                |                        |           |     |

註1:

若有勾選"平均座位"則各試場的座位將平均分配。如一等管輪需要176座位, 則在試算時會依所勾選的試場如第1001 試場~1006 試場平均分配座位,之後接續 排第2個類科

| 考選部國家<br>考場<br>(332) | 第1001試場<br>(53) | 302-1 (35)                               | 301-1 (39)               | 第3天 |
|----------------------|-----------------|------------------------------------------|--------------------------|-----|
|                      | 第1002試場<br>(50) | 302-2 (33)                               | 301-2 (37)               |     |
|                      | 第1003試場<br>(53) | 302-3 (35)                               | 301-3 (39)               |     |
|                      | 第1004試場<br>(50) | 302-4 (33)                               | 301-4 (37)               |     |
|                      | 第1005試場<br>(92) | 302-5 (40)<br>401-1 (14)<br>303-1<br>(6) | 301-5 (23)<br>402-1 (45) |     |
|                      | 第1006試場<br>(34) | 401-2 (20)                               | 402-2 (24)               |     |

2.1.3.8.3.10 選擇考區

#### 作業畫面:

| 目及避難與勁刀                                                                                                   | 小和市馬取電用約得明驗 | 1917999代月代和11日<br>電探来店 | 46         |                           | 船員組,V  | Velcome! 🔂 🗄 |
|----------------------------------------------------------------------------------------------------|-------------|------------------------|------------|---------------------------|--------|--------------|
| <ul> <li>糸統目録 system menu</li> <li>MPB103003 / history01</li> <li>              ・             ・</li></ul> |             | 母)キ つ 世                | 交通部        | 3103年第三次航海人員<br>目前考區:尚未選擇 | 測驗     |              |
|                                                                                                    |             | 考區                     | 考生數        | 座位數                       | 已排座位數  |              |
| <ul> <li></li></ul>                                                                                       | ŝ           | 臺北<br>高雄               | 358<br>304 | 334<br>324                | 0<br>0 |              |
| 武∠亏主員科<br>■ 排場後換座位<br>■ 排場後設定身障<br>位<br>● 回首頁                                                             | Ŧ           |                        |            |                           |        |              |
|                                                                                                    |             |                        |            |                           |        |              |
|                                                                                                    |             |                        |            |                           |        |              |

系統作業程序:排場時需按依考區來排場,所以當您使用類科整合最佳化、人工 排場處理、特別座位指定處理、排場結果、試場休息室設定等程 式時請先點選【選擇考區】以便設定該考區的排場資料。

輸入表單說明:登入系統後於【排場作業】→【排場處理作業】→【選擇考區】。 系統操作說明:

- (1) 點選您要設定的考區再點選類科整合最佳化、人工排場處理、特別座位指定處理、排場結果、試場休息室設定等程式執行設定。
- (2) 若尚未選擇考區,直接點選類科整合最佳化、人工排場處理等程式,則會顯示此訊息。

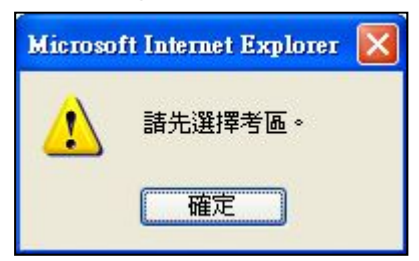

## (3)如下圖所示,使用者已選擇適當的考區做排場作業,即可執行類 科整合最佳化等作業。

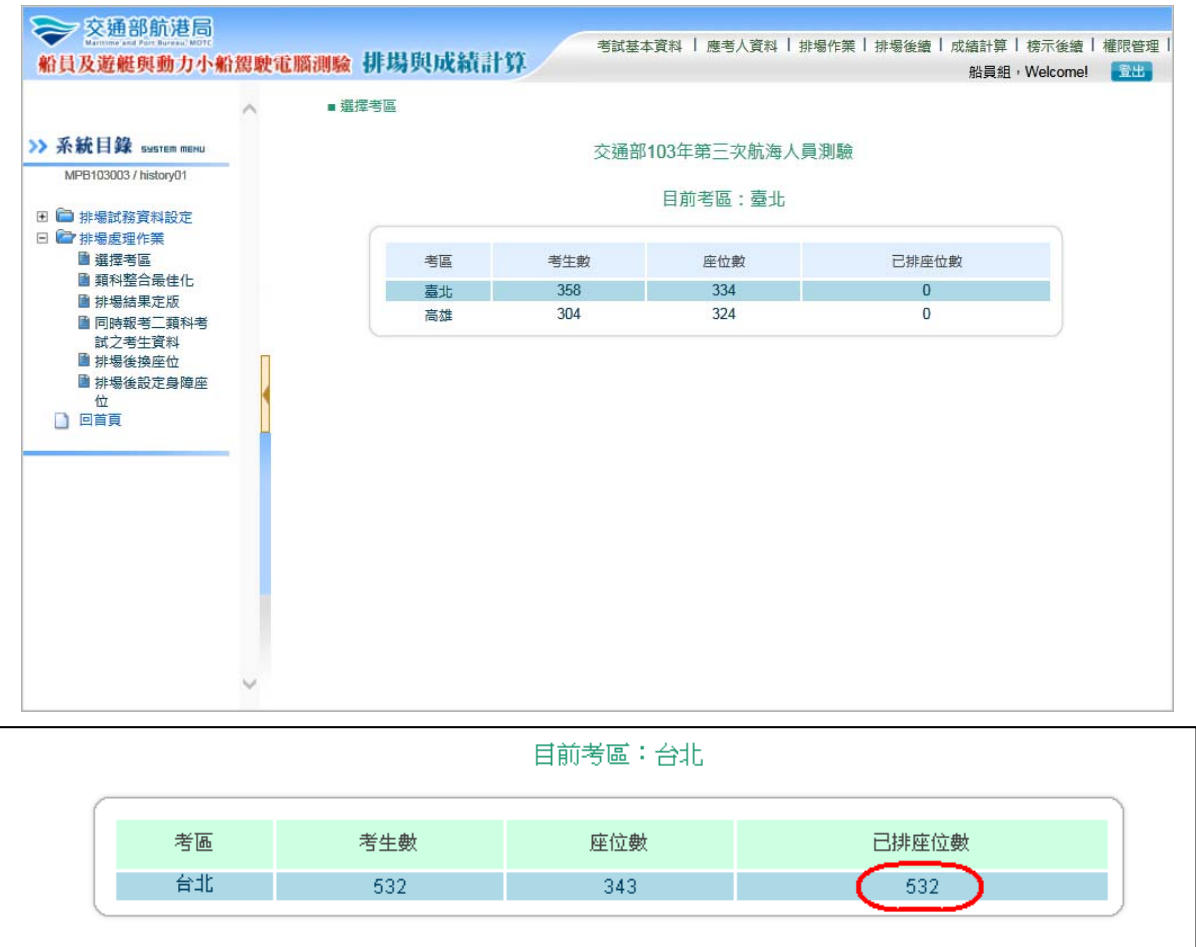

#### ※若該考區已排場且定版完成於考區後方將顯示 "已排座位數"。

|                       | ^ | ■選擇考區   |     |             |       |  |
|-----------------------|---|---------|-----|-------------|-------|--|
| 系統目錄 ыыытет тени      |   |         | 交通部 | 103年第三次航海人員 | 〕測驗   |  |
| MPB103003 / history01 | - |         |     | 口关来回,专业     |       |  |
| 🛅 排場試務資料設定            |   |         |     | 日則考區:堂北     |       |  |
| 排場處理作業                |   |         | -   |             |       |  |
| ■ 選择考區<br>■ 類科整合最佳化   |   | 考區      | 考王殿 | 座位殿         | 已排座位数 |  |
| ■ 排場結果定版              |   | 臺北      | 358 | 334         | 358   |  |
| 同時報考二類科考<br>試力考生資料    |   | [m] ()# | 504 | 524         | ÿ     |  |
| ■ 排場後換座位              |   |         |     |             |       |  |
| ■ 排場後設定身障座            |   |         |     |             |       |  |
| - m weekee            |   |         |     |             |       |  |
|                       |   |         |     |             |       |  |
|                       |   |         |     |             |       |  |
|                       | - |         |     |             |       |  |
|                       | - |         |     |             |       |  |
|                       |   |         |     |             |       |  |
|                       | - |         |     |             |       |  |
|                       | - |         |     |             |       |  |

2.1.3.8.3.11 類科整合最佳化

作業畫面:

| ~                                                | ■ 類科整合最佳化 |                  | SHEERI TOOOST |  |
|--------------------------------------------------|-----------|------------------|---------------|--|
| > 系統目錄 ыықтет тени                               |           | 交通部103年第三次航海人員測驗 |               |  |
| MPB103003 / history01<br>到                       |           | 臺北               |               |  |
| · · · · · · · · · · · · · · · · · · ·            | 可用座位數:334 |                  |               |  |
| ■ 預料登古最佳化<br>■ 排場結果定版                            | 等級/類科     |                  | 人數            |  |
| ■ 同時報考二類科考<br>試之考生資料                             | 專技高考      |                  | 287           |  |
| <ul> <li>■ 排場後換座位</li> <li>■ 排場後設定身障座</li> </ul> | 一等船副      |                  | 135           |  |
| 位                                                | 一等管輪      |                  | 151           |  |
|                                                  | 一等管輪(加註)  |                  | 1             |  |
|                                                  | 專技普考      |                  | 71            |  |
|                                                  | 二等船副      |                  | 32            |  |
|                                                  | 二等管輪      |                  | 39            |  |
|                                                  |           | 臺北考區總人數:         | 358           |  |
|                                                  |           | T                | 警合排場 查詢排場     |  |

系統作業程序:系統依考試等級類科列出可用座位數與應考人數,按整合排場系 統即進行各類科排場作業點選查詢排場,可顯示該類科排場統計 結果。

輸入表單說明:【排場處理作業】→【類科整合最佳化】。

系統操作說明:

(1)在點選【選擇考區】後,在點選【類科整合最佳化】畫面會列出 各考試等級類科可用座位數與應考人數,點選整合排場進入排場

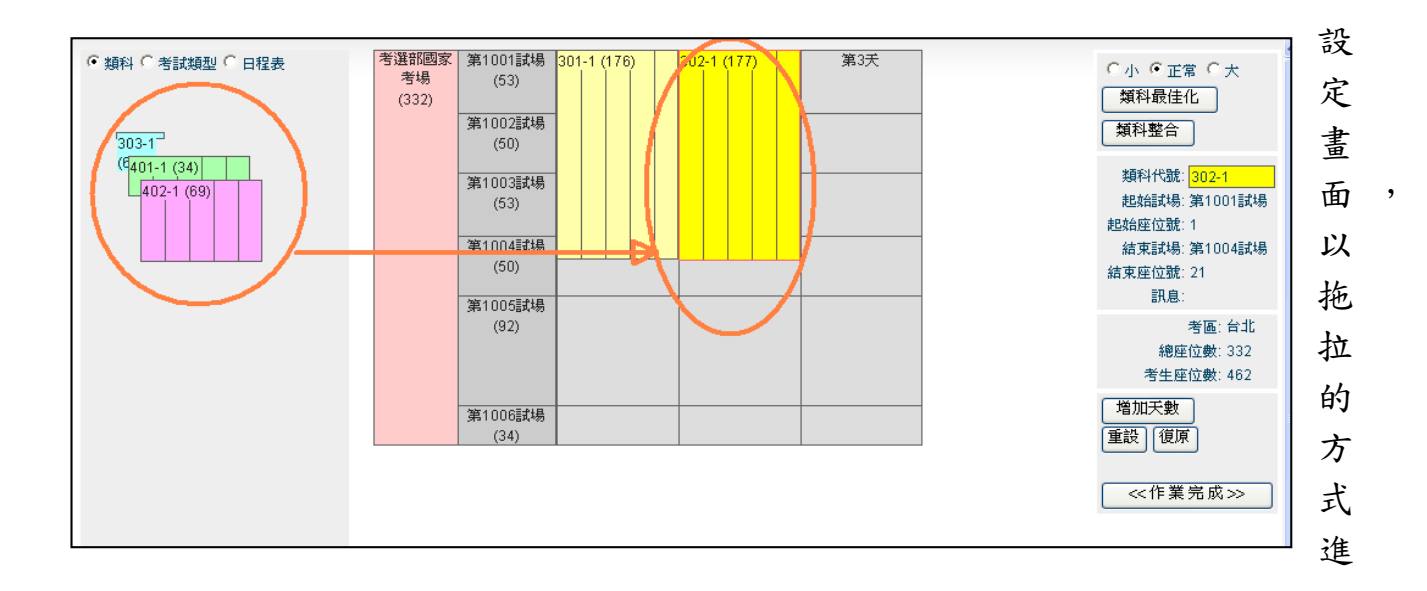

行暫排,排場確定後點選作業完成。

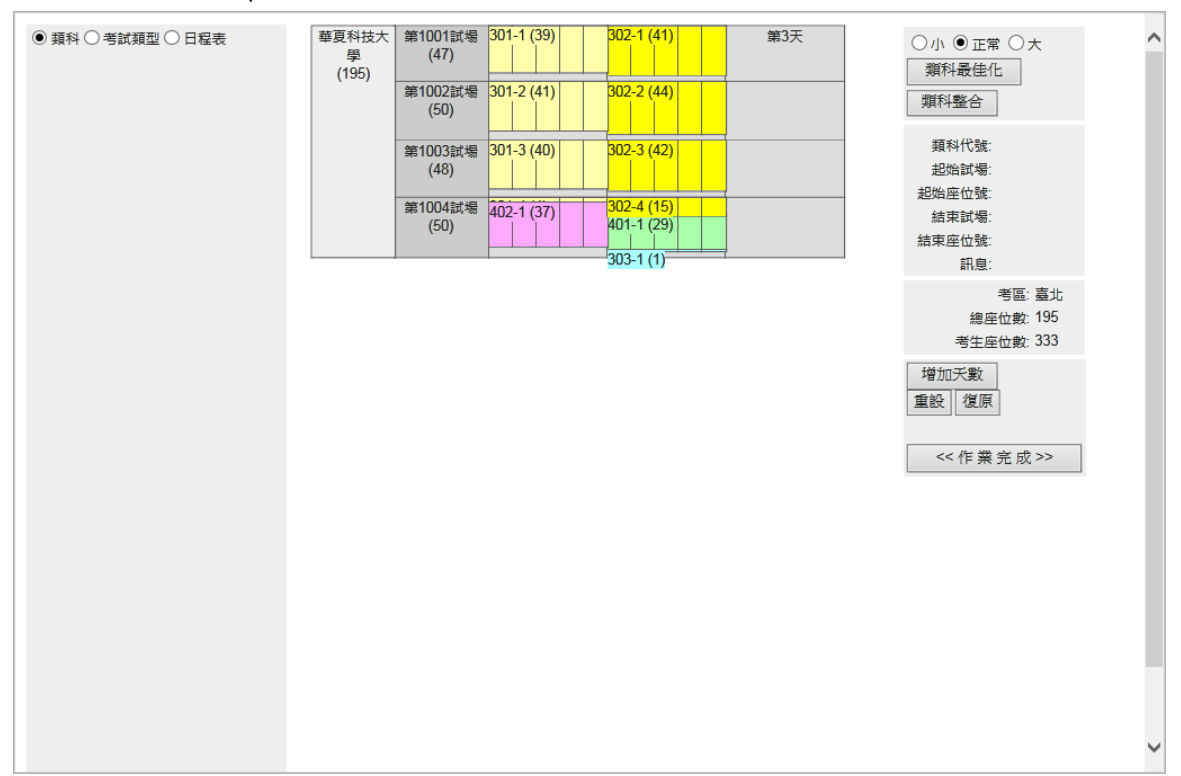

(2) 若於之前有執行預排作業並有匯入到排場資料,則可看到預排的 結果。

| (3) | 查詢排場 | 可查询先前 | 處理過之 | 整合结果 | 0 |
|-----|------|-------|------|------|---|
|-----|------|-------|------|------|---|

| ➢ 交通部航港局<br>Mattime and Part Burnets NOTE<br>船員及遊艇與動力小報 | 的駕駛電 | こ<br>「脳測験 排り           | 易與成績        | 計算  | 考試基         | 本資料   應調                     | 皆人資料   排      | 場作業 排                  | 場後續   成編                                                                                                    | 計算   榜示:                | 後續   權限智                       | 鲤    |
|---------------------------------------------------------|------|------------------------|-------------|-----|-------------|------------------------------|---------------|------------------------|----------------------------------------------------------------------------------------------------|-------------------------|--------------------------------|------|
|                                                         | ~    | ■ 類科整合最佳化              |             |     |             |                              |               |                        | 5                                                                                                    | 古貝 組 ' Weic             | omei                           |      |
| > 系統目錄 system menu<br>MDB103003 / bistop/01             |      |                        |             |     | 3           | 交通部103分                      | <b>王第三</b> 次航 | 海人員測驗                  | in the second second seco |                         |                                | 1    |
| <ul> <li>計場試務資料設定</li> </ul>                            |      |                        |             |     |             | 喜                            | 北-所有試         | 易                      |                                                                                                    |                         |                                |      |
| 計場處理作業 選擇考區 西約整合果体化                                     |      | 瀏覽試場: 全                | 部           |     | ✔ 瀏覽        | ]                            |               |                        |                                                                                                    |                         |                                |      |
| ■ 類科型ロ版住化<br>■ 排場結果定版<br>■ 同時報考二類科考                     |      |                        |             |     | 301<br>一等船副 | 302<br>一等管輪 <mark>一</mark> 等 | 303<br>穿管輪(加註 | 401<br>) 二等船副          | 402<br>二等管輪                                                                                                    |                         |                                |      |
| 試之考生資料<br>■ 排場後換座位                                      | П    | 節次編號                   | 1           | 2   | 3           | 4                            | 5             | 6                      | 7                                                                                                    | 8                       | 9                              | Γ    |
| <ul> <li>■ 排場後設定身障座</li> <li>位</li> <li>回首頁</li> </ul>  |      | (座位順序)<br>考生           | 航行安全與<br>氣象 | 航海學 | 貨物作業        | 船舶操作與<br>船上人員管<br>理          | 船舶通訊與<br>航海英文 | 柴油機                    | 船用電機與<br>自動控制                                                                                                    | 輪機工程                    | 輪機保養與<br>維修                    | I    |
|                                                         | -    | 考試科目數                  | 2           | 2   | 2           | 2                            | 2             | 3                      | 3                                                                                                    | 2                       | 2                              | Γ    |
|                                                         |      | 劉冠維<br>30110001<br>(1) | v           | v   | v           | v                            | v             | 劉哲文<br>30210001<br>柴油機 | 劉哲文<br>30210001<br>船用電機與<br>自動控制                                                                                                    | 劉哲文<br>30210001<br>輪機工程 | 劉哲文<br>30210001<br>輪機保養與<br>維修 | ini. |
|                                                         |      | 灓家樂<br>30110002<br>(2) | v           | v   | v           | v                            | v             | 劉遠哲<br>30210002<br>柴油機 | 劉遺哲<br>30210002<br>船用電機與<br>自動控制                                                                                                    | 劉遠哲<br>30210002<br>輪機工程 | 劉遠哲<br>30210002<br>輪機保養與<br>維修 | 1    |
|                                                         | ~    | 江中相                    |             |     |             |                              |               | 吳金林<br>30210003        | 吳金林<br>30210003                                                                                                    | 吳金林<br>30210003         | 吳金林<br>30210003                | ľ    |

- (4) 整合排場系統作業程序(如下圖):
  - 以類科為區塊單位設定排入之試場與考試日期。
  - 螢幕右方提供該類科排場資訊,包括所在試場、座位起始位置、 考試節次等資訊。
- (5) 按鈕系統作業程序:
  - 類科最佳化-手動設定該類科所需座位數,可以此功能增加該 類科之題套數或(系統會檢核最大數不可超過【題套限制設 定】)。
  - 類科整合-系統自動依整合最佳化規則自動排入適當之類科。
  - 增加天數-提供增加考試天數,若要取消則請點選復原。
  - 復原-可復原上一次按下作業完成的排場資料。
  - 作業完成-如排場完成,請點選作業完成則顯示排場結果供您 確認。

排場方式一:

| ● 類科 ○ 考試類型 ○ 日程表 | 001試區<br>(120)<br>第<br>002試區<br>(246)<br>有<br>有 | <ul> <li> <sup> </sup></li></ul>   | 301-1 (300) | 第2天<br> | ( | <ul> <li>小 ・正常 ・大</li> <li>(第44章)</li> <li>(第44章)</li> <li>(第44章)</li> <li>(第44章)</li> <li>(第44章)</li> <li>(第44章)</li> <li>(第44章)</li> <li>(第44章)</li> <li>(第44章)</li> <li>(第44章)</li> <li>(第44章)</li> <li>(第44章)</li> <li>(第44章)</li> <li>(第44章)</li> <li>(第44章)</li> <li>(第44章)</li> <li>(第44章)</li> <li>(第44章)</li> <li>(114章)</li> <li>(114章)</li> </ul> |
|-------------------|-------------------------------------------------|------------------------------------|-------------|---------|---|----------------------------------------------------------------------------------------------------|
|                   |                                                 | 春夏三第602<br>(46)<br>春夏三第604<br>(54) | 教室          |         | < | 考區: 北部(台北)<br>總座位數: 366<br>考生座位數: 300<br>增加天數<br>重設: 復原                                                                                                    |

排場方式二:利用類科最佳化-手動設定該類科所需座位數(設定120人)

(系統會檢核最大分割數不可超過【題套限制設定】)

- ※請從右邊確認各座位區塊是否起始座位號為1開始
- ※可直接拖拉座位區塊至各試區或教室上方,系統即可自動排定在起始座位 號為1號。

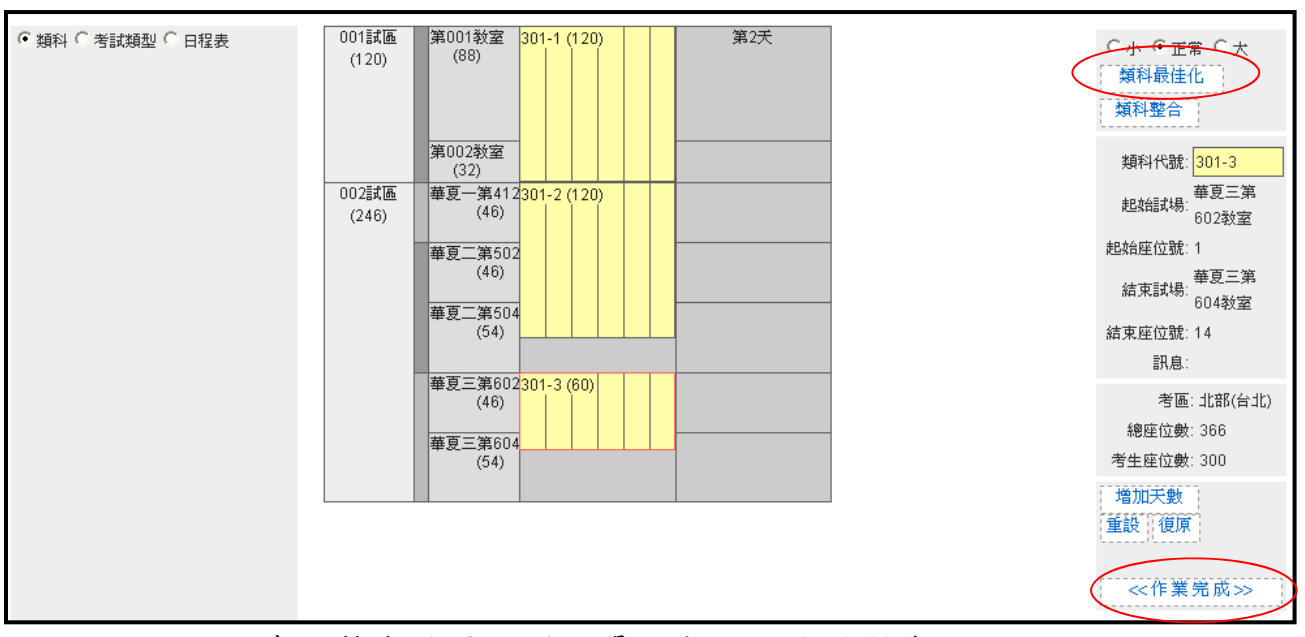

# (6) 查詢整合結果可選擇單一或全部試場瀏覽。

| 類科整合最佳化                   | í                      |                      |           |    |                              |                |              |               |              |                 |         |
|---------------------------|------------------------|----------------------|-----------|----|------------------------------|----------------|--------------|---------------|--------------|-----------------|---------|
|                           |                        | 99年                  | 第一次事      | 專門 | ]職業及技術                       | 術人員高等          | 暨普通考調        | 武航海人員:        | 考試           |                 |         |
|                           |                        |                      |           |    | 台                            | 北-所有試          | . <b></b>    |               |              |                 |         |
| 瀏覽試場: 全                   | ·部                     |                      | ► 瀏       | 刂覽 |                              |                |              |               |              |                 |         |
| = 考考                      | PP<br>選部國家考場<br>選部國家考場 | 易第1001試場<br>易第1002試場 | 301<br>等船 | 副  | 302<br>一等管輪 <mark>一</mark> 等 | 303<br>穿管輪(加註) | 401<br>二等船副  | 402<br>二等管輪   |              |                 |         |
| 節次編號考                     | 選部國家考望<br>選部國家考坦       | 易第100話で場<br>易第1004試場 | 3         |    | 4                            | 5              | 6            | 7             | 8            | 9               |         |
| (座位順 <sup>字</sup> 考<br>考生 | 選部國家考想選部國家考想           | 易第1005試場<br>易第1006試場 | 別作美       | 業  | 船舶操作與<br>船上人員管<br>理          | 船舶通訊與<br>航海英文  | 柴油機          | 船用電機與<br>自動控制 | 輪機工程         | 輪機保養與<br>維修     | 輪       |
| 考試科目數                     | 2                      | 2                    | 2         |    | 2                            | 2              | 3            | 3             | 2            | 2               |         |
| 林志遠                       |                        |                      |           |    |                              |                | 林聖原 30240001 | 林聖原 30240001  | 林聖原 30240001 | 林聖原<br>30240001 | :<br>30 |

2.1.3.8.3.12 排場結果定版

作業畫面:

| 自員及遊艇與動力小船駕                     | 駛電腦測驗 排均 | 易與成績計算        | <b>将良</b> 4 | 歴ち八見杯   好愛作来 | 119-1371夜龍   风讀<br>船 | 目 # 「 傍 小 使 讀<br>員 組 · Welcome! | 「催吹管ス |
|---------------------------------|----------|---------------|-------------|--------------|----------------------|---------------------------------|-------|
| ~                               | ■ 排場結果   | ł             |             |              |                      |                                 |       |
| 系統目錄 ызтет тени                 |          |               | 交通部103年     | 第三次航海人員測驗    |                      |                                 |       |
| MPB103003 / history01           |          |               |             | 臺北           |                      |                                 |       |
| ■ 雅場歴理作業<br>■ 選擇考區<br>■ 死到較合早けル | ŧ        | 青按[確認]進行排場作業。 |             |              |                      |                                 |       |
| ■ 頻料整合取住化<br>■ 排場結果定版           |          | 科別及格制新舊案平均座位  | ●是○否        |              |                      |                                 |       |
| 同時報考<br>試之考生資料                  |          |               |             |              | ▶ 唯 認 ] •            | 查询                              |       |
| ■ 排場後換座位<br>■ 排場後設定身障座          |          |               |             |              |                      |                                 |       |
|                                 |          |               |             |              |                      |                                 |       |
|                                 |          |               |             |              |                      |                                 |       |
|                                 |          |               |             |              |                      |                                 |       |
|                                 |          |               |             |              |                      |                                 |       |
|                                 |          |               |             |              |                      |                                 |       |
|                                 |          |               |             |              |                      |                                 |       |
|                                 |          |               |             |              |                      |                                 |       |

系統作業程序:當預排場完成要將結果定版已寫入資料庫中,若要排場要平均座 位則點選 "是"按確認。「科別及格制新舊案平均座位」:即排場時,每間試場都 有新案與舊案的應考人。

輸入表單說明:【排場處理作業】→【排場結果定版】。

系統操作說明:

(1) 當您排場完畢請點選 確認 系統會將之前類科整合、人工排場、 特別座位指定等資料進行最佳化的運算,若有「科別及格制新舊 案平均座位」點選 "是",則各試場將混合有新舊案之應考人, 運算完畢後使用者可依需求來選取報表格式,查詢 鍵可查詢前

| ≫交通部前               | た港局<br>Norman MDTC | 1001-000-000-000       |                   | kırtek⇒L        | 8%              | 考試基本資源            | 타   應考人]        | 資料   排場作                        | 業 排場後編          | 成績計算        | 榜示後續       | 權限管理 |
|---------------------|--------------------|------------------------|-------------------|-----------------|-----------------|-------------------|-----------------|---------------------------------|-----------------|-------------|------------|------|
| 船員及避艇與              | 助刀小船駕              | 影戰電腦測                  | <b>験 併场</b> り     | <b>與</b> 成網訂    | <del>9</del> 4  |                   |                 |                                 |                 | 船員組         | · Welcome! | 登出   |
| N 系統日錄              | (                  |                        | ¶ - 閉 - 物 細 未 ル h | R.              |                 |                   |                 |                                 | -               |             |            |      |
| MPB103003 / histo   | DITYO1             |                        |                   |                 |                 | 交通部103            | 年第二次周           | 「海人員測調                          | 巍               |             |            |      |
| I 前 排場試務資料          | 設定                 |                        |                   |                 |                 |                   | 臺北              |                                 |                 |             |            |      |
| <ul> <li></li></ul> | Į                  |                        |                   |                 |                 | E                 | 完成排場作業          | ę.                              |                 |             |            |      |
| ■ 類科整合量 ■ 排場結果定     | と<br>きしん<br>しん     |                        | 預覽                | 排場結果(試場         | 歸座位表):          |                   |                 |                                 |                 |             |            |      |
| 同時報考二<br>試之考生資      | 類科考<br>科           |                        | 試場                | : 全部試場          |                 | ~                 |                 |                                 |                 |             |            |      |
| ■ 排場後換座 計場後設定       | 全位<br>に身障座         |                        | 日期                | : 全部日期          | ~               |                   |                 |                                 |                 |             |            |      |
| 位<br>〕 回首頁          |                    |                        | 格式                | : ⑧ 彩色          | 〇黑白             | 〇區塊               |                 |                                 |                 |             |            |      |
|                     |                    |                        | 選項                | : 🗌 不分節         | 次 ☑ 標示          | 可遲到 🔽 🛛           | 夏示最末節           |                                 |                 |             |            |      |
|                     |                    |                        |                   | 上一頁             |                 |                   |                 |                                 |                 | <b>₽</b> /₩ | 12         |      |
|                     |                    |                        |                   |                 |                 |                   |                 |                                 |                 |             |            |      |
|                     |                    |                        |                   |                 |                 |                   |                 |                                 |                 |             |            |      |
|                     |                    |                        |                   |                 |                 |                   |                 |                                 |                 |             |            |      |
|                     |                    |                        |                   |                 |                 |                   |                 |                                 |                 |             |            |      |
|                     |                    | -                      |                   |                 |                 |                   |                 |                                 |                 |             |            |      |
|                     | _                  | -                      |                   |                 |                 |                   |                 |                                 |                 |             |            |      |
|                     |                    |                        | 交                 | 通部103           | 3年第三            | 次航海               | 人員浿             | 丨驗                              |                 |             |            |      |
|                     |                    |                        | 100               | 華夏利             | 斗技大學            | 鼻第100<br>* 1 \$\$ | 1試場             | . +                             |                 |             |            |      |
|                     |                    |                        | 103               | 年10月            | 30 8 3          | 月11日 副            | 式场坐1            | 立衣                              |                 |             |            |      |
|                     | D01                | D02<br>30110001        | D03<br>30110002   | D04<br>30110003 | D05<br>30110004 | D06<br>30110005   | D07<br>30110006 | D08<br>30110007                 | D09<br>30110008 | D10         |            |      |
|                     | 預備                 | 劉冠維<br>▲               | 樂家樂               | 江字恒<br>▲        | 許展豪<br>▲        | 陳俊元<br>▲          | 瞿泽宇<br>▲        | 劉雅竹<br>▲                        | 黄堂龍<br>▲        | 预備          |            |      |
|                     | D11                | D12                    | D13               | D14             | D15             | D16               | D17             | D18                             | D19             | D20         |            |      |
|                     | II /#              | 林芝熙                    | 30110010<br>徐維均   | 14 th           | 林盟朔             | 30110012<br>林如恩   | 23 /8           | 50110015<br>石磁傑                 | 30110014<br>陳子媛 | 系恰帆         |            |      |
|                     | D21                | D22                    | D23               | D24             | D25             | D26               | D27             | D28                             | D29             | D30         |            |      |
|                     | 30110016<br>蘇羿綸    | 30110017<br>鄧佳智        | 30110018<br>廖唯婷   | 30110019<br>張星如 | 30110062<br>楊浩田 |                   | 30110063<br>彭家慶 | 30110064<br>李静儀                 | 30110065<br>趙天源 |             |            |      |
|                     | <b>A</b>           | <b>A</b>               | <b>A</b>          | A               | A               | 預備                | <b>A</b>        | <b>A</b>                        | <b>A</b>        | 現備          |            |      |
|                     | 031<br>30110066    | 30110067               | 033<br>30115058   | D34             | D32             | D36               | D3.1            | D38                             | 30115007        | D40         |            |      |
|                     | 計支京                | 林馆度                    | 林哲均               | 預備              | 現備              | 預備                | 預備              | 預備                              | 新日発             | 預備          |            |      |
|                     | D41                | D42                    | D43<br>30115030   | D44             | D45<br>30115013 | D46               | D47             | D48<br>30115015                 | D49             | D50         |            |      |
|                     | 預備                 | 預備                     | 張富斌               | 預備              | 藍佑民             | 預備                | 預備              | <b>呉</b> 儒剛<br>▲                | 現備              | 預備          |            |      |
|                     | D51                | D52                    | D53               | D54             | D55             | D56               | D57             | D58                             | D59             | D60         |            |      |
|                     |                    | 30110020<br><i>鄔濟光</i> | 30110021<br>藩芳瑛   |                 |                 |                   |                 |                                 |                 |             |            |      |
|                     | 預備                 |                        |                   | 預備              | 預備              | 預備                | 預備              | 預備                              | 預備              | 預備          |            |      |
|                     | 老試貓                | 斜:                     |                   |                 |                 | 老試科目              | :               |                                 |                 |             |            |      |
|                     | 201                | - 笙飢!                  | at 29 k           |                 |                 | 1 站行出             | 2.今谢务;          | ê <i>(</i> <mark>ዮ</mark> ፖስ ፐስ | 101)            |             |            | `    |

次排場結果,畫面如下:

- (2)預覽排場結果依「試場」、「日期」、「格式」、「選項」等條件來產 生所需的報表。選項可分為:不分節次、標示可遲到、標示最末 節。各選項說明如下:
  - 『不分節次』只列出該試場當日考試科目之考生座位表,適用於總成績考試,若不勾選擇適用於科別及格制考試。
  - 『標示可遲到』該科目若為考生的第一節考試即允許考生遲到, 會將符合此條件的考生以▲註記。
  - 『標示最末節』同理若此科目為考生最後一科系統則以★註記。
- (3) 再按確認按鈕,即顯示排場座位表畫面。
  - 報表名稱為『[年度考試名稱][考場][試場][考試日期] 試場座位 表』。
  - 列印格式則請選擇 A4 直印,試場座位表結果預覽畫面

| 船員及遊艇與動力小和                                                                                                    | 台駕駛電腦測驗 | 排場與成績計算                        | 考試基本資料                      | 應考人資料   排場作業    | 排場後續   成約 | 書計算   榜示後編<br>船員組 · Welcom | ē   權限管理<br>e!   登出 |
|----------------------------------------------------------------------------------------------------|---------|--------------------------------|-----------------------------|-----------------|-----------|----------------------------|---------------------|
| <ul> <li>              ・秋日録 swarem menu             MPB103003 / history01             ・             ・</li></ul> | へ ■排档   | 融結果                            | 交通部103年                     | 第三次航海人員測驗<br>臺北 |           |                            |                     |
| ■ 强挥考验<br>■ 類科整合最佳化<br>■ 排場結果定版<br>■ 同時報考二類科考<br>試之考生資料<br>■ 排場後設定會障座<br>位<br>■ 首頁                              | 1       | 請按[確認]進行排場作業。<br>科別及格制新舊案平均座位: | <ul> <li>● 是 ○ 否</li> </ul> |                 | द∕ मा छ   | Q. 査 詞                     |                     |
|                                                                                                    |         |                                |                             |                 |           |                            |                     |

■ 列印:請按滑鼠右鍵→列印 即可將結果印出。

■ 自動平均分配前:

| G01                | G02                 | G03               | G04                    | G05                | G06                   | G07                  | G08                    | G09                  | G10<br>20140027    |
|--------------------|---------------------|-------------------|------------------------|--------------------|-----------------------|----------------------|------------------------|----------------------|--------------------|
| 00140020<br># ~ #  | 00140029<br>Section | 50140050          | 00140001<br>cha 56 366 | 50140052<br># #.4~ | 50140055<br>## :55 ## | 50140054<br>SE SE SE | 801400000<br>80 = # 2~ | 00140000<br>MB 24 Ma | ्रम के कि          |
| <b>p</b> .37∓<br>▲ |                     | <i>∓ /a</i> , /a± |                        | ▲                  | A 10 200 100          |                      | DK #j 1±               |                      | ~~ <del>**</del> ≥ |
| G11                | G12                 | G13               | G14                    | G15                | G16                   | G17                  | G18                    | G19                  | G20                |
| 30140038           | 30140039            | 30140040          | 30140041               | 30140042           | 30140043              | 30140044             | 30140045               | 30140046             | 30140047           |
| Ter ⊠ 34≇<br>▲     | Ang 19≊ 785<br>▲    | 13水 秋 延<br>▲      | 洪 位 场                  | 딸 <u>영 / (e</u>    | ≌%£197<br>▲           | B東 ¥¥→玫<br>▲         | る安姫                    | _≫ 102 ≗<br>▲        | A#¥.∽<br>▲         |
| G21                | G22                 | G23               | G24                    | G25                | G26                   | G27                  | G28                    | G29                  | G30                |
| 30140048           | 30140049            | 30140050          | 30140051               | 30140052           | 30140053              | 30140054             | 30140055               | 30140056             | 30140057           |
| 後錦健<br>▲           | 季亞倫                 | 後勝                | 高正像                    | - 笄明瀬<br>▲         | 健定中<br>▲              | 林于舜                  | 錢穩中<br>▲               | 健世杰                  | 王禎勛<br>▲           |
| G31                | G32                 | G33               | G34                    | G35                | G36                   | G37                  | G38                    | G39                  | G40                |
| 30140058           | 30140059            | 30140060          |                        |                    |                       |                      |                        |                      |                    |
|                    | × B/A3,<br>▲        | DK 13 93          | 顶储                     | 預備                 | 顶储                    | 预储                   | 顶储                     | 預備                   | 預備                 |
| G41                | G42                 | G43               | G44                    | G45                | G46                   | G47                  | G48                    | G49                  | G50                |
|                    |                     |                   |                        |                    |                       |                      |                        |                      |                    |
| 預備                 | 預備                  | 預備                | 預備                     | 預備                 | 預備                    | 預備                   | 預備                     | 預備                   | 预储                 |
| G51                | G52                 | G53               | G54                    | G55                |                       |                      |                        |                      |                    |
|                    |                     |                   |                        |                    |                       |                      |                        |                      |                    |
| 預備                 | 預備                  | 顶储                | 預備                     | 预储                 |                       |                      |                        |                      |                    |

## ■ 自動平均分配後:

| G01<br>30140011<br>왜 突 ス            | G02<br>30140012<br>黄育仁<br>▲ | G03<br>30140013<br>友幼麟       | G04<br>30140014<br>産世仟<br>▲ | G05<br>30140015<br>翁晟裕 | G06<br>30140016<br>篤志平<br>▲ | 607<br>30140017<br>羅志明<br>▲ | 608<br>30140018<br>魔魔襲 | 609<br>30140019<br>劉坤森<br>▲ | 610<br>30140020<br>張臺儒 |
|-------------------------------------|-----------------------------|------------------------------|-----------------------------|------------------------|-----------------------------|-----------------------------|------------------------|-----------------------------|------------------------|
| G11<br>30140021<br>옷숙톱              | G12<br>30140022<br>楊傑納      | G13<br>30140023<br>郎登云       | G14<br>30145006<br>注慶安<br>▲ | G15<br>30145007<br>減後安 | G16<br>30145008<br>兵星廷      | G17<br>30145009<br>休育哲      | G18<br>30145010<br>曾傳淵 | G19<br>30145011<br>保孝貴      | G20<br>30145012<br>張容楷 |
| G21<br>30145013<br>休信 <i>巫</i><br>▲ | G22<br>30145014<br>輪彦兆      | G23<br>30145090<br>許王皓<br>▲★ | G24<br>預備                   | G25<br>預備              | G26<br>預備                   | G27<br>預備                   | G28<br>预储              | G29<br>預備                   | G30<br>預備              |
| G31                                 | G32                         | G33<br>30145025<br>使怕君       | G34                         | G35                    | G36                         | G37                         | 638                    | 639                         | G40                    |
| 預備                                  | 預備                          | <b>A</b>                     | 預備                          | 預備                     | 預備                          | 預備                          | 預備                     | 預備                          | 預備                     |
| G41                                 | G42                         | G43                          | G44                         | G45                    | G46                         | G47                         | G48                    | G49                         | G50                    |
| 预储                                  | 預備                          | 预储                           | 預備                          | 预储                     | 预储                          | 預備                          | 预储                     | 顶储                          | 预储                     |
| G51                                 | G52                         | 653                          | G54                         | G55                    |                             | 1                           |                        | 1                           | 1                      |
| 預備                                  | 預備                          | 預備                           | 預備                          | 預備                     |                             |                             |                        |                             |                        |

# 2.1.3.8.3.13 同時報考二類科考試之考生資料

作業畫面:

| <ul> <li>▶ 禾秋日發 выстем леки</li> <li>▲ 伊吉祝初方式科設定</li> <li>● 排場成務資料設定</li> <li>● 運動報差に最佳化</li> <li>● 排場後設定最極电</li> <li>● 評場後設定員適座<br/>位</li> <li>● 可請真</li> </ul> | 交通部航港局<br>Marringe and Fare Burders Morte<br>船員及遊艇與動力小編                                                                                                    | <b>駕駛電腦測驗</b> | 排場與成績計算                                          | 考試基本資料 | 應考人資料   排場 | 作業   排場後續   成績計算<br>船員組 | 榜示後續   權限<br>· Welcome! 1 | ?管理 |
|----------------------------------------------------------------------------------------------------|----------------------------------------------------------------------------------------------------|---------------|--------------------------------------------------|--------|------------|-------------------------|---------------------------|-----|
|                                                                                                    | <ul> <li>船員及避艇與動力小都</li> <li>※ 系統目錄 Substrem metrue</li> <li>MPB103003 / history01</li> <li> <ul> <li>排場試務資料設定</li> <li>計場處理作業</li> <li>重得考區</li> <li>重得考區</li> <li>重得考區</li> <li>重得考區</li> <li>重得考區</li> <li>重得考區</li> <li>重得考區</li> <li>重得考區</li> <li>重得考區</li> <li>重得考區</li> <li>重得考區</li> <li>重得考區</li> <li>重得考區</li> <li>重得考區</li> <li>重得考區</li> <li>重得考慮是</li> <li>止場会後座位</li> <li>計場後設定身障座</li> <li>位</li> <li>回首頁</li> </ul> </li> </ul> |               | 1月月3日、日本市委員会会員会会員会員会員会員会員会員会員会員会員会員会員会員会員会員会員会員会 |        |            | 船員組<br>A4横印 🕢 M         | • Welcome!                |     |

系統作業程序:列印同時報考二類科之考生資訊。

輸入表單說明: 【排場處理作業】→【同時報考二類科考試之考生資料】。 系統操作說明: 點選列印系統會找出符合同時報名二類科之考生,可依其資料作 為人工人工排場處理的依據。

|                                                                                                    |                                                                                                    |                                                                                                    | 父週部103年第二                                                                                                    | 実航海人員測                                                                                                    |                                                                                                    |                                                                            |                                                                            |
|----------------------------------------------------------------------------------------------------|----------------------------------------------------------------------------------------------------|----------------------------------------------------------------------------------------------------|----------------------------------------------------------------------------------------------------|----------------------------------------------------------------------------------------------------|----------------------------------------------------------------------------------------------------|----------------------------------------------------------------------------|----------------------------------------------------------------------------|
| * + 4 4                                                                                                    | • 李日子                                                                                                    |                                                                                                    | 同時報考二類料:                                                                                                    | 考试之考生贫养                                                                                                    | +                                                                                                    |                                                                            |                                                                            |
| 自己逃验                                                                                                    | ・夏首业<br>・190759670                                                                                                    |                                                                                                    |                                                                                                    |                                                                                                    |                                                                                                    |                                                                            |                                                                            |
| 才仍短兆                                                                                                    | · A120130019                                                                                                    |                                                                                                    |                                                                                                    |                                                                                                    |                                                                                                    |                                                                            |                                                                            |
| 等级名称                                                                                                    | 類科名稱                                                                                                    | 准考證號                                                                                                 | 應試科目                                                                                                    | 考試日期                                                                                                    | 就區-試場                                                                                                    | 考試節次                                                                       | 座位號碼                                                                       |
| 專技高考                                                                                                    | 301一等船副                                                                                                    | 30185037                                                                                             | 航海學                                                                                                    | 1031030                                                                                                    | 正修科技大學第6002試場                                                                                                    | 2                                                                          | B41                                                                        |
| 專技高考                                                                                                    | 301一等船副                                                                                                    | 30185037                                                                                             | 貨物作業                                                                                                    | 1031030                                                                                                    | 正修科技大學第6002試場                                                                                                    | 3                                                                          | B41                                                                        |
| 專技高考                                                                                                    | 301一等船副                                                                                                    | 30185037                                                                                             | 船舶操作舆船上人員管理                                                                                                    | 1031030                                                                                                    | 正修科技大學第6002試場                                                                                                    | 4                                                                          | B41                                                                        |
| 專技高考                                                                                                    | 301一等船副                                                                                                    | 30185037                                                                                             | 船舶通讯舆航海英文                                                                                                    | 1031030                                                                                                    | 正修科技大學第6002試場                                                                                                    | 5                                                                          | B41                                                                        |
| 專技高考                                                                                                    | 302一等管輪                                                                                                    | 30285040                                                                                             | 船用雪機與自動控制                                                                                                    | 1031031                                                                                                    | 正修科技大學第6003試場                                                                                                    | 2                                                                          | C31                                                                        |
|                                                                                                    |                                                                                                    |                                                                                                    |                                                                                                    |                                                                                                    |                                                                                                    |                                                                            |                                                                            |
|                                                                                                    |                                                                                                    |                                                                                                    | 交通部103年第三                                                                                                    | 次航海人員測                                                                                                    | 驗                                                                                                    |                                                                            |                                                                            |
|                                                                                                    |                                                                                                    |                                                                                                    | <b>交通部103年第三</b><br>同時報考二類科:                                                                                              | - <b>火航海人員測</b><br>考試之考生資米                                                                                           | <b>驗</b><br>∔                                                                                                    |                                                                            |                                                                            |
| 考生姓名                                                                                                    | : 陳正儒                                                                                                    |                                                                                                    | <b>交通部103年第三</b><br>同時報考二類科:                                                                                              | <b>次航海人員測</b><br>考試之考生資料                                                                                             | <b>險</b><br>∔                                                                                                    |                                                                            |                                                                            |
| 考生姓名<br>身份證號                                                                                                    | : 陳正儒<br>: Q123594581                                                                                                 |                                                                                                    | <b>交通部103年第三</b><br>同時報考二類科                                                                                               | <b>-文航海人員测</b> !<br>考試之考生資೫                                                                                          | <b>₩</b><br>}                                                                                                    |                                                                            |                                                                            |
| 考生姓名<br>身份證號<br>等級名稱                                                                                                    | : 陳正儒<br>: Q123594581<br>類科名稱                                                                                         | 准考證號                                                                                                 | <b>交通部103年第三</b><br>同時報考二類科:<br>應試科目                                                                                      | <b>次航海人員測</b><br>考試之考生資米<br>考試日期                                                                                     | <b>验</b><br>∔<br>就匠-試場                                                                                                    | 考試節次                                                                       | 座位號码                                                                       |
| 考生姓名<br>身份證號<br>等級名稱<br>專技高考                                                                                                    | : 陳正儒<br>: Q123594581<br>類科名稱<br>301一等船副                                                                              | 准考證號<br>30180033                                                                                     | <b>交通部103年第三</b><br>同時報考二類科:<br>應試科目<br>航行安全與氣象                                                                           | <b>文航海人員測</b><br>考試之考生資非<br>考試日期<br>1031030                                                                          | ★<br>試區-試場<br>正修科技大學第6002試場                                                                                                    | 考試節次<br>1                                                                  | 座位號码<br>B13                                                                |
| 考生姓名<br>筹份證號<br>等級名稱<br>專技高考<br>專技高考                                                                                                    | : 陳正儒<br>: Q123594581<br>類科名稱<br>301-等船副<br>301-等船副                                                                   | 准考證號<br>30180033<br>30180033                                                                         | <b>交通部103年第三</b><br>同時報考二類科:<br>應試科目<br>航行安全與氣象<br>航海學                                                                    | <b>文航海人員測</b><br>考試之考生資素<br>考試日期<br>1031030<br>1031030                                                               | <ul> <li>★</li> <li>就區-試場</li> <li>正修科技大學第6002試場</li> <li>正修科技大學第6002試場</li> </ul>                                                                 | 考試節次<br>1<br>2                                                             | 座位號码<br>B13<br>B13                                                         |
| 考身 等<br>琴子<br>琴子<br>学会<br>教<br>教<br>教<br>教<br>表<br>高<br>高<br>考<br>考<br>考<br>表<br>表<br>表<br>考<br>考<br>表<br>表<br>表<br>表<br>表<br>表<br>表<br>表<br>表<br>表<br>表<br>表<br>表 | : 陳正儒<br>: Q123594581<br>類科名稱<br>301-等船副<br>301-等船副<br>301-等船副                                                        | 准考證號<br>30180033<br>30180033<br>30180033<br>30180033                                                 | <b>交通部103年第三</b><br>同時報考二類科:<br>應試科目<br>航行安全與氣象<br>航海學<br>貨物作業                                                            | <b>次航海人員測</b><br>考試之考生資料<br>考試日期<br>1031030<br>1031030<br>1031030                                                    | ★<br>就區-試場<br>正修科技大學第6002試場<br>正修科技大學第6002試場<br>正修科技大學第6002試場                                                                                      | 考試節次<br>1<br>2<br>3                                                        | 座位號码<br>B13<br>B13<br>B13<br>B13                                           |
| 考身 等 專專專<br>生份 辍 技技技<br>高高高高高高高高高高高                                                                                                    | : 陳正儒<br>: Q123594581<br>類科名稱<br>301-等船副<br>301-等船副<br>301-等船副<br>301-等船副<br>301-等船副                                  | 准考證號<br>30180033<br>30180033<br>30180033<br>30180033<br>30180033                                     | <b>交通部103年第三</b><br>同時報考二類科:<br>應試科目<br>航行安全與氣象<br>航海學<br>貨物作業<br>船舶操作與船上人員管理                                             | <b>. 大航海人員測</b><br>考試之考生資末<br>考試日期<br>1031030<br>1031030<br>1031030<br>1031030                                       | 武區-試場     武區-試場     正修科技大學第6002試場     正修科技大學第6002試場     正修科技大學第6002試場     正修科技大學第6002試場     正修科技大學第6002試場                                          | 考試節次<br>1<br>2<br>3<br>4                                                   | 座位號码<br>B13<br>B13<br>B13<br>B13<br>B13                                    |
| 考身 等 專專專專專<br>生份 皱 技技技技技<br>名 高高高高高高高高高高高高高高高高                                                                                                    | : 陳正儒<br>: Q123594581<br>類科名稱<br>301-等船副<br>301-等船副<br>301-等船副<br>301-等船副<br>301-等船副                                  | 准考證號<br>30180033<br>30180033<br>30180033<br>30180033<br>30180033                                     | <b>交通部103年第三</b><br>同時報考二類科:<br>應試科目<br>航行安全與氣象<br>航海學<br>貨物作業<br>船舶操作與船上人員管理<br>船舶通訊與航海英文                                | <b>     大航海人員測</b><br>考試之考生資ポ<br>考試日期<br>1031030<br>1031030<br>1031030<br>1031030<br>1031030<br>1031030              |                                                                                                    | 考試節次<br>1<br>2<br>3<br>4<br>5                                              | 座位號码<br>B13<br>B13<br>B13<br>B13<br>B13<br>B13                             |
| 考身 等 專專專專專專<br>生份 鈒 技技技技技技<br>名 高高高高高普<br>考考考考考考考                                                                                                    | : 陳正儒<br>: Q123594581<br>類科名稱<br>301-等船副<br>301-等船副<br>301-等船副<br>301-等船副<br>301-等船副<br>301-等船副                       | 准考證號<br>30180033<br>30180033<br>30180033<br>30180033<br>30180033<br>30180033<br>40180006             | <b>交通部103年第三</b><br>同時報考二類科:<br>應試科目<br>航行安全與氣象<br>航海學<br>貨物作業<br>船舶通訊與航海英文<br>航行安全與氣象概要                                  | 大航海人員測述<br>考試之考生資料<br>考試こ考生資料<br>1031030<br>1031030<br>1031030<br>1031030<br>1031030<br>1031031                      | 缺<br>就區-試場<br>正修科技大學第6002試場<br>正修科技大學第6002試場<br>正修科技大學第6002試場<br>正修科技大學第6002試場<br>正修科技大學第7001試場                                                    | 考試節次<br>1<br>2<br>3<br>4<br>5<br>1                                         | 座位號码<br>B13<br>B13<br>B13<br>B13<br>B13<br>B13<br>D26                      |
| 考身 等 尊尊尊尊尊尊尊尊尊尊之公 级 技技技技技技技技技技技技技技技技技技技技技技技技技技技技技技技技技技技                                                                                                    | : 陳正儒<br>: Q123594581<br>類科名稱<br>301-等船副<br>301-等船副<br>301-等船副<br>301-等船副<br>401-等船副<br>401-等船副                       | 准考證號<br>30180033<br>30180033<br>30180033<br>30180033<br>30180033<br>30180033<br>40180006             | <b>交通部103年第三</b><br>同時報考二類科:<br>應試科目<br>航行安全與氣象<br>航海學<br>貨物作業<br>船舶操作與船上人員管理<br>船舶操作與船上人員管理<br>航行安全與氣象振要<br>航治學概要        | 大航海人員測)<br>考試之考生資料<br>1031030<br>1031030<br>1031030<br>1031030<br>1031030<br>1031030<br>1031031                      | ★<br>就區-試場<br>正修科技大學第6002試場<br>正修科技大學第6002試場<br>正修科技大學第6002試場<br>正修科技大學第6002試場<br>正修科技大學第7001試場                                                    | 考試節次<br>1<br>2<br>3<br>4<br>5<br>1<br>2                                    | 座位號码<br>B13<br>B13<br>B13<br>B13<br>B13<br>B13<br>D26<br>D26               |
| 考身 等 尊尊尊尊尊尊尊尊尊尊尊尊尊尊尊尊尊尊尊尊尊之 线 技技技技技技技技技技技技技技                                                                                                    | : 床正儒<br>: Q123594581<br>類科名稱<br>301-等船副<br>301-等船副<br>301-等船副<br>301-等船副<br>401-等船副<br>401-等船副<br>401-等船副            | 准考證號<br>30180033<br>30180033<br>30180033<br>30180033<br>30180033<br>40180006<br>40180006             | <b>交通部103年第三</b><br>同時報考二類科:<br>應試科目<br>航行安全與氣象<br>航治學<br>貨物作業<br>船舶攝作與船上人員管理<br>船舶通訊與航海英文<br>航治學概要<br>貨物作業概要             | 大航海人員測<br>考試之考生資料<br>考試こ考生資料<br>1031030<br>1031030<br>1031030<br>1031030<br>1031030<br>1031031<br>1031031<br>1031031 | ★<br>就區-試場<br>正修科技大學第6002試場<br>正修科技大學第6002試場<br>正修科技大學第6002試場<br>正修科技大學第6002試場<br>正修科技大學第7001試場<br>正修科技大學第7001試場<br>正修科技大學第7001試場                  | 考試節次<br>1<br>2<br>3<br>4<br>5<br>1<br>2<br>3                               | 座位號和<br>B13<br>B13<br>B13<br>B13<br>B13<br>B13<br>D26<br>D26<br>D26        |
| 考身 穿 享尊尊尊尊尊尊尊尊<br>生份 缎 技技技技技技技技技技技技技技技技技技技技技技技技技技技技技技                                                                                                    | : 床正儒<br>: Q123594581<br>類科名稱<br>301-等船副<br>301-等船副<br>301-等船副<br>301-等船副<br>301-等船副<br>401二等船副<br>401二等船副<br>401二等船副 | 准考證號<br>30180033<br>30180033<br>30180033<br>30180033<br>30180033<br>40180006<br>40180006<br>40180006 | <b>交通部103年第三</b><br>同時報考二類科:<br>應試科目<br>航行安全與氣象<br>航海學<br>貨物作業<br>船舶通訊與航海英文<br>航海學概要<br>貨物作業概要<br>貨物作業概要<br>船舶操作與船上人員管理概要 | 大航海人員測<br>考試之考生資料<br>考試こ考生資料<br>1031030<br>1031030<br>1031030<br>1031030<br>1031030<br>1031031<br>1031031<br>1031031 | ★<br>就區-試場<br>正修科技大學第6002試場<br>正修科技大學第6002試場<br>正修科技大學第6002試場<br>正修科技大學第6002試場<br>正修科技大學第6002試場<br>正修科技大學第7001試場<br>正修科技大學第7001試場<br>正修科技大學第7001試場 | 考試節次<br>1<br>2<br>3<br>4<br>5<br>1<br>2<br>3<br>4<br>5<br>1<br>2<br>3<br>4 | 座位號碼<br>B13<br>B13<br>B13<br>B13<br>B13<br>B13<br>D26<br>D26<br>D26<br>D26 |

報表列印格式為:A4 横印

作業畫面:

2.1.3.8.3.14 排場後換座位

| 灭结日朝                                | へ ■<br>排 | 交通部103年第三次航海<br>場後換座位 | 人員測驗  |        |  |
|-------------------------------------|----------|-----------------------|-------|--------|--|
| MPB103003 / historyD1               |          | ▶考區:                  | 請選擇 ✔ |        |  |
| ☐ 排場試務資料設定                          |          | ▶試區:                  |       |        |  |
| 留 拼場處理作来<br>自 選擇考區<br>自 形式的 クロケッ    |          | ▶試場:                  |       |        |  |
| ■ 頻料整合最佳化<br>■ 排場結果定版<br>■ 原始認定を確認す |          | ▶入場證號:                |       |        |  |
| ■ 同時報考二類科考<br>試之考生資料                |          |                       |       | Q. 查 詢 |  |
| 目 拼場後設定身障座<br>位                     | L.       |                       |       |        |  |
|                                     |          |                       |       |        |  |
|                                     |          |                       |       |        |  |
|                                     |          |                       |       |        |  |
|                                     |          |                       |       |        |  |
|                                     |          |                       |       |        |  |
|                                     |          |                       |       |        |  |

系統作業程序:於排場完成後需將應考人的排場位置再進行更換(如同一人報考 2個類科,於排場時,系統將其排到不同試區時,則可透過此作 業再執行更換,且更換後即不須再執行一次定版)。

輸入表單說明:【排場處理作業】→【排場後換座位】。 系統操作說明: (1) 輸入考區、試區、試場、入場證號等任一條件或空白不輸入條件,

點選查詢,則畫面將切換到查詢結果頁。

| 交通部航港局<br>Maritime and Vert Bureau MOTE<br>船員及遊艇與動力小船                                                                                                    | 台駕駛電腦測 | <b>腧 排</b> 場與成績計                                                                                                    | 算                                                                                                    | 料   應考人資料   排 | 場作業   排場後續   ; | 成績計算   榜示後續  <br>船員組・Welcome!  | 權限管理  <br>愛出 |
|----------------------------------------------------------------------------------------------------|--------|----------------------------------------------------------------------------------------------------|----------------------------------------------------------------------------------------------------|---------------|----------------|--------------------------------|--------------|
| Windowskie Alexandree     新員及遊艇與動力小線     Source and a sector menu     MPB103003 / history01     通 排場試務資料設定     通 排場試務資料設定     通 排場試務資料設定     通 排場試務資料設定     通 排場話務資料設定     通 排場話現定版     留同時報考二類科考     前日報考二類科考     前日報考二類科考     前日報考上類考     前日報考上還各進     印言頁 |        | <ul> <li> <b>録 排場與成績計</b> <ul> <li>             交通部103年第三次航海,<br/>俳場後換座位             </li> <li>             ・考區:             </li> <li>             ・封區:             </li> <li>             が試層:             </li> <li>             入場證號:             </li> </ul> </li> </ul> | <ul> <li>第該基本資</li> <li>第該選擇 ∨</li> <li>▽</li> <li>○</li> <li>○</li></ul> | X Ⅰ 應考人資料 Ⅰ 排 | 場作業   排場後讀   j | 成績計算   榜示後績  <br>船員組, Welcomet | 權限管理 I<br>登出 |
|                                                                                                    | ~      |                                                                                                    |                                                                                                    |               |                |                                |              |

(2) 在欲修改或查詢的資料以滑鼠左鍵再該筆資料「○選擇」按兩下 即進入明細畫面。

| 船員及遊艇與動力小校<br>>> 系統目錄 Sustem menu                          | 哈駕駛電<br>^ | 腦測驗 引<br>■ 交通部<br>排場後掛 | 場與)<br>103年第<br>第座位 | <b>戊稹</b><br>[三次航] | 海人員渡 | 駺 |            |     |                  |        |                 |            | 船員組               | Welco | me! 登出 |
|------------------------------------------------------------|-----------|------------------------|---------------------|--------------------|------|---|------------|-----|------------------|--------|-----------------|------------|-------------------|-------|--------|
| <ul> <li>▶ ★ ★ ★ ★ ★ ★ ★ ★ ★ ★ ★ ★ ★ ★ ★ ★ ★ ★ ★</li></ul> |           |                        | 還煙 ◎                | 考臺北                | 試    | 區 | 試<br>第1001 | 場試場 | 人場證號<br>30110001 | 姓名 劉冠維 | 考試日期<br>1031030 | 座 號<br>D02 | 考試節交<br>1,2,3,4,5 | ^     |        |
|                                                            | ~         |                        |                     |                    |      |   |            |     |                  |        |                 |            |                   | ~     |        |

(3) 畫面提供2種調整排場座位之方式,輸入完畢後點選修改:

■ 換到預備座位:可下拉選擇考區、試區、試場,則下方的座號
| 船員及遊艇與動力小艇                   | 的駕駛電腸 | 醫測驗 排場與成績計算 船員組,Welcomel                                                                                         | 乱<br>出 |
|------------------------------|-------|----------------------------------------------------------------------------------------------------|--------|
| ≫ 系統目錄 Sustem menu           | ^     | ■交通部103年第三次航海人員測驗<br>排場後換座位                                                                                      | ŕ      |
| MPB103003 / history01      世 | -     | 考 區: 壺北         試 區: 華夏科技大學         試 場: 第1001試場         入場證號: 30110001         姓 名: 劉冠維         考試節來: 1,2,3,4,5 |        |
|                              |       | 座號: D02 ●換至預備座位 >試區: 該選擇 ✓ >>試場: ✓ >>座號: ✓                                                                       |        |

將顯示該試場預備座位供其選擇。

與其他應考人調換位置:直接輸入另一應考人之入場證號進行 更換,但所輸入之入場證號必須與原應考人為同日、考相同類 科、考相同考試節次才可更換。

| Maritime and Port Bureau, MOTC<br>船員及遊艇與動力小                                                                                                    | 的駕駛電腦泪 | 考試基本資料   應考人資料   排場作業   排場後續   成績計算   榜示<br>験書組 ) MG                                                             | 後續   權限管理 |
|----------------------------------------------------------------------------------------------------|--------|----------------------------------------------------------------------------------------------------|-----------|
| <ul> <li>&gt;&gt; 系統目錄 выятем менчи</li> <li>MPB103003 / history01</li> <li>□ → 排場試務資料設定</li> <li>□ → 排場試務資料設定</li> <li>□ → 排場處理作業</li> <li>■ 選擇考區</li> <li>■ 選擇考區</li> <li>■ 選擇考區</li> <li>■ 選擇考區</li> <li>■ 選擇考區</li> <li>■ 選擇考區</li> <li>■ 選擇考區</li> <li>■ 選擇考區</li> <li>■ 選擇考區</li> <li>■ 選擇考區</li> <li>□ 前載</li> <li>■ 目前報</li> </ul> |        | 人場證號: 30110001<br>姓名: 劉冠維<br>考試日期: 1031030<br>考試節次: 1,2,3,4,5<br>座號: D02 ● 換至預備座位 ▶試區: 誘選擇 ♥ ▶試 幅: 誘選擇 ♥ ▶試 幅: ○ |           |
|                                                                                                    |        | <ul> <li>○與其他應考人調換位置</li> <li>&gt;&gt;入場證號:</li> <li>* 須為同日,同卷蓋,者相同禁料,者相同卷就都次的人場證號</li> <li>1.一頁</li> </ul>      | 8         |

(4) 當顯示"修改成功"即更新座位成功。

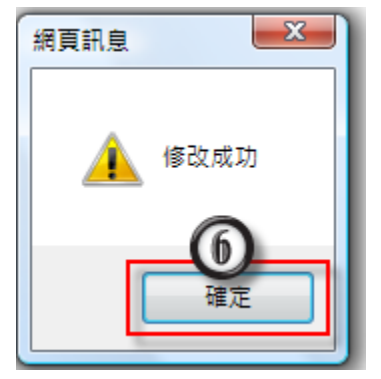

◎說明:若尚未完成排場,則此作業將無法執行

| 排場後換座位                             |                                                   |
|------------------------------------|---------------------------------------------------|
|                                    |                                                   |
| ▶考區:                               | 請選擇  ▼                                            |
| ▶試區:                               |                                                   |
| ▶試場:                               |                                                   |
| ▶入場證號:                             |                                                   |
| 尚未完成排場,無<br>中部(台中)應考人<br>南部(高雄)應考人 | 法進行 <b>匯轉作業</b><br>数:923 已排場人數:0<br>數:577 已排場人數:0 |
|                                    |                                                   |

2.1.3.8.3.15 複查資料維護

作業畫面:

|                       | ^ <b>-</b> | 應考人成績複查登錄 |                 |                        |              |  |
|-----------------------|------------|-----------|-----------------|------------------------|--------------|--|
| >> 系統目錄 былтет тени   |            |           |                 |                        |              |  |
| MPB103003 / history01 |            | 詞飄∧:      |                 |                        | ****         |  |
| □ 🗁 成績複查作業            |            | ▶専赦名稱:[   |                 | ۵۳۳±۲                  | 共 宣詞 使 用     |  |
| ■ 複重資料維護<br>■ 複查結果列印  |            | ▶類科名稱:[   |                 | □▲ Ш*僅供重               | <b>፤</b> 前使用 |  |
| ■ 個人成績複查統計<br>事列印     |            | ▶輪入批號:    | 103102802 (九位數) | 書議三位年度+二位月份+二位日期+二位流水號 | :)           |  |
| ■ 類科成績複查統計<br>■ 類科の   |            | ▶入場證號:    | 30110002        |                        |              |  |
| 表列印                   |            |           |                 | 以上為查詢條件                |              |  |
|                       | - 1        | ▶複查科目:    |                 |                        |              |  |
|                       |            | 選擇        | 應試科目代碼          | 應試科目名稱                 | 節次           |  |
|                       |            |           | RZ0J0001        | 航行安全興氣象                | 01           |  |
|                       |            |           | RZ0M0002        | 航海學                    | 02           |  |
|                       |            |           | S0000001        | 貨物作業                   | 03           |  |
|                       |            |           | RZ100004        | 船舶操作舆船上人員管理            | 04           |  |
|                       |            |           | RZ0Y0001        | 船舶通訊與航海英文              | 05           |  |
|                       |            |           |                 |                        |              |  |
|                       |            |           |                 |                        |              |  |

功能說明:提供維設應考人有複查成績記錄。 進入系統:點選【成績複查作業】→點選子功能【複查資料維護】。 操作說明:

(1)要執行「新增」-請依序輸入欄位資料,最後當輸入完「入場證號」資料,下方會顯示此應考人此次應試科目資料,請勾選要作 複查的應試科目,再按新增按鈕,即完成一筆成績複查的記錄。

|                                                                                                    | ^ | ■應考人成績複查登錄                                           |                                                                    |                                                              |                                        |   |
|----------------------------------------------------------------------------------------------------|---|------------------------------------------------------|--------------------------------------------------------------------|--------------------------------------------------------------|----------------------------------------|---|
| <ul> <li>余統目錄 зизтел тенч</li> <li>MPB103003 / history01</li> <li>加機複查作業         <ul> <li>酸複查資料維維             <ul></ul></li></ul></li></ul> |   | 請輸入:<br>▶等級名稱:[<br>▶頭科名稱:[<br>▶輸入批號:[1]<br>▶入場證號:[3] | )<br>)<br>03102802(九位數:)<br>0110002                                | ■<br>建議三位年度+二位月份+二位日期+二位<br>以上為查詢條件                          | ▋•僅供查詢使用<br>僅供查詢使用<br><sup>充水號</sup> ) |   |
|                                                                                                    |   | >> 複畫科目:                                             | 應試科目代碼<br>R20J0001<br>R20M0002<br>S0000001<br>R2100004<br>R20Y0001 | 應試料目名稱<br>航行安全與黨象<br>航海學<br>貨物作業<br>船舶操作與船上人員管理<br>船舶通訊與航海英文 | 節次<br>01<br>02<br>03<br>04<br>05       | ^ |

(2) 要執行「查詢」--可輸入查詢條件,再按查詢按鈕,即顯示符合

條件的資料;若不輸入查詢條件,直接按查詢按鈕,即顯示全部 資料(如下圖)。

|                                                                              | $\sim$ | ■應考人用 | 成績複查查詢 |           |          |                                   |             |
|------------------------------------------------------------------------------|--------|-------|--------|-----------|----------|-----------------------------------|-------------|
| 系統目錄 ыытем мени                                                              |        |       | 選擇     | 批號        | λ堤撥號     | 科日仲碼_科日夕稱_節之                      |             |
| 'B103003 / history01                                                         |        |       |        | 103102401 | 30210001 | G20M0001-柴油櫟-01 G2110003-輪機工程-03  | ^           |
| 成績複查作業                                                                       |        |       | 0      | 103102602 | 30110001 | RZ0J0001-航行安全與氟象-01 RZ0M0002-航海學  | -02         |
| ■ 複宣資料維護<br>■ 複查結果列印                                                         |        |       | 0      | 103102801 | 30110001 | RZ0J0001-航行安全與氣象-01 S00O0001-貨物作制 | <b>€-</b> 0 |
| <ul> <li>■ 個人成績複查統計</li> <li>表列印</li> <li>■ 類科成績複查統計</li> <li>表列印</li> </ul> |        |       | 0      | 103102801 | 30210001 | G20M0001                          | 控制          |
| 回首頁                                                                          | - 1    |       |        |           |          |                                   |             |
|                                                                              |        |       |        |           |          |                                   |             |
|                                                                              |        |       |        |           |          |                                   |             |
|                                                                              |        |       |        |           |          |                                   |             |
|                                                                              |        |       |        |           |          |                                   |             |
|                                                                              |        |       |        |           |          |                                   |             |
|                                                                              |        |       |        |           |          |                                   | ~           |
|                                                                              | $\sim$ |       | <      |           |          | >                                 |             |

(3)要查看明細,請點選該筆資料的「○選擇」,再按滑鼠左鍵兩下, 即顯示畫面,在此畫面可作修改、刪除。

| ^                      | ■ 應考人成績複重更 | 新           |                                   |    |   |  |
|------------------------|------------|-------------|-----------------------------------|----|---|--|
| 系統目錄 выятем менц       | 請輸入:       |             |                                   |    |   |  |
|                        | ▶ 等級名      | ∰ : 2B031A  | 專技高考                              |    |   |  |
| ■ 祝香資料維護               | ▶ 類科名      | 業 : 302     | 学管輪                               |    |   |  |
| ■ 複重結果列印<br>■ 個人成績複查統計 | ▶輸入批       | 歳:103102401 | -<br>(九位數:建議三位年度+二位月份+二位日期+二位流水號) |    |   |  |
| 表列印<br>國 類科成績複查統計      | ▶入場證:      | 號: 30210001 |                                   |    |   |  |
| 表列印<br>] 回首頁           |            |             | 以上為查詢條件                           |    |   |  |
|                        | ▶複查科       | ∃:          |                                   |    |   |  |
|                        | 選擇         | 應試科目代碼      | 應試科目名稱                            | 節次 | ~ |  |
|                        |            | G20M0001    | 柴油機                               | 01 |   |  |
|                        | ✓          | G20T0007    | 船用電機與自動控制                         | 02 |   |  |
|                        | V          | G2110003    | 輪機工程(包括推進裝置、輔機與輪機英文)              | 03 |   |  |
|                        |            | G2130003    | 輪機保養與維修(包括輪機基本知識)                 | 04 |   |  |
|                        |            | G2130002    | 輪機管理與安全                           | 05 |   |  |
|                        |            |             |                                   |    |   |  |

要執行「修改」-只可重新勾選欲作成績複查的應試科目,確 定資料無誤後,再按修改按鈕即完成。

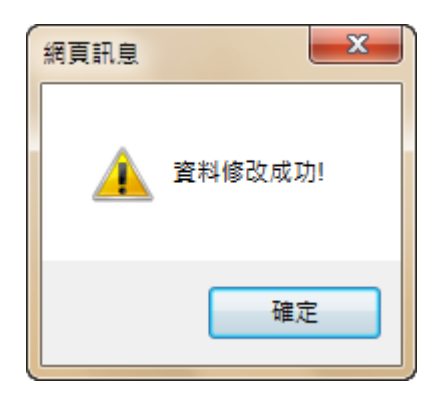

■ 要執行「刪除」一確定要刪除此筆資料,請按刪除按鈕,會顯 示確認訊息"確定要刪除嗎?",要刪除請按確定按鈕,反之請 按取消按鈕。

| 相具及避難與動力小船駕駛電腦測點                                                                                         | @ 排场與成 | 粮計昇      |                      | 船員組,W | /elcome! 登出 |
|----------------------------------------------------------------------------------------------------|--------|----------|----------------------|-------|-------------|
| ^                                                                                                    | 選擇     | 應試科目代碼   | 應試科目名稱               | 節次,   |             |
| 系統目錄 SHISTEM MENU                                                                                        | ~      | G20M0001 | 柴油機                  | 01    | ê           |
| MPB103003 / history01                                                                                    | ~      | G20T0007 | 船用電機與自動控制            | 02    |             |
| 动结束查作等                                                                                                   | ~      | G2110003 | 輪機工程(包括推進裝置、輔機與輪機英文) | 03    |             |
| ■ 複查資料維護                                                                                                 |        | G2130003 | 輪機保養與維修(包括輪機基本知識)    | 04    |             |
| <ul> <li>■ 複直結果列印</li> <li>■ 個人成績複直統計<br/>表列印</li> <li>■ 類科成績複直統計<br/>表列印</li> <li>■ 第4成績複直統計</li> </ul> |        | G2130002 | 輪機管理與安全              | 05    |             |
|                                                                                                    |        |          |                      |       |             |
|                                                                                                    |        |          |                      |       | ,           |

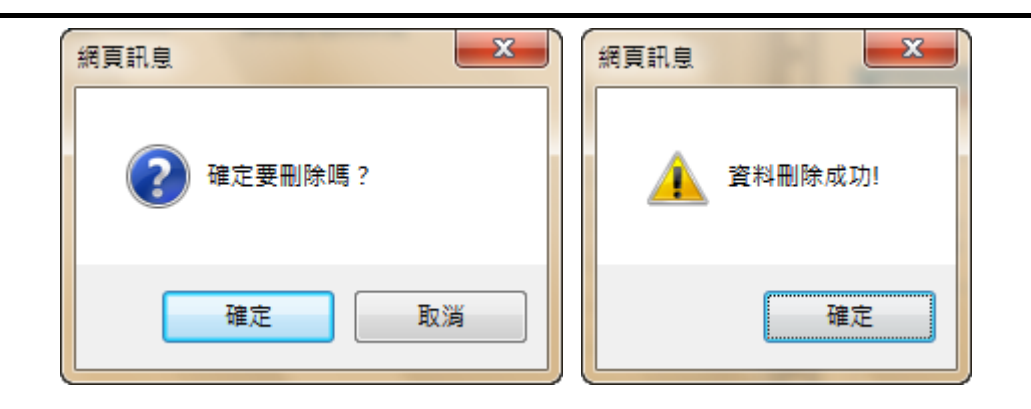

|                        | ~      | ■應考人成績複查查詢 |                 |           |                                                  |                 |  |
|------------------------|--------|------------|-----------------|-----------|--------------------------------------------------|-----------------|--|
| 系統目錄 SUSTEM MENU       |        |            |                 | 1.10.00.0 |                                                  |                 |  |
| MPB103003 / history01  |        | 選控         | 批號<br>102102602 | 人場證號      | 科日代嗎-科日名稱-即灭<br>DZ010001 除行去合用与在 01 DZ0100002 防衛 | A               |  |
| 🗁 成績複查作業               |        | 0          | 103102002       | 30110001  | RZUJUUU1-加11女王與東孝-01 RZUMUUU2-加周                 | 192-U           |  |
| ■ 複査資料維護               |        | 0          | 103102001       | 30110001  | R2030001-航行女王與黑拳-01 S0000001-頁初                  | ſF <del>末</del> |  |
| ■ 複宣結果列印<br>■ 個人成績複查統計 |        |            |                 |           |                                                  |                 |  |
| 表列印<br>圖 類科成律道查統計      |        |            |                 |           |                                                  |                 |  |
| 表列印                    |        |            |                 |           |                                                  |                 |  |
|                        | П      |            |                 |           |                                                  |                 |  |
|                        |        |            |                 |           |                                                  |                 |  |
|                        |        |            |                 |           |                                                  |                 |  |
|                        |        |            |                 |           |                                                  |                 |  |
|                        |        |            |                 |           |                                                  |                 |  |
|                        |        |            |                 |           |                                                  |                 |  |
|                        |        |            |                 |           |                                                  |                 |  |
|                        |        |            |                 |           |                                                  |                 |  |
|                        |        |            |                 |           |                                                  |                 |  |
|                        |        |            |                 |           |                                                  |                 |  |
|                        |        |            |                 |           |                                                  | ~               |  |
|                        | $\sim$ | (          |                 |           |                                                  |                 |  |

2.1.3.8.3.16 複查結果列印

作業畫面:

|                                  | $\sim$ | ■ 複查結果列印            |                     |
|----------------------------------|--------|---------------------|---------------------|
| 系統目錄 SUSTEM MENU                 | _      | 請輸入:                |                     |
| MPB103003 / history01            |        | ▶選擇批號:              |                     |
| ☞ 成績複查作業 ■ 複查資料維護                |        | ≫等級名稱:              |                     |
| ■ 複查結果列印 ■ 個人成结複合統計              |        | ▶類科名稱: 1            |                     |
| ■ 西八阀漏 度重加計<br>表列印<br>■ 類科成结複杏統計 |        | »入場證號: 起 迄          |                     |
| 表列印                              |        | > 發文日期:*最多輸入20個中文字  |                     |
|                                  | - 1    | >> 發文字: ★最多輸入20個中文字 |                     |
|                                  |        | >> 發文號: ★最多輸入20個中文字 |                     |
|                                  |        |                     | 應考人應試結果表-A4直印 🗗 列 印 |
|                                  |        |                     | 複查結果表-A3横印 🕢 列 印    |

進入系統:點選【成績複查作業】→點選子功能【複查結果列印】。

操作說明:

- (1)填寫資料篩選條件,如:「批號」、「等級名稱」、「類科名稱」、「入 場證號起訖」等欄位。
- (2) 輸入套印的欄位如:「發文日期」、「發文字」、「發文號」、「地址」、 「聯絡方式」、「傳真電話」、「說明」。其中說明的文字可以點選

带入預設值按鈕帶入。

(3)請下拉點選欲列印的報表類別,按列印按鈕,即顯示報表預覽畫 面(如下圖)。

應考人應試結果表 交通部103年第三次航海人員測驗 應考人應試結果表(複查用) 列印日期:103/09/03 頁次:1 姓名:劉冠維 入場證號:30110001 節次:01 答對題數:12 應試成績:30.0000 疑義處理後成績:30.0000 日期:103/09/3 類科:一等船副 科目:航行安全與氫象 應考人題序 1 1 2 4 4 5 5 3 34 34 31 31 23 23 35 35 5 5 原題序 2.5000 2.5000 2.5000 2.5000 2.5000 2.5000 2.5000 2.5000 2.5000 2.5000 配分 AB[C]D AB[C]D ABC[D] ABC[D] ABC[D] ABC[D] AB[C]D AB[C]D A[B]CD A[B]CD 應考選頂 DAC[B] AC[B]D AC[B]D ABC[] ABC[D] DAC[B] DB[C]A DB[C]A 原選項順序 C[D]AB C[D]AB 7 7 應考人題序 6 6 8 8 9 9 10 10 原題序 20 20 19 19 3 3 11 11 32 32 2.5000 2.5000 2.5000 2.5000 2.5000 2.5000 2,5000 2.5000 2 5000 2.5000 配分 A[B]CD A[B]CD A[B]CD AB[C]D 應考選項 AB[C]D AIB1CD AIB1CD [A]BCD [A]BCD A[C]DB DA[C]B ABCD A[C]DB B[D]CA DA[C]B 原選項順序 B[D]CA C[B]AD C[B]AD A]BCD 應考人題序 11 11 12 12 13 15 15 13 14 14 36 37 37 24 16 16 38 38 原題序 36 24 2.5000 2.5000 2.5000 2.5000 2.5000 2.5000 2.5000 2.5000 2.5000 2.5000 配分 A[B]CD AB[C]D A[B]CD A[B]CD AB[C]D AB[C]D AB[C]D A[B]CD A[B]CD A[B]CD 應考選項 B[C]DA B[C]DA AB[D]C AB[D]C A[B]DC A[B]DC BD[A]C BD[A]C D[C]BA D[C]BA 原選項順序 應考人題序 16 16 17 17 18 18 19 19 20 20 原題序 25 25 28 28 8 8 30 30 7 7 2.5000 2.5000 2.5000 2.5000 配分 2.5000 2.5000 2.5000 2.5000 2.5000 2.5000 A[B]CD 應考選項 [A]BCD [A]BCD ABC[D] ABC[D] A[B]CD [A]BCD [A]BCD A[B]CD A[B]CD [B]<mark>A</mark>DC [B]ADC BAD[C] BAD[C] D[C]BA [D]BCA 原選項順序 D[C]BA [D]BCA B[C]DA B[C]DA 應考人題序 23 21 21 22 25 22 23 24 24 25 17 17 12 12 18 原題序 9 9 1 1 18 2.5000 2.5000 2.5000 2.5000 2.5000 2.5000 2.5000 2.5000 2.5000 2.5000 配分 A[B]CD A[B]CD [A]BCD [A]BCD ABC[D] ABC[D] [A]BCD [A]BCD AB[C]D AB[C]D 應考選項 A[B]DC A[B]DC [C]ABD (C)ABD DCB[A] DCB[A] [C]BDA CB[A]D CB[A]D [C]B<mark>D</mark>A 原選項順序 30 應考人題序 26 26 27 27 28 28 29 29 30 原題序 2 2 21 21 33 33 4 4 26 26 2 5000 2 5000

應考人作答情形一覽表(一位應考人一張)

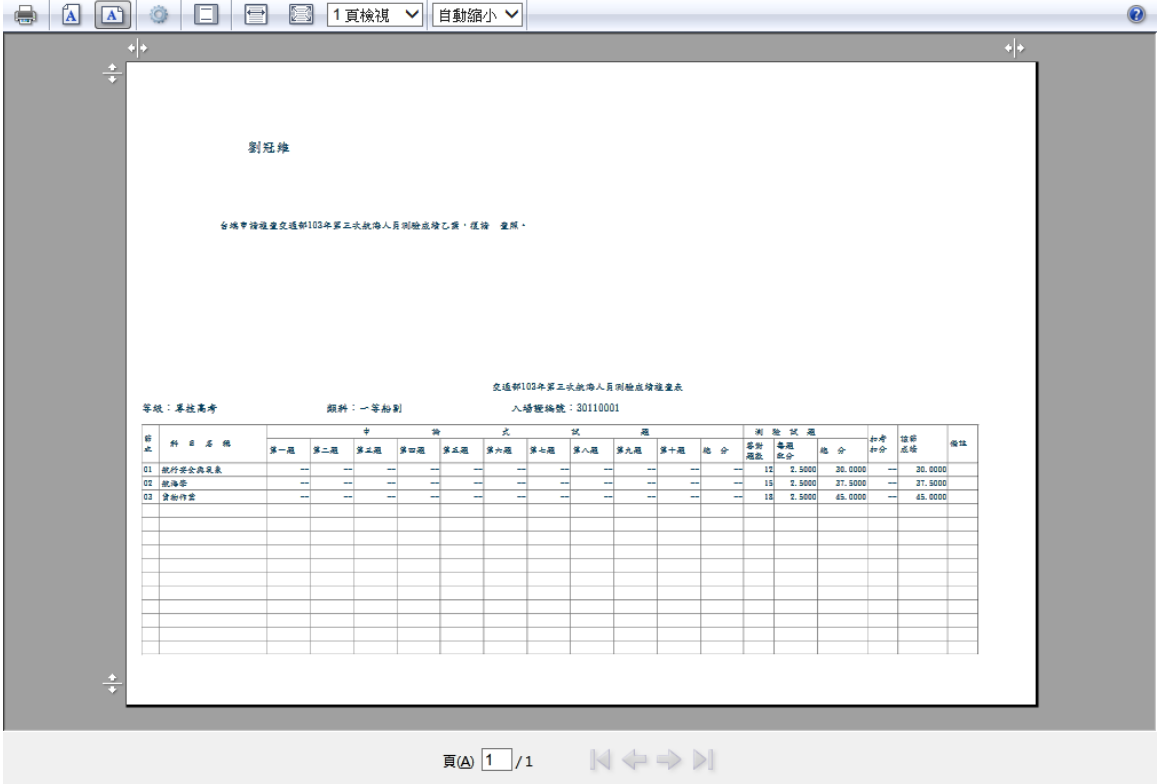

2.1.3.8.3.17 個人成績複查統計表列印

作業畫面:

| 船員及遊艇與動力小會                                                                                                    | 台駕駛電船 |                                                                                              | Welcome! 登出  |
|----------------------------------------------------------------------------------------------------|-------|----------------------------------------------------------------------------------------------|--------------|
| <ul> <li>              新統自錄 выятем мени          </li> <li>             MPB103003 / history01         </li> <li>             ばる「「「「「」」」」             ばる「「「」」             ばる「「」」             ばる「「」」             ばる「「」」             ばる「「」」             ばる「「」」             ばる「「」」             ばる「「」」             ばる「「」」             ばる「「」」         </li> <li>             びる「「」」             びる「「」             "             びる「「」             "             びる「「」             "             びる「」             びる「」             びる「」             "             びる「」             びる「」             びる「」              びる「」             びる「」              では、</li></ul> |       | 請輸入:         > 選擇批號:         >> 等級名稱:         >> 類科名稱:         >> 入場證號:       超         A4供印 | <b>→</b> 列 印 |

進入系統:點選【成績複查作業】→點選子功能【個人成績複查統計表列印】。 操作說明: (1) 請下拉點選欲列印「列印日期」再按送出按鈕,即顯示報表預覽

畫面(如下圖)。

|             |            |     | 交通   | 部103年第三次射<br>個人成績複查編 | [海人員測驗<br>統計表  |                          |
|-------------|------------|-----|------|----------------------|----------------|--------------------------|
| 等級:専技高考     | 類科:301一等船副 |     |      |                      |                |                          |
| 入場證號        | 航行安全與氣象    | 航海學 | 貨物作業 | 船舶操作與船上人<br>員管理      | 、船舶通訊與航海英<br>文 | 日期:103/09/03 員次:1員<br>合計 |
| 30110001    | 2          | 1   | 1    | 0                    | 0              | 4                        |
| <br>類科合計:1筆 |            |     |      |                      |                |                          |
|             |            |     |      |                      |                |                          |
|             |            |     |      |                      |                |                          |
|             |            |     |      |                      |                |                          |
|             |            |     |      |                      |                |                          |
|             |            |     |      |                      |                |                          |
|             |            |     |      |                      |                |                          |
|             |            |     |      |                      |                |                          |
|             |            |     |      |                      |                |                          |
|             |            |     |      |                      |                |                          |
|             |            |     |      |                      |                |                          |
|             |            |     |      |                      |                |                          |
|             |            |     |      |                      |                |                          |
|             |            |     |      |                      |                |                          |
|             |            |     |      |                      |                |                          |

2.1.3.8.3.18 類科成績複查統計表列印

## 作業畫面:

|                          | $\sim$ | ■ 類科成績複查統計表 |            |
|--------------------------|--------|-------------|------------|
| 系統目錄 БЫБТЕМ МЕНЦ         |        | - 請輸入:      |            |
| MPB103003 / history01    |        | ▶ 等級名稱:     |            |
| 成績複查作業 は、していたいです。        |        | ▶類科名稱:      |            |
| ■ 複查結果列印 ■ 個人成績複查統計      |        |             | A4直印 🜈 列 印 |
| 表列印<br>■ 類科成績複查統計<br>表列印 |        |             |            |
| ] 回首頁                    | п      |             |            |
|                          |        |             |            |
|                          |        |             |            |
|                          |        |             |            |
|                          |        |             |            |
|                          |        |             |            |
|                          |        |             |            |
|                          |        |             |            |

功能說明:提供列印試場資料,並於應試當日現場發放給應考人。 進入系統:點選【成績複查作業】→點選子功能【類科成績複查統計表列印】。 操作說明: (1) 請下拉點選欲列印「類科代碼」再按送出按鈕,即顯示報表預覽

畫面(如下圖)。

|                                          | 交通部103年第三次航海人員測驗<br>類科成績複查統計表<br>列印日期:103/09/03 | 3頁數:第1頁 |
|------------------------------------------|-------------------------------------------------|---------|
| 等級·専技高考<br>類科:301一等船副                    |                                                 |         |
| 節次 科目名稱                                  | 複查人                                             | 人數      |
| 01 航行安全舆                                 | ्<br>च्रिक्रे 2<br>1                            |         |
| 02         机冲学           03         貨物作業 | 1                                               |         |
| 合計:                                      | 4人                                              |         |
|                                          |                                                 |         |
|                                          |                                                 |         |
|                                          |                                                 |         |
|                                          |                                                 |         |
|                                          |                                                 |         |
|                                          |                                                 |         |
|                                          |                                                 |         |
|                                          |                                                 |         |
|                                          |                                                 |         |

2.1.3.8.4 基本資料管理2.1.3.8.4.1 標準考區代碼維護

作業畫面:

| <b>交通部航港局</b><br>Maritime and Port Bureau, MOTE | 老試基本資料   應老人資料   排爆作業   排爆後镜   成绩計算   榨示後镜   權限管理                                                                                                    |
|-------------------------------------------------|----------------------------------------------------------------------------------------------------|
| 船員及遊艇與動力小船駕                                     | B軟電腦測驗 排場與成績計算 杜文允,Welcomel 鼍出                                                                                                    |
| <ul> <li></li></ul>                             | transform for a constant of the access of the access of the acce |

系統作業程序:維護標準考區以利後續考試使用。

輸入表單說明:【基本資料】→【標準考區代碼維護】。 系統操作說明: (1) 新增:

> (A) 前方有 ┙欄位皆為必輸欄位,填寫考區代碼與考區名稱,後 點選新增。

(B) 將顯示新增成功訊息,點選確定,即完成新增動作。

| ■ 標準考區代碼維護            |              |
|-----------------------|--------------|
| 請輸入:                  |              |
| ▶考區代碼:9    *最多輸入1位    |              |
| ▶考區名稱:測試考區 *最多輸入五個中文字 |              |
|                       | Q. 査 詢 🗋 新 增 |
| 網頁訊息                  |              |
| 資料新増成功!               |              |
| 確定                    |              |

◎說明:

按<br />
清除按鈕,會將畫面上的資料清空,方便重新再作輸入。<br />
(2)查詢:

(A) 可輸入查詢條件(亦可不輸入條件), 按查詢按鈕。

| 1 | - 標準考區代碼維護         |
|---|--------------------|
| ( |                    |
|   | 請輸入:               |
|   | ▶考區代碼:     *最多輸入1位 |
|   | ▶考區名稱: *最多輸入五個中文字  |
|   | 查 詢 新 增            |
| 1 | )                  |

(B) 將顯示符合查詢條件的查詢結果資料,在欲修改或查詢的資

料以滑鼠左鍵再該筆資料「○選擇」按兩下即進入明細畫面; 若不輸入欄位資料,即顯示全部資料。

■ 櫄準考區代碼維護

| 選擇 | 考區代碼 | 考區名稱 |  |
|----|------|------|--|
| 0  | 01   | 臺北   |  |
| 0  | 04   | 臺中   |  |
| 0  | 07   | 臺南   |  |
| 0  | 08   | 高雄   |  |
| 0  | 9    | 測試考區 |  |

(C) 當輸入的條件,查無資料時將顯示下列訊息。

■ 標準考區代碼維護

| 選擇 | 考區代碼<br>查無符合資料! | 考區名稱      | ^      |
|----|-----------------|-----------|--------|
|    | (D) 於查詢結果頁下方將顯示 | 、查詢結果的筆數, | 欲返回上一畫 |
|    | 請點選上一頁。         |           |        |
|    |                 |           |        |

|                    | ▼ |
|--------------------|---|
| ▶筆數 <mark>1</mark> |   |
|                    | J |

欲檢視/修改資料請參考『檢視/修改資料』說明。

面

- (3) 檢視/修改資料-
  - (A) 先執行查詢作業,於查詢結果畫面,請用滑鼠左鍵再該筆資料「○選擇」按兩下。

| <ul> <li>朱������������������������������������</li></ul>                                                                                                    |                                                                                                    | ^ | ■試區代 | 碼查詢     |     |       |                |                                        |                  |      |              |   |  |
|----------------------------------------------------------------------------------------------------|----------------------------------------------------------------------------------------------------|---|------|---------|-----|-------|----------------|----------------------------------------|------------------|------|--------------|---|--|
| MPB103003 / history01     唐佳 节區 副區10億 副區名傳 副區型组 副區型组 副區現序 副區則序 副區水應 ()            ·  排場試務資料設定         ·                                                                                                    | 系統目錄 รษรтеп пени                                                                                                 |   |      | 288.458 |     |       | 計画在報           | ~~~~~~~~~~~~~~~~~~~~~~~~~~~~~~~~~~~~~~ |                  |      |              |   |  |
| <ul> <li>         → 建設 002 並及科技大学 新几川小子和蓝上等培训计选 05415100 1 第0次         </li> <li>         并場試務資料設定         </li> <li>         計場で         が場び強化         </li> <li>         該場で位維護         </li> <li>         普試層出自維護         </li> <li>         音試層出目維護         </li> <li>         音試層出目維護         </li> <li>         ● 有利用数</li> <li> </li> <li>         が出の         </li> <li>         が出の         </li> <li> </li> <li>         が出の         </li> <li>         が出の         </li> <li> </li> <li> <!--</td--><td>MPB103003 / history01</td><td></td><td></td><td>選择</td><td>吉區</td><td>武區代·特</td><td>試過名構<br/>基面到サナ開</td><td>訊過地址</td><td>訊區電話<br/>89/15100</td><td>訊區順序</td><td><b></b> 武區沃思</td><td>^</td><td></td></li></ul> | MPB103003 / history01                                                                                            |   |      | 選择      | 吉區  | 武區代·特 | 試過名構<br>基面到サナ開 | 訊過地址                                   | 訊區電話<br>89/15100 | 訊區順序 | <b></b> 武區沃思 | ^ |  |
|                                                                                                    | 計場初始化<br>● 排場初始化<br>● 試圖代碼維護<br>● 試場在他維護<br>● 試場在位維護<br>● 式場應在他維護<br>● 需求座位數試算<br>● 預排作業<br>● 預別與故障座位維護<br>度選擇考區 | ß |      |         | 2.A |       |                |                                        |                  |      | 9611A        |   |  |

(B) 確認資料無誤後,再按修改按鈕,將顯示成功訊息,點選確

| ■ 標準考區代碼維護        |                                                  |          |
|-------------------|--------------------------------------------------|----------|
| 請輸入:              |                                                  |          |
| ▶考區代碼: 9          |                                                  |          |
| ▶考區名稱:<br>測試考區ddd | *最多輸入五個中文字                                       |          |
| 副 上一頁             |                                                  | ♂修改 🗊 刪除 |
|                   | Microsoft Internet Explorer X<br>資料修改成功!<br>確定 ④ |          |

定,即完成修改動作。

(4) 刪除:

(A) 先執行查詢作業,於查詢結果畫面,請用滑鼠左鍵再該筆資

料「○選擇」按兩下。

■ 標準考區代碼維護

(B) 要刪除資料時,請按刪除按鈕,將顯示是否要刪除訊息,點

| 請輸入:                     |             |
|--------------------------|-------------|
| ≫考區代碼: 9                 |             |
| ▶考區名稱:測試考區ddd *最多輸入五個中文字 |             |
| 日 上一頁                    | 🖍 修 改 🔓 刪 除 |
|                          |             |
| 網頁訊息 🗾 📈                 | 網頁訊息        |
| 建定删除嗎?                   | ▲ 資料刪除成功!   |
| 確定 取消                    | 確定          |

選確定,再點選刪除成功訊息,即可完成刪除動作。

2.1.3.8.4.2 標準試區代碼維護

作業畫面:

|                                                                                                    | ^ | ■標準試區代碼更新                                                                                                    |
|----------------------------------------------------------------------------------------------------|---|----------------------------------------------------------------------------------------------------|
| <ul> <li> <b>系統目錄</b> sustem menu             MPB103003 / history01      </li> <li> <b>御</b> 種限管理作業             圖 標準高場 屋位雄謹             圖 標準高場 屋位雄謹             圖 標準高場 尾位雄謹             圖 標準高場 尾位雄謹             圖 標準高場 尾位雄謹             圖 電源高場 名(福雄道)             圖 電源高場 名(福雄道)             圖 電源高場 名(福雄道)             圖 電源高場 名(福雄道)             ⑥ 南首頁      </li> </ul> |   | 読載人:         ●·雪 : 「「「」」」         ●·雪 : 「」」         ●· 國 : 「」」         ●· 國 : 「」」         ●· 國 : 「」」         ●· 國 : 「」」         ●· 國 : 「」」         ●· 國 : 「」」         ●· 國 : 「」」         ●· 國 : 「」」」         ●· 國 : 「」」」         ●· 國 : 「」」」         ●· 國 : 「」」」         ●· 國 : 「」」」         ●· 國 : 「」」」         ●· 國 : 「」」」         ●· 國 : 「」」         ●· 國 : 「」」         ●· 國 : 「」」         ●· 國 : 「」」         ●· 國 : 「」」         ●· 國 : 「」」         ●· 國 : 「」」         ●· 國 : 「」」         ●· 國 : 「」」         ●· 國 : 「」」         ●· 國 : 「」」         ●· 國 : 「」」         ●· 國 : 「」」         ●· 國 : 「」」         ●· 國 : 「」         ●· 國 : 「」         ●· 國 : 「」         ●· 國 : 「」         ●· 國 : 「」         ●· 國 : 「」         ●· 國 : 「」         ●· 國 : 「」         ●· 國 : 「」         ●· 國 : 「」         ●· 國 : 「」         ●· 國 : □         ●· 國 : □         ●· 國 : □         ●· 国 |

系統作業程序:新考試開始,須維護各試區的相關資料,供排場時使用。 輸入表單說明:【基本資料】→【標準試區代碼維護】。 系統操作說明:

(1) 新增:

- (A) 前方有 ┙欄位皆為必輸欄位,下拉選擇「考區」,輸入「試區 代碼」、「試區名稱」、「試區順序」、「試區狀態」等資料後點 選新增。
- (B) 將顯示新增成功訊息,點選確定,即完成新增動作。

◎說明:

 試區順序:此為畫面顯示的排序,數字越小則排在最上方,此順序不影響 排場作業,僅只是畫面的顯示先後位置而已。。

2) 試區狀態: 若為 "不開放" 即不列入排場座位試算中

3)按清除按鈕,會將畫面上的資料清空,方便重新再作輸入。

- (2) 查詢:
  - (A) 可輸入查詢條件(亦可不輸入條件), 按查詢按鈕。
  - (B)將顯示符合查詢條件的查詢結果資料,在欲修改或查詢的資料以滑鼠左鍵再該筆資料「○選擇」按兩下即進入明細畫面; 若不輸入欄位資料,即顯示全部資料。
  - (C)於查詢結果頁下方將顯示查詢結果的筆數,欲返回上一畫面請點選上一頁。

| 交通部航港局<br>Maritime and Port Bureau, MOTE                                                                                                    | 1. 201 新市石寺 1023、101 岡本 | HERRE      | .R&©⇒L            | **  | 考試基本資料 | │ 應考人資料 │ 排場作業 | │ 排場後績 │ 成 | 績計算   :  | 榜示後續 丨   | 權限管理 |
|----------------------------------------------------------------------------------------------------|-------------------------|------------|-------------------|-----|--------|----------------|------------|----------|----------|------|
| 船具及避艇與動力小船                                                                                                    | 7萬駅 电脑测频                | 171-769 PC | <b>以积(前</b><br>臺北 | 002 | 華夏技術學院 | 新北市中和區工專路111號  | 89415100   | 杜文允<br>1 | Welcome! | 233  |
| <ul> <li>&gt;&gt; 系統目錄 визтел пени</li> <li>MPB103003 / history01</li> <li>(a) 權限管理作業</li> <li>目標準考區代碼維護</li> <li>目標準就屬企位維護</li> <li>目標準就屬化碼維護</li> <li>目標準就屬化碼維護</li> <li>目標準就屬化碼維護</li> <li>自標準就屬化碼維護</li> <li>自標準就屬化碼維護</li> <li>合料目</li> <li>回首頁</li> </ul> |                         | 0          | 高雄                | 303 | 正修科技大學 | 高雄市烏松區澄清路840號  | 07-7310606 | 9        |          |      |
|                                                                                                    | 8                       |            |                   |     |        |                |            |          | ×        |      |
|                                                                                                    |                         | ▶筆數        | 2                 |     |        |                |            |          |          |      |
|                                                                                                    | ~                       |            | 一頁                |     |        |                |            |          |          | ~    |

欲檢視/修改資料請參考『檢視/修改資料』說明。

- (3) 檢視/修改資料-
  - (A) 先執行查詢作業,於查詢結果畫面,請用滑鼠左鍵再該筆資料「○選擇」按兩下。

| <b>交通部航港局</b><br>Maritime and Port Bureau, MOTE                  |        |      |      | 考試基本      | 「資料   應考人資料   排場作 | 業   排場後續   成績 | 計算   榜示後續      | 權限管理 |
|------------------------------------------------------------------|--------|------|------|-----------|-------------------|---------------|----------------|------|
| 船員及遊艇與動力小船                                                       | 駕駛電腦測驗 | 排場與) | 成績計算 |           |                   |               | 杜文允 · Welcome! | 登出   |
|                                                                  |        | 0    | 臺北 ( | 002 華夏技術學 | 院 新北市中和區工專路111號   | 虎 89415100    | 1              |      |
| >> 系統目錄 выятет теми                                              | ~      | 0    | 高雄   | 303 正修科技大 | 學 高雄市鳥松區澄清路840號   | ŧ 07-7310606  | 9              | -    |
| MPB103003 / history01                                            |        |      |      |           |                   |               |                |      |
| <ul> <li>         一 權限管理作業         <ul> <li></li></ul></li></ul> |        |      |      |           |                   |               |                |      |
| ■ 標準試場座位維護                                                       |        |      |      |           |                   |               |                |      |
| III 標準試區代碼雜體<br>IIII 種準試場代碼維護                                    |        |      |      |           |                   |               |                |      |
| ■ 設定應試科目與組<br>合科目                                                |        |      |      |           |                   |               |                |      |
|                                                                  | п      |      |      |           |                   |               |                |      |
|                                                                  |        |      |      |           |                   |               |                |      |
|                                                                  |        |      |      |           |                   |               |                |      |
|                                                                  |        |      |      |           |                   |               |                |      |
|                                                                  |        |      |      |           |                   |               |                |      |
|                                                                  |        |      |      |           |                   |               |                |      |
|                                                                  |        |      |      |           |                   |               |                |      |
|                                                                  |        |      |      |           |                   |               |                |      |
|                                                                  |        |      |      |           |                   |               | Ť              |      |
|                                                                  |        | ▶筆數  | 2    |           |                   |               |                |      |
|                                                                  |        |      | 一頁   |           |                   |               |                |      |
|                                                                  | $\sim$ |      |      |           |                   |               |                | ~    |

- (B)除了「試區名稱」、「試區順序」、「試區狀態」可修改,其餘欄位皆不可修改。
- (C) 確認資料無誤後,再按修改按鈕,將顯示成功訊息,點選確

定,即完成修改動作。

| ~                                                                                                    | ■ 標準試區代碼更新                                                                                                    |
|----------------------------------------------------------------------------------------------------|----------------------------------------------------------------------------------------------------|
| <ul> <li>         ・ 新新田 (19)         ・ 新新田 (19)         ・ 新田 (19)         ・ 新田</li></ul> | 諸輪入:          ▶考 蓝: 麼北         ▶試區代碼: 1002         >試區名領: 「華夏技術學院       *最多輸入25個中文字         >試區電話: 189415100         >試區電話: 189415100         >試區電話: 199415100         >試區電話: 199415100         >試區電話: 100         >試區電話: 100         >試區電話: 100         >試區項話: 100         >試區交通器: 100         >試區交通器: 100         >試區交通器: 100         >試區交通器: 100         >試區交通器明: 100         >試區交通器明:         建設技術學院站: 242、249、670。         2.中和國中站: 約10 × 241 × 245 × 275 (區間車), 再步行約10分鐘。         3.同商勢角站: 254 × 262 × 262 (區間車) × 624 × 625 × 672 × 382         (方) %錄2 (占), 再步行約10分鐘。         4.最新街站: 202 × 208 × 248, 再步行約10分鐘。 |

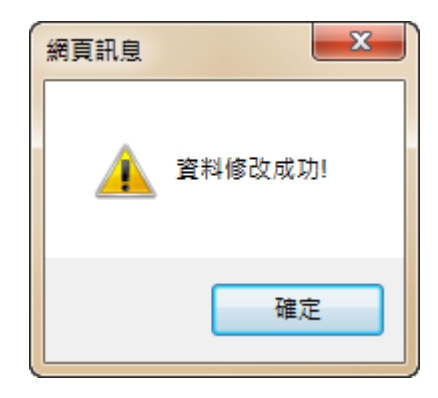

- (4) 刪除:
  - (A) 先執行查詢作業,於查詢結果畫面,請用滑鼠左鍵再該筆資料「○選擇」按兩下。
  - (B)
  - (C) 要刪除資料時,請按刪除按鈕,將顯示是否要刪除訊息,點

選確定,再點選刪除成功訊息,即可完成刪除動作。

|                                                                                                    | ~ | ■標準試區代碼更新                             |
|----------------------------------------------------------------------------------------------------|---|---------------------------------------|
| <ul> <li><b>系統目錄</b> выятел пени</li> <li>MPB103003 / history01</li> <li>一種限管理作業</li> <li>●標準試層代碼維護</li> <li>■標準試層代碼維護</li> <li>■標準試層代碼維護</li> <li>●標準試層代碼維護</li> <li>●設定應試科目與組<br/>合科目</li> <li>回首頁</li> </ul> |   | · · · · · · · · · · · · · · · · · · · |

2.1.3.8.4.3 標準試場代碼維護

#### 作業畫面:

| <b>建試場代碼</b> | 維護         |          |                    |              |        |             |
|--------------|------------|----------|--------------------|--------------|--------|-------------|
| i輸入·         |            |          |                    |              |        |             |
| 14857 ( -    |            |          |                    |              |        |             |
| 考區:全部        | 部~         |          |                    |              |        |             |
| 試區: 全部       | 部~         |          |                    |              |        |             |
| 試場代碼:[       | *輸入        | 三位數字,如0  | 01                 |              |        |             |
| 試場名稱:[       |            |          |                    | *最多輸         | 入25個中方 | 文字          |
| 電腦教室名標       | 稱:         |          | *最多輸入10個           | 中文字(如:412教室) |        |             |
| 電腦教室樓        | <b>e</b> : | *最多輸     | 入5個中文字(如:84        | 虔)           |        |             |
| 試場順序 : [     | *請垺        | 數字       |                    |              |        |             |
|              |            |          |                    |              |        | 🔍 査 詢 🗋 新 増 |
|              |            |          |                    |              |        |             |
| ▶位置對應檔       | 1:         |          | 瀏覽 🖹               | 轉入           |        |             |
|              |            |          |                    |              |        |             |
| 格式說明:        |            |          |                    |              |        |             |
| * 檔案格式為      | a逗點分隔之csv  | 檔,依每個考區, | 分別匯入。              |              |        |             |
| 考區代碼         | 試區代碼       | 試場代碼     | 試場名稱               | 電腦教室名稱       | 樓層     | 試場順序(流水號)   |
| 01           | 001        | 001      | 第001試場             | 812教室        | 8樓     | 1           |
| 01           | 002        | 101      | 第003試場             | 412 教安       | 4捷     | 2           |
| 01           | 1          | 1.4-1.   | 1242 0 0 0 Http:// | 112177       | -vine  | -           |

系統作業程序:新考試開始,於試區資料維護後,將各試場資料接續維護,以供 排場時使用。

輸入表單說明:【基本資料】→【標準試場代碼維護】。

系統操作說明:

(1) 新增:

(A) 前方有 ┙欄位皆為必輸欄位,下拉選擇「考區」、「試區」,輸入「試場代碼」、「試區名稱」、「試區順序」等資料後點選新

增。

(B) 將顯示新增成功訊息,點選確定,即完成新增動作。

◎說明:

1) 試場順序:此為畫面顯示時,該筆資料的排序位置,數字越小則排在最上

方,此順序不影響排場作業,僅只是畫面的顯示先後位置而已。 2)試區狀態:若為"不開放"即不列入排場座位試算中

- (2) 按清除按鈕, 會將畫面上的資料清空, 方便重新再作輸入。
- (3) 查詢:
  - (A) 可輸入查詢條件(亦可不輸入條件), 按查詢按鈕。
  - (B)將顯示符合查詢條件的查詢結果資料;若不輸入欄位資料, 即顯示全部資料。
  - (C) 當輸入的條件,查無資料時將顯示下列訊息。
  - (D) 於查詢結果頁下方將顯示查詢結果的筆數,欲返回上一畫面

請點選上一頁。

- (E) 欲檢視/修改資料請參考『檢視/修改資料』說明。
- (4) 檢視/修改資料-
  - (A) 先執行查詢作業,於查詢結果畫面,請用滑鼠左鍵再該筆資料「○選擇」按兩下。
  - (B)除了「考區」、「試區」、「試場代碼」不可修改,其餘欄位皆可修改。
  - (C) 確認資料無誤後,再按修改按鈕,將顯示成功訊息,點選確

定,即完成修改動作。

- (5) 刪除:
  - (A) 先執行查詢作業,於查詢結果畫面,請用滑鼠左鍵再該筆資料「○選擇」按兩下。
  - (B) 要刪除資料時,請按刪除按鈕,將顯示是否要刪除訊息,點

選確定,再點選刪除成功訊息,即可完成刪除動作。

- (6) ▶自行編輯,試場資料檔轉入:
  - (A) 依格式說明編輯試場檔 (XXX.csv) 後,於畫面上按瀏覽按鈕,

會顯示選擇檔案的畫面,請點選欲轉入的 csv 檔再點選開啟,

選擇後請點選轉入 將所選擇的試場檔匯入。

2.1.3.8.4.4 標準試場座位維護

## 作業畫面:

| · THERE | 519 I   |         |     | /创見                    |          |      |
|---------|---------|---------|-----|------------------------|----------|------|
|         |         |         |     | 💪 清                    | 除 🔂 設定座位 | 🖬 査計 |
| 格式說明:   |         |         |     |                        |          |      |
| * 檔案格式  | (為逗點分隔之 | csv檔,依每 | 個考  | 區分別匯入。                 |          |      |
| 試場代碼    | 流水號(順序) | 區塊編號    | 座號  | 座位標記(M0-預備座位, M1-故障座位) |          |      |
| 001     | 1       | A       | A01 |                        |          |      |
| 001     | 2       | A       | A02 |                        |          |      |
| 001     | 3       | A       | A03 | MD                     |          |      |
|         |         |         | 0.1 |                        |          |      |
| csv內容:  |         |         |     |                        |          |      |

功能設定:將各試場座位資料,依畫面上格式說明進行編輯,完成後將試場座位檔 轉入,以做為排場的座位資料。

輸入表單說明:【基本資料】→【標準試場座位維護】。

系統操作說明:

- (1) 自行編輯,試場座位檔轉入:依格式說明編輯試場座位檔 (xxx.csv) 後,於畫面上按瀏覽按鈕,會顯示選擇檔案的畫面(如下圖),請 點選欲轉入的 csv 檔再點選開啟,選擇後請點選設定座位 將所 選擇的座位檔匯入。
- (2)轉入後,系統將自動切換到坐位資訊畫面,可下拉選擇不同試場, 查看坐位資料是否正確。

■ 標準試場座位維護

| ▶選擇試場     | ▶選擇試場: 臺北 ✔ 華夏技術學院-第1001試場 ✔ 選擇試場 |     |         |       |           |           |     |               |           |
|-----------|-----------------------------------|-----|---------|-------|-----------|-----------|-----|---------------|-----------|
|           | 試場座位表                             |     |         |       |           |           |     |               |           |
|           |                                   |     | 試場名稱    | 可用座位數 | 保留座位      | 約 總座位數    |     |               |           |
|           |                                   |     | 第1001試場 | 48    | 12        | 60        |     |               |           |
|           |                                   |     | 合計      | 48    | 12        | 60        |     |               |           |
| 第1001試場   | 。(5樓)                             |     |         |       |           |           |     |               |           |
| D01<br>預備 | D02                               | D03 | D04     | D05   | D06       | D07       | D08 | D09           | D10<br>預備 |
| D11<br>預備 | D12                               | D13 | D14     | D15   | D16       | D17<br>預備 | D18 | D19           | D20       |
| D21       | D22                               | D23 | D24     | D25   | D26<br>預備 | D27       | D28 | D29           | D30<br>預備 |
| D31       | D32                               | D33 | D34     | D35   | D36<br>預備 | D37       | D38 | D39           | D40<br>預備 |
| D41<br>預備 | D42                               | D43 | D44     | D45   | D46       | D47<br>預備 | D48 | D49           | D50       |
| D51<br>預備 | D52                               | D53 | D54     | D55   | D56       | D57       | D58 | D59           | D60<br>預備 |
|           |                                   |     |         |       |           |           |     | *** (1) / (1) | · 제네 프리   |

#### 臺北-華夏技術學院-第1001試場

- (3) 若在下方畫面則可點選查詢座位,即可切換到坐位資訊畫面(如上圖)。
- (4) 若要重新匯入座位資訊,可先點選 清除 將已匯入的座位資訊清 空,再重新執行匯入作業。

<sup>◎</sup>說明:編輯 csv 時,其試場代碼應與【試場代碼維護】中的試場代碼資料一致。

## 2.1.3.8.4.5 設定應試科目與組合科目

## 作業畫面:

| ■設定應試科目與組合科目                             |             |
|------------------------------------------|-------------|
| 請輸入:                                     |             |
| ▶ 蘋科代碼:*最多輸入3個數字                         |             |
| ▶應試科目代碼: #最多輸入8個英文字                      |             |
| ▶應試科目名稱:<br>字                            | *最多輸入75個中文  |
| ▶ 鹽庫組合科目代碼: *最多輸入7個英文字                   |             |
| ▶ 噩庫組合科目名稱:<br>中文字                       | *最多輸入75個    |
| ▶ 抽題題數:*最多輸入6個數字                         |             |
| ▶ 暹噩噩數:*最多輸入6個數字                         |             |
| ▶550 ● ● ● ● ● ● ● ● ● ● ● ● ● ● ● ● ● ● |             |
| ▶電子計算機: ○ 可以 ○ 禁止                        |             |
|                                          | 🔍 査 詞 🚺 新 増 |

| ▶應試                         | ≫應試科目與題庫科目對照檔: |            |              |               |          |          | 🖹 幕      | ス         |
|-----------------------------|----------------|------------|--------------|---------------|----------|----------|----------|-----------|
| 格式說明:                       |                |            |              |               |          |          |          |           |
| * 檔案格式為逗點分隔之csv檔,依每個考區分別匯入。 |                |            |              |               |          |          |          |           |
| 類科<br>代碼                    | 應試科目代<br>碼     | 應試科目<br>名稱 | 題庫組合科<br>目代碼 | 題庫組合<br>科目名稱  | 抽題<br>題數 | 選題<br>題數 | 題庫<br>種類 | 電子計<br>算機 |
| 301                         | GD0H0010       | 牙醫學<br>(一) | 520100       | 口腔解剖<br>學     | 80       | 80       | 測驗       | 禁止        |
| 301                         | GD0H0011       | 牙醫學<br>(二) | 520200       | 牙體形態<br>學     | 80       | 80       | 測驗       | 禁止        |
| 301                         | GD0H0012       | 牙醫學<br>(三) | 520300       | 口腔組織<br>與胚胎學  | 20       | 20       | 測驗       | 禁止        |
| csv内容                       | F -            |            |              |               |          |          |          |           |
| 301,GI                      | DOH0010,牙醫學    | 學(一),5201  | 00,口腔解剖學     | 4,80,80,測驗    | ,禁止      |          |          |           |
| 301,GI                      | DOH0011,牙醫學    | 學(二),5202  | 200,牙體形態學    | 4,80,80,測驗    | ,禁止      |          |          |           |
| 301,GI                      | 00H0012,牙醫學    | 學(三),5203  | 00,口腔組織與     | !<br>胚胎學,20,2 | 20,測驗,   | 禁止       |          |           |
| :                           |                |            |              |               |          |          |          |           |

功能說明:維護命迷回復清冊。

進入系統:點選【基本資料】→點選子功能【設定應試科目與組合科目】· 操作說明:

(1) 要執行「新增」-請依序點選/輸入欄位資料,再按新增按鈕即可

完成。

(2) 要執行「查詢」--可輸入查詢條件,再按查詢按鈕,即顯示符合

條件的資料;若不輸入查詢條件,直接按查詢按鈕,即顯示全部 資料。

- (3)要查看明細,請點選該筆資料的「○選擇」,再按滑鼠左鍵兩下, 即顯示畫面,在此畫面可作修改、刪除。
- (4)要執行「修改」一除了「類科代碼」、「應試科目代碼」、「題庫組 合科目代碼」之外,其他欄位皆可以修改,確定資料無誤後,再 按修改按鈕即完成。
- (5)要執行「刪除」一確定要刪除此筆資料,請按刪除按鈕,會顯示確認訊息"確定要刪除嗎?",要刪除請按確定按鈕,反之請按 取消按鈕。

2.1.3.9 亂題組卷2.1.3.9.1 考前作業2.1.3.9.1.1 環境初始化

作業畫面:

| ✓ 於前時度 100 100 100 100 100 100 100 100 100 10                                                                                                    | 考前作業<br>Welcome! 系統管理員! |
|----------------------------------------------------------------------------------------------------|-------------------------|
| <ul> <li>&gt; 未就目錄 xstem menu</li> <li>&gt; 環境初始化</li> <li>* 環境初始化</li> <li>* 環境初始化</li> <li>* 環境初始化</li> <li>* 環境初始化</li> <li>* 環境初始化</li> <li>* 環境初始化</li> <li>* 環境初始化</li> <li>* 環境初始化</li> <li>* 環境初始化</li> <li>* 環境初始化</li> <li>* 環境初始化</li> </ul> |                         |

系統作業程序:清空試題與資料庫,執行時間點有2個:1.於考前環境準備時, 將上次考試之試題資料清空。2.考後清除未使用之第二套試題。 輸入表單說明:【考前作業】→【環境初始化】。 系統操作說明:

(1) 按下確認鍵,即開始將資料庫與相關的目錄清空。

## 2.1.3.9.1.2 產生造字圖檔

作業畫面:

| 及遊艇與動力小船駕駛電腦測驗               | 模擬作答系統         |                            | 考前作<br>Welcomel 系統管理 |
|------------------------------|----------------|----------------------------|----------------------|
|                              |                |                            |                      |
|                              |                |                            |                      |
| <b>玉装日錄</b>                  |                |                            |                      |
| メルトレロメル Sastell MERU > 産生    | 造字圖檔           |                            |                      |
| ■ 1 環境初始化                    |                |                            |                      |
| 目2產生造字圖檔                     |                |                            |                      |
| ■3匯入排場                       |                |                            |                      |
| ■4匯題與亂題組卷                    | <u>模</u> 宣适子幅: | * 迨子禰業ビ經存在,共864個子。         |                      |
| ■ 5.檢核匯出的試題                  |                | (文明C-\MultiOrg txt法字檔案左左)。 |                      |
| 自D.産生殖子 圖幅、<br>匯入排場紀錄查詢      |                | (Xano.manoig.org) have r / |                      |
| ■7.試題進人、製作                   |                |                            | 確認                   |
| 及随出建度 章 詞<br>副 9 期 春 陳 1 春 論 |                |                            | )                    |
| ■9周                          |                |                            |                      |
| ■ 10.列印當日類科便                 |                |                            |                      |
| 用電子計算器一覽                     |                |                            |                      |
| ■ 11.試題下載                    |                |                            |                      |
|                              |                |                            |                      |
|                              |                |                            |                      |
|                              |                |                            |                      |
|                              |                |                            |                      |
|                              |                |                            |                      |
|                              |                |                            |                      |
|                              |                |                            |                      |
|                              |                |                            |                      |
|                              |                |                            |                      |
|                              |                |                            |                      |

系統作業程序:將造字系統產生的造字資料匯入,完成後將產生其對應之造字圖 檔,供應試系統使用(應試系統使用之欄位包含應考人姓名與試 題內容)。

輸入表單說明:【考前作業】→【產生造字圖檔】

系統操作說明:

- (1) 請先確認造字資料(檔名: MultiOrg.txt),已產生於亂題組卷主機的 C:\ARPHIC\AGMS\_STD 下(註 1)。
- (2) 當造字資料檔存在主機所屬目錄下,於點選確認鍵,系統會將文 鼎造字產生造字圖檔格式之檔案。當畫面顯示造字檔共3600字, 則相對會產生3600造字圖檔。

> 產生造字圖檔

| 檢查造字檔: | * 造字檔案已經存在,共864個字。         |
|--------|----------------------------|
|        | (文鼎C:\MultiOrg.txt造字檔案存在)。 |
|        | 確 認                        |

| > 產生造字圖檔 |                            |
|----------|----------------------------|
|          |                            |
| 檢查造字檔:   | * 造字檔案已經存在,共864個字。         |
|          | (文鼎C:\MultiOrg.txt造字檔案存在)。 |
|          | 確 認                        |
|          | 福案產生中,請构後                  |
|          |                            |

(3)完成後將顯示訊息(造字圖檔產生於應用程式安裝之目錄相對的 \FontImages\目錄下),點選下一步,畫面將自動切換到【匯入排 場】作業(若不執行匯入排場,則不需點選下一步,可直接關閉 IE或點選其他功能選項)。

> 產生造字圖檔

|   | 產生成功: 造字圖檔數量:864個造字圖檔! |
|---|------------------------|
|   |                        |
|   | 下 — 步                  |
| _ |                        |

錯誤訊息說明與處理:

註1: 若主機的 C:\ARPHIC\AGMS\_STD\ MultiOrg.txt 檔案不存在,將顯示下列訊息,請參考"附錄一: 亂題組卷系統承辦人員標準作業程序--產生造字圖檔" 產生造字檔案。 訊息: 造字檔路徑不存在 2.1.3.9.1.3 匯入排場

作業畫面:

| ■ 2 建型块剂, 22 1 1 1 2 2 2 2 2 2 2 2 2 2 2 2 2 2 2 | 排堤檔案 ·           |                                                                          |
|--------------------------------------------------|------------------|--------------------------------------------------------------------------|
| ■ 5.檢核匯出的試題                                      | 171 40 104 500 - | D:\combinationGTandEA\apache-tomcat-6.0.39_GTandEA_new\webapps\moex\ea\1 |
| ■ 0,生土20丁回佃、                                     |                  | 榴案已存在                                                                    |
| 匯入排場紀錄查詢<br>■7試題匯人、製作                            |                  | 查 韵 建 窓                                                                  |
| 及匯出進度查詢<br>圖8.題套匯入查詢                             |                  |                                                                          |
| ■9 周題 宴 數 查 詢                                    |                  |                                                                          |
| 目 10.9月7日 日預科型<br>用電子計算器一覽                       |                  |                                                                          |
| 表<br>■ 11.試題下載                                   |                  |                                                                          |
|                                                  |                  |                                                                          |
|                                                  |                  |                                                                          |
|                                                  |                  |                                                                          |
|                                                  |                  |                                                                          |
|                                                  |                  |                                                                          |
|                                                  |                  |                                                                          |
|                                                  |                  |                                                                          |
|                                                  |                  |                                                                          |

系統作業程序:將試務子系統(EA)所產生的排場結果檔匯入系統,以便進行與亂 題組卷作業。

輸入表單說明:【考前作業】→【匯入排場】。 系統操作說明: (1) 請先確認匯入之排場系統是否已經匯出排場資料,按下確認鍵。

若要查詢已經匯入的排場資料,請點選查詢鍵。

(2) 將顯示下列訊息,請點選確定。

| 網頁訊息 |               |
|------|---------------|
| ?    | 將清除所有資料,是否繼續? |
|      | 確定 取消         |

| > 匯入排場 |       |              |
|--------|-------|--------------|
| 請執行匯入: |       |              |
| ł      | 非場檔案: |              |
|        |       | <b>檔案已存在</b> |
|        |       | 查詢 確認        |

(3) 匯入完成將顯示排場資料(顯示考試日期\類科\合併節次\原始節 次\應試科目\人數),點選列印後,可列印匯入排場結果表,供承 辦人員與「應考人應試科目人數統計(依等級類科)」報表核對是

否一致,確認匯入無誤後,點選確定。

| 網頁訊息    | 22      |
|---------|---------|
| <b></b> | 排場匯入成功! |
|         | 確定      |

🗗 🖓 💷 🗛 直印

> 匯入排場

|                                     |    |                  | 匯入排場結果表 <sub>頁 次:1/4</sub>        |               |  |
|-------------------------------------|----|------------------|-----------------------------------|---------------|--|
| 電腦名稱/IP: IRDevelopSRV/192.168.1.135 |    | RV/192.168.1.135 | 匯入時間: 2014-10-2                   | 0-24 16:12:56 |  |
| 日期                                  | 節次 | 類科名稱             | 應試科目                              | 人數            |  |
| 2014-09-03                          | 1  | 一等船副             | 航行安全與氣象                           | 138           |  |
| 2014-09-03                          | 2  | 一等船副             | 航海學                               | 225           |  |
| 2014-09-03                          | 3  | 一等船副             | 貨物作業                              | 160           |  |
| 2014-09-03                          | 4  | 一等船副             | 船舶操作舆船上人員管理                       | 155           |  |
| 2014-09-03                          | 5  | 一等船副             | 船舶通訊與航海英文                         | 194           |  |
| 2014-09-03                          | 1  | 二等管輪             | 柴油機                               | 40            |  |
| 2014-09-03                          | 2  | 二等管輪             | 船用電機與自動控制概要                       | 69            |  |
| 2014-09-03                          | 3  | 二等管輪             | <b>輪機工程概要(包括推進裝置概要、輔機概要與輪機英文)</b> | 44            |  |
| 2014-09-03                          | 4  | 二等管輪             | <b>輪機保養與維修概要(包括輪機基本知識)</b>        | 38            |  |
| 2014-09-03                          | 5  | 二等管輪             | 輪機管理與安全概要                         | 18            |  |

(4) 於下方點選下一步,系統將自動切換到【匯題與亂題組卷】作業 (若不執行匯入排場,則不需點選下一步,可直接關閉 IE 或點選 其他功能選項)。

| 電腦名稱/IP: IRI | DevelopSR | V/192.168.1.135        | 匯入時間: 20              | 14-10-24 16:12:5 |
|--------------|-----------|------------------------|-----------------------|------------------|
| 日期           | 節衣        | 類科名稱                   | 應試科目                  | 人患               |
| 2014-09-06   | 1         | 一等管輪                   | 朱油機                   | 205              |
| 2014-09-06   | 2         | 一等管輪                   | 船用電機與自動控制             | 280              |
| 2014-09-06   | 3         | 一等管輪                   | 輪機工程(包括推進裝置、 輔機與輪機英文) | 222              |
| 2014-09-06   | 4         | 一等管輪                   | 輪機保養與維修(包括輪機基本知識)     | 230              |
| 2014-09-06   | 5         | 一等管輪                   | 輪機管理與安全               | 196              |
| 2014-09-06   | 1         | 一等管輪(加註)               | 蒸汽推進機組                | 1                |
| 2014-09-06   | 2         | 一 <mark>等管輪(加註)</mark> | 燃氣渦輪機                 | 1                |
| 2014-09-06   | 1         | 二等船副                   | 航行安全與氣象概要             | 24               |
| 2014-09-06   | 2         | 二等船副                   | 航海學概要                 | 49               |
| 2014-09-06   | 3         | 二等船副                   | 貨物作業概要                | 26               |
| 2014-09-06   | 4         | 二等船副                   | 船舶操作舆船上人員管理概要         | 34               |
| 2014-09-06   | 5         | 一等船副                   | 船舶涌訊與航海革文概要           | 30               |

# 錯誤訊息說明與處理:

執行時,若匯入檔案格式不存在,系統會提示下列訊息。

| >> 系統目錄 ыызтет тени     | > 匯入排場                         |                                                   |
|-------------------------|--------------------------------|---------------------------------------------------|
| ■1環境初始化 ■2産生満字圖構        | 請執行匯入:                         |                                                   |
| ■3匯入排場<br>■3匯入排場        | 排場檔案: D:\combinationGTandEA\ap | pache-tomcat-6.0.39_GTandEA_new\webapps\moex\ea\1 |
|                         | 檔案不存在                          |                                                   |
| ■ 0 建土垣于画面。             |                                | 查 詢 確 認                                           |
| □ 及匯出進度查詢<br>■8.題套匯入查詢  |                                |                                                   |
| ■ 9 亂題套數查詢 ■ 10 列印當日類科使 |                                |                                                   |
| 用電子計算器一覽                |                                |                                                   |

試系統資料檔下載】功能,或請系統管理員檢查設定是否正 確。

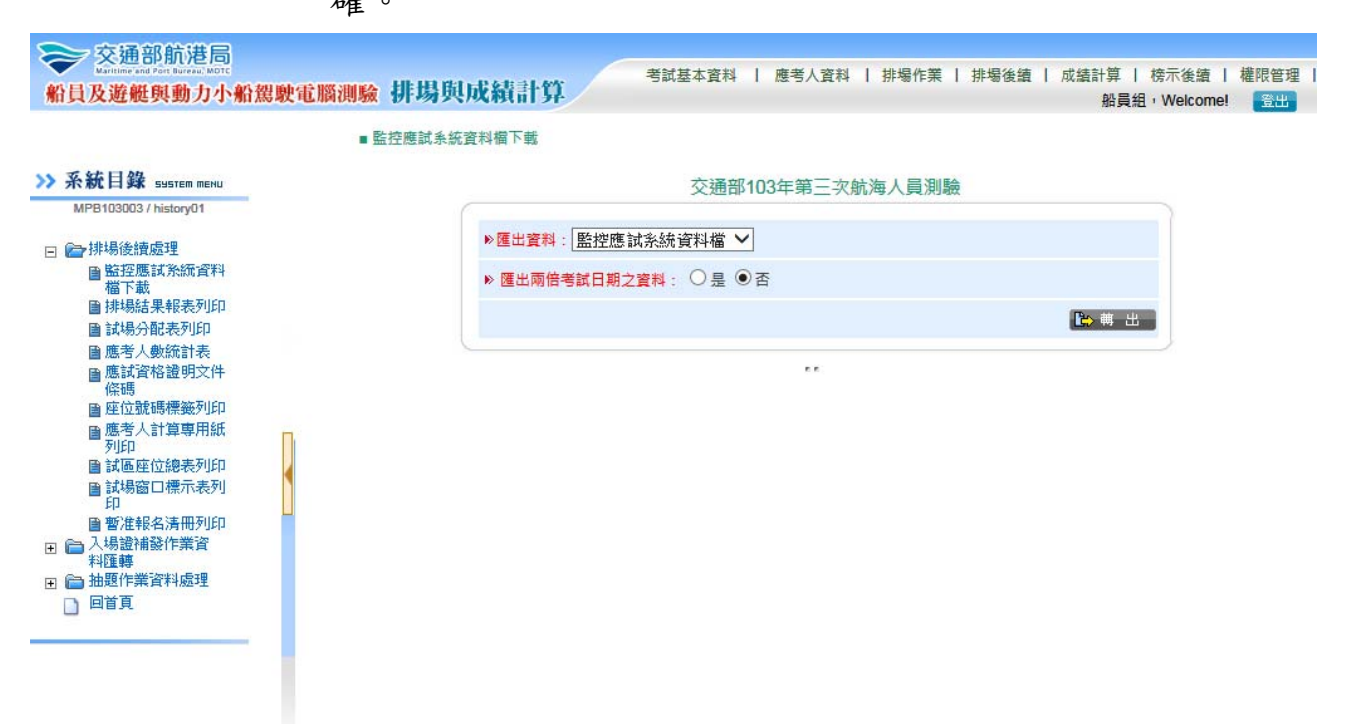

| 🔊 I 💽 🔊 = I                                                                   | common                                        |                        |                     |                        | - 0 ×            |  |  |
|-------------------------------------------------------------------------------|-----------------------------------------------|------------------------|---------------------|------------------------|------------------|--|--|
| 檔案 常用 共用 檢視                                                                   |                                               |                        |                     |                        | ~ <b>?</b>       |  |  |
| € 💿 ▼ ↑ 퉬 « webapps ト GT ト WE                                                 | B-INF ▶ classes ▶ gt ▶ common                 |                        | ~ ¢                 | 搜尋 common              | م<br>ر           |  |  |
| 👉 我的景委                                                                        | 名稱                                            | 修改日期                   | 類型                  | 大小                     |                  |  |  |
|                                                                               | Onfig.class                                   | 2014/9/15 下午 0         | CLASS 檔案            | 2 KB                   |                  |  |  |
| ■ 桌面                                                                          | DateConverter.class                           | 2014/9/15 下午 0         | CLASS 檔案            | 2 KB                   |                  |  |  |
| 🗐 最近的位置                                                                       | GT.properties                                 | 2014/10/22 下午          | PROPERTIES 檔案       | 1 KB                   |                  |  |  |
| 篇 煤體種<br>Subversion<br>文件                                                     |                                               |                        |                     |                        |                  |  |  |
| C:\combinationGTandEA\apache-to                                               | mcat-6.0.39_GTandEA_new\webapps\G             | T\WEB-INF\class        | es\gt\common\G      | T.properties - N       | _ 0 ×            |  |  |
| File Edit Search View Encoding Language Settings Macro Run Plugins Window ? X |                                               |                        |                     |                        |                  |  |  |
|                                                                               |                                               |                        |                     |                        |                  |  |  |
| 😑 ea6310mt1.jsp 🗵 🔚 toLogin.jsp 🗵 🔚 new 2 🗵                                   | 😑 ea2101mt1.jsp 🗵 📔 ea2101mt.jsp 🗵 📔 ea2160mt | 4.jsp 🗵 📔 ea2160mt.jsj | 🖂 🔚 GT.properties 🗈 | 3 🔚 index.jsp 🗵 🔚 ea2: | 310mt1.jsp 🗵 🔍 💙 |  |  |
| 1 [web info]                                                                  |                                               |                        |                     |                        |                  |  |  |
| 2 webHostName = <u>http://1</u>                                               | 92.168.1.135:8083/GT                          |                        |                     |                        |                  |  |  |
| 3                                                                             |                                               |                        |                     |                        |                  |  |  |
| 5 ImportFAmostField = D.                                                      | \\combinationCTandEA\\anach                   | a-tomcat-6 0           | 39 CmandEA          | webappe)               |                  |  |  |
| 6 questionFileBootPath =                                                      | D:\\ExportExam                                | s comcac-0.0.          | GranuzA_I           | rew ( (wenghbs (       | INCEV ( /eq      |  |  |
| 7 guestionFilePasswordRo                                                      | otPath = D:\\ExportPassword                   |                        |                     |                        |                  |  |  |
|                                                                               | <b>-</b>                                      |                        |                     |                        |                  |  |  |
#### 2.1.3.9.1.4 匯題與亂題組卷

作業畫面:

| 詞翹八 - |           |            |                         | 2                                    |                                                         |
|-------|-----------|------------|-------------------------|--------------------------------------|---------------------------------------------------------|
|       | 試題資料資料檔案: |            | 瀏覽                      | ]                                    |                                                         |
|       |           | * 請插入抽題随身碟 | ·選擇試題檔案cry              | oted-DrawnResult-Cyber               | nation-XXXX.zip後按確認*                                    |
|       |           |            |                         |                                      | 確認                                                      |
|       |           |            |                         |                                      |                                                         |
|       |           |            |                         |                                      |                                                         |
|       |           |            |                         |                                      |                                                         |
|       |           |            |                         |                                      |                                                         |
|       |           |            |                         |                                      |                                                         |
|       |           |            |                         |                                      |                                                         |
|       |           |            |                         |                                      |                                                         |
|       |           |            |                         |                                      |                                                         |
|       |           | 試靈資料資料檔案:  | 試題資料資料檔案:<br>* 黃插入抽篳随身碟 | 試顯資料資料檔案: 》<br>* 讀插入抽題随身碟, 選擇試題檔案cry | 試顯資料資料檔案:<br>* 請插入抽題随身碟,選擇試題檔案crypted-DrawnResult-Cyber |

系統作業程序:將抽題隨身碟(題庫抽題系統匯出的題套資料)插入後,執行匯 入作業,以便進行亂題組卷,其亂題作業共分為五階段,分別為 匯入抽題資訊、將造字變更為圖檔標籤、亂題程序、匯出亂題結 果、列印密碼單。

輸入表單說明:【考前作業】→【匯題與亂題組卷】。 系統操作說明:

(1) 請插入抽題隨身碟,點選瀏覽開啟選擇檔案視窗,點選試題檔案

所在目錄及檔案後,按下確認鍵,系統開始執行抽題匯入的動作。

| Maritime and Port Bureau, MOTO | HALL HALL IN AN IS WE   | 考前作                                                              |
|--------------------------------|-------------------------|------------------------------------------------------------------|
| 及遊艇與動力小船駕駛電腦消                  | 制驗 模擬作谷糸統               | Welcome! 系統管理                                                    |
|                                |                         |                                                                  |
|                                |                         |                                                                  |
| 灭然日始                           | The Hard Country of the |                                                                  |
| アオマオマ H J JAK SUSTEM MENU > 随  | 題與亂題組卷                  |                                                                  |
| 75 Scatter analis              |                         |                                                                  |
| ■1環境初始化                        | 青輸入:                    |                                                                  |
| 自2產生造字圖檔                       |                         | P                                                                |
| ■3匯入排場                         | 試題資料資料檔案:               | G:\APDoc\_交通部航港局 瀏覽                                              |
| ■4匯題與亂題組卷                      |                         |                                                                  |
| 1 5.檢核匯出的試題                    |                         | * 請插入抽題随身碟, 選擇試題檔案crypted-DrawnResult-Cybernation-XXXX.zip後按確認 * |
| ■6產生造字圖檔、                      |                         |                                                                  |
| 匯入排場紀錄查詢                       |                         |                                                                  |
| ■7.試題進人、製作                     |                         | )                                                                |
| 及匯出建度<br>重調<br>                |                         |                                                                  |
| ■8,選賽匯人宣詢                      |                         |                                                                  |
| 自9亂題要數查詢                       |                         |                                                                  |
| 目 1U.列印省日類科伊<br>田泰之社物明 藤       |                         |                                                                  |
|                                |                         |                                                                  |
| 主 美                            |                         |                                                                  |

■ 當完成時,將顯示下列訊息,請點選確定。

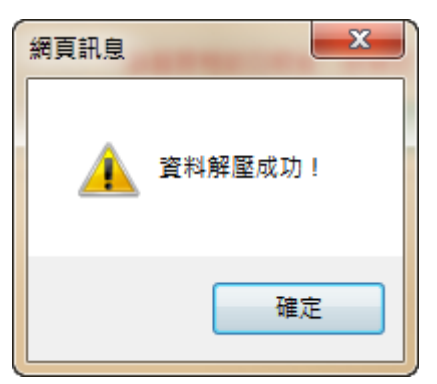

(2) 畫面將出現本次考試所有試題之日期(含第1套及第2套試題), 請下拉選擇考試日期(若有多天考試,請選擇要亂題組卷的考試日

| >> 系統目録 System menu >陸題與亂題組巻                                        |   |
|---------------------------------------------------------------------|---|
| ■1環境初始化<br>■2產生造字圖檔                                                 |   |
| <ul> <li>■ 3匯入排場</li> <li>■ 4匯題與亂題組卷</li> <li>■ 5檢核匯出的試題</li> </ul> | - |
| ■ 6 產生造子圖檔、<br>匯入排場紀錄查詢 * 請選擇考試日期後,按確定*                             |   |
| 自7就題強入、製作 及びに進度宣詞  及びに進度宣詞  ・  ・  ・  ・  ・  ・  ・  ・  ・  ・  ・  ・  ・   |   |
| ■ 0.55 安健 人 2.50<br>■ 9 亂題                                          |   |

(3) 接續將顯示訊息 "將刪除該考試日期試題與圖檔資料",請點選

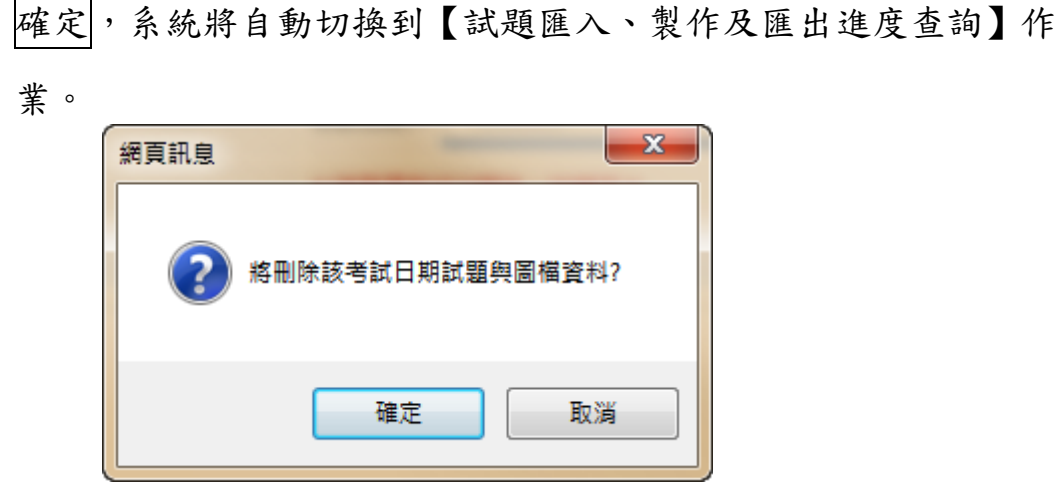

(4)【試題匯入、製作及匯出進度查詢】作業將進行亂題組卷,並顯 示匯入進度與成功訊息,未完成前請勿離開畫面。

| 三交通部航港局<br>Maritime and Poin Survey, MOTE<br>員及遊艇與動力小船駕                                     | 驶電腦測驗 模擬作答;                       | 系統                 |                        |              | 考前作<br>Welcome! 系统管理 |
|---------------------------------------------------------------------------------------------|-----------------------------------|--------------------|------------------------|--------------|----------------------|
| ≫ 系統目錄 ₅ystem meNu                                                                          | > 試題匯入、製作與匯出進度查註                  | <b>洵</b>           | 重 新 差 理<br>本功能每五秒自動更新- | -灾           |                      |
| ■1環境初始化                                                                                     | 考試日期:103/09/03<br>類 科:301一等船副、402 | 2二等管輪              |                        |              |                      |
| ■2產生造字圖檔                                                                                    | 執行項目                              | 狀態                 | 開始時間                   | 結束時間         | 使用時間                 |
| ■3進入排場<br>■4匯題與亂題組卷                                                                         | ▶匯入抽題資訊(Import):                  | 己完成                | 04:27:49.417           | 04:27:59.573 | 0分10秒                |
| ■5檢核匯出的試題 ■6產生浩字圖檔、                                                                         | ■ 亂題亂序(Random):                   | 日完成                | 04:28:00.62            | 04:28:42.85  | 0分42秒                |
| <ul><li> <b>正</b>入排場紀錄查詢  </li><li> <b>■</b> 7.試題匯入、製作  </li></ul>                          | ▶匯出試題(Export):                    | 已完成                | 04:28:49.853           | 04:29:07.153 | 0分17秒                |
| 及唯出進度查詢<br>■8.題套匯入查詢                                                                        | ▶列印密碼單(Print):                    | 已完成                | 04:29:07.153           | 04:29:08.2   | 0分1秒                 |
| <ul> <li>■ 9 周題 要數查詢</li> <li>■ 10 列印當日類科使<br/>用電子計算器一覽<br/>表</li> <li>■ 11.試題下載</li> </ul> | 已完成以上所有執<br>全部共花時間:19             | <b>行項目</b><br>}18秒 |                        |              |                      |

错误訊息說明與處理:

▶ 若執行時,匯入檔案格式不正確,系統會提示下列訊息,請確認檔案。

| 網頁訊息     |                  | × |
|----------|------------------|---|
| <u>.</u> | 非zip檔案,請重新選擇正確檔案 | ļ |
|          | 確定               |   |

 ●此作業完成後,接下來請執行【考前作業】→【檢核匯出的試題】
 >若在同一台機器上要處理多天試題的亂題組卷作業,同一天之試題,請自【匯 題與亂題組卷】作業開始,接續執行該日期之【試題匯入、製作及匯出進度查 詢】與【檢核匯出的試題】作業,俟無誤後,方可再處理其他日期之亂題組卷 作業。

#### 2.1.3.9.1.5 檢核匯出的試題

作業畫面:

| 交通部航港局<br>Maritime and Port Bureau MDTC | We have been been the the the test | 考前作           |
|-----------------------------------------|------------------------------------|---------------|
| 員及遊艇與動力小船駕駛行                            | 【腦測驗 快饭件合糸就                        | Welcome! 系統管理 |
|                                         |                                    |               |
|                                         |                                    |               |
| ≫系統目錄 System meNU                       | > 檢核匯出的試題 > 選擇考試日期                 |               |
|                                         |                                    |               |
| ■1環境初始化                                 |                                    |               |
| ■2.産生殖子歯福                               |                                    |               |
| 自 2/進入折物                                | 考試日期: 103/09/03. 🗸                 |               |
|                                         |                                    |               |
| 自6產生造字圖檔、                               |                                    |               |
| 一 匯入排場紀錄查詢                              | 碑 寂                                |               |
| 1.試題匯人、製作<br>及匯出進度查論                    |                                    |               |
| ■8題套匯入查詢                                |                                    |               |
| ■9亂題套數查詢                                |                                    |               |
| ■10.列印當日類科使                             |                                    |               |
| 用电丁訂算器一覧表                               |                                    |               |
| ■ 11.試題下載                               |                                    |               |

系統作業程序:當匯題與亂題組卷完成後,可檢查硬碟內亂題組卷作業所匯出的 試題加密檔資料是否可以正確解密、造字圖檔是否有缺漏及匯出 檔案與資料庫檔案是否一致等。測試完成後系統將會自動把解密 檔案刪除。

輸入表單說明: 【考前作業】→【檢核匯出的試題】

系統操作說明:

- (1) 選擇 "考試日期" (要檢核的試題日期), 點選確認(如上圖)。
- (2)系統將確認該考試日期之試題檔與密碼檔是否存在,若試題及密碼檔皆存在請點選確認。

| 及遊艇與動力小船駕駛                           | 考前作業<br>Welcomel 多统管理局  |                |                  |
|--------------------------------------|-------------------------|----------------|------------------|
|                                      |                         |                | TO OTHER STATE A |
|                                      |                         |                |                  |
| 系統目錄 SHISTER MENU                    | 、 给核匯屮的試題、 給查試題 周2      | 正規             |                  |
| ALCOND. IN MARY STREET, MICH.        | > 18/18/18山山山湖湖 > 俄旦訊潮兴 | · 463 10月      |                  |
| ■1環境初始化                              |                         |                |                  |
| ■2產生造字圖檔                             |                         |                |                  |
| ■3匯入排場                               | 考試日期:                   | 103/09/03      |                  |
| ■4匯題與亂題組卷                            |                         | , Wicher Marth |                  |
| ■ 5 檢核匯出的試題                          | 套題:                     | 已經發現           |                  |
|                                      | <b>应</b> 碼總 ·           | 已經難得           |                  |
| ■7試題確入,製作                            |                         | LINE 25 - 70   |                  |
| 及匯出進度查詢                              |                         |                |                  |
| ■8題套匯入查詢                             |                         | -              |                  |
| CTN 1 1 2011 MILL AND THEY CARE 2 10 |                         | 皠              |                  |
|                                      |                         |                |                  |

(3)將顯示檢核結果(若比對項目皆顯示 OK:如試題、排場、造字後 方,表示檢核無誤,若有錯誤則該筆會出現紅字:表示資料有問 題,請再確認資料是否正確)。

| 交通部航港局<br>Maintine and Part Burnau, Mott<br>計員及遊艇與動力小船駕息                                                                                                    | 使電腦測驗 模擬作答系統                |                                                                                                    |                                                                                                    | 考前作<br>Welcome! 系統管理員                     |
|----------------------------------------------------------------------------------------------------|-----------------------------|----------------------------------------------------------------------------------------------------|----------------------------------------------------------------------------------------------------|-------------------------------------------|
| >> 系統目錄 Sustem menu 目環境初始化                                                                                                    | > 檢核匯出的試題 > 檢查結果<br>解密比對結果: |                                                                                                    |                                                                                                    |                                           |
| ■2產生這字圖福<br>■3匯入排場                                                                                                    | 考試日期:                       | 103/09/03                                                                                                    | 解密結果:                                                                                                    | 解密成功                                      |
| ■4匯題與亂題組卷 ■5檢核匯出的試題                                                                                                    | 匯入試題圖檔數量-大小:                | 96-916kbyes                                                                                                    | 匯出試題圖檔數量-大小:                                                                                                    | 96-916kbytes                              |
| ■6產生造字圖檔、<br>匯入排場紀錄查詢                                                                                                    | 造字圖檔數量-大小:                  | 865-142kbyes                                                                                                    | 匯出造字圖檔數量-大小:                                                                                                    | 865-142kbyes                              |
| <ul> <li>□ 0 ( 年 1 ≤ 1 = 000 + 1 = 000 + 1 = 0000 + 1 = 00000 + 1 = 00000 + 1 = 00000 + 1 = 00000 + 1 = 00000 + 1 = 00000 + 1 = 00000 + 1 = 00000 + 1 = 00000 + 1 = 00000 + 1 = 00000 + 1 = 00000 + 1 = 00000 + 1 = 00000 + 1 = 00000 + 1 = 00000 + 1 = 000000 + 1 = 000000 + 1 = 000000 + 1 = 000000 + 1 = 000000 + 1 = 000000 + 1 = 0000000 + 1 = 00000000 + 1 = 0000000000</li></ul> | 資料欄比對結果 :                   | 試題<br>OP_TLDS004C (OK)<br>OP_TLDS035C (OK)<br>OP_TLDS065M (OK)<br>OP_TLDS160M (OK)<br>OP_TLDS161M (OK)<br>OP_TLDS181M (OK)<br>OP_TLS180M (OK)<br>OP_TEstPaper (OK)<br>Packageturen (OK)<br>PackageQuestion (OK)<br>UserPackage (OK) | 排場<br>EA_DailySchedule<br>EA_Examinee (OK)<br>EA_ExamineeSubje<br>EA_ExamSeat (OK<br>Base (OK)<br>Base(OK)<br>ExamArea (OK)<br>ExamArea (OK)<br>ExamCotion (OK)<br>KindExam (OK)<br>Object (OK)<br>Section (OK)<br>SpecialSeat (OK) | (OK)<br>)<br>et (OK)<br>)<br>)<br>)<br>K) |

| ≫ 系統目錄 system menu                                            | 頍科      | 應試科目                                                      | 套別  | 題數 | 匯出<br>題數 | 試題<br>圖檔<br>數量 | 匯出試題<br>圖檔數量 | 試題圖檔<br>大小 | 匯出試題<br>圖檔大小 | 試題比對<br>結果 |
|---------------------------------------------------------------|---------|-----------------------------------------------------------|-----|----|----------|----------------|--------------|------------|--------------|------------|
|                                                               | 301一等船副 | 航行安全與氣象                                                   | 1   | 40 | 40       | 11             | 11           | 358Kbytes  | 358Kbytes    | ОК         |
| ■1環境初始化<br>■2產生造字圖檔                                           | 301一等船副 | 航海學                                                       | 1   | 40 | 40       | 16             | 16           | 74Kbytes   | 74Kbytes     | ОК         |
| ■ 3 匯入排場 ■ 4 匯 題與 亂 題 組 卷                                     | 301一等船副 | 船舶通訊與航海英文                                                 | 1   | 40 | 40       | 8              | 8            | 58Kbytes   | 58Kbytes     | ОК         |
| <ul> <li>■ 5 檢核匯出的試題</li> <li>■ 6 產生造字圖檔、</li> <li></li></ul> | 301一等船副 | 船舶操作舆船上人員管<br>理                                           | 1   | 40 | 40       | 10             | 10           | 59Kbytes   | 59Kbytes     | ОК         |
| ■7.試題匯入、製作<br>及匯出進度查詢                                         | 301一等船副 | 貨物作業                                                      | 1   | 40 | 40       | 8              | 8            | 58Kbytes   | 58Kbytes     | ОК         |
| ■8.題套匯入查詢<br>■9亂題套數查詢                                         | 402二等管輪 | 柴油機                                                       | 1   | 40 | 40       | 8              | 8            | 58Kbytes   | 58Kbytes     | ОК         |
| ■ 10列印當日類科使<br>用電子計算器一覽<br>表                                  | 402二等管輪 | 船用電機與自動控制概<br>要                                           | 1   | 40 | 40       | 11             | 11           | 71Kbytes   | 71Kbytes     | ОК         |
| 目 11.試題下載                                                     | 402二等管輪 | 輪機工程概要(包括推<br>進裝置概要、輔機概要<br>與輪機英文)                        | 1   | 40 | 40       | 8              | 8            | 58Kbytes   | 58Kbytes     | ок         |
|                                                               | 402二等管輪 | 輪機管理與安全概要                                                 | 1   | 40 | 40       | 8              | 8            | 58Kbytes   | 58Kbytes     | ОК         |
|                                                               | 402二等管輪 | 輪機保養與維修概要<br>(包括輪機基本知識)                                   | 1   | 40 | 40       | 8              | 8            | 58Kbytes   | 58Kbytes     | ок         |
|                                                               | 缺圖訊息:   |                                                           |     |    |          |                |              |            |              |            |
|                                                               | 試題      | 18日間で「「「「」」「「」」「「」」「「」」「」」「」」「「」」」「」」「」」「」」」「」」」「」」」「」」」」 | : 圖 |    |          |                |              |            |              |            |
|                                                               |         | 姓名造字圖檔: 皆無語                                               | 民圖! |    |          |                |              |            |              |            |

錯誤訊息說明與處理:

▶執行此作業時,須先將【匯題與亂題組卷】作業完成,且其中「匯出試題」、「列 印密碼單」狀態在【試題匯入、製作及匯出進度查詢】可看到為"已完成", 才允許檢核匯出試題,若有錯誤將顯示下列訊息。

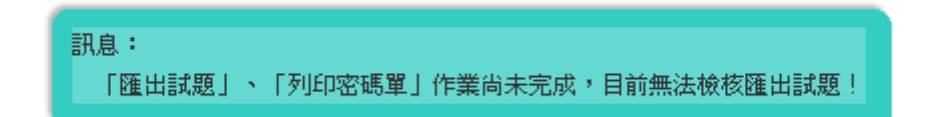

>若試題圖檔或姓名圖檔有缺漏,請確認【產生造字圖檔】是否有執行(每個考試皆要執行此作業),排除圖檔缺漏問題:請更新最新造字檔→重新執行【產生造字圖檔】→【匯入排場】→【匯題與亂題組卷】→【檢核匯出的試題】→再確認檢核是否正確。

2.1.3.9.1.6 產生造字檔、匯入排場紀錄查詢

作業畫面:

| 員及遊艇與動力小船駕                                             | 駛電腦測驗 模擬作答:             | 考前作業<br>Welcome! 系統管理員 |  |
|--------------------------------------------------------|-------------------------|------------------------|--|
| ▶ 系統目錄 SHISTER MENU                                    | > 產生造字圖檔、 匯入排場紀錄        | 查詢                     |  |
| m. 1 2回4本37746/L                                       | 2014-09-05 04:17:18.053 | 產生造字圖檔-開始              |  |
| ■1環境初始化<br>■2產生造字圖檔                                    | 2014-09-05 04:17:24.49  | 產生造字圖榻-完成              |  |
| <ul> <li>■ 3進人排場</li> <li>■ 4 匯 題 與 亂 題 組 卷</li> </ul> | 2014-09-05 04:20:34.093 | 匯入排場資料-開始              |  |
| ■ 5.檢核匯出的試題 ■ 0.產生這子圖幅、                                | 2014-09-05 04:20:47.713 | 匯入排場資料-完成              |  |
| <b>匯入排場紀錄查詢 ●7試題確入、製作</b>                              | 2014-10-24 16:12:37.263 | 產生造字圖檔-開始              |  |
| 及匯出進度查詢<br>自8題套匯入查詢                                    | 2014-10-24 16:12:43.83  | 產生造字圖檔-完成              |  |
| <ul> <li>■ 9 亂題要數查詢</li> <li>■ 10.列印當日類科使</li> </ul>   | 2014-10-24 16:12:54.17  | 匯入排場資料-開始              |  |
| 用電子計算器一覽<br>表<br>目 11.試題下載                             | 2014-10-24 16:12:56.97  | 匯入排場資料-完成              |  |

系統作業程序:查詢使用者執行產生造字檔及匯入排場的開始時間、完成時間。 輸入表單說明:【考前作業】→【產生造字檔、匯入排場紀錄查詢】。 系統操作說明:

> (1) 點選左邊 Menu,即顯示紀錄。查詢之紀錄為歷次作業紀錄(如: 若重複做過2次產生造字檔,會有2組開始-結束之紀錄)

## 2.1.3.9.1.7 試題匯入、製作及匯出進度查詢

作業畫面:

| 及班艇與動刀小船駕駛                                          | <b>双电脑调频 快统作合</b>                 |                                 |                     |              | Welcome! 系統曾 |  |  |  |  |
|-----------------------------------------------------|-----------------------------------|---------------------------------|---------------------|--------------|--------------|--|--|--|--|
| 系統目錄 ызытет тени                                    |                                   | C1                              | 重新整理<br>本功能每五秒自動更新- |              |              |  |  |  |  |
| ■1環境初始化                                             | 考試日期:103/09/03<br>類 科:301一等船副、402 | 2二等管輪                           |                     |              |              |  |  |  |  |
|                                                     | 執行項目                              | 狀態                              | 開始時間                | 結束時間         | 使用時間         |  |  |  |  |
| ■ 4 匯題與亂題組卷                                         | ▶匯入抽題資訊(Import):                  | 已完成                             | 04:27:49.417        | 04:27:59.573 | 0分10秒        |  |  |  |  |
| ■5檢核匯出的試題<br>■6產生造字圖檔、                              | ▶亂題亂序(Random):                    | 已完成                             | 04:28:00.62         | 04:28:42.85  | 0分42秒        |  |  |  |  |
| 匯入排場紀錄查詢<br>7.試題匯入、製作                               | ▶匯出試題(Export):                    | 已完成                             | 04:28:49.853        | 04:29:07.153 | 0分17秒        |  |  |  |  |
| 及進出建度宣詞<br>8.題芸進人宣詞                                 | ▶列印密碼單(Print):                    | 已完成                             | 04:29:07.153        | 04:29:08.2   | 0分1秒         |  |  |  |  |
| 9 周.題套數查詢<br>10.列印當日類科使<br>用電子計算器一覽<br>表<br>11.試題下載 | <b>已完成以上所有執</b><br>全部共花時間:19      | <b>已完成以上所有執行項目</b> 全部共花時間:1分18秒 |                     |              |              |  |  |  |  |

系統作業程序:查詢目前試題匯入、製作及匯出進度。

輸入表單說明:【考前作業】→【試題匯入、製作及匯出進度查詢】

系統操作說明:

- (1) 點選【試題匯入、製作及匯出進度查詢】,系統會自動更新目前 亂題組卷的進度。
- (2) 畫面會顯示各階段執行訊息與項目、開始時間、結束時間及使用時間,各階段完成後,系統會自動執行下一階段項目。

| CARLING SA 20 J. J. MIL MA                                            | >試題匯入、製作與匯出進度查試                    | 前     |                     |              | Welcome! 系统 |  |
|-----------------------------------------------------------------------|------------------------------------|-------|---------------------|--------------|-------------|--|
| 系統目錄 SUSTEM MENU                                                      |                                    |       | 重新整理<br>本功能每五秒自動更新- | - 次          |             |  |
| ■1環境初始化                                                               | 考試日期:103/09/03<br>類 科:301一等船副、402  | 2二等管輪 |                     |              |             |  |
| ■<br>2.産生造字圖檔<br>■ 2.廃土###                                            | 執行項目                               | 狀態    | 開始時間                | 結束時間         | 使用時間        |  |
| 自3進入排物<br>自4匯題與亂題組卷                                                   | ▶匯入抽題資訊(Import):                   | 已完成   | 04:27:49.417        | 04:27:59.573 | 0分10秒       |  |
| ■5.檢核匯出的試題<br>■6.產生造字圖檔、                                              | ▶亂題亂序(Random):                     | 已完成   | 04:28:00.62         | 04:28:42.85  | 0分42秒       |  |
| 匯入排場紀錄查詢<br>■7.試題匯入、製作                                                | ▶匯出試題(Export):                     | 已完成   | 04:28:49.853        | 04:29:07.153 | 0分17秒       |  |
| 及匯出進度查詢<br>■ 3.题表理入查詢<br>■ 9.周.题表数查詢<br>■ 10.列助省日類科使<br>用電子計算器一覽<br>表 | ▶列印密碼單(Print):                     | 已完成   | 04:29:07.153        | 04:29:08.2   | 0分1秒        |  |
|                                                                       | <b>已完成以上所有執行項目</b><br>全部共花時間:1分18秒 |       |                     |              |             |  |

## 2.1.3.9.1.8 題套匯入查詢

作業畫面:

| 員及遊艇與動刀小船駕駛電腦            | 測驗 限慌件合系就         | Welcomel 系统管理 |
|--------------------------|-------------------|---------------|
| ▲<br>系統日錄 suerem mean    | 历大师】态动            |               |
|                          | 湖东连八旦时            |               |
| ■1環境初始化<br>■2本先進定回機      |                   |               |
| 自4度生殖于回临<br>6.3陈入排提      |                   |               |
| ■ 4 距 題 與 亂 題 組 卷        | 考試日期: 103/09/03 🗸 |               |
| ■ 5.檢核匯出的試題              |                   |               |
| ■6.產生造字圖檔、               |                   |               |
| 進人排場紀錄查詢 ■7試顯確入、創作       | 確認                |               |
| 及匯出進度查詢                  |                   |               |
| ■8.題套随入查詢                |                   |               |
| 自9歳選会数世調                 |                   |               |
| 自10.5小百番口類科授<br>用電子計算器一覽 |                   |               |
| 表                        |                   |               |

- 系統作業程序:當匯題與亂題組卷完成後,即可查詢題套匯入資訊。
- 輸入表單說明:【考前作業】→【題套匯入查詢】。
- 系統操作說明:選擇 "考試日期",點選確認(如上圖),系統會自動顯示目前的試 題資訊。使用者可比對「科目類科命題清冊」及本項作業查詢之 結果,確認匯入之題庫科目及題數一致。

完成結果如下:

| 系統目錄 SHSTEM MENU                                                                                             | 、昭本陳)本治   |        |     |      |            |                     |     |                |                 |    |          |          |          |
|----------------------------------------------------------------------------------------------------|-----------|--------|-----|------|------------|---------------------|-----|----------------|-----------------|----|----------|----------|----------|
|                                                                                                    | > 超去進入旦詞  |        |     |      | 103年第3月    | (專門職業及技術/)          | 員高等 | <b>寶</b> 晉普通考讀 | 试航海人員考(測試)      |    |          |          |          |
| 17.3.30% 高化<br>2.產生造字圖檔<br>3.匯入排場                                                                            | 考試日期      | 等<br>級 | 類科  | 類科名稱 | 應試科目<br>代碼 | 應試科目名稱              | 梯次  | 題庫科<br>目代碼     | 簫庫科目名稱          | 套別 | 已有<br>題數 | 此交<br>題數 | 題庫<br>種類 |
| <ul> <li>4 匯 題與亂 題組 巻</li> <li>5 檢核匯出的試題</li> <li>6 產生造字圖檔、</li> <li>徑 入排場紀錄查詢</li> <li>7 試題匯入、製作</li> </ul> | 103/09/03 | 高考三級   | 301 | 一等船副 | RZ0J0001   | 航行安全與氣象             | 1   | 4503           | 航行安全興氣象         | 1  | 40       | 40       | 電腦       |
| 及踵出進度宣詞<br>8.題套匯入查詞<br>9周題套數查詞<br>10列印當日類科使<br>用電子計算器一覽                                                      | 103/09/03 | 高考三級   | 301 | 一等船副 | RZ0M0002   | 航海學                 | 1   | 4501           | 航海學             | 1  | 40       | 40       | 電腦       |
| <sup>™</sup><br>11.試題下載                                                                                      | 103/09/03 | 高考三級   | 301 | 一等船副 | RZ0Y0001   | 船舶通訊與航海<br>英文       | 1   | 4505           | 船舶通訊與航海英<br>文   | 1  | 40       | 40       | 電腦       |
|                                                                                                    | 103/09/03 | 高考三級   | 301 | 一等船副 | RZ100004   | 船舶操作與船上<br>人員管理     | 1   | 4509           | 船舶操作與船上人<br>員管理 | 1  | 40       | 40       | 電腦       |
|                                                                                                    | 103/09/03 | 高考三日   | 301 | 一等船副 | S0000001   | 貨 <mark>物</mark> 作業 | 1   | 4507           | 貨物作業            | 1  | 40       | 40       | 電腦       |

錯誤訊息說明與處理:

▶執行此作業時,須先將【匯題與亂題組卷】作業完成,才允許執行此作業讀取 試題資訊,若有錯誤將顯示下列訊息。

訊息: 「匯入試題」作業尚未完成,目前無法讀取試題資訊!

## 2.1.3.9.1.9 亂題套數查詢

作業畫面:

| 員及遊艇與動力小船駕駛電            | <b>腦測驗 模擬作答系統</b> | 一個用作<br>Welcomel 系統管理 |
|-------------------------|-------------------|-----------------------|
|                         |                   |                       |
|                         |                   |                       |
| > 糸枕日球 Sustem menu      | > 亂題套數查詢          |                       |
| ▶ 1 環境初始化               |                   |                       |
| ■2產生造字圖檔                |                   |                       |
| ■3匯入排場                  | 老試日期 ·            |                       |
| ■4匯題與亂題組卷               | 103/09/03         |                       |
| ■ 5.檢核匯出的試題             |                   |                       |
| ■ 0.僅至這子圖幅、<br>匯入排場紀錄查詢 |                   |                       |
| ■7試題匯入、製作               | - #               |                       |
| 及匯出建度宣詞<br>雪8選要匯入宣詞     |                   |                       |
| 0周題在動空前                 |                   |                       |
| ■ 10.列印當日類科使            |                   |                       |
| 用電子計算器一覽表               |                   |                       |
| B 11 試頭下載               |                   |                       |

系統作業程序:當匯題與亂題組卷完成後,可顯示亂數組卷依據各試區排場資料 所產生之最大題包數。

輸入表單說明:【考前作業】→【亂題套數查詢】 系統操作說明:

- (1) 選擇 "考試日期", 點選確認(如上圖)
- (2)將會在畫面中出現匯入的試題抽題資料及亂題組卷產生之最大題包數。

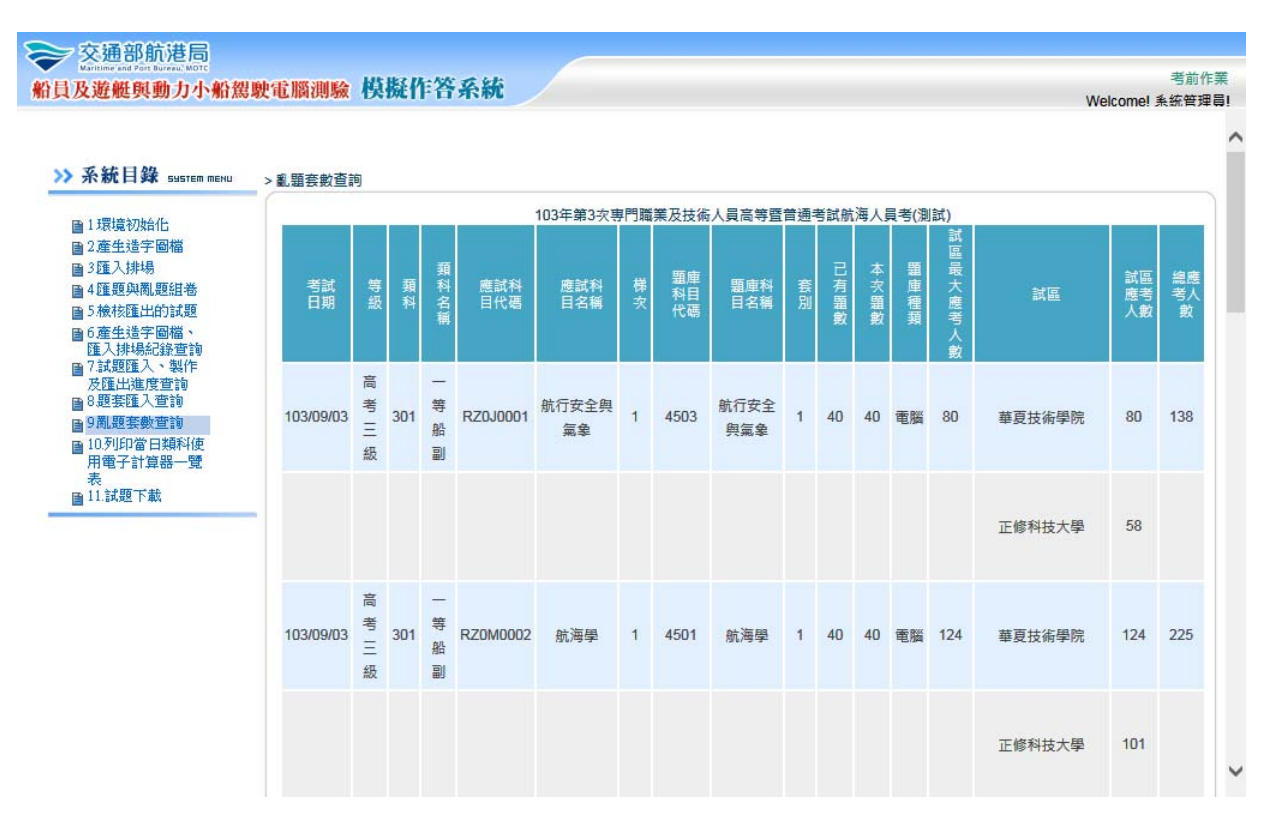

2.1.3.9.1.10 列印當日類科使用電子計算器一覽表

作業畫面:

| ア交通部航港局<br>Maritime and Port Bureau, MDTC<br>員及遊艇與動力小船駕駛 | 電腦測驗 模擬作答系統         | 考前作           |
|----------------------------------------------------------|---------------------|---------------|
|                                                          |                     | Welcome! 系統質均 |
|                                                          |                     |               |
| > 系統目錄 SHISTER MENU                                      | × 利印當日類科使田園之計管器— 管書 |               |
|                                                          |                     |               |
| ■1環境初始化                                                  |                     |               |
| ■2.產生造字圖檔                                                |                     |               |
| ■3匯入排場                                                   | 考試日期: 402/00/02     |               |
| ■4匯題與亂題組卷                                                |                     |               |
| ■ 5 檢核匯出的試題                                              |                     |               |
| ■ 0.産生适子 圖福、<br>降入排場紀錄 查詢                                |                     |               |
| ■7.試題匯入、製作                                               | 確認                  |               |
| 及匯出進度查詢<br>中 8 顯在陳 3 查詢                                  |                     |               |
| 国 0.赵安健八旦。9<br>国 9周.照李敏杳論                                |                     |               |
| ■ 10.列印當日類科使                                             |                     |               |
| 用電子計算器一覽                                                 |                     |               |
| 表                                                        |                     |               |

系統作業程序:當匯題與亂題組卷完成後,列印當日類科使用電子計算器一覽 表。

輸入表單說明:【考前作業】→【列印當日類科使用電子計算器一覽表】 系統操作說明:

(2) 將會在畫面中出現當日類科使用電子計算器之資訊,欲列印請點 選列印,將開啟列印視窗,選擇印表機後點選列印即可。 ➢ 交通部航港局 考前作業 船員及遊艇與動力小船駕駛電腦測驗 模擬作答系統 Welcome! 系统管理員! 🗗列印 A4 直印 >> 系統目錄 SUSTEM MENU 103年第3次專門職業及技術人員高等暨普通考試航海人員考(測試) 各類科可否使用電子計算器一覽表 ■1環境初始化 考試日期:民國103年09月03日 ■1.環境初始化 列印日期: 103/09/05 列印時間:04:37:44 ■2 産生浩字圖檔 可否使用 節次 類科 類科名稱 應試科目名稱 ■3.匯入排場 電子計算器 ■4.匯題與亂題組卷 ■ 5.檢核匯出的試題 1 301 一等船副 航行安全與氣象 可以 ● 6.產生造字圖檔、 匯入排場紀錄查詢

(1) 選擇 "考試日期" 點選確認(如上圖)。

■ 8.題套匯入查詢
 ■ 9.亂題套數查詢
 ■ 10.列印當日類科使
 用電子計算器一覽

■7.試題匯入、製作 及匯出進度查詢

表

| 1 | 402 | 二等管輪 | 柴油機                            | 可以 |
|---|-----|------|--------------------------------|----|
| 2 | 301 | 一等船副 | 航海學                            | 可以 |
| 2 | 402 | 二等管輪 | 船用電機與自動控制概要                    | 可以 |
| 3 | 301 | 一等船副 | 貨物作業                           | 可以 |
| 3 | 402 | 二等管輪 | 輪機工程概要(包括推進裝置概要、輔機概<br>要與輪機英文) | 可以 |
| 4 | 301 | 一等船副 | 船舶操作與船上人員管理                    | 可以 |
| 4 | 402 | 二等管輪 | 輪機保養與維修概要(包括輪機基本知識)            | 可以 |

錯誤訊息說明與處理:

▶此作業執行時,須先將【匯題與亂題組卷】作業完成,才允許執行本作業,若 有錯誤將顯示下列訊息。

| 1  |                                                   |
|----|---------------------------------------------------|
| 1  | <b>卸自:</b>                                        |
|    | a)//gs *                                          |
| L  | "冶未匯入試題咨料,無法「列印當日各類科使用雷子計質器—暨表」」                  |
| ι. | HAREA GAMERATE WHAT A THE HELICATING TO THE SPECT |

# 2.1.3.9.1.11 試題下載

作業畫面:

| 及遊艇與動力小船駕駛電腦                | 測驗 模擬作答系統       | です。<br>Welcome! 系統管 |
|-----------------------------|-----------------|---------------------|
|                             |                 |                     |
| → 系統目錄 SHSTEM MENU >        | 試題下載 > 選擇考試日期   |                     |
| ■1環境初始化                     |                 |                     |
| ■2產生造字圖檔                    |                 |                     |
| ■3匯入排場<br>■455.000円 054.000 | 考試日期: 103/09/03 |                     |
| 目 5 檢核匯出的試題                 |                 |                     |
| ■6產生造字圖檔、                   |                 |                     |
| 進人排場紀錄宣詞<br>■7試題確入、製作       | 確認              |                     |
| 及匯出進度查詢                     |                 | )                   |
| 自0赵安理八旦詞<br>自9凱題褒數查詢        |                 |                     |
| ■ 10.列印當日類科使                |                 |                     |
| 用電子計算器一覽                    |                 |                     |

- 系統作業程序:當匯題與亂題組卷完成後,提供試題與密碼單下載功能,供承 辦人員下載後燒錄與列印。
- 輸入表單說明: 【考前作業】→【試題下載】 系統操作說明:
  - (1) 選擇 "考試日期" (要檢核的試題日期), 點選確認(如上圖)。
  - (2) 系統將顯示該考試日期之試題檔與密碼檔是否存在,若試題及密

碼檔皆存在,則可點選檔案進行下載。

| 及游艇鼠動力小船裡駛雷               | <b>圆油睑 模擬作答系統</b> |                    | 考前           |
|---------------------------|-------------------|--------------------|--------------|
| CALLES SUDJA A MI MORA AL |                   |                    | Welcome! 系統管 |
|                           |                   |                    |              |
| 系統目錄 БИБТЕТ ТЕНЦ          | > 試題下載 > 選擇考試日期   |                    |              |
|                           |                   |                    |              |
| ■1環境初始化<br>■2産生装字周増       |                   |                    |              |
| ■ 3 匯入排場                  | 考試日期:             | 1030903            |              |
| ■4匯題與亂題組卷                 |                   | GT IMG 1030903 zin |              |
| ■5檢核匯出的試題                 |                   | GT_MDB_1030903.zip |              |
| ■ D.産生這子 画幅、<br>匯入排場紀錄查詢  | 試題:               | GT_RND_1030903.zip |              |
| ■7.試題匯入、製作                |                   | TM_CHK_1030903.xml |              |
| 及匯出建度宣詞<br>圖8.題套匯入查詢      |                   | 4020002 Km = #     |              |
| ■9亂題套數查詢                  | <b>試</b> 趨欲端:     | 1030903-Key.pdf    |              |
| - 10万川印堂 ロ海利市             |                   | 回 上一 百             |              |
| 自10.79月日 由只要补针的           |                   |                    |              |